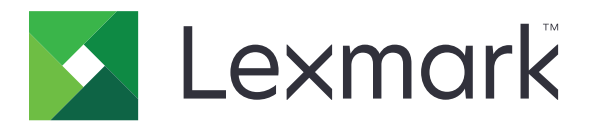

# X950 sorozat

Használati útmutató

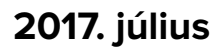

www.lexmark.com

Géptípus(ok): 7558 Modell(ek): 032, 036, 232, 236, 432, 436, 496

# Tartalom

| Biztonsági információk                                 | 7    |
|--------------------------------------------------------|------|
| Információk a nyomtatóról                              | 9    |
| További információk a nyomtatóról                      | 9    |
| A nyomtató helyének kiválasztása                       |      |
| Nyomtatóbeállítások                                    | 11   |
| A lapolvasó alapfunkciói                               | 13   |
| Az automatikus lapadagoló és a szkennerüveg bemutatása | 13   |
| A nyomtató kezelőpaneljének bemutatása                 | 14   |
| A kezdőképernyő                                        | 16   |
| A kezdőképernyő                                        | 16   |
| Az érintőképernyő gombjainak használata                |      |
| A kezdőképernyő-alkalmazások beállítása és használata  | a 21 |
| A beépített webkiszolgáló megnyitása                   |      |
| A kezdőképernyő ikonjainak megjelenítése és elrejtése  |      |
| A kezdőképernyő-alkalmazások aktiválása                |      |
| A távoli kezelőpanel beállítása                        |      |
| Konfiguráció importálása és exportálása                | 24   |
| További nyomtatóbeállítások                            | 25   |
| A nyomtató bekapcsolása                                |      |
| Belső kiegészítők telepítése                           |      |
| Hardverkiegészítők telepítése                          | 40   |
| A kábelek csatlakoztatása                              |      |
| A nyomtatóbeállítás ellenőrzése                        |      |
| A nyomtatószoftver beállítása                          | 45   |
| Hálózatkezelés                                         | 47   |
| A nyomtató környezeti hatásainak minimalizálása        | 55   |
| Papír- és festéktakarékosság                           | 55   |
| Energiatakarékosság                                    | 56   |
| Újrahasznosítás                                        | 59   |

| Papír és speciális adathordozó betöltése            | 61  |
|-----------------------------------------------------|-----|
| A papírméret és papírtípus beállítása               | 61  |
| Az univerzális papírbeállítások konfigurálása       | 61  |
| A normál vagy kiegészítő 520 lapos tálca betöltése  | 61  |
| A 850- és 1150-lapos tálcák betöltése               | 65  |
| A 2000-lapos nagykapacitású-adagoló betöltése       | 67  |
| A többcélú adagoló betöltése                        |     |
| Tálcák összekapcsolása és bontása                   | 72  |
| Útmutató a papírokhoz és speciális adathordozókhoz. | 74  |
| Útmutató a papírokhoz                               | 74  |
| Támogatott papírméretek, -típusok és -súlyok        |     |
| Nyomtatás                                           | 86  |
| Dokumentum nyomtatása                               |     |
| Nyomtatás mobileszközről                            |     |
| Nyomtatás flash-meghajtóról                         |     |
| Nyomtatás speciális nyomathordozókra                |     |
| Bizalmas és más típusú függő feladatok nyomtatása   |     |
| Információs oldalak nyomtatása                      | 94  |
| Nyomtatási munka törlése                            |     |
| Másolás                                             |     |
| Másolatok készítése                                 |     |
| Filmképek másolása                                  |     |
| Másolás speciális nyomathordozóra                   |     |
| Másolási beállítások testre szabása                 |     |
| Információk elhelyezése a másolatokon               |     |
| Másolás megszakítása                                |     |
| Másolási képernyők és beállítások ismertetése       |     |
| E-mail                                              | 107 |
| Felkészülés az e-mail küldésre                      |     |
| E-mail parancsikon létrehozása                      |     |
| Dokumentum elküldése e-mail üzenetben               |     |
| E-mail beállítások testre szabása                   |     |
| E-mail küldés megszakítása                          |     |

| E-mail küldési beállítások ismertetése                  | 111 |
|---------------------------------------------------------|-----|
| Faxolás                                                 | 114 |
| A nyomtató előkészítése faxoláshoz                      | 114 |
| Gyorstárcsázó elem létrehozása                          |     |
| Faxküldés                                               | 121 |
| A faxbeállítások testre szabása                         | 123 |
| A faxküldés megszakítása                                | 125 |
| A faxolási lehetőségek bemutatása                       | 125 |
| Faxok tartása és továbbítása                            | 127 |
| Beolvasás                                               | 129 |
| Szkennelés FTP címre                                    | 129 |
| Beolvasás számítógépre vagy flash-meghajtóra            | 131 |
| Az FTP-beállítások bemutatása                           | 133 |
| A nyomtató menüinek ismertetése                         | 136 |
| Menülista                                               | 136 |
| Kellékek menü                                           | 137 |
| Papír menü                                              | 139 |
| Jelentések menü                                         | 148 |
| Hálózat/portok menü                                     | 149 |
| Biztonság menü                                          | 163 |
| Beállítások menü                                        | 168 |
| Súgó menü                                               |     |
| A merevlemezen és más telepített memóriaeszközön tárolt |     |
| adatok biztonsága                                       | 221 |
| Törölhetőségi nyilatkozat                               | 221 |
| Felejtő memória törlése                                 |     |
| Nem felejtő memória törlése                             |     |
| A nyomtató merevlemezes memóriájának törlése            |     |
| Nyomtató merevlemez-titkosításának konfigurálása        |     |
| A nyomtató karbantartása                                | 225 |
| A nyomtató külsejének megtisztítása                     | 225 |
| A lapolvasó üveglapjának megtisztítása                  |     |
| A nyomtatófejlencsék tisztítása                         | 227 |

| A lyukasztódoboz kiürítése                                                 |     |
|----------------------------------------------------------------------------|-----|
| A kellékanyagok tárolása                                                   |     |
| Az alkatrészek és kellékek állapotának ellenőrzése                         | 233 |
| Alkatrészek és kellékek rendelése                                          |     |
| Alkatrészek és kellékek cseréje                                            | 235 |
| A nyomtató áthelyezése                                                     |     |
| Adminisztratív támogatás                                                   | 257 |
| Tájékozódás speciális hálózati és rendszergazdai feladatokkal kapcsolatban |     |
| A nyomtató állapotának ellenőrzése                                         | 257 |
| A virtuális kijelző használata                                             |     |
| E-mail riasztások beállítása                                               | 258 |
| Jelentések megtekintése                                                    |     |
| Gyári alapértelmezett értékek visszaállítása                               | 258 |
| Elakadások megszüntetése                                                   |     |
| Papírelakadások elkerülése                                                 | 259 |
| Értesítés az elakadások számáról és helyéről                               |     |
| 201–202 papírelakadások                                                    |     |
| 203 papírelakadás                                                          |     |
| 230 papírelakadás                                                          | 264 |
| 231 papírelakadás                                                          | 264 |
| 24x papírelakadás                                                          |     |
| 250 papírelakadás                                                          |     |
| 281 papírelakadás                                                          | 272 |
| 4yy.xx papírelakadások                                                     |     |
| 455 kapocselakadás                                                         | 279 |
| 28y.xx papírelakadás                                                       |     |
| Hibaelhárítás                                                              |     |
| A nyomtató üzeneteinek megértése                                           |     |
| Alapvető nyomtatóproblémák megoldása                                       | 299 |
| Nyomtatási problémák megoldása                                             |     |
| Másolással kapcsolatos problémák megoldása                                 |     |
| Beolvasással kapcsolatos problémák megoldása                               |     |
| Faxolással kapcsolatos problémák megoldása                                 |     |
| A kezdőképernyő-alkalmazásokkal kapcsolatos problémák elhárítása           |     |
|                                                                            |     |

| Papíradagolási problémák megoldása                                                 | 315            |
|------------------------------------------------------------------------------------|----------------|
| Nyomtatási minőséggel kapcsolatos problémák megoldása                              |                |
| A színminőséggel kapcsolatos problémák megoldása                                   | 329            |
| Az Embedded Web Server nem nyílik meg                                              |                |
| Kapcsolatba lépés az ügyfélszolgálattal                                            |                |
|                                                                                    | 224            |
| Megjegyzések                                                                       |                |
| Megjegyzések                                                                       | <b>334</b><br> |
| Megjegyzések<br>Termékinformációk<br>Megjegyzés a kiadáshoz                        |                |
| <b>Megjegyzések.</b><br>Termékinformációk<br>Megjegyzés a kiadáshoz<br>Tápfelvétel |                |

## Biztonsági információk

Csatlakoztassa a tápkábelt közvetlenül egy megfelelő teljesítményt biztosító, gondosan földelt, a készülék közelében levő és könnyen hozzáférhető csatlakozóaljzathoz.

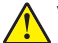

**VIGYÁZAT – SÉRÜLÉSVESZÉLY:** Ne használjon a készülék csatlakoztatásánál hosszabbító kábelt, elosztót, hosszabbító elosztót, illetve más feszültségkiegyenlítőt vagy szünetmentes tápegységet. Az ilyen készülékek névleges kapacitását könnyen túlterhelheti egy lézernyomtató, aminek következménye lehet a nyomtató hibás működése, anyagi kár, illetve tűzveszély.

Ne tegye a készüléket víz közelébe vagy nedves helyre, illetve ne használja ilyen helyen.

VIGYÁZAT – SÉRÜLÉSVESZÉLY: A termékben található lítium akkumulátor nem cserélhető. Ha nem megfelelően cserélik ki a lítium akkumulátort, az azzal a veszéllyel jár, hogy felrobban az akkumulátor. A lítium akkumulátort ne töltse újra, ne szedje szét és ne égesse el. A használt lítium akkumulátorokat a gyártó utasításai és a helyi előírások szerint dobja el.

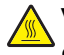

**VIGYÁZAT – FORRÓ FELÜLET:** A nyomtató belseje forró lehet. Az égési sérülések elkerülése érdekében várja meg, amíg lehűlnek a felületek.

**VIGYÁZAT – SÉRÜLÉSVESZÉLY:** A nyomtató nehezebb, mint 18 kg, ezért biztonságos megemeléséhez legalább két szakember szükséges.

**VIGYÁZAT – SÉRÜLÉSVESZÉLY:** Mielőtt áthelyezné a nyomtatót, a személyi sérülés, illetve a nyomtató károsodásának elkerülése érdekében kövesse az alábbi útmutatást.

- Kapcsolja ki a nyomtatót a tápkapcsolóval, majd húzza ki a tápkábelt a konnektorból.
- Mielőtt elmozdítaná a nyomtatót, húzzon ki belőle minden vezetéket és kábelt.
- Ne próbálja meg együtt felemelni az opcionális fiókot és a nyomtatót, inkább emelje le a nyomtatót a fiókról, és tegye félre.

Megj.: A nyomtató leemeléséhez használja a két oldalán elhelyezkedő fogantyúkat.

Csak a termékhez kapott vagy a gyártó által hitelesített tápkábelt használja.

Ez a termék olyan nyomtatási folyamatot használ, amely felmelegíti a nyomathordozót, és a hő a nyomathordozót anyagkibocsátásra késztetheti. A káros anyagok kibocsátásának elkerülése érdekében tanulmányozza át a nyomathordozó kiválasztását leíró szakaszt.

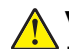

**VIGYÁZAT – SÉRÜLÉSVESZÉLY:** Ha a terméket a nyilvános telefonhálózathoz csatlakoztatja, a tűzveszély csökkentése érdekében csak a termékhez mellékelt telekommunikációs (RJ-11) kábelt alkalmazza, illetve használjon UL minősítésű, 26 AWG vagy nagyobb keresztmetszetű cserekábelt.

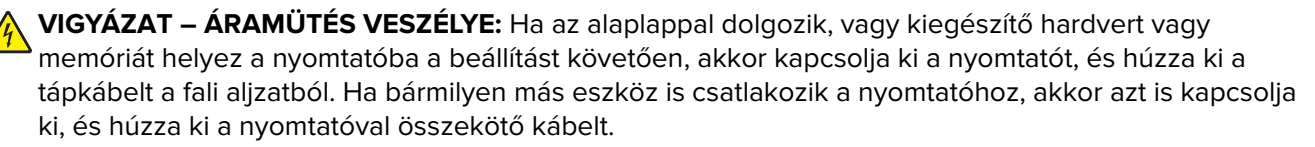

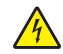

**VIGYÁZAT – ÁRAMÜTÉS VESZÉLYE:** Győződjön meg róla, hogy a külső csatlakozások (például Ethernet- és telefonvonal-csatlakozás) megfelelően csatlakozik a megjelölt aljzatokhoz.

A készülékben speciális gyártói alkatrészeket használtunk, hogy a készülék megfeleljen a szigorú, globális biztonsági elősírásoknak. Előfordulhat, hogy egyes alkatrészek biztonsági jellemzői nem maguktól értetődőek. A gyártó nem vállal felelősséget a cserealkatrészekért.

VIGYÁZAT – SÉRÜLÉSVESZÉLY: Ne vágja meg, ne csavarja meg és ne nyomja össze a tápkábelt, és ne helyezzen rá nehéz tárgyakat. Ne tegye ki a tápkábelt dörzsölődésnek és nyomásnak. Ne engedje, hogy a tápkábel becsípődjön tárgyak, például bútorok vagy falak közé. A fentiek bármelyikének előfordulása tüzet vagy áramütést okozhat. Rendszeresen ellenőrizze, hogy vannak-e a tápkábelen ilyen problémákra utaló jelek. A vizsgálat előtt távolítsa el a tápkábelt az elektromos aljzatból.

A használati útmutatóban nem szereplő szervizelési és javítási teendőket bízza hozzáértő szakemberre.

VIGYÁZAT – ÁRAMÜTÉS VESZÉLYE: A nyomtató külsejének tisztítása közben történő elektromos áramütés elkerülése érdekében a folytatás előtt húzza ki a tápkábelt a konnektorból, és az összes kábelt a nyomtatóból.

VIGYÁZAT – ÁRAMÜTÉS VESZÉLYE: Ne használja a faxfunkciót zivataros időben. Zivataros időben ne végezze a készülék üzembe helyezését, illetve elektromos vagy kábelezési csatlakozásokat, például a fax, a tápkábel vagy a telefon csatlakoztatását.

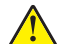

**VIGYÁZAT – SÉRÜLÉSVESZÉLY:** A berendezés stabilitásvesztésének elkerülése érdekében minden egyes papírfiókba, illetve tálcába külön-külön töltse be a papírt. A többi fiókot és tálcát tartsa csukva, amíg szüksége nincs rájuk.

**VIGYÁZAT – LELÖKÉS VESZÉLYE:** A földre helyezett összeállítások stabilitása érdekében kiegészítő bútorzatra van szükség. Alkalmazzon nyomtatóállványt, vagy ha nagykapacitású bemeneti tálcát, duplex egységet és bemeneti egységet, illetve többféle bemeneti egységet használ, alkalmazzon nyomtatótalapzatot. Ha beolvasásra, másolásra és faxolásra is képes, többfunkciós nyomtatót vásárolt, további bútorzatra lehet szükség. További információ: <u>www.lexmark.com/multifunctionprinters</u>.

ŐRIZZE MEG EZEKET AZ UTASÍTÁSOKAT.

## Információk a nyomtatóról

## További információk a nyomtatóról

| Mit keres?                                                                                                    | Itt található                                                                                                    |
|----------------------------------------------------------------------------------------------------|----------------------------------------------------------------------------------------------------|
| <ul> <li>Kezdeti beállítási utasítások:</li> <li>A nyomtató csatlakoztatása</li> <li>A nyomtatószoftver telepítése</li> </ul>                                                                                                    | Telepítési dokumentáció—A nyomtatóhoz mellékelt telepítési dokumentáció<br>elérhető a <u>http://support.lexmark.com</u> .                                                                                                    |
| <ul> <li>További beállítások és utasítások a<br/>nyomtató használatához</li> <li>Papír és különleges anyagok<br/>kiválasztása és tárolása</li> <li>Papír betöltése</li> <li>Nyomtatóbeállítások konfigurálása</li> <li>Dokumentumok és fotók megte-<br/>kintése, nyomtatása</li> <li>A nyomtatószoftver telepítése és<br/>használata</li> <li>A nyomtató konfigurálása a<br/>hálózaton</li> <li>A nyomtató ápolása és karban-<br/>tartása</li> <li>Hibaelhárítás és problémamegoldás</li> </ul> | Felhasználói útmutató és Rövid használati útmutató—Az útmutatók az alábbi<br>helyen találhatók: <u>http://support.lexmark.com</u> .<br><b>Megj.:</b> Az útmutatók más nyelven is elérhetőek.                                                                                                    |
| A nyomtató kisegítő lehetőségeinek<br>beállítása és konfigurálása                                                                                                    | <i>Lexmark Accessibility Guide</i> — Ez az útmutató a következő címen érhető el:<br>http://support.lexmark.com.                                                                                                    |
| Segítség a nyomtatószoftver használa-<br>tához                                                                                                    | <ul> <li>Windows vagy Mac Súgó—A nyomtatóprogram vagy alkalmazás elindítása után kattintson a Help (Súgó) lehetőségre.</li> <li>Környezetérzékeny segítséget a ikonra kattintva kaphat.</li> <li>Megjegyzések: <ul> <li>A súgó automatikusan települ a nyomtatószoftverrel.</li> <li>A nyomtatószoftver a nyomtató programmappájában vagy az asztalon található, az operációs rendszertől függően.</li> </ul> </li> </ul>                                                                                                    |
| <ul> <li>A legújabb támogatási információk,<br/>frissítések és ügyfélszolgálat:</li> <li>Dokumentáció</li> <li>Meghajtóprogramok letöltése</li> <li>Azonnali segítségnyújtás csevegőprogramon</li> <li>Segítségnyújtás e-mailben</li> <li>Telefonos támogatás</li> </ul>                                                                                                    | <ul> <li>A Lexmark terméktámogatási weboldala—<u>http://support.lexmark.com</u></li> <li>Megj.: A megfelelő támogatási webhely megjelenítéséhez válassza ki az országot vagy régiót, majd a terméket.</li> <li>Az adott ország vagy régió terméktámogatási telefonszámait és nyitvatartási idejét a támogatás webhelyen vagy a nyomtatóhoz kapott garancialapon találja.</li> <li>A gyorsabb kiszolgálás érdekében jegyezze fel az alábbi adatokat (amelyek a vásárlási nyugtán és a nyomtató hátlapján találhatók), és készítse elő őket, ha az ügyfélszolgálathoz fordul:</li> <li>Géptípusszám</li> <li>Sorozatszám</li> <li>Vásárlás időpontja</li> <li>Vásárlás helyszíne (üzlet neve)</li> </ul> |

| Mit keres?       | Itt található                                                                                                    |
|------------------|----------------------------------------------------------------------------------------------------|
| Garanciavállalás | <ul> <li>A garanciafeltételek országonként, területenként változhatnak:</li> <li>Az Egyesült Államokban—lásd a nyomtatóhoz mellékelt Garancia nyilatko-<br/>zatot vagy a következő honlapot: <u>http://support.lexmark.com</u>.</li> </ul> |
|                  | <ul> <li>Más országokban, illetve régiókban—lásd a készülékhez mellékelt<br/>nyomtatott jótállási jegyet.</li> </ul>                                                                                                    |

### A nyomtató helyének kiválasztása

**VIGYÁZAT – SÉRÜLÉSVESZÉLY:** A nyomtató nehezebb, mint 18 kg, ezért biztonságos megemeléséhez legalább két szakember szükséges.

A nyomtató helyének kiválasztásakor hagyjon elég helyet a tálcák, fedelek és ajtók kinyitásához. Ha kiegészítőket akar telepíteni, akkor hagyjon ezeknek is elegendő helyet. Fontos:

- A nyomtatót megfelelően földelt és könnyen hozzáférhető konnektor közelében helyezze el.
- Győződjön meg róla, hogy a helyiség megfelel az ASHRAE 62 szabvány vagy a CEN Technical Committee 156 szabvány legutolsó verziójának.
- A nyomtatót sima, szilárd és stabil felületre helyezze.
- A nyomtatót:
  - Tartsa távol a légkondicionálók, fűtőtestek vagy ventillátorok közvetlen légmozgásától.
  - Ne tegye ki közvetlen napfénynek, túlzott nedvességnek vagy hőmérsékletingadozásnak.
  - Tartsa tisztán, szárazon és pormentesen.
  - Tartsa távol tűzőkapcsoktól és gemkapcsoktól.
- A megfelelő szellőzés érdekében tartsa be a következő javasolt távolságokat:

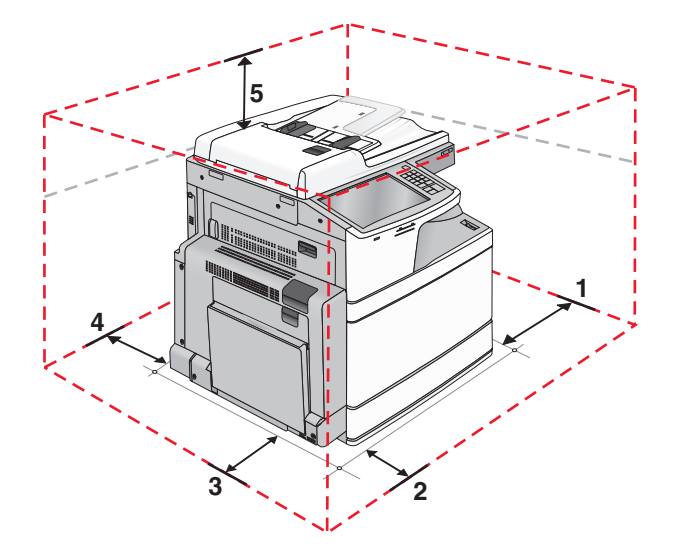

| 1                                                                                                   | Jobb oldalon | 307,34 mm (12,1 hüvelyk)  |
|----------------------------------------------------------------------------------------------------|--------------|---------------------------|
| 2 Elöl                                                                                              |              | 444,5 mm (17,5 hüvelyk)   |
| 3                                                                                                   | Bal oldalon  | 374,65 mm (14,75 hüvelyk) |
| 4         Hátul         100 mm (3,9 hüvelyk)           5         Fent         304,8 mm (12 hüvelyk) |              | 100 mm (3,9 hüvelyk)      |
|                                                                                                    |              | 304,8 mm (12 hüvelyk)     |

### Nyomtatóbeállítások

VIGYÁZAT – LELÖKÉS VESZÉLYE: A padlón-álló konfigurációkhoz további bútorok szükségesek a stabilitásuk érdekében. Alkalmazzon nyomtatóállványt vagy -talapzatot, ha nagy kapacitású bemeneti tálcát, duplex egységet és bemeneti egységet, illetve többféle bemeneti egységet használ. Ha beolvasásra, másolásra és faxolásra is képes, többfunkciós nyomtatót vásárolt, további bútorzatra lehet szükség. További információkért lásd: www.lexmark.com/multifunctionprinters.

#### Alapmodell

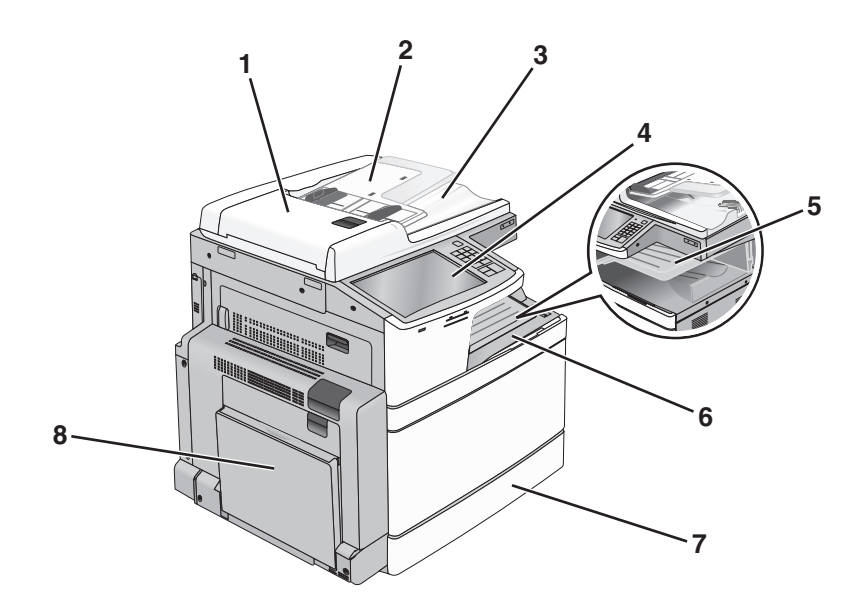

| 1 | automatikus lapadagoló                  |  |
|---|-----------------------------------------|--|
| 2 | Automatikus lapadagoló bemeneti tálcája |  |
| 3 | ADF kimeneti tároló                     |  |
| 4 | A nyomtató vezérlőpanelje               |  |
| 5 | 2. kimeneti tálca                       |  |
| 6 | Normál kimeneti tároló                  |  |
| 7 | Normál 520 lapos tálca                  |  |
| 8 | Többcélú adagoló                        |  |

### Konfigurált modellek

Konfigurálhatja úgy az alapnyomtatót, hogy kiegészítő tálcákat ad hozzá. Hozzáadhat egy 2000 lap nagy-kapacitású adagolót és egy szétválogató tárolót is.

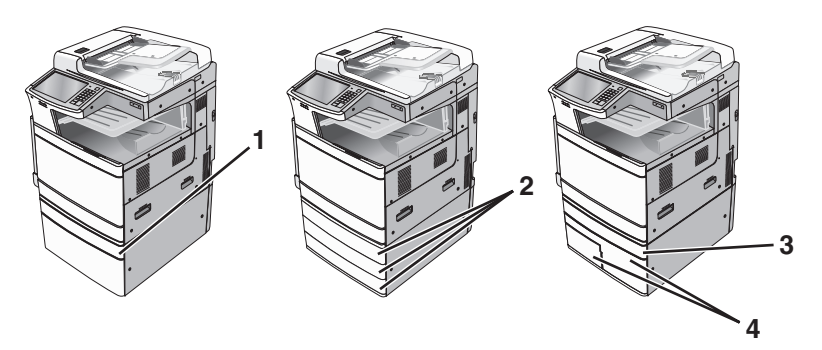

| 1 | 520 lapos kiegészítő tálca (2. tálca)                       |  |
|---|-------------------------------------------------------------|--|
| 2 | 520 lapos kiegészítő tálca (2. tálca, 3. tálca és 4. tálca) |  |
| 3 | 520 lapos kiegészítő tálca (2. tálca)                       |  |
| 4 | Kiegészítő 2000-lapos tandem-tálcás modul                   |  |
|   | <ul> <li>850-lapos tálca (3. tálca)</li> </ul>              |  |
|   | • 1150-lapos tálca (4. tálca)                               |  |

### Teljesen konfigurált modell

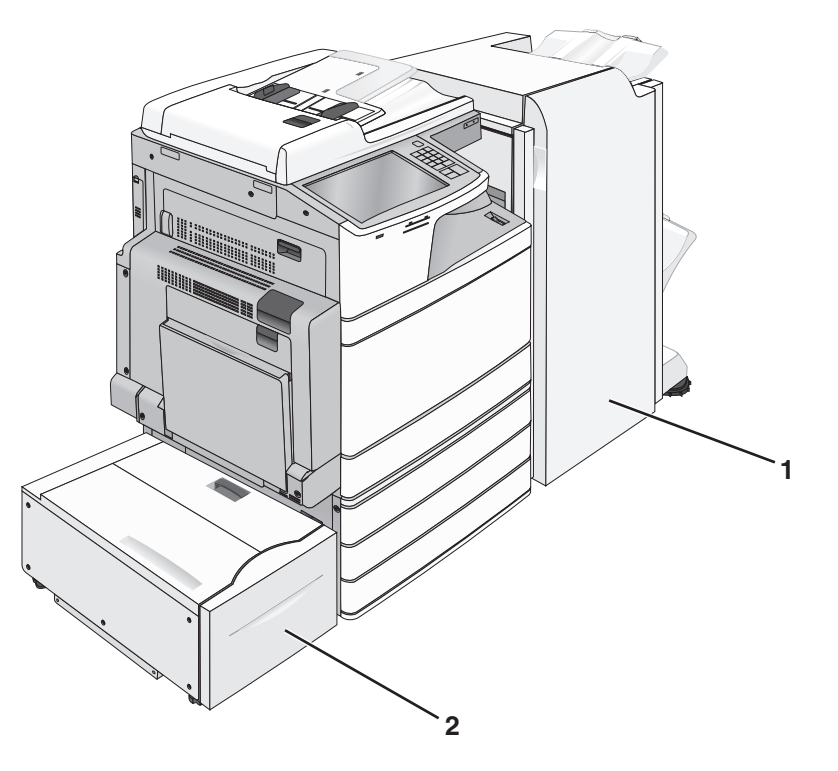

| ĺ | 1 | Szétválogató tároló                                                  |  |
|---|---|----------------------------------------------------------------------|--|
|   |   | A szétválogató tároló a következők bármelyike lehet:                 |  |
|   |   | <ul> <li>Normál szétválogató (Lyukasztó/tűző)</li> </ul>             |  |
|   |   | <ul> <li>Füzetkészítő szétválogató (Lyukasztó/tűző/füzet)</li> </ul> |  |
| ĺ | 2 | 2.000-lapos nagykapacitású-adagoló                                   |  |

### A lapolvasó alapfunkciói

A lapolvasó másolási, faxküldési és hálózatba beolvasási szolgáltatásokat kínál nagy munkacsoportok számára. Az alábbi lehetőségek közül választhat:

- Lehetővé teszi a gyors másolatkészítést, illetve adott másolási feladat végrehajtása céljából a beállítások módosítását a vezérlőpanel segítségével.
- Lehetővé teszi a faxküldést a nyomtató vezérlőpaneléről.
- Lehetővé teszi a faxok elküldését egyszerre több címzettnek.
- Lehetővé teszi dokumentumok beolvasását és azok számítógépre, e-mail címre, flash meghajtóra vagy FTPcímre továbbítását.
- Lehetővé teszi dokumentumok beolvasását és egy másik nyomtatóra továbbítását (PDF formátumban FTPn keresztül).

### Az automatikus lapadagoló és a szkennerüveg bemutatása

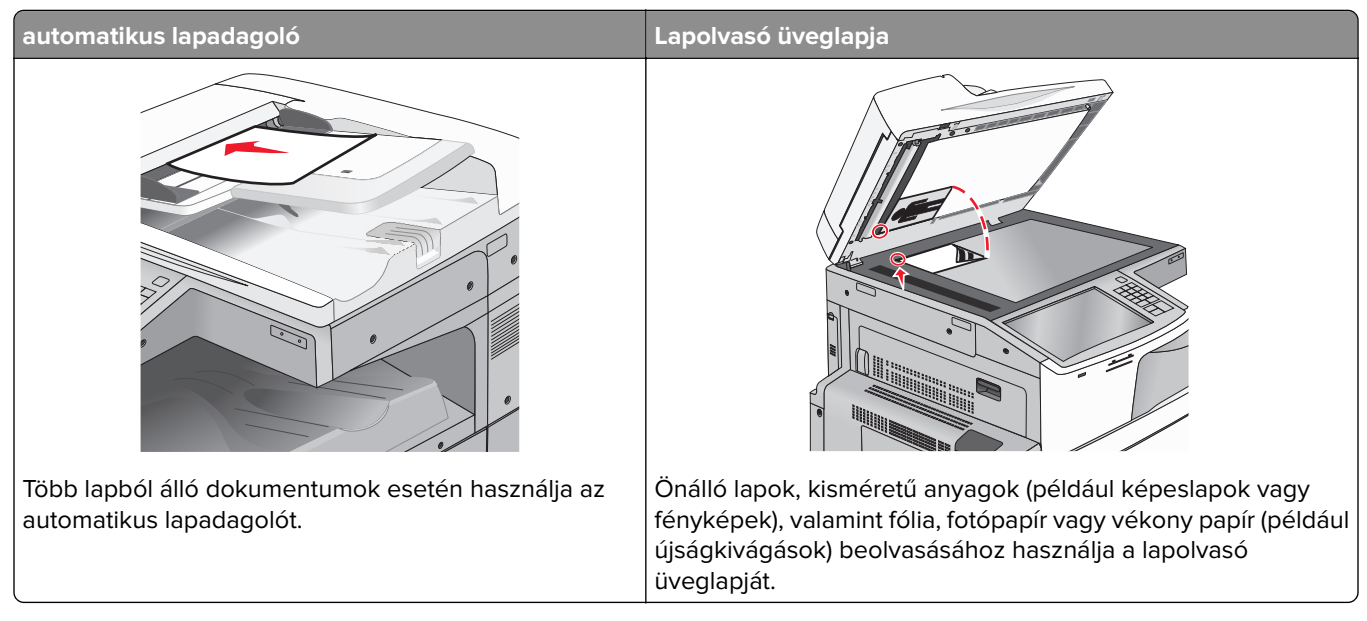

Az automatikus lapadagolót vagy a szkennerüveget dokumentumok szkennelésére használhatja.

#### Az automatikus lapadagoló használata

Az automatikus lapadagolóval többoldalas, többek között duplex (kétoldalas) dokumentumokat is szkennelhet. Az automatikus lapadagoló használata során:

Megj.: A kétoldalas beolvasás csak bizonyos nyomtatótípusok esetében használható.

- A dokumentumot a szkennelendő oldalával felfelé, a rövidebb élével előre töltse az automatikus lapadagolóba.
- Tegyen be legfeljebb 110 db normál papírlapot az automatikus lapadagolóba.
- Szkennelhető méretek: 125 x 85 mm (4,9 x 3,35 hüvelyk) széles, illetve 297 x 432 mm (11,69 x 17 hüvelyk) hosszú dokumentumok.
- A szkennelhető hordozók súlya: 38–128 g/m<sup>2</sup> (25,67 86,48 font).
- Az automatikus lapadagolóba ne tegyen képeslapot, fényképet, kisméretű képet, fóliát, fotópapírt vagy vékony papírt (pl. újságkivágást). Ezeket az elemeket helyezze a lapolvasó üvegére

#### A szkennerüveg használata

A szkennerüveggel egyoldalas dokumentumokat vagy könyvoldalakat szkennelhet vagy másolhat le. A szkennerüveg használata során:

- A dokumentumot a szkennelendő oldalával lefelé, a zöld nyíllal jelölt sarokba helyezze a szkennerüvegre.
- Szkennelhető, illetve másolható méretek: legfeljebb 297 x 432 mm (11,69 x 17 hüvelyk).
- A másolható könyvméretek vastagsága: legfeljebb 12,7 mm (0,5 hüvelyk).

### A nyomtató kezelőpaneljének bemutatása

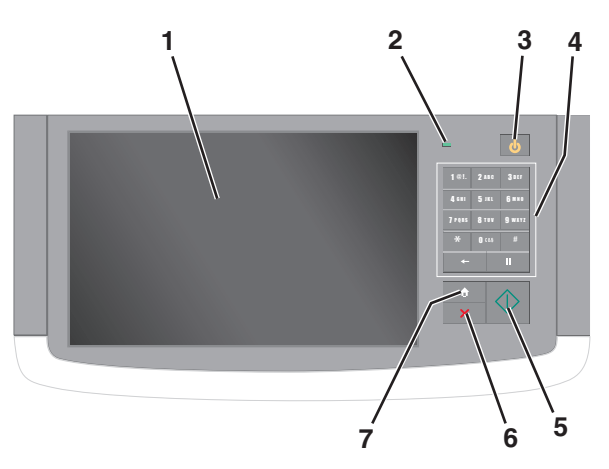

| Elem |           | Leírás                                                                                        |
|------|-----------|-----------------------------------------------------------------------------------------------|
| 1    | Kijelző   | Jelzi a nyomtató állapotát, illetve lehetővé teszi annak beállítását és működtetését          |
| 2    | Jelzőfény | • <b>Ki</b> —A nyomtató ki van kapcsolva.                                                     |
|      |           | <ul> <li>Zölden villog – A nyomtató bemelegszik, adatokat dolgoz fel vagy nyomtat.</li> </ul> |
|      |           | <ul> <li>Zölden világít – A nyomtató be van kapcsolva, tétlen.</li> </ul>                     |
|      |           | Vörösen villog – A nyomtató felhasználói beavatkozást igényel                                 |

| Elem |                 | Leírás                                                                                                    |
|------|-----------------|----------------------------------------------------------------------------------------------------|
| 3    | Alvó            | Engedélyezi az Alvó üzemmódot vagy a Hibernálás üzemmódot                                                                                                    |
|      |                 | A jelzőfény és az Alvó gomb lehetséges állapotai a következők:                                                                                                    |
|      |                 | <ul> <li>Alvó üzemmódba belépés és onnan kilépés – A jelzőfény zölden világít, az Alvó mód gombja<br/>nem világít.</li> </ul>                                                                  |
|      |                 | <ul> <li>Működés Alvó üzemmódban – A jelzőfény zölden világít, az Alvó mód gombja aranysárgán<br/>világít.</li> </ul>                                                                          |
|      |                 | <ul> <li>Hibernálás üzemmódba belépés és onnan kilépés – A jelzőfény zölden világít, az Alvó mód<br/>gombja aranysárgán villog.</li> </ul>                                                     |
|      |                 | <ul> <li>Működés Hibernálás üzemmódban – A jelzőfény nem világít, az Alvó mód gombja váltakozva<br/>aranysárgán villog 1/10-ed másodpercig, majd 1,9 másodpercre teljesen kialszik.</li> </ul> |
|      |                 | A nyomtatót Alvó üzemmódból a következő műveletek ébresztik fel:                                                                                                    |
|      |                 | <ul> <li>A képernyő megérintése vagy bármely gomb megnyomása.</li> </ul>                                                                                                    |
|      |                 | <ul> <li>Valamely bemeneti tálca, fedél vagy tető kinyitása.</li> </ul>                                                                                                    |
|      |                 | <ul> <li>Nyomtatási feladat küldése a számítógépről</li> </ul>                                                                                                    |
|      |                 | <ul> <li>Visszaállítással történő bekapcsolás (POR) a fő tápkapcsolóval.</li> </ul>                                                                                                    |
| 4    | Billentyűzet    | Lehetőséget nyújt számok, betűk vagy jelek bevitelére                                                                                                    |
| 5    | Küldés          | A nyomtatóbeállításokban tett módosítások küldése                                                                                                    |
| 6    | Leállítás/Mégse | Leállít minden nyomtatótevékenységet.                                                                                                    |
|      |                 | Megj.: A Leállítva üzenet megjelenése után a kijelzőn megjelenik a lehetőségek listája.                                                                                                    |
| 7    | Kezdőlap        | Visszalépési lehetőség a kezdőképernyőre                                                                                                    |

# A kezdőképernyő

### A kezdőképernyő

Amikor a nyomtató be van kapcsolva, a kijelzőn egy alap képernyő, a kezdőképernyő látható. Valamilyen művelet, például másolás, faxolás vagy beolvasás kezdeményezéséhez, a menüképernyő megnyitásához, vagy üzenetek megválaszolásához érintse meg a kezdőképernyő gombjait és ikonjait.

**Megj.:** A kezdőképernyő, az ikonok és a gombok a kezdőképernyő testreszabási beállításaitól, a rendszergazdai beállítástól és az aktív beágyazott megoldásoktól függően változhatnak.

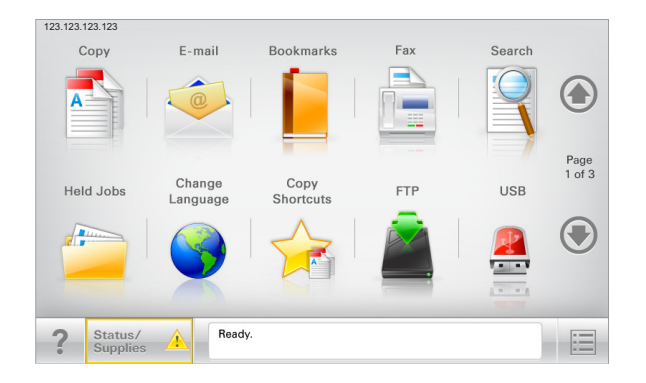

| Gomb                       | Funkció                                                                                                    |
|----------------------------|----------------------------------------------------------------------------------------------------|
| Másolás                    | A Másolás menük elérése és másolatok készítése.                                                                                                    |
| E-mail                     | Az E-mail menük elérése és e-mail üzenetek küldése.                                                                                                    |
| Fax                        | A Fax menük elérése és faxok küldése.                                                                                                    |
|                            | A nyomtató menüinek elérése.                                                                                                    |
|                            | Megj.: Ezek a menük csak akkor érhetők el, ha a nyomtató Kész állapotban van.                                                                                 |
| FTP                        | Az FTP (File Transfer Protocol) menük elérése és dokumentumok beolvasása közvetlenül FTP-<br>kiszolgálóra.                                                    |
| Állapotüzenet sáv          | Az aktuális nyomtatóállapot, mint például Kész vagy Foglalt megjelenítése.                                                                                    |
|                            | <ul> <li>A nyomtató állapotának, mint például Festék fogy vagy Kazettában kevés a tinta megjele-<br/>nítése.</li> </ul>                                       |
|                            | <ul> <li>Beavatkozásra vonatkozó üzenetek megjelenítése, hogy a nyomtató folytathassa a feldol-<br/>gozást.</li> </ul>                                        |
| Állapot/Kellékek           | <ul> <li>Figyelmeztető vagy hibaüzenet megjelenítése, amikor a feldolgozás folytatásához beavat-<br/>kozás szükséges.</li> </ul>                              |
|                            | <ul> <li>Az üzenetképernyő elérése az üzenetre és annak törlésére vonatkozó további információk<br/>megtekintéséhez.</li> </ul>                               |
| USB vagy USB<br>thumbdrive | Fényképek és dokumentumok megtekintése, kiválasztása, nyomtatása, beolvasása vagy küldése e-mailben flash meghajtóról.                                        |
|                            | <b>Megj.:</b> Ez a gomb csak akkor látható, ha visszalép a kezdőképernyőre, miközben csatlakoz-<br>tatva van a nyomtatóhoz memóriakártya vagy flash meghajtó. |

| Gomb            | Funkció                                                                                                    |
|-----------------|----------------------------------------------------------------------------------------------------|
| Könyvjelzők     | Könyvjelzők (URL) létrehozása, rendezése és mentése mappák és fájlhivatkozások fa nézetébe.                                            |
|                 | <b>Megj.:</b> A fa nézet csak az ezzel a funkcióval létrehozott könyvjelzőket támogatja, más alkal-<br>mazásokban létrehozottakat nem. |
| Függő feladatok | Az összes aktuális függő feladat megjelenítése.                                                                                        |

Az alábbi gombok jelenhetnek még meg a kezdőképernyőn:

| Gomb                        | Funkció                                                                                                    |
|-----------------------------|----------------------------------------------------------------------------------------------------|
| Függő feladatok<br>keresése | <ul> <li>Keresés az alábbi elemek bármelyikére:</li> <li>Függő vagy bizalmas nyomtatási feladatokhoz tartozó felhasználónév</li> <li>Függő feladatok feladatnevei, a bizalmas nyomtatási feladatok kivételével</li> <li>Profilnevek</li> <li>Könyvjelzőket tartalmazó elem vagy nyomtatási feladatok nevei</li> <li>USB-tároló vagy nyomtatási feladatok nevei a támogatott fájltípusok esetében</li> </ul>                                                                                                    |
| Függő fax<br>feloldása      | A függő faxok listájának elérése.<br><b>Megj.:</b> Ez a gomb csak akkor jelenik meg, ha vannak olyan függő faxok, amelyekhez előzetesen be<br>van állítva ütemezett megtartási idő.                                                                                                    |
| Készülék<br>zárolása        | Jelszó megadására szolgáló képernyő megnyitása. Adja meg a megfelelő jelszót a nyomtató vezérlő-<br>pultjának zárolásához.<br><b>Megj.:</b> Ez a gomb csak akkor jelenik meg, ha a nyomtató nem zárolt és be van állítva jelszó.                                                                                                    |
| Készülék<br>feloldása       | Jelszó megadására szolgáló képernyő megnyitása. Adja meg a megfelelő jelszót a nyomtató vezérlő-<br>pultjának feloldásához.<br><b>Megj.:</b> Ez a gomb csak akkor jelenik meg, ha a nyomtató zárolva van. Amíg ez látható, addig nem<br>lehet használni a nyomtató vezérlőpultján található gombokat és parancsikonokat.                                                                                                    |
| Munkák törlése              | <ul> <li>A Munkák törlése képernyő megnyitása. A Munkák törlése képernyőn az alábbi három cím látható:<br/>Nyomtatás, Fax és Hálózat.</li> <li>Az alábbi lehetőségek választhatók a Nyomtatás, Fax és Hálózat címek alatt: <ul> <li>Nyomtatási feladat</li> <li>Másolási feladat</li> <li>Faxprofil</li> <li>FTP</li> <li>E-mail küldése</li> </ul> </li> <li>Minden egyes cím alatt látható egy oszlop, benne feladatok listájával, amelyek közül képernyőnként csak három jelenik meg. Ha egy oszlopban háromnál több feladat van, akkor látható egy nyíl, amely segítségével görgetni lehet a feladatok között.</li> </ul> |
| Nyelv<br>módosítása         | Nyissa meg a nyomtató elsődleges nyelvének módosítását lehetővé tevő Nyelv módosítása előugró ablakot.                                                                                                    |

### Jellemzők

| Szolgáltatás                                                                                                | Leírás                                                                                                    |
|----------------------------------------------------------------------------------------------------|----------------------------------------------------------------------------------------------------|
| Menü-útvonal<br>Minta: <u>Menük &gt; &amp;Beállítások</u> ><br><u>Másolási beállítások</u> ><br>Példányszám | A menü-útvonal megtalálható az egyes menüképernyők tetején. Ez a funkció mutatja,<br>hogy milyen útvonalon jutott az aktuális menübe.<br>Az aláhúzott szavak bármelyikének megérintésével az adott menübe juthat.<br>A Példányszám szó nincs aláhúzva, mivel ez az aktuális képernyő. Ha a Példányszám<br>képernyőn a Példányszám beállítása és mentése előtt megérinti valamelyik aláhúzott<br>szót, akkor a kiválasztás nem kerül mentésre és nem válik az alapértelmezett beállítássá. |
| Figyelmeztetés beavatkozást<br>igénylő üzenetre                                                             | Ha a beavatkozást igénylő üzenet hatással van valamelyik funkcióra, akkor ez az ikon<br>jelenik meg, és a piros jelzőfény villog.                                                                                                    |
| Vigyázat!                                                                                                   | Ha valamilyen hiba lép fel, ez az ikon jelenik meg.                                                                                                    |
| A nyomtató IP-címe<br>Minta: <b>123.123.123.123</b>                                                         | A hálózati nyomtató IP-címe a kezdőképernyő bal felső sarkában található, és számok<br>négyelemű, pontokkal elválasztott halmazaként jelenik meg. Az IP-címet a beágyazott<br>webkiszolgáló elérésére használhatja, hogy akkor is megtekinthesse és távolról<br>módosíthassa a nyomtató beállításait, ha nem tartózkodik a nyomtató közelében.                                                                                                    |

## Az érintőképernyő gombjainak használata

**Megj.:** A kezdőképernyő, az ikonok és a gombok a kezdőképernyő testreszabási beállításaitól, a rendszergazdai beállítástól és az aktív beágyazott megoldásoktól függően változhatnak.

### Példa érintőképernyőre

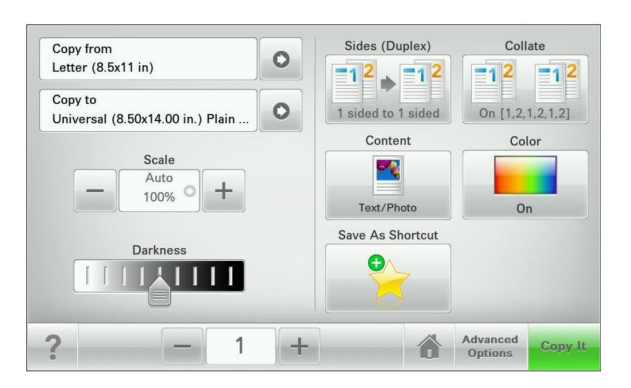

| Gomb          | Funkció                                            |
|---------------|----------------------------------------------------|
| Küldés        | A nyomtatóbeállításokban tett módosítások küldése. |
| Próba másolat | Próbamásolat nyomtatása.                           |

| Gomb             | Funkció                                                              |
|------------------|----------------------------------------------------------------------|
| Jobbra nyíl      | Görgetés jobbra.                                                     |
|                  |                                                                      |
| Balra nyíl       | Görgetés balra.                                                      |
| -                |                                                                      |
| Otthoni          | Visszatérés a képernyőre.                                            |
|                  |                                                                      |
| Jobbra növelés   | Magasabb érték választása.                                           |
| +                |                                                                      |
| Balra csökkentés | Alacsonyabb érték választása.                                        |
|                  |                                                                      |
| &Kilépés         | Kilépés az aktuális képernyőről.                                     |
|                  |                                                                      |
| Tippek           | Környezetérzékeny súgó-párbeszédpanel megnyitása az érintőképernyőn. |
| ?                |                                                                      |

## Az érintőképernyő egyéb gombjai

| Gomb      | Funkció                                                                                           |
|-----------|---------------------------------------------------------------------------------------------------|
| Elfogadás | Az adott beállítás mentése.                                                                       |
|           |                                                                                                   |
| &Mégse    | Az adott művelet vagy kijelölés visszavonása.                                                     |
| ×         | • Kilépés az adott képernyőről és visszatérés az előző képernyőre a változtatások mentése nélkül. |

| Gomb        | Funkció                                       |
|-------------|-----------------------------------------------|
| Alaphelyzet | A képernyőn található értékek visszaállítása. |
|             |                                               |

# A kezdőképernyő-alkalmazások beállítása és használata

#### Megjegyzések:

- A kezdőképernyő, az ikonok és a gombok a kezdőképernyő testreszabási beállításaitól, a rendszergazdai beállítástól és az aktív beágyazott alkalmazásoktól függően változhatnak.
- További kiegészítő megoldások és alkalmazások is megvásárolhatóak lehetnek. További információért lásd: <u>http://support.lexmark.com</u>, vagy lépjen kapcsolatba azzal a kereskedővel, akitől a nyomtatót vásárolta.

### A beépített webkiszolgáló megnyitása

A Beépített webszerver a nyomtató weboldala, amelyen lehetősége van a nyomtató beállításainak megtekintésére és távoli konfigurálására, akkor is, ha fizikailag távol van a készüléktől.

- 1 Nézze meg a nyomtató IP-címét:
  - A nyomtató kezelőpanelének főképernyőjéről
  - A Network/Ports menü TCP/IP részéből
  - A hálózati beállítási oldalt vagy menübeállítási oldalt kinyomtatva, és megkeresve a TCP/IP részt

Megj.: Az IP-cím számok négyelemű, pontokkal elválasztott halmaza, például 123.123.123.123.

- 2 Nyisson meg egy webböngészőt, és írja be a nyomtató IP-címét a címmezőbe.
- 3 Nyomja le az Enter billentyűt.

Megj.: Ha használ proxykiszolgálót, átmenetileg tiltsa le a weboldal megfelelő betöltése érdekében.

## A kezdőképernyő ikonjainak megjelenítése és elrejtése

1 Nyisson meg egy webböngészőt, és írja be a nyomtató IP-címét a címmezőbe.

**Megj.:** Tekintse meg a nyomtató IP-címét a nyomtató kezelőpaneljének főképernyőjén. Az IP-cím számok négyelemű, pontokkal elválasztott halmaza, például 123.123.123.123.

- 2 Kattintson a Beállítások > Általános beállítások > Kezdőképernyő testreszabása lehetőségre.
   Megjelenik az alapvető nyomtatási funkciók listája.
- 3 A jelölőnégyzetek bekapcsolásával adható meg, melyik ikon jelenjen meg a nyomtató kezdőképernyőjén.

Megj.: A törölt jelölőnégyzetű elemek rejtettek maradnak.

4 Kattintson a Submit (Küldés) gombra.

## A kezdőképernyő-alkalmazások aktiválása

A nyomtató megvásárláskor előre telepített kezdőképernyő alkalmazásokkal rendelkezik. Használat előtt először aktiválja és állítsa be az alkalmazásokat a beépített webszerver használatával. A beépített webszerver elérésére vonatkozó tudnivalók: <u>"A beépített webkiszolgáló megnyitása" itt: 21. oldal</u>.

A kezdőképernyő-alkalmazások konfigurálásával és használatával kapcsolatos részletes tudnivalókért látogasson el a Lexmark weblapjára: <u>http://support.lexmark.com</u>.

### Az Űrlapok és Kedvencek beállítása

| lkon | Leírás                                                                                                    |
|------|----------------------------------------------------------------------------------------------------|
|      | Az alkalmazás úgy segíti a munkafolyamatok leegyszerűsítését és felgyorsítását, hogy a gyakran<br>használatos online űrlapok közvetlenül a kezdőképernyőről, gyorsan kereshetők és nyomtathatók.                                                                                                    |
|      | <b>Megj.:</b> A nyomtatónak engedélyre van szüksége ahhoz, hogy a könyvjelzőt tároló hálózati<br>mappához, FTP helyhez vagy weblaphoz hozzáférjen. A könyvjelzőt tároló számítógépen a<br>megosztási, biztonsági és a tűzfalbeállításokban legalább <i>olvasási</i> szintű hozzáférést kell adni a<br>nyomtatónak. További segítséget az operációs rendszer dokumentációjában találhat. |

1 Nyisson meg egy webböngészőt, és írja be a nyomtató IP-címét a címmezőbe.

**Megj.:** Tekintse meg a nyomtató IP-címét a nyomtató kezelőpaneljének főképernyőjén. Az IP-cím számok négyelemű, pontokkal elválasztott halmaza, például 123.123.123.123.

- 2 Kattintson a **Beállítások** > **Eszközmegoldások** > **Megoldások (eSF)** > **Űrlapok és kedvencek**.
- 3 Definiálja a könyvjelzőket, majd adja meg az egyéni beállításokat.
- 4 Kattintson az Alkalmaz elemre.

Az alkalmazás használatához érintse meg a nyomtató kezdőképernyőjén az **Űrlapok és Kedvencek** elemet, majd az űrlap-kategóriákon átnavigálhat, illetve az űrlap száma, neve vagy leírása alapján keresést végezhet.

#### A Beolvasás hálózatba funkció beállítása

| lkon | Leírás                                                                                                    |
|------|----------------------------------------------------------------------------------------------------|
|      | Az alkalmazás segítségével a papír dokumentumpéldány digitális képe rögzíthető, majd továbbítható egy megosztott hálózati mappába. Definiálható akár 30 különféle célmappa.                                                                                                    |
|      | Megjegyzések:                                                                                                    |
|      | <ul> <li>A nyomtatónak a célmappában írási jogosultsággal kell rendelkeznie. A célmappát tartalmazó<br/>számítógépen a megosztási, biztonsági és a tűzfalbeállításokban írási szintű hozzáférést kell<br/>adni a nyomtatónak. További segítséget az operációs rendszer dokumentációjában találhat.</li> </ul> |
|      | • A Beolvasás hálózatba ikon csak akkor jelenik meg, ha egy vagy több célmappa van definiálva.                                                                                                    |

1 Nyisson meg egy webböngészőt, és írja be a nyomtató IP-címét a címmezőbe.

**Megj.:** Tekintse meg a nyomtató IP-címét a nyomtató kezelőpaneljének főképernyőjén. Az IP-cím számok négyelemű, pontokkal elválasztott halmaza, például 123.123.123.123.

2 Kattintson a Beállítások > Eszközmegoldások > Megoldások (eSF) > Beolvasás hálózatba elemre.

- 3 Adja meg a célmappákat, majd az egyéni beállításokat.
- 4 Kattintson az Alkalmaz elemre.

Az alkalmazás használatához érintse meg a nyomtató kezdőképernyőjének **Beolvasás hálózatba** elemét, majd kövesse a nyomtató kijelzőjén megjelenő utasításokat.

### A My MFP beállítása

| lkon | Leírás                                                                                                    |
|------|----------------------------------------------------------------------------------------------------|
|      | Az alkalmazás lehetővé teszi az érintőképernyő egyéni beállítását, majd a beállítások flash-meghajtóra<br>írását. Ha bármikor másolni, faxolni vagy szkennelni kíván, helyezze be a flash-meghajtót a nyomtató<br>USB-portjába. Ilyenkor minden egyéni beállítás – feladatbeállítás, kezdőképernyő-beállítás és<br>címjegyzék – automatikusan feltöltődik.<br><b>Megj.:</b> Az ikon csak akkor jelenik meg, ha My MFP beállításokat tartalmazó flash meghajtó van<br>csatlakoztatva a nyomtató USB-portjába. |

A My MFP beállításához helyezze be a flash-meghajtót a nyomtató USB-portjába, majd a nyomtató kezdőképernyőjén megjelenő utasításokat követve futtassa a beállítási varázslót.

Ha használni kívánja a My MFP szolgáltatást, akkor a másolás, faxolás vagy szkennelés előtt helyezze be a flash-meghajtót a nyomtató USB-portjába.

#### A WS-Scan technológia bemutatása

| lkon | Leírás                                                                                                    |
|------|----------------------------------------------------------------------------------------------------|
|      | A Web Services-Scan alkalmazással beolvashat dokumentumokat a hálózati nyomtatóval, majd a<br>beolvasott képeket elküldheti számítógépére. A WS-Scan a Microsoft alkalmazása, amely hasonló a<br>Beolvasás hálózatba alkalmazáshoz, de alkalmas arra, hogy a beolvasott képet egy Windows-alapú<br>alkalmazásba továbbítsa. A WS-Scan további tudnivalói a Microsoft dokumentációjában találhatók<br>meg. |
|      | <b>Megj.:</b> Az ikon csak akkor jelenik meg a nyomtató kezdőképernyőjén, ha van a hálózati nyomtatóval regisztrált számítógép. A számítógépen Windows 8, Windows 7 vagy Windows Vista operációs rendszernek kell lennie.                                                                                                    |

### A távoli kezelőpanel beállítása

Ez az alkalmazás megjeleníti a nyomtató kezelőpaneljét az adott számítógép képernyőjén, így akkor is lehetővé válik a nyomtató kezelőpaneljének használata, amikor a felhasználó fizikailag nincs a hálózati nyomtató közelében. Számítógépének képernyőjéről jelenítheti meg a nyomtató állapotát, oldhatja fel a felfüggesztett feladatokat, hozhat létre könyvjelzőket, és végezhet egyéb olyan nyomtatási feladatokat, amelyekhez normál esetben a hálózati nyomtató mellett kéne állnia.

1 Nyisson meg egy webböngészőt, és írja be a nyomtató IP-címét a címmezőbe.

**Megj.:** Tekintse meg a nyomtató IP-címét a nyomtató kezelőpaneljének főképernyőjén. Az IP-cím számok négyelemű, pontokkal elválasztott halmaza, például 123.123.123.123.

2 Kattintson a Beállítások > Eszközmegoldások > Megoldások (eSF) > Távoli kezelőpanel elemre.

- 3 Jelölje be a Bekapcsolás négyzetet, majd adja meg az egyéni beállításokat..
- 4 Kattintson az Alkalmaz elemre.

A Távoli kezelőpanel használatához a beágyazott webkiszolgálón kattintson az **Alkalmazások > Távoli** kezelőpanel > VNC kisalkalmazás indítása elemre.

### Konfiguráció importálása és exportálása

Lehetőség van a konfigurációs beállítások exportálására egy szöveges fájlba, majd annak importálására a beállítások egy vagy több további nyomtatóra történő alkalmazásához.

#### Konfiguráció exportálása fájlba

**1** Nyisson meg egy webböngészőt, és írja be a nyomtató IP-címét a címmezőbe.

**Megj.:** Tekintse meg a nyomtató IP-címét a nyomtató kezelőpaneljének főképernyőjén. Az IP-cím számok négyelemű, pontokkal elválasztott halmaza, például 123.123.123.123.

- 2 Kattintson a Beállítások vagy Konfiguráció elemre.
- 3 Kattintson a Készülékmegoldások > Solutions (eSF) elemre vagy kattintson a Embedded Solutions elemre.
- **4** A Telepített megoldások alatt kattintson a konfigurálni kívánt megoldás nevére.
- 5 Kattintson a Konfigurálás > Export elemre.
- 6 Kövesse a számítógép képernyőjén megjelenő utasításokat a konfigurációs fájl mentéséhez, majd adjon meg egy egyedi fájlnevet vagy használja az alapértelmezett nevet.

**Megj.:** Ha **JVM memória megtelt** hiba fordul elő, akkor ismételje meg az exportálási eljárást, amíg nem történik meg a konfigurációs fájl mentése.

#### Konfiguráció importálása fájlból

**1** Nyisson meg egy webböngészőt, és írja be a nyomtató IP-címét a címmezőbe.

**Megj.:** Tekintse meg a nyomtató IP-címét a nyomtató kezelőpaneljének főképernyőjén. Az IP-cím számok négyelemű, pontokkal elválasztott halmaza, például 123.123.123.123.

- 2 Kattintson a **Beállítások** vagy **Konfiguráció** elemre.
- 3 Kattintson a Készülékmegoldások > Solutions (eSF) elemre vagy kattintson a Embedded Solutions elemre.
- **4** A Telepített megoldások alatt kattintson a konfigurálni kívánt megoldás nevére.
- **5** Kattintson a **Konfigurálás** > **Import** elemre.
- **6** Tallózzon az elmentett, a korábban konfigurált nyomtatóról exportált konfigurációs fájlhoz, majd töltse be vagy tekintse meg annak az előnézetét.

**Megj.:** Ha időtúllépés történik és üres képernyő jelenik meg, akkor frissítse a webböngészőt, majd kattintson az **Alkalmaz** elemre.

# További nyomtatóbeállítások

## A nyomtató bekapcsolása

1 Nyissa ki az elülső ajtót.

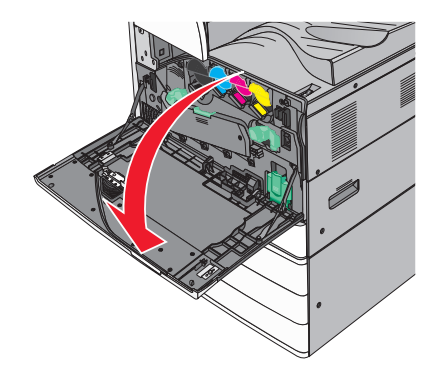

**2** Nyomja meg a nyomtató bekapcsoló gombját.

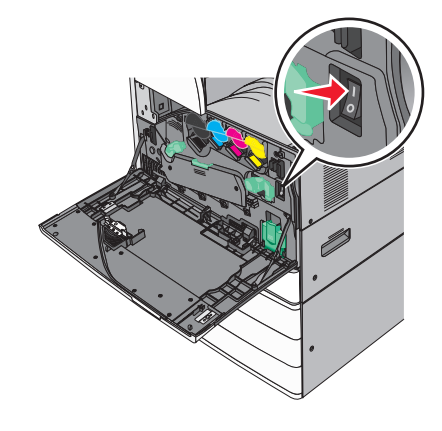

**3** Csukja be az elülső ajtót.

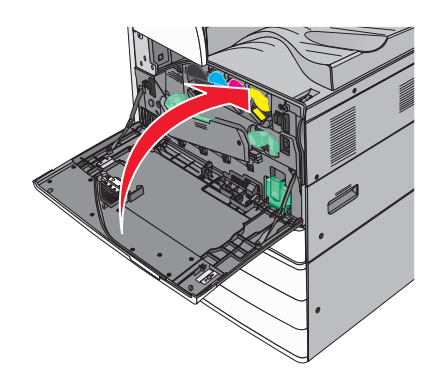

### Belső kiegészítők telepítése

VIGYÁZAT – ÁRAMÜTÉS VESZÉLYE: Ha az alaplappal dolgozik, vagy kiegészítő hardvert vagy memóriát helyez a nyomtatóba a beállítást követően, akkor kapcsolja ki a nyomtatót, és húzza ki a tápkábelt a fali aljzatból. Ha bármilyen más eszköz is csatlakozik a nyomtatóhoz, akkor azt is kapcsolja ki, és húzza ki a nyomtatóval összekötő kábelt.

#### Megrendelhető belső kiegészítők

- Memóriakártyák
  - Nyomtatómemória
  - Flash-memória
  - Betűtípusok
- Firmware-kártyák
  - Vonalkód
  - PrintCryption<sup>™</sup>
- Nyomtató-merevlemez
- Lexmark<sup>TM</sup> Internal Solutions Ports (ISP)
  - RS-232-C soros ISP
  - Párhuzamos 1284-B ISP
  - MarkNet<sup>™</sup> N8250 802.11 b/g/n vezeték nélküli ISP
  - MarkNet N8130 10/100 száloptikás ISP
  - MarkNet N8120 10/100/1000 ethernet ISP

Megj.: Külső készletre van szükség az ISP támogatására.

#### Hozzáférés az alaplaphoz

VIGYÁZAT – ÁRAMÜTÉS VESZÉLYE: Ha az alaplappal dolgozik, vagy kiegészítő hardvert vagy memóriát helyez a nyomtatóba a beállítást követően, akkor kapcsolja ki a nyomtatót, és húzza ki a tápkábelt a fali aljzatból. Ha bármilyen más eszköz is csatlakozik a nyomtatóhoz, akkor azt is kapcsolja ki, és húzza ki a nyomtatóval összekötő kábelt.

- Megj.: Ehhez a feladathoz lapos fejű csavarhúzó szükséges.
- 1 Az óramutató járásával ellentétes irányba forgatva lazítsa meg a csavarokat.

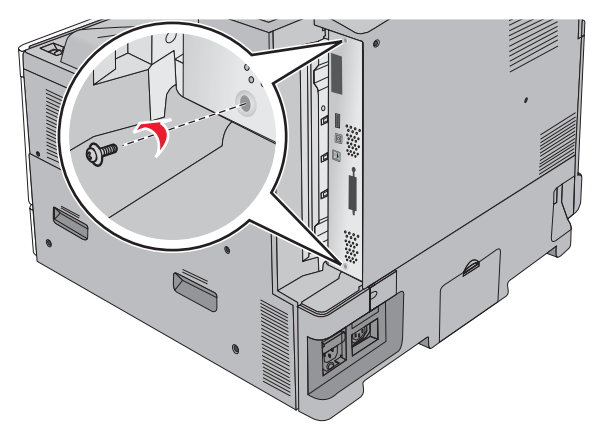

2 Tolja előre az alaplapot, és távolítsa el.

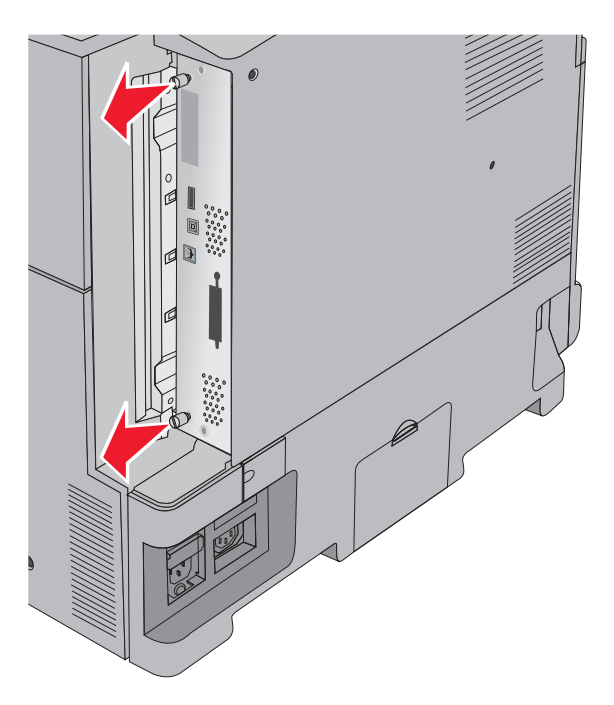

3 Kövesse az alábbi útmutatást a megfelelő csatlakozók helyének azonosításához.

**Figyelem – sérülésveszély:** Az alaplapon található elektronikus alkatrészekben könnyen kárt tehet a statikus elektromosság. Érintse meg a nyomtató valamelyik fél alkatrészét, mielőtt a rendszeralaplap elektronikus alkatrészeihez vagy csatlakozóihoz nyúlna.

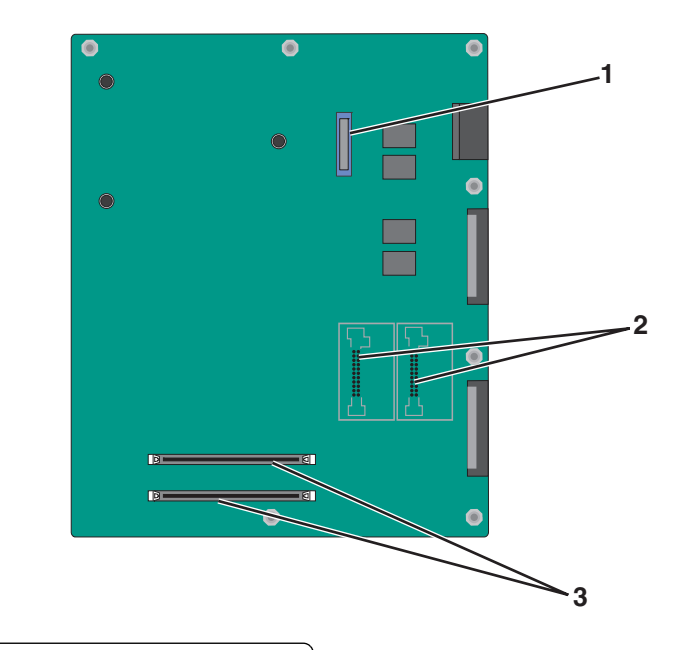

| 1 | ISP csatlakozó                              |
|---|---------------------------------------------|
| 2 | Firmware és flash-memóriakártya csatlakozók |
| 3 | Memóriakártya-csatlakozók                   |

4 Nyomja vissza a helyére a rendszeralaplapot.

#### Memóriamodul beszerelése

VIGYÁZAT – ÁRAMÜTÉS VESZÉLYE: Ha az alaplappal dolgozik, vagy kiegészítő hardvert vagy memóriát helyez a nyomtatóba a beállítást követően, akkor kapcsolja ki a nyomtatót, és húzza ki a tápkábelt a fali aljzatból. Ha bármilyen más eszköz is csatlakozik a nyomtatóhoz, akkor azt is kapcsolja ki, és húzza ki a nyomtatóval összekötő kábelt.

**Figyelem – sérülésveszély:** Az alaplapon található elektronikus alkatrészekben könnyen kárt tehet a statikus elektromosság. Érintse meg a nyomtató valamelyik fél alkatrészét, mielőtt a rendszeralaplap elektronikus alkatrészeihez vagy csatlakozóihoz nyúlna.

A kiegészítő memóriamodult külön lehet megvásárolni, és az alaplapra kell csatlakoztatni.

1 Tegye elérhetővé az alaplapot.

További információkért, lásd: "Hozzáférés az alaplaphoz" itt: 26. oldal.

Megj.: Ehhez a feladathoz lapos fejű csavarhúzó szükséges.

2 Csomagolja ki a memóriamodult.

Megj.: Ne érintse meg a modul élén található csatlakozópontokat.

**3** Az alaplapon nyissa ki a memóriakártya csatlakoztatási reteszeit.

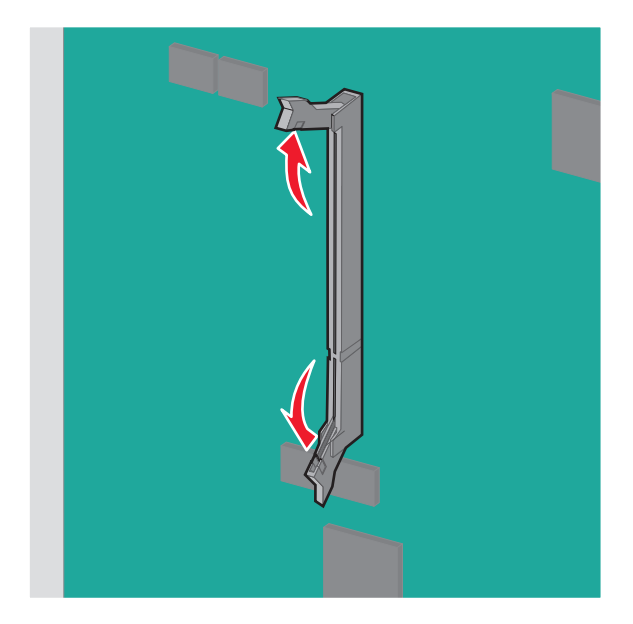

4 A memóriakártyán lévő mélyedést illessze az aljzat fogára.

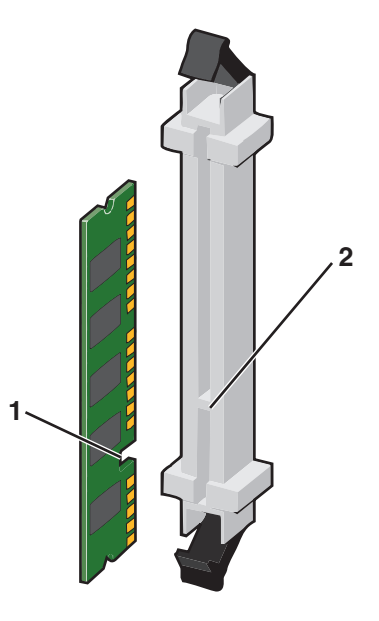

| 1 | Mélyedés |
|---|----------|
| 2 | Fog      |

5 Nyomja a memóriakártyát a csatlakozóba, amíg a helyére nem kattan.

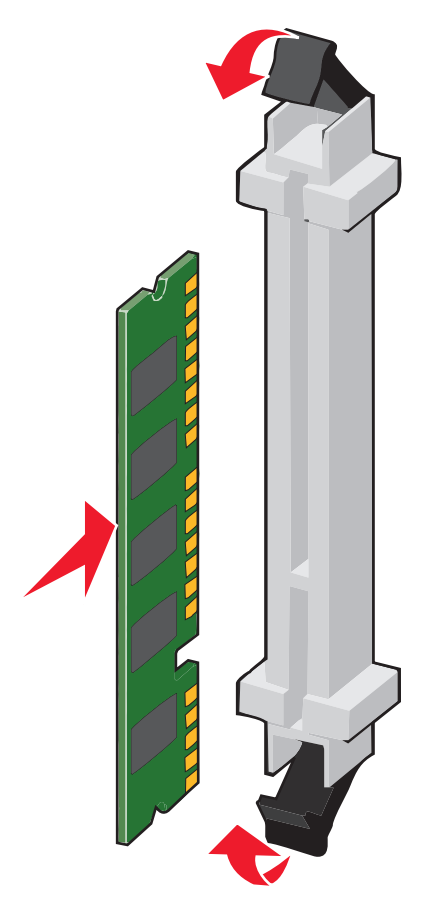

#### Flash-memóriakártya vagy firmware-kártya telepítése

A rendszeralaplapnak két csatlakozása van opcionális flash-memória vagy firmware-kártya számára. Mindegyikből csak egy telepíthető, de a csatlakozások felcserélhetőek.

VIGYÁZAT – ÁRAMÜTÉS VESZÉLYE: Ha az alaplappal dolgozik, vagy kiegészítő hardvert vagy memóriát helyez a nyomtatóba a beállítást követően, akkor kapcsolja ki a nyomtatót, és húzza ki a tápkábelt a fali aljzatból. Ha bármilyen más eszköz is csatlakozik a nyomtatóhoz, akkor azt is kapcsolja ki, és húzza ki a nyomtatóval összekötő kábelt.

**Figyelem – sérülésveszély:** Az alaplapon található elektronikus alkatrészekben könnyen kárt tehet a statikus elektromosság. Érintse meg a nyomtató valamelyik fél alkatrészét, mielőtt a rendszeralaplap elektronikus alkatrészeihez vagy csatlakozóihoz nyúlna.

1 Tegye elérhetővé az alaplapot.

További információkért, lásd: "Hozzáférés az alaplaphoz" itt: 26. oldal.

#### Megjegyzések:

- Ehhez a feladathoz lapos fejű csavarhúzó szükséges.
- A fémpanel kinyitásakor ne húzza ki a ventilátor kábelét.
- 2 Vegyük ki a kártyát a védőcsomagolásból.

Megj.: Ne érintse meg a modul élén található csatlakozópontokat.

**3** A kártyát az oldalánál fogva illessze a kártya műanyag lábait a rendszeralaplap lyukaihoz.

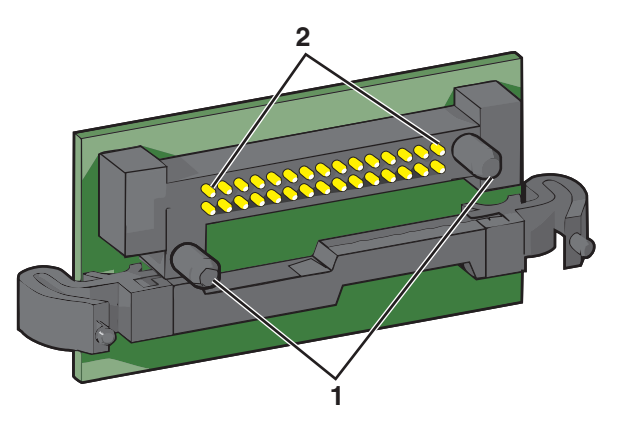

| 1 | Műanyag lábak |
|---|---------------|
| 2 | Fémlábak      |

4 Nyomja a kártyát határozottan a helyére.

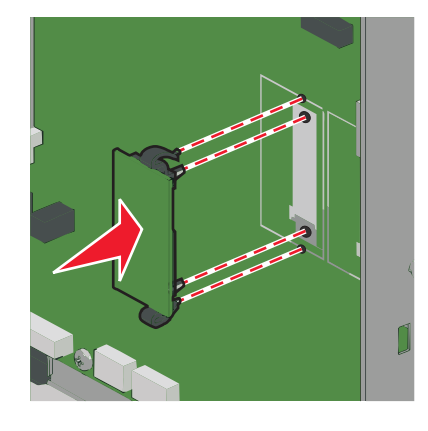

#### Megjegyzések:

- A kártya csatlakozójának teljes hosszában fel kell feküdnie a rendszeralaplapra.
- Ügyeljen rá, hogy ne sértse meg a csatlakozókat.

### Az Internal Solutions Port (Belső megoldások portja) telepítése

Az alaplap egyetlen kiegészítő Lexmark Internal Solutions Port (ISP) használatát támogatja.

Megj.: Ehhez a feladathoz lapos fejű csavarhúzó szükséges.

VIGYÁZAT – ÁRAMÜTÉS VESZÉLYE: Ha az alaplappal dolgozik, vagy kiegészítő hardvert vagy memóriát helyez a nyomtatóba a beállítást követően, akkor kapcsolja ki a nyomtatót, és húzza ki a tápkábelt a fali aljzatból. Ha bármilyen más eszköz is csatlakozik a nyomtatóhoz, akkor azt is kapcsolja ki, és húzza ki a nyomtatóval összekötő kábelt. **Figyelem – sérülésveszély:** Az alaplapon található elektronikus alkatrészekben könnyen kárt tehet a statikus elektromosság. Érintse meg a nyomtató valamelyik fém alkatrészét, mielőtt a rendszeralaplap elektronikus alkatrészeihez vagy csatlakozóihoz nyúlna.

1 Tegye elérhetővé az alaplapot.

További információkért lásd: "Hozzáférés az alaplaphoz" itt: 26. oldal.

**2** Vegye ki a nyomtató merevlemezét.

További információ: "A nyomtató merevlemezének eltávolítása" itt: 38. oldal.

3 Csomagolja ki az ISP-készletet.

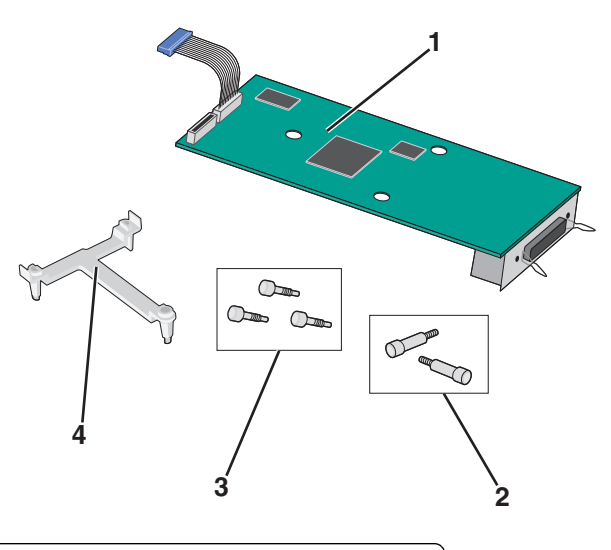

| 1 | ISP-megoldás                                             |
|---|----------------------------------------------------------|
| 2 | Az ISP-megoldás egység beszereléséhez szükséges csavarok |
| 3 | A műanyag tartópánt felszereléséhez szükséges csavarok   |
| 4 | Műanyag tartópánt                                        |

4 A mellékelt csavarok segítségével erősítse a műanyag tartópántot az ISP-megoldás egységhez.

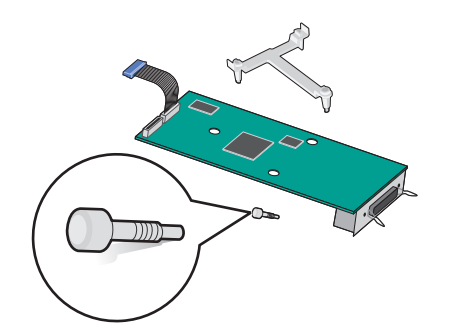

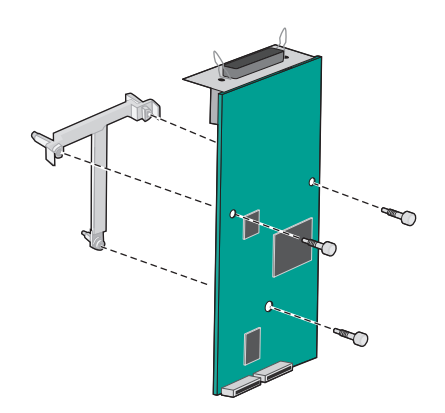

**5** A mellékelt csavarok segítségével az ISP-megoldás egységet az alaplaptartó vázhoz.

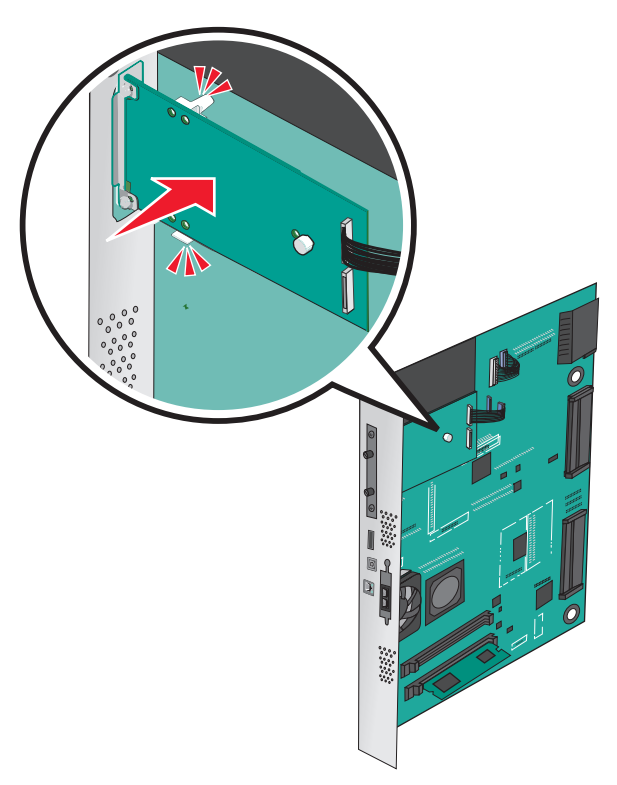

6 Dugja be az ISP-megoldás csatlakozókábelét az alaplap dugaljába.

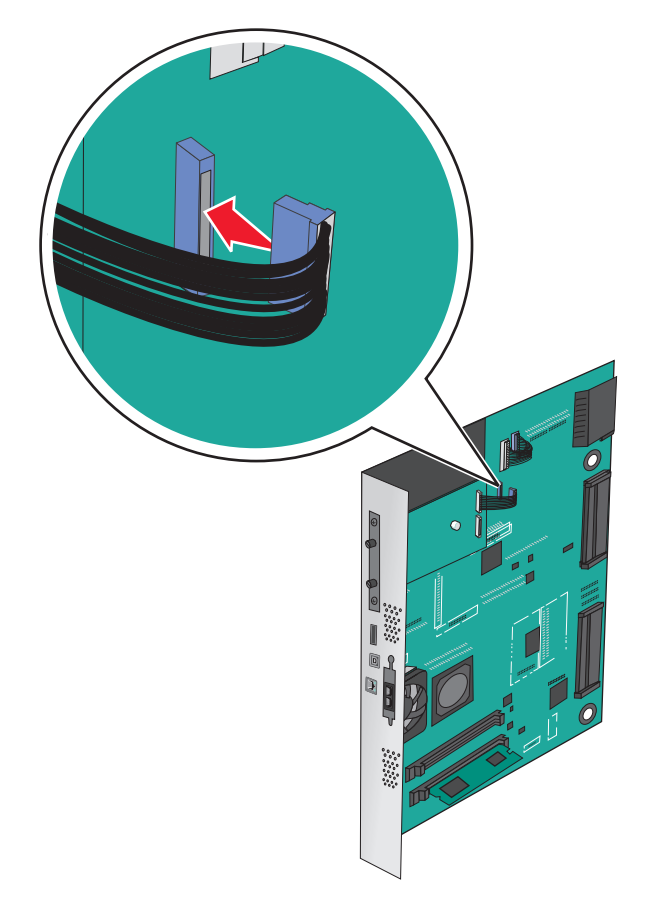

7 Két csavar segítségével erősítse oda az ISP-megoldás egységet az alaplaptartó vázhoz.

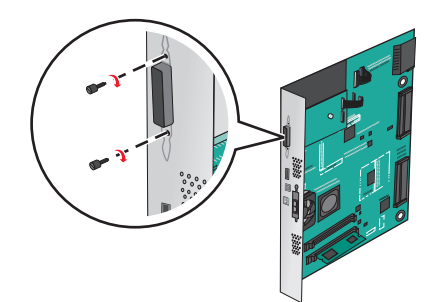

#### A nyomtató merevlemezének beszerelése

Megj.: Ehhez a feladathoz lapos fejű csavarhúzó szükséges.

VIGYÁZAT – ÁRAMÜTÉS VESZÉLYE: Ha az alaplappal dolgozik, vagy kiegészítő hardvert vagy memóriát helyez a nyomtatóba a beállítást követően, akkor kapcsolja ki a nyomtatót, és húzza ki a tápkábelt a fali aljzatból. Ha bármilyen más eszköz is csatlakozik a nyomtatóhoz, akkor azt is kapcsolja ki, és húzza ki a nyomtatóval összekötő kábelt.

**Figyelem – sérülésveszély:** Az alaplapon található elektronikus alkatrészekben könnyen kárt tehet a statikus elektromosság. Érintse meg a nyomtató valamelyik fél alkatrészét, mielőtt a rendszeralaplap elektronikus alkatrészeihez vagy csatlakozóihoz nyúlna.

1 Tegye elérhetővé az alaplapot.

További információkért, lásd: "Hozzáférés az alaplaphoz" itt: 26. oldal.

2 Csomagolja ki a nyomtató merevlemezét.

3 Keresse meg az alaplap megfelelő csatlakozóját.

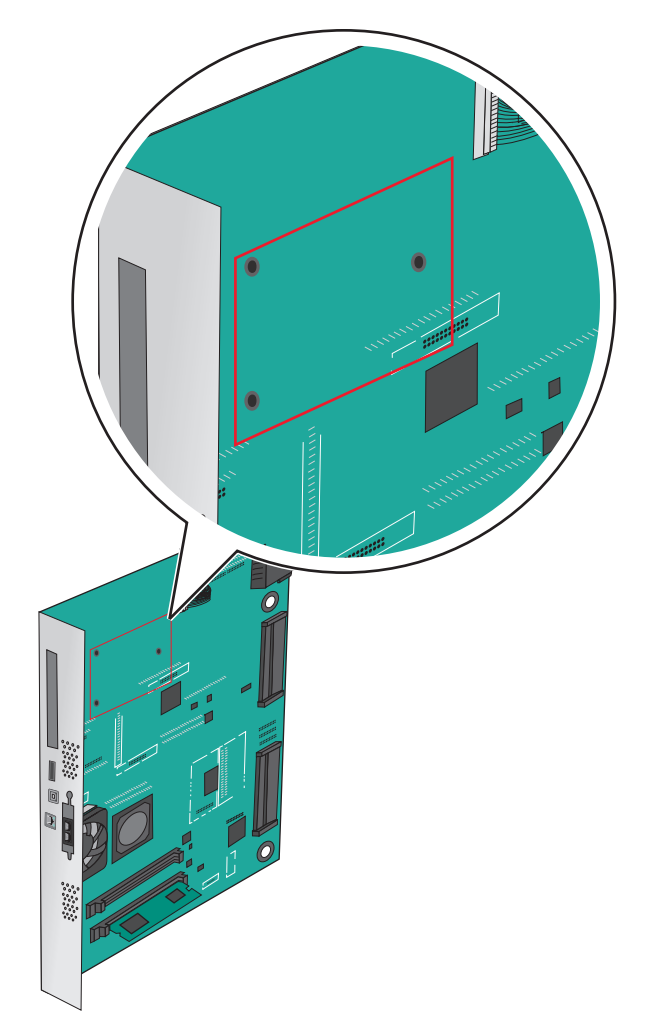

**Megj.:** Ha be van szerelve ISP kártya, akkor a nyomtató merevlemezét arra az ISP kártyára kell felszerelni.

A nyomtató merevlemezének ISP kártyára szerelése:

a Lapos fejű csavarhúzóval lazítsa ki a csavarokat.

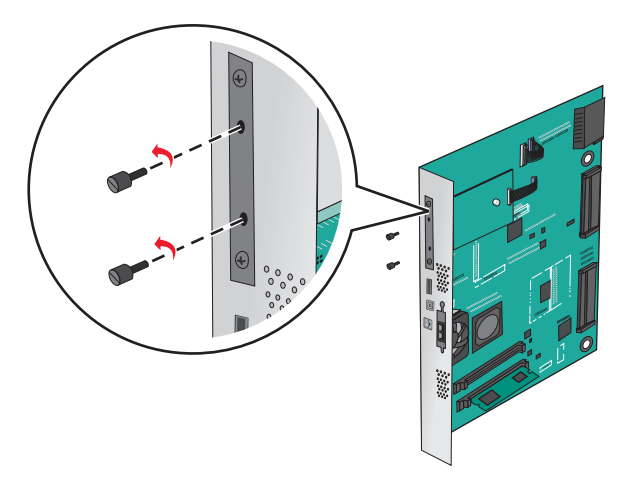

**b** Vegye ki a csavarokat a nyomtató merevlemezének tartópántjából, majd távolítsa el a pántot.

**c** Illessze a nyomtató merevlemezének távtartóit az ISP kártyán található lyukakhoz, majd nyomja meg lefelé a nyomtató merevlemezét, hogy a távtartók a helyükre kerüljenek.

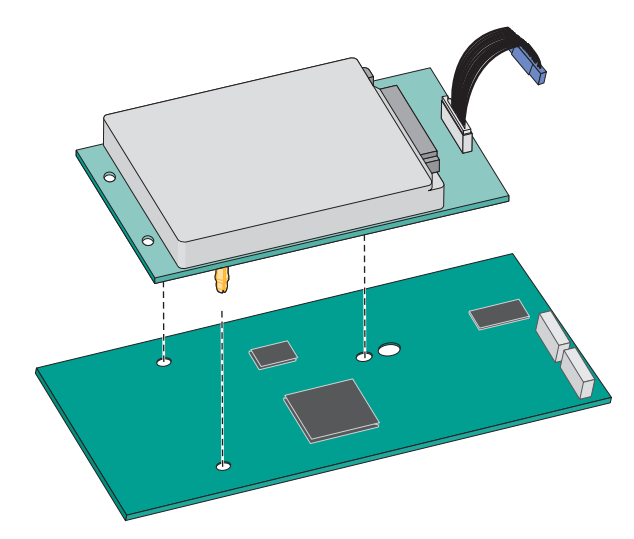

 $\label{eq:constant} \textbf{d} \hspace{0.1 cm} \textbf{A} \hspace{0.1 cm} \textbf{nyomtat} \acute{\textbf{o}} \hspace{0.1 cm} \textbf{merevlemez} \acute{\textbf{e}} \textbf{nek kábel et csatlakoztassa az ISP aljzatához.}$ 

Megj.: A dugaszok és aljzatok színkódolással rendelkeznek.

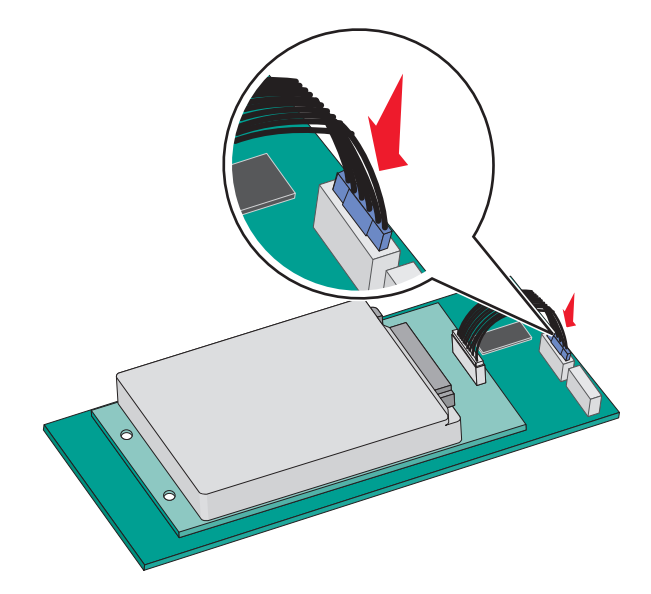
A nyomtató merevlemezének közvetlenül az alaplapra történő felszerelése:

a Illessze a nyomtató merevlemezének távtartóit az alaplapon található lyukakhoz, majd nyomja meg lefelé a nyomtató merevlemezét, hogy a távtartók a helyükre kerüljenek.

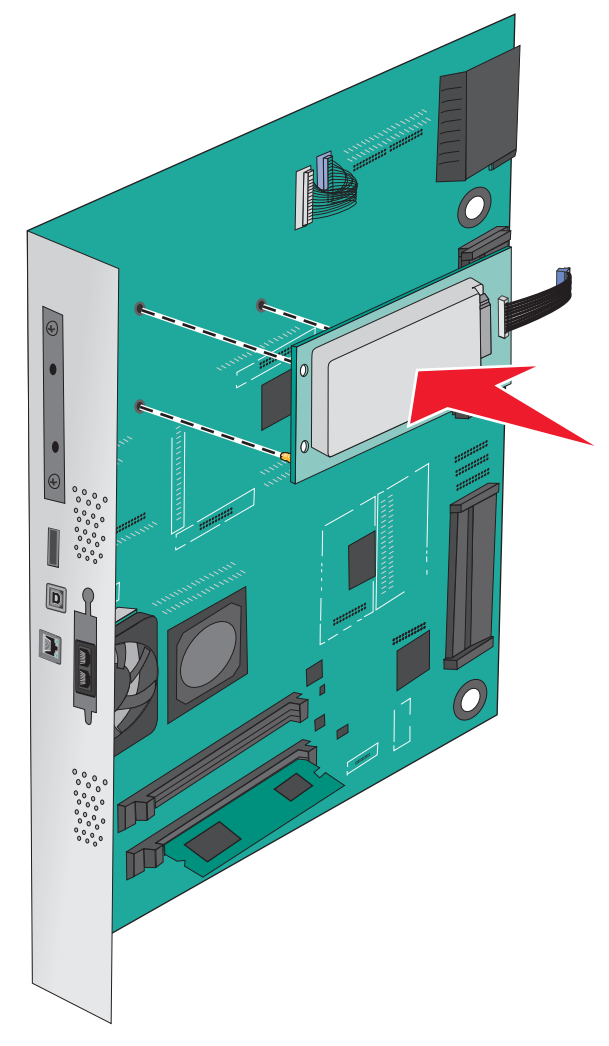

**b** A mellékelt két csavarral rögzítse a nyomtató merevlemezének tartópántját.

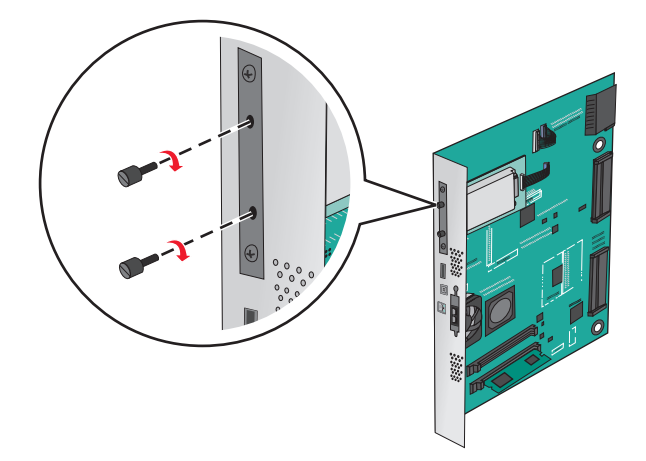

c A nyomtató merevlemezének kábelét csatlakoztassa az alaplap aljzatához.

Megj.: A dugaszok és aljzatok színkódolással rendelkeznek.

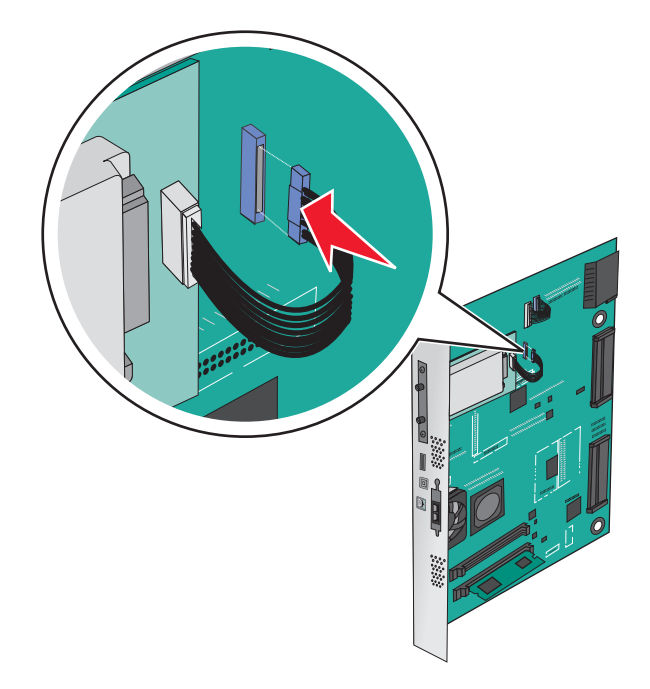

# A nyomtató merevlemezének eltávolítása

Megj.: Ehhez a feladathoz lapos fejű csavarhúzó szükséges.

**Figyelem – sérülésveszély:** Az alaplapon található elektronikus alkatrészekben könnyen kárt tehet a statikus elektromosság. Érintse meg a nyomtató valamelyik fél alkatrészét, mielőtt a rendszeralaplap elektronikus alkatrészeihez vagy csatlakozóihoz nyúlna.

**1** Tegye elérhetővé az alaplapot.

További információkért, lásd: "Hozzáférés az alaplaphoz" itt: 26. oldal.

2 Húzza ki a nyomtató merevlemezillesztőjének kábelét az alaplapból, de a kábel továbbra is csatlakozzék a nyomtató merevlemezéhez. A kábel kihúzásához nyomja össze az illesztő kábelének csatlakozóján a füleket a rögzítő kábel kihúzása előtti kioldásához.

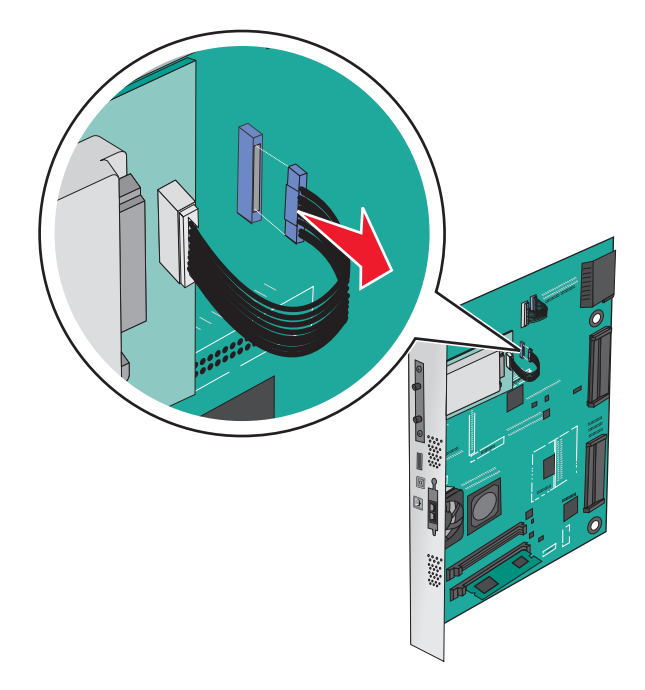

3 A nyomtató merevlemezét annak helyén tartva vegye ki a csavarokat, majd távolítsa el a nyomtató merevlemezét.

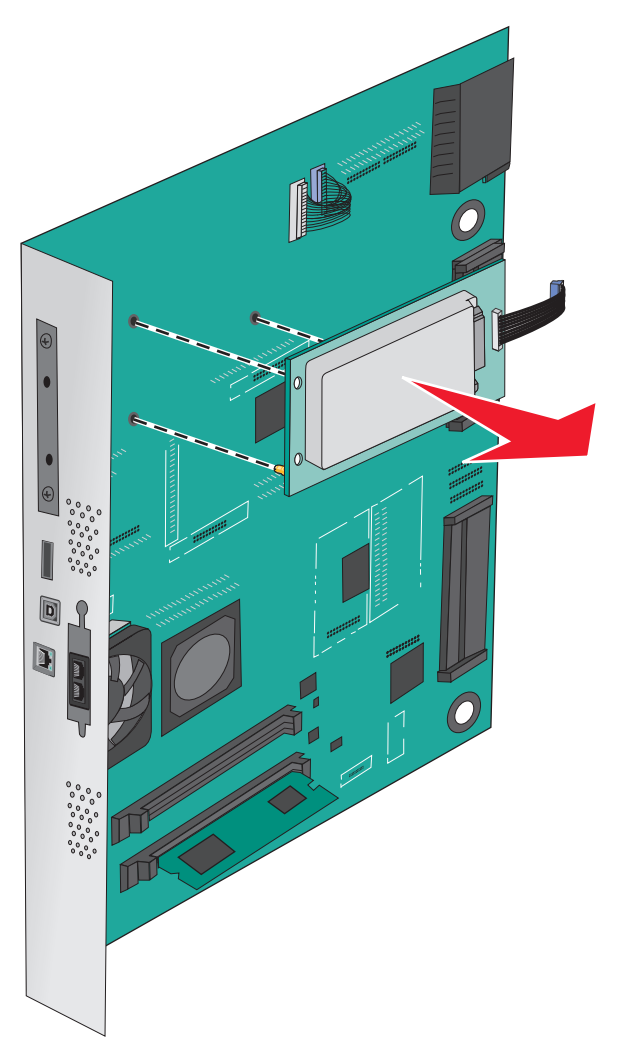

4 Tegye félre a nyomtató merevlemezét.

# Hardverkiegészítők telepítése

## Beszerelési sorrend

VIGYÁZAT – LELÖKÉS VESZÉLYE: A földre helyezett összeállítások stabilitása érdekében kiegészítő berendezésre van szükség. Alkalmazzon nyomtatóállványt, vagy ha nagykapacitású bemeneti tálcát, duplex egységet és bemeneti egységet, illetve többféle bemeneti egységet használ, alkalmazzon nyomtatótalapzatot. Ha beolvasásra, másolásra és faxolásra is képes, többfunkciós nyomtatót vásárolt, további bútorzatra lehet szükség. További információkért lásd: www.lexmark.com/multifunctionprinters.

VIGYÁZAT – ÁRAMÜTÉS VESZÉLYE: Ha az alaplappal dolgozik, vagy kiegészítő hardvert vagy memóriát helyez a nyomtatóba a beállítást követően, akkor kapcsolja ki a nyomtatót, és húzza ki a tápkábelt a fali aljzatból. Ha bármilyen más eszköz is csatlakozik a nyomtatóhoz, akkor azt is kapcsolja ki, és húzza ki a nyomtatóval összekötő kábelt. **VIGYÁZAT – SÉRÜLÉSVESZÉLY:** A nyomtató tömege több mint 18 kg, ezért biztonságos megemeléséhez legalább két ember szükséges.

A nyomtatót és a vásárolt kiegészítő tálcákat vagy szétválogatókat a következő sorrendben kell beszerelni:

### Egytálcás modul használata

- 520 lapos kiegészítő tálca (2. tálca)
- Nyomtató
- 2.000-lapos nagykapacitású-adagoló
- Kiadóegység

### Háromtálcás modul használata

- Háromtálcás modul
- Nyomtató
- 2.000-lapos nagykapacitású-adagoló
- Kiadóegység

### Tandem-tálcás modul használata

- Tandem-tálcás modul
- Nyomtató
- 2.000-lapos nagykapacitású-adagoló
- Kiadóegység

Az 1-tálcás modul, 3-tálcás modul, tandem-tálcás modul, a nagy-kapacitású lapadagoló vagy bármilyen szétválogató beszerelésével kapcsolatos információkat a kiegészítő eszköz telepítési útmutatójában talál.

## Kiegészítő tálcák beszerelése

A nyomtató a következő kiegészítő tálcákat támogatja:

- 1-tálcás modul
- 3-tálcás modul
- Tandem-tálcás modul
- Nagy-kapacitású lapadagoló

**VIGYÁZAT – SÉRÜLÉSVESZÉLY:** A nyomtató tömege több mint 18kg (40 font), ezért biztonságos megemeléséhez legalább két ember szükséges.

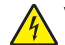

VIGYÁZAT – ÁRAMÜTÉS VESZÉLYE: Ha az alaplappal dolgozik, vagy kiegészítő hardvert vagy memóriát helyez a nyomtatóba a beállítást követően, akkor kapcsolja ki a nyomtatót, és húzza ki a tápkábelt a fali aljzatból. Ha bármilyen más eszköz is csatlakozik a nyomtatóhoz, akkor azt is kapcsolja ki, és húzza ki a nyomtatóval összekötő kábelt.

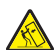

VIGYÁZAT – LELÖKÉS VESZÉLYE: A földre helyezett összeállítások stabilitása érdekében kiegészítő berendezésre van szükség. Alkalmazzon nyomtatóállványt, vagy ha nagykapacitású bemeneti tálcát, duplex egységet és bemeneti egységet, illetve többféle bemeneti egységet használ, alkalmazzon nyomtatótalapzatot. Ha beolvasásra, másolásra és faxolásra is képes, többfunkciós nyomtatót vásárolt, további bútorzatra lehet szükség. További információkért lásd: www.lexmark.com/multifunctionprinters.

- 1 Csomagolja ki a kiegészítő tálcát, majd távolítsa el róla az összes csomagolóanyagot.
- 2 Helyezze a tálcát a nyomtató közelébe.
- **3** Kapcsolja ki a nyomtatót.
- 4 Igazítsa egymáshoz a nyomtatót és a tálcát, majd eressze le a nyomtatót a helyére.

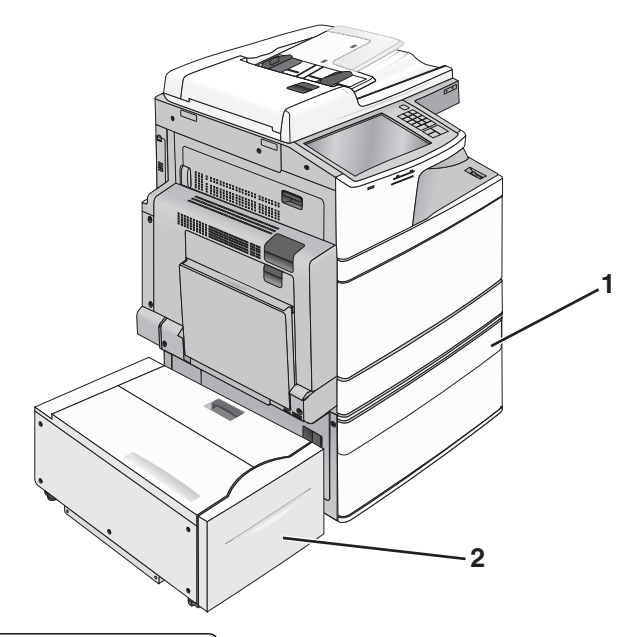

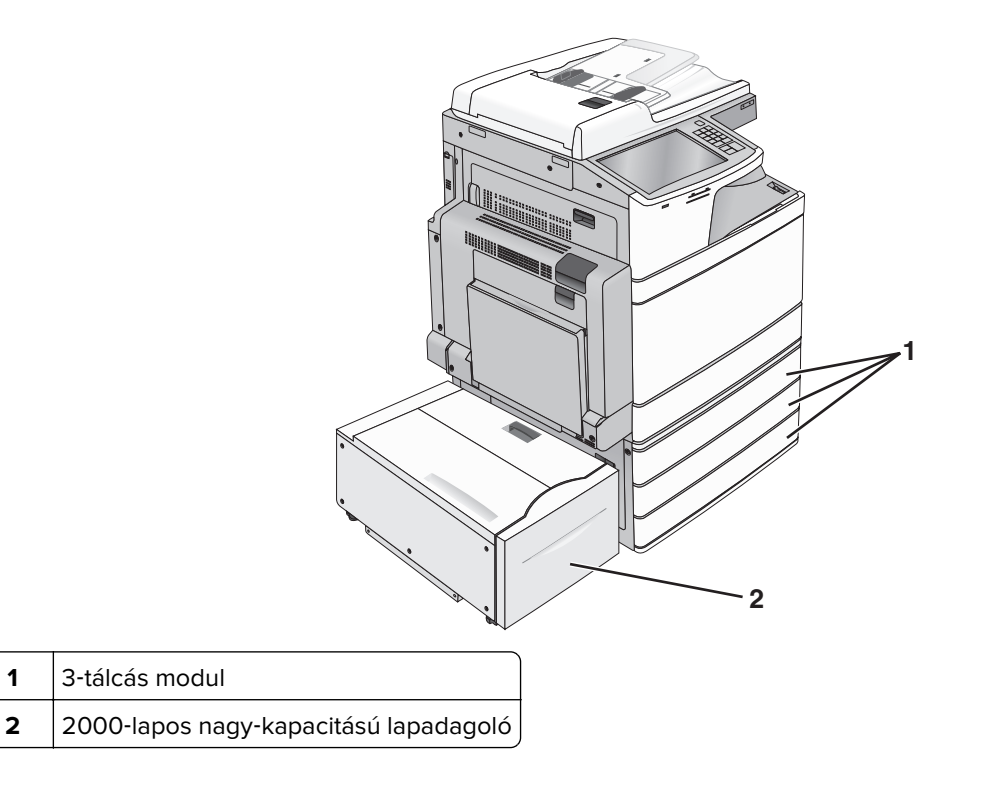

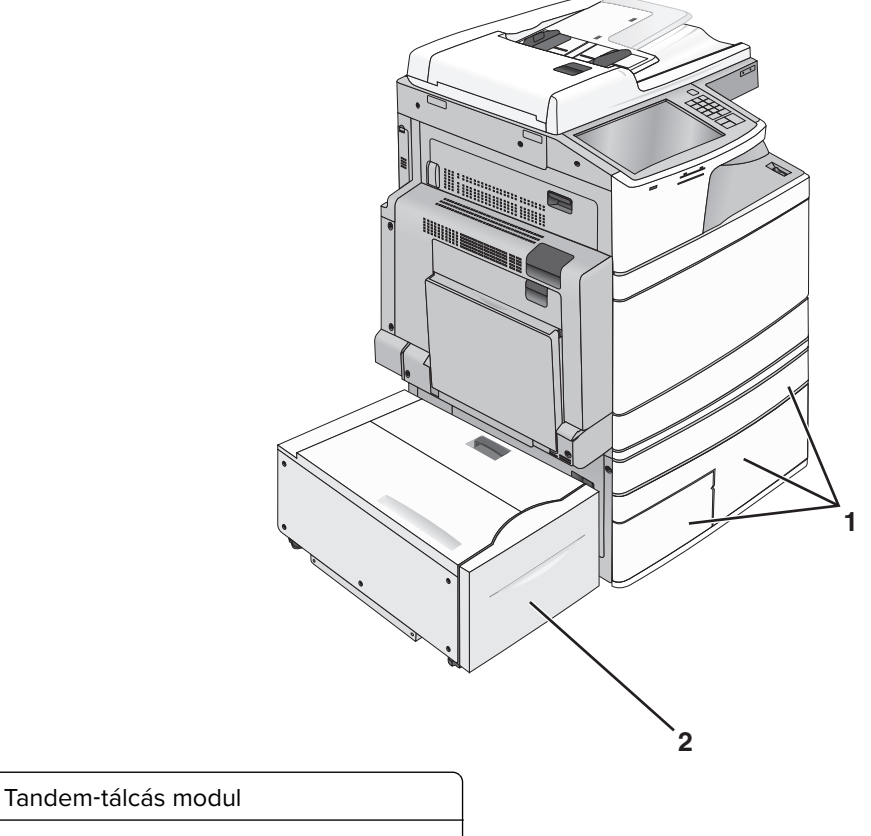

- 2 2000-lapos nagy-kapacitású lapadagoló
- 5 Kapcsolja be ismét a nyomtatót.

1

6 Állítsa be úgy a szoftvert, hogy felismerje a kiegészítő tálcát. További információkért lásd: <u>"Az elérhető lehetőségek frissítése a nyomtató-illesztőprogramban" itt: 46. oldal.</u>

# A kábelek csatlakoztatása

VIGYÁZAT – SÉRÜLÉSVESZÉLY: Amikor villámlik, ne használja a faxot. Zivataros időben ne végezze a készülék üzembe helyezését, illetve elektromos vagy kábelezési csatlakozásokat, például a fax, a tápkábel vagy a telefon csatlakoztatását.

Csatlakoztassa a nyomtatót a számítógéphez egy USB- vagy Ethernet-kábel használatával.

Győződjön meg róla, hogy az alábbiak össze vannak-e illesztve:

- A kábelen levő USB-jel és a nyomtató USB-jele
- A megfelelő Ethernet-kábel az Ethernet-porthoz

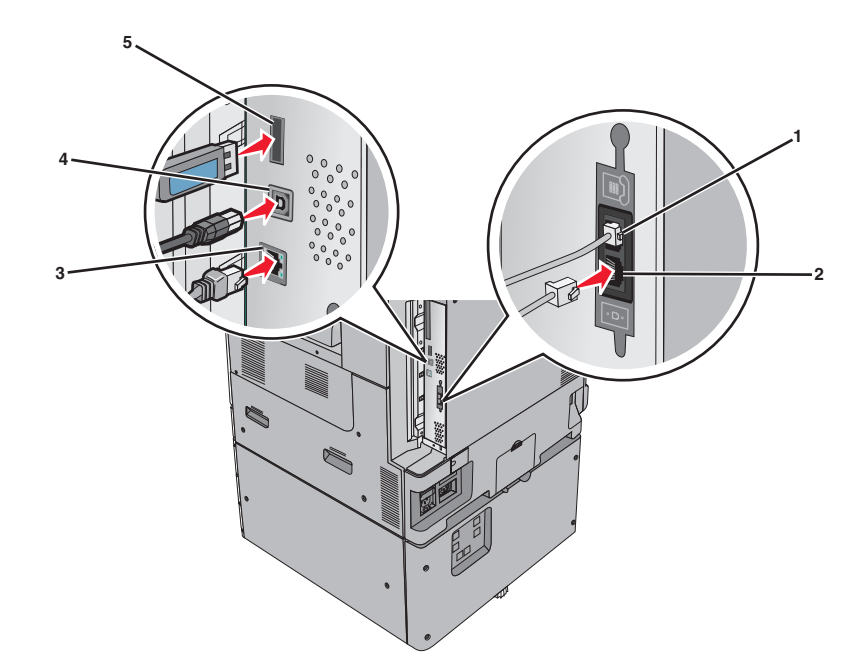

| 1                                                                                                    | Telefonport      |
|----------------------------------------------------------------------------------------------------|------------------|
| 2                                                                                                    | Faxport          |
| 3                                                                                                    | Ethernetport     |
| 4                                                                                                    | USB-nyomtatóport |
| 5                                                                                                    | USB-port         |
| Figyelem – sérülésveszély: Nyomtatás közben ne érjen az USB-kábelhez, a hálózati adapterhez vagy a nyomtató |                  |

**Figyelem – sérülésveszély:** Nyomtatás közben ne érjen az USB-kábelhez, a hálózati adapterhez vagy a nyomtató ábrán jelzett részéhez. Adatvesztés vagy meghibásodás következhet be.

# A nyomtatóbeállítás ellenőrzése

Az összes hardver- és szoftverkiegészítő telepítése és a nyomtató bekapcsolása után az alábbiak kinyomtatásával ellenőrizheti, hogy a nyomtatóbeállítás megfelelő-e:

- **Menübeállítások** oldal Az oldal segítségével ellenőrizheti, hogy a nyomtató kiegészítőit megfelelően helyezte-e üzembe. Az oldal alján megjelenik a telepített kiegészítők listája. Ha egy kiegészítő nincs rajta a listán, az adott kiegészítő telepítése nem volt megfelelő. Távolítsa el, majd telepítse újra a kiegészítőt.
- Hálózatbeállítási oldal: ha a nyomtató hálózati használatra is alkalmas, és hálózathoz csatlakozik, a hálózati kapcsolat ellenőrzéséhez nyomtasson ki egy hálózatbeállítási oldalt. Az oldal ezenfelül fontos, a hálózati nyomtatási konfiguráció megoldását segítő információkat is tartalmaz.

## A menübeállítás oldal nyomtatása

Lépjen a főképernyőről a következő elemhez:

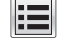

> Jelentések > Menübeállítások oldal

# Hálózatbeállítási oldal nyomtatása

Ha a nyomtató a hálózathoz csatlakozik, nyomtasson ki egy hálózatbeállítási oldalt a hálózati kapcsolat ellenőrzéséhez. Az oldal ezenfelül fontos, a hálózati nyomtatási konfiguráció megoldását segítő információkat is tartalmaz.

1 Lépjen a főképernyőről a következő elemhez:

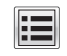

> Jelentések > Hálózatbeállítási oldal

2 Ellenőrizze a hálózatbeállítási oldal első szakaszát, és győződjön meg róla, hogy az állapot értéke a Csatlakoztatva.

Ha az állapot értéke **Nincs csatlakoztatva**, akkor lehet, hogy a hálózati csatlakozó nem aktív, vagy a hálózati kábel hibásan működik. Lépjen kapcsolatba a rendszergazdával a megoldás érdekében, majd nyomtasson ki egy másik hálózatbeállítási oldalt.

# A nyomtatószoftver beállítása

# A nyomtatószoftver telepítése

#### Megjegyzések:

- Ha korábban telepítette már a nyomtatószoftvert a számítógépre, és most újra kell telepítenie a szoftvert, akkor először távolítsa el a jelenlegi szoftvert.
- A nyomtatószoftver telepítése előtt zárjon be minden megnyitott programot.
- 1 Szerezze be a szoftvertelepítő csomag egy példányát.
  - A nyomtatójához mellékelt Szoftver és dokumentáció CD-ről.
  - A webhelyünkről: Keresse fel a <u>http://support.lexmark.com</u> webhelyet, és válassza a következő lehetőségeket: ÜGYFÉLSZOLGÁLAT ÉS LETÖLTÉSEK > válassza ki a nyomtatót > válassza ki az operációs rendszert
- 2 Kattintson duplán a szoftvertelepítő csomagra.

Várjon, amíg megjelenik a telepítési képernyő.

Ha a *Szoftver és dokumentáció* CD-t használja, és nem jelenik meg a telepítő párbeszédpanel, akkor tegye a következőket:

### Windows 8 rendszeren:

A Keresés pontnál írja be a run szöveget, majd lépjen a következőhöz:

Alkalmazáslista > Futtatás > írja be a következőt: D:\setup.exe > OK.

### Windows 7 vagy régebbi rendszer

- a Kattintson a 😎 gombra, vagy kattintson a Start gombra, majd a Futtatás parancsra.
- **b** Írja be a Futtatás vagy a Keresés mezőbe a **D:\setup.exe** kifejezést.
- **c** Nyomja meg az **Enter** gombot, vagy kattintson az **OK** gombra.

#### Macintosh rendszer esetén

Kattintson az asztalon lévő CD ikonra.

Megj.: A D a CD- vagy DVD-meghajtó betűjele.

3 Kattintson a Telepítés gombra, majd kövesse a számítógép képernyőjén megjelenő utasításokat.

## Az elérhető lehetőségek frissítése a nyomtató-illesztőprogramban

Miután telepítette a hardverkiegészítőket, előfordulhat, hogy a kiegészítőket a nyomtató-illesztőprogramban kézzel kell felvennie, hogy azokat használni tudja.

## Útmutatás Windows-felhasználók számára

1 Nyissa meg a nyomtatók mappáját.

#### Windows 8 rendszeren:

Írja be a Keresés panelbe a **run** parancsot, majd lépjen a következő elemhez: Alkalmazások listája > **Futtatás** > írja be a **control printers** parancsot > **OK** 

#### Windows 7 vagy régebbi rendszeren

- a Kattintson a(z) 🕗 elemre vagy kattintson a Start gombra, majd a Futtatás elemre.
- b Írja be a Futtatás vagy a Keresés mezőbe a control printers kifejezést.
- c Nyomja meg az Enter gombot vagy kattintson az OK gombra.
- 2 A készüléktől függően tegye az alábbiak valamelyikét:
  - Tartsa lenyomva a frissíteni kívánt nyomtatót.
  - Kattintson jobb egérgombbal a frissíteni kívánt nyomtatóra.
- **3** A megjelenő menüben tegye a következők valamelyikét:
  - Windows 7 vagy újabb rendszeren válassza a Nyomtató tulajdonságai elemet.
  - Korábbi verziójú rendszeren válassza a Tulajdonságok elemet.
- 4 Kattintson a Konfiguráció fülre.
- 5 Tegye az alábbiak valamelyikét:
  - Kattintson a következőkre: Frissítés most nyomtató megkérdezése.
  - A Konfigurációs lehetőségek alatt kézzel adja hozzá a telepített hardverkiegészítőket.
- 6 Kattintson az Alkalmaz elemre.

### Macintosh-felhasználók számára

- 1 Az Apple menüben keresse ki az alábbi pontok bármelyikét:
  - System Preferences (Rendszerbeállítások) > Print & Scan > (Nyomtatás és beolvasás) > válassza ki a nyomtatót> > Options & Supplies (Kiegészítők és kellékanyagok)Driver (Illesztőprogram)
  - System Preferences (Rendszerbeállítások) > Print & Fax > (Nyomtatás és faxolás) > válassza ki a nyomtatót> > Options & Supplies (Kiegészítők és kellékanyagok)Driver (Illesztőprogram)
- 2 Adja hozzá a telepített hardverkiegészítőket, majd kattintson az **OK** gombra.

# Hálózatkezelés

#### Megjegyzések:

- Vásároljon egy MarkNet N8352 vezeték nélküli hálózati adaptert a nyomtató vezeték nélküli hálózaton való üzembe helyezése előtt. A vezeték nélküli hálózati adapter beszerelésével kapcsolatban az adapterhez mellékelt útmutatóban található információ.
- A Service Set Identifier (SSID, szolgáltatáskészlet-azonosító) a vezeték nélküli hálózathoz társított név. A WEP (Wired Equivalent Privacy, vezetékessel egyenértékű biztonság), a WPA (Wi-Fi Protected Access, WiFi-védett hozzáférés), a WPA2 és a 802.1X - RADIUS a hálózatokon használt adatvédelmi megoldások egyes típusai.

# A nyomtató üzembe helyezésének előkészítése Ethernet hálózaton

Ha Ethernet hálózathoz szeretné csatlakoztatni nyomtatót, szerezze be a következő adatokat, mielőtt belefogna a beállításba.

**Megj.:** Ha a hálózat automatikusan osztja ki az IP-címeket a számítógépek és a nyomtatók számára, folytassa a nyomtató telepítését.

- Érvényes, egyedi IP-cím a nyomtató számára a hálózatban
- A hálózati átjáró
- A hálózati maszk
- A nyomtató beceneve (opcionális)

**Megj.:** Ha becenevet rendel a nyomtatóhoz, egyszerűbben azonosíthatja azt a hálózaton. Használhatja a nyomtató alapértelmezett becenevét, de hozzárendelhet egy másik, könnyebben megjegyezhető nevet is.

Ahhoz, hogy a nyomtatót a hálózathoz csatlakoztassa, szükség van egy Ethernet kábelre, valamint egy szabad portra, amelyhez a nyomtató fizikailag csatlakoztatható. Ha mód van rá, használjon új hálózati kábelt, hogy az esetleg sérült régebbi kábel okozta problémákat elkerülje.

# A nyomtató üzembe helyezése vezeték nélküli hálózaton

#### Megjegyzések:

- Győződjön meg róla, hogy a hozzáférési pont (vezeték nélküli útválasztó) be van kapcsolva és megfelelően működik.
- Ne csatlakoztassa sem a telepítő, sem a hálózati kábelt addig, amíg a telepítőprogram nem szólítja fel erre.

A nyomtató vezeték nélküli hálózaton való üzembe helyezése előtt gondoskodjon róla, hogy rendelkezzen a következő információkkal:

- SSID Az SSID azonosítót más néven hálózatnévnek is hívják.
- Vezeték nélküli mód (vagy hálózati mód) A mód vagy infrastruktúra, vagy ad hoc.
- Csatorna (ad hoc hálózatokhoz) A csatorna alapértéke az infrastruktúra hálózatok esetében az automatikus.

Néhány ad hoc hálózatnál szintén az automatikus beállításra van szükség. Ellenőrizze a rendszergazdánál, ha nem biztos benne, melyik csatornát válassza.

- Biztonsági mód Négy alapvető lehetőség választható a Biztonsági módnál:
  - WEP kulcs

Ha a hálózata egynél több WEP-kulcsot használ, akkor legfeljebb négy adható meg az erre szolgáló mezőkben. Válassza ki a hálózaton jelenleg használatban lévő kulcsot az alapértelmezett WEP-átviteli kulcs megadásával.

WPA vagy WPA2 megosztott kulcs vagy jelszó

A WPA mód titkosítást és egy további biztonsági szintet tartalmaz. A lehetőségek: AES vagy TKIP. Ugyanazt a típusú titkosítást kell beállítani az útválasztón és a nyomtatón, különben a nyomtató nem fog tudni kommunikálni a hálózaton.

- 802.1X-RADIUS

Ha 802.1X-hálózaton telepíti a nyomtatót, akkor a következőkre lehet szüksége:

- Hitelesítés típusa
- Belső hitelesítés típusa
- 802.1X-felhasználónév és -jelszó
- Oklevelek
- Nincs biztonság

Ha a vezeték nélküli hálózat semmilyen biztonsági eljárást nem alkalmaz, akkor nincs szükség biztonsági információkra.

Megj.: A nem biztonságos vezeték nélküli hálózatok használata nem javasolt.

### Megjegyzések:

- Ha nem ismeri annak vezeték nélküli hálózatnak az SSID azonosítóját, amelyhez a számítógép csatlakozik, indítsa el a számítógép hálózati kártyájának vezeték nélküli segédprogramját, és keresse meg a hálózat nevét. Ha nem találja a hálózat SSID azonosítóját vagy a biztonsági adatokat, olvassa el a hozzáférési pont dokumentációját, vagy forduljon a rendszergazdához.
- A vezeték nélküli hálózat WPA/WPA2 előmegosztott kulcsának/-jelszavának beszerzéséhez olvassa el a hozzáférési pont dokumentációját, a hozzáférési pont beágyazott webkiszolgálóját, vagy forduljon a rendszergazdához.

# Nyomtató telepítése vezeték nélküli hálózaton (Windows)

Mielőtt vezeték nélküli hálózaton telepítené a nyomtatót, győződjön meg az alábbiakról:

- A vezeték nélküli hálózat be van állítva, és megfelelően működik.
- A használt számítógép ugyanahhoz a vezeték nélküli hálózathoz csatlakozik, amelyben a nyomtatót be szeretné állítani.
- 1 Csatlakoztassa a tápkábelt a nyomtatóhoz, illetve egy megfelelően földelt elektromos aljzathoz, majd kapcsolja be a nyomtatót.

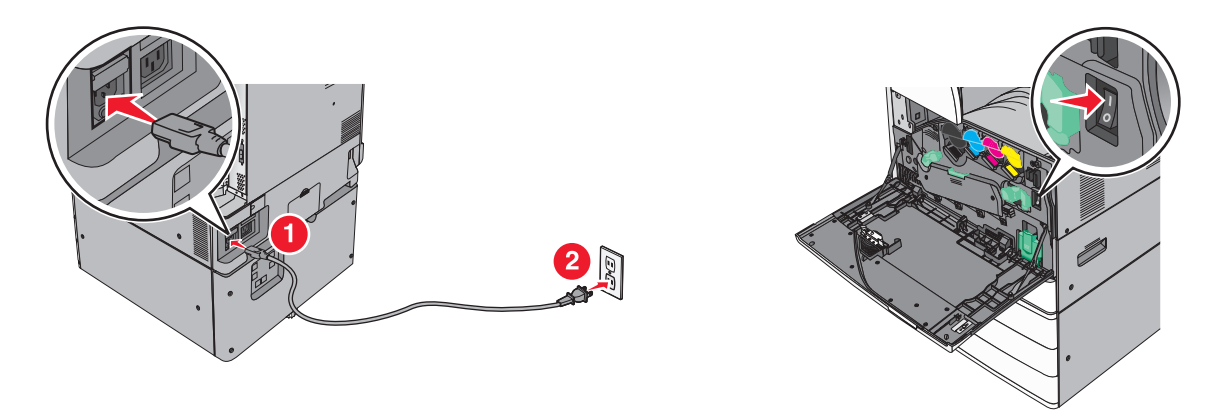

Megj.: Győződjön meg róla, hogy a nyomtató és a számítógép be van kapcsolva és készen áll.

**Figyelem – sérülésveszély:** Ne csatlakoztassa az USB-kábelt, amíg a rendszer nem utasítja erre a képernyőn.

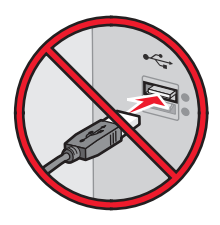

- 2 Szerezze be a szoftvertelepítő csomag egy példányát.
  - A nyomtatójához mellékelt Szoftver és dokumentáció CD-ről.
  - A webhelyünkről:

Keresse fel a <u>http://support.lexmark.com</u> webhelyet, és válassza a következő lehetőségeket: **ÜGYFÉLSZOLGÁLAT ÉS LETÖLTÉSEK** > válassza ki a nyomtatót > válassza ki az operációs rendszert

**3** Kattintson duplán a szoftvertelepítő csomagra.

Várjon, amíg megjelenik a telepítési képernyő.

Ha a *Szoftver és dokumentáció* CD-t használja, és nem jelenik meg a telepítő párbeszédpanel, akkor tegye a következőket:

#### Windows 8 rendszeren:

A Keresés pontnál írja be a **run** szöveget, majd lépjen a következőhöz:

Alkalmazáslista > Futtatás > írja be a következőt: D:\setup.exe > OK.

### Windows 7 vagy régebbi rendszer

- a Kattintson a 💯 gombra, vagy kattintson a Start gombra, majd a Futtatás parancsra.
- b Írja be a Futtatás vagy a Keresés mezőbe a D:\setup.exe kifejezést.
- c Nyomja meg az Enter billentyűt, vagy kattintson az OK gombra.

Megj.: A D a CD- vagy DVD-meghajtó betűjele.

- 4 Kattintson a Telepítés gombra, majd kövesse a számítógép képernyőjén megjelenő utasításokat.
- **5** Amikor a rendszer kéri, hogy válassza ki a csatlakozás típusát, válassza a **Vezeték nélküli kapcsolat** lehetőséget.

- 6 A vezeték nélküli konfiguráció párbeszédpanelen válassza az Irányított telepítés (ajánlott) elemet.
   Megj.: Csak akkor válassza a Speciális lehetőséget, ha a telepítést testre szabottan kívánja végezni.
- 7 Ideiglenesen csatlakoztassa az USB-kábelt a vezeték nélküli hálózaton lévő számítógéphez.

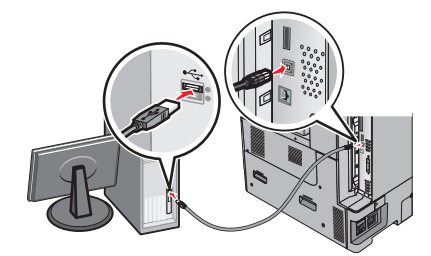

**Megj.:** A nyomtató konfigurálása után a szoftver felszólítja az ideiglenes USB-kábel eltávolítására, így vezeték nélkül nyomtathat.

8 Kövesse a számítógép képernyőjén megjelenő utasításokat.

**Megj.:** További tudnivalókért arról, hogyan engedélyezheti a hálózaton lévő más számítógépeknek a vezeték nélküli nyomtató használatát, lásd: *Hálózati útmutató*.

# A nyomtató telepítése vezeték nélküli hálózaton (Macintosh)

Megj.: Feltétlenül húzza ki az Ethernet-kábelt, mielőtt vezeték nélküli hálózatra telepítené a nyomtatót.

### A nyomtató konfigurálásának előkészítése

1 Csatlakoztassa a tápkábelt a nyomtatóhoz, illetve egy megfelelően földelt elektromos aljzathoz, majd kapcsolja be a nyomtatót.

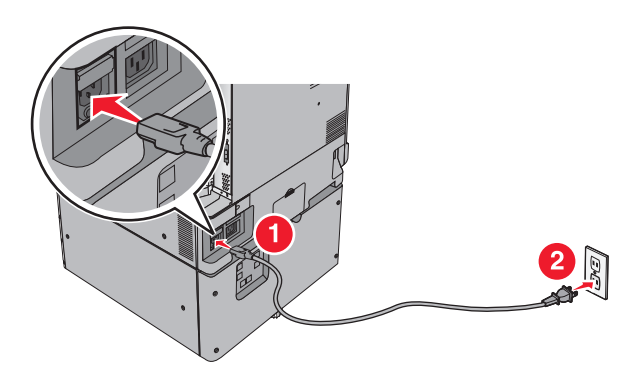

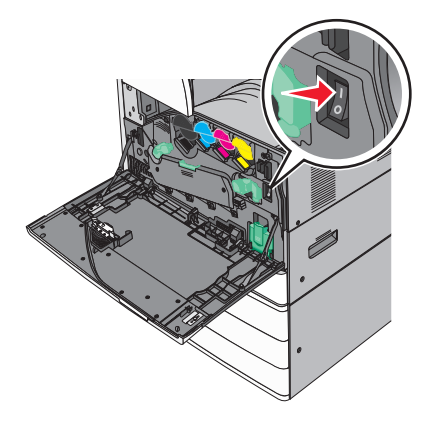

- 2 Keresse meg a nyomtató MAC-címét.
  - a Lépjen a következő elemhez a nyomtató kezelőpaneljén:

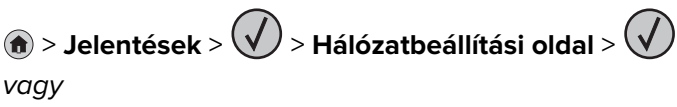

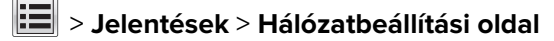

b Keresse meg a Szabványos hálózati kártya részben az UAA (MAC) elemet.

Megj.: Erre az adatra a későbbiekben szüksége lesz.

### A nyomtató adatainak megadása

1 Nyissa meg az AirPort-beállításokat:

#### Mac OS X 10.5 vagy újabb verziók esetén:

Az Apple menüben keresse ki az alábbi pontok valamelyikét:

- System Preferences (Rendszerbeállítások) > Network (Hálózat) > Wi-Fi
- System Preferences (Rendszerbeállítások) > Network (Hálózat) > AirPort

#### Mac OS X 10.4 rendszeren

Lépjen a Finder ablakban a következő ponthoz:

#### Applications (Alkalmazások) > Internet Connect (Internetkapcsolat) > AirPort

- 2 A Network Name (Hálózatnév) előugró menüben válassza a print server [yyyyyy] (yyyyyy nyomtatókiszolgáló) elemet, ahol az y-ok a MAC-cím lapon olvasható MAC-cím utolsó hat számjegyét jelképezik.
- 3 Nyisson meg egy webböngészőt.
- 4 A Bookmarks (Könyvjelzők) menüből válassza a Show (Megjelenítés) vagy Show all bookmarks (Minden könyvjelző megjelenítése) lehetőséget.
- **5** A COLLECTIONS (GYŰJTEMÉNYEK) alatt válassza a **Bonjour** vagy a **Rendezvous** elemet, majd kattintson duplán a nyomtató nevére.

**Megj.:** A Mac OS X 10.2-es verziójában *Rendezvous* néven hivatkozott alkalmazást az Apple Inc. most már *Bonjour* néven szerepelteti.

6 A beágyazott webkiszolgálóról navigáljon a vezeték nélküli beállítási adatok helyére.

#### Állítsa be a nyomtatót vezeték nélküli kapcsolathoz

- 1 Írja be a hálózat nevét (SSID) a megfelelő mezőbe.
- 2 Válassza Network Mode (Hálózati mód) beállításként az **Infrastructure (Infrastruktúra)** lehetőséget, ha hozzáférési pontot (vezeték nélküli útválasztót) használ.
- **3** Adja meg a vezeték nélküli hálózat védelmére használt biztonsági módszert.
- **4** Adja meg a nyomtató kívánt biztonsági adatait, hogy csatlakozni tudjon a vezeték nélküli hálózathoz.
- 5 Kattintson a Küldés gombra.
- 6 Nyissa meg az AirPort alkalmazást a számítógépen:

#### Mac OS X 10.5 vagy újabb verziók esetén:

Az Apple menüben keresse ki az alábbi pontok valamelyikét:

- System Preferences (Rendszerbeállítások) > Network (Hálózat) > Wi-Fi
- System Preferences (Rendszerbeállítások) > Network (Hálózat) > AirPort

#### Mac OS X 10.4 rendszeren

Lépjen a Finder ablakban a következő ponthoz:

#### Applications (Alkalmazások) > Internet Connect (Internetkapcsolat) > AirPort

7 A Network (Hálózat) előugró menüben válassza ki a vezeték nélküli hálózat nevét.

## A számítógép beállítása a nyomtató vezeték nélküli használatához

Hálózati nyomtatóra nyomtatáshoz minden Macintosh felhasználónak telepítenie kell egy egyéni nyomtatóillesztőprogram-fájlt, és nyomtatási sort kell létrehoznia a Printer Setup Utility (Nyomtatótelepítő segédprogram) vagy a Print Center (Nyomtatóközpont) helyen.

- 1 Nyomtatóillesztő-fájl telepítése a számítógépre:
  - a Szerezze be a szoftvertelepítő csomag egy példányát.
    - A nyomtatójához mellékelt Szoftver és dokumentáció CD-ről.
    - A webhelyünkről: Keresse fel a <u>http://support.lexmark.com</u> webhelyet, és válassza a következő lehetőségeket: ÜGYFÉLSZOLGÁLAT ÉS LETÖLTÉSEK > válassza ki a nyomtatót > válassza ki az operációs rendszert
  - **b** Kattintson duplán a nyomtató telepítőcsomagjára.
  - c Kövesse a számítógép képernyőjén megjelenő utasításokat.
  - d Válasszon egy célhelyet, majd kattintson a Continue (Folytatás) gombra.
  - e Az Easy Install (Egyszerű telepítés) képernyőn kattintson az Install (Telepítés) lehetőségre.
  - f Írja be a felhasználói jelszót, majd kattintson az OK gombra.
     Minden szükséges alkalmazás települ a számítógépre.
  - g Kattintson a Close (Bezárás) lehetőségre a telepítés befejezése után.
- 2 A nyomtató hozzáadása:
  - a IP-nyomtatáshoz:

### Mac OS X 10.5 vagy újabb verziók esetén:

- 1 Az Apple menüben keresse ki az alábbi pontok valamelyikét:
  - System Preferences (Rendszerbeállítások) > Print & Scan (Beolvasás)
  - System Preferences (Rendszerbeállítások) > Print & Fax (Nyomtatás és faxolás)
- 2 Kattintson a + lehetőségre.
- **3** Ha szükséges, kattintson az Add Printer or Scanner (Nyomtató vagy lapolvasó hozzáadása) vagy az Add Other Printer or Scanner (További nyomtató vagy lapolvasó hozzáadása) lehetőségre.
- 4 Kattintson az IP fülre.
- 5 Írja be a nyomtató IP-címét a cím mezőjébe, majd kattintson az Add (Hozzáadás) gombra.

### Mac OS X 10.4 rendszeren

1 Lépjen a Finder ablakban a következő ponthoz:

Applications (Alkalmazások) > Utilities (Segédprogramok)

- 2 Kattintson duplán a Printer Setup Utility (Nyomtatóbeállítás segédprogram) vagy a Print Center (Nyomtatóközpont) lehetőségre.
- **3** A nyomtatólistában kattintson az **Add (Hozzáadás)** elemre, majd az **IP Printer (IP-nyomtató)** lehetőségre.
- 4 Írja be a nyomtató IP-címét a cím mezőjébe, majd kattintson az Add (Hozzáadás) gombra.
- **b** AppleTalk-nyomtatáshoz:

## Megjegyzések:

- Győződjön meg róla, hogy az AppleTalk aktiválva van a nyomtatón.
- Ez a szolgáltatás csak Mac OS X 10.5 vagy korábbi rendszereken használható.

#### Mac OS X 10.5 rendszeren

- 1 Lépjen az Apple menüből a következő ponthoz: System Preferences (Rendszerbeállítások) > Print & Fax (Nyomtatás és faxolás)
- 2 Kattintson a + jelre, majd lépjen a következő ponthoz:
   AppleTalk > válassza ki a nyomtatót a listából > Add (Hozzáadás)

### Mac OS X 10.4 rendszeren

- Lépjen a Finder ablakban a következő ponthoz:
   Applications (Alkalmazások) > Utilities (Segédprogramok)
- 2 Kattintson duplán a Printer Setup Utility (Nyomtatóbeállítás segédprogram) vagy a Print Center (Nyomtatóközpont) lehetőségre.
- 3 A Printer (Nyomtató) listában kattintson az Add (Hozzáadás) lehetőségre.
- 4 Kattintson a **Default Browser (Alapértelmezett böngésző)** fül > **More Printers (További nyomtatók)** lehetőségre.
- 5 Az első előugró menüben válassza az AppleTalk lehetőséget.
- 6 A második előugró menüben válassza a Local AppleTalk Zone (Helyi AppleTalk-zóna) lehetőséget.
- 7 Válassza ki a nyomtatót a listából, majd kattintson az Add (Hozzáadás) gombra.

# Portbeállítások módosítása új hálózat ISP telepítése után

#### Megjegyzések:

- Ha a nyomtatónak statikus IP-címe van, akkor nem kell módosításokat végeznie.
- Ha a számítógépek úgy vannak konfigurálva, hogy IP-cím helyett hálózati nevet használjanak, akkor nem kell módosítást végeznie.
- Ha egy korábban Ethernet kapcsolatra konfigurált nyomtatóra vezeték nélküli ISP kártyát telepít, akkor a nyomtatót mindenképpen csatlakoztassa le az Ethernet hálózatról.

## Útmutatás Windows-felhasználók számára

- 1 Nyissa meg a nyomtatók mappáját.
- 2 Az új ISP-vel rendelkező nyomtató menüjének parancsikonjával nyissa meg a Nyomtató tulajdonságai párbeszédpanelt.
- **3** Konfigurálja a port elemet a listából.
- **4** Frissítse az IP-címet.
- 5 Alkalmazza a módosításokat.

### Macintosh-felhasználók számára

- 1 Az Apple menü System Preferences (Rendszerbeállítások) részében lépjen a nyomtatók listájához, majd válassza a + > IP elemet.
- 2 Írja be az IP-címet a címmezőbe.
- 3 Alkalmazza a módosításokat.

# Soros porton keresztüli nyomtatás beállítása (csak Windows rendszeren)

A soros vagy kommunikációs (COM) port telepítését követően konfigurálja a nyomtatót és a számítógépet.

Megj.: A soros nyomtatás csökkenti a nyomtatási sebességet.

- 1 Állítsa be a paramétereket a nyomtatón.
  - a A kezelőpanelről navigáljon a portbeállításokat tartalmazó menühöz.
  - **b** Keresse meg a soros portbeállítások menüjét, majd szükség esetén módosítsa a beállításokat.
  - c Mentse el a beállításokat.
- 2 A számítógépen nyissa meg a Nyomtatók mappát, majd válassza ki a nyomtatót.
- 3 Nyissa meg a Nyomtató tulajdonságai párbeszédpanelt, majd válassza a COM port lehetőséget a listából.
- **4** Adja meg a COM port paramétereit az Eszközkezelőben.

A Futtatás párbeszédablakban nyissa meg a parancssort, majd írja be: devmgmt.msc.

# A nyomtató környezeti hatásainak minimalizálása

A Lexmark a környezet fenntarthatóságának elkötelezett híveként folyamatos fejlesztéssel igyekszik csökkenteni nyomtatóinak környezetre kifejtett hatását. A környezetet szem előtt tartva történik a fejlesztés, mérnökeink csökkentik a csomagoláshoz felhasznált anyagmennyiséget, valamint begyűjtő és újrahasznosító programokat működtetünk. További információ:

- Megjegyzések fejezet
- A Lexmark webhelyén a környezeti fenntarthatóságról szóló rész: www.lexmark.com/environment
- A Lexmark újrahasznosítási program a <u>www.lexmark.com/recycle</u> címen érhető el.

A nyomtató bizonyos beállításai vagy feladatai választásával még tovább csökkenthető a nyomtató környezetre gyakorolt hatása. Ez a fejezet a környezet számára legkedvezőbb beállításokat és feladatokat ismerteti.

# Papír- és festéktakarékosság

Tanulmányok azt mutatják, hogy a nyomtatók széndioxid-kibocsátásának legalább 80%-a a papírhasználattal függ össze. Jelentősen csökkenteni lehet a széndioxid kibocsátást, ha újrafelhasznált papírt használunk és követjük az olyan tanácsokat, hogy nyomtassunk a papír mindkét oldalára, vagy egy papírlapra nyomtassunk ki több oldalt is.

Azzal kapcsolatban, hogyan takaríthat meg egy nyomtatóbeállítás használata mellett papírt és energiát, lásd: <u>"A gazdaságos mód használata" itt: 56. oldal</u>.

# Újrahasznosított papír használata

Környezettudatos vállalatként a Lexmark támogatja a kifejezetten lézer-/LED nyomtatókhoz készült újrahasznosított papírok használatát. Az újrahasznosított papírokkal kapcsolatos részletes információkat és a nyomtatóval használható papírokkal kapcsolatban lásd <u>"Újrahasznosított és egyéb irodai papírok használata"</u> <u>itt: 76. oldal</u>.

# Takarékoskodás a kellékanyagokkal

## A papír mindkét oldalát használja

Ha a nyomtató támogatja a kétoldalas nyomtatást, akkor megadhatja, hogy a nyomat megjelenjen-e a papír mindkét oldalán.

## Megjegyzések:

- A kétoldalas nyomtatás az alapértelmezett beállítás a nyomtató-illesztőprogram.
- A támogatott termékek és országok teljes listájáért lásd: <u>http://support.lexmark.com</u>.

## Több oldal elhelyezése egyetlen egy lapon

A többoldalas dokumentumok 16 egymást követő oldalát is kinyomtathatja egy papíroldalra. Ehhez válassza ki a többoldalas nyomtatási beállítást (N-Fel) a nyomtatáshoz.

### Ellenőrizze a dokumentum első változatának pontosságát

Mielőtt a dokumentumot kinyomtatná vagy arról több másolatot készítene:

- A nyomtatás előtt az előnézet funkció használatával tekintheti meg, hogyan fog mutatni a kész nyomtatás.
- Nyomtasson egy példányt a dokumentumból és ellenőrizze tartalmának és formátumának helyességét.

### Előzze meg a papírelakadásokat

A papírelakadás elkerülése érdekében állítsa be a megfelelő papírtípust és -méretet. További információkért, lásd: <u>"Papírelakadások elkerülése" itt: 259. oldal</u>.

# Energiatakarékosság

## A gazdaságos mód használata

1 Írja be a nyomtató IP-címét a webböngésző címsorába.

Ha nem ismeri a nyomtató IP címét, akkor a következőket teheti:

- Megtekintheti a nyomtató vezérlőpanelján az IP címet a Hálózatok/Portok menü TCP/IP opciója alatt.
- Kinyomtathatja a hálózati beállítást oldalt vagy a menübeállítás oldalakat, és megkeresheti az IP címet a TCP/IP rész alatt.
- 2 Kattintson a Beállítások > Általános beállítások > Gazdaságos üzemmód > elemre, válasszon ki egy beállítást, majd kattintson a > Küldés elemre.

| Teendő        | Funkció                                                                                                    |  |
|---------------|----------------------------------------------------------------------------------------------------|--|
| Ki            | Minden beállításhoz a gazdaságos módhoz társított gyári beállításokat használja. A beállítás támogatja a<br>nyomtató megadott teljesítményadatait.                                                                  |  |
| Energia       | <ul> <li>Csökkenti az energia felhasználást különösképpen akkor, ha a nyomtatót nem használja.</li> <li>A nyomtató motorjai addig nem indulnak el, amíg a készülék készen nem áll a nyomtatásra. Az első</li> </ul> |  |
|               | <ul> <li>oldal kinyomtatasa egy rövid varakozasi idö utan kezdödik meg.</li> <li>A nyomtató egy perc tétlenség után Alvó üzemmódba vált át.</li> </ul>                                                              |  |
|               | <ul> <li>Amikor a nyomtató Alvó üzemmódba vált, a nyomtató vezérlőpaneljének a kijelzője, valamint a normál<br/>kimeneti tároló lámpái kialszanak.</li> </ul>                                                       |  |
|               | <ul> <li>Ha a beolvasást a rendszer támogatja, a lámpák csak akkor aktiválódnak, ha a beolvasási feladat<br/>elindul.</li> </ul>                                                                                    |  |
| Energia/papír | Minden beállításhoz az energiatakarékos módhoz és a papír módhoz társított beállításokat használja.                                                                                                    |  |
| Papír         | Engedélyezze az automatikus kétoldalas funkciót.                                                                                                    |  |
| l             | <ul> <li>Kikapcsolja a nyomtatási napló funkciókat.</li> </ul>                                                                                                    |  |

## A nyomtatózaj csökkentése

A Csendes üzemmód beállítás kiválasztásához a beágyazott webkiszolgáló segítségével végezze el a következő lépéseket:

1 Írja be a nyomtató IP-címét a webböngésző címsorába.

Ha nem ismeri a nyomtató IP címét, akkor a következőket teheti:

- Megtekintheti a nyomtató vezérlőpanelján az IP címet a Hálózatok/Portok menü TCP/IP opciója alatt.
- Kinyomtathatja a hálózati beállítást oldalt vagy a menübeállítás oldalakat, és megkeresheti az IP címet a TCP/IP rész alatt.
- 2 Kattintson a **Beállítások** > **Általános beállítások** > **Csendes üzemmód** > elemre, válasszon ki egy beállítást, majd kattintson a > Küldés elemre.

| Teendő                                                                                                    | Funkció                                                                                                    |
|----------------------------------------------------------------------------------------------------|----------------------------------------------------------------------------------------------------|
| Ki<br><b>Megj.:</b> A <b>Fénykép</b> lehetőség<br>kiválasztásával az illesztőprog-<br>ramban letilthatja a Csendes<br>üzemmódot, és jobb<br>nyomtatási minőséget, valamint<br>teljes sebességű nyomtatást<br>biztosíthat. | A gyári alapbeállításokat használja. A beállítás támogatja a nyomtató megadott teljesít-<br>ményadatait.                                                                                                    |
| On (Bekapcsolva)                                                                                                    | <ul> <li>Nyomtatózaj csökkentése.</li> <li>A nyomtatási feladatok csökkentett sebességgel lesznek végrehajtva.</li> <li>A nyomtató motorjai addig nem indulnak el, amíg a dokumentum nem áll készen a nyomtatásra. Az első oldal kis késéssel lesz kinyomtatva.</li> <li>Ha a nyomtató fax funkciókkal is rendelkezik, akkor a fax hangok le lesznek tiltva vagy halkabbak lesznek, ideértve a fax hangszórója és a csengető egység által kiadott hangokat is. A fax készenléti módba kerül.</li> <li>A riasztásvezérlés és a kazettariasztás hangja ki van kapcsolva.</li> <li>A nyomtató figyelmen kívül hagvia a Speciális indítás parancsot.</li> </ul> |

## Az alvó üzemmód beállítása

1 Lépjen a kezdőképernyőről a következő elemhez:

# Beállítások > Általános beállítások > Időtúllépések > Alvó üzemmód

- 2 Az Alvó üzemmód mezőben válassza ki, hogy hány percig lehet a nyomtató tétlen, mielőtt alvó üzemmódra vált.
- 3 Alkalmazza a módosításokat.

# Befagyasztott üzemmód használata

A befagyasztott üzemmód rendkívül alacsony energiafelhasználású üzemmód. Hibernálási üzemmódban a nyomtató lényegében kikapcsolt állapotban van, és minden más rendszer és eszköz biztonságosan ki van kapcsolva.

Megj.: A Hibernálás és az Alvó üzemmód ütemezhető.

## A beágyazott webkiszolgáló használata

1 Írja be a nyomtató IP-címét a webböngésző címsorába.

Ha nem ismeri a nyomtató IP-címét, a következőket teheti:

- Megtekintheti a nyomtató vezérlőpanelján az IP címet a Hálózatok/Portok menü TCP/IP opciója alatt.
- Kinyomtathatja a hálózati beállítást oldalt vagy a menübeállítás oldalakat, és megkeresheti az IP címet a TCP/IP rész alatt.
- 2 Kattintson a Beállítások > Általános beállítások > Alvó gomb beállításai lehetőségre.
- 3 Az Alvó gomb megnyomása vagy az Alvó gomb megnyomása és tartása legördülő menüben válassza ki a Befagyaszt lehetőséget.
- 4 Kattintson a Küldés gombra.

### A nyomtató kezelőpaneljének használata

1 Lépjen a kezdőképernyőről a következő elemhez:

# > Beállítások > Általános beállítások > Alvó gomb megnyomása vagy Alvó gomb megnyomása és tartása > Befagyaszt

2 Érintse meg a Küldés gombot.

# A nyomtató kijelzője fényerejének beállítása

Ha energiát kíván megtakarítani vagy nem tudja a kijelzőt leolvasni, módosíthatja a kijelző fényerejét.

### A beágyazott webkiszolgáló használata

1 Nyisson meg egy webböngészőt, és írja be a nyomtató IP-címét a címmezőbe.

#### Megjegyzések:

- Az IP-cím a kezdőképernyő felső részén látható. Az IP-cím számok négyelemű, pontokkal elválasztott halmaza, például 123.123.123.123.
- Ha használ proxykiszolgálót, átmenetileg tiltsa le a weboldal megfelelő betöltése érdekében.
- 2 Válassza a Beállítások > Általános beállítások lehetőséget.
- 3 A Screen Brightness (Kijelző fényereje) mezőben adja meg a kijelző kívánt fényerejének százalékos értékét.
- 4 Alkalmazza a módosításokat.

### A kezelőpanel használata

1 Lépjen a kezdőképernyőről a következő elemhez:

## > Beállítások > Általános beállítások

- 2 A Screen Brightness (Kijelző fényereje) mezőben adja meg a kijelző kívánt fényerejének százalékos értékét.
- 3 Alkalmazza a módosításokat.

# Újrahasznosítás

A Lexmark begyűjtő programokat és progresszív szemléletű környezetbarát újrahasznosító programokat működtet. További információ:

- Megjegyzések fejezet
- A Lexmark webhelyén a környezeti fenntarthatóságról szóló rész: www.lexmark.com/environment
- A Lexmark újrahasznosítási program a <u>www.lexmark.com/recycle</u> címen érhető el.

# Lexmark termékek újrahasznosítása

Ha vissza szeretné küldeni a Lexmark termékeket újrafelhasználás céljából, tegye a következőket:

- 1 Keresse fel a <u>www.lexmark.com/recycle</u> weboldalt.
- 2 Válassza ki a listából az újrahasznosításra szánt terméket és a megfelelő országot vagy régiót.
- 3 Kövesse a számítógép képernyőjén megjelenő utasításokat.

**Megj.:** A Lexmark begyűjtési programban nem szereplő nyomtatókellékek és hardverek újrafelhasználása a helyi újrahasznosítási központon keresztül történhet. A leadható termékekről a helyi újrahasznosítási központtól kérhet tájékoztatást.

# A Lexmark csomagolás újrahasznosítása

A Lexmark vállalat folyamatosan törekszik a csomagolás minimalizálására. A kevesebb csomagolás segítségével a Lexmark nyomtatókat hatékonyabban és környezetbarátabb módon lehez szállítani és a kibontás után is kevesebb hulladékról kell gondoskodni. Ezek a hatékonyság növelő tényezők kevesebb üvegházhatású gáz kibocsátásával járnak, energiát takarítanak meg és jobban óvják a környezeti erőforrásainkat.

A Lexmark kartonok 100%-ban újrahasznosíthatók a hullámpapír feldolgozó létesítményekkel. Lehet, hogy az Ön közelében nincs ilyen létesítmény.

A Lexmark csomagolásához használt habszivacs a habszivacs újrahasznosításra alkalmas létesítmények segítségével újrahasznosítható. Lehet, hogy az Ön közelében nincs ilyen létesítmény.

Ha a Lexmark vállalatnak küldi vissza a festékkazettát, akkor ahhoz használhatja a festékkazetta eredeti csomagolását. A Lexmark vállalat a dobozt újrahasznosítja.

# A Lexmark festékkazetták visszajuttatása újbóli felhasználásra vagy újrahasznosításra

A Lexmark egyszerű és ingyenes festékkazetta-gyűjtő programja keretében évente több millió Lexmark festékkazettát gyűjt be ismételt használatra vagy újrahasznosításra, így azok nem terhelik a környezetünket a szeméttelepeken. A Lexmarkhoz visszajutatott üres festékkazetták 100%-át ismételten felhasználjuk vagy újrahasznosítjuk. A festékpatronok visszajutattásához használt dobozokat is újrahasznosítjuk.

A Lexmark festékkazetták ismételt használatra vagy újrahasznosításra való visszajuttatásához kövesse a nyomtatóhoz vagy a kazettához tartozó utasításokat, és használja a bérmentesített csomagküldemény címkét. Vagy tegye a következőket:

- 1 Keresse fel a <u>www.lexmark.com/recycle</u> weboldalt.
- 2 A Festékkazetták részen válassza ki az Ön országát a listából.
- 3 Kövesse a számítógép képernyőjén megjelenő utasításokat.

# Papír és speciális adathordozó betöltése

# A papírméret és papírtípus beállítása

A Papírméret beállítást a készülék automatikusan érzékeli az egyes tálcák papírvezetőinek a helyzete alapján, kivéve a multifunkciós adagoló esetében. A multifunkciós adagolóra vonatkozó Papírméret beállítást kézzel kell megadni a Papírméret menüben. A Papírméret beállítást kézzel kell megadni minden olyan tálca esetében, amely nem normál papírt tartalmaz.

Lépjen a kezdőképernyőről a következő elemhez:

Papír menü > Papír méret/típus > válasszon ki egy tálcát > válassza ki a papírméretet vagy -típust > Küldés

# Az univerzális papírbeállítások konfigurálása

Az Univerzális papírméret egy felhasználó által definiált beállítás, amellyel olyan méretű papírokra nyomtathat, amelyek nem találhatók meg a nyomtató menüjében. Állítsa a megadott tálca papírméretét Univerzális értékre, ha a kívánt méret nem érhető el a Papírméret menüben. Ezután adja meg a papír következő Universal méreteit:

- Mértékegységek
- Álló lapszélesség
- Álló lapmagasság

A következők a támogatott Universal méretek:

- 76,2-296.93 x 76,2-1219.2 mm (3-11,69 x 3-48 hüvelyk)
- 297,18-320.29 x 76,2-609.6 mm (11.70-12,61 x 3-24 hüvelyk)
- 320,55-609.6 x 76,2-320.29 mm (12.62-24 x 3-12.61 hüvelyk)
- 609,85-1219.2 x 76,2-296.93 mm (24.01-48 x 3-11.69 hüvelyk)

1 Lépjen a kezdőképernyőről a következő elemhez:

**B** > **Papír menü** > **Univerzális beállítása** > **Mértékegységek** > válasszon ki egy mértékegységet

- 2 Érintse meg az Álló lapszélesség vagy az Álló lapmagasság lehetőséget.
- **3** Válassza ki a szélességet vagy a magasságot, majd érintse meg a **Küldés** gombot.

# A normál vagy kiegészítő 520 lapos tálca betöltése

A nyomtató egy normál 520 lapos tálcával (1. tálca) rendelkezik, és lehet még egy vagy több kiegészítő 520 lapos tálcája. Minden 520 lapos tálca ugyanazokat a papírméreteket és -típusokat támogatja.

VIGYÁZAT – SÉRÜLÉSVESZÉLY: A berendezés stabilitásvesztésének elkerülése érdekében minden egyes papírfiókba, illetve tálcába külön-külön töltse be a papírt. A többi fiókot és tálcát tartsa csukva, amíg szüksége nincs rájuk.

1 Húzza ki a tálcát.

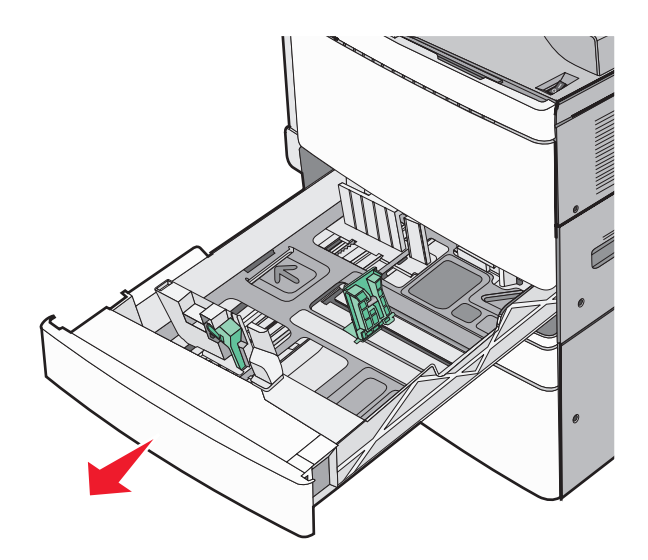

Segítségként használja a tálca alján található méretjelzőket. Ezeknek a méretjelzőknek a segítségével beállíthatja a hossz- és szélvezetőket.

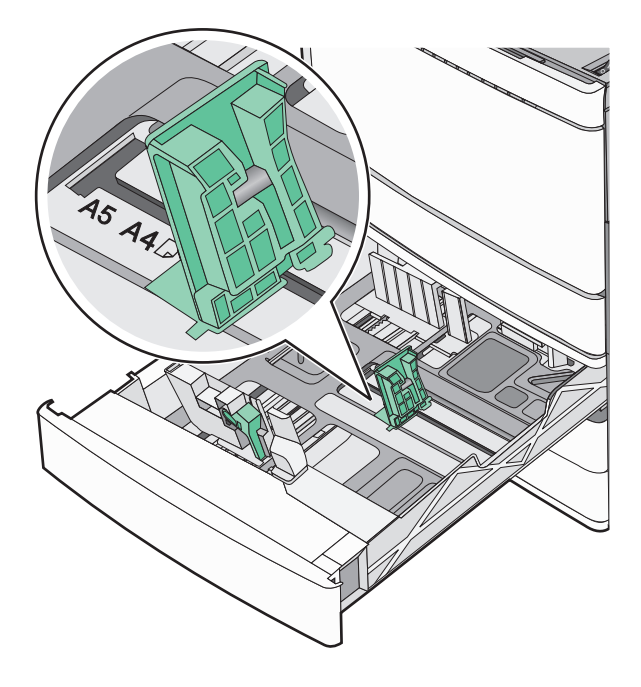

2 Nyomja össze a papírszélesség-vezetőket, majd csúsztassa azokat a megfelelő pozícióba a betöltött papírmérethez.

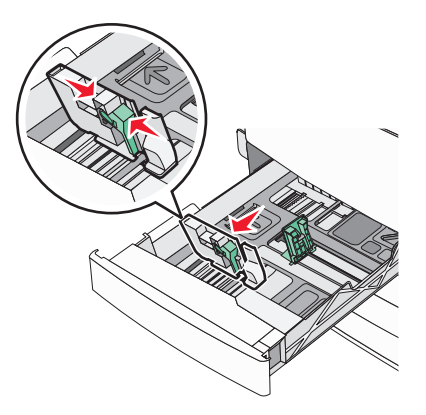

**3** Nyomja össze a papírhosszúság-vezetőket, majd csúsztassa azokat a megfelelő pozícióba a betöltött papírmérethez.

**Megj.:** A papírhosszúság-vezető rendelkezik egy zároló eszközzel. A nyitásához csúsztassa lefelé a papírhosszúság-vezető tetején található gombot. A zárásához csúsztassa felfelé a gombot, miután kiválasztotta a hosszúságot.

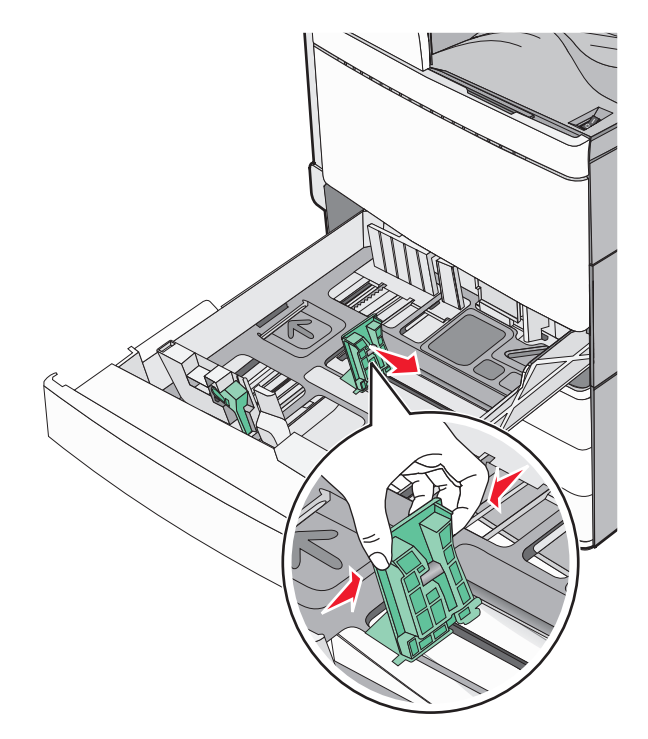

**4** Hajlítsa meg párszor a papírköteget, hogy a papírlapok ne tapadjanak össze. Ne hajtsa meg, és ne gyűrje össze a papírt. Egyenesítse ki a köteg szélét egy egyenes felületen.

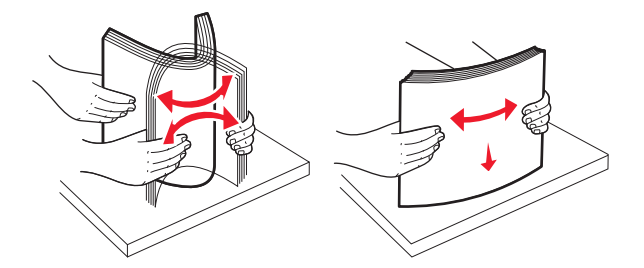

5 Töltse be a papírköteget a javasolt nyomtatási oldallal felfelé.

#### Megjegyzések:

- Kétoldalas nyomtatáshoz nyomtatandó oldallal lefelé helyezze be.
- Előlyukasztott papírt úgy helyezzen be, hogy a lyukak a tálca eleje felé essenek.
- Fejléces papírt úgy helyezzen be, hogy a fejléc a tálca bal oldala felé legyen.
- Ellenőrizze, hogy a papírszint a papírtálca szélén jelzett maximális feltöltési jel alatt legyen.

**Figyelem – sérülésveszély:** A tálca túltöltése papírelakadást és a nyomtató esetleges károsodását okozhatja.

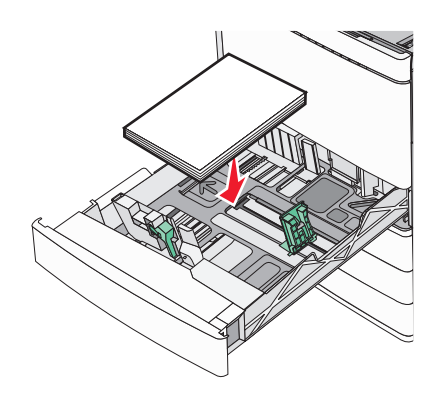

6 Helyezze be a tálcát.

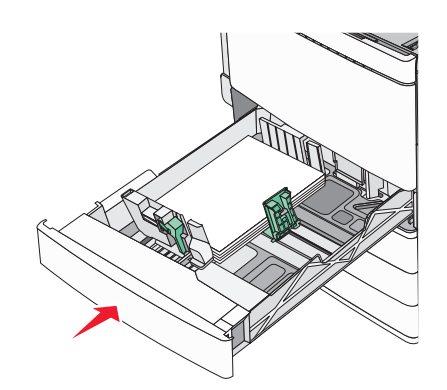

7 A nyomtató vezérlőpultján ellenőrizze a tálca Papírméret és Papírtípus beállítását a betöltött papír alapján.

# A 850- és 1150-lapos tálcák betöltése

A 850- és 1150-lapos tálcák ugyanazokat a papírméreteket és -típusokat támogatják, és ugyanazokat a papírbetöltési folyamatokat igénylik.

VIGYÁZAT – SÉRÜLÉSVESZÉLY: A berendezés stabilitásvesztésének elkerülése érdekében minden egyes papírfiókba, illetve tálcába külön-külön töltse be a papírt. A többi fiókot és tálcát tartsa csukva, amíg szüksége nincs rájuk.

1 Húzza ki a tálcát.

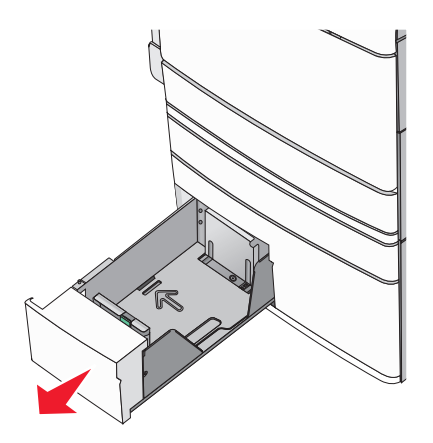

2 Nyomja össze a papírhosszúság-vezetőket, majd csúsztassa azokat a megfelelő pozícióba a betöltendő papírmérethez.

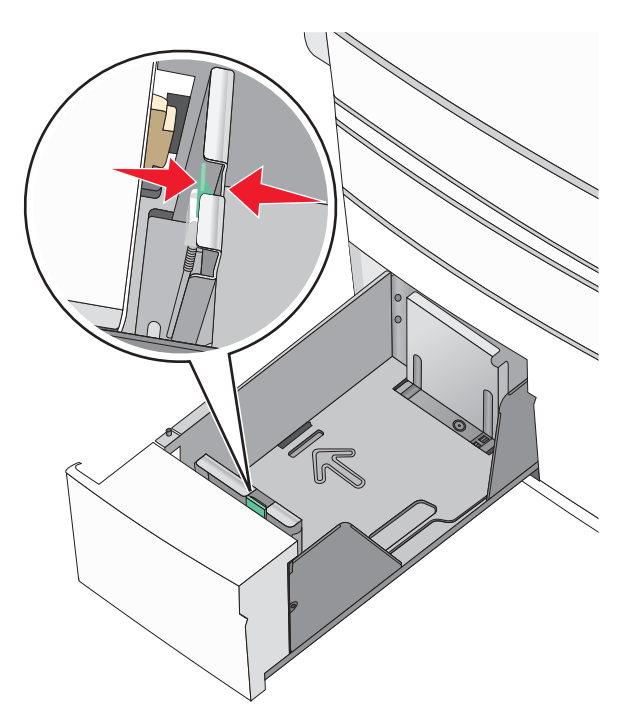

**3** Hajlítsa meg párszor a papírköteget, hogy a papírlapok ne tapadjanak össze. Ne hajtsa meg, és ne gyűrje össze a papírt. Egyenesítse ki a köteg szélét egy egyenes felületen.

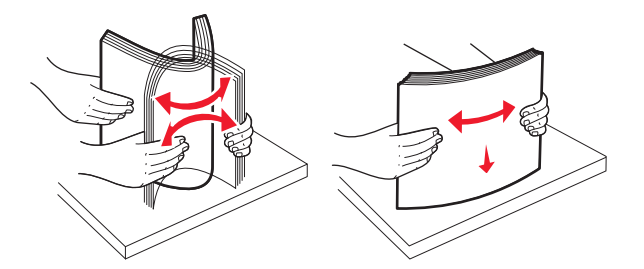

4 Töltse be a papírköteget a javasolt nyomtatási oldallal felfelé.

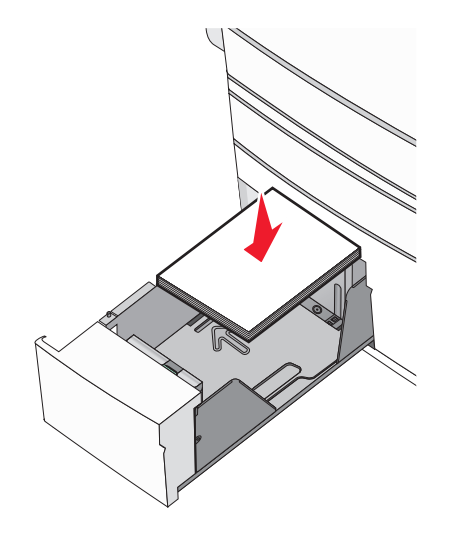

#### Megjegyzések:

- Kétoldalas nyomtatáshoz nyomtatandó oldallal lefelé helyezze be.
- Előlyukasztott papírt úgy helyezzen be, hogy a lyukak a tálca eleje felé essenek.
- Fejléces papírt úgy helyezzen be a nyomtatandó oldalával felfelé, hogy a fejléc a tálca bal oldala felé legyen.
- Kétoldalas nyomtatáshoz fejléces papírt úgy helyezzen be a nyomtatandó oldalával lefelé, hogy a fejléc a tálca jobb oldala felé legyen.
- Ellenőrizze, hogy a papírszint a papírtálca szélén jelzett maximális feltöltési jel alatt legyen.

**Figyelem – sérülésveszély:** A tálca túltöltése papírelakadást és a nyomtató esetleges károsodását okozhatja.

- 5 Helyezze be a tálcát.
- 6 A nyomtató vezérlőpultján ellenőrizze a tálca Papírméret és Papírtípus beállítását a betöltött papír alapján.

# A 2000-lapos nagykapacitású-adagoló betöltése

A nagykapacitású-adagoló legfeljebb 2000 letter-, A4- és legal-méretű (80 g/m<sup>2</sup> vagy 20 fontos) papír tárolására alkalmas.

**1** Húzza ki a tálcát.

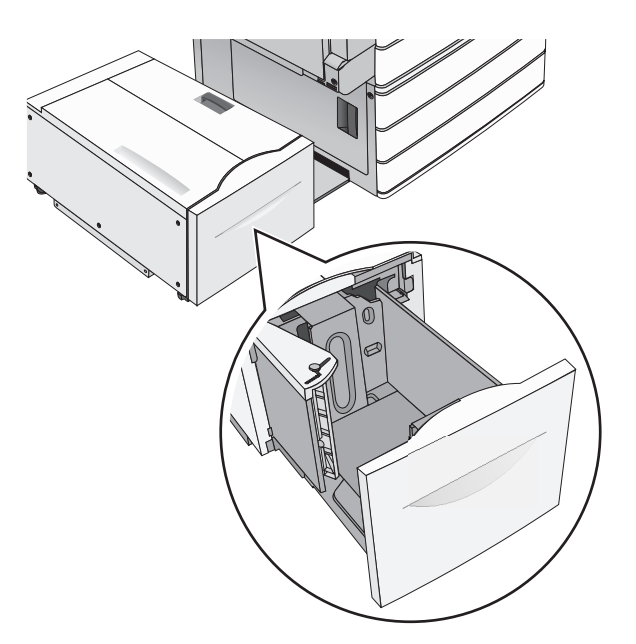

2 Állítsa be a szükséges szélességet.

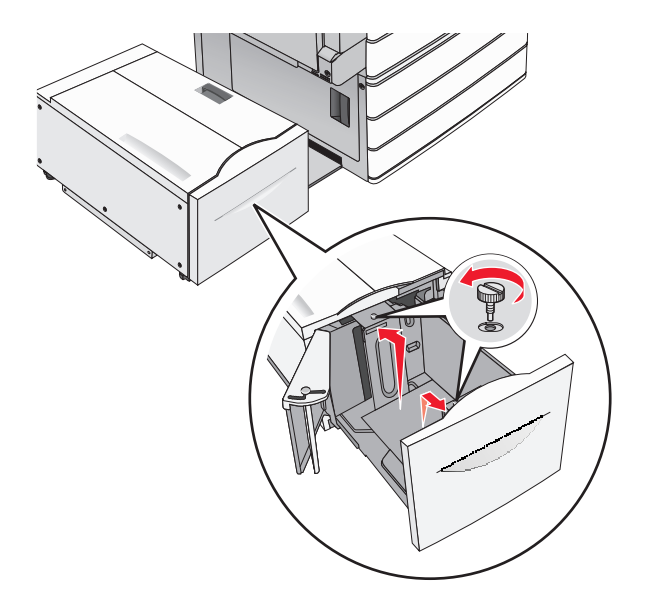

**3** Hajlítsa meg párszor a papírköteget, hogy a papírlapok ne tapadjanak össze. Ne hajtsa meg, és ne gyűrje össze a papírt. Egyenesítse ki a köteg szélét egy egyenes felületen.

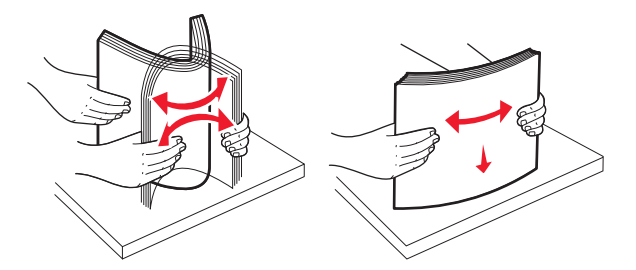

4 Töltse be a papírt a tálcába a nyomtatási oldallal felfelé.

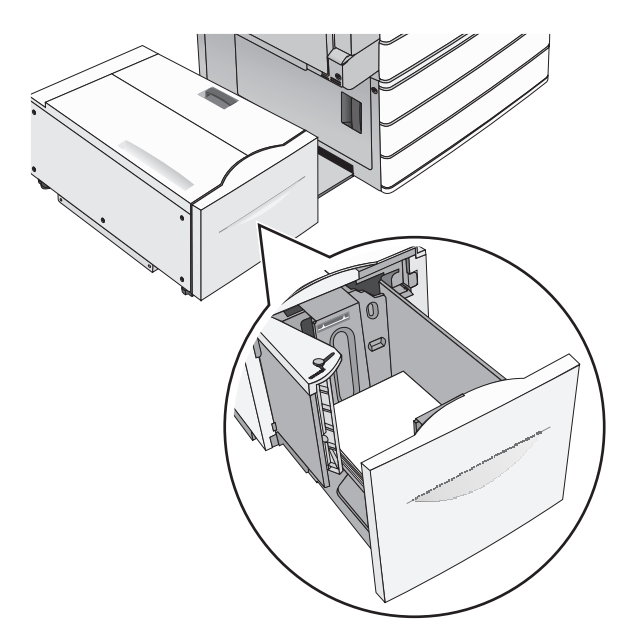

**Megj.:** Ellenőrizze, hogy a papírszint a papírtálca szélén jelzett maximális feltöltési jel alatt legyen. A tálca túltöltése papírelakadást és a nyomtató esetleges károsodását okozhatja.

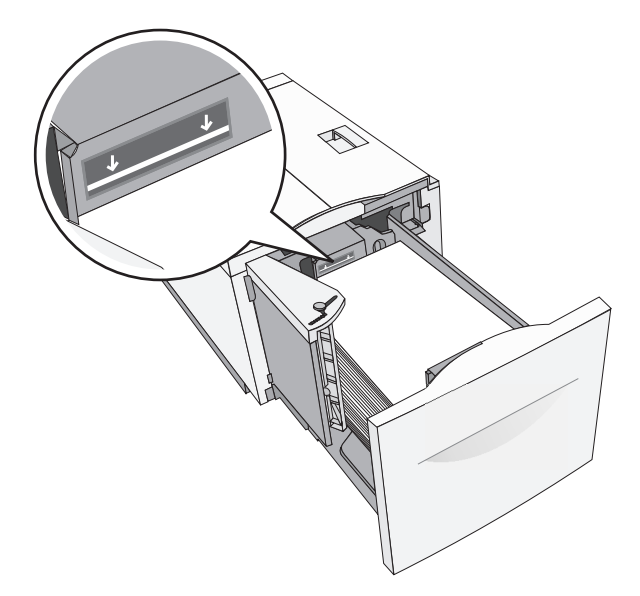

#### Megjegyzések:

- Előlyukasztott papírt úgy helyezzen be, hogy a lyukak a tálca eleje felé essenek.
- Fejléces papírt úgy helyezzen be, hogy a fejléc a tálca bal oldala felé legyen.
- Kétoldalas nyomtatáshoz a fejléces papírt a fejléccel lefelé, a tálca jobb oldala felé helyezze be.
- 5 Helyezze be a tálcát.

# A többcélú adagoló betöltése

A többfunkciós adagoló többféle méretű és típusú nyomathordozó - úgy mint fóliák, címkék, kártyák és borítékok - tárolására képes. Használható egyoldalas vagy kézi nyomtatáshoz vagy kiegészítő tálcaként.

A többcélú adagoló körülbelüli tárolási kapacitása:

- 100 lap 75-g/m<sup>2</sup> (20-fontos) papír
- 10 boríték
- 75 fólia

A multifunkciós adagoló a következő méretű papírokat vagy speciális adathordozókat fogadja el:

- Szélesség—89 mm (3,5 hüvelyk) és 229 mm (9,02 hüvelyk) között
- Hosszúság—127 mm (5 hüvelyk) és 1270 mm (50 hüvelyk) között

Megj.: A legnagyobb szélesség és hosszúság csak rövid oldali adagolásnál alkalmazható.

**Megj.:** Amikor a nyomtató a multifunkciós adagolóból nyomtat vagy ha a vezérlőpult jelzőfénye villog, ne adagoljon amultifonkcionális adagolóba papírt vagy speciális adathordozót, illetve azokat ilyenkor ne távolítsa el az adagolóból. Ha így tesz, az elakadást okozhat.

**1** Nyissa le a többcélú adagoló ajtaját.

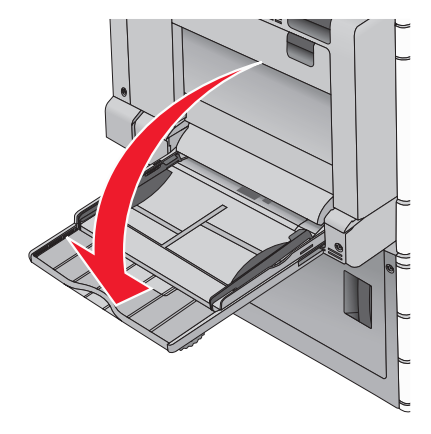

**2** A letter papírméretnél hosszabb papír vagy speciális adathordozó esetében finoman húzza ki a hosszabbítót, amíg az teljes hosszát el nem éri.

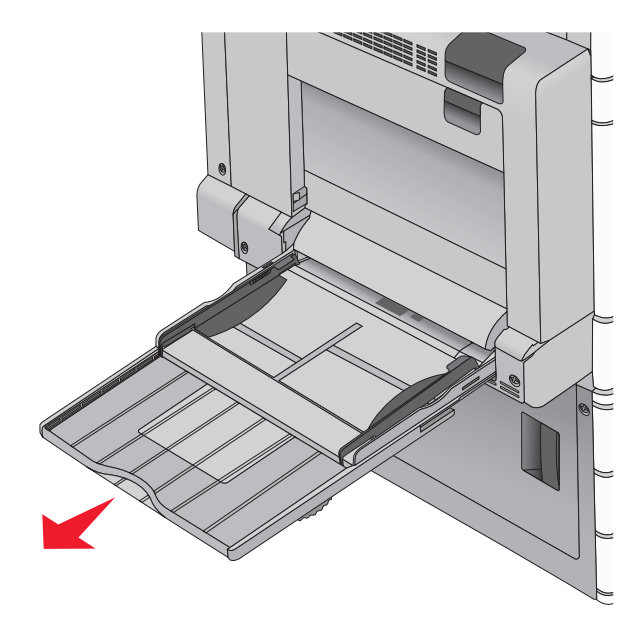

**3** Hajlítsa párszor a papír- vagy speciális adathordozó-köteget előre-hátra, hogy fellazítsa azt. A köteget ne hajtsa be és ne gyűrje meg. Egyenesítse ki a köteg szélét egy egyenes felületen.

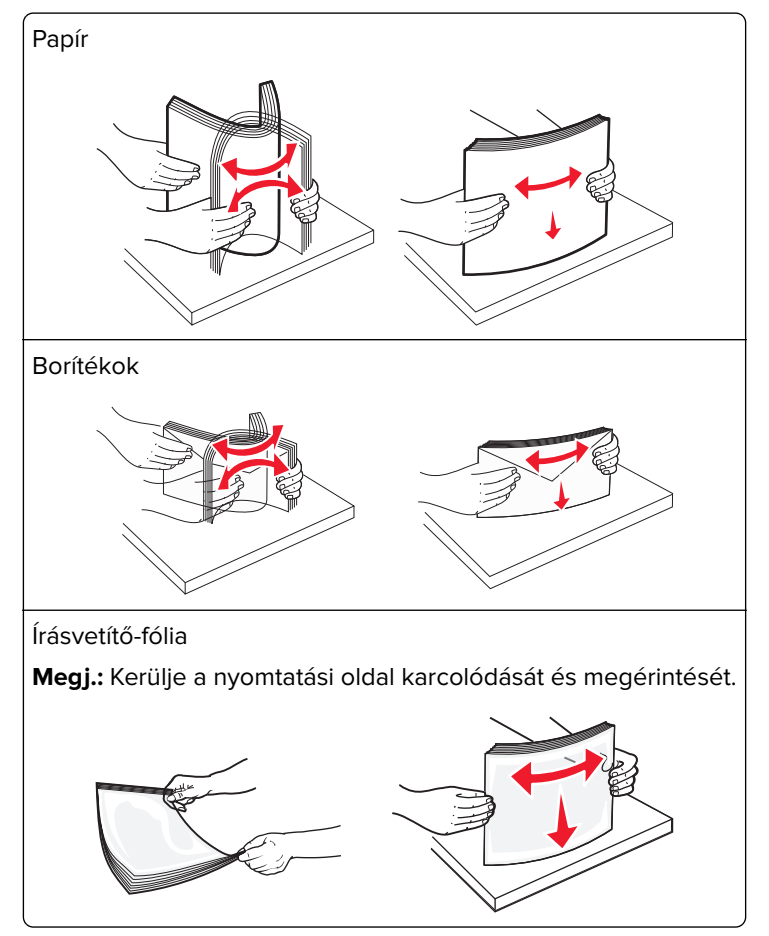

4 Nyomja meg finoman a papírbehúzó szerelvény fülét, majd adagolja be a papírt vagy speciális adathordozót. Csúsztassa a köteget finoman, ütközésig a multifunkcionális adagolóba, majd engedje fel a papírbehúzó szerelvény fülét.

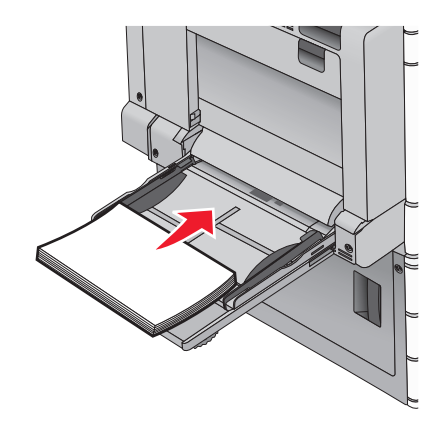

**Figyelem – sérülésveszély:** Ha a papírt a papírbehúzó szerelvény fülének előzetes benyomása nélkül húzza ki, ezzel papírelakadást okozhat vagy letörheti a papírbehúzó szerelvény fülét.

- Töltse be a papírt és a fóliákat a javasolt nyomtatási oldallal lefelé, és a hosszú éllel előre.
- Fejléces papírra történő kétoldalas nyomtatáshoz a fejlécnek felfelé kell néznie és az adagoláskor a fejléccel ellentétes részt kell először a nyomtatóba illeszteni.
- A borítékokat a hajtókákkal felfelé és az adagoló jobb oldalába kell betölteni.

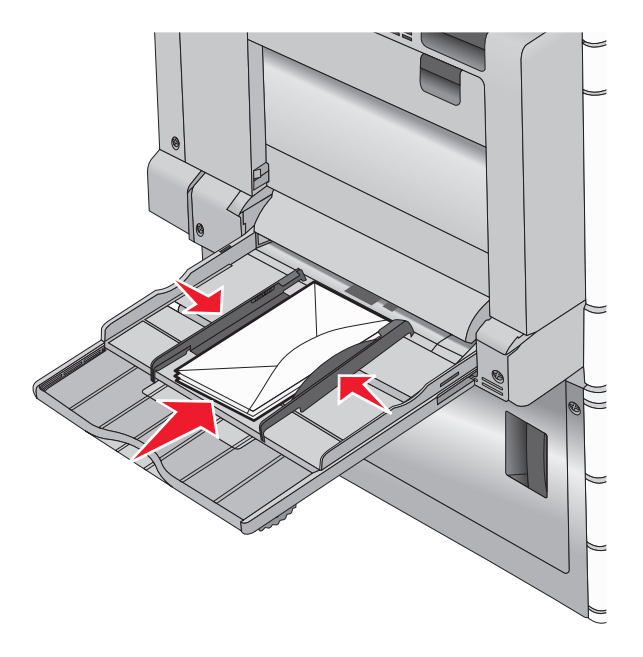

**Figyelem – sérülésveszély:** Soha ne használjon bélyegekkel, kapcsokkal, tűzőkkel, ablakokkal, bevonatos betéttel vagy öntapadós ragasztóval ellátott borítékokat. Ilyen borítékok kárt tehetnek a nyomtatóban.

#### Megjegyzések:

- Ne lépje túl a köteg maximális magasságát azáltal, hogy a papírt vagy fóliát beerőlteti a magasságkorlátozó alá.
- Egyszerre csak egy méretű és egy típusú papírt töltsön be.

**5** A szélvezetőt állítsuk be úgy, hogy az éppen hozzárjen a köteg széléhez. Győződjünk meg arról, hogy a papír vagy speciális adathordozó a multifunkciós adagolóban nem szorul, egyenesen fekszik, nem szamárfüles és nem gyűrődött.

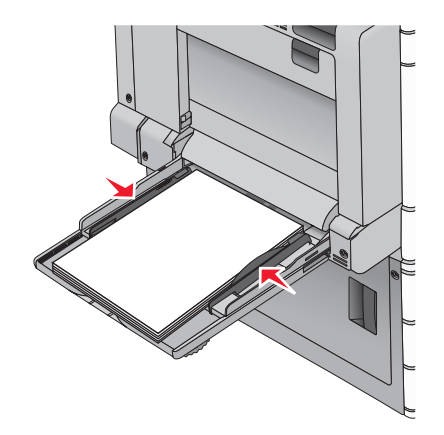

**6** A nyomtató vezérlőpultján ellenőrilzze a multifunkciós adagoló Papírméret és Papírtípus beállítását (MPadagoló méret és MP-adagoló típus) a betöltött papír vagy speciális adathordozó alapján.

# Tálcák összekapcsolása és bontása

Ha az egyik csatolt tálca kiürül, a nyomtató a következő csatolt tálcából veszi a papírt. Javasolt minden egyéni papírtípusnak, pl. a fejléces és színes sima papíroknak más-más egyéni típusnevet adni, hogy a tálcák, amelyek ezeket tartalmazzák, ne legyenek automatikusan összekapcsolva.

# Tálcák összekapcsolása és bontása

1 Nyisson meg egy webböngészőt, és írja be a nyomtató IP-címét a címmezőbe.

## Megjegyzések:

- Tekintse meg a nyomtató IP-címét a nyomtató főképernyőjén. Az IP-cím számok négyelemű, pontokkal elválasztott halmaza, például 123.123.123.123.
- Ha használ proxykiszolgálót, átmenetileg tiltsa le a weboldal megfelelő betöltése érdekében.
- 2 Kattintson a **Beállítások** > **Papír menü** elemre.
- **3** Módosítsa az összekapcsolni kívánt tálcák papírméret és papírtípus beállításait.
  - Tálcák összekapcsolásához ellenőrizze, hogy a tálca papírmérete és -típusa egyezzen meg a másik tálcára beállítottal.
  - Tálcák összekapcsolásának megszüntetéséhez ellenőrizze, hogy a tálca papírmérete vagy -típusa *nem* egyezzen meg a másik tálcára beállítottal.
- 4 Kattintson a Küldés gombra.

**Megj.:** A papírméret- és papírtípus-beállítások a nyomtató kezelőpaneljéről is módosíthatók. További információkért, lásd: <u>"A papírméret és papírtípus beállítása" itt: 61. oldal</u>.

**Figyelem – sérülésveszély:** A tálcába helyezett papírnak meg kell felelnie a nyomtatóban megadott papírtípusnak. Az égetőhenger hőmérséklete ugyanis a beállított papírtípustól függ. Nyomtatási hibák léphetnek fel, ha a beállításokat nem konfigurálják megfelelően.
### Egyéni név létrehozása papírtípushoz

Ha a nyomtató hálózatba van kötve, akkor a beágyazott webkiszolgáló segítségével lehet megadni a(z) [x] egyéni típustól különböző nevet a nyomtatóba betöltött minden egyéni papírtípushoz.

1 Írja be a nyomtató IP-címét a webböngésző címsorába.

Megj.: Ha nem ismeri a nyomtató IP címét, akkor a következőket teheti:

- Megtekintheti a nyomtató vezérlőpanelján az IP címet a Hálózatok/Portok menü TCP/IP opciója alatt.
- Kinyomtathatja a hálózati beállítási oldalt vagy a menübeállítási oldalakat, és megkeresheti az IP-címet a TCP/IP részben.
- 2 Kattintson a Beállítások > Papír menü > Egyéni név > lehetőségre, írjon be egy nevet >, majd kattintson a Küldés lehetőségre.

**Megj.:** Az Egyéni típusok, a Papírméret és a Típus menükben ez a név fog megjelenni a(z) [x] egyéni típus neve helyett.

**3** Kattintson az **Egyéni típusok** > lehetőségre, válasszon ki egy papírtípust >, majd kattintson a **Küldés** lehetőségre.

### Egyéni papírtípusnév hozzárendelése

Rendeljen egyéni papírtípusnevet a tálcához a tálcák összekapcsolásakor vagy az összekapcsolás bontásakor.

Lépjen a főképernyőről a következő elemhez:

Paper Menu (Papír menü) > Paper Size/Type (Papírméret/-típus) > válasszon egyéni papírtípusnevet > válasszon ki egy tálcát > Submit (Elküldés)

# Egyéni név beállítása

Ha a nyomtató hálózatba van kötve, akkor az Embedded Web Server (beágyazott webkiszolgáló) segítségével lehet megadni a(z) [x] egyéni típus nevét a betöltött papírtípusokhoz.

1 Írja be a nyomtató IP-címét a webböngésző címsorába.

Megj.: Ha nem ismeri a nyomtató IP címét, akkor a következőket teheti:

- Megtekintheti a nyomtató vezérlőpanelján az IP címet a Hálózatok/Portok menü TCP/IP opciója alatt.
- Kinyomtathatja a hálózati beállítást oldalt vagy a menübeállítás oldalakat, és megkeresheti az IP címet a TCP/IP rész alatt.
- 2 Kattintson a Beállítások > Papír menü > Egyéni típusok > elemre, majd válassza ki a beállítandó egyéni nevet > válasszon ki egy papír- vagy speciális hordozótípust > Küldés.

# Útmutató a papírokhoz és speciális adathordozókhoz

#### Megjegyzések:

- Ellenőrizze, hogy helyesen lett-e megadva a papírméret, -típus és -súly a számítógépen vagy a kezelőpanelen.
- A betöltés előtt hajlítsa meg, majd igazítsa össze a speciális hordozókat.
- Előfordulhat, hogy a nyomtató a beégető egység károsodásának megelőzése érdekében csökkentett sebességgel nyomtat.
- A kártyákról és címkékről bővebb információt a Card Stock & Label Guide (Útmutató kártyákhoz és címkékhez) dokumentumban talál a Lexmark alábbi támogatási weboldalán: http://support.lexmark.com.

# Útmutató a papírokhoz

# Papírjellemzők

A következő papírjellemzők hatással vannak a nyomtatás minőségére és megbízhatóságára. Vegye figyelembe ezeket a jellemzőket új papírköteg kipróbálása esetén.

### Súly

A nyomtatótálca 60–300 g/m<sup>2</sup> (16–80 font) súlyig automatikusan tudja adagolni a hosszanti szálirányú másolópapírt. Előfordulhat, hogy a 60 g/m<sup>2</sup>-nél (16 fontnál) könnyebb papírok nem elég merevek, így elakadást okozhatnak. A legjobb teljesítmény érdekében használjon 75 g/m<sup>2</sup>-es (20 lb fontos) hosszanti szálirányú papírt. A 182 x 257 mm-nél (7,2 x 10,1 hüvelyknél) kisebb papírok esetén javasolt a 90 g/m<sup>2</sup>-es (24 fontos) vagy nehezebb papírok használata.

#### Megjegyzések:

- A kétoldalas egység csak a 60–169 g/m<sup>2</sup> (16–32 font) papírsúlyokat támogatja.
- A kézi adagoló a 60–300 g/m² (16–80 font) súlyú papírt támogatja.

#### Meghajlás

A meghajlás a papír szélein jelentkező elhajlást jelenti. Az intenzív meghajlás problémákat okozhat a papíradagolásban. Meghajlás akkor is történhet, amikor a papír végighalad a nyomtatón, ahol magas hőmérsékletnek van kitéve. Ha a papírt csomagolás nélkül forró, nedves vagy száraz környezetben tárolják, akkor ez még a tálcákban is a papír nyomtatás előtti meghajlásához vezethet, és adagolási problémákat okozhat.

#### Simaság

A papír simasága közvetlen hatással van a nyomtatás minőségére. Ha a papír durva, akkor a festék nem képes megfelelően beégni. Ha a papír túl sima, akkor az papíradagolási vagy nyomatásminőségi problémákhoz vezethet. Mindig 100–300 Sheffield pontszámú papírt használjon; a 150–250 Sheffield pontszámú papír használata eredményezi a legjobb nyomtatási minőséget.

#### Nedvességtartalom

A papír nedvességtartalma hatással van a nyomtatás minőségére és a nyomtató adagolási képességére is. Használat előtt hagyja a papírt az eredeti csomagolásában. Ez megakadályozza, hogy a papír nedvességváltozásnak legyen kitéve, ami csökkentheti a teljesítményét.

Nyomtatás előtt 24–48 óráig tárolja a papírt az eredeti csomagolásában a nyomtatóval azonos környezetben, hogy a papír alkalmazkodjon az adott környezethez. Nyújtsa az időszakot több napra, ha a tárolási vagy szállítási környezet jelentősen eltér a nyomtató környezetétől. A vastag papírnak szintén hosszabb időre van szüksége az alkalmazkodáshoz.

#### Szálirány

A szálirány a papírlap rostjainak elrendeződését jelenti. A szálirány lehet *hosszanti*, amely a papír hosszúságával párhuzamosan fut, vagy *szélti*, amely a papír szélességével párhuzamosan fut.

A 60–135 g/m<sup>2</sup>-es (16–36 fontos) másolópapírok esetében hosszanti szálirányú papír használata ajánlott. A 135 g/m<sup>2</sup>-nél nehezebb másolópapírok esetében a szélti szálirány javasolt.

#### Rosttartalom

A legtöbb jó minőségű másolópapír 100% kémiailag kezelt farostból áll. Ez a tartalom nagyfokú stabilitást biztosít a papírnak, amely kevesebb papíradagolási problémát okoz, és jobb nyomtatási minőséget biztosít. A szálakat, például pamutot tartalmazó papír negatívan befolyásolhatja a papírkezelést.

# Nem támogatott papír

Az alábbi papírtípusok használata nem ajánlott a nyomtatóhoz:

- Vegyileg kezelt (más néven szénmentes), indigó nélküli másolásra használt papírok; szénmentes másolópapírok (CCP-k) és önátíró papírok (NCR-ek)
- Előnyomott, olyan vegyi anyagokat tartalmazó papírok, amelyek szennyeződést okozhatnak a nyomtatóban
- Olyan előnyomott papírok, amelyektől megváltozhat az égető belső hőmérséklete
- ±2,3 mm-nél (±0,9 hüvelyknél) nagyobb vágójelet (a nyomtatás pontos helyét jelölő szimbólumot) igénylő előnyomott papírok, például optikai karakterfelismerő (OCR-) űrlapok

Néhány esetben a vágójelet szoftveralkalmazás segítségével meg lehet adni, hogy nyomtatni lehessen ezekre az űrlapokra.

- Bevonatos (törölhető) papírok, szintetikus papírok, hőpapírok
- Egyenetlen szélű, durva vagy erezett felületű papírok, illetve hullámos papírok
- Nem az EN12281:2002 (európai) szabvány szerint újrahasznosított papírok
- 60 g/m<sup>2</sup>-nél (16 fontnál) kisebb súlyú papírok
- Több részből álló nyomtatványok vagy dokumentumok

# A papír kiválasztása

A megfelelő papír használata megakadályozza az elakadást, és segít a problémamentes nyomtatásban.

A papírelakadások és a nem megfelelő minőségű nyomtatás elkerülése:

- *Mindig* új, sértetlen papírt használjon.
- A papír betöltése előtt legyen tisztában vele, melyik a papír javasolt nyomtatási oldala. Ez az információ általában fel van tüntetve a papír csomagolásán.
- Ne használjon vágott vagy kézzel tépett papírt.
- Ne keverje a papírméreteket, -típusokat és -súlyokat ugyanabban a tálcában; a keverés elakadást okozhat.
- Ne használjon bevonatos papírt, hacsak azt nem elektrofotografikus nyomtatáshoz tervezték.

# Előnyomott űrlapok és fejlécek kiválasztása

Használja az alábbi útmutatást az előnyomott űrlapok és fejlécek kiválasztásakor:

- Használjon hosszanti szálirányú papírt 60 90 g/m<sup>2</sup> (16–24 fontos) nehéz papír esetében.
- Csak offszetnyomtatással vagy mélynyomtatással készült űrlapokat és fejléceket használjon.
- Ne használjon durva vagy érdes felületű papírokat.

Használjon a fénymásolókhoz készült, hőálló festékkel nyomtatott papírokat. A tintának olvadás és veszélyes anyag kibocsátása nélkül ellen kell állnia a magas hőmérsékletnek egészen 190 °C-ig (374 °F). Használjon olyan festéket, amelyet nem befolyásol a festékkazettában található gyanta. Az oxidálódó vagy olaj alapú festékek általában megfelelők; a latex festékek nem feltétlenül. Ha kétségei vannak, forduljon a papír szállítójához.

Az előnyomott papíroknak – például a fejléceknek – olvadás és veszélyes anyag kibocsátása nélkül ellen kell állniuk a magas hőmérsékletnek egészen 190 °C-ig (374 °F-ig).

# Újrahasznosított és egyéb irodai papírok használata

Környezettudatos vállalatként a Lexmark támogatja a kifejezetten lézer- (elektrofotografikus) nyomtatókhoz készült, újrahasznosított papír használatát.

Annak ellenére, hogy nem lehet általánosan kijelenteni, hogy az összes újrahasznosított papír jól behúzható, a Lexmark folyamatosan teszteli a világpiacon elérhető, méretre vágott újrahasznosított papírokat. A tudományos tesztelés folyamata szigorú és következetes. Számos tényezőt figyelembe veszünk (külön-külön és együtt is), ideértve a következőket:

- A felhasználás után keletkező hulladék mennyisége (a Lexmark a felhasználás után keletkező hulladék 100%-át teszteli).
- A hőmérsékletre és a páratartalomra vonatkozó adatok (tesztkamráink a világ bármely pontjának klímáját szimulálhatják).
- Nedvességtartalom (az üzleti papíroknak alacsony nedvességtartalommal kell rendelkezniük: 4–5%.)
- Hajlítási ellenállás és megfelelő merevség: a nyomtatóba való optimális behúzás jellemzői.
- Vastagság (a tálcába helyezhető mennyiséget határozza meg)
- Felületi egyenetlenség/durvaság (Sheffield mértékegységben mérve; kihat a nyomtatott anyag élességére és a festékkazetták fixálási képességét a papíron)
- Felületi súrlódás (meghatározza, milyen könnyen válnak szét a lapok)

- Szemcse- és formajellemzők (a papír hajlását befolyásolja, amely kihat a papír mechanikai jellemzőin keresztül a papír viselkedésére, amikor áthalad a nyomtatón)
- Fényesség és anyagmintázat (kinézet és tapintás)

Az újrahasznosított papírok egyre jobb jellemzőkkel rendelkeznek; ennek ellenére a papír újrahasznosított összetevőinek aránya befolyásolja az idegen anyagok kezelhetőségét. Bár az újrahasznosított papírok elősegítik a környezettudatosabb viselkedést, mégsem tekinthetők tökéletesnek. A tinta (festék) eltávolításához, valamint az adalékanyagok (pl. színezőanyagok és "ragasztók") kezeléséhez felhasznált energia gyakran több szénkibocsátással jár, mint az új papír gyártása. Ettől függetlenül az újrahasznosított papír használata hozzájárul a jobb anyaggazdálkodáshoz.

Termékei életciklus-elemzésére alapozva a Lexmark általánosságban törekszik a felelős papírfelhasználásra. A nyomtató környezeti hatásainak jobb megértése érdekében a vállalat több életciklus-kiértékelést végzett (a tervezéstől a termék életciklusának végéig), amelyek során megállapította, hogy az eszközeinek teljes élettartama alatt keletkezett szénkibocsátás jelentős részéért (akár 80%-áért) a papír a felelős. Ennek elsődleges oka a papír gyártásához szükséges, energiaigényes folyamat.

Ezért a Lexmark felvilágosítja ügyfeleit és partnereit, hogyan minimalizálhatják a papír káros környezeti hatásait. Ennek egyik módja az újrahasznosított papír használata. Másik módja a mértéktelen és felesleges papírfelhasználás megszüntetése. A Lexmark megfelelő erőforrásokkal rendelkezik ahhoz, hogy segítse ügyfeleit a nyomtatási és másolási hulladék minimalizálásában. Ezen felül a vállalat támogatja a papírbeszerzést olyan beszállítóktól, akik elkötelezettek a fenntartható erdőgazdálkodás gyakorlata iránt.

A Lexmark nem javasol konkrét gyártókat, bár összehasonlító terméklistákat vezet az egyes alkalmazásokhoz. A következő papírválasztási útmutatók segíthetnek a nyomtatás környezeti hatásainak csökkentésében:

- 1 Minimalizálja a papírfelhasználást.
- 2 Válassza ki, honnan származzanak a farostok. Vásároljon olyan beszállítóktól, akik Forestry Stewardship Council (FSC) vagy a Program for the Endorsement of Forest Certification (PEFC), illetve hasonló tanúsítvánnyal rendelkeznek. Ezek a tanúsítványok azt garantálják, hogy a papírgyártó olyan erdőgazdaságtól származó faipari cellulózt használ, amely környezettudatos és társadalmilag felelős módon gazdálkodik az erdőkkel és végzi rekultivációjukat.
- **3** Válassza a nyomtatási igényeknek leginkább megfelelő papírt: normál 75 vagy 80 g/m<sup>2</sup> tanúsított papír, könnyebb papír vagy újrahasznosított papír.

#### Példák nem elfogadható papírra

A teszteredmények azt mutatják, hogy a következő papírtípusok lézernyomtatóval való használata kockázatot jelent:

- Kémiailag kezelt papírok, melyek indigó nélkül is képesek másolatkészítésre, más néven *indigómentes* papírok
- Előnyomott, olyan vegyi anyagokat tartalmazó papírok, amelyek szennyeződést okozhatnak a nyomtatóban
- Olyan előnyomott papírok, amelyektől megváltozhat az égető belső hőmérséklete
- Regisztrációt (pontos elhelyezkedés az oldalon) igénylő, előnyomtatott papírok, ahol a szükséges regisztráció nagyobb mint ±2,3 mm (± 0,9 hüvelyk), pl. az optikai karakterfelismeréshez (OCR) készült nyomtatványok. Egyes esetekben a pozicionálást szoftveres alkalmazásokkal lehet beállítani, hogy ezekre az űrlapokra is lehessen nyomtatni.)
- Bevonatos (törölhető) papírok, szintetikus papírok, hőpapírok
- Egyenetlen szélű, durva vagy erezett felületű papírok, illetve hullámos papírok
- Az EN12281:2002 (európai tesztelési) szabványnak nem megfelelő újrahasznosított papírok

- 60 g/m<sup>2</sup>-nél (16 fontnál) kisebb súlyú papírok
- Több részből álló nyomtatványok vagy dokumentumok

Ha többet szeretne tudni a Lexmarkról, látogasson el <u>www.lexmark.com</u> weboldalunkra. A fenntarthatósággal kapcsolatos általános tudnivalókat lásd a **környezetvédelmi fenntarthatóság** hivatkozásnál.

# A papír tárolása

A papírelakadás és a nem egyenletes nyomtatási minőség elkerüléséhez kövesse a papírtárolásról szóló útmutató előírásait.

- A legjobb eredmény érdekében a papírt 21 °C (70 °F) hőmérsékleten, 40%-os relatív páratartalom mellett tárolja. A legtöbb címkegyártó 18–24 °C (65–75 °F) közötti hőmérsékleten és 40–60%-os relatív páratartalom mellett ajánlja a nyomtatást.
- A papírt inkább kartonban, raklapon vagy polcon tárolja, és ne a földön.
- Az önálló csomagokat sima felületen tárolja.
- Ne helyezzen semmit az önálló papírcsomagok tetejére.
- A papírt csak akkor vegye ki a kartonból vagy a csomagolásból, amikor a nyomtatóba tölti. A karton és a csomagolás segít, hogy a papír tiszta, száraz és sima maradjon.

# Támogatott papírméretek, -típusok és -súlyok

A következő táblázatok a szabványos és az opcionális papírforrásokat és a támogatott papír méreteit, típusait és súlyait ismertetik.

**Megj.:** A felsorolásban nem szereplő papírméret használatához a beállítást az Univerzális papírméret szerint kell elvégezni.

# Támogatott papírméretek

| Papírméret                                         | 520<br>Iapos<br>tálca | 2000<br>Iapos<br>fiók | MP-<br>adagoló | Kézi<br>adagoló | Kézi<br>borítéka-<br>dagoló | Kétol-<br>dalas  | automatikus<br>Iapadagoló      | Lapolvasó<br>üveglapja        |
|----------------------------------------------------|-----------------------|-----------------------|----------------|-----------------|-----------------------------|------------------|--------------------------------|-------------------------------|
| <b>A4</b><br>210 x 297 mm<br>(8,27 x 11,7 hüvelyk) | <b>√</b> 1            | <b>V</b> 1, 6         | <b>√</b> 2,6   | <b>√</b> 2,6    | X                           | <b>√</b> 2, 5, 6 | $\checkmark$                   | ✓ (1, 4, 6) & (2, 4,<br>5)    |
| <b>A5</b><br>148 x 210 mm<br>(5,83 x 8,27 hüvelyk) | <b>V</b> 1, 5         | x                     | <b>V</b> 2, 5  | <b>√</b> 2, 5   | X                           | <b>√</b> 2, 5    | <b>√</b> (1, 4, 6) & (1, 3, 5) | ✓ (2, 4, 6) & (1, 3,<br>5, 6) |

<sup>1</sup> A forrás támogatja a méretet *méretérzékelés* révén.

<sup>2</sup> A forrás támogatja a méretet *méretérzékelés* nélkül.

<sup>3</sup> Papírméret támogatott, ha a beállítás metrikus.

<sup>4</sup> Papírméret támogatott, ha a beállítás US.

<sup>5</sup> Papírméret támogatott, ha a rövidebb éllel befelé van betöltve.

<sup>6</sup> Papírméret támogatott, ha a hosszabb éllel befelé van betöltve.

<sup>7</sup> Egyéni méretű boríték nyomtatása nem támogatott.

<sup>8</sup> A forrás csak legfeljebb 11,69 hüv. papírméretig képes befogadására.

| Papírméret                                                      | 520<br>Iapos<br>tálca | 2000<br>Iapos<br>fiók | MP-<br>adagoló        | Kézi<br>adagoló | Kézi<br>borítéka-<br>dagoló | Kétol-<br>dalas           | automatikus<br>Iapadagoló      | Lapolvasó<br>üveglapja        |
|-----------------------------------------------------------------|-----------------------|-----------------------|-----------------------|-----------------|-----------------------------|---------------------------|--------------------------------|-------------------------------|
| <b>A6</b><br>105 x 148 mm<br>(4,13 x 5,83 hüvelyk)              | x                     | x                     | <b>√</b> <sup>2</sup> | <b>√</b> 2      | x                           | x                         | x                              | <b>V</b> 1, 3                 |
| <b>JIS B5</b><br>182 x 257 mm<br>(7,17 x 10,1 hüvelyk)          | <b>V</b> 1, 6         | <b>V</b> 1, 6         | <b>√</b> 2, 6         | <b>√</b> 2, 6   | x                           | <b>V</b> 2,6              | <b>√</b> (1, 4, 6) & (1, 3, 5) | ✓ (2, 4, 6) & (1, 3,<br>5, 6) |
| <b>Letter</b><br>216 x 279 mm<br>(8,5 x 11 hüvelyk)             | <b>√</b> 1            | <b>V</b> 1, 6         | <b>√</b> 2, 6         | <b>√</b> 2, 6   | x                           | <b>√</b> 2, 5, 6          | $\checkmark$                   | <b>√</b> 1, 3, 4, 5, 6        |
| <b>Legal</b><br>216 x 356 mm<br>(8,5 x 14 hüvelyk)              | <b>√</b> 1            | x                     | <b>√</b> <sup>2</sup> | <b>√</b> 2      | x                           | √(1, 4) &<br>(2, 3)       | <b>√</b> 1, 3, 4               | ✓ (1, 4, 6) & (2, 3,<br>5)    |
| <b>Executive</b><br>184 x 267 mm<br>(7,25 x 10,5 hüvelyk)       | <b>V</b> 1, 6         | <b>V</b> 1, 6         | <b>√</b> 2, 6         | <b>V</b> 2,6    | x                           | √(1, 4, 6) &<br>(1, 3, 5) | <b>√</b> 1, 3, 4, 5, 6         | ✓ (1, 4, 6) & (2, 3,<br>5)    |
| <b>JIS B4</b><br>257 x 364 mm<br>(10,12 x 14,33 hüvelyk)        | <b>√</b> 1            | x                     | <b>√</b> 2            | <b>√</b> 2      | x                           | <b>√</b> 2                | <b>√</b> 1                     | <b>√</b> (2, 4) & (1, 3)      |
| <b>A3</b><br>297 x 420 mm<br>(11,69 x 16,54 hüvelyk)            | <b>√</b> 1            | x                     | <b>√</b> 2            | <b>√</b> 2      | x                           | <b>√</b> 2                | <b>√</b> 1                     | <b>V</b> 1, 3, 4              |
| <b>SRA3</b><br>320 x 450 mm<br>(12,59 x 17.71 hüvelyk)          | <b>v</b>              | x                     | ✓                     | x               | x                           | √                         | x                              | x                             |
| <b>11x17</b><br>279 x 432 mm<br>(11 x 17 hüvelyk)               | <b>V</b> 1            | x                     | <b>√</b> 2            | <b>√</b> 2      | x                           | <b>√</b> 2                | <b>√</b> 1                     | <b>V</b> 1, 3, 4              |
| <b>12 x 18</b><br>305 x 457 mm<br>(12 x 18 hüvelyk)             | ✓                     | x                     | √                     | x               | X                           | ✓                         | x                              | x                             |
| <b>Oficio (mexikói)</b><br>216 x 340 mm<br>(8,5 x 13,4 hüvelyk) | <b>√</b> 2            | x                     | <b>√</b> <sup>2</sup> | <b>√</b> 2      | X                           | <b>√</b> <sup>2</sup>     | <b>√</b> <sup>2</sup>          | <b>√</b> <sup>2</sup>         |

<sup>1</sup> A forrás támogatja a méretet *méretérzékelés* révén.

<sup>2</sup> A forrás támogatja a méretet *méretérzékelés* nélkül.

<sup>3</sup> Papírméret támogatott, ha a beállítás metrikus.

<sup>4</sup> Papírméret támogatott, ha a beállítás US.

<sup>5</sup> Papírméret támogatott, ha a rövidebb éllel befelé van betöltve.

<sup>6</sup> Papírméret támogatott, ha a hosszabb éllel befelé van betöltve.

<sup>7</sup> Egyéni méretű boríték nyomtatása nem támogatott.

<sup>8</sup> A forrás csak legfeljebb 11,69 hüv. papírméretig képes befogadására.

| Papírméret                                                                                                    | 520<br>Iapos<br>tálca | 2000<br>Iapos<br>fiók | MP-<br>adagoló        | Kézi<br>adagoló       | Kézi<br>borítéka-<br>dagoló | Kétol-<br>dalas       | automatikus<br>Iapadagoló | Lapolvasó<br>üveglapja   |
|----------------------------------------------------------------------------------------------------|-----------------------|-----------------------|-----------------------|-----------------------|-----------------------------|-----------------------|---------------------------|--------------------------|
| <b>Folio</b><br>216 x 330 mm<br>(8,5 x 13 hüvelyk)                                                                                                    | <b>√</b> 1            | x                     | <b>√</b> 2            | <b>V</b> <sup>2</sup> | x                           | <b>V</b> <sup>2</sup> | <b>√</b> 1, 2, 3, 4       | <b>√</b> (2, 4) & (1, 3) |
| <b>Statement</b><br>140 x 216 mm<br>(5,5 x 8,5 hüvelyk)                                                                                                    | <b>V</b> 1, 5         | x                     | <b>V</b> 2,5          | <b>V</b> 2,5          | x                           | <b>V</b> 2,5          | <b>√</b> 1, 4, 5, 6       | <b>V</b> 1, 4, 5, 6      |
| Universal<br>76.2–296.93 x 76.2–<br>1219.2 mm (3–<br>11.69 x 3–48 hüvelyk)<br>297.18–<br>320.29 x 76.2–<br>609.6 mm (11.70–<br>12.61 x 3–24 hüvelyk)<br>320.55–<br>609.6 x 76.2–<br>320.29 mm (12.62–<br>24 x 3–12.61 hüvelyk)<br>609.85–<br>1219.2 x 76.2–<br>296.93 mm (24.01–<br>48 x 3–11.69 hüvelyk) | <b>√</b> 2,8          | x                     | <b>√</b> 2            | <b>√</b> 2            | x                           | <b>√</b> 2            | √2                        | <b>√</b> 2               |
| <b>7 3/4-es boríték<br/>(Monarch)</b><br>98 x 191 mm<br>(3,875 x 7,5 hüvelyk)                                                                                                    | x                     | x                     | <b>√</b> <sup>2</sup> | x                     | <b>√</b> <sup>2</sup>       | x                     | x                         | x                        |
| <b>9-es boríték</b><br>98 x 226 mm<br>(3,875 x 8,9 hüvelyk)                                                                                                    | x                     | x                     | x                     | x                     | x                           | x                     | x                         | x                        |
| <b>Com 10 boríték</b><br>105 x 241 mm<br>(4,12 x 9,5 hüvelyk)                                                                                                    | x                     | x                     | <b>V</b> <sup>2</sup> | x                     | <b>√</b> 2                  | x                     | x                         | x                        |
| <b>DL boríték</b><br>110 x 220 mm<br>(4,33 x 8,66 hüvelyk)                                                                                                    | x                     | x                     | <b>√</b> 2            | x                     | √2                          | x                     | x                         | x                        |

<sup>1</sup> A forrás támogatja a méretet *méretérzékelés* révén.

<sup>2</sup> A forrás támogatja a méretet *méretérzékelés* nélkül.

<sup>3</sup> Papírméret támogatott, ha a beállítás metrikus.

<sup>4</sup> Papírméret támogatott, ha a beállítás US.

<sup>5</sup> Papírméret támogatott, ha a rövidebb éllel befelé van betöltve.

<sup>6</sup> Papírméret támogatott, ha a hosszabb éllel befelé van betöltve.

<sup>7</sup> Egyéni méretű boríték nyomtatása nem támogatott.

<sup>8</sup> A forrás csak legfeljebb 11,69 hüv. papírméretig képes befogadására.

| Papírméret                                                                                               | 520<br>Iapos<br>tálca | 2000<br>lapos<br>fiók | MP-<br>adagoló        | Kézi<br>adagoló | Kézi<br>borítéka-<br>dagoló | Kétol-<br>dalas | automatikus<br>Iapadagoló | Lapolvasó<br>üveglapja |  |
|----------------------------------------------------------------------------------------------------|-----------------------|-----------------------|-----------------------|-----------------|-----------------------------|-----------------|---------------------------|------------------------|--|
| <b>C5-ös boríték</b><br>162 x 229 mm<br>(6,38 x 9,01 hüvelyk)                                            | x                     | x                     | <b>√</b> <sup>2</sup> | x               | <b>√</b> <sup>2</sup>       | x               | ×                         | x                      |  |
| B5-ös boríték                                                                                            | x                     | x                     | х                     | x               | x                           | x               | x                         | x                      |  |
| 176 x 250 mm<br>(6,93 x 9.84 hüvelyk)                                                                    |                       |                       |                       |                 |                             |                 |                           |                        |  |
| Egyéb boríték <sup>7</sup>                                                                               | x                     | x                     | х                     | x               | х                           | x               | x                         | x                      |  |
| 76,22 x 76,22 mm<br>(3 x 3 hüvelyk) mérettől<br>296,93 x 427,48 mm<br>(11,69 x 16,83 hüvelyk)<br>méretig |                       |                       |                       |                 |                             |                 |                           |                        |  |
| <sup>1</sup> A forrás támogatja a méretet <i>méretérzékelés</i> révén.                                   |                       |                       |                       |                 |                             |                 |                           |                        |  |
| <sup>2</sup> A forrás támogatja a méretet <i>méretérzékelés</i> nélkül.                                  |                       |                       |                       |                 |                             |                 |                           |                        |  |
| <sup>3</sup> Papírméret támogatott, ha a beállítás metrikus.                                             |                       |                       |                       |                 |                             |                 |                           |                        |  |
| <sup>4</sup> Papírméret támogatott,                                                                      | ha a beá              | llítás US.            |                       |                 |                             |                 |                           |                        |  |

<sup>5</sup> Papírméret támogatott, ha a rövidebb éllel befelé van betöltve.
<sup>6</sup> Papírméret támogatott, ha a hosszabb éllel befelé van betöltve.

<sup>7</sup> Egyéni méretű boríték nyomtatása nem támogatott.

<sup>8</sup> A forrás csak legfeljebb 11,69 hüv. papírméretig képes befogadására.

# Támogatott papírtípusok és -súlyok

### Nyomtató

A nyomtató a 60–300 g/m<sup>2</sup> (16–80 font) papírsúlyokat támogatja. A kétoldalas egység a 60–169 g/m<sup>2</sup> (16–32 font) papírsúlyokat támogatja.

Megj.: A címkék, írásvetítő-fóliák, borítékok és káryák nyomtatása mindig csökkentett sebességgel történik.

| tálca fiók                                                                                                    |   |
|----------------------------------------------------------------------------------------------------|---|
| Papír       Image: Constraint of the second second se | ✓ |

| Papírtípus                 | 520<br>Iapos<br>tálca | 2000<br>lapos<br>fiók | MP-<br>adagoló | Kézi<br>adagoló | Kézi boríté-<br>kadagoló | Kétol-<br>dalas | automatikus<br>Iapadagoló | Lapolvasó<br>üveglapja |
|----------------------------|-----------------------|-----------------------|----------------|-----------------|--------------------------|-----------------|---------------------------|------------------------|
| Nehéz fényes               | $\checkmark$          | $\checkmark$          | $\checkmark$   | $\checkmark$    | x                        | x               | $\checkmark$              | $\checkmark$           |
| [x]. egyéni típus          | $\checkmark$          | $\checkmark$          | $\checkmark$   | $\checkmark$    | $\checkmark$             | $\checkmark$    | $\checkmark$              | $\checkmark$           |
| Durva/karton               | $\checkmark$          | $\checkmark$          | $\checkmark$   | $\checkmark$    | x                        | x               | $\checkmark$              | $\checkmark$           |
| Durva boríték              | $\checkmark$          | $\checkmark$          | $\checkmark$   | $\checkmark$    | $\checkmark$             | $\checkmark$    | $\checkmark$              | $\checkmark$           |
| Kártya                     | $\checkmark$          | $\checkmark$          | $\checkmark$   | $\checkmark$    | x                        | x               | x                         | $\checkmark$           |
| Fóliák                     | $\checkmark$          | $\checkmark$          | $\checkmark$   | $\checkmark$    | x                        | x               | x                         | $\checkmark$           |
| Címkék<br>• Papír<br>• PVC | ✓                     | ✓                     | $\checkmark$   | $\checkmark$    | x                        | x               | x                         | $\checkmark$           |
| Borítékok                  | x                     | x                     | $\checkmark$   | x               | $\checkmark$             | x               | x                         | $\checkmark$           |

### Kiadóegység

A táblázat segítségével meghatározhatja azon nyomtatási feladatok lehetséges kimeneti célhelyét, melyek támogatott papírtípusokat és -súlyokat használnak. Az egyes kimeneti tárolók papírkapacitása zárójelben van feltüntetve. A papírkapacitás becslések a 75 g/m<sup>2</sup> (20 font) súlyú papírra lettek kiszámítva.

A szétválogató normál tárolója a 60–300 g/m<sup>2</sup> (16–80 font) papírsúlyokat támogatja, az 1. rekesz a 60–220 g/m<sup>2</sup> (16–60 font) papírsúlyokat támogatja, a 2. rekesz (füzetkészítő) pedig a 60–90 g/m<sup>2</sup> (16–24 font) papírsúlyokat támogat, valamint egy kiegészítő fedőlapot 220 g/m<sup>2</sup> (60 font) súlyig.

| Papírtípus      | Normál 500-lapos tároló | Második kimeneti tároló | 1. rekesz    | 2. rekesz    | 3. rekesz    |
|-----------------|-------------------------|-------------------------|--------------|--------------|--------------|
| Normál papír    | $\checkmark$            | $\checkmark$            | $\checkmark$ | $\checkmark$ | $\checkmark$ |
| Kártya          | $\checkmark$            | $\checkmark$            | $\checkmark$ | $\checkmark$ | x            |
| Fólia           | $\checkmark$            | $\checkmark$            | $\checkmark$ | $\checkmark$ | $\checkmark$ |
| Újrafelhasznált | $\checkmark$            | $\checkmark$            | x            | x            | $\checkmark$ |
| Fényes          | $\checkmark$            | $\checkmark$            | $\checkmark$ | $\checkmark$ | x            |
| Nehéz fényes    | $\checkmark$            | $\checkmark$            | $\checkmark$ | $\checkmark$ | x            |
| Címkék          | $\checkmark$            | $\checkmark$            | x            | x            | x            |
| Vinil címkék    | x                       | x                       | x            | x            | x            |
| Írólap          | $\checkmark$            | $\checkmark$            | $\checkmark$ | $\checkmark$ | $\checkmark$ |
| Boríték         | $\checkmark$            | $\checkmark$            | x            | x            | x            |
| Durva boríték   | $\checkmark$            | $\checkmark$            | x            | x            | x            |
| Fejléces        | $\checkmark$            | $\checkmark$            | $\checkmark$ | $\checkmark$ | $\checkmark$ |

| Papírtípus       | Normál 500-lapos tároló | Második kimeneti tároló | 1. rekesz    | 2. rekesz    | 3. rekesz    |
|------------------|-------------------------|-------------------------|--------------|--------------|--------------|
| Előnyomott       | $\checkmark$            | $\checkmark$            | $\checkmark$ | $\checkmark$ | $\checkmark$ |
| Színes papír     | $\checkmark$            | $\checkmark$            | $\checkmark$ | $\checkmark$ | $\checkmark$ |
| Könnyű papír     | $\checkmark$            | $\checkmark$            | $\checkmark$ | $\checkmark$ | $\checkmark$ |
| Nehéz papír      | $\checkmark$            | $\checkmark$            | $\checkmark$ | $\checkmark$ | x            |
| Durva/karton     | $\checkmark$            | $\checkmark$            | $\checkmark$ | $\checkmark$ | $\checkmark$ |
| Egyéni típus [x] | $\checkmark$            | $\checkmark$            | $\checkmark$ | $\checkmark$ | $\checkmark$ |

# Támogatott szétválogatási funkciók

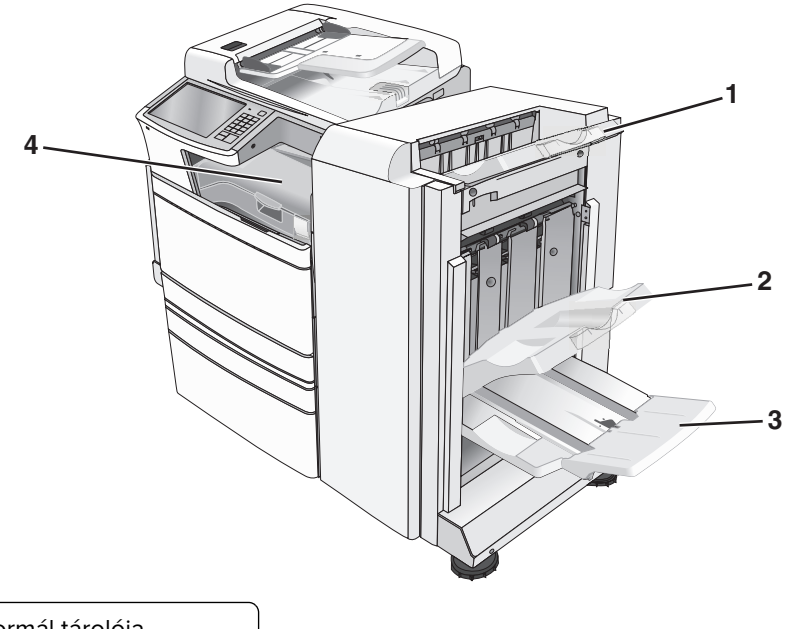

| 1 | Szétválogató normál tárolója             |
|---|------------------------------------------|
| 2 | Szétválogató 1. tárolója                 |
| 3 | Szétválogató 2. tárolója (füzet-készítő) |
| 4 | Papírtovábbító                           |

#### Megjegyzések:

- A bemutatott szétválogató a füzet-szétválogató. A 2. tároló csak akkor használható, ha telepítve van a füzet-szétválogató.
- Az összes tálca papírkapacitása 75-g/m<sup>2</sup> (20-font) súlyú papíron alapul.

#### Papírtovábbító

- A papírkapacitás 50 lap.
- Ez a tároló nem támogatja a szétválogatási lehetőségeket.

- A borítékokat a nyomtató ide továbbítja.
- Az Univerzális méretű papír kerül ide, ha hosszabb, mint 483 mm (19 hüvelyk) vagy rövidebb, mint 148 mm (6 hüvelyk).

#### Szétválogató normál tárolója

- A papírkapacitás 500 lap.
- A borítékokat és az Executive-méretű papírokat ez a tároló nem támogatja.
- Ez a tároló nem támogatja a szétválogatási lehetőségeket.

#### 1. rekesz

- Ha a normál szétválogató telepítve van, a papírkapacitás 3000 lap.
- Ha a nfüzet-szétválogató telepítve van, a papírkapacitás 1500 lap.

| Méret                             | Lyukasztás <sup>*</sup> | Eltolás      | Egyszeres/kétszeres tűzés | Kéttálcás tűzés |
|-----------------------------------|-------------------------|--------------|---------------------------|-----------------|
| А3                                | $\checkmark$            | $\checkmark$ | $\checkmark$              | $\checkmark$    |
| Α4                                | $\checkmark$            | $\checkmark$ | $\checkmark$              | $\checkmark$    |
| A5                                | <x></x>                 | <x></x>      | <x></x>                   | <x></x>         |
| Executive                         | $\checkmark$            | $\checkmark$ | $\checkmark$              | <x></x>         |
| Folio                             | <x></x>                 | $\checkmark$ | $\checkmark$              | <x></x>         |
| JIS B4                            | $\checkmark$            | $\checkmark$ | $\checkmark$              | <x></x>         |
| JIS B5                            | $\checkmark$            | $\checkmark$ | $\checkmark$              | <x></x>         |
| Legal                             | <x></x>                 | $\checkmark$ | $\checkmark$              | <x></x>         |
| Letter                            | $\checkmark$            | $\checkmark$ | $\checkmark$              | $\checkmark$    |
| Statement                         | <x></x>                 | <x></x>      | <x></x>                   | $\checkmark$    |
| Tabloid                           | $\checkmark$            | $\checkmark$ | $\checkmark$              | <x></x>         |
| Universal                         | $\checkmark$            | $\checkmark$ | $\checkmark$              | $\checkmark$    |
| Borítékok (bármilyen<br>méretben) | <x></x>                 | <x></x>      | <x></x>                   | <x></x>         |

<sup>\*</sup> Az Univerzális papírméretnél a szétválogatási szélnek legalább 9 hüv. (229 mm) szélesnek kell lennie egy 3 lyukú lyukasztáshoz, és 10 hüv. (254 mm) szélesnek egy 4 lyukú lyukasztáshoz.

Lyukasztás—Választható két--, három-- vagy négy-lyukú lyukasztás

Egyszeres tűzés—Csak egy tűzőt használ

Kétszeres tűzés—Két tűzőt használ

**Kéttálcás tűzés**—Két db két tűzős készletet használ. Ez a beállítás csak 8 hüv. (203 mm) és 12 hüv. (297 mm) közötti szélességnél és 7 hüv. (182 mm) és 17 hüv. (432 mm) közötti hosszúságnál támogatott.

### 2. tároló (füzet-készítő)

A 2. tároló csak akkor használható, ha telepítve van a füzet-szétválogató. A 2. tároló (füzet-készítő) papírkapacitása 270 lap vagy 18 db 15 lapból álló füzetkészlet.

| Méret                                                                                                    | Bi hajtás                                              | Füzetté hajtás | Gerinctűzés  |  |  |  |  |
|----------------------------------------------------------------------------------------------------|--------------------------------------------------------|----------------|--------------|--|--|--|--|
| АЗ                                                                                                    | $\checkmark$                                           | $\checkmark$   | $\checkmark$ |  |  |  |  |
| A4 (csak SEF)                                                                                                    | $\checkmark$                                           | $\checkmark$   | $\checkmark$ |  |  |  |  |
| A5                                                                                                    | <x></x>                                                | <x></x>        | <x></x>      |  |  |  |  |
| Executive                                                                                                    | <x></x>                                                | <x></x>        | <x></x>      |  |  |  |  |
| SRA3                                                                                                    | $\checkmark$                                           | $\checkmark$   | $\checkmark$ |  |  |  |  |
| 12 x 18                                                                                                    | $\checkmark$                                           | $\checkmark$   | $\checkmark$ |  |  |  |  |
| Folio                                                                                                    | $\checkmark$                                           | $\checkmark$   | $\checkmark$ |  |  |  |  |
| JIS B4                                                                                                    | $\checkmark$                                           | $\checkmark$   | $\checkmark$ |  |  |  |  |
| JIS B5                                                                                                    | <x></x>                                                | <x></x>        | <x></x>      |  |  |  |  |
| Legal                                                                                                    | $\checkmark$                                           | $\checkmark$   | $\checkmark$ |  |  |  |  |
| Letter (csak SEF)                                                                                                    | $\checkmark$                                           | $\checkmark$   | $\checkmark$ |  |  |  |  |
| Statement                                                                                                    | <x></x>                                                | <x></x>        | <x></x>      |  |  |  |  |
| Tabloid                                                                                                    | $\checkmark$                                           | $\checkmark$   | $\checkmark$ |  |  |  |  |
| Universal                                                                                                    | <x></x>                                                | <x></x>        | <x></x>      |  |  |  |  |
| Borítékok (bármilyen méretben)                                                                                                    | Borítékok (bármilyen méretben) <x> <x> <x></x></x></x> |                |              |  |  |  |  |
| <ul> <li>SEF—A papír a rövidebb éllel befelé van betöltve. A papír rövidebb éle lép be először a nyomtatóba.</li> <li>Bi fold—Minden egyes oldal külön van összehajtva és elrakva.</li> <li>Booklet fold—Egy többoldalas nyomtatvány van a közepén kettéhajtva egyetlen füzetté.</li> <li>Gerinctűzés—Egy füzetté-hajtott nyomtatvány a középső hajtás mentén van összetűzve.</li> </ul> |                                                        |                |              |  |  |  |  |

# A szétválogató kimeneti tárolójának beállítása

1 Lépjen a főképernyőről a következő elemhez:

#### 🔳 > Papír menü > Tároló beállítás > Kimeneti tároló

2 Válasszon ki egy tárolót, majd érintse meg a Küldés elemet.

#### Megjegyzések:

- Ez a funkció csak akkor használható, ha telepítve van szétválogató.
- A gyári alapértelmezett beállítás a normál szétválogató tároló.

# Nyomtatás

A papír és speciális adathordozók kiválasztása és kezelése hatással lehet a dokumentumok nyomtatásának megbízhatóságára. További információkért lásd: <u>"Papírelakadások elkerülése" itt: 259. oldal</u> és <u>"A papír tárolása" itt: 78. oldal</u>.

# Dokumentum nyomtatása

### Dokumentum nyomtatása

- 1 Ellenőrizze, hogy a nyomtató vezérlőpaneljének Papír menüjében megadott Papírtípus és Papírméret beállítás megegyezik-e a tálcába töltött papírral.
- 2 Nyomtatási munka elküldése a nyomtatóra:

#### Windows-felhasználók számára

- a Miközben a dokumentum látható, kattintson a Fájl > Nyomtatás parancsra.
- b Kattintson a Properties (Tulajdonságok), Preferences (Nyomtatási beállítások), Options (Beállítások) vagy a Setup (Beállítás) lehetőségre.
- c Végezze el a szükséges beállításokat.
- d Kattintson az OK > Nyomtatás lehetőségre.

#### Macintosh-felhasználók számára

- a Igény szerint módosítsa a beállításokat a Page Setup párbeszédpanelen:
  - 1 Nyisson meg egy dokumentumot, és válassza a File > Page Setup lehetőséget.
  - 2 Válassza ki a papírméretet, vagy hozzon létre egy egyéni méretet a betöltött papírnak megfelelően.
  - **3** Kattintson az **OK** elemre.
- b Igény szerint módosítsa a beállításokat a Print párbeszédpanelen:
  - Nyisson meg egy dokumentumot, és kattintson a File (Fájl) > Print (Nyomtatás) lehetőségre. Ha szükséges, kattintson a bővítésháromszögre, hogy több lehetőséget lásson.
  - **2** A Nyomtatás párbeszédpanelen és helyi menükben módosítsa a beállításokat.

**Megj.:** Egy adott típusú papírra történő nyomtatáshoz módosítsa a papírméret beállítását a betöltött papírnak megfelelően, vagy válassza ki a megfelelő tálcát vagy adagolót.

3 Kattintson a Print (Nyomtatás) lehetőségre.

# Nyomtatás fekete-fehérben

Lépjen a kezdőképernyőről a következő elemhez:

Beállítások > Nyomtatási beállítások > Minőség menü > Nyomtatási mód > Csak fekete > Küldés

# A festék sötétségének beállítása

1 Írja be a nyomtató IP-címét a webböngésző címsorába.

Ha nem ismeri a nyomtató IP címét, akkor a következőket teheti:

- Megtekintheti a nyomtató vezérlőpanelján az IP címet a Hálózatok/Portok menü TCP/IP opciója alatt.
- Kinyomtathatja a hálózati beállítást oldalt vagy a menübeállítás oldalakat, és megkeresheti az IP címet a TCP/IP rész alatt.
- 2 Kattintson a Settings (Beállítások) > Print Settings (Nyomtatási beállítások) > Quality Menu (Minőség menü) > Toner Darkness (Festék sötétsége) lehetőségre.
- 3 Módosítsa a festék mennyiségbeállítását.
- 4 Kattintson a Submit (Küldés) gombra.

### A max. sebesség és max. hozam használata

A max. sebesség és max. hozam beállításokkal lehet választani a magasabb nyomtatási sebesség vagy nagyobb festékhozam között. A gyári alapértelmezett érték a Max. hozam.

- Max. sebesség a nyomtatás színesben történik, amennyiben a meghajtóban nincs a Csak fekete lehetőség kiválasztvar. Csak feketében nyomtat, ha a meghajtóban a Csak fekete beállítás került kiválasztásra.
- Max. hozam az egyes oldalak színes tartalma alpján vált feketéről színes nyomtatásra. A színmód gyakori változtatása lassabb nyomtatást eredményezhet, ha az oldalak tartalma vegyes.

#### A beágyazott webkiszolgáló használata

1 Írja be a nyomtató IP-címét a webböngésző címsorába.

Ha nem ismeri a nyomtató IP-címét, a következőket teheti:

- Megtekintheti a nyomtató vezérlőpanelján az IP címet a Hálózatok/Portok menü TCP/IP opciója alatt.
- Kinyomtathatja a hálózati beállítást oldalt vagy a menübeállítás oldalakat, és megkeresheti az IP címet a TCP/IP rész alatt.
- 2 Kattintson a Konfiguráció > Nyomtatási beállítások > Beállítás menü.
- 3 A Nyomtatóhasználat listából válassza ki a Max. sebesség vagy Max. hozam lehetőségét.
- 4 Kattintson a Küldés gombra.

#### A nyomtató kezelőpaneljének használata

- 1 Lépjen a következő ponthoz:
  - > Beállítások > Nyomtatási beállítások > Beállítás menü
- 2 A Nyomtatóhasználat listából válassza ki a Max. sebesség vagy Max. hozam lehetőségét.
- 3 Érintse meg a Küldés gombot.

# Nyomtatás mobileszközről

A támogatott mobileszközök listájának megtekintéséhez, és a kompatibilis mobil nyomtatási alkalmazások letöltéséhez látogasson el a <u>http://lexmark.com/mobile</u> oldalra.

Megj.: A mobil nyomtatási alkalmazások rendelkezésre állhatnak az Ön mobileszközének gyártójánál is.

# Nyomtatás flash-meghajtóról

# Nyomtatás flash-meghajtóról

#### Megjegyzések:

- A titkosított PDF-fájlok nyomtatása előtt meg kell adni a fájl jelszavát a nyomtató kezelőpaneljén.
- Nem nyomtathat olyan fájlokat, amelyekhez nem rendelkezik nyomtatási jogosultsággal.
- 1 Helyezzen be egy flash-meghajtót az USB-portba.

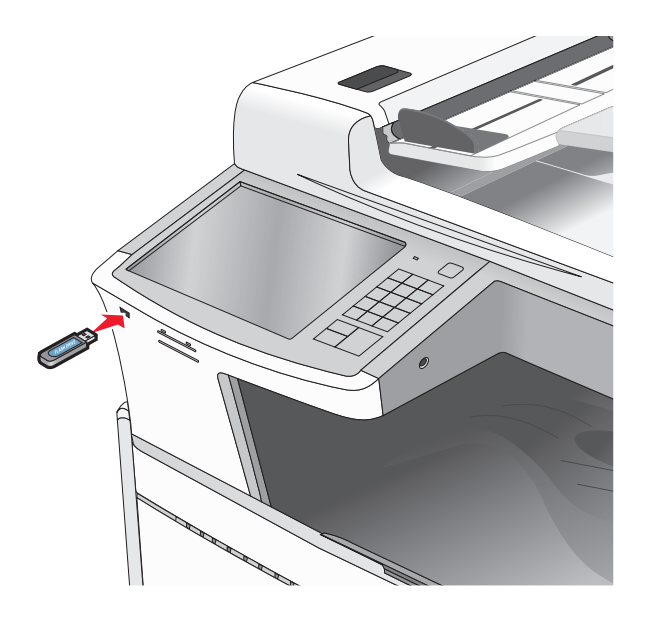

#### Megjegyzések:

- Ha a flash-meghajtót olyankor helyezi be, amikor a nyomtató felhasználói beavatkozást igényel, például elakadás történt, a nyomtató nem veszi figyelembe a flash-meghajtót.
- Ha a flash-meghajtót olyankor helyezi be, amikor a nyomtató más nyomtatási feladatokat dolgoz fel, a **Foglalt** üzenet jelenik meg. A nyomtatási feladatok feldolgozása után lehetséges, hogy meg kell tekintenie a felfüggesztett feladatokat, hogy dokumentumokat tudjon nyomtatni a flash-meghajtóról.

**Figyelem – sérülésveszély:** Memóriaeszközről való nyomtatás, olvasás vagy írás közben ne érjen hozzá az USB-kábelhez, a hálózati adapterhez, semmilyen csatlakozóhoz, a memóriaeszközhöz és a nyomtató ábrán jelzett részeihez. Ellenkező esetben adatvesztés történhet.

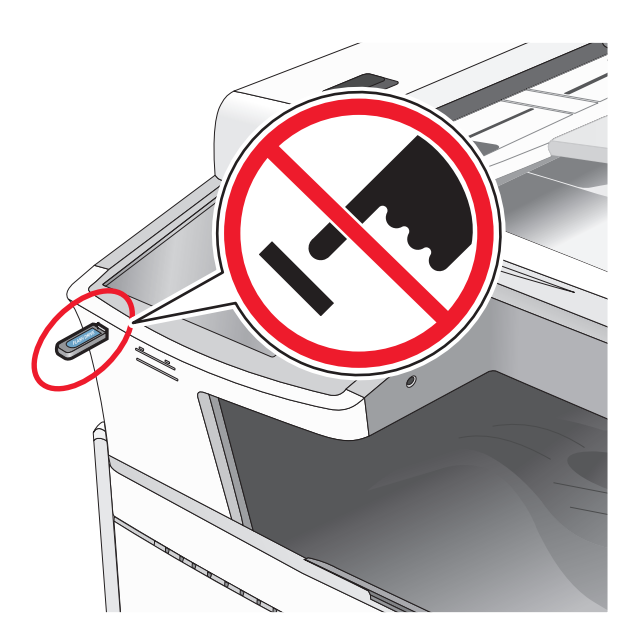

- 2 A nyomtató kezelőpaneljén érintse meg a kinyomtatni kívánt dokumentumot.
- 3 Érintse meg a nyilakat a nyomtatandó másolatok példányszámának növeléséhez, majd érintse meg a **Nyomtatás** lehetőséget.

#### Megjegyzések:

- Ne távolítsa el a flash-meghajtót az USB-portból, amíg a dokumentum nyomtatása nem fejeződik be.
- Ha a kezdeti USB-menü képernyőből történő kilépés után a nyomtatóban hagyja a flash-meghajtót, a rajta lévő fájlokat függő feladatokként kinyomtathatja.

# Támogatott flash-meghajtók és fájltípusok

| Flash-meghajtó                                                                                                | Fájltípus                           |
|----------------------------------------------------------------------------------------------------|-------------------------------------|
| <ul> <li>Lexar JumpDrive 2.0 Pro (256 MB, 512 MB, vagy 1 GB méretben)</li> </ul>                              | Dokumentumok:                       |
| <ul> <li>SanDisk Cruzer Mini (256 MB, 512 MB vagy 1 GB méretben)</li> </ul>                                   | • .pdf                              |
| Megjegyzések:                                                                                                 | • .xps                              |
| <ul> <li>A nagy sebességű LISB flash-meghaitóknak támogatniuk kell a teljes sebességű szabyányt. A</li> </ul> | • .html                             |
| csak a kis sebességű USB funkcionalitást támogató eszközök nem támogatottak.                                  | Képek:                              |
| • Az USB flash-meghajtóknak támogatniuk kell a FAT (File Allocation Table) rendszert. Az NTFS                 | • .dcx                              |
| (New Technology File System) vagy más fájlrendszerrel formázott eszközök nem támogatottak.                    | • .gif                              |
|                                                                                                    | <ul> <li>.JPEG vagy .jpg</li> </ul> |
|                                                                                                    | • .bmp                              |
|                                                                                                    | • .pcx                              |
|                                                                                                    | • .TIFF vagy .tif                   |
|                                                                                                    | • .png                              |

# Nyomtatás speciális nyomathordozókra

# Tippek a fejléces papír használatához

- Csak kifejezetten lézer-/LED-es nyomtatókhoz készített fejléces papírokat használjon.
- Teszt-nyomtasson a fejléces papírra, mielőtt abból nagyobb mennyiséget rendelne.
- A fejléces papír betöltése előtt hajlítsa meg a lapokat az összeragadás megelőzésére.
- Az oldaltájolás fontos fejléces papír betöltésekor.

| Forrás                                                                                                    | Nyomtatási oldal                        | Papírtájolás                                                                                           |  |
|----------------------------------------------------------------------------------------------------|-----------------------------------------|----------------------------------------------------------------------------------------------------|--|
| Normál vagy kiegészítő tálcák<br>(egyoldalas nyomtatás)                                                     | Az előnyomtatott fejléc felfelé<br>néz. | A rövid éllel előre való betöltéskor a lap emblémával ellátott felső széle a tálca jobb oldalára esik. |  |
|                                                                                                    |                                         | A hosszú éllel előre való betöltéskor a fejléc a<br>nyomtató hátsó részéhez kerül.                     |  |
| Normál vagy kiegészítő tálcák<br>(kétoldalas nyomtatás)                                                     | Az előnyomtatott fejléc lefelé<br>néz.  | A lap emblémával ellátott felső széle a tálca jobb<br>oldala felé esik.                                |  |
| Multifunkciós adagoló (egyol-<br>dalas nyomtatás)                                                           | Az előnyomtatott fejléc lefelé<br>néz.  | A lap emblémával ellátott felső szélének kell először<br>bekerülnie a multifunkciós adagolóba.         |  |
| Multifunkciós adagoló (kétol-<br>dalas nyomtatás)                                                           | Az előnyomtatott fejléc felfelé<br>néz. | A lap emblémával ellátott felső szélének kell<br>utolsóként bekerülnie a multifunkciós adagolóba.      |  |
| Megi.: Kérdezze meg a gyártótól vagy kereskedőtől, hogy az előnyomtott fejléces papír alkalmas-e lézer-/LED |                                         |                                                                                                    |  |

nyomtatókban való használatra.

# Tippek fólia használatával kapcsolatban

- A használandó nyomatról nyomtasson mintát a fóliára, mielőtt nagyobb mennyiséget vásárolna.
- A fóliákat a 250 lapos normál tálcából vagy a multifunkciós adagolóból töltse be.
- A Papír menüben válassza a Papírtípus lehetőségnél a Fólia beállítást.
- Csak kifejezetten lézer-/LED-es nyomtatókhoz készített fóliákat használjon. A fóliának olvadás, elszíneződés, elhajlás és veszélyes anyag kibocsátása nélkül ellen kell állnia a magas hőmérsékletnek egészen 230°C-ig (446°F).
- A nyomtatási problémák elkerüléséhez ügyeljen arra, hogy ne kerüljön ujjlenyomat a fóliára.
- Fólia betöltése előtt hajlítgassa meg a csomagot a fóliák összetapadásának megelőzésére.
- Ajánljuk a Lexmark fóliák használatát. Rendelési információért látogasson el a Lexmark weboldalára a <u>www.lexmark.com</u> címen.

# Tippek borítékok használatával kapcsolatban

A használandó nyomatról nyomtasson mintát a borítékra, mielőtt nagyobb mennyiséget vásárolna.

- Csak kifejezetten lézer-/LED-es nyomtatókhoz készített borítékokat használjon. Ellenőrizze a gyártónál vagy a kereskedőnél, hogy a boríték ellenáll-e a 220 °C (446 °F) hőmérsékletnek lezáródás, összetapadás, gyűrődés, maradandó elhajlás vagy károsanyag-kibocsátás nélkül.
- A legjobb eredmény érdekében használjon 90 g/m<sup>2</sup> (24 font) súlyú vagy 25% gyapotot tartalmazó másolópapírt. A-pamuttartalmú borítékok maximális súlya legfeljebb 70 g/m<sup>2</sup> (20 fontos) másolópapír súlya lehet.

- Csak sértetlen csomagból származó, új borítékokat használjon.
- A legjobb teljesítményhez és a papírelakadások elkerüléséhez ne használjon olyan borítékot, amely:
  - túlzottan meg van görbülve vagy csavarodva;
  - össze van tapadva vagy más módon sérült;
  - ablakos, lyukas, perforált, kivágott vagy dombornyomott;
  - fémkapcsos, zsinóros vagy hajtólemezes;
  - egymásba illeszkedő kialakítású;
  - bélyeget tartalmaz;
  - látható ragasztócsíkkal rendelkezik, amikor a fül lezárt helyzetben van;
  - sarka elhajlott;
  - durva, recés vagy tükörsima felületű.
- Állítsa be a szélességvezetőket úgy, hogy a borítékhoz illeszkedjenek.

**Megj.:** A magas (60% feletti) páratartalom és a magas nyomtatási hőmérséklet gyűrődést vagy összetapadást okozhat.

# Tippek címkék használatával kapcsolatban

#### Megjegyzések:

- A lézer- vagy LED-nyomtatókhoz tervezett egyoldalas papírcímkék csak alkalmanként használhatók.
- Havonta 20 vagy kevesebb ív papírcímkét ajánlott nyomtatni.
- A nyomtató nem támogatja a vinilalapú, az orvosi és a kétoldalas címkéket.

A címkenyomtatással, -tulajdonságokkal és -kialakítással kapcsolatban bővebb információkat olvashat a *Card Stock & Label Guide (Útmutató kártyákhoz és címkékhez)* oldalon, amely a Lexmark webhelyén érhető el a következő címen: <u>http://support.lexmark.com</u>.

Címkékre való nyomtatáskor:

- Csak kifejezetten lézer-/LED-es nyomtatókhoz készített címkéket használjon. Ellenőrizze a gyártónál vagy a kereskedőnél:
  - Hogy a címkék ellenállnak-e a 210 °C (410 °F) hőmérsékletnek összetapadás, nagy mértékű elhajlás, gyűrődés vagy károsanyag-kibocsátás nélkül.

**Megj.:** A címkékre akár 220 °C (428 °F) hőmérsékleten is nyomtathat, ha a Címke súlya beállítás értéke Nehéz. Ezt a beállítást a Beágyazott webkiszolgálón keresztül vagy a nyomtató vezérlőpaneljén a Papír menüben választhatja ki.

- A címkeragasztók, az előoldal (nyomtatható rész) és a felső bevonat kiállja a 25 psi (172 kPa) nyomást szétcsúszás, élek menti elfolyás vagy károsanyag-kibocsátás nélkül.
- Ne használjon olyan címkét, amelynek teljesen sima a hátoldala.
- Csak teljes címkeívet használjon. Az ívdarabokról a címke lejöhet nyomtatás közben, és ezzel papírelakadást okozhat. Ezenkívül az ívdarabok ragasztóval szennyezik a nyomtatót és a festékkazettát, és ezzel elvész a nyomtatóra és a festékkazettára vonatkozó jótállás.
- Ne használjon olyan címkét, amelynek ragasztós felület nyitott.
- Ne nyomtasson a címke élétől vagy a perforációtól 1 mm (0,04 hüvelyk) távolságon belül, illetve az elővágott címkék közé.

- Győződjön meg arról, hogy a ragasztós hátoldal nem ér az ív széléig. Ajánlott a címke élétől 1 mm-es (0,04 hüvelyk) távolságban lefedni a ragasztós részt. A ragasztóanyag szennyezi a nyomtató, és így elveszhet a jótállás.
- Ha a ragasztófelület lefedése nem lehetséges, távolítson el egy 1,6 mm-es (0,06 hüvelykes) csíkot a vezető élről, és használjon nem elfolyó ragasztót.
- Az álló tájolás a legalkalmasabb, különösen vonalkódok nyomtatásakor.

# Tippek kártyák használatával kapcsolatban

A kártya nehéz anyagú, egyrétegű nyomathordozó. Számos tulajdonsága, mint a nedvességtartalma, a vastagsága, a textúrája, jelentősen befolyásolhatják a nyomtatás minőségét. A használandó nyomatról nyomtasson mintát a kártyára, mielőtt nagyobb mennyiséget vásárolna.

- A Papír menüben válassza a Papírtípus lehetőségnél a Kártya beállítást.
- Válassza ki a megfelelő papírtextúra-beállítást.
- Vegye figyelembe, hogy az előnyomtatás, a perforáció és a ráncok jelentősen befolyásolhatják a nyomtatás minőségét, és papírelakadást vagy papírkezelési problémákat okozhatnak.
- Ellenőrizze a gyártónál vagy a kereskedőnél, hogy a kártya ellenáll-e a 220 °C (446 °F) hőmérsékletnek károsanyag-kibocsátás nélkül.
- Ne használjon olyan előnyomtatott kártyát, amely olyan vegyi anyagokat tartalmazhat, amelyek károsítják a nyomtatót. Az előnyomtatás miatt félfolyékony és illékony anyag kerülhet a nyomtatóba.
- Amikor csak lehet, használjon szemcsézett kártyát.

# Bizalmas és más típusú függő feladatok nyomtatása

# Nyomtatási feladatok tárolása a nyomtatóban

Beállíthatja, hogy a nyomtató a memóriájában tárolja a nyomtatási feladatokat mindaddig, amíg a nyomtató vezérlőpaneljéről el nem indítja a nyomtatási feladatot.

Az összes nyomtatási feladatot, amelyet a felhasználó kezdeményez a nyomtatón, így hívják: függő feladatok.

**Megj.:** A Bizalmas, Ellenőrzés, Megőrzés, illetve Ismétlés típusú nyomtatási feladatok törölhetők, ha a nyomtatónak kiegészítő memóriára van szüksége további függő feladatok feldolgozásához.

| A nyomtatási<br>feladat típusa | Leírás                                                                                                    |
|--------------------------------|----------------------------------------------------------------------------------------------------|
| Bizalmas                       | A Bizalmas típus lehetővé teszi a nyomtatási feladatok visszatartását a számítógépen mindaddig, amíg<br>a vezérlőpulton meg nem adja a PIN-kódot.                                                                                                    |
|                                | <b>Megj.:</b> A PIN-kódot a számítógépen lehet beállítani. Négyjegyű számnak kell lennie, a következő számok használatával: 0–9.                                                                                                    |
| Ellenőrzés                     | Az Ellenőrzés típus lehetővé teszi, hogy egy nyomtatási feladat egy példányát kinyomtassa, miközben<br>a nyomtató visszatartja a fennmaradó példányokat. Lehetővé teszi, hogy ellenőrizze, hogy megfelelő-<br>e az első példány. Az összes példány kinyomtatása után a nyomtatási feladat automatikusan törlődik<br>a nyomtató memóriájából. |
| Megőrzés                       | A Megőrzés típus lehetővé teszi, hogy a nyomtató tárolja a nyomtatási feladatokat egy későbbi<br>időpontban történő kinyomtatásukhoz. A nyomtatási feladatokat a nyomtató mindaddig tartja, amíg ki<br>nem törli őket a Függő feladatok menüből.                                                                                             |

| A nyomtatási<br>feladat típusa | Leírás                                                                                                    |
|--------------------------------|----------------------------------------------------------------------------------------------------|
| Ismétlés                       | Az Ismétlés típus kinyomtatja és eltárolja a nyomtatási feladatokat a nyomtató memóriájában az újrany-<br>omtatásukhoz. |

# Bizalmas és más típusú függő feladatok nyomtatása

**Megj.:** A Bizalmas és Ellenőrzés típusú nyomtatási feladatok nyomtatás után automatikusan törlődnek a memóriából. Az Ismétlés és Megőrzés típusú feladatokat a nyomtató mindaddig tartja, amíg ki nem választja őket törlésre.

#### Windows-felhasználók számára

- 1 Miközben a dokumentum látható, kattintson a Fájl > Nyomtatás parancsra.
- 2 Kattintson a Properties (Tulajdonságok), Preferences (Nyomtatási beállítások), Options (Beállítások) vagy a Setup (Beállítás) lehetőségre.
- 3 Kattintson a Nyomtatás és tartás lehetőségre.
- **4** Válassza ki a nyomtatási feladat típusát (Bizalmas, Ismétlés, Megőrzés vagy Ellenőrzés), majd rendeljen hozzá egy felhasználónevet. A bizalmas nyomtatási feladathoz adjon meg egy négyszámjegyű PIN-kódot is.
- 5 Kattintson az OK vagy a Nyomtatás gombra.
- 6 A nyomtató kezdőképernyőjén szüntesse meg a nyomtatási feladat visszatartását.
  - Bizalmas nyomtatási feladat esetében lépjen a következő elemekre:
     Függő feladatok > az Ön felhasználóneve > Bizalmas feladatok > PIN-kód megadása > nyomtatási feladat kiválasztása > példányszám megadása > Nyomtatás
  - Egyéb nyomtatási feladatok esetében lépjen a következő elemekre:
     Függő feladatok > az Ön felhasználóneve > nyomtatási feladat kiválasztása > példányszám megadása > Nyomtatás

#### Macintosh-felhasználók számára

1 Nyisson meg egy dokumentumot, és kattintson a File (Fájl) > Print (Nyomtatás) lehetőségre.

Ha szükséges, kattintson a bővítésháromszögre, hogy több lehetőséget lásson.

- 2 A nyomtatóbeállítások közül vagy a Példányok és oldalak helyi menüben válassza a **Feladat útválasztása** lehetőséget.
- 3 Válassza ki a nyomtatási feladat típusát (Bizalmas, Ismétlés, Megőrzés vagy Ellenőrzés), majd rendeljen hozzá egy felhasználónevet. A bizalmas nyomtatási feladathoz adjon meg egy négyszámjegyű PIN-kódot is.
- 4 Kattintson az OK vagy a Nyomtatás gombra.

- 5 A nyomtató kezdőképernyőjén szüntesse meg a nyomtatási feladat visszatartását.
  - Bizalmas nyomtatási feladat esetében lépjen a következő elemekre:
     Függő feladatok > az Ön felhasználóneve > Bizalmas feladatok > PIN-kód megadása > nyomtatási feladat kiválasztása > példányszám megadása > Nyomtatás
  - Egyéb nyomtatási feladatok esetében lépjen a következő elemekre:
     Függő feladatok > az Ön felhasználóneve > nyomtatási feladat kiválasztása > példányszám megadása > Nyomtatás

# Információs oldalak nyomtatása

# Betűtípusminták listájának nyomtatása

1 Lépjen a főképernyőről a következő elemhez:

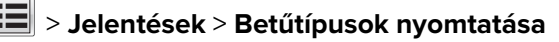

2 Érintse meg a PCL betűtípusok vagy a PostScript betűtípusok elemet.

# Könyvtárlista nyomtatása

A könyvtárlista megjeleníti a flash-memóriában vagy a nyomtató merevlemezén tárolt erőforrásokat.

Lépjen a főképernyőről a következő elemhez:

> Jelentések > Könyvtár nyomtatása

# Nyomtatási munka törlése

# Nyomtatási feladat megszakítása a nyomtató kezelőpaneljéről

- 1 Érintse meg a nyomtató kezelőpaneljén a **Feladat törlése** elemet vagy nyomja meg a billentyűzeten a **K** gombot.
- 2 Válassza ki a megszakítandó nyomtatási feladatot, majd nyomja meg a Kijelölt feladatok törlése gombot.

Megj.: Ha megnyomja a 🔀 gombot, akkor a Folytatás gombbal térhet vissza a kezdőképernyőhöz.

# Nyomtatási feladat megszakítása a számítógépről

### Windows rendszeren

1 Nyissa meg a nyomtatók mappáját.

#### Windows 8 rendszeren:

A Keresés pontnál írja be a **run** szöveget, majd lépjen a következőhöz: Alkalmazáslista > **Futtatás** > írja be a következőt: **control printers** > **OK** 

#### Windows 7 vagy régebbi rendszer

- a Kattintson a 😎 gombra, vagy kattintson a Start gombra, majd a Futtatás parancsra.
- b Írja be a Futtatás vagy a Keresés mezőbe a control printers kifejezést.
- c Nyomja le az Enter billentyűt, vagy kattintson az OK gombra.
- 2 Kattintson duplán a nyomtató ikonjára.
- 3 Válassza ki a megszakítandó nyomtatási feladatot.
- 4 Kattintson a Törlés gombra.

#### **Macintosh rendszeren**

- 1 Az Apple menüben keresse ki az alábbi pontok valamelyikét:
  - System Preferences (Rendszerbeállítások) > Print & Scan (Nyomtatás és beolvasás) > válassza ki a nyomtatóját > Open Print Queue (Nyomtatási sor megnyitása)
  - System Preferences (Rendszerbeállítások) > Print & Fax (Nyomtatás és faxolás) > válassza ki a nyomtatóját > Open Print Queue (Nyomtatási sor megnyitása)
- 2 Válassza ki a nyomtató ablakából azt a feladatot, amelyet le szeretne állítani, és törölje azt.

# Másolás

| Automatikus lapadagoló                                                        | Lapolvasó üveglapja                                                                                                    |
|-------------------------------------------------------------------------------|----------------------------------------------------------------------------------------------------|
|                                                                               |                                                                                                    |
| Több lapból álló dokumentumok esetén használja az<br>automatikus lapadagolót. | Önálló lapok, kisméretű anyagok (például képeslapok vagy<br>fényképek), valamint fólia, fotópapír vagy vékony papír (például<br>újságkivágások) beolvasásához használja a lapolvasó<br>üveglapját. |

# Másolatok készítése

# Gyorsmásolat készítése

1 Az eredeti dokumentumot a másolandó oldalával felfelé, a rövidebb élével előre töltse az automatikus lapadagolóba, vagy helyezze a másolandó oldalával lefelé a szkennerüvegre.

**Megj.:** Az automatikus lapadagolóba ne tegyen képeslapot, fényképet, kisméretű képet, fóliát, fotópapírt vagy vékony papírt (pl. újságkivágást). Ezeket az elemeket helyezze a lapolvasó üvegére

2 Ha az automatikus lapadagolót használja, a papírvezetőket igazítsa a dokumentumhoz.

**Megj.:** Ellenőrizze, hogy az eredeti dokumentum és a másolat ugyanolyan papírméretű-e. A nem megfelelő méret beállítása a kép levágásához vezethet.

3 A másolás indításához nyomja meg a nyomtató vezérlőpaneljén lévő 💿 ikont.

# Másolás az automatikus lapadagoló használatával

1 Az eredeti dokumentumot a másolandó oldalával felfelé, a rövidebb élével előre töltse az automatikus lapadagolóba.

**Megj.:** Az automatikus lapadagolóba ne tegyen képeslapot, fényképet, kisméretű képet, fóliát, fotópapírt vagy vékony papírt (pl. újságkivágást). Ezeket az elemeket helyezze a lapolvasó üvegére

- 2 Állítsa be a papírvezetőket.
- 3 Lépjen a főképernyőről a következő elemhez:

Másolás > módosítsa a másolási beállításokat > Másolás

### Másolás a szkennerüveg használatával

- 1 Az eredeti dokumentumot a másolandó oldalával lefelé, a bal felső sarokba helyezze a szkennerüvegre.
- 2 Lépjen a főképernyőről a következő elemhez:

Másolás > módosítsa a másolási beállításokat > Másolása

- 3 Ha további lapokat kíván beolvasni, helyezze a következő dokumentumot a beolvasó üveglapjára, majd érintse meg a Következő oldal beolvasása elemet.
- 4 A kezdőképernyőhöz való visszatéréshez érintse meg a Feladat befejezése elemet.

# Filmképek másolása

- 1 Helyezze a fényképet a beolvasó üveglapjára színével lefelé, és igazítsa a bal felső sarokhoz.
- 2 Lépjen a főképernyőről a következő elemhez:

Másolás > Tartalom > Fénykép > 🖌 > Fénykép/film > 🖌 > Másolás > Következő oldal beolvasása vagy Feladat befejezése

# Másolás speciális nyomathordozóra

# Másolás írásvetítő fóliára

1 Az eredeti dokumentumot a másolandó oldalával felfelé, a rövidebb élével előre töltse az automatikus lapadagolóba, vagy helyezze a másolandó oldalával lefelé a szkennerüvegre.

**Megj.:** Az automatikus lapadagolóba ne tegyen képeslapot, fényképet, kisméretű képet, fóliát, fotópapírt vagy vékony papírt (pl. újságkivágást). Ezeket az elemeket helyezze a lapolvasó üvegére

- **2** Ha az automatikus lapadagolót használja, a papírvezetőket igazítsa a dokumentumhoz.
- 3 Lépjen a főképernyőről a következő elemhez:

Másolás > Másolás erről: > az eredeti dokumentum mérete > 🗹

- 4 Érintse meg a Másolás erre: elemet, majd válassza ki a fóliákat tartalmazó tálcát, vagy érintse meg a Kézi adagoló mérete elemet.
- 5 Töltse be a fóliákat a többfunkciós lapadagolóba.
- 6 Lépjen a főképernyőről a következő elemhez:

🖌 > válassza ki a fóliák kívánt méretét > **Kézi adagoló típusa** > 🖌 > Másolás

### Másolás fejléces papírra

**1** Az eredeti dokumentumot a másolandó oldalával felfelé, a rövidebb élével előre töltse az automatikus lapadagolóba, vagy helyezze a másolandó oldalával lefelé a szkennerüvegre.

**Megj.:** Az automatikus lapadagolóba ne tegyen képeslapot, fényképet, kisméretű képet, fóliát, fotópapírt vagy vékony papírt (pl. újságkivágást). Ezeket az elemeket helyezze a lapolvasó üvegére

- 2 Ha az automatikus lapadagolót használja, a papírvezetőket igazítsa a dokumentumhoz.
- 3 Lépjen a főképernyőről a következő elemhez:

Másolás > Másolás erről: > az eredeti dokumentum mérete > Másolás erre: > Kézi adagoló

- 4 A fejléces papírt a másolandó oldalával felfelé, a felső élével előre helyezze be a többfunkciós adagolóba.
- 5 Válassza ki a fejléc méretét.
- 6 Lépjen a következő ponthoz:

Folytatás > Fejléc > Folytatás > Másolás

# Másolási beállítások testre szabása

### Különböző méretű másolatok készítése

1 Az eredeti dokumentumot a másolandó oldalával felfelé, a rövidebb élével előre töltse az automatikus lapadagolóba, vagy helyezze a másolandó oldalával lefelé a lapolvasó üveglapjára.

**Megj.:** Az automatikus lapadagolóba ne tegyen képeslapot, fényképet, kisméretű képet, fóliát, fotópapírt vagy vékony papírt (pl. újságkivágást). Ezeket az elemeket helyezze a lapolvasó üvegére

- **2** Ha az automatikus lapadagolót használja, a papírvezetőket igazítsa a dokumentumhoz.
- 3 A kezdőképernyőn érintse meg a Másolás elemet.
- 4 Érintse meg a Másolás innen: > elemet, majd válassza ki az eredeti dokumentum méretét > 🗹.
- 5 Érintse meg a Másolás ide: > elemet, majd válassza ki a másolat méretét > 🗹.

Megj.: A nyomtató automatikusan elvégzi az átméretezést.

6 Érintse meg a Másolás lehetőséget.

### Másolatok készítése a kiválasztott tálcában lévő papírokra

**1** Az eredeti dokumentumot a másolandó oldalával felfelé, a rövidebb élével előre töltse az automatikus lapadagolóba, vagy helyezze a másolandó oldalával lefelé a szkennerüvegre.

**Megj.:** Az automatikus lapadagolóba ne tegyen képeslapot, fényképet, kisméretű képet, fóliát, fotópapírt vagy vékony papírt (pl. újságkivágást). Ezeket az elemeket helyezze a lapolvasó üvegére

- **2** Ha az automatikus lapadagolót használja, a papírvezetőket igazítsa a dokumentumhoz.
- 3 Lépjen a főképernyőről a következő elemhez:

Másolás > Másolás erről: > az eredeti dokumentum mérete > Másolás erre:

4 Érintse meg a Kézi adagoló elemet, vagy válassza ki azt a tálcát, amelyik a használni kívánt papírtípust tartalmazza.

Megj.: Ha a Kézi adagolót választja, akkor ki kell választania a papírméretet és -típust is.

5 Érintse meg a Másolása elemet.

### Különböző papírméretű oldalak másolása

Az automatikus lapadagoló segítségével másolhat különböző papírméretű oldalakból álló eredeti dokumentumokat. A betöltött papírméretektől, valamint a "Másolás ide:" és "Másolás innen:" beállítások értékétől függően, az egyes másolatok vagy vegyes méretű papírokra (1. példa), vagy egyetlen méretre igazított papírokra (2. példa) lesznek kinyomtatva.

#### 1. példa: Másolás vegyes méretű papírokra

1 Az eredeti dokumentumot a másolandó oldalával felfelé, a rövidebb élével előre töltse az automatikus lapadagolóba, vagy helyezze a másolandó oldalával lefelé a szkennerüvegre.

**Megj.:** Az automatikus lapadagolóba ne tegyen képeslapot, fényképet, kisméretű képet, fóliát, fotópapírt vagy vékony papírt (pl. újságkivágást). Ezeket az elemeket helyezze a lapolvasó üvegére

- 2 Ha az automatikus lapadagolót használja, a papírvezetőket igazítsa a dokumentumhoz.
- 3 Lépjen a főképernyőről a következő elemhez:

# Másolás > Másolás innen: > Vegyes méretek > 💙 > Másolás ide: > Automatikus méretigazítás > 💙 > Másolás

A lapolvasó a beolvasás közben érzékeli a különböző papírméreteket. A másolatok az eredeti dokumentum papírméreteinek megfelelő vegyes papírméretekre lesznek kinyomtatva.

#### 2. példa: Másolás ugyanolyan méretű papírokra

1 Az eredeti dokumentumot a másolandó oldalával felfelé, a rövidebb élével előre töltse az automatikus lapadagolóba, vagy helyezze a másolandó oldalával lefelé a szkennerüvegre.

**Megj.:** Az automatikus lapadagolóba ne tegyen képeslapot, fényképet, kisméretű képet, fóliát, fotópapírt vagy vékony papírt (pl. újságkivágást). Ezeket az elemeket helyezze a lapolvasó üvegére

- **2** Ha az automatikus lapadagolót használja, a papírvezetőket igazítsa a dokumentumhoz.
- 3 Lépjen a főképernyőről a következő elemhez:

#### Másolás > Másolás innen: > Vegyes méretek > 🗹 > Másolás ide: > Letter > 🗹 > Másolása

A lapolvasó a beolvasás közben érzékeli a különböző papírméreteket, és hozzáigazítja a vegyes papírméreteket a kiválasztott papírmérethez.

### Másolás a papír mindkét oldalára

1 Az eredeti dokumentumot a másolandó oldalával felfelé, a rövidebb élével előre töltse az automatikus lapadagolóba, vagy helyezze a másolandó oldalával lefelé a szkennerüvegre.

**Megj.:** Az automatikus lapadagolóba ne tegyen képeslapot, fényképet, kisméretű képet, fóliát, fotópapírt vagy vékony papírt (pl. újságkivágást). Ezeket az elemeket helyezze a lapolvasó üvegére

2 Ha az automatikus lapadagolót használja, a papírvezetőket igazítsa a dokumentumhoz.

- 3 A kezdőképernyőn érintse meg a Másolás elemet.
- 4 Az Oldalak (kétoldalas) területen érintse meg a kívánt kétoldalas másolási mód gombját.

Az első számjegy az eredeti dokumentum, míg a második a másolat oldalszámát mutatja. Például akkor válassza az Egyoldalasból kétoldalas lehetőséget, ha az eredeti dokumentumok egyoldalasak, de Ön kétoldalas másolatot szeretne készíteni róluk.

5 Érintse meg az 🗹, majd a Másolás elemet.

# A másolatok kicsinyítése és nagyítása

A másolatok az eredeti dokumentum méretének ¼-ére kicsinyíthetők, illetve négyszeresére nagyíthatók. A méretezés gyári alapértelmezett értéke az Automatikus. Ha a Méretezés értéke Automatikus marad, az eredeti dokumentum tartalmát a készülék a benne lévő papír méretéhez igazítja.

A másolatok kicsinyítéséhez vagy nagyításához:

**1** Az eredeti dokumentumot a másolandó oldalával felfelé, a rövidebb élével előre töltse az automatikus lapadagolóba, vagy helyezze a másolandó oldalával lefelé a szkennerüvegre.

**Megj.:** Az automatikus lapadagolóba ne tegyen képeslapot, fényképet, kisméretű képet, fóliát, fotópapírt vagy vékony papírt (pl. újságkivágást). Ezeket az elemeket helyezze a lapolvasó üvegére

- 2 Ha az automatikus lapadagolót használja, a papírvezetőket igazítsa a dokumentumhoz.
- 3 Érintse meg a kezdőképernyőn a Másolás parancsot.
- 4 A másolatok nagyításához vagy kicsinyítéséhez érintse meg a nyilakat a Méretezés területen.

A Méretezés kézi beállítása után a "Másolás erről:" vagy a "Másolás erre:" lehetőségre kattintva a méretezés visszaáll Automatikus értékre.

5 Érintse meg a Másolás elemet.

# A másolat minőségének beállítása

**1** Az eredeti dokumentumot a másolandó oldalával felfelé, a rövidebb élével előre töltse az automatikus lapadagolóba, vagy helyezze a másolandó oldalával lefelé a szkennerüvegre.

**Megj.:** Az automatikus lapadagolóba ne tegyen képeslapot, fényképet, kisméretű képet, fóliát, fotópapírt vagy vékony papírt (pl. újságkivágást). Ezeket az elemeket helyezze a lapolvasó üvegére

- **2** Ha az automatikus lapadagolót használja, a papírvezetőket igazítsa a dokumentumhoz.
- 3 Lépjen a főképernyőről a következő elemhez:

#### Másolás > Tartalom

- 4 Érintse meg azt a gombot, amelyik leginkább megfelel a másolni kívánt dokumentum tartalmának:
  - Szöveg—Akkor használja, ha az eredeti dokumentum többnyire szöveget vagy vonalas rajzot tartalmaz.
  - **Grafika**—Akkor használja, ha az eredeti dokumentum többnyire üzleti jellegű grafikákat tartalmaz, mint például kördiagramok, oszlopdiagramok és animációk.
  - Szöveg/fénykép—Akkor használja, ha az eredeti dokumentum vegyesen tartalmaz szöveget, grafikákat és fényképeket.
  - **Fénykép**—Akkor használja, ha az eredeti dokumentum többnyire egy fényképet vagy egy képet tartalmaz.

- 5 Érintse meg a 🗹 ikont.
- 6 Érintse meg azt a gombot, amelyik leginkább megfelel a másolni kívánt dokumentum forrásának:
  - Színes lézer—Akkor használja, ha az eredeti dokumentum színes lézernyomtatóval lett kinyomtatva.
  - **Monokróm lézer**—Akkor használja, ha az eredeti dokumentum monokróm lézernyomtatóval lett kinyomtatva.
  - Tintasugaras—Akkor használja, ha az eredeti dokumentum tintasugaras nyomtatóval lett kinyomtatva.
  - Fénykép/film—Akkor használja, ha az eredeti dokumentum egy filmből készült fénykép.
  - Magazin—Akkor használja, ha az eredeti dokumentum egy magazinból készült.
  - Újság—Akkor használja, ha az eredeti dokumentum egy újságból készült.
  - Nyomda—Akkor használja, ha az eredeti dokumentum nyomdagéppel készült.
  - Egyéb—Akkor használja, ha az eredeti dokumentum egy alternatív vagy ismeretlen nyomtatóval készült.

7 Érintse meg a ✓ > Másolás elemet.

### Példányok leválogatása

Ha egy dokumentumot több példányban nyomtat, megadhatja, hogy az egyes példányokat egy készletként (leválogatva), vagy oldalcsoportonként (nem leválogatva) kívánja kinyomtatni.

Nem leválogatva

#### Leválogatva

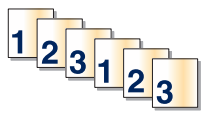

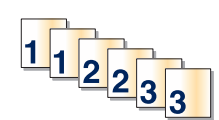

A Válogatás lehetőség alapértelmezés szerint be van kapcsolva. Ha a másolatokat nem kívánja leválogatni, válassza a Kikapcsolva beállítást.

1 Az eredeti dokumentumot a másolandó oldalával felfelé, a rövidebb élével előre töltse az automatikus lapadagolóba, vagy helyezze a másolandó oldalával lefelé a szkennerüvegre.

**Megj.:** Az automatikus lapadagolóba ne tegyen képeslapot, fényképet, kisméretű képet, fóliát, fotópapírt vagy vékony papírt (pl. újságkivágást). Ezeket az elemeket helyezze a lapolvasó üvegére

- 2 Ha az automatikus lapadagolót használja, a papírvezetőket igazítsa a dokumentumhoz.
- 3 Lépjen a főképernyőről a következő elemhez:

Másolás > adja meg a példányszámot > Leválogatás > Kikapcsolva > 🥓 > Másolás

### Elválasztólapok másolatok közé helyezése

1 Az eredeti dokumentumot a másolandó oldalával felfelé, a rövidebb élével előre töltse az automatikus lapadagolóba, vagy helyezze a másolandó oldalával lefelé a lapolvasó üveglapjára.

**Megj.:** Az automatikus lapadagolóba ne tegyen képeslapot, fényképet, kisméretű képet, fóliát, fotópapírt vagy vékony papírt (pl. újságkivágást). Ezeket az elemeket helyezze a lapolvasó üvegére

2 Ha az automatikus lapadagolót használja, a papírvezetőket igazítsa a dokumentumhoz.

3 Lépjen a kezdőképernyőről a következő elemhez:

#### Másolás > Speciális beállítások > Elválasztólapok

**Megj.:** Az elválasztólapok másolatok közé helyezéséhez a Leválogatás funkciónak bekapcsolva kell lennie. Ha a Leválogatás funkció ki van kapcsolva, az elválasztólapok a nyomtatási feladat végén jelennek meg.

- 4 Válasszon egyet az alábbiak közül:
  - Between Copies (Példányok közé)
  - Between Jobs (Feladatok közé)
  - Between Pages (Oldalak közé)
  - Ki

5 Érintse meg az 🗹, majd a Másolás elemet.

# Több oldal másolása egyetlen lapra

Papírtakarékossági okokból egy többoldalas dokumentum két vagy akár négy oldalát is egyetlen lapra nyomtathatja.

#### Megjegyzések:

- A beállított papírméret az alábbiak valamelyike lehet: letter, legal, A4 vagy JIS B5.
- A másolási méret értékének 100%-on kell lennie.
- 1 Az eredeti dokumentumot a másolandó oldalával felfelé, a rövidebb élével előre töltse az automatikus lapadagolóba, vagy helyezze a másolandó oldalával lefelé a szkennerüvegre.

**Megj.:** Az automatikus lapadagolóba ne tegyen képeslapot, fényképet, kisméretű képet, fóliát, fotópapírt vagy vékony papírt (pl. újságkivágást). Ezeket az elemeket helyezze a lapolvasó üvegére

- 2 Ha az automatikus lapadagolót használja, a papírvezetőket igazítsa a dokumentumhoz.
- 3 Lépjen a főképernyőről a következő elemhez:

Másolás > Speciális beállítások > Papírtakarékos mód > válassza ki a kívánt kimenetet > 🛩 > Másolása

# Egyéni másolási feladat létrehozása (feladatkészítés)

Az egyéni másolási feladat vagy feladatkészítés segítségével egy vagy több eredeti dokumentumkészletet egyesíthet egyetlen másolási feladatba. Az egyes készleteket különböző feladatparaméterek segítségével lehet beolvasni. Egy másolási feladat elküldésekor és az Egyéni feladat engedélyezésekor a lapolvasó a kapott paraméterek segítségével beolvassa az első eredeti dokumentumkészletet, majd ugyanazokkal, vagy más paraméterekkel beolvassa a következő készletet.

Egy készlet meghatározása a beolvasás forrásától függ:

- Ha egy dokumentumot a lapolvasó üveglapján keresztül olvasunk be, a készlet egy lapból áll.
- Ha több oldalt olvasunk be automatikus lapadagoló (ADF) segítségével, akkor a készlet az ADF kiürüléséig beolvasott összes lapból áll.
- Ha egy lapot olvasunk be az ADF segítségével, akkor a készlet egy lapból áll.

Például:

1 Az eredeti dokumentumot a másolandó oldalával felfelé, a rövidebb élével előre töltse az automatikus lapadagolóba, vagy helyezze a másolandó oldalával lefelé a lapolvasó üveglapjára.

**Megj.:** Az automatikus lapadagolóba ne tegyen képeslapot, fényképet, kisméretű képet, fóliát, fotópapírt vagy vékony papírt (pl. újságkivágást). Ezeket az elemeket helyezze a lapolvasó üvegére

- 2 Ha az automatikus lapadagolót használja, a papírvezetőket igazítsa a dokumentumhoz.
- 3 Lépjen a főképernyőről a következő elemhez:

#### Másolás > Beállítások > Egyéni feladat > Bekapcsolva > Kész > Másolás

Ha a készlet elfogyott, megjelenik a beolvasási képernyő.

4 A következő dokumentumot a másolandó oldalával felfelé, a rövidebb élével előre töltse az automatikus lapadagolóba, vagy helyezze a másolandó oldalával lefelé a lapolvasó üveglapjára, majd érintse meg a Beolvasás az automatikus lapadagolóról (ADF) vagy a Beolvasás a síkágyas lapolvasóról gombot.

Megj.: Ha szükséges, módosítsa a feladat beállításait.

**5** Ha további dokumentumot szeretne beolvasni, ismételje meg az előző lépést. Ellenkező esetben érintse meg a **Feladat befejezése** gombot.

# Információk elhelyezése a másolatokon

#### Dátum és idő elhelyezése minden oldal tetején

**1** Az eredeti dokumentumot a másolandó oldalával felfelé, a rövidebb élével előre töltse az automatikus lapadagolóba, vagy helyezze a másolandó oldalával lefelé a szkennerüvegre.

**Megj.:** Az automatikus lapadagolóba ne tegyen képeslapot, fényképet, kisméretű képet, fóliát, fotópapírt vagy vékony papírt (pl. újságkivágást). Ezeket az elemeket helyezze a lapolvasó üvegére

- 2 Ha az automatikus lapadagolót használja, a papírvezetőket igazítsa a dokumentumhoz.
- 3 Lépjen a főképernyőről a következő elemhez:

#### Másolás > Speciális beállítások > Fejléc/lábléc

- 4 Jelölje ki az oldalon azt a területet, ahová a dátumot és az időt kívánja elhelyezni.
- 5 Érintse meg az Igen vagy a Nem > 🗹 > Másolás elemeket.

#### Fedvényüzenet elhelyezése minden oldalon

Minden oldalon fedvényüzenetet lehet elhelyezni. Az üzenetek a következők lehetnek: Sürgős, Bizalmas, Másolat, Egyéni vagy Vázlat. Az üzenetek elhelyezéséhez a másolatokon tegye a következőket:

**1** Az eredeti dokumentumot a másolandó oldalával felfelé, a rövidebb élével előre töltse az automatikus lapadagolóba, vagy helyezze a másolandó oldalával lefelé a szkennerüvegre.

**Megj.:** Az automatikus lapadagolóba ne tegyen képeslapot, fényképet, kisméretű képet, fóliát, fotópapírt vagy vékony papírt (pl. újságkivágást). Ezeket az elemeket helyezze a lapolvasó üvegére

2 Ha az automatikus lapadagolót használja, a papírvezetőket igazítsa a dokumentumhoz.

3 Lépjen a főképernyőről a következő elemhez:

Másolás > Speciális beállítások > Fedvény > válasszon egy fedvényüzenetet > 🥙.

4 Érintse meg a Másolás elemet.

# Másolás megszakítása

# A másolási feladat megszakítása, amíg a dokumentum az automatikus lapadagolóban van

Amikor az automatikus lapadagoló elkezdi a dokumentum feldolgozását, megjelenik a beolvasási képernyő. A másolási feladat megszakításához az érintőképernyőn nyomja meg a **Cancel Job (Feladat visszavonása)** gombot.

Megjelenik a "Canceling scan job" (Beolvasási feladat megszakítása) képernyő. A készülék kiüríti az automatikus lapadagolót és megszakítja a feladatot.

# A másolási feladat megszakítása, amíg a készülék a lapolvasó üveglapja használatával másolja az oldalakat

Érintse meg az érintőképernyőn a Cancel Job (Feladat visszavonása) gombot.

Megjelenik a "Canceling scan job" (Beolvasási feladat megszakítása) képernyő. A feladat megszakítása után a másolás képernyő jelenik meg.

### A másolási feladat megszakítása oldalak nyomtatása közben

- 1 Érintse meg a nyomtató kezelőpaneljén a **Feladat törlése** elemet vagy nyomja meg a billentyűzeten a **X** gombot.
- 2 Válassza ki a megszakítandó nyomtatási feladatot, majd nyomja meg a Kijelölt feladatok törlése gombot.

Megj.: Ha megnyomja a 🗙 gombot, akkor a Folytatás gombbal térhet vissza a kezdőképernyőhöz.

# Másolási képernyők és beállítások ismertetése

#### Másolás innen

Ez a beállítás megnyit egy képernyőt, ahol megadhatja az eredeti dokumentum papírméretét.

- Érintse meg az eredeti dokumentumnak megfelelő papírtípust.
- Érintse meg a Vegyes méretek lehetőséget, olyan eredeti dokumentum másolásához, amely vegyes de azonos szélességű - papírméreteket tartalmaz.
- Az **Automatikus méretérzékelés** lehetőséget megérintve engedélyezheti, hogy a lapolvasó automatikusan meghatározza az eredeti dokumentum méretét.

# Másolás ide

Ez a beállítás megnyit egy képernyőt, ahol megadhatja a papír méretét és típusát, melyre a másolatokat a nyomtató kinyomtatja.

- Érintse meg a betöltött papírnak megfelelő papírméretet és -típust.
- Ha a "Másolás innen:" és a "Másolás ide:" beállításoknál különböző érték lett megadva, a nyomtató automatikusan átállítja a Nagyítás mértékét a különbség kiküszöbölése érdekében.
- Ha a másoláshoz használni kívánt papírtípus és papírméret nincs betöltve valamelyik tálcába, érintse meg a **Kézi adagoló**lehetőséget, és töltse be kézzel a papírt a többcélú adagolóba.
- Ha a "Másolás ide:" lehetőség Automatikus méretigazítás értékre van állítva, akkor az összes másolat mérete az eredeti dokumentum méretéhez igazodik. Ha nincs betöltve megfelelő méretű papír valamelyik tálcába, megjelenik a **Papírméret nem található** üzenet, és a rendszer kéri, hogy töltsön be papírt valamelyik tálcába vagy a többcélú adagolóba.

# Másolatok

Ez a beállítás lehetővé teszi a nyomtatandó példányszámok beállítását.

# Arány

Ez a beállítás egy 25%-400%-ban arányosan átméretezett képet készít a másolatról. Az átméretezés arányát automatikusan is beállíthatja.

- Ha egyik papírméretről egy másikra szeretne másolni, például legal méretűről letter méretűre, akkor a "Másolás erről:" és a "Másolás erre:" papírméretek beállításával automatikusan módosítja az átméretezés arányát is, hogy az eredeti dokumentumon lévő összes információ megjelenjen a másolaton is.
- Az érték 1%-kal történő csökkentéséhez érintse meg a balra mutató nyilat; az érték 1%-kal történő növeléséhez pedig érintse meg a jobbra mutató nyilat.
- A folyamatos növeléshez vagy csökkentéshez tartsa az ujját a nyílon.
- A sebesség felgyorsításához tartsa az ujját a nyílon 2 másodpercig.

# Sötétség

A beállítás segítségével megadható, hogy az eredeti dokumentumhoz képest mennyire legyenek világosak vagy sötétek a másolatok.

# Oldalak (kétoldalas)

Ezzel a beállítással kétoldalas (duplex) nyomtatást választhat. A másolatokat kinyomtathatja egy vagy két oldalra, készíthet kétoldalas (duplex) másolatokat kétoldalas eredeti dokumentumokból, kétoldalas másolatokat egyoldalas eredeti dokumentumokból, vagy egyoldalas (simplex) másolatokat kétoldalas eredeti dokumentumokból.

# Leválogatás

A beállítás segítségével egy dokumentum több példányának nyomtatásakor sorban egymásra helyezheti a nyomtatási feladat oldalait. A gyári alapértelmezett beállítás szerint a Leválogatás be van kapcsolva, vagyis a kimeneti példányok oldalai sorban követik egymást: (1,2,3) (1,2,3) (1,2,3). Ha azt szeretné, hogy minden egyes oldal összes példánya együtt maradjon, kapcsolja ki a Leválogatás funkciót, és a példányok oldalainak sorrendje a következő lesz: (1,1,1) (2,2,2) (3,3,3).

# Tartalom

Ezzel a beállítással beállíthatja az eredeti dokumentum típusát és forrását.

Válassza ki a dokumentum típusát a következő lehetőségek közül: Szöveg, Szöveg/fénykép, Fénykép vagy Grafikák.

- Szöveg—Akkor használja, ha az eredeti dokumentum többnyire szöveget vagy vonalas rajzot tartalmaz.
- **Grafikák**—Akkor használja, ha az eredeti dokumentum többnyire üzleti jellegű grafikákat tartalmaz, mint például kördiagramok, oszlopdiagramok és animációk.
- **Szöveg/fénykép**—Akkor használja, ha az eredeti dokumentum vegyesen tartalmaz szöveget, grafikákat és fényképeket.
- Fénykép—Akkor használja, ha az eredeti dokumentum többnyire egy fényképet vagy egy képet tartalmaz.

Válassza ki a tartalom forrását a következő beállítások közül: Színes lézer, Monokróm lézer, Tintasugaras, Fénykép/film, Magazin, Újság, Nyomda vagy Egyéb.

- Színes lézer—Akkor használja, ha az eredeti dokumentum színes lézernyomtatóval lett kinyomtatva.
- **Monokróm lézer**—Akkor használja, ha az eredeti dokumentum monokróm lézernyomtatóval lett kinyomtatva.
- Tintasugaras—Akkor használja, ha az eredeti dokumentum tintasugaras nyomtatóval lett kinyomtatva.
- Fénykép/film—Akkor használja, ha az eredeti dokumentum egy filmből készült fénykép.
- Magazin—Akkor használja, ha az eredeti dokumentum egy magazinból készült.
- Újság—Akkor használja, ha az eredeti dokumentum egy újságból készült.
- Nyomda—Akkor használja, ha az eredeti dokumentum nyomdagéppel készült.
- Egyéb—Akkor használja, ha az eredeti dokumentum egy alternatív vagy ismeretlen nyomtatóval készült.

# Színes

Ez a beállítás engedélyezi vagy letiltja a képek színes beolvasását.

# Speciális beállítások használata

Ezek az opciók többek között lehetővé teszik, hogy testreszabja a speciális képalkotás beállításait, összevonjon több munkát és megtisztítsa a dokumentum széleit.

# Mentés parancsikonként

Ez a beállítás lehetővé tesz az aktuális beállítások mentését parancsikonként, egy szám hozzárendelésével.

# E-mail

| Automatikus lapadagoló                                                        | Lapolvasó üveglapja                                                                                                    |
|-------------------------------------------------------------------------------|----------------------------------------------------------------------------------------------------|
|                                                                               |                                                                                                    |
| Több lapból álló dokumentumok esetén használja az<br>automatikus lapadagolót. | Önálló lapok, kisméretű anyagok (például képeslapok vagy<br>fényképek), valamint fólia, fotópapír vagy vékony papír (például<br>újságkivágások) beolvasásához használja a lapolvasó<br>üveglapját. |

A nyomtató segítségével a beolvasott dokumentumok e-mail üzenetben akár több címzettnek is elküldhetők. A nyomtató segítségével háromféle módon lehet e-mailt küldeni. beírhatja az e-mail címet, használhatja az egyik gyorstárcsázó számot, illetve választhat e-mail címet a címjegyzékből.

# Felkészülés az e-mail küldésre

# Az e-mail funkció beállítása

1 Írja be a nyomtató IP-címét a webböngésző címsorába.

Ha nem ismeri a nyomtató IP címét, akkor a következőket teheti:

- Megtekintheti a nyomtató vezérlőpanelján az IP címet a Hálózatok/Portok menü TCP/IP opciója alatt.
- Kinyomtathatja a hálózati beállítást oldalt vagy a menübeállítás oldalakat, és megkeresheti az IP címet a TCP/IP rész alatt.
- 2 Kattintson a **Beállítások** lehetőségre.
- 3 Az Alapértelmezett beállítások alatt kattintson az E-mail/FTP-beállítások elemre.
- 4 Kattintson az E-mail beállítások > E-mail kiszolgáló beállítása elemre.
- 5 Adja meg a megfelelő adatokat a mezőkben.
- 6 Kattintson a Submit (Küldés) gombra.

# E-mail beállítások konfigurálása

1 Írja be a nyomtató IP-címét a webböngésző címsorába.

Ha nem ismeri a nyomtató IP címét, akkor a következőket teheti:

- Megtekintheti a nyomtató vezérlőpanelján az IP címet a Hálózatok/Portok menü TCP/IP opciója alatt.
- Kinyomtathatja a hálózati beállítást oldalt vagy a menübeállítás oldalakat, és megkeresheti az IP címet a TCP/IP rész alatt.
- 2 Kattintson a Beállítások > E-mail/FTP beállítások > E-mail beállítások lehetőségre.
- 3 Adja meg a megfelelő adatokat a mezőkben.
- 4 Kattintson a Submit (Küldés) gombra.

# E-mail parancsikon létrehozása

# E-mail hivatkozás létrehozása a beágyazott webkiszolgáló használatával

1 Írja be a nyomtató IP-címét a webböngésző címsorába.

Ha nem ismeri a nyomtató IP címét, akkor a következőket teheti:

- Megtekintheti a nyomtató vezérlőpanelján az IP címet a Hálózatok/Portok menü TCP/IP opciója alatt.
- Kinyomtathatja a hálózati beállítást oldalt vagy a menübeállítás oldalakat, és megkeresheti az IP címet a TCP/IP rész alatt.
- 2 Kattintson a Beállítások lehetőségre.
- **3** Az Egyéb beállítások menüben kattintson a **Parancsikonok kezelése** > **E-mail parancsikon beállítása** lehetőségre.
- 4 Gépeljen be egy egyedi nevet a címzettnek, majd írja be az e-mail címet.

Megj.: Ha több címet kíván megadni, elválasztásukhoz használjon vesszőt (,).

- 5 Válassza ki a szkennelési beállításokat (formátum, tartalom, szín és felbontás).
- 6 Írjon be egy hivatkozásszámot, majd kattintson az Add (Hozzáadás) elemre.
  Ha a megadott szám már foglalt, akkor másik szám választására fogja kérni a rendszer.

# E-mail parancsikon létrehozása az érintőképernyő segítségével

- 1 Lépjen a főképernyőről a következő elemhez:
  - E-mail > Címzett > írjon be egy e-mail címet

Címzettek csoportjának létrehozásához érintse meg a **Következő cím** gombot, majd írja be a következő címzett e-mail címét.

- 2 Érintse meg a 🔀 ikont.
- 3 Írjon be egy egyedi parancsikonnevet, majd érintse meg a Kész gombot.
- 4 Ellenőrizze, hogy a parancsikon neve és száma helyes-e, majd érintse meg az OK gombot.
  Ha a név vagy a szám hibás, érintse meg a Mégse gombot, majd írja be újra az adatokat.
# Dokumentum elküldése e-mail üzenetben

#### E-mail küldése az érintőképernyő segítségével

**1** Az eredeti dokumentumot a másolandó oldalával felfelé, a rövidebb élével előre töltse az automatikus lapadagolóba, vagy helyezze a másolandó oldalával lefelé a szkennerüvegre.

**Megj.:** Az automatikus lapadagolóba ne tegyen képeslapot, fényképet, kisméretű képet, fóliát, fotópapírt vagy vékony papírt (pl. újságkivágást). Ezeket az elemeket helyezze a lapolvasó üvegére

**2** Ha az automatikus lapadagolót használja, a papírvezetőket igazítsa a dokumentumhoz.

**Megj.:** Ellenőrizze, hogy az eredeti dokumentum és a másolat ugyanolyan papírméretű-e. A nem megfelelő méret beállítása a kép levágásához vezethet.

3 Lépjen a főképernyőről a következő elemhez:

#### E-mail > Címzett

4 Adja meg az e-mail címet, vagy nyomja meg a(z) # gombot, majd adja meg a parancsikon-számot.
 További címzettek megadásához érintse meg a Következő cím elemet, majd írja be a hozzáadni kívánt címet vagy parancsikon-számot.

Megj.: A címjegyzék segítségével is megadhat e-mail címeket.

5 Érintse meg a Kész > Elküldés elemet.

#### E-mail küldése hivatkozásszám használatával

**1** Az eredeti dokumentumot a másolandó oldalával felfelé, a rövidebb élével előre töltse az automatikus lapadagolóba, vagy helyezze a másolandó oldalával lefelé a szkennerüvegre.

**Megj.:** Az automatikus lapadagolóba ne tegyen képeslapot, fényképet, kisméretű képet, fóliát, fotópapírt vagy vékony papírt (pl. újságkivágást). Ezeket az elemeket helyezze a lapolvasó üvegére

- 2 Ha az automatikus lapadagolót használja, a papírvezetőket igazítsa a dokumentumhoz.
- 3 Nyomja meg a(z) # gombot, majd a billentyűzeten adja meg a parancsikon-számot, és érintse meg a(z) elemet.

🚩 elemet.

További címzettek megadásához érintse meg a **Következő cím** elemet, majd írja be a hozzáadni kívánt címet vagy parancsikon-számot.

4 Érintse meg a Küldése gombot.

#### E-mail küldése a címjegyzék használatával

**1** Töltse az eredeti dokumentumot a nyomtatott oldalával felfelé, a rövidebb élével előre az automatikus lapadagolóba, vagy helyezze a nyomtatott oldalával lefelé az üveglapra.

**Megj.:** Az automatikus lapadagolóba ne tegyen képeslapot, fényképet, kisméretű képet, fóliát, fotópapírt vagy vékony papírt (pl. újságkivágást). Az ilyen dolgokat az üveglapról olvassa be.

2 Ha az automatikus lapadagolót használja, igazítsa a papírvezetőket a dokumentumhoz.

3 Lépjen a főképernyőről a következő elemhez:

E-mail >Címzett(ek) > 🔎 > adja meg a címzett nevét > Gyorselérések böngészése

4 Érintse meg a címzettek nevét.

Ha további címzetteket szeretne megadni, válassza a **Következő cím** lehetőséget, majd adja meg a felvenni kívánt gyorselérési számot, vagy keresse ki a kívánt bejegyzést a címjegyzékből.

5 Válassza a Kész lehetőséget.

# E-mail beállítások testre szabása

#### E-mail tárgy és üzenetinformációk megadása

**1** Az eredeti dokumentumot a másolandó oldalával felfelé, a rövidebb élével előre töltse az automatikus lapadagolóba, vagy helyezze a másolandó oldalával lefelé a szkennerüvegre.

**Megj.:** Az automatikus lapadagolóba ne tegyen képeslapot, fényképet, kisméretű képet, fóliát, fotópapírt vagy vékony papírt (pl. újságkivágást). Ezeket az elemeket helyezze a lapolvasó üvegére

- **2** Ha az automatikus lapadagolót használja, a papírvezetőket igazítsa a dokumentumhoz.
- 3 A kezdőképernyőn nyomja meg az E-mail gombot.
- 4 Írja be az e-mail címet.
- 5 Érintse meg az Options (Beállítások) > Subject (Tárgy) lehetőséget.
- 6 Adja meg az e-mail tárgyát.
- 7 Érintse meg a Done (Kész) > Message (Üzenet) lehetőséget.
- 8 Írja meg az e-mail üzenetet.
- 9 Érintse meg a Done (Kész) > E-mail It (Küldés e-mailben) lehetőséget.

#### A kimeneti fájl típusának módosítása

- 1 Tegye az eredeti dokumentumot az automatikus lapadagoló tálcájába vagy a lapolvasó üveglapjára.
- 2 Lépjen a kezdőképernyőről a következő elemhez:

E-mail > Címzett(ek) > írja be az e-mail címet > Kész > Küldés módja

3 Válassza ki az elküldeni kívánt fájltípust.

Megj.: Ha a Secure PDF lehetőséget választotta, kétszer kell megadnia a jelszavát.

**4** Érintse meg a ✓ > **Küldés** gombot.

# E-mail küldés megszakítása

- Az automatikus lapadagoló használatakor érintse meg a Feladat visszavonása gombot, amíg a kijelzőn a Beolvasás felirat látható.
- A lapolvasó üveglapjának használatakor érintse meg a Feladat visszavonása gombot, amíg a kijelzőn a Beolvasás felirat, vagy amíg a Következő oldal beolvasása/Feladat befejezése felirat látható.

# E-mail küldési beállítások ismertetése

### Címzettek

Ez a beállítás lehetővé teszi, hogy megadja az e-mailje célhelyét. Több e-mail címet is megadhat.

# Tárgy

Ez a beállítás lehetővé teszi, hogy megadja az e-mailje tárgysorát.

# Üzenet

Ez a beállítás lehetővé teszi üzenet küldését a beolvasott melléklettel együtt.

# Fájlnév

Ez a beállítás lehetővé teszi, hogy tetszés szerinti nevet adjon a mellékletként csatolt fájlnak.

# Eredeti méret

Ez a beállítás megnyit egy képernyőt, ahol kiválaszthatja az e-mailen küldeni kívánt dokumentumok méretét.

- Egy papírméretgomb megérintésével válassza ki az Eredeti méret beállításnak megfelelő méretet. Megjelenik az e-mail képernyő, és kijelzi az új beállítást.
- Ha az "Eredeti méret" értékét Vegyes méretekre állítja, beolvashat vegyes papírméretű oldalakat tartalmazó eredeti dokumentumokat.
- Amikor az "Eredeti méret" értéke Automatikus méretérzékelésre van beállítva, a lapolvasó automatikusan érzékeli az eredeti dokumentum méretét.

# Felbontás

Az e-mail kimeneti minőségét állítja be. A képfelbontás növelésével nő az e-mail fájlmérete és az eredeti dokumentum beolvasásához szükséges idő. Az e-mail fájlméretét csökkenteni lehet a képfelbontás kisebbre állításával.

### Színes

Ez a funkció beállítja a beolvasott kép kimeneti színét. Érintse meg a színt engedélyező vagy letiltó elemet.

#### Tartalom

Ez a beállítás lehetővé teszi, hogy megadja az eredeti dokumentum tartalmának típusát és forrását.

Válassza ki a dokumentum típusát a következő lehetőségek közül: Szöveg, Szöveg/fénykép, Fénykép vagy Grafikák.

- Szöveg—Akkor használja, ha az eredeti dokumentum többnyire szöveget vagy vonalas rajzot tartalmaz.
- **Grafikák**—Akkor használja, ha az eredeti dokumentum többnyire üzleti jellegű grafikákat tartalmaz, mint például kördiagramok, oszlopdiagramok és animációk.
- **Szöveg/fénykép**—Akkor használja, ha az eredeti dokumentum vegyesen tartalmaz szöveget, grafikákat és fényképeket.
- Fénykép—Akkor használja, ha az eredeti dokumentum többnyire egy fényképet vagy egy képet tartalmaz.

Válassza ki a tartalom forrását a következő beállítások közül: Színes lézer, Monokróm lézer, Tintasugaras, Fénykép/film, Magazin, Újság, Nyomda vagy Egyéb.

- Színes lézer—Akkor használja, ha az eredeti dokumentum színes lézernyomtatóval lett kinyomtatva.
- **Monokróm lézer**—Akkor használja, ha az eredeti dokumentum monokróm lézernyomtatóval lett kinyomtatva.
- Tintasugaras—Akkor használja, ha az eredeti dokumentum tintasugaras nyomtatóval lett kinyomtatva.
- Fénykép/film—Akkor használja, ha az eredeti dokumentum egy filmből készült fénykép.
- Magazin—Akkor használja, ha az eredeti dokumentum egy magazinból készült.
- Újság—Akkor használja, ha az eredeti dokumentum egy újságból készült.
- Nyomda—Akkor használja, ha az eredeti dokumentum nyomdagéppel készült.
- Egyéb—Akkor használja, ha az eredeti dokumentum egy alternatív vagy ismeretlen nyomtatóval készült.

#### Sötétség

A beállítás segítségével megadható, hogy az eredetihez képest mennyire legyenek sötétek a beolvasott dokumentumok.

#### Küldés módja

Ezzel a beállítással megadhatja a kimeneti képtípust.

Válasszon egyet az alábbiak közül:

- PDF: Egyetlen, többoldalas fájlt hoz létre. Védett vagy tömörített fájlként küldhető.
- **TIFF**: Egy vagy több fájl hozható létre. Ha a beágyazott webkiszolgáló beállítások menüjében a többoldalas TIFF ki van kapcsolva, akkor a TIFF formátum esetén minden oldal külön fájlba kerül. A fájlméret többnyire nagyobb a megfelelő JPEG formátumnál.
- JPEG: Az eredeti dokumentum minden egyes oldalához külön fájlt hoz létre.
- XPS: Egyetlen, többoldalas XPS-fájlt hoz létre.
- RTF: Szerkeszthető formátumú fájlt hoz létre.
- TXT: Formázás nélküli ASCII szövegfájlt hoz létre.

**Megj.:** Az RTF vagy a TXT lehetőség használatához vásárolja meg és telepítse az AccuRead<sup>™</sup> OCR megoldást.

### Oldalbeállítás

Ez a beállítás lehetővé teszi az Oldalak (kétoldalas), Tájolás és Kötés értékek módosítását.

- Oldalak (kétoldalas) Megadja, hogy az eredeti dokumentum egyoldalas (csak az egyik oldalon nyomtatott) vagy kétoldalas (mindkét oldalon nyomtatott) legyen-e. Azt is meghatározza, hogy mit kell beolvasni az e-mail tartalmához.
- Tájolás— Megadja az eredeti dokumentum tájolását, majd a tájolásnak megfelelően módosítja az Oldalak és a Kötés beállításait.
- Kötés- Megadja, hogy az eredeti dokumentum a hosszú vagy a rövid oldalán legyen-e kötve.

### Szkennelés előképe

Ez a beállítás megjeleníti a kép első oldalát, mielőtt belevenné az e-mailbe. Az első oldal beolvasása után a rendszer felfüggeszti a beolvasást, és megjelenik egy előnézetkép.

#### Speciális beállítások használata

Ezek az opciók többek között lehetővé teszik, hogy testre szabja a speciális képalkotás beállításait, összevonjon több munkát és megtisztítsa a dokumentum széleit.

# Faxolás

#### Megj.: Ezt a funkciót nem minden nyomtatómodell támogatja.

| Automatikus lapadagoló                                                        | Lapolvasó üveglapja                                                                                                    |
|-------------------------------------------------------------------------------|----------------------------------------------------------------------------------------------------|
|                                                                               |                                                                                                    |
| Több lapból álló dokumentumok esetén használja az<br>automatikus lapadagolót. | Önálló lapok, kisméretű anyagok (például képeslapok vagy<br>fényképek), valamint fólia, fotópapír vagy vékony papír (például<br>újságkivágások) beolvasásához használja a lapolvasó<br>üveglapját. |

# A nyomtató előkészítése faxoláshoz

VIGYÁZAT – ÁRAMÜTÉS VESZÉLYE: Amikor villámlik, ne használja a faxot. Zivataros időben ne végezze a készülék üzembe helyezését, illetve elektromos vagy kábelezési csatlakozásokat, például a fax, a tápkábel vagy a telefon csatlakoztatását.

#### Megjegyzések:

- A következő csatlakozási módszerek csak bizonyos országokban vagy régiókban használhatók.
- A nyomtató első beállítása során törölje a fax és az egyéb olyan funkciók kijelölését, amelyeket később szeretne beállítani, majd érintse meg a **Folytatás** lehetőséget.
- A jelzőfény pirosan villoghat, ha a faxolási funkció engedélyezve van, de nincs teljesen beállítva.

**Figyelem – sérülésveszély:** Fax küldése vagy fogadása közben ne érjen hozzá a kábelekhez vagy a nyomtató ábrán jelzett részéhez.

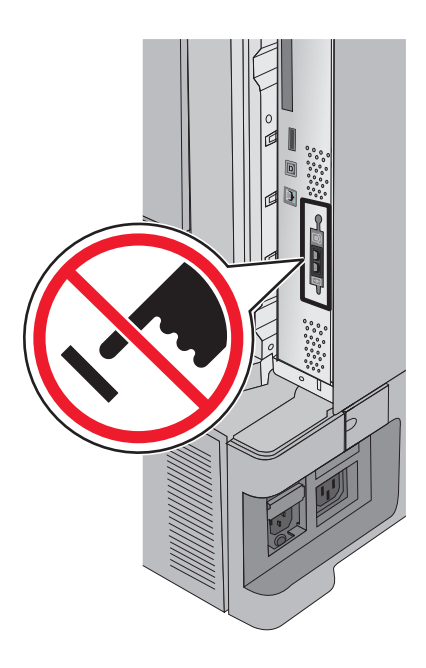

#### A fax első beállítása

Sok országban és régióban megkövetelik, hogy a kimenő faxok minden továbbított oldal felső vagy alsó margóján, vagy a továbbított üzenet első oldalán a következő információkat tartalmazzák: állomásnév (az üzenetet küldő vállalat, személy vagy egyén azonosítója) és állomásszám (a küldő faxgép, vállalat, személy vagy egyén telefonszáma).

A fax beállítási adatait megadhatja a nyomtató vezérlőpanele, illetve a böngészőprogram segítségével. Ez utóbbi esetben a böngészőprogrammal nyissa meg az Embedded Web Server kiszolgálót, majd a kívánt adatokat adja meg a Settings (Beállítások) menüben.

**Megj.:** Ha nem rendelkezik TCP/IP környezettel, a fax beállítási adatainak megadásához a nyomtató vezérlőpanelét kell használnia.

#### A fax beállítása a nyomtató vezérlőpanele segítségével

A nyomtató első bekapcsolásakor, illetve abban az esetben, ha a nyomtató hosszabb ideig ki volt kapcsolva, több indítóképernyő is megjelenik. Ha a nyomtató alkalmas faxküldésre, a következő képernyő jelenik meg:

Fax neve vagy Állomásnév

Faxszám vagy Állomásszám

- 1 Amikor megjelenik a Faxnév vagy Állomásnév képernyő, adja meg a minden kimenő faxon kinyomtatandó nevet.
- 2 A faxnév vagy állomásnév megadása után érintse meg a Küldés gombot.
- 3 Amikor megjelenik a Faxszám vagy Állomásszám képernyő, adja meg a nyomtató faxszámát.
- 4 A faxszám vagy állomásszám megadása után érintse meg a Küldés gombot.

#### A fax beállítása az Embedded Web Server kiszolgáló segítségével

1 Írja be a nyomtató IP-címét a webböngésző címsorába.

Ha nem ismeri a nyomtató IP címét, akkor a következőket teheti:

- Megtekintheti a nyomtató vezérlőpanelján az IP címet a Hálózatok/Portok menü TCP/IP opciója alatt.
- Kinyomtathatja a hálózati beállítást oldalt vagy a menübeállítás oldalakat, és megkeresheti az IP címet a TCP/IP rész alatt.
- 2 Kattintson a Beállítások > Faxbeállítások > Analóg fax beállítása lehetőségre.
- 3 A Faxnév vagy Állomásnév mezőben adja meg a minden kimenő faxon kinyomtatandó nevet.
- 4 A Faxszám vagy Állomásszám mezőben adja meg a nyomtató faxszámát.
- 5 Kattintson a Submit Küldés gombra.

#### Faxkapcsolat kiválasztása

#### Megjegyzések:

- A nyomtató analóg eszköz, amely abban az esetben működik a leghatékonyabban, ha közvetlenül a fali telefonvonal-aljzathoz csatlakozik. Emellett más eszközök (például telefon vagy üzenetrögzítő) is csatlakoztathatók a nyomtatóhoz az üzembe helyezési lépéseknek megfelelően.
- Ha digitális vonalhoz, például ISDN, DSL vagy ADSL vonalhoz szeretne csatlakozni, akkor szükség van egy külső gyártó készülékére is, például DSL-szűrőre. A DSL-szűrőt a DSL vonal szolgáltatójától szerezheti be. A DSL-szűrő leválasztja a telefonvonalon továbbított digitális jelet, így az nem gátolhatja meg a nyomtatót a faxküldésben és -fogadásban.
- Faxküldéshez és -fogadáshoz *nem kell* a nyomtatót számítógéphez csatlakoztatni, analóg telefonvonalhoz viszont *igen*.

| Választható eszközök és szolgáltatások                                                                                                    | Faxkapcsolat beállítása                                                                        |
|----------------------------------------------------------------------------------------------------|------------------------------------------------------------------------------------------------|
| Közvetlen csatlakoztatás telefonvonalhoz                                                                                                    | Lásd: <u>"Csatlakoztatás analóg telefonvonalhoz" itt: 117.</u><br>oldal.                       |
| Csatlakoztatás digitális előfizetői vonali (DSL vagy ADSL)<br>szolgáltatáshoz                                                                                            | Lásd: <u>"Csatlakozás DSL-szolgáltatáshoz" itt: 117. oldal</u> .                               |
| Csatlakoztatás alközponthoz (Private Branch eXchange, PBX)<br>vagy integrált szolgáltatású digitális hálózati (Integrated<br>Services Digital Network, ISDN) rendszerhez | Lásd: <u>"Csatlakoztatás alközponthoz vagy ISDN-</u><br>rendszerhez" itt: 117. oldal.          |
| Megkülönböztetett hívásjelzési szolgáltatás használata                                                                                                    | Lásd: <u>"Előfizetés a megkülönböztető csengetési szolgál</u><br>tatásra" itt: 118. oldal.     |
| Csatlakoztatás a szolgáltatási területen alkalmazott csatolón keresztül                                                                                                  | Lásd: <u>"Csatlakozás az országban/térségben</u><br>használható átalakítóhoz" itt: 118. oldal. |

#### Csatlakoztatás analóg telefonvonalhoz

Ha a távközlési berendezés amerikai típusú (RJ11-es) csatlakozót használ, a csatlakoztatását a következő lépéseket végrehajtva végezze:

- **1** A nyomtatóval kapott telefonkábel egyik végét csatlakoztassa a nyomtató LINE i bemenetére.
- 2 A telefonkábel másik végét csatlakoztassa egy működő, analóg fali telefonaljzathoz.

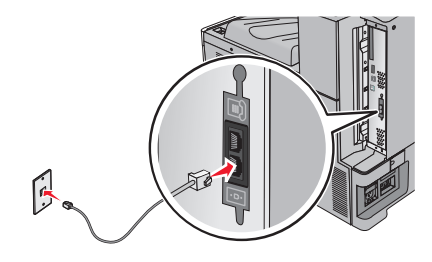

### Csatlakozás DSL-szolgáltatáshoz

Amennyiben rendelkezik DSL-előfizetéssel, lépjen kapcsolatba a DSL-vonalat biztosító szolgáltatóval, igényeljen tőle DSL-szűrőt és telefonkábelt, majd a berendezés csatlakoztatásához kövesse az itt szereplő utasításokat:

- 1 A nyomtatóval kapott telefonkábel egyik végét csatlakoztassa a nyomtató LINE 🔅 bemenetére.
- 2 A telefonkábel másik végét csatlakoztassa a DSL-szűrőhöz.

Megj.: Előfordulhat, hogy az Ön által kapott és az ábrán látható DSL-szűrő némileg különbözik egymástól.

3 Csatlakoztassa a DSL-szűrő kábelét bekötött fali telefonaljzathoz.

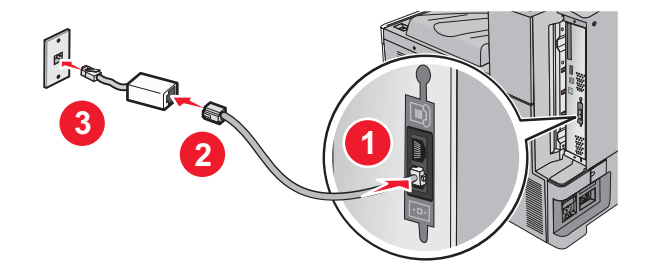

#### Csatlakoztatás alközponthoz vagy ISDN-rendszerhez

Ha alközponti vagy ISDN-átalakítót, illetve termináladaptert használ, a berendezést a következő lépéseket végrehajtva csatlakoztassa:

- 1 A nyomtatóval kapott telefonkábel egyik végét csatlakoztassa a nyomtató LINE i bemenetére.
- 2 Csatlakoztassa a kábel másik végét a fax vagy a telefon számára fenntartott porthoz.

#### Megjegyzések:

- Ügyeljen arra, hogy a termináladapter kapcsolójának típusa a tartózkodási helynek megfelelően legyen beállítva.
- Az ISDN-port kiosztásától függően előfordulhat, hogy a készüléket előre meghatározott porthoz kell csatlakoztatni.

- Amennyiben alközponton keresztül használja a rendszert, a hívásváró hangot ki kell kapcsolni.
- Amennyiben alközponton keresztül használja a rendszert, a faxszám előtt tárcsázza az előhívószámot.
- A fax és az alközpont együttes használatával kapcsolatban tekintse át az alközpont dokumentációját.

### Előfizetés a megkülönböztető csengetési szolgáltatásra

A megkülönböztető csengési szolgáltatásra a telefonszolgáltatónál lehet előfizetni. A szolgáltatás segítségével egy telefonvonallal több telefonszámot használhat, ahol az egyes telefonszámokhoz eltérő csengetés tartozik. Ez a fax- és hanghívások megkülönböztetéséhez lehet hasznos. Ha előfizet a megkülönböztetési csengési szolgáltatásra, a berendezés csatlakoztatásához tegye a következőket:

- 1 Csatlakoztassa a nyomtatóhoz mellékelt telefonkábel egyik végét a nyomtató LINE csatlakozójához 🤅
- 2 A telefonkábel másik végét csatlakoztassa működőképes fali telefonaljzathoz.

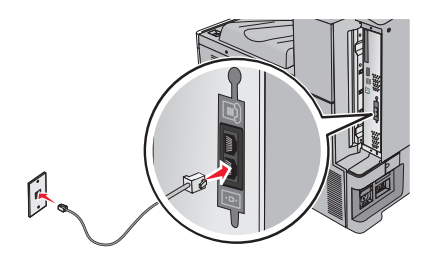

3 Módosítsa a megkülönböztető csengés beállítását nyomtató kiválasztott válaszcsengésének megfelelően:

Megj.: A megkülönböztető csengések gyári alapértelmezett beállítása a Bekapcsolva. Lehetővé teszi, hogy a nyomtató egy-, két-, illetve háromcsengéses mintával fogadja a hívásokat.

a Lépjen a főképernyőről a következő elemhez:

> Beállítások > Faxbeállítások > Analóg faxbeállítások > Megkülönböztető csengések

b Válassza ki a módosítani kívánt minta beállítását, majd érintse meg a Küldés elemet.

#### Csatlakozás az országban/térségben használható átalakítóhoz

A következő országokban vagy térségekben a telefonkábelnek a működő fali telefonaljzathoz történő csatlakoztatáshoz speciális átalakítóra lehet szükség:

#### Ország/terület

- Ausztria
- Új-Zéland Hollandia

Norvégia

- Ciprus
- Dánia
- Finnország Portugália
- Franciaország Svédország
- Németország Svájc
- Írország
  - Egyesült Királyság

Olaszország

Néhány országban/térségben a telefonkábel-átalakítót a termékhez mellékelik. Az átalakítóval üzenetrögzítőt, telefonkészüléket vagy egyéb telekommunikációs berendezést csatlakoztathat a nyomtatóhoz.

- 1 Csatlakoztassa a nyomtatóhoz mellékelt telefonkábel egyik végét a nyomtató LINE portjához 🤅.
- 2 A telefonkábel másik végét először az átalakítóhoz, majd az átalakítót a működő analóg fali telefonaljzathoz csatlakoztassa.

**Megj.:** Az Ön készülékéhez mellékelt átalakító eltérhet a képen láthatótól. Az adott helyen használt fali aljzatba illik.

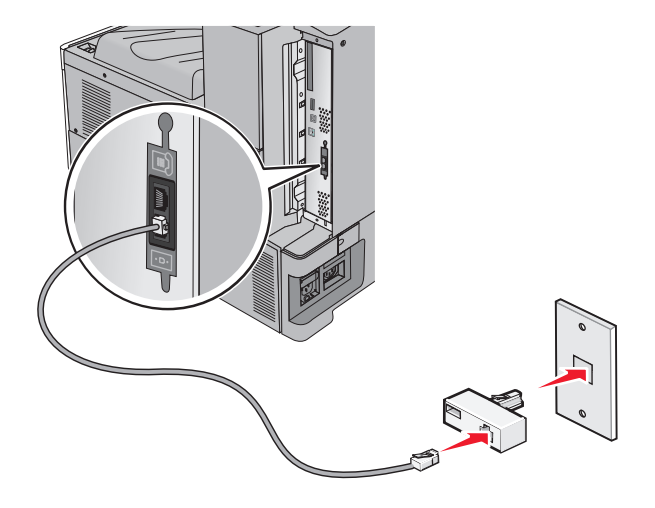

#### Kimenő faxon szereplő fax-, illetve állomásnnév és -szám beállítása

1 Írja be a nyomtató IP-címét a webböngésző címsorába.

Ha nem ismeri a nyomtató IP címét, akkor a következőket teheti:

- Megtekintheti a nyomtató vezérlőpanelján az IP címet a Hálózatok/Portok menü TCP/IP opciója alatt.
- Kinyomtathatja a hálózati beállítást oldalt vagy a menübeállítás oldalakat, és megkeresheti az IP címet a TCP/IP rész alatt.
- 2 Kattintson a Beállítások > Faxbeállítások > Analóg fax beállítása elemre.
- **3** A Faxnév vagy Állomásnév mezőben adja meg a minden kimenő faxon kinyomtatandó nevet.
- 4 A Faxszám vagy Állomásszám mezőben adja meg a nyomtató faxszámát.
- 5 Kattintson a Submit (Küldés) gombra.

### A dátum és az idő beállítása

Beállíthatja a dátumot és az időt, így az felkerül minden elküldött faxra. Előfordulhat, hogy áramkimaradás esetén újra be kell állítania a dátumot és az időt.

1 Írja be a nyomtató IP-címét a webböngésző címsorába.

Ha nem ismeri a nyomtató IP-címét, akkor a következőket teheti:

- Megtekintheti a nyomtató vezérlőpanelján az IP címet a Hálózatok/Portok menü TCP/IP opciója alatt.
- Kinyomtathatja a hálózati beállítást oldalt vagy a menübeállítás oldalakat, és megkeresheti az IP címet a TCP/IP rész alatt.

- 2 Kattintson a Biztonsági > Dátum és idő beállítása lehetőségre.
- 3 A Dátum és idő beállítása mezőben adja meg az aktuális dátumot és időt.
- 4 Kattintson a Submit (Küldés) gombra.

Megj.: Ajánlott a hálózati idő használata.

#### A nyomtató konfigurálása a nyári időszámítás követésére

A nyomtató beállítható úgy, hogy automatikusan átálljon a nyári időszámításra. Ehhez tegye a következőket:

1 Írja be a nyomtató IP-címét a webböngésző címsorába.

Ha nem ismeri a nyomtató IP-címét, a következőket teheti:

- Megtekintheti a nyomtató vezérlőpanelján az IP címet a Hálózatok/Portok menü TCP/IP opciója alatt.
- Kinyomtathatja a hálózati beállítást oldalt vagy a menübeállítás oldalakat, és megkeresheti az IP címet a TCP/IP rész alatt.
- 2 Kattintson a Biztonság > Dátum és idő beállítása lehetőségre.
- **3** Jelölje be a **Nyári időszámítás automatikus követése** jelölőnégyzetet, majd az Egyéni időzóna-beállítás részben adja meg a nyári időszámítás (DST) kezdő és befejező dátumát.
- 4 Kattintson a Küldés gombra.

# Gyorstárcsázó elem létrehozása

#### Faxcél hivatkozás létrehozása a beágyazott webkiszolgáló használatával

Ahelyett, hogy minden faxküldés alkalmával beírja a faxfogadó teljes telefonszámát a nyomtató vezérlőpaneljén létrehozhat állandó faxcélt és hozzárendelhet hivatkozásszámot. Hivatkozást lehet készíteni egyetlen faxszámhoz vagy faxszámok egy csoportjához.

1 Írja be a nyomtató IP-címét a webböngésző címsorába.

Ha nem ismeri a nyomtató IP címét, akkor a következőket teheti:

- Megtekintheti a nyomtató vezérlőpanelján az IP címet a Hálózatok/Portok menü TCP/IP opciója alatt.
- Kinyomtathatja a hálózati beállítást oldalt vagy a menübeállítás oldalakat, és megkeresheti az IP címet a TCP/IP rész alatt.
- 2 Kattintson a **Beállítások > Parancsikonok kezelése > Fax parancsikon beállítása** lehetőségre.

**Megj.:** Lehet, hogy jelszó szükséges. Ha nincs azonosítója és jelszava, szerezzen be egyet a rendszergazdától.

**3** Gépeljen be egy egyedi nevet a hivatkozásnak, majd írja be a faxszámot.

Többszámos hivatkozás létrehozásához írja be a csoport faxszámait.

Megj.: A csoporton belül különítse el az egyes faxszámokat pontosvesszővel (;).

4 Rendeljen hozzá egy hivatkozásszámot.

Ha a megadott szám már foglalt, akkor másik szám választására fogja kérni a rendszer.

5 Kattintson az Add (Hozzáadás) elemre.

### Fax címzettje parancsikon létrehozása az érintőképernyő segítségével

**1** Az eredeti dokumentumot a másolandó oldalával felfelé, a rövidebb élével előre töltse az automatikus lapadagolóba, vagy helyezze a másolandó oldalával lefelé a szkennerüvegre.

**Megj.:** Az automatikus lapadagolóba ne tegyen képeslapot, fényképet, kisméretű képet, fóliát, fotópapírt vagy vékony papírt (pl. újságkivágást). Ezeket az elemeket helyezze a lapolvasó üvegére

- 2 Ha az automatikus lapadagolót használja, a papírvezetőket igazítsa a dokumentumhoz.
- 3 Lépjen a főképernyőről a következő elemhez:

Fax > adja meg a faxszámot

Faxszámcsoport létrehozásához érintse meg a **Következő szám** elemet, majd adja meg a következő faxszámot.

4 Lépjen a következő ponthoz:

> adjon nevet a parancsikonnak > Kész > OK > Elfaxolása

# Faxküldés

#### Fax küldése az érintőképernyő segítségével

**1** Az eredeti dokumentumot a másolandó oldalával felfelé, a rövidebb élével előre töltse az automatikus lapadagolóba, vagy helyezze a másolandó oldalával lefelé a szkennerüvegre.

**Megj.:** Az automatikus lapadagolóba ne tegyen képeslapot, fényképet, kisméretű képet, fóliát, fotópapírt vagy vékony papírt (pl. újságkivágást). Ezeket az elemeket helyezze a lapolvasó üvegére

- 2 Ha az automatikus lapadagolót használja, a papírvezetőket igazítsa a dokumentumhoz.
- 3 Érintse meg a kezdőképernyőn a Fax elemet.
- 4 Az érintőképernyő vagy a billentyűzet segítségével adja meg a faxszámot vagy egy parancsikont.

Címzettek hozzáadásához érintse meg a **Következő szám** elemet, majd adja meg a címzett telefonszámát, illetve parancsikon-számát, vagy keresse meg a címjegyzékben.

**Megj.:** Tárcsázási szünet elhelyezéséhez egy faxszámban nyomja meg a(z) **W** gombot. A tárcsázási szünet vesszőként jelenik meg a "Fax címzettje" sorban. Használja ezt a funkciót, ha először kell külső vonalat hívnia.

5 Érintse meg a Faxolása lehetőséget.

#### Faxküldés a számítógéppel

A nyomtató-illesztőprogram faxbeállítása lehetővé teszi, hogy egy nyomtatóhoz küldött nyomtatási feladatot az eszköz faxként elküldjön. A faxolási beállítás úgy működik, mint egy hagyományos faxgép, de a nyomtató vezérlőpanelje helyett a nyomtató-illesztőprogram vezérli.

- 1 Nyisson meg egy dokumentumot, és kattintson a Fájl > Nyomtatás lehetőségre.
- 2 Válassza ki a nyomtatót, majd kattintson a Tulajdonságok, Jellemzők, Beállítások vagy Beállítás gombra.

3 Lépjen a következő ponthoz:

#### Fax fül > Fax engedélyezése

4 Adja meg a címzett vagy címzettek faxszámát a "Faxszám(ok)" mezőben.

Megj.: A faxszámokat kézzel vagy a Telefonkönyv szolgáltatás segítségével lehet megadni.

- 5 Ha szükséges, adjon meg előtagot a "Tárcsázási előtag" mezőben.
- 6 Válassza ki a megfelelő papírméretet és -tájolást.
- 7 Ha a faxhoz fedőlapot is kíván csatolni, válassza ki a **Fedőlap küldése a faxszal** lehetőséget, majd adja meg a szükséges információkat.
- 8 Kattintson az OK gombra.

#### Megjegyzések:

- A Fax beállítást csak PostScript illesztőprogrammal vagy az Univerzális faxillesztőprogrammal együtt lehet használni. Ezen illesztőprogramok telepítésével kapcsolatos információkat a *Szoftver és dokumentáció* nevű CD tartalmaz.
- A Fax beállítást használata előtt a Konfiguráció lapon a PostScript illesztőprogram elemnél kell beállítani.
- Ha a Beállítások kijelzése minden faxolás előtt jelölőnégyzet be van jelölve, akkor a rendszer mindig felszólítja, hogy ellenőrizze a címzett adatait a fax elküldése előtt. Ha ez a jelölőnégyzet nincs bejelölve, a sorban várakozó dokumentumot a nyomtató automatikusan elküldi faxként, ha Fax lapon az OK gombra kattint.

#### Fax küldése parancsikonok használatával

A fax-hivatkozások a telefonon vagy faxkészüléken beállított gyorstárcsázási opciókhoz hasonlóan működnek. Egy hivatkozásszám (1–99999) tartalmazhat egy vagy több címzettet.

1 Az eredeti dokumentumot a másolandó oldalával felfelé, a rövidebb élével előre töltse az automatikus lapadagolóba, vagy helyezze a másolandó oldalával lefelé a szkennerüvegre.

**Megj.:** Ne tegyen képeslapokat, fotókat, kis papírokat, diafilmcsíkokat, fotópapírt vagy vékony adathordozókat (pl. újságkivágásokat) az automatikus lapadagolóba. Ezeket az elemeket helyezze a lapolvasó üvegére

- 2 Ha az automatikus lapadagolót használja, a papírvezetőket igazítsa a dokumentumhoz.
- 3 Nyomja meg a(z) # gombot, majd a billentyűzeten adja meg a parancsikon-számot.
- 4 Érintse meg a Faxolás lehetőséget.

### Fax küldése a címjegyzék használatával

A címjegyzék lehetővé teszi könyvjelzők és hálózati könyvtárkiszolgálók keresését.

Megj.: Ha a címjegyzék szolgáltatás nem engedélyezett, lépjen kapcsolatba a rendszergazdával.

1 Az eredeti dokumentumot a másolandó oldalával felfelé, a rövidebb élével előre töltse az automatikus lapadagolóba, vagy helyezze a másolandó oldalával lefelé a szkennerüvegre.

Megj.: Az automatikus lapadagolóba ne tegyen képeslapot, fényképet, kisméretű képet, fóliát, fotópapírt vagy vékony papírt (pl. újságkivágást). Ezeket az elemeket helyezze a lapolvasó üvegére

- 2 Ha az automatikus lapadagolót használja, a papírvezetőket igazítsa a dokumentumhoz.
- 3 Lépjen a főképernyőről a következő elemhez:

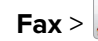

Fax > 🎴 > Parancsikonok keresése

4 A virtuális billentyűzet segítségével gépelje be annak a személynek a nevét, vagy a név egy részét, akinek a faxszámát szeretné megtalálni.

Megj.: Ne próbáljon meg egyszerre több nevet is keresni.

5 Érintse meg a Kész > Faxolás elemet.

# A faxbeállítások testre szabása

#### A fax felbontásának módosítása

A beállítási lehetőségek a leggyorsabb Normál értéktől a legjobb minőséget nyújtó, ám leglassabb Ultrafinom értékig terjednek.

1 Az eredeti dokumentumot a másolandó oldalával felfelé, a rövidebb élével előre töltse az automatikus lapadagolóba, vagy helyezze a másolandó oldalával lefelé a lapolvasó üveglapjára.

Megj.: Az automatikus lapadagolóba ne tegyen képeslapot, fényképet, kisméretű képet, fóliát, fotópapírt vagy vékony papírt (pl. újságkivágást). Ezeket az elemeket helyezze a lapolvasó üvegére

- **2** Ha az automatikus lapadagolót használja, a papírvezetőket igazítsa a dokumentumhoz.
- 3 Lépjen a kezdőképernyőről a következő elemhez:

Fax > adja meg a faxszámot > Beállítások

- 4 A Resolution (Felbontás) területen a nyilak segítségével módosítsa a felbontást a kívánt értékre.
- 5 Válassza a Faxolás lehetőséget.

#### Fax világosítása vagy sötétítése

1 Az eredeti dokumentumot a másolandó oldalával felfelé, a rövidebb élével előre töltse az automatikus lapadagolóba, vagy helyezze a másolandó oldalával lefelé a szkennerüvegre.

Megj.: Az automatikus lapadagolóba ne tegyen képeslapot, fényképet, kisméretű képet, fóliát, fotópapírt vagy vékony papírt (pl. újságkivágást). Ezeket az elemeket helyezze a lapolvasó üvegére

**2** Ha az automatikus lapadagolót használja, a papírvezetőket igazítsa a dokumentumhoz.

3 Lépjen a főképernyőről a következő elemhez:

Fax > adja meg a faxszámot > Beállítások

- 4 A Sötétség területen érintse meg a nyilakat a fax sötétségének a beállításához.
- 5 Érintse meg a Faxolás elemet.

#### Fax küldése megadott időpontban

1 Az eredeti dokumentumot a másolandó oldalával felfelé, a rövidebb élével előre töltse az automatikus lapadagolóba, vagy helyezze a másolandó oldalával lefelé a szkennerüvegre.

**Megj.:** Az automatikus lapadagolóba ne tegyen képeslapot, fényképet, kisméretű képet, fóliát, fotópapírt vagy vékony papírt (pl. újságkivágást). Ezeket az elemeket helyezze a lapolvasó üvegére

- 2 Ha az automatikus lapadagolót használja, a papírvezetőket igazítsa a dokumentumhoz.
- 3 Lépjen a főképernyőről a következő elemhez:

Fax > adja meg a faxszámot > Beállítások > Speciális beállítások > Késleltetett küldés

**Megj.:** Ha a Faxolási mód Faxkiszolgáló értékre van beállítva, a Késleltetett küldés gomb nem jelenik meg. A továbbításra váró faxok a Faxolási sor lehetőségben vannak felsorolva.

4 A fax továbbítási idejének a beállításához érintse meg a nyilakat.

Az időt 30 percenként lehet növelni vagy csökkenteni. Ha a kijelző az aktuális időt mutatja, a balra nyíl nem használható.

5 Érintse meg a Faxolás lehetőséget.

Megj.: A rendszer beolvassa, majd az ütemezett időpontban elfaxolja a dokumentumot.

#### Faxnapló megtekintése

1 Írja be a nyomtató IP-címét a webböngésző címsorába.

Ha nem ismeri a nyomtató IP címét, akkor a következőket teheti:

- Megtekintheti a nyomtató vezérlőpanelján az IP címet a Hálózatok/Portok menü TCP/IP opciója alatt.
- Kinyomtathatja a hálózati beállítást oldalt vagy a menübeállítás oldalakat, és megkeresheti az IP címet a TCP/IP rész alatt.
- 2 Kattintson Beállítások > Jelentések > Faxfeladatok naplója vagy Faxhívások naplója elemre.

#### Kéretlen faxok blokkolása

1 Írja be a nyomtató IP-címét a webböngésző címsorába.

Ha nem ismeri a nyomtató IP címét, akkor a következőket teheti:

- Megtekintheti a nyomtató vezérlőpanelján az IP címet a Hálózatok/Portok menü TCP/IP opciója alatt.
- Kinyomtathatja a hálózati beállítást oldalt vagy a menübeállítás oldalakat, és megkeresheti az IP címet a TCP/IP rész alatt.
- 2 Kattintson a Settings (Beállítások) > Fax Settings (Faxbeállítások) > Analog Fax Setup (Analóg fax beállítása) > Block No Name Fax (Ismeretlen fax blokkolása) lehetőségre.

#### Megjegyzések:

- A beállítás segítségével letilthatja az összes olyan bejövő faxot, amely privát hívóazonosítóval rendelkezik, vagy amelyhez nem tartozik faxállomásnév.
- A Banned Fax List (Letiltott faxok listája) mezőben adja meg a letiltani kívánt faxállomások telefonszámát vagy állomásnevét.

# A faxküldés megszakítása

#### Fax törlése az eredeti dokumentumok beolvasása közben

- Automatikus lapadagoló használatakor érintse meg a Cancel Job (Feladat visszavonása) gombot, amíg a kijelzőn a Scanning... (Beolvasás) felirat látható.
- A lapolvasó üveglapjának használatakor érintse meg a Cancel Job (Feladat visszavonása) gombot, amíg a kijelzőn a Scanning... (Beolvasás) felirat, vagy amíg a Scan the Next Page (Következő oldal beolvasása)/Finish the Job (Feladat befejezése) felirat látható.

# Fax törlése, miután a készülék az eredeti dokumentumokat beolvasta a memóriába

- 1 A kezdőképernyőn érintse meg a **Cancel Jobs (Feladatok visszavonása)** gombot. Megjelenik a Cancel Jobs (Feladatok visszavonása) képernyő.
- 2 Jelölje ki a törölni kívánt feladato(ka)t.

A képernyőn csak három feladat jelenik meg; a lefele mutató nyíl segítségével keresse ki a kívánt feladatot, majd érintse meg a törölni kívánt elemet.

3 Érintse meg a Delete Selected Jobs (Kijelölt feladatok törlése) gombot.

Megjelenik a Kijelölt feladatok törlése képernyő, törlődnek a kiválasztott feladatok, majd újra megjelenik a kezdőképernyő.

# A faxolási lehetőségek bemutatása

### Tartalom

Ez a beállítás lehetővé teszi, hogy megadja az eredeti dokumentum tartalmának típusát és forrását.

Válassza ki a dokumentum típusát a következő lehetőségek közül: Szöveg, Szöveg/fénykép, Fénykép vagy Grafikák.

- Szöveg—Akkor használja, ha az eredeti dokumentum többnyire szöveget vagy vonalas rajzot tartalmaz.
- **Grafikák**—Akkor használja, ha az eredeti dokumentum többnyire üzleti jellegű grafikákat tartalmaz, mint például kördiagramok, oszlopdiagramok és animációk.
- **Szöveg/fénykép**—Akkor használja, ha az eredeti dokumentum vegyesen tartalmaz szöveget, grafikákat és fényképeket.
- Fénykép—Akkor használja, ha az eredeti dokumentum többnyire egy fényképet vagy egy képet tartalmaz.

Válassza ki a tartalom forrását a következő beállítások közül: Színes lézer, Monokróm lézer, Tintasugaras, Fénykép/film, Magazin, Újság, Nyomda vagy Egyéb.

- Színes lézer—Akkor használja, ha az eredeti dokumentum színes lézernyomtatóval lett kinyomtatva.
- **Monokróm lézer**—Akkor használja, ha az eredeti dokumentum monokróm lézernyomtatóval lett kinyomtatva.
- Tintasugaras—Akkor használja, ha az eredeti dokumentum tintasugaras nyomtatóval lett kinyomtatva.
- Fénykép/film—Akkor használja, ha az eredeti dokumentum egy filmből készült fénykép.
- Magazin—Akkor használja, ha az eredeti dokumentum egy magazinból készült.
- Újság—Akkor használja, ha az eredeti dokumentum egy újságból készült.
- Nyomda—Akkor használja, ha az eredeti dokumentum nyomdagéppel készült.
- Egyéb—Akkor használja, ha az eredeti dokumentum egy alternatív vagy ismeretlen nyomtatóval készült.

#### Felbontás

Ezzel a beállítással megadható, hogy a lapolvasó milyen részletességgel vizsgálja meg a faxolni kívánt dokumentumot. Ha fényképet, vékony vonalas rajzot vagy apró betűs szöveget szeretne faxolni, akkor növelje meg a felbontást. A nagyobb beállítással nő a beolvasáshoz szükséges idő, illetve javul a faxolás minősége.

- Normál—A legtöbb dokumentum számára megfelelő
- Finom: 200 dpiKis betűket tartalmazó dokumentumokhoz ajánlott.
- Szuperfinom: 300 dpi—Nagy részletezettségű dokumentumokhoz ajánlott
- Ultrafinom 600 dpi—Képeket és fényképeket tartalmazó dokumentumokhoz ajánlott

**Megj.: A Finom: 200 dpi** és a **Szuperfinom: 300 dpi** lehetőség megjelenik, ha a színes nyomtatás van kiválasztva.

### Sötétség

A beállítás segítségével megadható, hogy az eredetihez képest mennyire legyenek sötétek a faxok.

#### Színes

Ez a beállítás engedélyezi vagy letiltja a színes faxolást.

#### Oldalbeállítás

Ez a beállítás lehetővé teszi az Oldalak (kétoldalas), Tájolás és Kötés beállítások módosítását.

- Oldalak (kétoldalas)— A segítségével megadhatja, hogy az eredeti dokumentum egyoldalas (csak az egyik oldalon nyomtatott) vagy kétoldalas (mindkét oldalon nyomtatott) legyen-e. Azt is meghatározza, hogy mit kell beolvasni a fax tartalmához.
- **Tájolás** A segítségével megadhatja az eredeti dokumentum tájolását, majd a tájolásnak megfelelően módosítja az Oldalak és a Kötés beállításait.
- Kötés— A segítségével megadhatja, hogy az eredeti dokumentum a hosszú vagy a rövid oldalán legyen-e kötve.

### Szkennelés előképe

Ez a beállítás megjeleníti a kép első oldalát, mielőtt belevenné a faxba. Az első oldal beolvasása után a rendszer felfüggeszti a beolvasást, és megjelenik egy előnézetkép.

#### Későbbi küldés

Lehetővé teszi a fax elküldését egy későbbi időpontban vagy napon.

- 1 Állítsa be a faxgépet.
- 2 Lépjen a főképernyőről a következő elemhez:

Késleltetett küldés > adja meg küldés idejét és dátumát > Kész

**Megj.:** Ha a nyomtató ki van kapcsolva a késleltetett fax ütemezett küldési időpontjában, akkor a fax a nyomtató következő bekapcsolásakor lesz elküldve.

Ez a beállítás akkor lehet különösen hasznos, ha az információkat olyan faxvonalakra kívánják küldeni, amelyek bizonyos napszakokban nem elérhetők, vagy olyan időszakban kívánják elküldeni, amikor a továbbítási díjak alacsonyabbak.

#### Speciális beállítások használata

Ezek az opciók többek között lehetővé teszik, hogy testreszabja a speciális képalkotás beállításait, összevonjon több munkát és megtisztítsa a dokumentum széleit.

# Faxok tartása és továbbítása

#### Faxok tartása

A beállítás segítségével a beérkezett faxok a tartás megszüntetéséig tarthatók. A tartás megszüntetése történhet kézzel vagy automatikusan egy előre meghatározott időpontban.

1 Írja be a nyomtató IP-címét a webböngésző címsorába.

Ha nem ismeri a nyomtató IP címét, akkor a következőket teheti:

- Megtekintheti a nyomtató vezérlőpanelján az IP címet a Hálózatok/Portok menü TCP/IP opciója alatt.
- Kinyomtathatja a hálózati beállítást oldalt vagy a menübeállítás oldalakat, és megkeresheti az IP címet a TCP/IP rész alatt.
- 2 Kattintson a Beállítások > Faxbeállítások > Analóg fax beállítása > Faxok tartása lehetőségre.
- 3 A Faxnyomtatási jelszó mezőben adjon meg egy jelszót.
- 4 A Várakozó fax mód menüben válasszon a következő lehetőségek közül:
  - Ki
  - Mindig bekapcsolva
  - Kézi
  - Ütemezett

- 5 Ha az Ütemezett lehetőséget választotta, folytassa a következő lépésekkel:
  - a Kattintson a Faxtartás ütemezése lehetőségre.
  - b A Művelet menüből válassza a Faxok tartása elemet.
  - c Az Idő menüben válassza ki azt az időpontot, amikor a faxok visszatartását fel kívánja oldani.
  - d A Nap(ok) menüben válassza ki azt a napot, amikor a faxok visszatartását fel kívánja oldani.
- 6 Kattintson a Hozzáadás lehetőségre.

#### Fax továbbítása

Ezzel a funkcióval a beérkezett faxok kinyomtathatók és továbbíthatók egy faxszámra, e-mail címre, FTP-helyre vagy LDSS-kiszolgálóra.

1 Írja be a nyomtató IP-címét a webböngésző címsorába.

Ha nem ismeri a nyomtató IP címét, akkor a következőket teheti:

- Megtekintheti a nyomtató vezérlőpanelján az IP címet a Hálózatok/Portok menü TCP/IP opciója alatt.
- Kinyomtathatja a hálózati beállítást oldalt vagy a menübeállítás oldalakat, és megkeresheti az IP címet a TCP/IP rész alatt.
- 2 Kattintson a **Beállítások** > **Faxbeállítások** lehetőségre.
- 3 A Faxtovábbítás menüben válasszon a következő lehetőségek közül:
  - Nyomtatás
  - Nyomtatás és továbbítás
  - Továbbítás
- 4 A Továbbítás ide: menüben válasszon a következő lehetőségek közül:
  - Fax
  - E-mail
  - FTP
  - LDSS
  - eSF
- **5** A Továbbítás ide: parancsikon mezőben adja meg azt a számot, ahová a faxot továbbítani szeretné.

Megj.: A számnak érvényesnek kell lennie a "Továbbítás ide:" menüben kiválasztott beállításhoz.

6 Kattintson a Küldés gombra.

# Beolvasás

# Szkennelés FTP címre

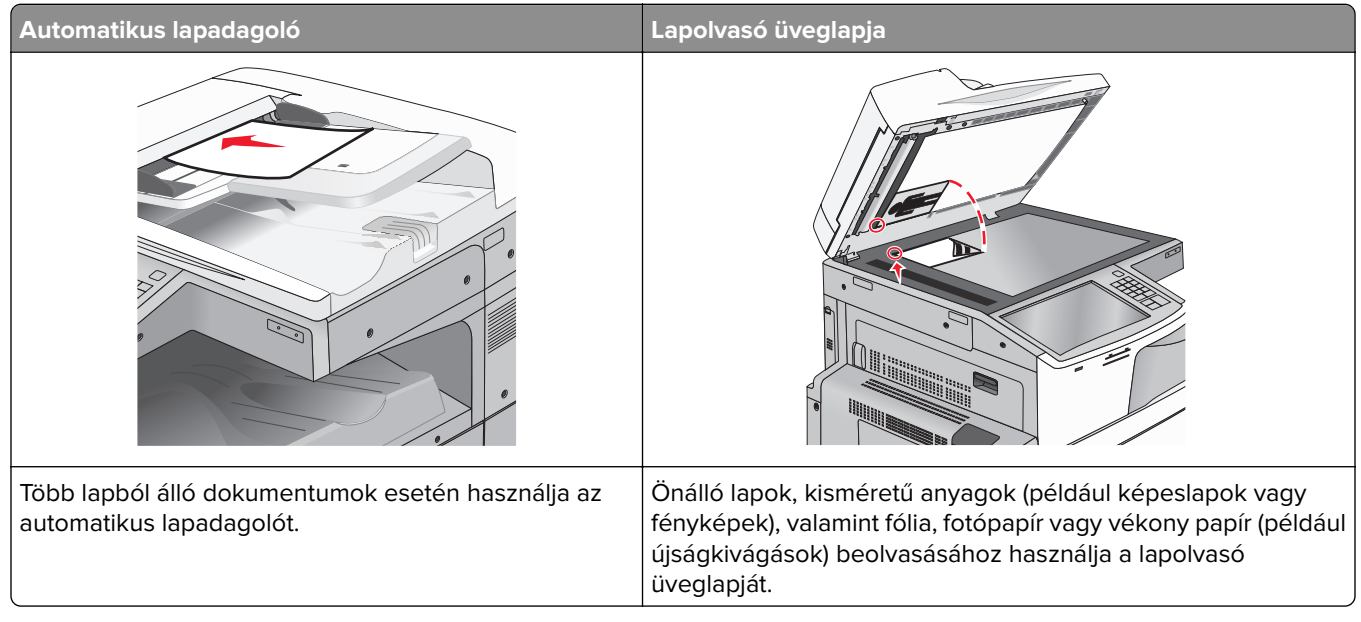

A szkenner segítségével közvetlenül az FTP (File Transfer Protocol) kiszolgálóra szkennelheti be a dokumentumokat. Egyszerre csak egy FTP címre lehet adatokat küldeni.

Ha a rendszertámogatást nyújtó szakemberek már beállították az FTP célt, akkor a cél neve elérhető lesz szám parancsikonként, ill. az megjelenik a fogadott munkák ikonhoz tartozó profil alatt. Az FTP cél lehet egy másik PostScript nyomtató is; pl. ha egy színes dokumentumot szkennelnek be és azt egy színes nyomtatóra küldik el.

### Gyorstárcsázó elem létrehozása

Ahelyett, hogy minden alkalommal be kelljen írnia a teljes FTP-címet a készülék kezelőpaneljén, amikor valamilyen dokumentumot szeretne küldeni egy FTP-szerverre, létrehozhat egy állandó FTP-célhelyet, amelyhez hozzárendelhet gyorstárcsázási számot. Kétféleképpen hozhat létre gyorstárcsázási számot: a beágyazott webkiszolgáló használatával, illetve a nyomtató érintőképernyőjének használatával.

#### FTP parancsikon létrehozása a beépített web kiszolgálóval

- 1 Írja be a nyomtató IP-címét a webböngésző címsorába.
  - Ha nem ismeri a nyomtató IP címét, akkor a következőket teheti:
  - Megtekintheti a nyomtató vezérlőpanelján az IP címet a Hálózatok/Portok menü TCP/IP opciója alatt.
  - Kinyomtathatja a hálózati beállítást oldalt vagy a menübeállítás oldalakat, és megkeresheti az IP címet a TCP/IP rész alatt.
- 2 Kattintson a **Beállítások** lehetőségre.

3 Az Egyéb beállítások alatt kattintson a Hivatkozások kezelése lehetőségre.

**Megj.:** Lehet, hogy jelszó szükséges. Ha nincs azonosítója és jelszava, szerezzen be egyet a rendszergazdától.

- 4 Kattintson az FTP Shortcut Setup (FTP parancsikon beállítása) elemre.
- 5 Adja meg a megfelelő adatokat.
- 6 Adjon meg egy parancsikon-számot.

Ha a megadott szám már foglalt, akkor másik szám választására fogja kérni a rendszer.

7 Kattintson az Add (Hozzáadás) elemre.

#### FTP-parancsikon létrehozása az érintőképernyő segítségével

1 Lépjen a főképernyőről a következő elemhez:

FTP > írja be az FTP-címet > 🔀 > adjon nevet a parancsikonnak > Kész

2 Ellenőrizze, hogy a parancsikon neve és száma helyes-e, majd érintse meg az **OK** gombot. Ha a név vagy a szám hibás, érintse meg a **Mégse** gombot, majd írja be újra az adatokat.

Ha a megadott szám már foglalt, akkor másik szám választására fogja kérni a rendszer.

3 Érintse meg a Küldés gombot.

#### Szkennelés FTP címre

#### Beolvasás FTP-címre az érintőképernyő segítségével

1 Az eredeti dokumentumot a másolandó oldalával felfelé, a rövidebb élével előre töltse az automatikus lapadagolóba, vagy helyezze a másolandó oldalával lefelé a szkennerüvegre.

**Megj.:** Az automatikus lapadagolóba ne tegyen képeslapot, fényképet, kisméretű képet, fóliát, fotópapírt vagy vékony papírt (pl. újságkivágást). Ezeket az elemeket helyezze a lapolvasó üvegére

- 2 Ha az automatikus lapadagolót használja, a papírvezetőket igazítsa a dokumentumhoz.
- 3 Lépjen a főképernyőről a következő elemhez:

FTP > FTP > írja be az FTP-címet > Küldés

#### Szkennelés FTP címre hivatkozásszám segítségével

1 Az eredeti dokumentumot a másolandó oldalával felfelé, a rövidebb élével előre töltse az automatikus lapadagolóba, vagy helyezze a másolandó oldalával lefelé a szkennerüvegre.

**Megj.:** Az automatikus lapadagolóba ne tegyen képeslapot, fényképet, kisméretű képet, fóliát, fotópapírt vagy vékony papírt (pl. újságkivágást). Ezeket az elemeket helyezze a lapolvasó üvegére

- **2** Ha az automatikus lapadagolót használja, a papírvezetőket igazítsa a dokumentumhoz.
- 3 Nyomja meg a(z) # gombot, majd írja be az FTP parancsikon-számát.
- 4 Érintse meg a Küldés gombot.

#### Beolvasás FTP-címre a címjegyzék segítségével

**1** Az eredeti dokumentumot a másolandó oldalával felfelé, a rövidebb élével előre töltse az automatikus lapadagolóba, vagy helyezze a másolandó oldalával lefelé a szkennerüvegre.

**Megj.:** Az automatikus lapadagolóba ne tegyen képeslapot, fényképet, kisméretű képet, fóliát, fotópapírt vagy vékony papírt (pl. újságkivágást). Ezeket az elemeket helyezze a lapolvasó üvegére

- 2 Ha az automatikus lapadagolóba tölt dokumentumot, állítsa be a papírvezetőket.
- 3 Lépjen a főképernyőről a következő elemhez:

FTP > FTP > 🔎 > adja meg a címzett nevét > Parancsikonok keresése > a címzett neve > Keresés

# Beolvasás számítógépre vagy flash-meghajtóra

| automatikus lapadagoló                                                        | Lapolvasó üveglapja                                                                                                    |
|-------------------------------------------------------------------------------|----------------------------------------------------------------------------------------------------|
|                                                                               |                                                                                                    |
| Több lapból álló dokumentumok esetén használja az<br>automatikus lapadagolót. | Önálló lapok, kisméretű anyagok (például képeslapok vagy<br>fényképek), valamint fólia, fotópapír vagy vékony papír (például<br>újságkivágások) beolvasásához használja a lapolvasó<br>üveglapját. |

A lapolvasó lehetővé teszi a beolvasást közvetlenül számítógépre vagy flash-meghajtóra. Ahhoz, hogy a PCre szkennelés lehetőség által beolvasott képeket fogadni tudja, a számítógépnek nem kell közvetlenül a nyomtatóhoz csatlakoztatnia. A beolvasott dokumentumot hálózaton keresztül is a számítógépre továbbíthatja. Ehhez nem kell mást tennie, mint beolvasási profilt létrehoznia a számítógépen, majd a profilt letöltenie a nyomtatóra.

#### Beolvasás számítógépre

1 Írja be a nyomtató IP-címét a webböngésző címsorába.

Ha nem ismeri a nyomtató IP címét, akkor a következőket teheti:

- Megtekintheti a nyomtató vezérlőpanelján az IP címet a Hálózatok/Portok menü TCP/IP opciója alatt.
- Kinyomtathatja a hálózati beállítást oldalt vagy a menübeállítás oldalakat, és megkeresheti az IP címet a TCP/IP rész alatt.
- 2 Kattintson a **Beolvasási profil** > **Létrehozás** elemre.
- 3 Válassza a szkennelési beállításokat, majd kattintson a Next (Tovább) gombra.

- 4 Válasszon egy helyet a számítógépen, ahová a szkennelt kimeneti fájlt menteni kívánja.
- 5 Adjon meg egy beolvasásnevet.

A szkennelés neve az, ami a szkennelési profil listában a kijelzőn látható.

- 6 Kattintson a Submit (Küldés) gombra.
- 7 Tekintse át a Beolvasási profil képernyőn található utasításokat.

Egy parancsikon-számot a rendszer automatikusan hozzárendelt, amikor a **Küldés** gombra kattintott. Ezt a parancsikon-számot használhatja a dokumentumok beolvasásakor.

**a** Az eredeti dokumentumot a másolandó oldalával felfelé, a rövidebb élével előre töltse az automatikus lapadagolóba, vagy helyezze a másolandó oldalával lefelé a szkennerüvegre.

**Megj.:** Az automatikus lapadagolóba ne tegyen képeslapot, fényképet, kisméretű képet, fóliát, fotópapírt vagy vékony papírt (pl. újságkivágást). Ezeket az elemeket helyezze a lapolvasó üvegére

- **b** Ha az automatikus lapadagolót használja, a papírvezetőket igazítsa a dokumentumhoz.
- c Nyomja meg a(z) *t* elemet, majd a billentyűzeten gépelje be a parancsikon-számot, vagy érintse meg a **Függő feladatok** elemet a kezdőképernyőn, majd érintse meg a **Profilok** elemet.
- **d** A parancsikon-szám megadása után a lapolvasó beolvassa és elküldi a dokumentumot a megadott könyvtárba vagy programba. Miután a kezdőképernyőn kiválasztotta a **Profilok** elemet, a listán keresse meg a parancsikon-számát.
- 8 Térjen vissza a számítógéphez, hogy megtekintse a fájlt.

A kimeneti fájlt a rendszer elmentette a megadott helyre, vagy elindította a megadott programban.

#### Beolvasás flash-meghajtóra

1 Az eredeti dokumentumot a másolandó oldalával felfelé, a rövidebb élével előre töltse az automatikus lapadagolóba, vagy helyezze a másolandó oldalával lefelé a szkennerüvegre.

**Megj.:** Az automatikus lapadagolóba ne tegyen képeslapot, fényképet, kisméretű képet, fóliát, fotópapírt vagy vékony papírt (pl. újságkivágást). Ezeket az elemeket helyezze a lapolvasó üvegére

- 2 Ha az automatikus lapadagolót használja, a papírvezetőket igazítsa a dokumentumhoz.
- 3 Dugja be a flash-meghajtót a nyomtató előlapján lévő USB-portba. Megjelenik az USB-meghajtó kezdőképernyője.
- 4 Válassza ki a célmappát, majd érintse meg a Beolvasás USB-meghajtóra elemet.
- 5 Módosítsa a beolvasási beállításokat.
- 6 Érintse meg a Beolvasás elemet.

#### A Scan Center lehetőségeinek megismerése

A Scan Center szoftver segítségével módosíthatja a beolvasási beállításokat, illetve kiválaszthatja a beolvasás kimenetét. A Scan Center programmal módosított beolvasási beállítások elmenthetők és később más beolvasási feladatok esetén újból felhasználhatók. A következő lehetőségek használhatók:

- A képek beolvashatók, a beolvasott képek pedig a számítógépre továbbíthatók.
- A beolvasott dokumentumok szöveggé alakíthatók.
- Megtekinthető a beolvasott dokumentum előnézeti képe, illetve beállítható a világosság és a kontraszt.
- A részletek elvesztése nélkül beolvashatók nagyobb dokumentumok.
- Kétoldalas dokumentumok olvashatók be.

#### A ScanBack segédprogram használata

"Szennelés PC-re" profil készítésére a(z) LexmarkScanBack<sup>TM</sup> segédprogram használható. A ScanBack segédprogram letölthető a Lexmark weblapjáról: <u>http://support.lexmark.com</u>

- 1 Állítsa be a "Szennelés PC-re" profilt az alábbiak szerint:
  - a Indítsa el a ScanBack segédprogramot.
  - **b** Válassza ki a nyomtatót.

Ha a listában egy nyomtató sem látható, forduljon a rendszergazdához, vagy kattintson a **Beállítás** gombra az IP-cím vagy állomásnév manuális megkeresése céljából.

- **c** Kövesse a képernyőn megjelenő utasításokat az éppen beolvasott dokumentum, illetve a létrehozni kívánt kimeneti dokumentum típusának meghatározásához.
- d Válasszon az alábbiak közül:
  - Az MFP-utasítások megjelenítése: az utasítások megjelenítése vagy kinyomtatása
  - Parancsikon létrehozása: a beállítások mentése későbbi használat céljából
- e Kattintson a Finish (Befejezés) gombra.
   Megjelenik egy párbeszédablak, amely a szkennelési profil adatait, illetve a kapott kép állapotát mutatja.
- 2 Olvassa be az eredeti dokumentumokat:
  - a Töltsön be minden oldalt az automatikus lapadagolóba, vagy helyezze a szkennerüvegre.
  - **b** Lépjen a következő elemhez a nyomtató kezelőpaneljén:

Beolvasás/E-mail > Profilok > válassza ki a beolvasási profilt > Küldés

**Megj.:** A kimeneti dokumentumot a rendszer egy könyvtárba menti, vagy az Ön által megadott alkalmazással megnyitja.

# Az FTP-beállítások bemutatása

#### FTP

Ez a beállítás lehetővé teszi az IP-cím megadását az FTP-célhoz.

Megj.: A címeket ponttal tagolt formában kell megadni (például: yyy.yyy.yyy).

#### Fájlnév

Ez a beállítás lehetővé teszi, hogy nevet adjon a beolvasott dokumentumnak.

### Eredeti méret

Ez a beállítás megnyit egy képernyőt, ahol ki tudja választani az FTP-kiszolgálóra küldendő dokumentumok méretét.

- Egy papírméretgomb megérintésével válassza ki az Eredeti méret beállításnak megfelelő méretet. Megjelenik az FTP-képernyő, s kijelzi az új beállítást.
- Ha az "Eredeti méret" értékét Vegyes méretekre állítja, beolvashat vegyes papírméretű oldalakat tartalmazó eredeti dokumentumokat.
- Amikor az "Eredeti méret" értéke Automatikus méretérzékelésre van beállítva, a lapolvasó automatikusan érzékeli az eredeti dokumentum méretét.

# Küldés módja

Ezzel a beállítással megadhatja a kimeneti képtípust.

Válasszon egyet az alábbiak közül:

- PDF: Egyetlen, többoldalas fájlt hoz létre. A PDF védett vagy tömörített fájlként küldhető.
- **TIFF**: Egy vagy több fájlt hoz létre. Ha a többoldalas TIFF lehetőség ki van kapcsolva, akkor TIFF formátum esetén minden oldal külön fájlba kerül. A fájlméret többnyire nagyobb a megfelelő JPEG formátumnál.
- JPEG: Az eredeti dokumentum minden egyes oldalához külön fájlt hoz létre.
- XPS: Egyetlen, többoldalas XPS-fájlt hoz létre.
- RTF: Szerkeszthető formátumú fájlt hoz létre.
- TXT: Formázás nélküli ASCII szövegfájlt hoz létre.

Megj.: Az RTF vagy a TXT lehetőség használatához vásárolja meg és telepítse az AccuRead OCR megoldást.

#### Színes

Ez a beállítás engedélyezi vagy letiltja a képek színes beolvasását.

### Felbontás

Ez a beállítás a fájl kimeneti minőségét állítja be. A képfelbontás növelésével nő a fájl mérete és az eredeti dokumentum beszkenneléséhez szükséges idő. A fájlméretet csökkenteni lehet a képfelbontás kisebbre állításával.

# Sötétség

A beállítás segítségével megadható, hogy az eredeti dokumentumhoz képest mennyire legyenek világosak vagy sötétek a fájlok.

### Oldalbeállítás

Ez a beállítás lehetővé teszi az Oldalak (kétoldalas), Tájolás és Kötés értékek módosítását.

- Oldalak (kétoldalas) Megadja, hogy az eredeti dokumentum egyoldalas (csak az egyik oldalon nyomtatott) vagy kétoldalas (mindkét oldalon nyomtatott) legyen-e. Azt is meghatározza, hogy mit kell beolvasni.
- **Tájolás** Megadja az eredeti dokumentum tájolását, majd a tájolásnak megfelelően módosítja az Oldalak és a Kötés beállításait.
- Kötés— Megadja, hogy az eredeti dokumentum a hosszú vagy a rövid oldalán legyen-e kötve.

#### Tartalom

Ez a beállítás lehetővé teszi, hogy megadja az eredeti dokumentum tartalmának típusát és forrását.

Válassza ki a dokumentum típusát a következő lehetőségek közül: Szöveg, Szöveg/fénykép, Fénykép vagy Grafikák.

- Szöveg—Akkor használja, ha az eredeti dokumentum többnyire szöveget vagy vonalas rajzot tartalmaz.
- **Grafikák**—Akkor használja, ha az eredeti dokumentum többnyire üzleti jellegű grafikákat tartalmaz, mint például kördiagramok, oszlopdiagramok és animációk.
- **Szöveg/fénykép**—Akkor használja, ha az eredeti dokumentum vegyesen tartalmaz szöveget, grafikákat és fényképeket.
- Fénykép—Akkor használja, ha az eredeti dokumentum többnyire egy fényképet vagy egy képet tartalmaz.

Válassza ki a tartalom forrását a következő beállítások közül: Színes lézer, Monokróm lézer, Tintasugaras, Fénykép/film, Magazin, Újság, Nyomda vagy Egyéb.

- Színes lézer—Akkor használja, ha az eredeti dokumentum színes lézernyomtatóval lett kinyomtatva.
- **Monokróm lézer**—Akkor használja, ha az eredeti dokumentum monokróm lézernyomtatóval lett kinyomtatva.
- Tintasugaras—Akkor használja, ha az eredeti dokumentum tintasugaras nyomtatóval lett kinyomtatva.
- Fénykép/film—Akkor használja, ha az eredeti dokumentum egy filmből készült fénykép.
- Magazin—Akkor használja, ha az eredeti dokumentum egy magazinból készült.
- Újság—Akkor használja, ha az eredeti dokumentum egy újságból készült.
- Nyomda—Akkor használja, ha az eredeti dokumentum nyomdagéppel készült.
- Egyéb—Akkor használja, ha az eredeti dokumentum egy alternatív vagy ismeretlen nyomtatóval készült.

#### Szkennelés előképe

Ez a beállítás megjeleníti az eredeti dokumentum első oldalát, mielőtt az egész dokumentumot beolvasná. Az első oldal beolvasása után a rendszer felfüggeszti a beolvasást, és megjelenik egy előnézetkép.

#### Speciális beállítások használata

Ezek az opciók többek között lehetővé teszik, hogy testre szabja a speciális képalkotás beállításait, összevonjon több munkát és megtisztítsa a dokumentum széleit.

# A nyomtató menüinek ismertetése

# Menülista

#### Kellékanyagok Kellék cseréje Cián kazetta

Bíbor kazetta Sárga kazetta Fekete kazetta Cián fotokonduktor egység Bíbor fotokonduktor egység Sárga fotokonduktor egység Fekete fotokonduktor egység A szétválasztóhenger és a behúzószerelvény Hulladékfesték-tartály Tűzőkazetta Lyukasztódoboz 160K karbantartási készlet 320K karbantartási készlet 480K karbantartási készlet

#### Papír menü

Alapértelmezett forrás Papírméret/-típus MP konfigurálása Csereméret Papír textúra Papírbetöltés Egyéni típusok Egyéni nevek Egyéni szken. méretek Egyéni tálcanevek Universal Setup (Univerzális beállítás) Tároló beállítás

#### Jelentések

Menübeállítások oldal Készülékstatisztika Hálóbeáll. oldal [x] hálózatbeállítási oldal Parancsikon lista Faxfeladatok naplója Faxhívási napló Másolási parancsikonok E-mail parancsikonok Faxolási parancsikonok FTP-parancsikonok Profilok lista Betűtípusok nyomtatása Könyvtár nyomtatása Nyomtatási bemutató Asset Report (Készletjelentés)

#### beállítások

Általános beállítások Másolási beállítások Faxbeállítások E-mail beállítások FTP-beállítások Flash-meghajtó menü Nyomtatási beállítások

#### **Biztonság**

Biztonsági beállítások szerkesztése Egyéb biztonsági beállítások Bizalmas nyomtatás Ideiglenes adatfájlok törlése Biztonsági ellenőrzési napló Dátum és idő beállítása

#### Network/Ports (Hálózat/portok)

Aktív NIC <sup>1.</sup> hálózat Szabványos USB Párhuzamos [x] Soros [x] SMTP-beállítás

#### Súgó

Összes útmutató nyomtatása Faxolási parancsikonok Másolási útmutató E-mail küldési útmutató Faxolási útmutató FTP-útmutató Nyomtatási hibákkal kapcsolatos útmutató Információs útmutató Kellékútmutató

#### Parancsik. kezel.

E-mail parancsikonok FTP-parancsikonok Másolási parancsikonok Profil-parancsikonok

#### Opciós kártya menü

Megjelenik a DLE (Emul. letöltése) elemeket tartalmazó lista.<sup>2</sup>

<sup>1</sup> A nyomtató beállításának függvényeként ez a menü Szabványos hálózatként vagy [x] hálózatként jelenik meg.

<sup>2</sup> Ez a menü csak akkor jelenik meg, ha egy vagy több DLE telepítve van.

# Kellékek menü

| Menüpont                                                                                                    | Leírás                                                                                                    |
|----------------------------------------------------------------------------------------------------|----------------------------------------------------------------------------------------------------|
| <b>Kellék cseréje</b><br>Elválasztó és adagoló egység<br>Igen<br>Nem                                                                                                    | Lehetővé teszi az elválasztó és adagoló egység kellékszámlálójának a<br>visszaállítását.<br>• A kellékszámláló visszaállításához válassza az <b>Igen</b> lehetőséget.<br>• A kilépéshez válassza a <b>Nem</b> lehetőséget |
|                                                                                                    |                                                                                                    |
| Ciánkék kazetta<br>Kazetta kifogyás előtt<br>A kazettában kevés a festék<br>A kazettában nagyon kevés a festék<br>A kazettában kritikusan kevés a festék<br>Érvénytelen<br>Cserélni kell<br>Hiányzó vagy hibás<br>OK                 | A ciánkék festékkazetta állapotát jelzi.                                                                                                    |
|                                                                                                    |                                                                                                    |
| Bíbor kazetta<br>Kazetta kifogyás előtt<br>A kazettában kevés a festék<br>A kazettában nagyon kevés a festék<br>A kazettában kritikusan kevés a festék<br>Érvénytelen<br>Cserélni kell<br>Hiányzó vagy hibás<br>OK<br>Nem támogatott | A bíbor festékkazetta állapotát jelzi.                                                                                                    |
| Sárga kazetta                                                                                                    | A sárga festékkazetta állapotát jelzi.                                                                                                    |
| Kazetta kifogyás előtt<br>A kazettában kevés a festék<br>A kazettában nagyon kevés a festék<br>A kazettában kritikusan kevés a festék<br>Érvénytelen<br>Cserélni kell<br>Hiányzó vagy hibás<br>OK<br>Nem támogatott                  |                                                                                                    |
| Fekete kazetta                                                                                                    | A fekete festékkazetta állapotát jelzi.                                                                                                    |
| Kazetta kifogyás előtt<br>A kazettában kevés a festék<br>A kazettában nagyon kevés a festék<br>A kazettában kritikusan kevés a festék<br>Érvénytelen<br>Cserélni kell<br>Hiányzó vagy hibás<br>OK                                    |                                                                                                    |

| Menüpont                                                                                                    | Leírás                                           |
|----------------------------------------------------------------------------------------------------|--------------------------------------------------|
| <b>Cián fényvezető egység</b><br>Kezdeti figyelmeztetés<br>Alacsony szinten<br>Cserélni kell<br>Hiányzik<br>OK  | A ciánkék fényvezető egység állapotát jelzi.     |
| <b>Bíbor fényvezető egység</b><br>Kezdeti figyelmeztetés<br>Alacsony szinten<br>Cserélni kell<br>Hiányzik<br>OK | A bíbor fényvezető egység állapotát jelzi.       |
| <b>Sárga fényvezető egység</b><br>Kezdeti figyelmeztetés<br>Alacsony szinten<br>Cserélni kell<br>Hiányzik<br>OK | A sárga fényvezető egység állapotát jelzi.       |
| <b>Elválasztó és adagoló egység</b><br>OK<br>Cserélni kell                                                      | Az elválasztó és adagoló egység állapotát jelzi. |
| <b>Hulladékfesték-tartály</b><br>Majdnem tele<br>Cserélni kell<br>Hiányzik<br>OK                                | A hulladékfesték-tartály állapotát jelzi.        |
| <b>Tűzőkazetta</b><br>Kezdeti figyelmeztetés<br>Alacsony szinten<br>Cserélni kell<br>Hiányzik<br>OK             | A tűzőkazetta állapotát jelzi.                   |
| <b>Lyukasztódoboz</b><br>Majdnem tele<br>Cserélni kell<br>Hiányzik<br>OK                                        | A lyukasztódoboz állapotát jelzi.                |
| <b>160K karbantartási készlet</b><br>Élettart. vége köz.<br>Élettartam végén<br>OK                              | A karbantartási készlet állapotát jeleníti meg.  |
| <b>320K karbantartási készlet</b><br>Élettart. vége köz.<br>Élettartam végén<br>OK                              | A karbantartási készlet állapotát jeleníti meg.  |

| Menüpont                   | Leírás                                          |
|----------------------------|-------------------------------------------------|
| 480K karbantartási készlet | A karbantartási készlet állapotát jeleníti meg. |
| Élettart. vége köz.        |                                                 |
| Élettartam végén           |                                                 |
| ОК                         |                                                 |

# Papír menü

# Alapértelmezett forrás menü

| Menüelem                                                      | Leírás                                                                                                    |
|---------------------------------------------------------------|----------------------------------------------------------------------------------------------------|
| Alapértelmezett forrás                                        | Alapértelmezett papírforrás beállítása mindegyik nyomtatási feladathoz                                                                                                    |
| [x]. tálca<br>Többlapos adag.<br>Kézi papír<br>Kézi b.adagoló | <ul> <li>Megjegyzések:</li> <li>A gyári alapértelmezett érték az 1. tálca (normál tálca).</li> </ul>                                                                                                    |
|                                                               | <ul> <li>A Papír menüben az MP-adagoló konfigurálását Kazetta értékre kell állítani, hogy az MP-<br/>adagoló menüelemként megjelenjen.</li> </ul>                                                                                               |
|                                                               | <ul> <li>Ha két tálcában ugyanolyan méretű és típusú papír van, és ezt a megfelelő beállítások is<br/>tükrözik, a két tálca automatikusan csatolásra kerül. Ha az egyik tálca kiürül, a nyomtató a<br/>csatolt tálcából vesz papírt.</li> </ul> |

# Papírméret/Papírtípus menü

| Menüelem                                                | Leírás                                                                                       |
|---------------------------------------------------------|----------------------------------------------------------------------------------------------|
| [x]. tálca mérete                                       | Az egyes tálcákba töltött papír méretét határozza meg.                                       |
| Letter                                                  | Megj.: A Letter az egyesült államokbeli gyári alapértelmezett érték. A gyári alapértelmezett |
| Legal                                                   | érték világszerte az A4.                                                                     |
| Executive                                               |                                                                                              |
| JIS-B4                                                  |                                                                                              |
| A3                                                      |                                                                                              |
| 11 x 17                                                 |                                                                                              |
| Oficio (Mexikó)                                         |                                                                                              |
| Folio                                                   |                                                                                              |
| Statement                                               |                                                                                              |
| Universal                                               |                                                                                              |
| A4                                                      |                                                                                              |
| A5                                                      |                                                                                              |
| A6                                                      |                                                                                              |
| JIS B5                                                  |                                                                                              |
| Megj.: Ez a menü csak a beszerelt tálcákat tartalmazza. |                                                                                              |

#### A nyomtató menüinek ismertetése

| Menüelem              | Leírás                                                                                       |
|-----------------------|----------------------------------------------------------------------------------------------|
| [x]. tálca típusa     | Az egyes tálcákba töltött papír típusát határozza meg                                        |
| Normál papír          | Megj.: Az 1. tálca esetén a gyári alapértelmezés a sima papír. Minden egyéb tálca esetén az  |
| Kártyák               | [x]. egyéni típus az alapértelmezés.                                                         |
| Fólia                 |                                                                                              |
| Újrafelhasznált       |                                                                                              |
| Fényes                |                                                                                              |
| Nehéz fényes          |                                                                                              |
| Címkék                |                                                                                              |
| Finom írópapír        |                                                                                              |
| Cégjelzéses           |                                                                                              |
| Előnyomott            |                                                                                              |
| Színes papír          |                                                                                              |
| Könnyű papír          |                                                                                              |
| Nehéz papír           |                                                                                              |
| Durva/gyapot papír    |                                                                                              |
| [x]. egyéni típus     |                                                                                              |
| MP-adagoló méret      | Megadja a többfunkciós adagolóba töltött papír méretét                                       |
| Letter                | Megj.: A Letter az egyesült államokbeli gyári alapértelmezett érték. A gyári alapértelmezett |
| Legal                 | érték világszerte az A4.                                                                     |
| Executive             |                                                                                              |
| JIS-B4                |                                                                                              |
| A3                    |                                                                                              |
| 11 x 17               |                                                                                              |
| 12 x 18               |                                                                                              |
| Oficio (Mexikó)       |                                                                                              |
| Folio                 |                                                                                              |
| Statement             |                                                                                              |
| Universal             |                                                                                              |
| 7 3/4 boríték         |                                                                                              |
| 10 boríték            |                                                                                              |
| DL boríték            |                                                                                              |
| C5 boríték            |                                                                                              |
| Egyéb boríték         |                                                                                              |
| A4                    |                                                                                              |
| A5                    |                                                                                              |
| A6                    |                                                                                              |
| JIS B5                |                                                                                              |
| SRA3                  |                                                                                              |
| Megj.: Ez a menü csak | a beszerelt tálcákat tartalmazza.                                                            |

#### A nyomtató menüinek ismertetése

| Menüelem              | Leírás                                                                                       |
|-----------------------|----------------------------------------------------------------------------------------------|
| MP-adagoló típus      | Megadja a többfunkciós adagolóba töltött papír típusát                                       |
| [x]. egyéni típus     | Megj.: A gyári alapértelmezett érték az [x]. egyéni típus.                                   |
| Normál papír          |                                                                                              |
| Kártyák               |                                                                                              |
| Fólia                 |                                                                                              |
| Újrafelhasznált       |                                                                                              |
| Fényes                |                                                                                              |
| Nehéz fényes          |                                                                                              |
| Címkék                |                                                                                              |
| Finom írópapír        |                                                                                              |
| Boríték               |                                                                                              |
| Durva boríték         |                                                                                              |
| Cégjelzéses           |                                                                                              |
| Előnyomott            |                                                                                              |
| Színes papír          |                                                                                              |
| Könnyű papír          |                                                                                              |
| Nehéz papír           |                                                                                              |
| Durva/gyapot papír    |                                                                                              |
| Kézi papírméret       | Megadja a kézzel betöltött papír méretét                                                     |
| Letter                | Megj.: A Letter az egyesült államokbeli gyári alapértelmezett érték. A gyári alapértelmezett |
| Legal                 | érték világszerte az A4.                                                                     |
| Executive             |                                                                                              |
| JIS-B4                |                                                                                              |
| A3                    |                                                                                              |
| 11 x 17               |                                                                                              |
| 12 x 18               |                                                                                              |
| Oficio (Mexikó)       |                                                                                              |
| Folio                 |                                                                                              |
| Statement             |                                                                                              |
| Universal             |                                                                                              |
| A4                    |                                                                                              |
| A5                    |                                                                                              |
| A6                    |                                                                                              |
| JIS B5                |                                                                                              |
| SRA3                  |                                                                                              |
| Megj.: Ez a menü csak | a beszerelt tálcákat tartalmazza.                                                            |

| Menüelem              | Leírás                                                                                    |
|-----------------------|-------------------------------------------------------------------------------------------|
| Kézi papírtípus       | Megadja a kézzel betöltött papír típusát                                                  |
| Normál papír          | Megj.: A gyári alapértelmezés a sima papír.                                               |
| Kártyák               |                                                                                           |
| Fólia                 |                                                                                           |
| Újrafelhasznált       |                                                                                           |
| Fényes                |                                                                                           |
| Nehéz fényes          |                                                                                           |
| Címkék                |                                                                                           |
| Finom írópapír        |                                                                                           |
| Cégjelzéses           |                                                                                           |
| Előnyomott            |                                                                                           |
| Színes papír          |                                                                                           |
| Könnyű papír          |                                                                                           |
| Nehéz papír           |                                                                                           |
| Durva/gyapot papír    |                                                                                           |
| [x]. egyéni típus     |                                                                                           |
| Kézi boríték mérete   | Megadja a kézzel betöltött boríték méretét                                                |
| 10 boríték            | Megj.: 10 Envelope az egyesült államokbeli gyári alapértelmezett érték. Más országokban a |
| DL boríték            | DL boríték a gyári beállítás. Egyéni méretű boríték nyomtatása nem támogatott.            |
| C5 boríték            |                                                                                           |
| Egyéb boríték         |                                                                                           |
| 7 3/4 boríték         |                                                                                           |
| Kézi boríték típusa   | Megadja a kézzel betöltött boríték típusát                                                |
| Boríték               | Megj.: A gyári alapbeállítás a boríték.                                                   |
| Durva boríték         |                                                                                           |
| [x]. egyéni típus     |                                                                                           |
| Megj.: Ez a menü csak | a beszerelt tálcákat tartalmazza.                                                         |

# MP menü konfigurálása

| Menüelem         | Leírás                                                                                                   |
|------------------|----------------------------------------------------------------------------------------------------|
| MP konfigurálása | Meghatározza, hogy a nyomtató mikor válassza a papírt a többcélú adagolóból                              |
| Kazetta<br>Kázi  | Megjegyzések:                                                                                            |
| Kezi             | • A gyári alapbeállítás Kazetta. Ez a többcélú adagolót állítja be automatikus papírforrásként.          |
|                  | <ul> <li>A Kézi csak a kézi adagolású nyomtatási feladatoknál állítja be a többcélú adagolót.</li> </ul> |

### Csereméret menü

| Menüelem                                                                 | Leírás                                                                                                    |
|--------------------------------------------------------------------------|----------------------------------------------------------------------------------------------------|
| Csereméret<br>Mindegyik<br>Ki<br>Statement/A5<br>Letter/A4<br>11 x 17/A3 | Egy megadott papírméretet helyettesít, ha a kért papírméret nem áll rendelkezésre<br><b>Megjegyzések:</b>                                             |
|                                                                          | <ul> <li>A gyári alapértelmezett beállítás a Mindegyik. Minden rendelkezésre álló mérethelyettesítés<br/>használata engedélyezett.</li> </ul>         |
|                                                                          | <ul> <li>A Kikapcsolva beállítás azt jelenti, hogy semmilyen mérethelyettesítés nincs engedélyezve.</li> </ul>                                        |
|                                                                          | <ul> <li>A mérethelyettesítés beállítása lehetővé teszi a nyomtatási feladat folytatását anélkül, hogy a<br/>Papírcsere üzenet megjelenne.</li> </ul> |

# Papírtextúra menü

| Menüelem                                                            | Leírás                                                                                                    |
|---------------------------------------------------------------------|----------------------------------------------------------------------------------------------------|
| <b>Sima textúra</b><br>Normal (Normál)<br>Durva<br>Sima             | Megadja a betöltött papír relatív textúráját                                                                              |
| <b>Kártyatextúra</b><br>Normal (Normál)<br>Durva<br>Sima            | Megadja a betöltött kártya relatív textúráját<br><b>Megj.:</b> A beállítások csak támogatott kártyák esetén jelennek meg. |
| <b>Írásvetítő-textúra</b><br>Normal (Normál)<br>Durva<br>Sima       | Megadja a betöltött fóliák relatív textúráját                                                                             |
| <b>Újrahasznosított textúra</b><br>Normal (Normál)<br>Durva<br>Sima | Megadja a betöltött újrahasznosított papír relatív textúráját                                                             |
| <b>Fényes felület</b><br>Normal (Normál)<br>Durva<br>Sima           | Megadja a betöltött fényes papír relatív textúráját                                                                       |
| <b>Nehéz fényes textúra</b><br>Normal (Normál)<br>Durva<br>Sima     | Megadja a betöltött fényes papír relatív textúráját                                                                       |
| Címketextúra<br>Normal (Normál)<br>Durva<br>Sima                    | Megadja a betöltött címkék relatív textúráját                                                                             |

**Megj.:** A gyári alapértelmezett beállítás a Normál minden papírtípus esetében, kivéve a másolópapír, durva boríték és a durva/kartonpapír típust.

| Menüelem                                                        | Leírás                                                                                                    |
|-----------------------------------------------------------------|----------------------------------------------------------------------------------------------------|
| <b>Másolópapír-textúra</b><br>Durva<br>Sima<br>Normal (Normál)  | Megadja a betöltött másolópapír relatív textúráját                                                                                                    |
| <b>Borítéktextúra</b><br>Normal (Normál)<br>Durva<br>Sima       | Megadja a betöltött borítékok relatív textúráját                                                                                                    |
| <b>Durva borítéktextúra</b><br>Durva                            | Megadja a betöltött borítékok relatív textúráját                                                                                                    |
| <b>Fejléctextúra</b><br>Normal (Normál)<br>Durva<br>Sima        | Megadja a betöltött fejléces papír relatív textúráját                                                                                                    |
| <b>Előnyomtott textúra</b><br>Normal (Normál)<br>Durva<br>Sima  | Megadja a betöltött előnyomott papír relatív textúráját                                                                                                    |
| <b>Színes textúra</b><br>Normal (Normál)<br>Durva<br>Sima       | Megadja a betöltött színes papír relatív textúráját                                                                                                    |
| <b>Könnyű textúra</b><br>Normal (Normál)<br>Durva<br>Sima       | Megadja a betöltött papír relatív textúráját                                                                                                    |
| <b>Nehéz textúra</b><br>Normal (Normál)<br>Durva<br>Sima        | Megadja a betöltött papír relatív textúráját                                                                                                    |
| <b>Durva/gyapottextúra</b><br>Durva                             | Megadja a betöltött kartonpapír relatív textúráját                                                                                                    |
| [ <b>x</b> ] egyéni textúra<br>Normal (Normál)<br>Durva<br>Sima | Megadja a betöltött egyéni méretű papír relatív textúráját<br><b>Megj.:</b> A beállítások csak akkor jelennek meg, ha a rendszer támogatja az<br>Egyéni típust. |

durva/kartonpapír típust.
## Papírbetöltés menü

| Elem                                                          | Funkció                                                                                                    |
|---------------------------------------------------------------|----------------------------------------------------------------------------------------------------|
| <b>Kártya betöltése</b><br>Kétoldalas<br>Ki                   | Megadhatja, hogy minden, Kártya papírtípussal rendelkező nyomtatási<br>feladat kétoldalas legyen-e.            |
| <b>Újrahasznosított hordozó betöltése</b><br>Kétoldalas<br>Ki | Megadhatja, hogy minden, Újrahasznosított papírtípussal rendelkező<br>nyomtatási feladat kétoldalas legyen-e.  |
| <b>Fényes betöltés</b><br>Kétoldalas<br>Ki                    | Megadhatja, hogy minden, Fényes papírtípussal rendelkező nyomtatási<br>feladat kétoldalas legyen-e.            |
| <b>Nehéz fényes papír betöltése</b><br>Kétoldalas<br>Ki       | Megadhatja, hogy minden, Nehéz és fényes papírtípussal rendelkező<br>nyomtatási feladat kétoldalas legyen-e.   |
| <b>Másolópapír betöltése</b><br>Kétoldalas<br>Ki              | Megadhatja, hogy minden, Másolópapír papírtípussal rendelkező<br>nyomtatási feladat kétoldalas legyen-e.       |
| <b>Fejléces hordozó betöltése</b><br>Kétoldalas<br>Ki         | Megadhatja, hogy minden, Fejléces papírtípussal rendelkező nyomtatási<br>feladat kétoldalas legyen-e.          |
| <b>Előnyomott hordozó betöltése</b><br>Kétoldalas<br>Ki       | Megadhatja, hogy minden, Előnyomott papírtípussal rendelkező nyomtatási<br>feladat kétoldalas legyen-e.        |
| <b>Színes hordozó betöltése</b><br>Kétoldalas<br>Ki           | Megadhatja, hogy minden, Színes papírtípussal rendelkező nyomtatási<br>feladat kétoldalas legyen-e.            |
| <b>Világos hordozó betöltése</b><br>Kétoldalas<br>Ki          | Megadhatja, hogy minden, Könnyű papírtípussal rendelkező nyomtatási<br>feladat kétoldalas legyen-e.            |
| <b>Nehéz hordozó betöltése</b><br>Kétoldalas<br>Ki            | Megadhatja, hogy minden, Nehéz papírtípussal rendelkező nyomtatási<br>feladat kétoldalas legyen-e.             |
| <b>Durva/gyapot hordozó betöltése</b><br>Kétoldalas<br>Ki     | Megadhatja, hogy minden, Durva vagy Gyapot papírtípussal rendelkező<br>nyomtatási feladat kétoldalas legyen-e. |
| [ <b>x]. Egyéni típus betöltése</b><br>Kétoldalas             | Megadhatja, hogy minden, Egyéni [x] papírtípussal rendelkező nyomtatási<br>feladat kétoldalas legyen-e.        |
| Кі                                                            | <b>Megj.:</b> Egyéni [x] hordozót csak akkor lehet betölteni, ha a rendszer támogatja az Egyéni típust.        |

#### Megjegyzések:

- A gyári alapértelmezett érték a Kikapcsolva minden Papír betöltése menü kiválasztása esetén.
- A duplex a kétoldalas nyomtatást teszi alapértelmezetté a nyomtató számára minden nyomtatási feladathoz, kivéve, ha Ön az egyoldalas nyomtatást választotta a Nyomtatási tulajdonságokban vagy Nyomtatás párbeszédpanelen (az operációs rendszertől függően).

# Egyéni típusok menü

| Elem                                                                                                    | Funkció                                                                                                    |
|----------------------------------------------------------------------------------------------------|----------------------------------------------------------------------------------------------------|
| [ <b>x</b> ]. egyéni típus<br>Papír<br>Kártyák<br>Fólia<br>Fényes<br>Durva/karton<br>Címkék<br>Finom írópapír<br>Boríték | <ul> <li>Társítson egy papír- vagy speciálishordozó-típust a(z) [x] egyéni típus nevével.</li> <li>Megjegyzések: <ul> <li>A(z) [x] Egyéni típus gyári alapértelmezett alapértéke a Papír.</li> <li>A speciális hordozótípust a kiválasztott tálcának vagy az adagolónak is támogatnia kell, amennyiben abból a forrásból kíván nyomtatni.</li> </ul> </li> </ul>         |
| Újrafelhasznált<br>Papír<br>Kártyák<br>Fólia<br>Fényes<br>Durva/karton<br>Címkék<br>Boríték                              | <ul> <li>Meghatározza a papírtípust arra az esetre, ha a többi menüben az Újrahasznosítás beállítás van kiválasztva.</li> <li>Megjegyzések: <ul> <li>A gyári alapértelmezett érték a Papír.</li> <li>Az Újrahasznosított papírtípust a kiválasztott tálcának vagy az adagolónak is támogatnia kell, amennyiben abból a forrásból kíván nyomtatni.</li> </ul> </li> </ul> |

## Egyéni nevek menü

| Menüelem        | Definíció                                                                                               |
|-----------------|----------------------------------------------------------------------------------------------------|
| [x] Egyéni név  | Adjon meg egy egyéni nevet a papírtípushoz. Ez a név helyettesíti a(z) [x] Egyéni típus nevét a nyomta- |
| <nincs></nincs> | tómenükben.                                                                                             |

## Egyéni szkennelési méretek menü

| Menüelem                                                                     | Leírás                                                                                                    |
|------------------------------------------------------------------------------|----------------------------------------------------------------------------------------------------|
| [ <b>x] egyéni beolvasási méret</b><br>A szkennelési méret neve<br>Szélesség | Egyéni beolvasási méretnevet, beolvasási méreteket és beállításokat ad meg. Az egyéni beolvasási méret neve helyettesíti a(z) <b>[x] egyéni beolvasási méretet</b> a nyomtatómenükben. |
| 25–297 mm (1–11,69 hüvelyk)                                                  | Megjegyzések:                                                                                                    |
| Magasság<br>25–432 mm (1–17 hüvelyk)                                         | <ul> <li>A gyári alapértelmezett szélességérték az USA-ban 11,69 hüvelyk. A<br/>nemzetközi gyári alapértelmezett szélességérték 297 milliméter.</li> </ul>                             |
| Orientation (Tájolás)<br>Álló                                                | <ul> <li>A gyári alapértelmezett magasságérték az USA-ban 17 hüvelyk. A nemzetközi<br/>gyári alapértelmezett magasságérték 432 milliméter.</li> </ul>                                  |
| Fekvő                                                                        | <ul> <li>A tájolás gyári alapértelmezett értéke az Álló.</li> </ul>                                                                                                    |
| 2 szkennelés per oldal<br>Ki                                                 | <ul> <li>A 2 szkennelés per oldal gyári alapértelmezett értéke a Kikapcsolva.</li> </ul>                                                                                               |
| On (Bekapcsolva)                                                             |                                                                                                    |

### Universal Setup (Univerzális beállítás) menü

| Elem                                                                    | Funkció                                                                                                    |
|-------------------------------------------------------------------------|----------------------------------------------------------------------------------------------------|
| <b>Units of Measure (Mérté-<br/>kegységek)</b><br>Hüvelyk<br>Milliméter | Adja meg a mértékegységet.<br><b>Megj.:</b> A hüvelyk az USA-ban gyári alapértelmezett érték. A gyári alapértelmezett érték<br>világszerte a milliméter.                                                                                                    |
| <b>Álló lapszélesség</b><br>3–48 hüvelyk<br>76–1219 mm                  | <ul> <li>Beállítja az álló lapszélességet.</li> <li>Megjegyzések: <ul> <li>Az Egyesült Államokban 11,00 hüvelyk a gyári alapértelmezett érték. A gyári alapértelmezett érték világszerte 297,4 mm.</li> <li>Ha a szélesség meghaladja a lehetséges maximumot, a nyomtató a lehető legnagyobb szélesség szerint nyomtat.</li> <li>A szélesség 1 milliméterenként vagy 0,01 hüvelykenként növelhető vagy csökkenthető.</li> </ul> </li> </ul> |
| <b>Álló lapmagasság</b><br>3–48 hüvelyk<br>76–1219 mm                   | <ul> <li>Beállítja az álló lapmagasságot</li> <li>Megjegyzések: <ul> <li>Az Egyesült Államokban 17 hüvelyk a gyári alapértelmezett érték. A gyári alapértelmezett érték világszerte 431,8 mm.</li> <li>Ha a magasság meghaladja a lehetséges maximumot, a nyomtató a lehető legnagyobb magasság szerint nyomtat.</li> <li>A magasság 1 milliméterenként vagy 0,01 hüvelykenként növelhető vagy csökkenthető.</li> </ul> </li> </ul>         |

#### Tároló beállítás menü

| Menüelem                                                                        | Leírás                                                                                                    |
|---------------------------------------------------------------------------------|----------------------------------------------------------------------------------------------------|
| <b>Kimeneti rekesz</b><br>Normál rekesz<br>[x]. tároló                          | Megadja az alapértelmezett kimeneti rekeszt<br><b>Megj.:</b> A gyári alapértelmezett beállítás a Normál rekesz. |
| <b>Tárolók konfigurálása</b><br>Elosztó<br>Összekapcsolás<br>Típushozzárendelés | Megadja a kimeneti rekeszek konfigurációs lehetőségeit<br><b>Megj.:</b> A gyári alapbeállítás az Elosztó.       |

| Menüelem                       | Leírás                                                         |
|--------------------------------|----------------------------------------------------------------|
| Típus/tároló hozzárend.        | Kiválaszt egy kimeneti tárolót minden támogatott papírtípushoz |
| Normál papír tároló            | Az egyes típusok esetén megadható beállítások a következők:    |
| Kártyapapír tároló             | Letiltva                                                       |
| Írásvetítő fólia tároló        | Normál rekesz                                                  |
| Újrahasznosított papír tároló  | [x]. rekesz                                                    |
| Fényes papír tároló            | Megj.: A gyári alapértelmezett érték a Letiltva.               |
| Nehéz fényes papír tároló      |                                                                |
| Címke tároló                   |                                                                |
| Másolópapír tároló             |                                                                |
| Boríték tároló                 |                                                                |
| Durva boríték tároló           |                                                                |
| Fejléces papír tároló          |                                                                |
| Előnyomott papír tároló        |                                                                |
| Színes papír tároló            |                                                                |
| Könnyű papír tároló            |                                                                |
| Nehéz papír tároló             |                                                                |
| Durva/kartonpapír tároló       |                                                                |
| [x] egyéni méretű papír tároló |                                                                |

# Jelentések menü

### Jelentések menü

| Menüelem                       | Leírás                                                                                                    |
|--------------------------------|----------------------------------------------------------------------------------------------------|
| Menübeállítások<br>oldal       | Kinyomtat egy jelentést a nyomtató aktuális menübeállításairól. A jelentés a kellékek állapotáról is tartalmaz információkat, valamint egy listát a sikeresen telepített hardverkiegészítőkről. |
| Készülékstatisztika            | Kinyomtat egy jelentést, mely a nyomtatással kapcsolatos statisztikai adatokat tartalmaz, így<br>például a kellékek adatait, valamint a nyomtatott oldalakkal kapcsolatos adatokat              |
| Hálóbeáll. oldal               | Kinyomtat egy jelentés, mely a hálózati nyomtatóbeállításokat tartalmazza, így például a TCP/IP-<br>címet                                                                                       |
|                                | <b>Megj.:</b> Ez a menüelem csak a hálózati nyomtatók, illetve a nyomtatókiszolgálókhoz csatlakoz-<br>tatott nyomtatók esetében jelenik meg.                                                    |
| [x] hálózatbeállítási<br>oldal | Kinyomtat egy jelentés, mely a hálózati nyomtatóbeállításokat tartalmazza, így például a TCP/IP-<br>címet                                                                                       |
|                                | Megjegyzések:                                                                                                    |
|                                | • Ez a menüelem csak akkor használható, ha több hálózati opció is telepítve van.                                                                                                    |
|                                | <ul> <li>Ez a menüelem csak a hálózati nyomtatók, illetve a nyomtatókiszolgálókhoz csatlakoztatott<br/>nyomtatók esetében jelenik meg.</li> </ul>                                               |
| Parancsikon lista              | Kinyomtat egy, a konfigurált parancsikonokról adatokat tartalmazó jelentést                                                                                                    |
| Faxfeladatok naplója           | Kinyomtat egy, a legutóbbi 200 faxról adatokat tartalmazó jelentést                                                                                                    |
|                                | <b>Megj.:</b> Ez a menüelem csak akkor érhető el, ha a Faxolási beállítások menüben a Feladatnapló engedélyezése lehetőség Bekapcsolva értékre van beállítva.                                   |

| Menüelem                          | Leírás                                                                                                    |
|-----------------------------------|----------------------------------------------------------------------------------------------------|
| Faxhívási napló                   | Kinyomtat egy, a legutóbbi 100 megkísérelt, fogadott vagy letiltott hívásról adatokat tartalmazó<br>jelentést                                                                  |
|                                   | <b>Megj.:</b> Ez a menüelem csak akkor érhető el, ha a Faxolási beállítások menüben a Feladatnapló<br>engedélyezése lehetőség Bekapcsolva értékre van beállítva.               |
| Másolási parancsi-<br>konok       | Kinyomtat egy, a másolási parancsikonokról adatokat tartalmazó jelentést                                                                                                    |
| E-mail parancsikonok              | Kinyomtat egy, az e-mailes parancsikonokról adatokat tartalmazó jelentést                                                                                                    |
| Faxolási parancsi-<br>konok       | Kinyomtat egy, a faxolási parancsikonokról adatokat tartalmazó jelentést                                                                                                    |
| FTP-parancsikonok                 | Kinyomtat egy, az FTP-parancsikonok adatait tartalmazó jelentést                                                                                                    |
| Profilok lista                    | Kinyomtatja a nyomtatóban tárolt profilok listáját                                                                                                    |
| Betűtípusok<br>nyomtatása         | Kinyomtat egy jelentést a nyomtatón beállított aktuális nyelvhez elérhető összes betűtípusról                                                                                  |
| Könyvtár nyomtatása               | Kinyomtatja az opcionális flash memóriakártyán vagy a nyomtató merevlemezén tárolt elemek<br>listáját                                                                          |
|                                   | Megjegyzések:                                                                                                    |
|                                   | <ul> <li>A munkapuffer méretét 100%-ra kell állítani.</li> </ul>                                                                                                    |
|                                   | <ul> <li>Ellenőrizze, hogy a flash-memória vagy merevlemez megfelelően telepítve van-e, illetve<br/>működik-e.</li> </ul>                                                      |
| Nyomtatási<br>bemutató            | Kinyomtatja a firmware-ben, a flash kiegészítőn és a lemezkiegészítőn elérhető demó fájlokat                                                                                   |
| Asset Report<br>(Készletjelentés) | Jelentést nyomtat a nyomtató adatairól, beleértve a sorozatszámot és a típus nevét. Ez a jelentés<br>készletadatbázisba beolvasható szöveget és UPC vonalkódokat is tartalmaz. |

# Hálózat/portok menü

## Active NIC (Aktív NIC) menü

| Menüelem                                                 | Leírás                                                                                                    |
|----------------------------------------------------------|----------------------------------------------------------------------------------------------------|
| Aktív NIC                                                | Megjegyzések:                                                                                                    |
| Automatikus<br>[az elérhető hálózati kártyák<br>listája] | <ul> <li>A gyári alapértelmezett érték az Automatikus.</li> <li>Ez a menüelem csak akkor jelenik meg, ha a gép rendelkezik telepített kiegé-<br/>szítő hálózati kártyával.</li> </ul> |

# Szabványos hálózat és [x] hálózat menük

**Megj.:** Csak az aktív portok jelennek meg ebben a menüben; minden nem használt portot figyelmen kívül hagy.

| Menüelem                                                              | Leírás                                                                                                    |
|-----------------------------------------------------------------------|----------------------------------------------------------------------------------------------------|
| PCL SmartSwitch<br>On (Bekapcsolva)                                   | Beállítja, hogy a nyomtató automatikusan átváltson-e PCL-emulációra, amikor egy nyomtatási feladatnak arra van szüksége, az alapértelmezett nyomtatónyelvtől függetlenül                                                                                                    |
| Kikapcsolva                                                           | Megjegyzések:                                                                                                    |
|                                                                       | • A gyári alapbeállítás szerint a funkció bekapcsolt (On) állapotban van.                                                                                                    |
|                                                                       | <ul> <li>Ha a Kikapcsolva lehetőség van beállítva, a nyomtató nem ellenőrzi a beérkező<br/>adatokat. A nyomtató PostScript-emulációt használ, ha a PS SmartSwitch Bekapcsolva<br/>értékre van beállítva. A nyomtató a Beállítás menüben meghatározott alapértelmezett<br/>nyomtatónyelvet használja, ha a PS SmartSwitch ki van kapcsolva (Off).</li> </ul> |
| <b>PS SmartSwitch</b><br>On (Bekapcsolva)                             | Beállítja, hogy a nyomtató automatikusan átváltson-e PS-emulációra, amikor egy nyomtatási feladatnak arra van szüksége, az alapértelmezett nyomtatónyelvtől függetlenül                                                                                                    |
| Kikapcsolva                                                           | Megjegyzések:                                                                                                    |
|                                                                       | • A gyári alapbeállítás szerint a funkció bekapcsolt (On) állapotban van.                                                                                                    |
|                                                                       | <ul> <li>Ha a Kikapcsolva lehetőség van beállítva, a nyomtató nem ellenőrzi a beérkező<br/>adatokat. A nyomtató PCL-emulációt használ, ha a PCL SmartSwitch Bekapcsolva<br/>értékre van beállítva. A nyomtató a Beállítás menüben meghatározott alapértelmezett<br/>nyomtatónyelvet használja, ha a PCL SmartSwitch ki van kapcsolva (Off).</li> </ul>      |
| NPA Mode (NPA mód)<br>Automatikus                                     | Beállítja, hogy a nyomtató az NPA-protokoll által meghatározott elnevezések alapján történő<br>kétirányú kommunikációhoz szükséges speciális feldolgozást alkalmazza                                                                                                    |
| Kikapcsolva                                                           | Megjegyzések:                                                                                                    |
|                                                                       | A gyári alapértelmezett érték az Automatikus.                                                                                                    |
|                                                                       | <ul> <li>A jelen beállításnak a nyomtató vezérlőpaneljéről történő módosítása, majd a menükből<br/>való kilépés a nyomtató újraindulását eredményezi. Ezután megtörténik a menükivá-<br/>lasztás frissítése.</li> </ul>                                                                                                    |
| Hálózati puffer                                                       | Beállítja a hálózati bemeneti puffer méretét                                                                                                    |
| Automatikus<br>3 kB-tól [a maximá-<br>lisan megengedhető<br>érték]-ig | Megjegyzések:                                                                                                    |
|                                                                       | <ul> <li>A gyári alapértelmezett érték az Automatikus.</li> </ul>                                                                                                    |
|                                                                       | Az érték 1 kB-onként módosítható.                                                                                                    |
|                                                                       | <ul> <li>A maximálisan megengedett méret a nyomtató memóriájának és az egyéb csatolási<br/>pufferek méretétől, valamint attól függ, hogy és az Erőforrás mentése beállítás értéke<br/>Bekapcsolva vagy Kikapcsolva-e.</li> </ul>                                                                                                    |
|                                                                       | <ul> <li>A hálózati puffer maximális méretének megnöveléséhez tiltsa le vagy csökkentse a<br/>párhuzamos, soros és USB-pufferek méretét.</li> </ul>                                                                                                    |
|                                                                       | <ul> <li>A jelen beállításnak a nyomtató vezérlőpaneljéről történő módosítása, majd a menükből<br/>való kilépés a nyomtató újraindulását eredményezi. Ezután megtörténik a menükivá-<br/>lasztás frissítése.</li> </ul>                                                                                                    |

| Menüelem                                                                                                    | Leírás                                                                                                    |
|----------------------------------------------------------------------------------------------------|----------------------------------------------------------------------------------------------------|
| <b>Pufferhasználat</b><br>Kikapcsolva<br>On (Bekapcsolva)<br>Automatikus                                                                                                    | <ul> <li>A nyomtatás előtt ideiglenesen tárolja a nyomtatási feladatokat a nyomtató merevlemezén. Ez<br/>a menü csak akkor jelenik meg, ha egy formázott nyomtató-merevlemez telepítve van.</li> <li>Megjegyzések: <ul> <li>A gyári alapértelmezett érték a Kikapcsolva.</li> <li>A Bekapcsolva beállítás puffereli a nyomtatási feladatokat a nyomtató merevlemezén.</li> <li>Az Automatikus beállítás csak akkor puffereli a nyomtatási feladatokat, ha a nyomtató<br/>egy másik bemeneti portról érkező adatok feldolgozásával van elfoglalva.</li> <li>A jelen beállításnak a nyomtató vezérlőpaneljéről történő módosítása, majd a menükből<br/>való kilépés a nyomtató újraindulását eredményezi. Ezután megtörténik a menükivá-<br/>lasztás frissítése.</li> </ul> </li> </ul> |
| Mac Binary PS (Mac<br>bináris PS)<br>Automatikus<br>On (Bekapcsolva)<br>Kikapcsolva                                                                                                    | <ul> <li>Beállítja, hogy a nyomtató Macintoshos bináris PostScript nyomtatási feladatokat dolgozzon fel</li> <li>Megjegyzések: <ul> <li>A gyári alapértelmezett érték az Automatikus.</li> <li>A Kikapcsolva beállítás normál protokollt használva szűri a nyomtatási feladatokat.</li> <li>A Bekapcsolva beállítással a nyomtató nyers bináris PostScript nyomtatási feladatokat dolgoz fel.</li> </ul> </li> </ul>                                                                                                    |
| Szabványos hálózat<br>beállítása<br>Jelentések<br>Hálózati kártya<br>TCP/IP<br>IPv6<br>Vezeték nélküli<br>AppleTalk<br>[x] hálózat beállítása<br>Jelentések<br>Hálózati kártya<br>TCP/IP<br>IPv6<br>Vezeték nélküli<br>AppleTalk | Megjeleníti és beállítja a nyomtató hálózati beállításait.<br>Megj.: A Vezeték nélküli menü csak akkor jelenik meg, ha a nyomtató vezeték nélküli<br>hálózathoz van csatlakoztatva.                                                                                                    |

### Hálózati jelentések menü

Ez a menü a Network/Ports (Hálózat/portok) menüből érhető el:

#### Hálózat/portok > Szabványos hálózat vagy [x] hálózat > Szabványos hálózat beállítása vagy Hálózatbeállítás > Jelentések vagy Hálózati jelentések

| Menüelem                | Leírás                                                                                                    |
|-------------------------|----------------------------------------------------------------------------------------------------|
| Nyomtatóbeállítás oldal | Kinyomtat egy jelentést, amely a hálózati nyomtatóbeállításokat tartalmazza, így például a<br>TCP/IP-címet |

## Network Card (Hálózati kártya) menü

Ez a menü a Network/Ports (Hálózat/portok) menüből érhető el:

# Hálózat/portok > Szabványos hálózat vagy [x] hálózat > Szabványos hálózat beállítása vagy [x] hálózat beállítása > Hálózati kártya

| Menüelem                                                                                                    | Leírás                                                                                                    |
|----------------------------------------------------------------------------------------------------|----------------------------------------------------------------------------------------------------|
| View Card Status (A kártyaállapot megtekintése)<br>Connected (Csatlakoztatva)<br>Disconnected (Kapcsolat megszakítva) | A hálózati kártya kapcsolati állapotát lehet megtekinteni                                                                                  |
| View Card Speed (A kártyasebesség megtekintése)                                                                       | Egy éppen aktív hálózati kártya sebességét mutatja meg                                                                                     |
| <b>Network Address (Hálózati cím)</b><br>UAA<br>LAA                                                                   | A hálózati címek megtekintését teszi lehetővé                                                                                              |
| Job Timeout (Feladat időtúllépés)<br>0<br>10–225                                                                      | Beállítja a nyomtatási feladat törlése előtti időt másodpercben<br>kifejezve.<br><b>Megi.:</b> A gyári alapértelmezett érték 90 másodperc. |
| Banner Page (Szalagcím-lap)<br>Ki<br>On (Bekapcsolva)                                                                 | Szalagcím-lap nyomtatását engedélyezi a nyomtató számára<br>Megj.: A gyári alapértelmezett érték a Kikapcsolva.                            |

#### TCP/IP menü

**Megj.:** Ez a menü kizárólag hálózati nyomtatókon, illetve nyomtatókiszolgálóra csatlakoztatott nyomtatókon érhető el.

| Menüelem                 | Leírás                                                                                                    |
|--------------------------|----------------------------------------------------------------------------------------------------|
| Gazdanév beállítása      | Itt lehet az aktuális TCP/IP gazdanevet beállítani                                                                                                    |
|                          | Megj.: Ezt csak a beágyazott webes kiszolgálóról lehet módosítani.                                                                                                    |
| IP-cím                   | Az aktuális TCP/IP-címet lehet megtekinteni és módosítani                                                                                                    |
|                          | <b>Megj.:</b> Az IP-cím manuális állítása esetén az Enable DHCP (DHCP engedélyezése) és az Enable Auto IP (AutoIP engedélyezése) lehetőség kikapcsolt (Off) állapotba kerül. A BOOTP és RARP engedélyezése opciókat szintén kikapcsolja az ezeket támogató rendszereken. |
| Netmask (Hálózati maszk) | Az aktuális TCP/IP hálózati maszkot lehet megtekinteni és módosítani                                                                                                    |
| Átjáró                   | Az aktuális TCP/IP-átjárót lehet megtekinteni és módosítani                                                                                                    |
| DHCP engedélyezése       | Megadja a DHCP-cím és a paraméter-hozzárendelés beállításait                                                                                                    |
| Be                       | Megj.: A gyári alapértelmezett érték a "Bekapcsolva".                                                                                                    |
| Ki                       |                                                                                                    |
| RARP engedélyezése       | Megadja a RARP-cím hozzárendelés beállításait                                                                                                    |
| Ве                       | Megj.: A gyári alapértelmezett beállítás a kikapcsolt állapot.                                                                                                    |
| Кі                       |                                                                                                    |
| BOOTP engedélyezése      | Megadja a BOOTP-cím hozzárendelés beállításait                                                                                                    |
| Ве                       | Megj.: A gyári alapértelmezett érték a "Bekapcsolva".                                                                                                    |
| ( Ki                     |                                                                                                    |

| Menüelem                                                              | Leírás                                                                                                    |
|-----------------------------------------------------------------------|----------------------------------------------------------------------------------------------------|
| AutolP engedélyezése<br>Igen<br>Nem                                   | Megadja a konfigurálás nélküli hálózatműködés beállításait<br><b>Megj.:</b> A gyári alapértelmezett érték az "Igen".                                                                                                    |
| FTP/TFTP engedélyezése<br>Igen<br>Nem                                 | Engedélyezi a beépített FTP-kiszolgálót, amelynek segítségével a nyomtatóra az FTP-<br>protokoll használatával lehet fájlokat küldeni.<br><b>Megj.:</b> A gyári alapértelmezett érték az "Igen".                              |
| Enable HTTP Server (HTTP-<br>kiszolgáló engedélyezése)<br>Igen<br>Nem | Engedélyezi a beépített webkiszolgálót (Beágyazott webkiszolgáló). Ha engedélyezve<br>van, a nyomtatót webböngészőn keresztül távolról lehet kezelni és felügyelni.<br><b>Megj.:</b> A gyári alapértelmezett érték az "Igen". |
| WINS Server Address (WINS-<br>cím)                                    | Engedélyezi az aktuális WINS-kiszolgáló címének a megtekintését, illetve módosítását                                                                                                    |
| DNS Server Address (WINS-<br>cím)                                     | Engedélyezi az aktuális DNS-kiszolgáló címének megtekintését, illetve módosítását                                                                                                    |
| Másodlagos DNS-kiszolgáló<br>címe                                     | ltt a másodlagos DNS-kiszolgálócímet lehet megtekinteni és módosítani.                                                                                                    |
| Másodlagos DNS-kiszolgáló<br>címe 2                                   |                                                                                                    |
| Másodlagos DNS-kiszolgáló<br>címe 3                                   |                                                                                                    |

#### IPv6 menü

Ez a menü a Network/Ports (Hálózat/portok) menüből érhető el:

# Hálózat/portok > Szabványos hálózat vagy [x] hálózat > Szabványos hálózat beállítása vagy [x] hálózat beállítása > IPv6

Megj.: Ez a menü kizárólag hálózatra, illetve nyomtatókiszolgálóra csatlakoztatott nyomtatókon érhető el.

| Menüelem                                                                       | Leírás                                                                                                    |
|--------------------------------------------------------------------------------|----------------------------------------------------------------------------------------------------|
| <b>Enable IPv6 (IPv6 engedélyezése)</b><br>Bekapcsolva<br>Kikapcsolva          | Engedélyezi az IPv6-ot a nyomtatón<br><b>Megj.:</b> A gyári alapbeállítás szerint a funkció bekapcsolt (On) állapotban van.                                                                                         |
| Auto Configuration (Automatikus<br>konfiguráció)<br>Bekapcsolva<br>Kikapcsolva | Megadja, hogy a hálózati kártya elfogadja-e az útvonalválasztó által adott automa-<br>tikus IPv6 címkonfigurációs adatokat<br><b>Megj.:</b> A gyári alapbeállítás szerint a funkció bekapcsolt (On) állapotban van. |
| Gazdanév beállítása<br>View Address (Cím megtekintése)                         | ltt lehet a gazdanevet beállítani<br><b>Megj.:</b> Ezeket a beállításokat csak a beágyazott webkiszolgálóról lehet                                                                                                  |
| View Router Address (Átjárócím<br>megtekintése)                                | modositani.                                                                                                    |

| Menüelem                                | Leírás                                                                                                    |
|-----------------------------------------|----------------------------------------------------------------------------------------------------|
| Enable DHCPv6 (DHCPv6<br>engedélyezése) | Engedélyezi a DHCPv6-ot a nyomtatón<br>Megi.: A gyári alapbeállítás szerint a funkció bekapcsolt (On) állapotban yan |
| Bekapcsolva                             |                                                                                                    |
| Kikapcsolva                             |                                                                                                    |

### Wireless (Vezeték nélküli) menü

Használja az alábbi menüpontokat a vezeték nélküli belső nyomtatókiszolgáló beállításainak konfiguráláshoz.

Megj.: Ez a menü kizárólag vezeték nélküli hálózatra csatlakoztatott nyomtatótípusokon érhető el.

A Vezeték nélküli menü elérhető a Hálózat/portok menüből:

#### Hálózat/portok > Szabványos hálózat vagy [x] hálózat > Szabványos hálózatbeállítás vagy [x] hálózat beállítása > Vezeték nélküli

| Menüelem                                                                             | Leírás                                                                                                    |
|--------------------------------------------------------------------------------------|----------------------------------------------------------------------------------------------------|
| Wi-Fi Protected Setup<br>Gomblenyomásos módszer<br>indítása                          | Lehetővé teszi a nyomtató vezeték nélküli hálózathoz csatlakoztatását a nyomtatón<br>és a hozzáférési ponton (a vezeték nélküli útválasztón) gombok megadott időn<br>belüli megnyomásával                                                                                                    |
| Wi-Fi Protected Setup<br>PIN-módszer indítása                                        | Lehetővé teszi a nyomtató vezeték nélküli hálózathoz való csatlakoztatását a<br>nyomtatón PIN használatával, és annak a hozzáférési pont vezeték nélküli beállí-<br>tásaiban való megadásával                                                                                                    |
| WPS automatikus érzékelés<br>bekapcsolása/kikapcsolása<br>Bekapcsolás<br>Kikapcsolás | Automatikusan felismeri a WPS-sel – WPS nyomógombos konfigurációval (Push<br>Button Configuration, PBC) vagy WPS személyes azonosítószámmal (Personal<br>Identification Number, PIN) – ellátott hozzáférési pont által használt csatlakozási<br>módszert<br><b>Megi.:</b> A gyári alapbeállítás a Kikapcsolás. |
| Network Mode (Hálózati mód)                                                          | Megadia a hálózati módot                                                                                                    |
| Infrastructure (Infrastruktúra)                                                      | Megjegyzések:                                                                                                    |
| Autioc                                                                               | <ul> <li>Az Ad hoc a gyári alapértelmezett beállítás. Ez a lehetőség konfigurálja a<br/>vezeték nélküli kapcsolatot közvetlenül a nyomtató és a számítógép között.</li> </ul>                                                                                                    |
|                                                                                      | <ul> <li>Infrastruktúra üzemmódban a nyomtató egy hozzáférési pont használatával<br/>csatlakozhat a hálózathoz.</li> </ul>                                                                                                    |
| Compatibility (Kompatibilitás)                                                       | A vezeték nélküli hálózat vezeték nélküli szabványát adja meg                                                                                                    |
| 802.11b/g<br>802.11b/g/n                                                             | Megj.: 802.11b/g/n a gyári alapértelmezett érték.                                                                                                    |
| <b>Choose Network (Hálózat kiválasztása)</b><br>[az elérhető hálózatok listája]      | Segítségével kiválaszthat egy hálózatot, amelyet a nyomtató használni tud                                                                                                    |
| View Signal Quality (Jelminőség<br>megtekintése)                                     | Segítségével megtekintheti a vezeték nélküli kapcsolat biztonságosságát                                                                                                    |
| View Security Mode (Biztonsági<br>mód megtekintése)                                  | Lehetőséget nyújt a vezeték nélküli kapcsolat titkosítási módjának megtekintésére                                                                                                    |

**Megj.:** A Wi Fi Protected Setup (WPS) egy egyszerű és biztonságos beállítási mód, amely segítséget nyújt a vezeték nélküli hálózatok létesítésében és a hálózati biztonság engedélyezésében azoknak a felhasználóknak, akik nem rendelkeznek ismeretekkel a Wi-Fi technológiáról. Használata esetén nem kell beállítani hálózati nevet (SSID) és a hálózati eszközök WEP-kulcsát vagy WPA-jelszavát.

### AppleTalk menü

A menü az alábbi pontok valamelyikén keresztül érhető el:

- Hálózat/portok > Szabványos hálózat > Szabványos hálózat beállítása > AppleTalk
- Hálózat/portok > Hálózat [x] > Hálózat [x] Beállítás > AppleTalk

| Elem                                 | Funkció                                                                    |
|--------------------------------------|----------------------------------------------------------------------------|
| Activate (Bekapcsol)                 | Be- és kikapcsolja az AppleTalk-támogatást.                                |
| lgen<br>Nom                          | Megj.: A gyári alapértelmezett érték a "Nem".                              |
| Nem                                  |                                                                            |
| View Name (Név megtekintése)         | A hozzárendelt AppleTalk-név megjelenítése.                                |
|                                      | Megj.: Az AppleTalk címet csak az Embedded Web Serverről lehet módosítani. |
| View Address (Cím megtekintése)      | A hozzárendelt AppleTalk-cím megjelenítése.                                |
|                                      | Megj.: Az AppleTalk címet csak az Embedded Web Serverről lehet módosítani. |
| Set Zone (Zóna beállítása)           | Listázza a hálózaton elérhető AppleTalk-zónákat.                           |
| [a hálózaton elérhető zónák listája] | Megj.: A hálózat alapértelmezett zónája a gyári alapértelmezett érték.     |

#### Szabványos USB menü

| Menüelem                                        | Leírás                                                                                                    |
|-------------------------------------------------|----------------------------------------------------------------------------------------------------|
| PCL SmartSwitch<br>On (Bekapcsolva)<br>Ki       | Beállítja, hogy a nyomtató automatikusan átváltson-e PCL-emulációra, amikor egy USB-<br>porton érkező nyomtatási feladatnak arra van szüksége, az alapértelmezett nyomtatónyelvtől<br>függetlenül.                                                                                                    |
|                                                 | Megjegyzések:                                                                                                    |
|                                                 | <ul> <li>A gyári alapbeállítás szerint a funkció bekapcsolt (On) állapotban van.</li> </ul>                                                                                                    |
|                                                 | <ul> <li>Ha a Kikapcsolva lehetőség van beállítva, a nyomtató nem ellenőrzi a beérkező<br/>adatokat. A nyomtató PostScript-emulációt használ, ha a PS SmartSwitch Bekapcsolva<br/>állapotban van. A nyomtató a Beállítás menüben meghatározott alapértelmezett<br/>nyomtatónyelvet használja, ha a PS SmartSwitch Kikapcsolva állapotban van.</li> </ul>  |
| <b>PS SmartSwitch</b><br>On (Bekapcsolva)<br>Ki | Beállítja, hogy a nyomtató automatikusan átváltson-e PS-emulációra, amikor egy USB-porton<br>érkező nyomtatási feladatnak arra van szüksége, az alapértelmezett nyomtatónyelvtől<br>függetlenül.                                                                                                    |
|                                                 | Megjegyzések:                                                                                                    |
|                                                 | <ul> <li>A gyári alapbeállítás szerint a funkció bekapcsolt (On) állapotban van.</li> </ul>                                                                                                    |
|                                                 | <ul> <li>Ha a Kikapcsolva lehetőség van beállítva, a nyomtató nem ellenőrzi a beérkező<br/>adatokat. A nyomtató PCL-emulációt használ, ha a PCL SmartSwitch Bekapcsolva<br/>állapotban van. A nyomtató a Beállítás menüben meghatározott alapértelmezett<br/>nyomtatónyelvet használja, ha a PCL SmartSwitch Off (Kikapcsolva) állapotban van.</li> </ul> |

| Menüelem                                 | Leírás                                                                                                    |
|------------------------------------------|----------------------------------------------------------------------------------------------------|
| <b>NPA Mode (NPA mód)</b><br>Automatikus | Beállítja, hogy a nyomtató az NPA-protokoll által meghatározott elnevezések alapján történő<br>kétirányú kommunikációhoz szükséges speciális feldolgozást alkalmazza                                                                                                    |
| On (Bekapcsolva)                         | Megjegyzések:                                                                                                    |
| Ki                                       | <ul> <li>A gyári alapértelmezett érték az Automatikus. Automatikusan beállítja, hogy a nyomtató ellenőrizze az adatokat, határozza meg a formátumot, majd megfelelően végezze el a feldolgozást.</li> <li>A jelen beállításnak a nyomtató vezérlőpaneljéről történő módosítása, majd a menükből való kilépés a nyomtató újraindulását eredményezi. Ezután megtörténik a monüklválaszté friesításo.</li> </ul> |
| LISP Puffor (LISP puffor)                | Poállítia az LISP homonoti puffor márotát                                                                                                    |
| Automatikus                              |                                                                                                    |
| 3 kB-tól [a maximálisan                  | Megjegyzesek:                                                                                                    |
| megengedhető érték]-                     | A gyári alapértelmezett érték az Automatikus.                                                                                                    |
| ig<br>Disabled (Tiltva)                  | <ul> <li>A Tiltva beállítás kikapcsolja a pufferhasználatot. Minden a nyomtató merevlemezén<br/>korábban pufferelt feladat kinyomtatásra kerül, mielőtt a normál feldolgozás folyta-<br/>tódna.</li> </ul>                                                                                                    |
|                                          | <ul> <li>Az USB-puffer mérete 1 kB-os lépésekben növelhető.</li> </ul>                                                                                                    |
|                                          | <ul> <li>A maximálisan megengedett méret a nyomtató memóriájának és az egyéb csatolási<br/>pufferek méretétől, valamint attól függ, hogy és az Erőforrás mentése beállítás értéke<br/>Bekapcsolva vagy Kikapcsolva-e.</li> </ul>                                                                                                    |
|                                          | <ul> <li>Az USB-puffer maximális méretének megnöveléséhez tiltsa le vagy csökkentse a<br/>párhuzamos, soros és hálózati pufferek méretét.</li> </ul>                                                                                                    |
|                                          | <ul> <li>A jelen beállításnak a nyomtató vezérlőpaneljéről történő módosítása, majd a<br/>menükből való kilépés a nyomtató újraindulását eredményezi. Ezután megtörténik a<br/>menükiválasztás frissítése.</li> </ul>                                                                                                    |
| Pufferhasználat                          | A nyomtatás előtt ideiglenesen tárolja a nyomtatási feladatokat a nyomtató merevlemezén                                                                                                    |
| Ki                                       | Megjegyzések:                                                                                                    |
| On (Bekapcsolva)                         | <ul> <li>A gyári alapértelmezett érték a Kikapcsolva.</li> </ul>                                                                                                    |
| Automatikus                              | <ul> <li>A Bekapcsolva beállítás puffereli a feladatokat a nyomtató merevlemezén.</li> </ul>                                                                                                    |
|                                          | <ul> <li>Az Automatikus beállítás csak akkor puffereli a nyomtatási feladatokat, ha a nyomtató<br/>egy másik bemeneti portról érkező adatok feldolgozásával van elfoglalva.</li> </ul>                                                                                                    |
|                                          | <ul> <li>A jelen beállításnak a nyomtató vezérlőpaneljéről történő módosítása, majd a<br/>menükből való kilépés a nyomtató újraindulását eredményezi. Ezután megtörténik a<br/>menükiválasztás frissítése.</li> </ul>                                                                                                    |
| Mac Binary PS (Mac<br>bináris PS)        | Beállítja, hogy a nyomtató Macintoshos bináris PostScript nyomtatási feladatokat dolgozzon<br>fel                                                                                                    |
| Automatikus<br>On (Bekapcsolva)<br>Ki    | Megjegyzések:                                                                                                    |
|                                          | <ul> <li>A gyári alapértelmezett érték az Automatikus.</li> </ul>                                                                                                    |
|                                          | <ul> <li>A Bekapcsolva beállítással a nyomtató nyers bináris PostScript nyomtatási feladatokat<br/>dolgoz fel.</li> </ul>                                                                                                    |
|                                          | • A Kikapcsolva beállítás normál protokollt használva szűri a nyomtatási feladatokat.                                                                                                    |
| ENA-cím                                  | A hálózati címadatokat külső nyomtatókiszolgálóhoz állítja be.                                                                                                    |
| ууу.ууу.ууу.ууу                          | <b>Megj.:</b> A menü csak akkor érhető el, ha a nyomtató az USB-porton keresztül egy külső nyomtatókiszolgálóhoz csatlakozik.                                                                                                    |

| Menüelem           | Leírás                                                                                                    |
|--------------------|----------------------------------------------------------------------------------------------------|
| ENA hálózati maszk | A hálózati maszkadatokat külső nyomtatókiszolgálóhoz állítja be.                                                              |
| ууу.ууу.ууу.ууу    | <b>Megj.:</b> A menü csak akkor érhető el, ha a nyomtató az USB-porton keresztül egy külső nyomtatókiszolgálóhoz csatlakozik. |
| ENA-átjáró         | A hálózati átjáróadatokat külső nyomtatókiszolgálóhoz állítja be.                                                             |
| ууу.ууу.ууу.ууу    | <b>Megj.:</b> A menü csak akkor érhető el, ha a nyomtató az USB-porton keresztül egy külső nyomtatókiszolgálóhoz csatlakozik. |

# Párhuzamos [x] menü

| Menüelem                                        | Leírás                                                                                                    |
|-------------------------------------------------|----------------------------------------------------------------------------------------------------|
| PCL SmartSwitch<br>On (Bekapcsolva)<br>Ki       | Beállítja, hogy a nyomtató automatikusan átváltson-e PCL-emulációra, amikor egy soros<br>porton érkező nyomtatási feladatnak arra van szüksége, az alapértelmezett nyomtatónyelvtől<br>függetlenül.                                                                                                    |
|                                                 | Megjegyzések:                                                                                                    |
|                                                 | <ul> <li>A gyári alapbeállítás szerint a funkció bekapcsolt (On) állapotban van.</li> </ul>                                                                                                    |
|                                                 | <ul> <li>Ha a Kikapcsolva lehetőség van beállítva, a nyomtató nem ellenőrzi a beérkező<br/>adatokat. A nyomtató PostScript-emulációt használ, ha a PS SmartSwitch Bekapcsolva<br/>értékre van beállítva. A nyomtató a Beállítás menüben meghatározott alapértelmezett<br/>nyomtatónyelvet használja, ha a PS SmartSwitch ki van kapcsolva (Off).</li> </ul> |
| <b>PS SmartSwitch</b><br>On (Bekapcsolva)<br>Ki | Beállítja, hogy a nyomtató automatikusan átváltson-e PS-emulációra, amikor egy soros<br>porton érkező nyomtatási feladatnak arra van szüksége, az alapértelmezett nyomtatónyelvtől<br>függetlenül.                                                                                                    |
|                                                 | Megjegyzések:                                                                                                    |
|                                                 | <ul> <li>A gyári alapbeállítás szerint a funkció bekapcsolt (On) állapotban van.</li> </ul>                                                                                                    |
|                                                 | <ul> <li>Ha a Kikapcsolva lehetőség van beállítva, a nyomtató nem ellenőrzi a beérkező<br/>adatokat. A nyomtató PCL-emulációt használ, ha a PCL SmartSwitch Bekapcsolva<br/>értékre van beállítva. A nyomtató a Beállítás menüben meghatározott alapértelmezett<br/>nyomtatónyelvet használja, ha a PCL SmartSwitch ki van kapcsolva (Off).</li> </ul>      |
| NPA Mode (NPA mód)                              | Beállítja, hogy a nyomtató az NPA-protokoll által meghatározott elnevezések alapján történő                                                                                                    |
| Automatikus                                     | kétirányú kommunikációhoz szükséges speciális feldolgozást alkalmazza                                                                                                    |
| On (Bekapcsolva)                                | Megjegyzések:                                                                                                    |
| KI                                              | <ul> <li>A gyári alapértelmezett érték az Automatikus.</li> </ul>                                                                                                    |
|                                                 | <ul> <li>A jelen beállításnak a nyomtató vezérlőpaneljéről történő módosítása, majd a<br/>menükből való kilépés a nyomtató újraindulását eredményezi. Ezután megtörténik a<br/>menükiválasztás frissítése.</li> </ul>                                                                                                    |

| Menüelem                                        | Leírás                                                                                                    |
|-------------------------------------------------|----------------------------------------------------------------------------------------------------|
| Párhuzamos puffer                               | Beállítja a párhuzamos bemeneti puffer méretét                                                                                                    |
| Automatikus                                     | Megjegyzések:                                                                                                    |
| 3 kB-tol [a maximalisan<br>megengedhető érték]- | A gyári alapértelmezett érték az Automatikus.                                                                                                    |
| ig<br>Disabled (Tiltva)                         | <ul> <li>A Tiltva beállítás kikapcsolja a pufferhasználatot. A nyomtató merevlemezén korábban<br/>pufferelt összes feladat kinyomtatásra kerül, mielőtt a normál feldolgozás folytatódna.</li> </ul>                             |
|                                                 | <ul> <li>A párhuzamos puffer mérete 1-kB-onként módosítható.</li> </ul>                                                                                                    |
|                                                 | <ul> <li>A maximálisan megengedett méret a nyomtató memóriájának és az egyéb csatolási<br/>pufferek méretétől, valamint attól függ, hogy és az Erőforrás mentése beállítás értéke<br/>Bekapcsolva vagy Kikapcsolva-e.</li> </ul> |
|                                                 | <ul> <li>A párhuzamos puffer maximális méretének megnöveléséhez tiltsa le vagy csökkentse<br/>az USB-, soros és hálózati pufferek méretét.</li> </ul>                                                                            |
|                                                 | <ul> <li>A jelen beállításnak a nyomtató vezérlőpaneljéről történő módosítása, majd a<br/>menükből való kilépés a nyomtató újraindulását eredményezi. Ezután megtörténik a<br/>menükiválasztás frissítése.</li> </ul>            |
| Pufferhasználat                                 | A nyomtatás előtt ideiglenesen tárolja a nyomtatási feladatokat a nyomtató merevlemezén                                                                                                    |
| Ki<br>On (Delveneselve)                         | Megjegyzések:                                                                                                    |
| On (Bekapcsolva)<br>Automatikus                 | A gyári alapértelmezett érték a Kikapcsolva.                                                                                                    |
| Automatikus                                     | • A Bekapcsolva beállítás puffereli a nyomtatási feladatokat a nyomtató merevlemezén.                                                                                                    |
|                                                 | <ul> <li>Az Automatikus beállítás csak akkor puffereli a nyomtatási feladatokat, ha a nyomtató<br/>egy másik bemeneti portról érkező adatok feldolgozásával van elfoglalva.</li> </ul>                                           |
|                                                 | <ul> <li>A jelen beállításnak a nyomtató vezérlőpaneljéről történő módosítása, majd a<br/>menükből való kilépés a nyomtató újraindulását eredményezi. Ezután megtörténik a<br/>menükiválasztás frissítése.</li> </ul>            |
| Speciális állapot                               | Engedélyezi a kétirányú kommunikációt a párhuzamos porton keresztül                                                                                                    |
| On (Bekapcsolva)                                | Megjegyzések:                                                                                                    |
| KI                                              | A gyári alapbeállítás szerint a funkció bekapcsolt (On) állapotban van.                                                                                                    |
|                                                 | <ul> <li>A kikapcsolt állás letiltja a párhuzamos porttal való egyeztetést.</li> </ul>                                                                                                    |
| Protokoll                                       | Megadja a párhuzamosport-protokollt                                                                                                    |
| Gyors                                           | Megjegyzések:                                                                                                    |
| Normál                                          | <ul> <li>A gyári alapértelmezett érték a Fastbytes. Kompatibilitást biztosít a legtöbb forga-<br/>lomban lévő párhuzamos porttal, és egyúttal ez az ajánlott beállítás is.</li> </ul>                                            |
|                                                 | <ul> <li>A Normál beállítás a párhuzamos portok közötti kommunikációs problémákat próbálja<br/>megoldani.</li> </ul>                                                                                                    |
| <b>Inic. elfogad</b><br>Ki                      | Meghatározza, hogy nyomtató fogadja-e a számítógépről érkező nyomtatóhardver-iniciali-<br>zálási kéréseket                                                                                                    |
| On (Bekapcsolva)                                | Megjegyzések:                                                                                                    |
|                                                 | A gyári alapértelmezett érték a Kikapcsolva.                                                                                                    |
|                                                 | <ul> <li>A számítógép inicializálást igényel. Ehhez aktiválni kell az INIT-jelet a párhuzamos<br/>portról. Sok személyi számítógép minden egyes bekapcsoláskor aktiválja az INIT-jelet.</li> </ul>                               |
| <b>2. párhuzamos mód</b><br>On (Bekapcsolva)    | Meghatározza, hogy a párhuzamos port adatai a jel felfutási vagy lefutási élénél legyenek-e<br>beolvasva                                                                                                    |
| Ki                                              | Megj.: A gyári alapbeállítás szerint a funkció bekapcsolt (On) állapotban van.                                                                                                    |

| Menüelem                          | Leírás                                                                                                    |
|-----------------------------------|----------------------------------------------------------------------------------------------------|
| Mac Binary PS (Mac<br>bináris PS) | Beállítja, hogy a nyomtató Macintoshos bináris PostScript nyomtatási feladatokat dolgozzon<br>fel                             |
| Automatikus                       | Megjegyzések:                                                                                                    |
| Ki                                | <ul> <li>A gyári alapértelmezett érték az Automatikus.</li> </ul>                                                             |
|                                   | • A Kikapcsolva beállítás normál protokollt használva szűri a nyomtatási feladatokat.                                         |
|                                   | <ul> <li>A Bekapcsolva beállítással a nyomtató nyers bináris PostScript nyomtatási feladatokat<br/>dolgoz fel.</li> </ul>     |
| ENA-cím                           | A hálózati címadatokat külső nyomtatókiszolgálóhoz állítja be.                                                                |
| ууу.ууу.ууу.ууу                   | <b>Megj.:</b> A menü csak akkor érhető el, ha a nyomtató az USB-porton keresztül egy külső nyomtatókiszolgálóhoz csatlakozik. |
| ENA hálózati maszk                | A hálózati maszkadatokat külső nyomtatókiszolgálóhoz állítja be.                                                              |
| ууу.ууу.ууу.ууу                   | <b>Megj.:</b> A menü csak akkor érhető el, ha a nyomtató az USB-porton keresztül egy külső nyomtatókiszolgálóhoz csatlakozik. |
| ENA-átjáró                        | A hálózati átjáróadatokat külső nyomtatókiszolgálóhoz állítja be.                                                             |
| ууу.ууу.ууу.ууу                   | <b>Megj.:</b> A menü csak akkor érhető el, ha a nyomtató az USB-porton keresztül egy külső nyomtatókiszolgálóhoz csatlakozik. |

# [x] soros menü

| Menüelem                                        | Leírás                                                                                                    |
|-------------------------------------------------|----------------------------------------------------------------------------------------------------|
| PCL SmartSwitch<br>On (Bekapcsolva)<br>Ki       | Beállítja, hogy a nyomtató automatikusan átváltson-e PCL-emulációra, amikor egy soros porton érkező nyomtatási feladatnak arra van szüksége, az alapértelmezett nyomtató-<br>nyelvtől függetlenül.                                                                                                    |
|                                                 | Megjegyzések:                                                                                                    |
|                                                 | <ul> <li>A gyári alapbeállítás szerint a funkció bekapcsolt (On) állapotban van.</li> </ul>                                                                                                    |
|                                                 | <ul> <li>Ha a Kikapcsolva lehetőség van beállítva, a nyomtató nem ellenőrzi a beérkező<br/>adatokat. A nyomtató PostScript-emulációt használ, ha a PS SmartSwitch Bekap-<br/>csolva értékre van beállítva. A nyomtató a Beállítás menüben meghatározott<br/>alapértelmezett nyomtatónyelvet használja, ha a PS SmartSwitch ki van kapcsolva<br/>(Off).</li> </ul>                                                           |
| <b>PS SmartSwitch</b><br>On (Bekapcsolva)<br>Ki | Beállítja, hogy a nyomtató automatikusan átváltson-e PS-emulációra, amikor egy soros porton érkező nyomtatási feladatnak arra van szüksége, az alapértelmezett nyomtató-nyelvtől függetlenül.                                                                                                    |
|                                                 | Megjegyzések:                                                                                                    |
|                                                 | <ul> <li>A gyári alapbeállítás szerint a funkció bekapcsolt (On) állapotban van.</li> <li>Ha a Kikapcsolva lehetőség van beállítva, a nyomtató nem ellenőrzi a beérkező adatokat. A nyomtató PCL-emulációt használ, ha a PCL SmartSwitch Bekapcsolva értékre van beállítva. A nyomtató a Beállítás menüben meghatározott alapértelmezett nyomtatónyelvet használja, ha a PCL SmartSwitch ki van kapcsolva (Off).</li> </ul> |

| Menüelem                                                     | Leírás                                                                                                    |
|--------------------------------------------------------------|----------------------------------------------------------------------------------------------------|
| <b>NPA Mode (NPA mód)</b><br>Automatikus<br>On (Bekapcsolva) | Beállítja, hogy a nyomtató az NPA-protokoll által meghatározott elnevezések alapján<br>történő kétirányú kommunikációhoz szükséges speciális feldolgozást alkalmazza                                                             |
|                                                              | Megjegyzések:                                                                                                    |
| Ki                                                           | <ul> <li>A gyári alapértelmezett érték az Automatikus. Automatikusan beállítja, hogy a<br/>nyomtató ellenőrizze az adatokat, határozza meg a formátumot, majd megfelelően<br/>végezze el a feldolgozást.</li> </ul>              |
|                                                              | <ul> <li>Bekapcsolt állásban a nyomtató elvégzi az NPA-feldolgozást. Ha az adatok nem<br/>NPA formátumúak, azokat nem megfelelő adatként visszautasítja.</li> </ul>                                                              |
|                                                              | <ul> <li>Kikapcsolt állásnál a nyomtató nem végez NPA-feldolgozást.</li> </ul>                                                                                                    |
|                                                              | <ul> <li>A jelen beállításnak a nyomtató vezérlőpaneljéről történő módosítása, majd a<br/>menükből való kilépés a nyomtató újraindulását eredményezi. Ezután megtörténik<br/>a menükiválasztás frissítése.</li> </ul>            |
| Soros puffer                                                 | Beállítja a soros bemeneti puffer méretét                                                                                                    |
| Automatikus                                                  | Megjegyzések:                                                                                                    |
| 3 kB-tol [a maximalisan<br>megengedhető érték]-ig            | <ul> <li>A gyári alapértelmezett érték az Automatikus.</li> </ul>                                                                                                    |
| Disabled (Tiltva)                                            | <ul> <li>A Tiltva beállítás kikapcsolja a pufferhasználatot. Minden a lemezen található,<br/>korábban pufferelt feladat kinyomtatásra kerül, mielőtt a normál feldolgozás folyta-<br/>tódna.</li> </ul>                          |
|                                                              | <ul> <li>A soros puffer mérete 1-kB-onként módosítható.</li> </ul>                                                                                                    |
|                                                              | <ul> <li>A maximálisan megengedett méret a nyomtató memóriájának és az egyéb<br/>csatolási pufferek méretétől, valamint attól függ, hogy és az Erőforrás mentése<br/>beállítás értéke Bekapcsolva vagy Kikapcsolva-e.</li> </ul> |
|                                                              | <ul> <li>A soros puffer maximális méretének megnöveléséhez tiltsa le vagy csökkentse a<br/>párhuzamos, soros és hálózati pufferek méretét.</li> </ul>                                                                            |
|                                                              | <ul> <li>A jelen beállításnak a nyomtató vezérlőpaneljéről történő módosítása, majd a<br/>menükből való kilépés a nyomtató újraindulását eredményezi. Ezután megtörténik<br/>a menükiválasztás frissítése.</li> </ul>            |
| Pufferhasználat<br>Ki (Kikapcsolva)                          | A nyomtatás előtt ideiglenesen tárolja a nyomtatási feladatokat a nyomtató merevle-<br>mezén                                                                                                    |
| On (Bekapcsolva)                                             | Megjegyzések:                                                                                                    |
| Automatikus                                                  | <ul> <li>A gyári alapértelmezett érték a Kikapcsolva. A nyomtató nem puffereli a nyomtató-<br/>merevlemezen található nyomtatási feladatokat.</li> </ul>                                                                         |
|                                                              | <ul> <li>A Bekapcsolva beállítás puffereli a nyomtatási feladatokat a nyomtató merevle-<br/>mezén.</li> </ul>                                                                                                    |
|                                                              | <ul> <li>Az Automatikus beállítás csak akkor puffereli a nyomtatási feladatokat, ha a<br/>nyomtató egy másik bemeneti portról érkező adatok feldolgozásával van elfog-<br/>lalva.</li> </ul>                                     |
|                                                              | <ul> <li>A jelen beállításnak a nyomtató vezérlőpaneljéről történő módosítása, majd a<br/>menükből való kilépés a nyomtató újraindulását eredményezi. Ezután megtörténik<br/>a menükiválasztás frissítése.</li> </ul>            |

| Menüelem         | Leírás                                                                                                    |
|------------------|----------------------------------------------------------------------------------------------------|
| Protokoll<br>DTR | Kiválasztja a soros portra a hardver és szoftver közötti kommunikációs paraméterek<br>beállításait                                                                                                    |
| DTR/DSR          | Megjegyzések:                                                                                                    |
| XON/XOFF         | <ul> <li>A gyári alapértelmezett érték a DTR.</li> </ul>                                                                                                    |
| XON/XOFF/DTR     | <ul> <li>A DTR/DSR egy hardver kommunikációsparaméter-beállítás.</li> </ul>                                                                                                    |
| XUNXUFF/DIRDSR   | <ul> <li>Az XON/XOFF egy szoftver kommunikációsparaméter-beállítás.</li> </ul>                                                                                                    |
|                  | <ul> <li>Az XON/XOFF/DTR és az XON/XOFF/DTR/DSR pedig kombinált hardver és<br/>szoftver kommunikációsparaméter-beállítás.</li> </ul>                                                                                                    |
| Robosztus XON    | Meghatározza, hogy a nyomtató közölje-e a számítógéppel, hogy elérhető                                                                                                    |
| Ki (Kikapcsolva) | Megjegyzések:                                                                                                    |
| On (Bekapcsolva) | <ul> <li>A gyári alapértelmezett érték a Kikapcsolva.</li> </ul>                                                                                                    |
|                  | <ul> <li>Ez a menüelem csak a soros portra vonatkozik, ha a soros protokoll beállítása<br/>XON/XOFF.</li> </ul>                                                                                                    |
| Baud             | Meghatározza, hogy a soros porton keresztül milyen sebességgel lehet adatokat fogadni                                                                                                    |
| 9600             | Megjegyzések:                                                                                                    |
| 19200            | <ul> <li>A gyári alapértelmezett érték a 9600.</li> </ul>                                                                                                    |
| 57600            | <ul> <li>A 138200, 172800, 230400 és 345600 átviteli sebesség csak a Normál soros</li> </ul>                                                                                                    |
| 115200           | menüben jelenik meg. Ezek a lehetőségek nem jelennek meg az 1. sorosopció, a                                                                                                    |
| 138200           | 2. sorosopció vagy 3. sorosopció menüben.                                                                                                    |
| 172800           |                                                                                                    |
| 230400           |                                                                                                    |
| 345600           |                                                                                                    |
| 1200             |                                                                                                    |
| 2400             |                                                                                                    |
| 4800             |                                                                                                    |
| Adatbitek        | Meghatározza az egyes adatátviteli keretben küldött bitek számát                                                                                                    |
| 8                | Megj.: A gyári beállítás 8.                                                                                                    |
| 7                |                                                                                                    |
| Paritás          | Beállítja a soros beviteli és kimeneti adatkereteket                                                                                                    |
| Nincs            | Megj.: A gyári alapértelmezett beállítás a Nincs.                                                                                                    |
| Kihagyás         |                                                                                                    |
| Páros            |                                                                                                    |
| Paratian         |                                                                                                    |
| DSR fogadása     | Meghatározza, hogy a nyomtató használja-e a DSR-jelet                                                                                                    |
| Rikapcsolva      | Megjegyzések:                                                                                                    |
| Bekapcsolva      | <ul> <li>A gyári alapértelmezett érték a Kikapcsolva.</li> </ul>                                                                                                    |
|                  | • A DSR a legtöbb soros kábel által használt kommunikációsparaméter-jel. A soros                                                                                                    |
|                  | port DSR-t használ a számítógépből küldött adatok és a soros kábel elektromos<br>zajjelei által keltett adatok megkülönböztetésére. Az elektromos zaj okozhatja<br>kóbor karakterek nyomtatását. A kóbor karakterek nyomtatásának kiküszöbölé-<br>séhez ezt Bekapcsolva állásba kell állítani. |

#### SMTP-beállítási menü

| Menüelem                                                                                                    | Leírás                                                                                                    |
|----------------------------------------------------------------------------------------------------|----------------------------------------------------------------------------------------------------|
| Elsődleges SMTP-átjáró                                                                                                    | Megadja az SMTP-kiszolgáló átjárójára és portjára vonatkozó információkat                                                                                                    |
| Elsődleges SMTP-átjáró<br>port                                                                                                    | Megj.: Az alapértelmezett SMTP-átjáró portszáma 25.                                                                                                    |
| Másodlagos SMTP-átjáró                                                                                                    |                                                                                                    |
| Másodlagos SMTP-átjáró<br>port                                                                                                    |                                                                                                    |
| SMTP időtúllépés<br>5–30                                                                                                    | Azt az időtartamot adja meg másodpercben, amennyit a kiszolgáló várjon, mielőtt<br>abbahagyja az e-mail küldését                                                                                                    |
|                                                                                                    | Megj.: A gyári alapértelmezett érték 30 másodperc.                                                                                                    |
| Válaszcím                                                                                                    | A nyomtató által küldött e-mailen megad egy maximum 128 karakterből álló válaszcímet                                                                                                    |
| <b>SSL használata</b><br>Disabled (Tiltva)<br>Egyeztetni kell<br>Kötelező                                                                   | <ul> <li>Beállítja a nyomtatót SSL használatára a biztonság fokozása érdekében, amikor az SMTP-kiszolgálóhoz csatlakozik</li> <li>Megjegyzések: <ul> <li>A gyári alapértelmezett érték a Letiltva.</li> <li>Ha az Egyeztetni kell érték van beállítva, az SMTP-kiszolgáló dönt az SSL használa-tárál</li> </ul> </li> </ul> |
| SMTP-kiszolgáló hitel-<br>esítése<br>Nincs szükség hitelesí-<br>tésre<br>Bejelentkezés/sima<br>CRAM-MD5<br>Digest-MD5<br>NTLM<br>Kerberos 5 | Megadja az e-mail küldési jogosultságokhoz beolvasandó felhasználói hitelesítés típusát <b>Megj.:</b> A gyári alapértelmezett beállítás a "Nincs szükség hitelesítésre".                                                                                                    |

| Menüelem                                                                                                    | Leírás                                                                                                    |
|----------------------------------------------------------------------------------------------------|----------------------------------------------------------------------------------------------------|
| Eszköz által kezdemé-<br>nyezett e-mail<br>Nincs                                                                                                    | Meghatározza, hogy milyen belépési adatokat kell használni az SMTP-kiszolgálóval<br>folytatott kommunikációhoz. Bizonyos SMTP-kiszolgálók igénylik a belépési adatokat e-<br>mail küldéshez.                                                                                                    |
| Az eszköz SMTP belépési<br>adatainak a használata                                                                                                    | <ul> <li>Megjegyzések:</li> <li>Az Eszköz, illetve a Felhasználó által kezdeményezett e-mailek gyári alapértelmezett beállítása a "Nincs".</li> <li>Az Eszköz felhasználói azonosítója és az Eszköz jelszava adatokra az SMTP-kiszolgálóra történő bejelentkezéshez van szükség, ha "Az eszköz SMTP belépési adatainak a használata" opció van kiválasztva.</li> </ul> |
| Felhasználó által kezdemé-<br>nyezett e-mail<br>Nincs<br>Az eszköz SMTP belépési<br>adatainak a használata<br>A munkamenet felhasz-<br>nálói azonosítójának és<br>jelszavának a használata<br>A munkamenet e-mail<br>címének és jelszavának a<br>használata<br>A felhasználó megkér-<br>dezése |                                                                                                    |
| Eszköz felhasználói azono-<br>sítója                                                                                                    |                                                                                                    |
| Eszköz jelszava                                                                                                    |                                                                                                    |
| Kerberos 5 tartomány                                                                                                    |                                                                                                    |
| NTLM-tartomány                                                                                                    |                                                                                                    |

# Biztonság menü

### Biztonsági beállítások szerkesztése menü

| Menüelem                                  | Leírás                                                                                                    |
|-------------------------------------------|----------------------------------------------------------------------------------------------------|
| Biztonsági mentési jelszó<br>szerkesztése | Biztonsági mentési jelszó létrehozására szolgál<br><b>Megj.:</b> Ez a menüelem csak akkor jelenik meg, ha létezik biztonsági mentési jelszó. |
| Építőblokkok szerkesztése                 | A belső fiókok, az NTLM, különböző beállítások, a Jelszó és a PIN-kód szerkesztésére<br>szolgál                                              |
| Biztonsági sablonok<br>szerkesztése       | Biztonsági sablon hozzáadására és szerkesztésére szolgál                                                                                     |
| Hozzáférés-vezérlések<br>szerkesztése     | A nyomtató menükhöz, a firmware frissítésekhez, a függő feladatokhoz való hozzáférés, valamint más hozzáférési pontok vezérlésére szolgál    |

# Egyéb biztonsági beállítások menü

| Menüelem                                                                                                    | Leírás                                                                                                    |
|----------------------------------------------------------------------------------------------------|----------------------------------------------------------------------------------------------------|
| Bejelentkezési korlátozások<br>Sikertelen bejelentke-<br>zések<br>Sikertelenség időkerete<br>Felfüggesztés időtartama<br>Panel bejelentkezési<br>időtúllépés | Korlátozza a nyomtató vezérlőpaneljéről történő sikertelen bejelentkezési kísérletek<br>számát és időkereteit az összes felhasználó felfüggesztése előtt                                                                                                    |
|                                                                                                    | Megjegyzések:                                                                                                    |
|                                                                                                    | <ul> <li>A "Sikertelen bejelentkezések" beállítás meghatározza a felhasználók felfüg-<br/>gesztése előtt tehető sikertelen bejelentkezési kísérletek számát. A gyári alapértel-<br/>mezett érték az 1-10 kísérletszám-tartományra történő beállítás.</li> <li>A "Sikertelenség időkerete" beállítás meghatározza a azt az időtartamot, amely</li> </ul>                |
| lavoli bejelentkezesi<br>időtúllépés                                                                                                    | alatt a sikertelen kísérletek tehetők a felhasználók felfüggesztése előtt. A beállított időtartam 1–60 perc. A gyári alapértelmezett beállítás 5 perc.                                                                                                    |
|                                                                                                    | <ul> <li>A "Felfüggesztés időtartama" beállítás meghatározza, hogy mennyi ideig legyenek<br/>a felhasználók felfüggesztve a sikertelen bejelentkezések határértékének túllé-<br/>pését követően. A beállított időtartam 1–60 perc. A gyári alapértelmezett beállítás 5<br/>perc. Az 1 azt jelzi, hogy a nyomtatón felfüggesztési időtartam nincs beállítva.</li> </ul> |
|                                                                                                    | <ul> <li>A "Panel bejelentkezési időtúllépés" meghatározza, hogy a nyomtató mennyi ideig<br/>maradjon készenléti állapotban a kezdőképernyőn a felhasználó automatikus<br/>kijelentkeztetése előtt. A beállítás értéke 1–900 másodperc. A gyári alapértel-<br/>mezett érték 30 másodperc.</li> </ul>                                                                   |
|                                                                                                    | <ul> <li>A "Távoli bejelentkezési időtúllépés" meghatározza, hogy egy távoli kapcsolat<br/>mennyi ideig maradjon készenléti állapotban a kezdőképernyőn a felhasználó<br/>automatikus kijelentkeztetése előtt. A beállítás értéke 1–120 másodperc. A gyári<br/>alapértelmezett beállítás 10 perc.</li> </ul>                                                           |
| Biztonsági visszaállító                                                                                                    | Módosítja a biztonsági beállítások értékét                                                                                                    |
| összekötő                                                                                                    | Megjegyzések:                                                                                                    |
| Hozzateres-<br>vezérlés="Nincs adatvé-<br>delem"<br>Nincs hatása                                                                                             | <ul> <li>A Hozzáférés-vezérlés="Nincs adatvédelem"beállítás megőrzi a felhasználó által<br/>megadott összes biztonsági információt. A gyári alapértelmezett érték a "Nincs<br/>adatvédelem".</li> </ul>                                                                                                    |
| A gyári alapértelmezett<br>biztonsági értékek                                                                                                    | <ul> <li>A "Nincs hatása" azt jelenti, hogy a visszaállításnak nincs hatása az eszköz<br/>biztonsági beállítására.</li> </ul>                                                                                                    |
| visszaállítása                                                                                                    | <ul> <li>"A gyári alapértelmezett biztonsági értékek visszaállítása" lehetőség töröl minden,<br/>a felhasználó által meghatározott biztonsági információt, és hozzárendeli a gyári<br/>alapértelmezett értéket a panelnek és a weboldalnak az Egyéb biztonsági beállí-<br/>tások részében található minden beállításához.</li> </ul>                                   |
| LDAP-tanúsítvány ellen-                                                                                                    | Engedélyezi a felhasználó számára kiszolgáló-tanúsítvány kérését                                                                                                    |
| őrzése                                                                                                    | Megjegyzések:                                                                                                    |
| lgény<br>Próba<br>Engedélyezés<br>Soha                                                                                                    | <ul> <li>Az "Igény" azt jelenti, hogy szükséges a kiszolgáló-tanúsítvány. Ha nem megfelelő<br/>tanúsítványt, vagy semmilyen tanúsítványt sem mutatnak be, a tevékenység<br/>azonnal megszakad. A gyári alapbeállítás az "Igény".</li> </ul>                                                                                                    |
|                                                                                                    | <ul> <li>A "Próba " azt jelenti, hogy szükséges a kiszolgáló-tanúsítvány. Ha semmilyen<br/>tanúsítványt sem mutatnak be, a tevékenység rendesen tovább folytatódik. Ha nem<br/>megfelelő tanúsítványt mutatnak be, a tevékenység azonnal megszakad.</li> </ul>                                                                                                    |
|                                                                                                    | <ul> <li>Az "Engedélyezés" azt jelenti, hogy szükséges a kiszolgáló-tanúsítvány. Ha<br/>semmilyen tanúsítványt sem mutatnak be, a tevékenység rendesen tovább folyta-<br/>tódik. Ha nem megfelelő tanúsítványt mutatnak be, nem lesz figyelembe véve, és a<br/>tevékenység rendesen tovább folytatódik.</li> </ul>                                                     |
|                                                                                                    | <ul> <li>A "Soha" azt jelenti, hogy nem szükséges a kiszolgáló-tanúsítvány.</li> </ul>                                                                                                    |

| Menüelem            | Leírás                                  |
|---------------------|-----------------------------------------|
| Minimális PIN-hossz | Korlátozza a PIN számjegyeinek számát   |
| 1–16                | Megj.: A gyári alapértelmezett érték 4. |

# Bizalmas nyomtatás menü

| Menüelem                               | Leírás                                                                                                    |
|----------------------------------------|----------------------------------------------------------------------------------------------------|
| Érvényt. PIN max.                      | Korlátozza egy érvénytelen PIN-érték megadásának számát                                                                                                    |
| Ki                                     | Megjegyzések:                                                                                                    |
| 2-10                                   | <ul> <li>Ez a menü csak akkor jelenik meg, ha egy formattált, hibátlan nyomtató-merevlemez<br/>van telepítve.</li> </ul>                                                                                                    |
|                                        | <ul> <li>Ha túllépi a korlátot, az adott felhasználónévhez tartozó nyomtatási feladat és az adott<br/>PIN törlődik.</li> </ul>                                                                                                    |
| <b>Bizalmas feladat lejárata</b><br>Ki | Korlátozza azt az időt másodpercben, ameddig egy bizalmas nyomtatási feladat a nyomta-<br>tóban maradhat, mielőtt törlődne                                                                                                    |
| 1 óra                                  | Megjegyzések:                                                                                                    |
| 4 óra<br>24 óra<br>1 hét               | <ul> <li>Ha a "Feladat lejárata" beállítást módosítják, mialatt a bizalmas nyomtatási feladatok a<br/>nyomtató RAM-jában vagy merevlemezén vannak, akkor ezeknek a nyomtatási felada-<br/>toknak a lejárati ideje nem módosul az új alapértelmezett értékre.</li> </ul> |
|                                        | <ul> <li>Ha a nyomtatót kikapcsolják, akkor a nyomtató RAM-jában lévő összes bizalmas<br/>feladat kitörlődik.</li> </ul>                                                                                                    |
| Feladatismétlés lejárata               | Beállítja azt az időkorlátot, ameddig a nyomtató tárolhatja a nyomtatási feladatokat                                                                                                    |
| Ki                                     |                                                                                                    |
| 1 óra                                  |                                                                                                    |
| 4 óra                                  |                                                                                                    |
| 24 óra                                 |                                                                                                    |
| 1 hét                                  |                                                                                                    |
| Feladatellenőrzés lejárata             | Beállítja azt az időkorlátot, ameddig a nyomtató tárolhatja az ellenőrzést igénylő nyomtatási                                                                                                    |
| Ki                                     | feladatokat                                                                                                    |
| 1 óra                                  |                                                                                                    |
| 4 óra                                  |                                                                                                    |
| 24 óra                                 |                                                                                                    |
| 1 hét                                  |                                                                                                    |
| Feladatmegőrzés lejárata               | Beállítia azt az időkorlátot, ameddig a nyomtató tárolhatia a nyomtatási feladatokat egy                                                                                                    |
| Ki                                     | későbbi nyomtatáshoz                                                                                                    |
| 1 óra                                  |                                                                                                    |
| 4 óra                                  |                                                                                                    |
| 24 óra                                 |                                                                                                    |
| 1 hét                                  |                                                                                                    |
| Megj.: A gyári alapértelmez            | zett érték a Kikapcsolva.                                                                                                    |

#### Ideiglenes adatfájlok törlése menü

Az Ideiglenes adatfájlok törlése *csak* azokat a nyomtatásifeladat-adatokat törli a nyomtató merevlemezéről, amelyeket a fájlrendszer az adott pillanatban *nem* használ. A merevlemezen található állandó adatok, mint például a letöltött betűtípusok, a makrók és a függő feladatok, nem kerülnek törlésre.

Megj.: Ez a menü csak akkor jelenik meg, ha formázott, működő merevlemez van telepítve.

| Elem                                                  | Funkció                                                                                                    |
|-------------------------------------------------------|----------------------------------------------------------------------------------------------------|
| <b>Törlés mód</b><br>Ki<br>Automatikus<br>Kézi        | Megadja az ideiglenes adatfájlok törlésének módját.<br><b>Megj.:</b> A gyári alapértelmezett érték az Automatikus.                                                                                                    |
| Automatikus módszer<br>Egymenetes<br>Többmenetes      | <ul> <li>Meghatározza az automatikus lemeztörlés módját.</li> <li>Megjegyzések: <ul> <li>A gyári alapértelmezett beállítás az "Egymenetes".</li> <li>A szigorúan bizalmas anyagokat <i>csak</i> a Többmenetes módszer alkalmazásával szabad törölni.</li> </ul> </li> </ul> |
| Kézi módszer<br>Egymenetes<br>Többmenetes             | Meghatározza a kézi lemeztörlés módját.<br><b>Megj.:</b> A gyári alapértelmezett beállítás az "Egymenetes".                                                                                                    |
| <b>Ütemezett módszer</b><br>Egymenetes<br>Többmenetes | Meghatározza az ütemezett lemeztörlés módját.<br><b>Megj.:</b> A gyári alapértelmezett beállítás az "Egymenetes".                                                                                                    |

### Biztonsági ellenőrzési napló menü

| Menüelem          | Leírás                                                                                                    |
|-------------------|----------------------------------------------------------------------------------------------------|
| Napló exportálása | Engedélyezi egy jogosult felhasználónak a biztonsági napló<br>exportálását                                                                          |
|                   | Megjegyzések:                                                                                                    |
|                   | <ul> <li>A naplónak a nyomtató vezérlőpaneljéről történő export-<br/>álásához egy flash-meghajtót kell csatlakoztatni a<br/>nyomtatóhoz.</li> </ul> |
|                   | <ul> <li>A beágyazott webkiszolgálóról a napló letölthető a számí-<br/>tógépre.</li> </ul>                                                          |
| Napló törlése     | Megadja, hogy az ellenőrzési naplók törölhetők-e                                                                                                    |
| lgen              | Megj.: A gyári alapértelmezett érték az "Igen".                                                                                                    |
| Nem               |                                                                                                    |

| Menüelem                                                                                                    | Leírás                                                                                          |
|----------------------------------------------------------------------------------------------------|-------------------------------------------------------------------------------------------------|
| Napló beállítása<br>Ellenőrzés engedélyezése                                                                                                    | Megadja, hogy kell-e, és hogyan kell az ellenőrzési naplókat<br>létrehozni                      |
| Távoli rendszernapló engedélyezése<br>Távoli rendszernapló-kiszolgáló<br>Távoli rendszernaplóport<br>Távoli rendszernaplózási módszer<br>Távoli rendszernaplózási szolgáltatás<br>A napló megtelt viselkedés<br>Rendszergazda e-mail címe                                                                                                    | <b>Megj.:</b> A gyári alapértelmezett beállítások a biztonsági ellenőrzési naplót engedélyezik. |
| Digitális aláírás exportálása<br>Naplózandó események súlyossága<br>Távoli rendszernapló által nem naplózott események<br>E-mail riasztás a napló törléséről<br>E-mail riasztás a napló tördeléséről<br>E-mail riasztás a telítettség %-áról<br>telítettségi % riasztási szintje<br>E-mail riasztás a napló exportálásáról<br>E-mail riasztás a beállítások módosításáról |                                                                                                 |
| Naplósorok lezárása                                                                                                    |                                                                                                 |

#### Dátum és idő beállítása menü

| Menüelem                                                                                                    | Leírás                                                                                                    |
|----------------------------------------------------------------------------------------------------|----------------------------------------------------------------------------------------------------|
| Aktuális dátum és idő                                                                                                    | Engedélyezi az aktuális dátum és idő beállítását a nyomtatón                                                                                                    |
| Dátum és idő kézi beállítása                                                                                                    | Megj.: A dátum/idő beállítási formája: ÉÉÉÉ-HH-NN ÓÓ:PP:MP.                                                                                                    |
| Időzóna                                                                                                    | Megj.: A gyári alapbeállítás a GMT.                                                                                                    |
| <b>Nyári időszámítás automatikus követése</b><br>On (Bekapcsolva)<br>Ki                                                                                                    | <b>Megj.:</b> A gyári alapértelmezett beállítás a Bekapcsolva, és az Időzóna-beállí-<br>táshoz társított megfelelő Nyári időszámítást használja.                                                         |
| Egyéni időzóna beállítása<br>Nyári időszámítás kezdő hete<br>Nyári időszámítás kezdő szabadnapja<br>Nyári időszámítás kezdő hónapja<br>Nyári időszámítás kezdő ideje<br>Nyári időszámítás befejező hete<br>Nyári időszámítás befejező napja<br>Nyári időszámítás befejező hónapja<br>Nyári időszámítás befejező ideje<br>Nyári időszámítás eltolódása | Engedélyezi, hogy a felhasználó beállítsa az időzónát                                                                                                    |
| <b>NTP bekapcsolása</b><br>On (Bekapcsolva)<br>Ki                                                                                                    | Engedélyezi a Hálózati időprotokollt (NTP), amely a hálózat eszközein össze-<br>hangolja az órák beállítását<br><b>Megj.:</b> A gyári alapbeállítás szerint a funkció bekapcsolt (On) állapotban<br>van. |
| NTP-kiszolgáló                                                                                                    | Lehetővé teszi az NTP-kiszolgáló címének a megtekintését                                                                                                    |

| Menüelem                        | Leírás                                                                                              |
|---------------------------------|----------------------------------------------------------------------------------------------------|
| Hitelesítés engedélyezése<br>Ki | Lehetővé teszi a hitelesítési beállítás módosítását Bekapcsolva és Kikap-<br>csolva állapot között. |
| On (Bekapcsolva)                | Megj.: A gyári alapértelmezett érték a Kikapcsolva.                                                 |

# Beállítások menü

# Általános beállítások menü

| Menüelem                | Leírás                                                                                                    |
|-------------------------|----------------------------------------------------------------------------------------------------|
| Kijelző nyelve          | Beállítja a kijelzőn megjelenő szöveg nyelvét.                                                                                                    |
| Angol                   | Megj.: Nem minden nyomtatóhoz áll rendelkezésre minden nyelv.                                                                                      |
| Francais                |                                                                                                    |
| Deutsch                 |                                                                                                    |
| Italiano                |                                                                                                    |
| Espanol                 |                                                                                                    |
| Görög                   |                                                                                                    |
| Dansk                   |                                                                                                    |
| Norsk                   |                                                                                                    |
| Nederlands              |                                                                                                    |
| Svenska                 |                                                                                                    |
| Portugues               |                                                                                                    |
| Suomi                   |                                                                                                    |
| Orosz                   |                                                                                                    |
| Polski                  |                                                                                                    |
| Magyar                  |                                                                                                    |
| Turkce                  |                                                                                                    |
| Cesky                   |                                                                                                    |
| Egyszerűsített kínai    |                                                                                                    |
| Hagyományos kínai       |                                                                                                    |
| Когеаі                  |                                                                                                    |
| Japán                   |                                                                                                    |
| Gazdaságos mód          | Csökkenti az energia, a papír vagy a különleges nyomathordozó használatát.                                                                         |
| Кі                      | Megjegyzések:                                                                                                    |
| Energia                 |                                                                                                    |
| Energia/papír<br>Papír  | <ul> <li>A gyari alapertelmezett beallitas a kikapcsolt allapot. Visszaallitja a<br/>nyomtatót a gyári alapértelmezett értékre.</li> </ul>         |
| гари                    | <ul> <li>Ha a Gazdaságos mód beállítása Energia vagy Papír, az hatással lehet a<br/>teljesítményre, a nyomtatási minőségre azonban nem.</li> </ul> |
| ADF betöltve hangjelzés | Meghatározza, hogy az ADF adjon-e hangjelzést, ha a papír betöltődött                                                                              |
| Bekapcsolva             | Megj.: A gyári alapértelmezett érték a Letiltva.                                                                                                   |
| Letiltva                |                                                                                                    |
| Csendes üzemmód         | Minimalizálja a nyomtató zajkibocsátását                                                                                                    |
| Кі                      | Megj.: A gyári alapértelmezett beállítás a kikapcsolt állapot. A beállítás                                                                         |
| Ве                      | támogatja a nyomtatóhoz megadott műszaki adatok szerinti teljesítményt.                                                                            |

| Menüelem                        | Leírás                                                                                                    |
|---------------------------------|----------------------------------------------------------------------------------------------------|
| Kezdeti beállítás               | A beállítási varázsló elindítása                                                                                                    |
| lgen                            | Megjegyzések:                                                                                                    |
| Nem                             | <ul> <li>Δ qvári alapártelmezett érték az lgen"</li> </ul>                                                                                                    |
|                                 | <ul> <li>Miután az Ország" képernyőn a Kész lehetőséget választotta és ezzel</li> </ul>                                                                            |
|                                 | bezárta a beállítás varázslót, az alapértelmezett érték a "Nem" lesz.                                                                                              |
| Billentyűzet                    | Megad egy nyelvre és egyéni kulcsra vonatkozó információkat a nyomtató-                                                                                            |
| Billentyűzettípus               | vezérlőpanel billentyűzetének. A kiegészítő lapok hozzáférést biztosítanak                                                                                         |
| Angol                           | nyomtato-vezeriopanel billentyuzetenek az ekezetjeleinez es szimbolu-<br>maiboz                                                                                    |
| Francais                        |                                                                                                    |
| Kanadai francia                 |                                                                                                    |
| Deutsch                         |                                                                                                    |
| Italiano                        |                                                                                                    |
| Espanol                         |                                                                                                    |
| Görög                           |                                                                                                    |
| Dansk                           |                                                                                                    |
| Norsk                           |                                                                                                    |
| Nederlands                      |                                                                                                    |
| Svenska                         |                                                                                                    |
| Bortuguos                       |                                                                                                    |
| Orosz                           |                                                                                                    |
| Bolski                          |                                                                                                    |
| Sváici német                    |                                                                                                    |
| Svájci francia                  |                                                                                                    |
| Turkce                          |                                                                                                    |
| Koreai                          |                                                                                                    |
| [x] eqvéni kulcs                |                                                                                                    |
| Ékezetek/szimbólumok lap        |                                                                                                    |
| Be                              |                                                                                                    |
| Ki                              |                                                                                                    |
| Orosz/lengyel lap               |                                                                                                    |
| Ве                              |                                                                                                    |
| Ki                              |                                                                                                    |
| Koreai lap                      |                                                                                                    |
| Ве                              |                                                                                                    |
| Кі                              |                                                                                                    |
| Papírméretek                    | A papírméretek mértékegységének meghatározása                                                                                                    |
| USA                             | Megjegyzések:                                                                                                    |
| Metrikus                        | <ul> <li>A kezdeti beállítást a kezdeti beállítás varázslóban határozhatia meg az</li> </ul>                                                                       |
|                                 | ország és a régió kiválasztásával.                                                                                                    |
|                                 | <ul> <li>Ennek a beállításnak a módosításával módosítja a Papírméret/papírtípus<br/>menüben az egyes bemeneti források alapértelmezett beállításait is.</li> </ul> |
| PC-re szkennelés porttartománya | Megadja a portokat letiltó tűzfal mögötti nyomtatók porttartományát. Az                                                                                            |
| [porttartomány]                 | érvényes portok megadásához két, egymástól pontosvesszővel elválasztott<br>értéket kell beírni.                                                                    |
|                                 | Megj.: 9751:A gyári alapérték a 12000.                                                                                                    |

| Menüelem                             | Leírás                                                                                               |
|--------------------------------------|----------------------------------------------------------------------------------------------------|
| Kijelzett információk<br>Bal oldalon | Meghatározza, hogy mi jelenjen meg a kezdőképernyő bal és jobb felső sarkában                        |
| Jobb oldalon<br>[x] egyéni szöveg    | A Bal oldal és Jobb oldal menükhöz válasszon a következő lehetőségek<br>közül:                       |
| [szöveges bejegyzés]                 | IP-cím                                                                                               |
|                                      | Gazdanév<br>Kapcsolattartó neve                                                                      |
|                                      | Hely                                                                                                 |
|                                      | mDNS/DDNS szolgáltatásnév                                                                            |
|                                      | Zero Configuration-név                                                                               |
|                                      | [x] egyéni szöveg                                                                                    |
|                                      | Megjegyzések:                                                                                        |
|                                      | <ul> <li>A Bal oldal gyári alapértelmezett beállítása az IP-cím.</li> </ul>                          |
|                                      | A Jobb oldal alapértelmezett beállítása a Dátum/idő.                                                 |
| Kijelzett információk (folytatás)    | Testreszabja a kellékeknél megjelenített információkat                                               |
| [x] festékkazetta                    | Válasszon az alábbi beállítások közül:                                                               |
| [x] fotokonduktor                    | Mikor jelenjen meg                                                                                   |
| Hulladektestek-tartaly               | Ne jelenjen meg                                                                                      |
| Beegeto egyseg                       | Megjelenítés                                                                                         |
| Iovabbito modui                      | Kijelzendo uzenet                                                                                    |
|                                      | Alapertelmezett                                                                                      |
|                                      |                                                                                                    |
|                                      |                                                                                                    |
|                                      | Alternatív                                                                                           |
|                                      | [szöveges bejegyzés]                                                                                 |
|                                      | Megjegyzések:                                                                                        |
|                                      | <ul> <li>A "Mikor jelenjen meg" gyári alapértelmezett beállítása a "Ne jelenjen<br/>meg".</li> </ul> |
|                                      | • A Kijelzendő üzenet gyári alapértelmezett beállítása az Alapértelmezett.                           |

| Menüelem                                                                                                    | Leírás                                                                                                    |
|----------------------------------------------------------------------------------------------------|----------------------------------------------------------------------------------------------------|
| <b>Kijelzett információk (folytatás)</b><br>Papírelakadás<br>Papír betöltése<br>Szolgáltatási hibák                                                                                                    | Meghatározza, hogy mi jelenjen meg papírelakadás, papírbetöltés és szolgál-<br>tatási hibák esetén. Az egyes gombok esetén választható lehetőségek a<br>következők:<br>Activate (Bekapcsol)<br>Igen<br>Nem<br>Kijelzendő üzenet típusa<br>Alapértelmezett<br>Alternatív<br>Alapértelmezett üzenet<br>[szöveges bejegyzés]<br>Alternatív üzenet<br>[szöveges bejegyzés] |
|                                                                                                    | Megjegyzések:                                                                                                    |
|                                                                                                    | <ul> <li>Az Aktiválás gyári alapértelmezett beállítása a Nem.</li> <li>A Kijelzendő üzenet típusa lehetőség gyári alapértelmezett beállítása<br/>az Alapértelmezett.</li> </ul>                                                                                                    |
| A kezdőképernyő testre szabása<br>Nyelv módosítása<br>Másolás<br>Másolási parancsikonok<br>Fax<br>Faxolási parancsikonok<br>E-mail<br>E-mail parancsikonok<br>FTP<br>FTP-parancsikonok<br>Függő feladatok keresése<br>Függő feladatok keresése<br>Függő feladatok<br>USB meghajtó<br>Profilok és megoldások<br>Könyvjelzők<br>Feladatok felhasználók szerint<br>Űrlapok és kedvencek | Lehetővé teszik a kezdőképernyőn megjelenő ikonok hozzáadását és eltávo-<br>lítását<br>Az egyes ikonok esetén megadható beállítások a következők:<br>Megjelenítés<br>Ne jelenjen meg                                                                                                    |
| <b>Dátumformátum</b><br>HH-NN-ÉÉÉÉ<br>NN-HH-ÉÉÉÉ<br>ÉÉÉ-HH-NN                                                                                                    | A nyomtató által használt dátum formátumát határozza meg.                                                                                                    |
| <b>Időformátum</b><br>12 órás de./du.<br>24 órás                                                                                                    | A nyomtató által használt idő formátumát határozza meg.                                                                                                    |
| Kijelző fényereje<br>20–100                                                                                                    | Meghatározza a nyomtató-vezérlőpanel képernyőjének a fényerejét                                                                                                    |
| <b>Egy oldal másolása</b><br>Be<br>Ki                                                                                                    | Beállítja egyidejűleg csak egy oldal másolását a lapolvasó üveglapjáról <b>Megj.:</b> A gyári alapértelmezett beállítás a kikapcsolt állapot.                                                                                                    |

| Menüelem                                   | Leírás                                                                                                    |
|--------------------------------------------|----------------------------------------------------------------------------------------------------|
| Kimenet megvilágítása                      | Beállítja a standard vagy opcionális rekesz megvilágításának mértékét                                                        |
| Normál tároló LED<br>Normál/Készenléti mód | Megjegyzések:                                                                                                    |
| Élénk                                      | Normál/Készenléti módban a gyári alapértelmezett beállítás az Élénk.                                                         |
| Halvány                                    | <ul> <li>Energiatakarékos módban a gyári alapértelmezett beállítás a Halvány.</li> </ul>                                     |
| Ki                                         |                                                                                                    |
| Energiatakarekos mod                       |                                                                                                    |
| Halvány                                    |                                                                                                    |
| Ki                                         |                                                                                                    |
| Kiegészítő kimeneti tároló LED-jei         |                                                                                                    |
| Normál/Készenléti mód                      |                                                                                                    |
| Elénk                                      |                                                                                                    |
| Haivany<br>Ki                              |                                                                                                    |
| Energiatakarékos mód                       |                                                                                                    |
| Élénk                                      |                                                                                                    |
| Halvány                                    |                                                                                                    |
| Кі                                         |                                                                                                    |
| Hangos visszajelzés                        | Beállítja a gombok hangjelzésének erősségét                                                                                  |
| Gombos visszajelzés                        | Megjegyzések:                                                                                                    |
| Be                                         | A gombos visszajelzés gyári alapértelmezett értéke a Bekapcsolva.                                                            |
| Hangerősség                                | • A hangerősség gyári alapértelmezett értéke az 5.                                                                           |
| 1–10                                       |                                                                                                    |
| Tapintó-érintőképernyős visszajelzés       | Érintőképernyős érzékelés-visszajelzést biztosít                                                                             |
| Ве                                         | Megj.: A gyári alapértelmezett érték a "Bekapcsolva".                                                                        |
| Ki                                         |                                                                                                    |
| Könyvjelzők megjelenítése                  | Meghatározza, hogy a Függő feladatok terület könyvjelzői megjelenjenek-e                                                     |
| Be                                         | <b>Megj.:</b> A gyári alapértelmezett érték a "Bekapcsolva". Bekapcsolt állapot                                              |
|                                            |                                                                                                    |
| Be                                         | másolási, faxolási, e-mail küldési, FTP-re másolási vagy USB-re másolási                                                     |
| Ki                                         | feladatok során                                                                                                    |
|                                            | <b>Megj.:</b> A gyári alapértelmezett érték a "Bekapcsolva". A rendszer eltávolítja a kép hátterét.                          |
| Egyéni feladatok beolvasásának             | Lehetővé teszi több feladat beolvasását egyetlen fájlba                                                                      |
| engedélyezése                              | Megj.: A gyári alapértelmezett érték a "Bekapcsolva". A bekapcsolt állapot                                                   |
| ki<br>Re                                   | kiválasztásával az Egyéni feladatok beolvasásának engedélyezése<br>beállítást fel lehet használni meghatározott feladatokhoz |
|                                            |                                                                                                    |

| Menüelem                                          | Leírás                                                                                                    |
|---------------------------------------------------|----------------------------------------------------------------------------------------------------|
| Lapolvasó elakadásának elhárítása<br>Feladatszint | Meghatározza, hogyan kell újra betölteni egy beolvasott feladatot, ha az<br>automatikus lapadagolóban elakad a papír                            |
| Oldalszint                                        | Megjegyzések:                                                                                                    |
|                                                   | • A gyári alapértelmezett beállítás a Feladatszint.                                                                                             |
|                                                   | <ul> <li>Ha a Feladatszint van kiválasztva, akkor papírelakadás esetén a teljes<br/>feladatot újra be kell olvasni.</li> </ul>                  |
|                                                   | <ul> <li>Ha az Oldalszint van kiválasztva, akkor csak az elakadt oldaltól kezdve<br/>kell újra beolvasni a feladatot.</li> </ul>                |
| Weboldalfrissítési ráta<br>30–300                 | Meghatározza a beágyazott webkiszolgáló frissítései közötti másodpercek számát                                                                  |
|                                                   | Megj.: A gyári alapértelmezett érték 120 másodperc.                                                                                             |
| Kapcsolattartó neve                               | Meghatároz a nyomtatóhoz egy kapcsolatnevet                                                                                                    |
|                                                   | Megj.: A kapcsolat nevét a beágyazott webkiszolgáló tárolja.                                                                                    |
| Hely                                              | Meghatározza a nyomtató helyét                                                                                                    |
|                                                   | Megj.: A nyomtató helyét a beágyazott webkiszolgáló tárolja.                                                                                    |
| Riasztások<br>Riasztás vezérlés                   | Beállítja, hogy riasztás szólaljon meg, ha a nyomtató felhasználói beavat-<br>kozást igényel.                                                   |
| Kazetta riasztás                                  | Az egyes riasztástípusok esetén megadható beállítások a következők:                                                                             |
| Iratkapocs!                                       | Ki                                                                                                    |
| Lyukasztó riasztás                                | Szimpla                                                                                                    |
|                                                   |                                                                                                    |
|                                                   | Megjegyzesek:                                                                                                    |
|                                                   | <ul> <li>A "Riasztás vezérlés" gyári alapértelmezett beállítása a Szimpla. A<br/>Szimpla beállítás esetén három hangjelzés hallható.</li> </ul> |
|                                                   | <ul> <li>A "Kazettariasztás" gyári alapértelmezett beállítása a Ki. A "Kikapcsolva"<br/>érték beállításakor nem hallható riasztás.</li> </ul>   |
|                                                   | <ul> <li>A "Folyamatos" beállítás esetén a hangjelzések 10 másodpercenként<br/>ismétlődnek.</li> </ul>                                          |
| <b>ldőtúllépések</b><br>Készenléti mód            | Megadja azt a feladat nélküli időtartamot (percekben), amelynek letelte után a nyomtató alacsonyabb energiafelhasználású állapotba lép          |
| Letiltva                                          | Megj.: A gyári alapértelmezett beállítás a 15 perc.                                                                                             |
| 1–240                                             |                                                                                                    |
| ldőtúllépések                                     | Meghatározza, hogy a nyomtató egy feladat kinyomtatása után mennyi idő                                                                          |
| Alvó üzemmód                                      | múlva váltson át energiatakarékos üzemmódra                                                                                                    |
| 2–240                                             | Megj.: A gyári alapértelmezett beállítás 5 perc.                                                                                                |
| ldőtúllépések                                     | Beállítja azt az időt, ameddig a nyomtató vár, mielőtt Hibernált módra váltana                                                                  |
| Hibernalasi ido                                   | Megj.: A gyári alapértelmezett beállítás 3 nap.                                                                                                 |
| 1_3 óra                                           |                                                                                                    |
| 6 óra                                             |                                                                                                    |
| 1–3 nap                                           |                                                                                                    |
| 1–2 hét                                           |                                                                                                    |
| 1 hónap                                           |                                                                                                    |

| Menüelem                                                             | Leírás                                                                                                    |
|----------------------------------------------------------------------|----------------------------------------------------------------------------------------------------|
| <b>ldőtúllépések</b><br>Hibernálási idő kapcsolat esetén             | Hibernált üzemmódba állítja a nyomtatót, még aktív Ethernet-kapcsolat<br>esetén is                                                                                                    |
| Ne hibernálja<br>Hibernált mód                                       | Megj.: A gyári alapértelmezett érték a Ne hibernálja.                                                                                                    |
| <b>ldőtúllépések</b><br>Kijelző időtúllépése                         | Beállítja azt az időt másodpercben, ameddig a nyomtató vár, mielőtt vissza-<br>lépne <b>Kész</b> állapotba.                                                                                                    |
| 15–300                                                               | Megj.: A gyári alapértelmezett érték 30 másodperc.                                                                                                    |
| <b>ldőtúllépések</b><br>Nyomtatási időtúllépés<br>Letiltva           | Beállítja azt az időt másodpercben kifejezve, ameddig a nyomtató a<br>nyomtatási feladat befejezését jelző üzenetre vár, mielőtt törölné a feladat<br>hátralévő részét.                                                                                  |
| 1–255                                                                | Megjegyzések:                                                                                                    |
|                                                                      | <ul> <li>A gyári alapértelmezett érték 90 másodperc.</li> </ul>                                                                                                    |
|                                                                      | <ul> <li>A beállított időtartam lejártával a nyomtatóban lévő, részben kinyom-<br/>tatott oldal nyomtatása befejeződik, majd a nyomtató megkeresi, hogy<br/>van-e új feladat a nyomtatási sorban.</li> </ul>                                             |
|                                                                      | <ul> <li>A Nyomtatási időtúllépés funkció csak PCL-emuláció használata esetén<br/>érhető el. A beállítás PostScript-emulációs nyomtatási feladatok esetén<br/>nem használható.</li> </ul>                                                                |
| <b>ldőtúllépések</b><br>Várakozási időtúllépés<br>Letiltva           | Beállítja azt az időt (másodpercben), ameddig a nyomtató további adatokra<br>vár, mielőtt törölné a nyomtatási feladatot                                                                                                    |
|                                                                      | Megjegyzések:                                                                                                    |
| 15-65535                                                             | <ul> <li>A gyári alapértelmezett érték 40 másodperc.</li> </ul>                                                                                                    |
|                                                                      | <ul> <li>A Várakozási időtúllépés PostScript-emuláció használata esetén nem<br/>érvényes. A beállítás PCL-emulációs nyomtatási feladatok esetén nem<br/>érvényes.</li> </ul>                                                                             |
| <b>ldőtúllépések</b><br>Feladattartási időtúllépés<br>5–255          | Beállítja azt az időtartamot, amennyit a nyomtató várjon a felhasználó beavat-<br>kozására, mielőtt felfüggeszti a nem létező erőforrásokat igénylő feladatokat<br>és folytatja a nyomtatási várakozási sorban lévő további feladatok kinyomta-<br>tását |
|                                                                      | Megjegyzések:                                                                                                    |
|                                                                      | <ul> <li>A gyári alapértelmezett érték 30 másodperc.</li> </ul>                                                                                                    |
|                                                                      | • Ez a menü csak akkor jelenik meg, ha a nyomtató-merevlemez telepítve van.                                                                                                    |
| <b>Nyomtatás helyreállítása</b><br>Letiltva<br>Automatikus folytatás | Engedélyezi, hogy a nyomtató bizonyos offline helyzetekben automatikusan folytassa a nyomtatást, amennyiben azok egy magadott időn belül nincsenek megoldva                                                                                              |
| 5–255                                                                | Megj.: A gyári alapértelmezett érték a Letiltva.                                                                                                    |

| Menüelem                                                                                | Leírás                                                                                                    |
|-----------------------------------------------------------------------------------------|----------------------------------------------------------------------------------------------------|
| <b>Nyomtatás helyreállítása</b><br>Elakadás utáni helyreáll.<br>Automatikus<br>Be<br>Ki | Megadja, hogy a nyomtató újranyomtassa-e az elakadt oldalakat<br>Megjegyzések:                                                                                                    |
|                                                                                         | <ul> <li>A gyári alapértelmezett érték az Automatikus. A nyomtató újranyomtatja<br/>az elakadt oldalakat, amennyiben nincs szükség memóriára további<br/>feladatok kinyomtatásához.</li> </ul>             |
|                                                                                         | <ul> <li>A Bekapcsolva kiválasztásával a nyomtató mindig újranyomtatja az<br/>elakadt oldalakat.</li> </ul>                                                                                                |
|                                                                                         | <ul> <li>A Kikapcsolva kiválasztásával a nyomtató sosem nyomtatja újra az<br/>elakadt oldalakat.</li> </ul>                                                                                                |
| Nyomtatás helyreállítása<br>Oldalvédelem                                                | Engedélyezi, hogy a nyomtató kinyomtasson egy olyan oldalt, amelyet<br>másképp nem lehetett volna kinyomtatni                                                                                              |
| Кі                                                                                      | Megjegyzések:                                                                                                    |
| Be                                                                                      | <ul> <li>A gyári alapértelmezett beállítás a kikapcsolt állapot. A Kikapcsolva<br/>kiválasztásával a nyomtató részoldalt nyomtat ki, ha nincs elég memória<br/>egy egész oldal kinyomtatásához.</li> </ul> |
|                                                                                         | <ul> <li>A Bekapcsolva kiválasztásával a nyomtató egész oldalt nyomtat ki, így<br/>az egész oldal kinyomtatásra kerül.</li> </ul>                                                                          |
| <b>Alvó gomb megnyomása</b><br>Alvó                                                     | Meghatározza, hogyan válaszoljon a nyomtató tétlen állapotban az Alvó gomb<br>rövid megnyomására                                                                                                    |
| Hibernált mód<br>Ne csináljon semmit                                                    | Megj.: A gyári alapbeállítás az Alvó üzemmód.                                                                                                    |
| Nyomja meg és tartsa lenyomva az Alvó<br>gombot                                         | Meghatározza, hogyan válaszoljon a nyomtató tétlen állapotban az Alvó gomb<br>hosszú megnyomására                                                                                                    |
| Ne csináljon semmit<br>Alvó<br>Hibernált mód                                            | Megj.: A gyári alapértelmezett beállítás a Ne csináljon semmit.                                                                                                    |
| Gyári alapbeállítások                                                                   | Visszaállítja a nyomtató beállításait a gyári értékekre                                                                                                    |
| Nincs visszaállítás                                                                     | Megjegyzések:                                                                                                    |
| Visszaállítás most                                                                      | <ul> <li>A gyári alapértelmezett érték a Ne állítsa vissza. A Ne állítsa vissza<br/>lehetőséggel megmaradnak a felhasználói beállítások.</li> </ul>                                                        |
|                                                                                         | <ul> <li>A Visszaállítás most a RAM-on tárolt összes letöltést törli. Mindez nem<br/>érinti a flash memóriában tárolt letöltéseket.</li> </ul>                                                             |

### Másolási beállítások menü

| Menüelem        | Leírás                                                    |
|-----------------|-----------------------------------------------------------|
| Tartalom típusa | Megadja az eredeti dokumentum tartalmát                   |
| Szöveg/fénykép  | Megj.: A gyári alapértelmezett beállítás a "Szöveg/fotó". |
| Szöveg          |                                                           |
| Grafikák        |                                                           |
| Fénykép         |                                                           |

| Menüelem                                                                                                    | Leírás                                                                                                    |
|----------------------------------------------------------------------------------------------------|----------------------------------------------------------------------------------------------------|
| Tartalom forrása<br>Színes lézer<br>Tintasugaras<br>Magazin<br>Ezt nyomja meg<br>Monokróm lézer<br>Fénykép/Film<br>Újság<br>Egyéb | Meghatározza, hogyan készült az eredeti dokumentum <b>Megj.:</b> A gyári alapértelmezett beállítás a Színes lézer.                                                                                                    |
| <b>Színes</b><br>Be<br>Ki                                                                                                    | Meghatározza, hogy a másolatok színesként legyenek-e kinyomtatva <b>Megj.:</b> A gyári alapértelmezett érték a "Bekapcsolva".                                                                                                    |
| <b>Színes másolatok engedélyezése</b><br>Be<br>Ki                                                                                 | <ul> <li>Lehetővé teszi a színes másolatok engedélyezését vagy letiltását</li> <li>Megjegyzések: <ul> <li>A gyári alapértelmezett érték a "Bekapcsolva".</li> <li>A funkció kikapcsolt állapotában a rendszer elrejt minden színnel-kapcsolatos menüt.</li> <li>Ez a beállítás felülírja a Színes beállítást.</li> </ul> </li> </ul>                                                                                                    |
| Au. színérzékelés<br>Színérzékenység<br>1–9<br>Ter. érzékenység<br>1–9                                                            | Megadja a nyomtató által az eredeti dokumentumból felismerhető színek<br>mennyiségét<br><b>Megj.:</b> Ez a menüelem csak akkor használható, amikor a Szín beállítás<br>értéke Automatikus.                                                                                                    |
| <b>Oldalak (duplex)</b><br>Egyold. egyoldalassá<br>Egyold. kétoldalassá<br>Kétold. egyoldalassá<br>Kétold. kétoldalassá           | <ul> <li>Megadja, hogy az eredeti dokumentum kétoldalas vagy egyoldalas-e, illetve hogy az arról készült másolat egyoldalas vagy kétoldalas legyen-e</li> <li>Megjegyzések: <ul> <li>Egyoldalast egyoldalassá—Az egyik oldalon nyomtatott eredeti dokumentum másolata is csak a papír egyik oldalára lesz kinyomtatva.</li> <li>Egyoldalast kétoldalassá—Az egyik oldalon nyomtatott eredeti dokumentum másolata a papír mindkét oldalára lesz kinyomtatva.</li> <li>Kétoldalast egyoldalassá—A mindkét oldalon nyomtatott eredeti dokumentum másolata csak a papír egyik oldalára lesz kinyomtatva.</li> </ul> </li> <li>Kétoldalast kétoldalassá—A mindkét oldalon nyomtatott eredeti dokumentum másolata csak a papír egyik oldalára lesz kinyomtatva.</li> <li>Kétoldalast kétoldalassá—A mindkét oldalon nyomtatott eredeti dokumentum másolata csak a papír egyik oldalára lesz kinyomtatva.</li> </ul> |
| Papírtakarékos nyomtatás<br>Ki<br>2-1 álló<br>2-1 fekvő<br>4-1 álló<br>4-1 fekvő                                                  | Engedélyezi egy dokumentum két vagy négy lapjának másolását egyetlen<br>oldalra<br><b>Megj.:</b> A gyári alapértelmezett beállítás a kikapcsolt állapot.                                                                                                    |
| <b>Oldalkeretek nyomtatása</b><br>Ki<br>Be                                                                                        | Meghatározza, hogy legyen-e oldalkeret nyomtatva a lapon<br><b>Megj.:</b> A gyári alapértelmezett beállítás a kikapcsolt állapot.                                                                                                    |

| Menüelem                    | Leírás                                                                               |
|-----------------------------|--------------------------------------------------------------------------------------|
| Leválogatás                 | Több példány nyomtatásakor egymásra helyezve tartja a nyomtatási feladat             |
| Be [1, 2, 1, 2, 1, 2]       | oldalait                                                                             |
| Ki [1, 1, 1, 2, 2, 2]       | Megj.: A gyári alapértelmezett érték a "Bekapcsolva".                                |
| Lyukasztás                  | Mehatározza a nyomtatási vagy másolási feladathoz használandó lyukasztás-            |
| Ki                          | szétválogatás típusát                                                                |
| 2 lyuk                      | Megj.: A gyári alapértelmezett beállítás a kikapcsolt állapot.                       |
| 3 lyuk                      |                                                                                      |
| 4 lyuk                      |                                                                                      |
| Tűzés                       | Lehetővé teszi a tűző-szétválogató funkció engedélyezését vagy letiltását            |
| Ki                          | Megjegyzések:                                                                        |
| Automatikus                 | <ul> <li>A quári alapértelmezett beállítás a kikapcsolt állapot</li> </ul>           |
| Vissza                      | <ul> <li>Ez a menii csak akkor jelenik meg, ha a tűző-szátválogató egység</li> </ul> |
| Kettős                      | telepítve van.                                                                       |
|                             |                                                                                      |
| Eloi                        |                                                                                      |
| Eredeti méret               | Az eredeti dokumentum papírméretét adja meg.                                         |
| Letter                      | <b>Megj.:</b> A Letter az egyesült államokbeli gyári alapértelmezett érték. A gyári  |
| Legal                       | alapertelmezett ertek vilagszerte az A4.                                             |
| Executive                   |                                                                                      |
|                             |                                                                                      |
| Statement                   |                                                                                      |
| Universal                   |                                                                                      |
| 4 x 6 hüvelyk               |                                                                                      |
| 3 x 5 hüvelyk               |                                                                                      |
| Névjegykártya               |                                                                                      |
| Névjegykártya               |                                                                                      |
| [x] egyéni beolvasási méret |                                                                                      |
| A3                          |                                                                                      |
| A4                          |                                                                                      |
| A5                          |                                                                                      |
| Oficio (Mexico)             |                                                                                      |
| A6                          |                                                                                      |
| JIS B4                      |                                                                                      |
| JIS B5                      |                                                                                      |
| Eredeti kötése              |                                                                                      |
| Automatikus méretérzékelés  |                                                                                      |
| vegyes meretek              |                                                                                      |
| Másolás papírforrása        | Megadja a másolási munkához tartozó papírforrást.                                    |
| [x]. tálca                  | Megj.: A gyári alapértelmezett beállítás az 1. tálca.                                |
| Automatikus méretigazítás   |                                                                                      |
| Manualis adagolo            |                                                                                      |
| Átlátszósági elválasztók    | Az írásvetítő fóliák közé papírt helyez.                                             |
| Ве                          | Megj.: A gyári alapértelmezett érték a "Bekapcsolva".                                |
| Ki                          |                                                                                      |

| Menüelem                                                                                                    | Leírás                                                                                                    |
|----------------------------------------------------------------------------------------------------|----------------------------------------------------------------------------------------------------|
| <b>Elválasztólapok</b><br>Ki<br>Példányok között<br>Feladatok között<br>Oldalak között                                                                                                 | Papírlapot helyez az oldalak, másolatok vagy feladatok közé<br><b>Megj.:</b> A gyári alapértelmezett beállítás a kikapcsolt állapot.                                                                                                    |
| <b>Elválasztólap forrása</b><br>[x]. tálca<br>Manuális adagoló                                                                                                    | Megadja az elválasztólap forrását<br><b>Megj.:</b> A gyári alapértelmezett beállítás az 1. tálca.                                                                                                    |
| Sötétség<br>1–9                                                                                                    | Megadja a másolat sötétségi szintjét.<br><b>Megj.:</b> A gyári alapértelmezett érték a 5.                                                                                                    |
| <b>Kimeneti rekesz</b><br>Normál rekesz<br>[x]. tároló                                                                                                    | <ul> <li>Meghatározza a másolási feladathoz használandó kimeneti tárolót</li> <li>Megjegyzések: <ul> <li>A gyári alapértelmezett beállítás a Normál rekesz.</li> <li>Az [x] tároló csak akkor jelenik meg, ha legalább egy kiegészítő tároló telepítve van.</li> </ul> </li> </ul>                                                                                                    |
| Példányszám<br>1–999                                                                                                    | Megadja a másolatok példányszámát.<br>Megj.: A gyári alapértelmezett érték a 1.                                                                                                    |
| Fejléc/Lábléc<br>[Hely]<br>Ki<br>Dátum/idő<br>Oldalszám<br>Egyéni szöveg<br>Nyomtatás<br>Minden oldalra<br>Csak az első oldalra<br>Az első kivételével minden oldalra<br>Egyéni szöveg | <ul> <li>Meghatározza a fejlécre/láblécre vonatkozó információkat, valamint annak elhelyezését az oldalon</li> <li>Az elhelyezéssel kapcsolatban válasszon a következő lehetőségek közül:</li> <li>Bal felső sarokban</li> <li>Felül középen</li> <li>Jobb felső sarokban</li> <li>Bal alsó sarokban</li> <li>Alul középen</li> <li>Jobb alsó sarokban</li> <li>Megjegyzések: <ul> <li>A hely gyári alapértelmezett beállítása a Kikapcsolva.</li> <li>A Nyomtatás lehetőség gyári alapértelmezett beállítása a Minden oldalra.</li> </ul> </li> </ul> |
| <b>Átfedés</b><br>Ki<br>Bizalmas<br>Másolás<br>Vázlat<br>Sürgős<br>Egyéni                                                                                                    | Megadja a másolási feladat egyes oldalaira nyomtatandó átfedés szövegét.<br><b>Megj.:</b> A gyári alapértelmezett beállítás a kikapcsolt állapot.                                                                                                    |
| Egyéni átfedés<br>Fontos másolatok engedélyezése                                                                                                    | Megadja az egyéni fedvény szövegét<br><b>Megj.:</b> Maximum 64 karakter engedélyezett.<br>Lehetővé teszi a nyomtatási feladatok megszakítását, és a nyomtatás közben                                                                                                    |
| Be<br>Ki                                                                                                    | dokumentumok vagy oldalak másolását.<br><b>Megj.:</b> A gyári alapértelmezett érték a "Bekapcsolva".                                                                                                    |

| Menüelem                                                              | Leírás                                                                                                    |
|-----------------------------------------------------------------------|----------------------------------------------------------------------------------------------------|
| <b>Egyéni feladat beolvasása</b><br>Ki                                | Lehetővé teszi vegyes papírméreteket tartalmazó dokumentum másolását egyetlen másolási feladat elvégzésével.                                            |
| Be                                                                    | Megjegyzések:                                                                                                    |
|                                                                       | <ul> <li>A gyári alapértelmezett beállítás a kikapcsolt állapot.</li> <li>Ez a menü csak telepített és működő merevlemez esetén jelenik meg.</li> </ul> |
| <b>Mentés engedélyezése parancsikonként</b><br>Be<br>Ki               | Engedélyezi az egyéni másolási beállítások mentését parancsikonként <b>Megj.:</b> A gyári alapértelmezett érték a "Bekapcsolva".                        |
| Háttéreltávolítás                                                     | Megadja, hogy a háttér mennyire látszódjék a másolaton.                                                                                                 |
| -4 és +4 között                                                       | <b>Megj.:</b> A gyári alapértelmezett érték a 0.                                                                                                    |
| Automatikus középre igazítás                                          | Lehetővé teszi a tartalom automatikus középre igazítását az oldalon                                                                                     |
| Ki<br>Be                                                              | Megj.: A gyári alapértelmezett beállítás a kikapcsolt állapot.                                                                                          |
| <b>Színegyensúly</b><br>Cián - Piros<br>Magenta - Zöld<br>Sárga - Kék | Engedélyezi a színek kiegyensúlyozott eloszlását a kimenő példányokon                                                                                   |
| <b>Színkihagyás</b><br>Színkihagyás                                   | Meghatározza, hogy melyik színt kell elhagyni, vagy hogy az egyes színek<br>küszöbértékénél hogyan kell módosítani a színkihagyást                      |
| Nincs                                                                 | Megjegyzések:                                                                                                    |
| Vörös<br>Zöld<br>Kék                                                  | <ul> <li>A "Színkihagyás" gyári alapértelmezett beállítása a "Nincs".</li> <li>Az egyes színek gyári alapértelmezett küszöbértéke 128.</li> </ul>       |
| Alapértelmezett vörös szín küszöb-<br>érték                           |                                                                                                    |
| 0–255<br>Alapértelmezett zöld szín küszöbérték<br>0–255               |                                                                                                    |
| Alapértelmezett kék szín küszöbérték<br>0–255                         |                                                                                                    |
| Kontraszt                                                             | Megadja a másolat kontrasztját.                                                                                                    |
| A legjobb a tartalomhoz<br>0–5                                        | Megj.: A gyári alapértelmezett beállítás "A tartalomhoz legjobb".                                                                                       |
| Kép tükrözése                                                         | Tükörképet készít az eredeti dokumentumról.                                                                                                    |
| Ki<br>Be                                                              | Megj.: A gyári alapértelmezett beállítás a kikapcsolt állapot.                                                                                          |
| Inverz kép                                                            | Negatív képet készít az eredeti dokumentumról                                                                                                    |
| Ki<br>Be                                                              | Megj.: A gyári alapértelmezett beállítás a kikapcsolt állapot.                                                                                          |
| Árnyék részletei<br>-4 és +4 között                                   | Megadja, hogy az árnyékok mennyire részletesen jelenjenek meg a<br>másolaton.                                                                           |
|                                                                       | Megj.: A gyári alapértelmezett érték a 0.                                                                                                    |

| Menüelem                                     | Leírás                                                                                                    |
|----------------------------------------------|----------------------------------------------------------------------------------------------------|
| <b>Szkennelés széltől szélig</b><br>Ki<br>Be | Megadja, hogy az eredeti dokumentum beolvasása éltől élig tartson-e<br><b>Megj.:</b> A gyári alapértelmezett beállítás a kikapcsolt állapot.              |
| <b>Élesség</b><br>1–5                        | Beállítja a másolat élességét<br><b>Megj.:</b> A gyári alapértelmezett érték a 3.                                                                         |
| Hőmérséklet<br>-4 és +4 között               | "Meleg" vagy "hideg" kimenet megadása. A "hideg" értékek kékebb, míg a<br>"meleg" értékek vörösebb kimenetet eredményeznek, mint az alapértel-<br>mezett. |
| <b>Próbamásolat</b><br>Ki<br>Be              | Próbamásolatot készít az eredeti dokumentumról<br><b>Megj.:</b> A gyári alapértelmezett beállítás a kikapcsolt állapot.                                   |

#### Faxbeállítások menü

#### Faxolás üzemmód (Analóg fax beállítása) menü

Az Analóg fax beállítása menü a faxolási feladatot telefonvonalon küldi.

#### Általános faxbeállítások

| Menüelem                                                 | Leírás                                                                                                    |
|----------------------------------------------------------|----------------------------------------------------------------------------------------------------|
| Gyári alapértelmezett értékek visszaállítása             | Minden faxbeállítás gyári alapértelmezett értékének visszaállítása                                                                 |
| Faxkompatibilitás optimalizálása                         | Más faxkészülékekkel való faxkompatibilitás optimalizálása                                                                         |
| Állomás neve                                             | Megadja a nyomtatóba épített faxkészülék nevét                                                                                     |
| Állomás száma                                            | Megadja a faxkészülékhez rendelt számot                                                                                            |
| <b>Állomásazonosító</b><br>Állomás neve<br>Állomás száma | Megadja a fax azonosításának módját.                                                                                               |
| <b>Kézi faxolás engedélyezve</b><br>Ki                   | Beállítja, hogy a nyomtatóval kézi üzemmódban lehessen faxot küldeni. A<br>kézi faxküldéshez vonali osztó és kézibeszélő szükséges |
| Ве                                                       | Megjegyzések:                                                                                                    |
|                                                          | <ul> <li>A beérkező faxok fogadásához és a faxszámok tárcsázásához<br/>használjon hagyományos telefont.</li> </ul>                 |
|                                                          | <ul> <li>Ennek a beállításnak a közvetlen eléréséhez nyomja meg a<br/>numerikus billentyűzet # 0 elemét.</li> </ul>                |
| Memóriahasználat                                         | Meghatározza a nemfelejtő memória megosztását a küldendő és                                                                        |
| Egyenlő                                                  | togadando taxolasi teladatok kozott.                                                                                               |
| Legtöbbet küldött                                        | Megj.: Az alapértelmezett érték az "Egyenlő".                                                                                      |
| Összes elküldött                                         |                                                                                                    |
| Összes fogadott                                          |                                                                                                    |
| Legtöbbet fogadott                                       |                                                                                                    |
| Menüelem                                                                                                    | Leírás                                                                                                    |
|----------------------------------------------------------------------------------------------------|----------------------------------------------------------------------------------------------------|
| Faxok törlése                                                                                                    | Meghatározza, hogy engedélyezett-e a faxfeladatok törlése                                                                                       |
| Engedelyezes                                                                                                    |                                                                                                    |
| Nem engedelyezett                                                                                                    |                                                                                                    |
| Faxszámmaszkolás                                                                                                    | Megadja egy kimenő faxszám számjegyei maszkolásának az irányát.                                                                                 |
| Ki                                                                                                    | Megj.: A maszkolni kívánt karakterek számát a "Maszkolandó                                                                                      |
| Balról                                                                                                    | számjegyek" beállításban lehet megadni.                                                                                                    |
| Jobbról                                                                                                    |                                                                                                    |
| Maszkolandó számjegyek<br>0–58                                                                                                    | Megadja egy kimenő faxszám maszkolandó számjegyeinek a darabszámát                                                                              |
| Fax fedőlap                                                                                                    | Beállítja a fax fedőlapját                                                                                                    |
| Fax fedőlap         Fax fedőlap         Alapértelmezés szerint kikapcsolva         Alapértelmezés szerint bekapcsolva         Soha ne használja         Mindig használja         Beillesztés ebbe a mezőbe:         Be         Ki         Beillesztés ebből a mezőből:         Ki         Be         Feladó         Üzenet mező beillesztése         Ki | Beallitja a fax fedőlapjat<br><b>Megj.:</b> A Fax fedőlap beállításának gyári alapértelmezett értéke "Alapér-<br>telmezés szerint kikapcsolva". |
| Be<br>Üzenet<br>Logó beillesztése<br>Ki<br>Be<br>[x] lábléc beillesztése<br>[x] lábléc                                                                                                    |                                                                                                    |

#### Faxküldési beállítások

| Menüelem                                                                               | Leírás                                                                                                    |
|----------------------------------------------------------------------------------------|----------------------------------------------------------------------------------------------------|
| Felbontás<br>Normál<br>A Finom: 200 dpi<br>Szuperfinom: 300 dpi<br>Ultrafinom: 600 dpi | A minőséget adja meg a hüvelykenkénti pontok számában kifejezve (dots<br>per inch, dpi). A nagyobb felbontás jobb nyomtatási minőséget jelent, ám<br>megnöveli a fax továbbításához szükséges időt.<br><b>Megj.:</b> A gyári alapértelmezett érték a "Normál". |

| Menüelem                                                                                                    | Leírás                                                                                                    |
|----------------------------------------------------------------------------------------------------|----------------------------------------------------------------------------------------------------|
| Eredeti méret                                                                                                    | Az eredeti dokumentum méretét adja meg                                                                                                    |
| Eredeti méret         Vegyes méretek         Letter         Legal         Executive         Tabloid         Folio         Statement         Universal         4 x 6 hüvelyk         3 x 5 hüvelyk         Névjegykártya         [x] egyéni beolvasási méret         A3         A4         A5         Oficio (Mexico)         A6         JIS B4         JIS B5         Eredeti kötése | Az eredeti dokumentum méretét adja meg<br><b>Megj.:</b> A Vegyes méretek az egyesült államokbeli gyári alapértelmezett<br>érték. A gyári alapértelmezett érték világszerte az A4. |
| Automatikus méretérzékelés                                                                                                    |                                                                                                    |
| Oldalak (duplex)<br>Ki<br>Hosszú oldal<br>Rövid oldal                                                                                                    | A szöveg és a képek tájolását határozza meg az oldalon<br><b>Megj.:</b> A gyári alapértelmezett beállítás a kikapcsolt állapot.                                                   |
| Tartalom típusa<br>Szöveg<br>Grafikák<br>Szöveg/fénykép<br>Fénykép                                                                                                    | Megadja az eredeti dokumentum tartalmát<br><b>Megj.:</b> A gyári alapbeállítás a szöveg.                                                                                          |
| Tartalom forrása<br>Színes lézer<br>Tintasugaras<br>Fénykép/Film<br>Magazin<br>Újság<br>Ezt nyomja meg<br>Egyéb<br>Monokróm lézer                                                                                                    | Meghatározza, hogyan készült az eredeti dokumentum<br><b>Megj.:</b> A gyári alapértelmezett beállítás a Színes lézer.                                                             |
| Sötétség                                                                                                    | Világosítja vagy sötétíti a kimenetet.                                                                                                    |
| 1–9                                                                                                    | Megj.: A gyári alapértelmezett érték a 5.                                                                                                    |
| Tárcsázási előtag                                                                                                    | ltt előhívó számot adhat meg, például 99. Numerikus beviteli mező áll rendelkezésre.                                                                                              |
| <b>Előtagtárcsázási szabályok</b><br>[x] előtagra vonatkozó szabály                                                                                                    | Létrehoz egy előtagtárcsázási szabályt                                                                                                    |

| Menüelem                                                              | Leírás                                                                                                    |
|-----------------------------------------------------------------------|----------------------------------------------------------------------------------------------------|
| Automatikus újrahívás<br>0–9                                          | Megadja, hogy a nyomtató hányszor kísérelje meg elküldeni a faxot.<br><b>Megj.:</b> A gyári alapértelmezett érték a 5. |
| Újrahívás gyakorisága<br>1–200                                        | Megadja az újrahívások közti időt.                                                                                     |
| PABX mögött<br>Nem<br>Igen                                            | Bekapcsolja vagy kikapcsolja a tárcsahang nélküli, kapcsolótábla segít-<br>ségével történő tárcsázást                  |
| <b>ECM bekapcsolása</b><br>Igen<br>Nem                                | Bekapcsolja vagy kikapcsolja a hibajavító módot faxműveletek esetén                                                    |
| <b>Faxszkennelés engedélyezése</b><br>Be<br>Ki                        | Lehetővé teszi a nyomtatón beolvasott fájlok faxolását                                                                 |
| <b>Faxoláshoz használt illesztőprogram</b><br>Igen<br>Nem             | Engedélyezi, hogy a nyomtató illesztőprogramja faxolási feladatokat<br>küldjön                                         |
| <b>Mentés engedélyezése parancsikonként</b><br>Be<br>Ki               | Lehetővé teszi a faxszámok elmentését gyorstárcsázó számokként a<br>nyomtatóban                                        |
| <b>Hívás módja</b><br>Hang<br>Impulzus                                | Meghatározza a tárcsahang típusát                                                                                      |
| Max. sebesség<br>2400<br>4800<br>9600<br>14400<br>33600               | Megadja a faxküldés maximális sebességét baudban kifejezve.                                                            |
| <b>Egyéni feladat beolvasása</b><br>Ki<br>Be                          | Lehetővé teszi vegyes papírméreteket tartalmazó dokumentum beolva-<br>sását egyetlen fájlba                            |
| <b>Előkép beolvasása</b><br>Ki<br>Be                                  | Meghatározza, hogy a beolvasási feladatokhoz megjelenjen-e az előkép<br>a kijelzőn.                                    |
| Háttéreltávolítás<br>-4 és +4 között                                  | Megadja, hogy a háttér mennyire látszódjék a beolvasott képen<br><b>Megj.:</b> A gyári alapértelmezett érték a 0.      |
| <b>Színegyensúly</b><br>Cián - Piros<br>Magenta - Zöld<br>Sárga - Kék | Engedélyezi a színek kiegyensúlyozott eloszlását a beolvasott képen                                                    |

| Menüelem                                       | Leírás                                                                            |
|------------------------------------------------|-----------------------------------------------------------------------------------|
| Színkihagyás                                   | Meghatározza, hogy melyik színt kell elhagyni, vagy hogy az egyes színek          |
| Színkihagyás                                   | küszőbértékénél hogyan kell módosítani a színkihagyást                            |
| Nincs                                          | Megjegyzések:                                                                     |
| Zöld                                           | <ul> <li>A "Színkihagyás" gyári alapértelmezett beállítása a "Nincs".</li> </ul>  |
| Kék                                            | <ul> <li>Az egyes színek gyári alapértelmezett küszöbértéke 128.</li> </ul>       |
| Alapértelmezett vörös szín küszöbérték         |                                                                                   |
| 0–255                                          |                                                                                   |
| Alapértelmezett zöld szín küszöbérték<br>0–255 |                                                                                   |
| Alapértelmezett kék szín küszöbérték<br>0–255  |                                                                                   |
| Kontraszt                                      | Megadja a beolvasott kép kontrasztját                                             |
| A legjobb a tartalomhoz                        | Megj.: A gyári alapértelmezett beállítás "A tartalomhoz legjobb".                 |
| 0–5                                            |                                                                                   |
| Kép tükrözése                                  | Tükörképet készít az eredeti dokumentumról.                                       |
| Ki Ro                                          | Megj.: A gyári alapértelmezett beállítás a kikapcsolt állapot.                    |
|                                                |                                                                                   |
| Inverz kép                                     | Negatív képet készít az eredeti dokumentumról                                     |
| Be                                             | Megj.: A gyari alapertelmezett beallitas a kikapcsolt allapot.                    |
| Árnvék részletei                               | Megadia, hogy az árnyékok mennyire részletesen jelenjenek meg                     |
| -4 és +4 között                                | Megi.: A gyári alapértelmezett érték a 0.                                         |
| Szkonnolás száltől szália                      | Megadia hogy az eredeti dokumentum favolás előtti beolyasása éltől élig           |
| Ki                                             | tartson-e                                                                         |
| Ве                                             | Megj.: A gyári alapértelmezett beállítás a kikapcsolt állapot.                    |
| Élesség                                        | A fax élességét állítja.                                                          |
| 0–5                                            | Megj.: A gyári alapértelmezett érték a 3.                                         |
| Hőmérséklet                                    | "Meleg" vagy "hideg" kimenet megadása. A "hideg" értékek kékebb, míg              |
| -4 és +4 között                                | a "meleg" értékek vörösebb kimenetet eredményeznek, mint az alapér-<br>telmezett. |
| Színes faxszkennelés engedélyezése             | Lehetővé teszi a színes faxküldést.                                               |
| Alapértelmezés szerint kikapcsolva             | Megj.: A gyári alapértelmezett érték az Alapértelmezés szerint kikap-             |
| Alapértelmezés szerint bekapcsolva             | csolva.                                                                           |
| Sona ne nasznalja<br>Mindig használia          |                                                                                   |
| Színes favok auto, átalakítása fekete-fehérré  | A kimenő favokat fekete fehérré alakítia                                          |
| Be                                             | Megi.: A gyári alapértelmezett érték a Rekancsolva"                               |
| Ki                                             |                                                                                   |

#### Faxfogadási beállítások

| Menüelem                                                                          | Leírás                                                                                                    |
|-----------------------------------------------------------------------------------|----------------------------------------------------------------------------------------------------|
| <b>Faxfogadás engedélyezése</b><br>Be<br>Ki                                       | Engedélyezi, hogy a nyomtató faxot fogadjon.<br><b>Megj.:</b> A gyári alapértelmezett érték a "Bekapcsolva".                                                                            |
| <b>Hívófél-azonosító engedélyezése</b><br>Be<br>Ki                                | Bejövő fax hívófél-azonosító információinak megjelenítése.<br><b>Megj.:</b> A gyári alapértelmezett érték a "Bekapcsolva".                                                              |
| <b>Várakozó faxfeladat</b><br>Nincs<br>Festékkazetta<br>Festékkazetta és kellékek | Eltávolítja azokat a faxfeladatokat, amelyek külön, rendelkezésre nem álló<br>erőforrásokat igényelnek a nyomtatási sorból.<br><b>Megj.:</b> A gyári alapértelmezett beállítás a Nincs. |
| <b>Csengések a válaszig</b><br>1–25                                               | Megadja, hogy a faxhívás fogadása hány csengetés után történjen.<br><b>Megj.:</b> A gyári alapértelmezett érték a 3.                                                                    |
| <b>Aut. kicsinyítés</b><br>Be<br>Ki                                               | A bejövő faxot átméretezi úgy, hogy az ráférjen a fax számára kijelölt<br>tálcába helyezett papírra.<br><b>Megj.:</b> A gyári alapértelmezett érték a "Bekapcsolva".                    |
| <b>Papírforrás</b><br>Automatikus<br>[x]. tálca<br>Multi-Purpose Feeder           | Megadja, hogy a bejövő faxok nyomtatásához a nyomtató melyik tálcában<br>lévő papírt használja.                                                                                         |
| <b>Oldalak (duplex)</b><br>Ki<br>Be                                               | Lehetővé teszi a beérkező faxok kétoldalas nyomtatását                                                                                                    |
| <b>Elválasztólapok</b><br>Ki<br>Feladat előtt<br>Feladat után                     | Engedélyezi, hogy a nyomtató elválasztólapokat illesszen be a bejövő<br>faxfeladatok közé                                                                                               |
| <b>Elválasztólap forrása</b><br>[x]. tálca<br>Manuális adagoló                    | Megadja, hogy a nyomtató honnan vegye az elválasztólapot                                                                                                    |
| <b>Kimeneti rekesz</b><br>Normál rekesz<br>[x]. tároló                            | Meghatározza, melyik legyen a kimeneti rekesz<br><b>Megj.:</b> Az 1. tálca csak akkor használható, ha telepítve van a szétvá-<br>logató.                                                |
| Fax lábléce<br>Ki<br>Be                                                           | Az átviteli adatokat a beérkező fax oldalainak aljára nyomtatja.<br><b>Megj.:</b> A gyári alapértelmezett beállítás a kikapcsolt állapot.                                               |
| <b>Faxlábléc időbélyegző</b><br>Nyomtatási idő<br>Fogadási idő                    | Rányomtatja a lapra a fax fogadásának időpontját <b>Megj.:</b> A gyári alapbeállítás a "Fogadási idő".                                                                                  |

| Menüelem                                                                                                    | Leírás                                                                                                    |
|----------------------------------------------------------------------------------------------------|----------------------------------------------------------------------------------------------------|
| Max. sebesség<br>2400<br>4800<br>9600<br>14400<br>33600                                                                        | Megadja a faxfogadás maximális sebességét baudban kifejezve.                                                                                                    |
| Fax továbbítása<br>Nyomtatás<br>Print and Forward (Nyomtatás és továb-<br>bítás)<br>Tovább                                     | Engedélyezi a fogadott faxok továbbítását egy másik címzett részére                                                                                             |
| <b>Továbbítás ide:</b><br>Fax<br>E-mail<br>FTP<br>LDSS<br>eSF                                                                  | Megadja a továbbítandó faxok címzettjének típusát<br><b>Megj.:</b> Ezt a menüt csak a nyomtató beágyazott webkiszolgálójából<br>lehet elérni.                   |
| Továbbítás ide: parancsikon                                                                                                    | Lehetővé teszi annak a parancsikon-számnak a megadását, amely<br>megfelel a címzett típusának (Fax, E-mail, FTP, LDSS vagy eSF)                                 |
| <b>Névtelen fax tiltása</b><br>Ki<br>Be                                                                                        | Lehetővé teszi azon beérkező faxok letiltását, amelyek állomásazonosí-<br>tóval nem rendelkező eszközökről érkeznek.                                            |
| Tiltott faxszámok listája                                                                                                    | Engedélyezi a nyomtatóban tárolt tiltott faxszámok listájának használatát                                                                                       |
| Faxok tartása<br>Függő faxok üzemmód<br>Ki<br>Mindig bekapcsolva<br>Kézi<br>Scheduled (Ütemezett)<br>Faxvárakoztatási ütemezés | Engedélyezi a faxvárakoztatás állandó vagy beállított ütemezés szerinti<br>használatát<br><b>Megj.:</b> A gyári alapértelmezett beállítás a kikapcsolt állapot. |
| <b>Lyukasztás</b><br>Ki<br>Be                                                                                                  | Megadja, hogy a kinyomtatott oldalak ki legyenek-e lyukasztva.                                                                                                  |
| Tűzés<br>Ki<br>1 kapocs<br>2 kapocs<br>4 kapocs<br>Színes faxok fogadásának engedélyezése                                      | Megadja, hogy a kinyomtatott oldalak össze legyenek-e tűzve.<br>Engedélyezi, hogy az eszköz színes faxokat fogadjon                                             |
| Кі                                                                                                    |                                                                                                    |

#### Faxnaplózási beállítások

| Menüelem                                                                                     | Leírás                                                                                      |
|----------------------------------------------------------------------------------------------|---------------------------------------------------------------------------------------------|
| <b>Átviteli napló</b><br>Napló nyomtatása<br>Nincs naplónyomtatás<br>Csak a hibák nyomtatása | Lehetővé teszi az átviteli napló nyomtatását a faxok fogadása után.                         |
| <b>Fogadási hiba naplója</b><br>Soha nincs nyomtatás<br>Nyomtatás hiba esetén                | Fogadási hibanapló nyomtatásának engedélyezése                                              |
| Naplók automatikus nyomtatása                                                                | Engedélyezi a faxolási naplók automatikus kinyomtatását.                                    |
| Be<br>Ki                                                                                     | Megj.: A nyomtató minden 200. faxfeladat után kinyomtat egy naplót.                         |
| <b>Naplópapír forrása</b><br>[x]. tálca<br>Manuális adagoló                                  | Megadja a naplók nyomtatásához használt papír forrását                                      |
| <b>Naplók megjelenítése</b><br>Távoli faxnév vagy távoli állomásnév<br>Tárcsázott szám       | Megadja, hogy a nyomtatott naplókon a tárcsázott szám vagy az állomás neve<br>szerepeljen-e |
| <b>Feladatnapló engedélyezése</b><br>Be<br>Ki                                                | Lehetővé teszi a faxolási feladatok naplójának megnyitását.                                 |
| Hívásnapló engedélyezése<br>Be<br>Ki                                                         | Lehetővé teszi a faxhívások naplójának megnyitását.                                         |
| Napló kimeneti tálcája<br>Normál rekesz<br>[x]. tároló                                       | Megadja, hogy a faxolási naplók melyik kimeneti tálcába legyenek kinyomtatva                |

### Hangszóró-beállítások

| Menüelem              | Leírás                                                                            |
|-----------------------|-----------------------------------------------------------------------------------|
| Hangszórómód          | Megadja a hangszóró módját                                                        |
| Kapcsolódásig         | Megj.: A gyári alapértelmezett beállítás a "Kapcsolódásig". A hangszóró mindaddig |
| Mindig bekapcsolva    | hangjelzést ad, amíg a faxkapcsolat létre nem jön.                                |
| Mindig ki             |                                                                                   |
| Kihangosító hangereje | A hangerő szintjét szabályozza.                                                   |
| Magas                 | Megj.: A gyári alapértelmezett érték a "Magas".                                   |
| Alacsony              |                                                                                   |
| Csengetési hangerő    | Szabályozza a faxhangszóró csengési hangerejét                                    |
| Be                    | Megj.: A gyári alapértelmezett érték a "Bekapcsolva".                             |
| Ki                    |                                                                                   |

#### Válasz bekapcsolva

| Menüelem                                                                                                    | Leírás                                                                                                    |
|----------------------------------------------------------------------------------------------------|----------------------------------------------------------------------------------------------------|
| Minden csengés<br>Csak az egycsengéses<br>Csak a kétcsengéses<br>Csak a háromcsengéses<br>Csak az egy- vagy kétcsengéses<br>Csak az egy- vagy háromcsengéses<br>Csak a két- vagy háromcsengéses | Megadja, hogy az eszköz milyen csengési mintával válaszoljon a hívásokra <b>Megj.:</b> A gyári alapértelmezett beállítás a "Minden csengés". |

### Faxolás üzemmód (Faxkiszolgáló beállítása) menü

A Faxkiszolgáló üzemmód elküldi a faxolási feladatot egy faxkiszolgálónak továbbítás céljából.

| Menüelem                                                                                                    | Leírás                                                                                                    |
|----------------------------------------------------------------------------------------------------|----------------------------------------------------------------------------------------------------|
| Címjegyzék formátuma                                                                                            | ltt adhatóak meg az adatok a nyomtató érintőképernyője virtuális billentyú-                                           |
| Válaszcím                                                                                                    | zetének használatával                                                                                                 |
| Tárgy                                                                                                    |                                                                                                    |
| Üzenet                                                                                                    |                                                                                                    |
| SMTP beállítások                                                                                                | Megadja az SMTP-beállítás adatait                                                                                     |
| Elsődleges SMTP-átjáró                                                                                          | Megadja az SMTP-kiszolgáló portjának adatait                                                                          |
| Másodlagos SMTP-átjáró                                                                                          |                                                                                                    |
| Képformátum<br>PDF (.pdf)<br>XPS (.xps)<br>TIFF (.tif)                                                          | Megadja a faxoláshoz beolvasandó kép típusát                                                                          |
| <b>Tartalom típusa</b><br>Szöveg<br>Szöveg/fénykép<br>Grafikák<br>Fénykép                                       | Megadja az eredeti dokumentum tartalmát<br><b>Megj.:</b> A gyári alapbeállítás a szöveg.                              |
| Tartalom forrása<br>Színes lézer<br>Tintasugaras<br>Fénykép/Film<br>Magazin<br>Újság<br>Ezt nyomja meg<br>Egyéb | Meghatározza, hogyan készült az eredeti dokumentum<br><b>Megj.:</b> A gyári alapértelmezett beállítás a Színes lézer. |
| <b>Faxfelbontás</b><br>Normál<br>A Finom: 200 dpi<br>Szuperfinom: 300 dpi<br>Ultrafinom: 600 dpi                | Megadja a faxoláshoz beolvasandó kép felbontási szintjét                                                              |

| Menüelem                               | Leírás                                                                    |
|----------------------------------------|---------------------------------------------------------------------------|
| Sötétség                               | Világosítja vagy sötétíti a kimenetet.                                    |
| 1–9                                    | Megj.: A gyári alapértelmezett érték 5.                                   |
| Tájolás                                | A beolvasott kép tájolását adja meg.                                      |
| Álló                                   |                                                                           |
| Fekvő                                  |                                                                           |
| Eredeti méret                          | Az éppen beolvasott dokumentum papírméretét adja meg.                     |
| Letter                                 | Megj.: Az Amerikai Egyesült Államok esetében a gyári alapbeállítás a      |
| Legal                                  | Letter papírméret. Más országokban az A4-es papírméret a gyári beállítás. |
| Executive                              |                                                                           |
| Tabloid                                |                                                                           |
| Folio                                  |                                                                           |
| Statement                              |                                                                           |
| Univerzális                            |                                                                           |
| 4 x 6 hüvelyk                          |                                                                           |
| 3 x 5 hüvelyk                          |                                                                           |
| Névjegykártya                          |                                                                           |
| [x] egyéni beolvasási méret            |                                                                           |
| A3                                     |                                                                           |
| A4                                     |                                                                           |
| A5                                     |                                                                           |
| Oficio (Mexikó)                        |                                                                           |
| JIS B4                                 |                                                                           |
| JIS B5                                 |                                                                           |
| Eredeti kötése                         |                                                                           |
| Automatikus méretérzékelés             |                                                                           |
| Vegyes méretek                         |                                                                           |
| Többoldalas TIFF használata            | Lehetővé teszi a választást az egyoldalas és a többoldalas TIFF-fáilok    |
| On (Bekapcsolva)                       | között. Többoldalas dokumentumok faxolásra történő beolvasása esetén      |
| Ki                                     | vagy az összes oldalt tartalmazó egyetlen TIFF-fájl jön létre, vagy pedig |
|                                        | minden egyes beolvasott oldalhoz külön TIFF-fájl készül.                  |
|                                        | Megjegyzések:                                                             |
|                                        | • A gyári alapbeállítás szerint a funkció bekapcsolt (On) állapotban van. |
|                                        | • A menüelem az összes beolvasási lehetőségre hatással van.               |
| Analóg faxok fogadásának engedélyezése | Engedélyezi analóg faxok fogadását                                        |
| Ki                                     | Megi.: A gyári alapértelmezett érték a Kikapcsolva.                       |
| On (Bekapcsolva)                       |                                                                           |

## E-mail beállítások menü

| Menüelem                     | Leírás                               |
|------------------------------|--------------------------------------|
| E-mail kiszolgáló beállítása | Megadja az e-mail kiszolgáló adatait |
| Tárgy                        |                                      |
| Üzenet                       |                                      |
| Fájlnév                      |                                      |

| Menüelem                                                                                                    | Leírás                                                                                                    |
|----------------------------------------------------------------------------------------------------|----------------------------------------------------------------------------------------------------|
| E-mail kiszolgáló beállítása<br>Kérek egy másolatot<br>Soha ne jelenjen meg<br>Alapértelmezés szerint bekap-<br>csolva<br>Alapértelmezés szerint kikapcsolva<br>Mindig bekapcsolva | Visszaküldi az e-mail másolatát a küldőnek<br><b>Megj.:</b> A gyári alapértelmezett beállítás a Soha ne jelenjen meg.                                                                                                    |
| <b>E-mail kiszolgáló beállítása</b><br>E-mail maximális mérete<br>0–65535 KB                                                                                                    | Megadja az e-mail maximális méretét, kilobájtban<br><b>Megj.:</b> A megadott méretet meghaladó e-maileket a rendszer nem küldi el.                                                                                                    |
| <b>E-mail kiszolgáló beállítása</b><br>Méret-hibaüzenet                                                                                                    | Üzenetet küld, ha az e-mail mérete meghaladja a beállított méretkorlátot                                                                                                    |
| <b>E-mail kiszolgáló beállítása</b><br>Célhelyek korlátozása                                                                                                    | <ul> <li>Megad egy tartománynevet, például egy vállalat tartománynevét, aztán az e-<br/>mail célhelyeket arra az egy tartománynévre korlátozza</li> <li>Megjegyzések: <ul> <li>Csak a megadott tartomány részére lehet e-mailt küldeni.</li> <li>A korlát egy tartományra vonatkozik.</li> </ul> </li> </ul> |
| <b>E-mail kiszolgáló beállítása</b><br>Webes kapcsolat beállítása<br>Kiszolgáló<br>Bejelentkezés<br>Jelszó<br>Útvonal<br>Fájlnév<br>Webhivatkozásként                              | Meghatározza az e-mail kiszolgáló útvonalnevét, például: <b>/könyvtár/útvonal</b> .<br><b>Megj.:</b> A * <b>: ?</b> < > l karakterek érvénytelenek az útvonalnévben.                                                                                                    |
| Formátum<br>PDF (.pdf)<br>TIFF (.tif)<br>JPEG (.jpg)<br>XPS (.xps)<br>RTF (.rtf)<br>TXT (.txt)                                                                                     | Megadja a beolvasott fájl formátumát<br><b>Megj.:</b> A gyári alapértelmezett érték a PDF (.pdf).                                                                                                    |

| Menüelem         | Leírás                                                                                                    |
|------------------|----------------------------------------------------------------------------------------------------|
| PDF beállítások  | Konfigurálja a PDF-beállításokat                                                                                                    |
| PDF-verzió       | Megjegyzések:                                                                                                    |
| 1.2–1.7          | <ul> <li>Az 1 E o DDE vorzió svári elepártelmezett hoállítása</li> </ul>                                                                                 |
| A–1a             | <ul> <li>Az I.5 a PDF-velzio gyan alapertelinezett bealitasa.</li> <li>A DDF tämärításban a myári alamártalmanatt ártály a Narmál. En a</li> </ul>       |
| A–1b             | <ul> <li>A PDF tomoritesnez a gyari alapertelmezett ertek a Normal. Ez a<br/>menüpont csak akkor látható, ha formázott, működő merevlemez van</li> </ul> |
| PDF-tömörítés    | telepítve.                                                                                                    |
| Normál           | <ul> <li>A Biztonságos PDF és a Kereshető PDF gyári alapértelmezett beállítása</li> </ul>                                                                |
| Magas            | a Ki. A Biztonságos PDF funkcióhoz kétszer kell megadnia a jelszavát.                                                                                    |
| Biztonságos PDF  |                                                                                                    |
| Ki               |                                                                                                    |
| Be               |                                                                                                    |
| Keresheto PDF    |                                                                                                    |
|                  |                                                                                                    |
| Ве               |                                                                                                    |
| Tartalom típusa  | Megadja az eredeti dokumentum tartalmát                                                                                                    |
| Szöveg/fénykép   | Megj.: A gyári alapértelmezett beállítás a "Szöveg/fotó".                                                                                                |
| Fénykép          |                                                                                                    |
| Szöveg           |                                                                                                    |
| Grafikák         |                                                                                                    |
| Tartalom forrása | Meghatározza, hogyan készült az eredeti dokumentum                                                                                                    |
| Színes lézer     | Megj.: A gyári alapértelmezett beállítás a Színes lézer.                                                                                                 |
| Tintasugaras     |                                                                                                    |
| Fénykép/Film     |                                                                                                    |
| Magazin          |                                                                                                    |
| Ujság            |                                                                                                    |
| Ezt nyomja meg   |                                                                                                    |
| Egyéb            |                                                                                                    |
| Monokróm lézer   |                                                                                                    |
| Színes           | Meghatározza, hogy a másolatok színesként legyenek-e kinyomtatva                                                                                         |
| Ве               | Megj.: A gyári alapértelmezett érték a "Bekapcsolva".                                                                                                    |
| Кі               |                                                                                                    |
| Felbontás        | Megadja a beolvasás felbontásának dpi értékét                                                                                                    |
| 150 dpi          | Megi.: A gyári alapértelmezett beállítás a 150 dpi.                                                                                                    |
| 200 dpi          |                                                                                                    |
| 300 dpi          |                                                                                                    |
| 400 dpi          |                                                                                                    |
| 600 dpi          |                                                                                                    |
| 75 dpi           |                                                                                                    |
| Sötétség         | Világosítja vagy sötétíti a kimenetet.                                                                                                    |
| 1–9              | Megj.: A gyári alapértelmezett érték a 5.                                                                                                    |
| Táiolás          | A beolvasott kép tájolását adja meg                                                                                                    |
| Álló             | Megi · A gyári alapártelmezett árták az Álló                                                                                                    |
| Fekvő            |                                                                                                    |

| Menüelem                                                                                                    | Leírás                                                                                                    |
|----------------------------------------------------------------------------------------------------|----------------------------------------------------------------------------------------------------|
| Eredeti méret                                                                                                    | Az eredeti dokumentum méretét adja meg                                                                                                    |
| Eredeti méret<br>Letter<br>Legal<br>Executive<br>Tabloid<br>Folio<br>Statement<br>Universal<br>4 x 6 hüvelyk<br>3 x 5 hüvelyk<br>Névjegykártya<br>[x] egyéni beolvasási méret<br>A3<br>A4<br>A5<br>Oficio (Mexico)<br>A6<br>JIS B4 | Az eredeti dokumentum méretét adja meg<br>Megj.: A Letter az egyesült államokbeli gyári alapértelmezett érték. A gyári<br>alapértelmezett érték világszerte az A4.                                                                                                    |
| JIS B5<br>Eredeti kötése<br>Automatikus méretérzékelés<br>Vegyes méretek                                                                                                    |                                                                                                    |
| <b>Oldalak (duplex)</b><br>Ki<br>Hosszú oldal<br>Rövid oldal                                                                                                    | A szöveg elrendezését adja meg.<br><b>Megj.:</b> A gyári alapértelmezett beállítás a kikapcsolt állapot.                                                                                                    |
| <b>JPEG minőség</b><br>A legjobb a tartalomhoz<br>5–90                                                                                                    | <ul> <li>A JPEG-képek képminőségre vagy fájlméretre vonatkozó értékét állítja be.</li> <li>Megjegyzések: <ul> <li>A gyári alapértelmezett beállítás "A tartalomhoz legjobb".</li> <li>Az 5-ös érték csökkenti a kép fájlméretét és minőségét.</li> <li>A 90-es érték a legjobb minőséget, egyszersmind a legnagyobb fájlméretet eredményezi.</li> <li>Ez a menü az összes beolvasási funkcióra vonatkozik.</li> </ul> </li> </ul> |
| Szöveg mód alapértelmezett értéke<br>5–90                                                                                                    | A szöveg módban készült képek képminőségre vagy fájlméretre vonatkozó<br>értékét állítja be<br><b>Megj.:</b> A gyári alapértelmezett érték a 75.                                                                                                    |
| Szöveg/fénykép mód alapértelmezett<br>értéke<br>5–90                                                                                                    | A szöveg vagy fénykép módban készült képek képminőségre vagy fájlmé-<br>retre vonatkozó értékét állítja be<br><b>Megj.:</b> A gyári alapértelmezett érték a 75.                                                                                                    |
| <b>Fénykép mód alapértelmezett értéke</b><br>5–90                                                                                                    | A fénykép módban készült képek képminőségre vagy fájlméretre vonatkozó<br>értékét állítja be.<br><b>Megj.:</b> A gyári alapértelmezett érték a 50.                                                                                                    |

| Menüelem                                                                                    | Leírás                                                                                                    |
|---------------------------------------------------------------------------------------------|----------------------------------------------------------------------------------------------------|
| <b>A következő formában küldött e-mail<br/>képek:</b><br>Mellékletként<br>Webhivatkozásként | Megadja, hogyan legyenek elküldve a képek<br><b>Megj.:</b> A gyári alapértelmezett beállítás a Melléklet.                                                                                                    |
| <b>Többoldalas TIFF használata</b><br>Be<br>Ki                                              | Lehetővé teszi a választást az egyoldalas és a többoldalas TIFF-fájlok között.<br>Többoldalas dokumentumok e-mail küldéshez történő beolvasása esetén az<br>összes oldalt tartalmazó egyetlen TIFF-fájl jön létre, vagy minden egyes<br>beolvasott oldalhoz külön TIFF-fájl készül |
|                                                                                             | Megjegyzések:                                                                                                    |
|                                                                                             | <ul> <li>A gyári alapértelmezett érték a "Bekapcsolva".</li> </ul>                                                                                                    |
|                                                                                             | • Ez a menü az összes beolvasási funkcióra vonatkozik.                                                                                                    |
| TIFF tömörítés                                                                              | Meghatározza a TIFF-fájlok tömörítéséhez használandó formátumot                                                                                                    |
| LZW<br>JPEG                                                                                 | Megj.: A gyári alapértelmezett beállítás az LZW.                                                                                                    |
| Átviteli napló                                                                              | Annak megadása, hogy az átviteli napló ki legyen-e nyomtatva                                                                                                    |
| Napló nyomtatása<br>Nincs naplónyomtatás<br>Csak a hibák nyomtatása                         | Megj.: A gyári alapértelmezett érték a "Napló nyomtatása".                                                                                                    |
| Naplópapír forrása                                                                          | Megadja az e-mail naplók nyomtatásához használt papír forrását                                                                                                    |
| [x]. tálca<br>Manuális adagoló                                                              | Megj.: A gyári alapértelmezett beállítás az 1. tálca.                                                                                                    |
| E-mail bitmélysége<br>8 bites                                                               | Lehetővé teszi, hogy Szöveg/fénykép módban kisebb méretet eredményező,<br>1 bites fájlok készüljenek, ha a Szín beállítása "Kikapcsolva" értékű.                                                                                                    |
| 1 bites                                                                                     | Megj.: A gyári alapértelmezett érték a "8 bit".                                                                                                    |
| <b>Egyéni feladat beolvasása</b><br>Ki                                                      | Lehetővé teszi vegyes papírméreteket tartalmazó dokumentum másolását egyetlen másolási feladat elvégzésével.                                                                                                    |
| Ве                                                                                          | Megj.: A gyári alapértelmezett beállítás a kikapcsolt állapot.                                                                                                    |
| <b>Előkép beolvasása</b><br>Ki                                                              | Meghatározza, hogy a beolvasási feladatokhoz megjelenjen-e az előkép a<br>kijelzőn.                                                                                                    |
| Ве                                                                                          | Megj.: A gyári alapértelmezett beállítás a kikapcsolt állapot.                                                                                                    |
| Mentés engedélyezése parancsikonként                                                        | Engedélyezi az e-mail címek parancsikonként történő elmentését.                                                                                                    |
| Ве                                                                                          | Megjegyzések:                                                                                                    |
| Ki                                                                                          | <ul> <li>A gyári alapértelmezett érték a "Bekapcsolva".</li> </ul>                                                                                                    |
|                                                                                             | <ul> <li>Ha a "Kikapcsolva" érték van beállítva, a Mentés parancsikonként gomb<br/>nem jelenik meg az e-mail címhely képernyőjén.</li> </ul>                                                                                                    |
| Háttéreltávolítás                                                                           | Megadja, hogy a háttér mennyire látszódjék a beolvasott képen                                                                                                    |
| -4 és +4 között                                                                             | Megj.: A gyári alapértelmezett érték a 0.                                                                                                    |
| <b>Színegyensúly</b><br>Cián - Piros<br>Magenta - Zöld<br>Sárga - Kék                       | Engedélyezi a színek kiegyensúlyozott eloszlását a kimenő példányokon                                                                                                    |

| Menüelem                               | Leírás                                                                           |
|----------------------------------------|----------------------------------------------------------------------------------|
| Színkihagyás                           | Meghatározza, hogy melyik színt kell elhagyni, vagy hogy az egyes színek         |
| Színkihagyás                           | küszöbértékénél hogyan kell módosítani a színkihagyást                           |
| Nincs                                  | Megjegyzések:                                                                    |
| Vörös                                  | <ul> <li>A "Színkihagyás" gyári alapértelmezett beállítása a "Nincs".</li> </ul> |
| Zold                                   | <ul> <li>Az egyes színek gyári alapértelmezett küszöbértéke 128.</li> </ul>      |
| Kek                                    |                                                                                  |
| érték                                  |                                                                                  |
| 0–255                                  |                                                                                  |
| Alapértelmezett zöld szín küszöbérték  |                                                                                  |
| 0–255                                  |                                                                                  |
| Alapértelmezett kék szín küszöbérték   |                                                                                  |
| 0–255                                  |                                                                                  |
| Kontraszt                              | A kimenet kontrasztját adja meg.                                                 |
| A legjobb a tartalomhoz                | Megj.: A gyári alapértelmezett beállítás "A tartalomhoz legjobb".                |
| 0–5                                    |                                                                                  |
| Kép tükrözése                          | Tükörképet készít az eredeti dokumentumról.                                      |
| Кі                                     | Megj.: A gyári alapértelmezett beállítás a kikapcsolt állapot.                   |
| Ве                                     |                                                                                  |
| Inverz kép                             | Negatív képet készít az eredeti dokumentumról                                    |
| Ki                                     | Megj.: A gyári alapértelmezett beállítás a kikapcsolt állapot.                   |
| Ве                                     |                                                                                  |
| Árnyék részletei                       | Megadja, hogy az árnyékok mennyire részletesen jelenjenek meg a                  |
| -4 és +4 között                        | beolvasott képen.                                                                |
|                                        | Megj.: A gyári alapértelmezett érték a 0.                                        |
| Szkennelés széltől szélig              | Megadja, hogy az eredeti dokumentum beolvasása éltől élig tartson-e.             |
| Кі                                     | Megj.: A gyári alapértelmezett beállítás a kikapcsolt állapot.                   |
| Ве                                     |                                                                                  |
| Élesség                                | Megadja a beolvasott kép élességét.                                              |
| 1–5                                    | Megj.: A gyári alapértelmezett érték a 3.                                        |
| Hőmérséklet                            | "Melea" vagy "hidea" kimenet megadása. A "hidea" értékek kékebb. mía a           |
| -4 és +4 között                        | "meleg" értékek vörösebb kimenetet eredményeznek, mint az alapértel-             |
|                                        | mezett                                                                           |
| A Másolatot kap: (cc:)/Titkos másolat: | Lehetővé teszi a "cc" és "bcc" mezők használatát                                 |
| (bcc:) használata                      | Megj.: A gyári alapértelmezett beállítás a kikapcsolt állapot.                   |
| Ki                                     |                                                                                  |
| Ве                                     |                                                                                  |

## FTP-beállítások menü

| Menüelem         | Leírás                                                                              |
|------------------|-------------------------------------------------------------------------------------|
| Formátum         | Megadja az FTP-fájl formátumát                                                      |
| PDF (.pdf)       | Megj.: A gyári alapértelmezett érték a PDF (.pdf).                                  |
| TIFF (.tif)      |                                                                                     |
| JPEG (.jpg)      |                                                                                     |
| XPS (.xps)       |                                                                                     |
| RTF (.rtf)       |                                                                                     |
| TXT (.txt)       |                                                                                     |
| PDF beállítások  | Konfigurálja a PDF-beállításokat                                                    |
| PDF-verzió       | Megjegyzések:                                                                       |
| 1.2–1./          | <ul> <li>Az 1.5 a PDF-verzió gyári alapértelmezett beállítása.</li> </ul>           |
|                  | <ul> <li>A PDE tömörítéshez a gyári alapértelmezett érték a Normál. Ez a</li> </ul> |
|                  | menüpont csak akkor látható, ha formázott, működő merevlemez van                    |
| PDF-tomontes     | telepítve.                                                                          |
| Magas            | <ul> <li>A Biztonságos PDF és a Kereshető PDF gyári alapértelmezett</li> </ul>      |
| Biztonságos PDF  | beállítása a Ki. A Biztonságos PDF funkcióhoz kétszer kell megadnia                 |
| Ki               | a jelszavat.                                                                        |
| Be               |                                                                                     |
| Kereshető PDF    |                                                                                     |
| Кі               |                                                                                     |
| Ве               |                                                                                     |
| Tartalom típusa  | Megadja az eredeti dokumentum tartalmát                                             |
| Szöveg/fénykép   | Megj.: A gyári alapértelmezett beállítás a "Szöveg/fotó".                           |
| Fénykép          |                                                                                     |
| Szöveg           |                                                                                     |
| Grafikák         |                                                                                     |
| Tartalom forrása | Meghatározza, hogyan készült az eredeti dokumentum                                  |
| Színes lézer     | Megj.: A gyári alapértelmezett beállítás a Színes lézer.                            |
| Tintasugaras     |                                                                                     |
| Fénykép/Film     |                                                                                     |
| Magazin          |                                                                                     |
| Ujság            |                                                                                     |
| Ezt nyomja meg   |                                                                                     |
| Egyéb            |                                                                                     |
| Monokróm lézer   |                                                                                     |
| Színes           | Meghatározza, hogy a másolatok színesként legyenek-e kinyomtatva                    |
| Ве               | Megj.: A gyári alapértelmezett érték a "Bekapcsolva".                               |
| Ki               |                                                                                     |

| Menüelem                    | Leírás                                                                 |
|-----------------------------|------------------------------------------------------------------------|
| Felbontás                   | Megadja a beolvasás minőségének dpi értékét.                           |
| 150 dpi                     | Megj.: A gyári alapértelmezett beállítás a 150 dpi.                    |
| 200 dpi                     |                                                                        |
| 300 dpi                     |                                                                        |
| 400 dpi                     |                                                                        |
| 600 dpi                     |                                                                        |
| 75 dpi                      |                                                                        |
| Sötétség                    | Világosítja vagy sötétíti a kimenetet.                                 |
| 1–9                         | Megj.: A gyári alapértelmezett érték a 5.                              |
| Tájolás                     | A beolvasott kép tájolását adja meg.                                   |
| Álló                        | Megj.: A gyári alapértelmezett érték az Álló.                          |
| Fekvő                       |                                                                        |
| Eredeti méret               | Az eredeti dokumentum méretét adja meg                                 |
| Letter                      | Megj.: A Letter az egyesült államokbeli gyári alapértelmezett érték. A |
| Legal                       | gyári alapértelmezett érték világszerte az A4.                         |
| Executive                   |                                                                        |
| Tabloid                     |                                                                        |
| Folio                       |                                                                        |
| Statement                   |                                                                        |
| Universal                   |                                                                        |
| 4 x 6 hűvelyk               |                                                                        |
| 3 x 5 hűvelyk               |                                                                        |
| Névjegykártya               |                                                                        |
| [x] egyéni beolvasási méret |                                                                        |
| A3                          |                                                                        |
|                             |                                                                        |
|                             |                                                                        |
|                             |                                                                        |
|                             |                                                                        |
|                             |                                                                        |
| Fredeti kötése              |                                                                        |
| Automatikus méretérzékelés  |                                                                        |
| Vegyes méretek              |                                                                        |
| Oldalak (duplex)            | A szöveg elrendezését adia meg                                         |
| Ki                          | Mogi : A gyári alapártolmozott boállítás a kikanssalt állapot          |
| Hosszú oldal                | <b>Hegj.</b> A gyan alapertennezett bedilitäs a Kikapcsolt allapot.    |
| Rövid oldal                 |                                                                        |
|                             |                                                                        |

| Menüelem                                                            | Leírás                                                                                                    |
|---------------------------------------------------------------------|----------------------------------------------------------------------------------------------------|
| <b>JPEG minőség</b><br>A legjobb a tartalomhoz                      | A szöveg vagy fotó módban készült JPEG-képek képminőségre vagy<br>fájlméretre vonatkozó értékét állítja be.                                                                                                    |
| 5–90                                                                | Megjegyzések:                                                                                                    |
|                                                                     | • A gyári alapértelmezett beállítás "A tartalomhoz legjobb".                                                                                                    |
|                                                                     | <ul> <li>Az 5-ös érték felé a fájlméret csökken, a képminőség romlik.</li> </ul>                                                                                                    |
|                                                                     | <ul> <li>A 90-es érték a legjobb minőséget, egyszersmind a legnagyobb<br/>fájlméretet eredményezi.</li> </ul>                                                                                                    |
|                                                                     | • Ez a menü az összes beolvasási funkcióra vonatkozik.                                                                                                    |
| Szöveg mód alapértelmezett értéke<br>5–90                           | A szöveg képminőségre vagy fájlméretre vonatkozó értékét állítja be<br><b>Megj.:</b> A gyári alapértelmezett érték a 75.                                                                                                    |
| Szöveg/fénykép mód alapértelmezett<br>értéke                        | A szöveg vagy fénykép módban készült képek képminőségre vagy fájlmé-<br>retre vonatkozó értékét állítja be.                                                                                                    |
| 5–90                                                                | Megj.: A gyári alapértelmezett érték a 75.                                                                                                    |
| Fénykép mód alapértelmezett értéke<br>5–90                          | A fénykép módban készült képek képminőségre vagy fájlméretre vonatkozó értékét állítja be.                                                                                                    |
|                                                                     | Megj.: A gyári alapértelmezett érték a 50.                                                                                                    |
| <b>Többoldalas TIFF használata</b><br>Be<br>Ki                      | Lehetővé teszi a választást az egyoldalas és a többoldalas TIFF-fájlok<br>között. Többoldalas dokumentumok FTP-kiszolgálóra történő beolvasása<br>esetén vagy az összes oldalt tartalmazó egyetlen TIFF-fájl jön létre, vagy<br>pedig minden egyes beolvasott oldalhoz külön TIFF-fájl készül. |
|                                                                     | Megjegyzések:                                                                                                    |
|                                                                     | <ul> <li>A gyári alapértelmezett érték a "Bekapcsolva".</li> </ul>                                                                                                    |
|                                                                     | • Ez a menü az összes beolvasási funkcióra vonatkozik.                                                                                                    |
| TIFF tömörítés                                                      | Meghatározza a TIFF-fájlok tömörítéséhez használandó formátumot                                                                                                    |
| JPEG                                                                | Megj.: A gyári alapértelmezett beállítás az LZW.                                                                                                    |
| Átviteli napló                                                      | Annak megadása, hogy az átviteli napló ki legyen-e nyomtatva                                                                                                    |
| Napló nyomtatása<br>Nincs naplónyomtatás<br>Csak a hibák nyomtatása | Megj.: A gyári alapértelmezett érték a "Napló nyomtatása".                                                                                                    |
| Naplópapír forrása                                                  | Megadja a papírforrást az FTP-naplók nyomtatásához.                                                                                                    |
| [x]. tálca<br>Manuális adagoló                                      | Megj.: A gyári alapértelmezett beállítás az 1. tálca.                                                                                                    |
| Napló kimeneti tálcája                                              | Megad egy kimeneti tálcát az FTP-naplóknak                                                                                                    |
| Normál rekesz<br>[x]. tároló                                        | Megjegyzések:                                                                                                    |
|                                                                     | A gyári alapértelmezett beállítás a Normál rekesz.                                                                                                    |
|                                                                     | • Az [x] tároló csak akkor jelenik meg, ha legalább egy kiegészítő tároló telepítve van.                                                                                                    |
| FTP-bitmélység<br>8 bites                                           | Lehetővé teszi, hogy Szöveg/fotó módban kisebb méretet eredményező, 1<br>bites fájlok készüljenek, ha a Szín beállítása "Kikapcsolva" értékű.                                                                                                    |
| 1 bites                                                             | Megj.: A gyári alapértelmezett érték a "8 bit".                                                                                                    |

| Menüelem                                                              | Leírás                                                                                                    |
|-----------------------------------------------------------------------|----------------------------------------------------------------------------------------------------|
| Fájlnév                                                               | Engedélyezi egy alap fájlnév megadását                                                                                             |
|                                                                       | Megj.: A határérték 53 karakter.                                                                                                   |
| <b>Egyéni feladat beolvasása</b><br>Ki                                | Lehetővé teszi vegyes papírméreteket tartalmazó dokumentum másolását egyetlen beolvasási feladatba.                                |
| Ве                                                                    | Megj.: A gyári alapértelmezett beállítás a kikapcsolt állapot.                                                                     |
| Előkép beolvasása<br>Ki                                               | Meghatározza, hogy a beolvasási feladatokhoz megjelenjen-e az előkép a kijelzőn.                                                   |
| Be                                                                    | Megj.: A gyári alapértelmezett beállítás a kikapcsolt állapot.                                                                     |
| Mentés engedélyezése parancsikonként                                  | Engedélyezi parancsikon létrehozását az FTP-címekhez.                                                                              |
| Be                                                                    | Megj.: A gyári alapértelmezett érték a "Bekapcsolva".                                                                              |
| Ki                                                                    |                                                                                                    |
| Háttéreltávolítás                                                     | Megadja, hogy a háttér mennyire látszódjék a másolaton.                                                                            |
| -4 és +4 között                                                       | Megj.: A gyári alapértelmezett érték a 0.                                                                                          |
| <b>Színegyensúly</b><br>Cián - Piros<br>Magenta - Zöld<br>Sárga - Kék | Engedélyezi a színek kiegyensúlyozott eloszlását a kimenő példányokon                                                              |
| <b>Színkihagyás</b><br>Színkihagyás                                   | Meghatározza, hogy melyik színt kell elhagyni, vagy hogy az egyes színek<br>küszöbértékénél hogyan kell módosítani a színkihagyást |
| Nincs                                                                 | Megjegyzések:                                                                                                    |
| Vörös                                                                 | <ul> <li>A "Színkihagyás" gyári alapértelmezett beállítása a "Nincs".</li> </ul>                                                   |
| Zöld                                                                  | <ul> <li>Az egyes színek gyári alapértelmezett küszöbértéke 128.</li> </ul>                                                        |
| Alanértelmezett vörös szín küszöbérték                                |                                                                                                    |
| 0–255                                                                 |                                                                                                    |
| Alapértelmezett zöld szín küszöbérték                                 |                                                                                                    |
| 0–255                                                                 |                                                                                                    |
| Alapértelmezett kék szín küszöbérték                                  |                                                                                                    |
| 0–255                                                                 |                                                                                                    |
| Kontraszt                                                             | A kimenet kontrasztját adja meg.                                                                                                   |
| 0-5                                                                   | <b>Megj.:</b> A gyári alapértelmezett beállítás "A tartalomhoz legjobb".                                                           |
|                                                                       |                                                                                                    |
|                                                                       | Tukorkepet keszít az eredeti dokumentumrol.                                                                                        |
| Be                                                                    | Megj.: A gyari alapertermezett beallitas a kikapcsolt aliapot.                                                                     |
| Inverz kép                                                            | Negatív képet készít az eredeti dokumentumról                                                                                      |
| Ki                                                                    | Megi.: A gyári alapértelmezett beállítás a kikapcsolt állapot.                                                                     |
| Ве                                                                    |                                                                                                    |
| Árnyék részletei                                                      | Megadja, hogy az árnyékok mennyire részletesen jelenjenek meg a                                                                    |
| -4 és +4 között                                                       | beolvasott képen.                                                                                                    |
|                                                                       | Megj.: A gyári alapértelmezett érték a 0.                                                                                          |
| Szkennelés széltől szélig                                             | Megadja, hogy az eredeti dokumentum beolvasása éltől élig tartson-e.                                                               |
| Ki                                                                    | Megj.: A gyári alapértelmezett beállítás a kikapcsolt állapot.                                                                     |
| Ве                                                                    |                                                                                                    |

| Menüelem                       | Leírás                                                                                                    |
|--------------------------------|----------------------------------------------------------------------------------------------------|
| Élesség<br>1–5                 | A beolvasott kép élességét adja meg.<br><b>Megj.:</b> A gyári alapértelmezett érték a 3.                                                                  |
| Hőmérséklet<br>-4 és +4 között | "Meleg" vagy "hideg" kimenet megadása. A "hideg" értékek kékebb, míg a<br>"meleg" értékek vörösebb kimenetet eredményeznek, mint az alapértel-<br>mezett. |

# Flash-meghajtó menü

### Beolvasási beállítások

| Menüelem                                                                                                    | Leírás                                                                                                    |
|----------------------------------------------------------------------------------------------------|----------------------------------------------------------------------------------------------------|
| Formátum<br>PDF (.pdf)<br>Biztonságos PDF<br>TIFF (.tif)<br>JPEG (.jpg)<br>XPS (.xps)                                                            | Megadja az FTP-kiszolgálón keresztül küldendő fájl formátumát.<br><b>Megj.:</b> A gyári alapértelmezett érték a PDF (.pdf).                                                                                                    |
| PDF beállítások<br>PDF-verzió<br>1.2–1.7<br>A–1a<br>PDF-tömörítés<br>Normál<br>Magas<br>Biztonságos PDF<br>Ki<br>Be<br>Kereshető PDF<br>Ki<br>Be | <ul> <li>Konfigurálja a PDF-beállításokat</li> <li>Megjegyzések: <ul> <li>Az 1.5 a PDF-verzió gyári alapértelmezett beállítása.</li> <li>A PDF tömörítéshez a gyári alapértelmezett érték a Normál.</li> <li>A Biztonságos PDF és a Kereshető PDF gyári alapértelmezett beállítása a Ki. A Biztonságos PDF funkcióhoz kétszer kell megadnia a jelszavát.</li> </ul> </li> </ul> |
| <b>Tartalom típusa</b><br>Szöveg/fénykép<br>Fénykép<br>Szöveg<br>Grafikák                                                                        | Megadja az eredeti dokumentum tartalmát<br><b>Megj.:</b> A gyári alapértelmezett beállítás a "Szöveg/fotó".                                                                                                    |
| Tartalom forrása<br>Színes lézer<br>Tintasugaras<br>Fénykép/Film<br>Magazin<br>Újság<br>Ezt nyomja meg<br>Egyéb<br>Monokróm lézer                | Meghatározza, hogyan készült az eredeti dokumentum<br><b>Megj.:</b> A gyári alapértelmezett beállítás a Színes lézer.                                                                                                    |

| Menüelem                    | Leírás                                                                       |
|-----------------------------|------------------------------------------------------------------------------|
| Színes                      | Megadja, hogy a nyomtatott dokumentum színes legyen-e                        |
| Ве                          | Megi.: A gyári alapértelmezett beállítás a kikapcsolt állapot.               |
| Ki                          |                                                                              |
| Felbontás                   | Megadja a beolvasás felbontásának dpi értékét.                               |
| 150 dpi                     | Megi.: A gyári alapértelmezett beállítás a 150 dpi.                          |
| 200 dpi                     |                                                                              |
| 300 dpi                     |                                                                              |
| 400 dpi                     |                                                                              |
| 600 dpi                     |                                                                              |
| 75 dpi                      |                                                                              |
| Sötétség                    | Világosítja vagy sötétíti a kimenetet.                                       |
| 1–9                         | Megj.: A gyári alapértelmezett érték a 5.                                    |
| Tájolás                     | A beolvasott kép tájolását adja meg.                                         |
| Álló                        | Megj.: A gyári alapértelmezett érték az Álló.                                |
| Fekvő                       |                                                                              |
| Eredeti méret               | Az eredeti dokumentum papírméretét adja meg.                                 |
| Letter                      | Megj.: A Letter az egyesült államokbeli gyári alapértelmezett érték. A gyári |
| Legal                       | alapértelmezett érték világszerte az A4.                                     |
| Executive                   |                                                                              |
| Tabloid                     |                                                                              |
| Folio                       |                                                                              |
| Statement                   |                                                                              |
| Universal                   |                                                                              |
| 4 x 6 hüvelyk               |                                                                              |
| 3 x 5 hüv.                  |                                                                              |
| Névjegykártya               |                                                                              |
| [x] egyéni beolvasási méret |                                                                              |
| A3                          |                                                                              |
| A4                          |                                                                              |
| A5                          |                                                                              |
| Oficio (Mexico)             |                                                                              |
| A6                          |                                                                              |
| JIS B4                      |                                                                              |
| JIS B5                      |                                                                              |
| Eredeti kotese              |                                                                              |
| Automatikus mereterzekeles  |                                                                              |
| vegyes meretek              |                                                                              |
| Oldalak (duplex)            | A szöveg és a grafikák tájolását határozza meg az oldalon.                   |
| Ki                          | Megj.: A gyári alapértelmezett beállítás a kikapcsolt állapot.               |
| Hosszú oldal                |                                                                              |
| Rövid oldal                 |                                                                              |

| Menüelem                                                              | Leírás                                                                                                    |
|-----------------------------------------------------------------------|----------------------------------------------------------------------------------------------------|
| JPEG minőség                                                          | A JPEG-képek képminőségre vagy fájlméretre vonatkozó értékét állítja be.                                                                                                    |
| A legjobb a tartalomhoz                                               | Megjegyzések:                                                                                                    |
| 5–90                                                                  | <ul> <li>A gyári alapértelmezett beállítás "A tartalomhoz legjobb".</li> </ul>                                                                                                    |
|                                                                       | <ul> <li>Az 5-ös érték felé a fájlméret csökken, a képminőség romlik.</li> </ul>                                                                                                    |
|                                                                       | <ul> <li>A 90-es érték a legjobb minőséget, egyszersmind a legnagyobb<br/>fájlméretet eredményezi.</li> </ul>                                                                                                    |
|                                                                       | <ul> <li>Ez a menü az összes beolvasási funkcióra vonatkozik.</li> </ul>                                                                                                    |
| Szöveg mód alapértelmezett értéke                                     | A szöveg képminőségre vagy fájlméretre vonatkozó értékét állítja be                                                                                                    |
| 5–90                                                                  | Megj.: A gyári alapértelmezett érték a 75.                                                                                                    |
| Szöveg/fénykép mód alapértelmezett<br>értéke                          | A szöveg vagy fénykép módban készült képek képminőségre vagy fájlmé-<br>retre vonatkozó értékét állítja be.                                                                                                    |
| 5–90                                                                  | Megj.: A gyári alapértelmezett érték a 75.                                                                                                    |
| Fénykép mód alapértelmezett értéke<br>5–90                            | A fénykép módban készült képek képminőségre vagy fájlméretre vonatkozó értékét állítja be.                                                                                                    |
|                                                                       | Megj.: A gyári alapértelmezett érték a 50.                                                                                                    |
| <b>Többoldalas TIFF használata</b><br>Be<br>Ki                        | Lehetővé teszi a választást az egyoldalas és a többoldalas TIFF-fájlok között.<br>Többoldalas dokumentumok FTP-kiszolgálóra történő beolvasása esetén<br>vagy az összes oldalt tartalmazó egyetlen TIFF-fájl jön létre, vagy pedig<br>minden egyes beolvasott oldalhoz külön TIFF-fájl készül. |
|                                                                       | Megjegyzések:                                                                                                    |
|                                                                       | <ul> <li>A gyári alapértelmezett érték a "Bekapcsolva".</li> </ul>                                                                                                    |
|                                                                       | • Ez a menü az összes beolvasási funkcióra vonatkozik.                                                                                                    |
| TIFF tömörítés                                                        | Meghatározza a TIFF-fájlok tömörítéséhez használandó formátumot                                                                                                    |
| LZW<br>JPEG                                                           | Megj.: A gyári alapértelmezett beállítás az LZW.                                                                                                    |
| A beolvasás bitmélysége<br>8 bites                                    | Lehetővé teszi, hogy Szöveg/fotó módban kisebb méretet eredményező, 1<br>bites fájlok készüljenek, ha a Szín beállítása "Kikapcsolva" értékű.                                                                                                    |
| 1 bites                                                               | Megj.: A gyári alapértelmezett érték a "8 bit".                                                                                                    |
| Fájlnév                                                               | Engedélyezi egy alap fájlnév megadását                                                                                                    |
|                                                                       | Megj.: Maximum 53 karakter engedélyezett.                                                                                                    |
| <b>Egyéni feladat beolvasása</b><br>Ki                                | Lehetővé teszi vegyes papírméreteket tartalmazó dokumentum másolását egyetlen másolásiási feladatba.                                                                                                    |
| Ве                                                                    | Megj.: A gyári alapértelmezett beállítás a kikapcsolt állapot.                                                                                                    |
| <b>Előkép beolvasása</b><br>Ki                                        | Meghatározza, hogy a beolvasási feladatokhoz megjelenjen-e az előkép a<br>kijelzőn.                                                                                                    |
| Be                                                                    | Megj.: A gyári alapértelmezett beállítás a kikapcsolt állapot.                                                                                                    |
| Háttéreltávolítás                                                     | Megadja, hogy a háttér mennyire látszódjék a másolaton.                                                                                                    |
| -4 és +4 között                                                       | Megj.: A gyári alapértelmezett érték a 0.                                                                                                    |
| <b>Színegyensúly</b><br>Cián - Piros<br>Magenta - Zöld<br>Sárga - Kék | Engedélyezi a színek kiegyensúlyozott eloszlását a beolvasott képen                                                                                                    |

| Menüelem                                                                                                    | Leírás                                                                                                    |
|----------------------------------------------------------------------------------------------------|----------------------------------------------------------------------------------------------------|
| <b>Színkihagyás</b><br>Színkihagyás                                                                                       | Meghatározza, hogy melyik színt kell elhagyni, vagy hogy az egyes színek<br>küszöbértékénél hogyan kell módosítani a színkihagyást                                                                       |
| Nincs                                                                                                    | Megjegyzések:                                                                                                    |
| Vörös<br>Zöld<br>Kék<br>Alapértelmezett vörös szín küszöbérték<br>0–255<br>Alapértelmezett zöld szín küszöbérték<br>0–255 | <ul> <li>A "Színkihagyás" gyári alapértelmezett beállítása a "Nincs".</li> <li>Az egyes színek gyári alapértelmezett küszöbértéke 128.</li> </ul>                                                        |
| Alapértelmezett kék szín küszöbérték<br>0–255                                                                             |                                                                                                    |
| Kontraszt                                                                                                    | Megadja a beolvasott kép kontrasztját.                                                                                                    |
| A legjobb a tartalomhoz<br>0–5                                                                                            | Megj.: A gyári alapértelmezett beállítás "A tartalomhoz legjobb".                                                                                                    |
| Kép tükrözése                                                                                                    | Tükörképet készít az eredeti dokumentumról.                                                                                                    |
| Ki<br>Be                                                                                                    | Megj.: A gyári alapértelmezett beállítás a kikapcsolt állapot.                                                                                                    |
| Inverz kép                                                                                                    | Negatív képet készít az eredeti dokumentumról                                                                                                    |
| Ki<br>Be                                                                                                    | Megj.: A gyári alapértelmezett beállítás a kikapcsolt állapot.                                                                                                    |
| Árnyék részletei<br>-4 és +4 között                                                                                       | Megadja, hogy az árnyékok mennyire részletesen jelenjenek meg a<br>beolvasott képen.                                                                                                    |
|                                                                                                    | Megj.: A gyári alapértelmezett érték a 0.                                                                                                    |
| Szkennelés széltől szélig                                                                                                 | Megadja, hogy az eredeti dokumentum beolvasása éltől élig tartson-e.                                                                                                    |
| Ki<br>Be                                                                                                    | Megj.: A gyári alapértelmezett beállítás a kikapcsolt állapot.                                                                                                    |
| Élesség                                                                                                    | Megadja a beolvasott kép élességét.                                                                                                    |
| 1–5                                                                                                    | Megj.: A gyári alapértelmezett érték a 3.                                                                                                    |
| Hőmérséklet<br>-4 és +4 között                                                                                            | Lehetővé teszi, hogy a felhasználó megadja a kimenetek "meleg" vagy<br>"hideg" árnyalatát. A "hideg" értékek kékebb, míg a "meleg" értékek<br>vörösebb kimenetet eredményeznek, mint az alapértelmezett. |

### Nyomtatási beállítások

| Menüelem                  | Leírás                                                                                                    |  |
|---------------------------|----------------------------------------------------------------------------------------------------|--|
| <b>Példányok</b><br>1–999 | Megadja az egyes nyomtatási feladatok alapértelmezett példányszámát.<br><b>Megj.:</b> A gyári alapértelmezett érték a 1. |  |
| Papírforrás               | Alapértelmezett papírforrás beállítása mindegyik nyomtatási feladathoz                                                   |  |
| [x]. tálca                | Megj.: A gyári alapértelmezett beállítás az 1. tálca.                                                                    |  |
| Többlapos adag.           |                                                                                                    |  |
| Kézi papír                |                                                                                                    |  |
| Manuális borítékadagolás  |                                                                                                    |  |

| Menüelem                                                                                | Leírás                                                                                                    |  |
|-----------------------------------------------------------------------------------------|----------------------------------------------------------------------------------------------------|--|
| <b>Színes</b><br>Színes<br>Csak fekete                                                  | Meghatározza, hogy a másolatok színesként legyenek-e kinyomtatva<br><b>Megj.:</b> A gyári alapértelmezett beállítás a Színes.                                                                                                    |  |
| <b>Leválogatás</b><br>On (Bekapcsolva) (1,2,1,2,1,2)<br>Off (Kikapcsolva) (1,1,1,2,2,2) | <ul> <li>Több példány nyomtatásakor egymásra helyezi a nyomtatási feladat oldalait.</li> <li>Megj.: A gyári alapértelmezett érték a "Bekapcsolva".</li> </ul>                                                                                                    |  |
| <b>Oldalak (duplex)</b><br>Egyoldalas<br>Kétoldalas                                     | Megadja, hogy a nyomtatás egyoldalas vagy kétoldalas példányokban készüljön-e.<br><b>Megj.:</b> A gyári alapértelmezett érték az Egyoldalas.                                                                                                    |  |
| <b>Tűzés</b><br>Ki<br>Automatikus<br>Vissza<br>Kettős<br>Kéttálcás<br>Elöl              | Megadja, hogy a kinyomtatott oldalak össze legyenek-e tűzve.<br><b>Megjegyzések:</b><br>• A gyári alapértelmezett beállítás a kikapcsolt állapot.<br>• Ez a menü csak akkor jelenik meg, ha a tűző telepítve van.                                                                                                    |  |
| <b>Lyukasztó</b><br>Ki<br>Be                                                            | Megadja, hogy a kinyomtatott oldalak ki legyenek-e lyukasztva.<br><b>Megjegyzések:</b><br>• A gyári alapértelmezett beállítás a kikapcsolt állapot.<br>• Ez a menü csak akkor jelenik meg, ha a lyukasztó telepítve van.                                                                                                    |  |
| <b>Lyukasztó mód</b><br>2 lyuk<br>3 lyuk<br>4 lyuk                                      | <ul> <li>Meghatározza a kinyomtatott oldalak kilyukasztási módját.</li> <li>Megjegyzések: <ul> <li>Ha 3 lyukú lyukasztó van beszerelve, akkor a gyári alapértelmezett beállítás a "3 lyuk".</li> <li>Ha 2 lyukú vagy 4 lyukú lyukasztó van beszerelve, akkor a gyári alapértelmezett beállítás a "4 lyuk".</li> <li>Ez a menü csak akkor jelenik meg, ha a lyukasztó telepítve van.</li> </ul> </li> </ul>                                                                                                    |  |
| <b>Kétoldalas kötés</b><br>Hosszú oldal<br>Rövid oldal                                  | <ul> <li>Megadja a kétoldalas oldalak kötésének módját, illetve a hátlap nyomtatásának módj<br/>az előlap nyomtatási módjához viszonyítva.</li> <li>Megjegyzések: <ul> <li>A "Hosszú él" beállítás esetén a kötés az oldal hosszabb éle mentén (azaz álló<br/>tájolás esetén a bal oldalon, fekvő tájolás esetén a felső oldalon) van.</li> <li>A "Rövid él" beállítás esetén a kötés az oldal rövidebb éle mentén (azaz álló<br/>tájolás esetén felül, fekvő tájolás esetén bal oldalon) van.</li> </ul> </li> </ul> |  |
| Papírtakarékos mód tájolása<br>Automatikus<br>Fekvő<br>Álló                             | Megadja a többoldalas dokumentum tájolását.<br><b>Megj.:</b> A gyári alapértelmezett érték az Automatikus. A nyomtató az álló és a fekvő<br>közt választ.                                                                                                    |  |

| Menüelem                                                                                                    | Leírás                                                                                                    |  |
|----------------------------------------------------------------------------------------------------|----------------------------------------------------------------------------------------------------|--|
| Papírtakarékos nyomtatás<br>Ki<br>2 oldal                                                                                                    | Megadja, hogy a többoldalas képek a papír egyik oldalára legyenek kinyomtatva.<br><b>Megjegyzések:</b> <ul> <li>A gyári alapértelmezett beállítás a kikapcsolt állapot.</li> </ul>                                                                                                    |  |
| 3 oldal<br>4 oldal<br>6 oldal<br>9 oldal<br>12 oldal<br>16 oldal                                                                                              | <ul> <li>A kiválasztott szám az egy oldalon megjelenő oldalképek számát jelenti.</li> </ul>                                                                                                    |  |
| Papírtakarékos mód kerete<br>Nincs<br>Folytonos                                                                                                    | Keretet nyomtat minden oldalkép köré<br><b>Megj.:</b> A gyári alapértelmezett beállítás a Nincs.                                                                                                    |  |
| Papírtakarékos mód elren-<br>dezése<br>Vízszintes<br>Reverse Horizontal (Fordított<br>vízszintes)<br>Reverse Vertical (Fordított<br>függőleges)<br>Függőleges | <ul> <li>Megadja a többoldalas képek elrendezését</li> <li>Megjegyzések: <ul> <li>A gyári alapértelmezett érték a Horizontal (Vízszintes).</li> <li>Az elhelyezés függ az oldalképek számától, és hogy a képek álló vagy fekvő tájolásúak-e.</li> </ul> </li> </ul>                                                                                                    |  |
| <b>Elválasztólapok</b><br>Ki<br>Példányok között<br>Feladatok között<br>Oldalak között                                                                        | <ul> <li>Megadja, hogy legyenek-e beszúrva üres elválasztóoldalak.</li> <li>Megjegyzések: <ul> <li>A gyári alapértelmezett beállítás a kikapcsolt állapot.</li> <li>A Példányok közé üres oldalakat szúr be az egyes példányok közé, ha a Leválogatás beállítása Bekapcsolva. Ha a Leválogatás beállítása Kikapcsolva, akkor egy üres oldal lesz beszúrva a kinyomtatott oldalak csoportjai után, például az összes első oldal után, majd az összes második oldal után.</li> <li>A Between Jobs (Feladatok közé) parancs a nyomtatási feladatok közé szúrja be az üres oldalt.</li> <li>A Between Pages (Oldalak közé) parancs a nyomtatási feladat egyes oldalai közé szúrja be az üres oldalt. Ez a beállítás írásvetítő-fóliák nyomtatásakor lehet hasznos, vagy ha üres oldalakat akar.</li> </ul> </li> </ul> |  |
| <b>Elválasztólap forrása</b><br>[x]. tálca<br>Manuális adagoló                                                                                                | Megadja az elválasztólapok papírforrását.<br><b>Megj.:</b> A gyári alapértelmezett beállítás az 1. tálca.                                                                                                    |  |
| <b>Blank Pages (Üres oldalak)</b><br>Nincs nyomtatás<br>Nyomtatás                                                                                             | Megadja, hogy üres oldalak legyenek beszúrva a nyomtatási feladatba.<br><b>Megj.:</b> A gyári alapértelmezett érték a Ne nyomtasson.                                                                                                    |  |

# OCR beállítások menü

Megj.: Ez a menü csak akor jelenik meg, ha megvásárolta és telepítette az AccuRead OCR megoldást.

| Elem                       | Funkció                                                                                  |  |
|----------------------------|------------------------------------------------------------------------------------------|--|
| Auto. elforg.              | Automatikusan elforgatja a beolvasott dokumentumokat a megfelelő tájolás érdekében.      |  |
| Ве                         | Megj.: A gyári alapértelmezett érték a "Bekapcsolva".                                    |  |
| Кі                         |                                                                                          |  |
| Fekete pontok eltávolítása | Eltávolítja a fekete pontokat a beolvasott képről.                                       |  |
| Ki                         | Megj.: A gyári alapértelmezett beállítás a kikapcsolt állapot.                           |  |
| Ве                         |                                                                                          |  |
| Inverz felismerés          | Felismeri a fehér szöveget fekete háttéren, és szerkeszthetővé teszi azt.                |  |
| Ве                         | Megj.: A gyári alapértelmezett érték a "Bekapcsolva".                                    |  |
| Кі                         |                                                                                          |  |
| Autom. kontr. jav.         | Automatikusan beállítja a kontrasztot az OCR-minőség javítása érdekében.                 |  |
| Ki                         | Megj.: A gyári alapértelmezett beállítás a kikapcsolt állapot.                           |  |
| Ве                         |                                                                                          |  |
| Felismert nyelvek          | Az OCR által felismert nyelv vagy nyelvek beállítása.                                    |  |
| Angol                      | Minden egyes nyelv esetében az alábbi beállítások közül választhat:                      |  |
| Francia                    | Ki                                                                                       |  |
| Német                      | Ве                                                                                       |  |
| Spanyol                    | Megj.: A nyelv alapértelmezés szerint engedélyezve van. Ha olyan értékre van beállítva,  |  |
| Olasz                      | amely nem szerepel a felismert nyelvek listáján, akkor az Angol nyelv van alapértelmezés |  |
| Portugál                   | szerint bekapcsolva.                                                                     |  |
| Dán                        |                                                                                          |  |
| Holland                    |                                                                                          |  |
| Norvég                     |                                                                                          |  |
| Svéd                       |                                                                                          |  |
| Finn                       |                                                                                          |  |
| Magyar                     |                                                                                          |  |
| Lengyel                    |                                                                                          |  |

# Nyomtatási beállítások

### Beállítás menü

| Menüpont        | Leírás                                                                                                    |
|-----------------|----------------------------------------------------------------------------------------------------|
| Nyomtató nyelve | Beállítja az alapértelmezett nyomtatónyelvet.                                                                                                    |
| PS-emuláció     | Megjegyzések:                                                                                                    |
| P CE-emulació   | <ul> <li>A nyomtató alapértelmezett nyelve a PS-emuláció.</li> </ul>                                                                                                    |
|                 | <ul> <li>A nyomtatónyelv alapértelmezettként való beállítása nem akadályozza meg a szoftvert<br/>abban, hogy más nyomtatónyelvet használó nyomtatási feladatokat küldjön.</li> </ul> |

| Menüpont                              | Leírás                                                                                                    |  |
|---------------------------------------|----------------------------------------------------------------------------------------------------|--|
| <b>Feladat várakozása</b><br>Ki<br>Be | Segítségével megadhatja, hogy el szeretné-e távolítani a nyomtatási feladatokat a nyomtatási sorból, ha feldolgozásukhoz nem elérhető funkciók vagy egyéni beállítások lennének szükségesek. Ezek a feladatok egy külön nyomtatási sorba kerülnek, ezért ez nem befolyásolja a többi feladat nyomtatását. Ha a hiányzó információ és/vagy beállítás elérhetővé válik, a készülék kinyomtatja a tárolt feladatokat.                |  |
|                                       | Megjegyzések:                                                                                                    |  |
|                                       | Az alapértelmezett beállítás a Ki.                                                                                                    |  |
|                                       | <ul> <li>Ez a menü csak akkor látható, ha tartozik a nyomtatóhoz írható merevlemez. Ez teszi<br/>lehetővé, hogy a tárolt feladatok ne törlődjenek a nyomtató áramellátásának<br/>megszűnése esetén.</li> </ul>                                                                                                    |  |
| Nyomtatási terület                    | Beállítja a logikai és fizikai nyomtatási területet.                                                                                                    |  |
| Normál<br>Tolios oldal                | Megjegyzések:                                                                                                    |  |
| iejes oldal                           | <ul> <li>Az alapértelmezett érték a Normál. Amikor a Normál beállítás által megadott területen<br/>kívüli területre próbál nyomtatni, a nyomtató levágja a képet a nyomtatási terület<br/>szélénél.</li> </ul>                                                                                                    |  |
|                                       | <ul> <li>Az Egész oldal beállítás lehetővé teszi, hogy a kép a Normál beállítás által megadott<br/>területen kívüli területre kerüljön, de a nyomtató levágja a képet a Normál beállítás<br/>nyomtatási területének szélénél. Az Egész oldal beállítás csak a PCL 5e értelmezővel<br/>nyomtatott oldalakra van hatással. Ez a beállítás nincs hatással a PCL XL vagy PostScript<br/>értelmezővel nyomtatott oldalakra.</li> </ul> |  |
| Nyomtatóhasználat                     | Meghatározza a színes festék nyomtatás során történő felhasználását.                                                                                                    |  |
| Maximális sebesség                    | Megjegyzések:                                                                                                    |  |
|                                       | <ul> <li>A nyomtató alapértelmezett beállítása a Maximális sebesség.</li> </ul>                                                                                                    |  |
|                                       | A nyomtatóillesztő felülírhatja ezt a beállítást.                                                                                                    |  |
| Csak fekete mód<br>Ki                 | Segítségével beállítható, hogy a nyomtató csak a fekete patront használja a szövegek és grafikák nyomtatásához.                                                                                                    |  |
| Ве                                    | Megj.: Az alapértelmezett beállítás a Ki.                                                                                                    |  |
| Letöltés célhelye                     | Meghatározza a letöltések tárolási helyét.                                                                                                    |  |
| RAM                                   | Megjegyzések:                                                                                                    |  |
| Flash<br>Lemez                        | <ul> <li>Az alapértelmezett érték a RAM. A letöltések RAM-ban való tárolása csak ideiglenes.</li> <li>A letöltések flash-memóriában vagy nyomtató-merevlemezen való tárolása tartós tárolást jelent. A letöltések a flash-memóriában vagy nyomtató-merevlemezen maradnak akkor is, ha kikapcsolja a nyomtatót.</li> </ul>                                                                                                    |  |
|                                       | Ez a menu csak akkor jelenik meg, na egy flash es/vagy lemez kiegeszltő telepítve van.                                                                                                    |  |
| Erőforrás-kímélő mód<br>Ki<br>Be      | Megadja, hogyan kezelje a nyomtató az ideiglenes letöltéseket, például a RAM-ban tárolt<br>betűtípusokat és makrókat, amikor a nyomtató az elérhetőnél több memóriát igénylő feladatot<br>kap.                                                                                                    |  |
|                                       | Megjegyzések:                                                                                                    |  |
|                                       | <ul> <li>Az alapértelmezett beállítás a Ki. A Ki beállításnál a nyomtató megtartja a letöltéseket,<br/>amíg nincs szükség memóriára. A nyomtató törli a letöltéseket a nyomtatási feladatok<br/>feldolgozása érdekében.</li> </ul>                                                                                                    |  |
|                                       | <ul> <li>A Be beállítás megtartja a letöltéseket nyelvmódosításoknál és a nyomtató alaphely-<br/>zetbe állításakor is. Ha elfogy a nyomtató memóriája, megjelenik a 38 Nincs elég<br/>memória üzenet, és a nyomtató nem törli a letöltéseket.</li> </ul>                                                                                                    |  |

| Menüpont                                 | Leírás                                                                                                    |
|------------------------------------------|----------------------------------------------------------------------------------------------------|
| Sorrend az összes<br>kinyomtatása esetén | Meghatározza, hogy a nyomtató milyen sorrendben nyomtassa ki a várakozó és titkosított<br>feladatokat az Összes kinyomtatása beállítás kiválasztása esetén. |
| Betűrendben                              | Megj.: Az alapértelmezett beállítás a Betűrendben. A nyomtatási feladatok mindig                                                                            |
| A legrégebbit előre                      | betűrendben jelennek meg a nyomtató kezelőpaneljén.                                                                                                    |
| A legújabbat előre                       |                                                                                                    |

#### Feladatnyilvántartás menü

**Megj.:** Ez a menüelem csak akkor jelenik meg, ha egy formattált, hibátlan nyomtató-merevlemez van telepítve. A nyomtató merevlemeze nem lehet olvasás-/írás- vagy írásvédett.

| Menüelem                                                                                                    | Leírás                                                                                                    |
|----------------------------------------------------------------------------------------------------|----------------------------------------------------------------------------------------------------|
| Feladatnyilvántartási napló<br>Ki                                                                                                    | Meghatározza, hogy a nyomtató készítsen-e naplót a kapott<br>nyomtatási feladatokról                                                                                                    |
| On (Bekapcsolva)                                                                                                    | Megj.: A gyári alapértelmezett érték a Kikapcsolva.                                                                                                    |
| Feladatnyilvántartási segédprogramok                                                                                                    | Lehetővé teszi a naplófájlok nyomtatását és törlését, vagy az export-<br>álásukat egy flash-meghajtóra                                                                                                    |
| <b>Nyilvántartási napló készítésének gyakorisága</b><br>Havonta<br>Hetente                                                                                                    | Meghatározza, hogy milyen időközönként készüljön naplófájl<br><b>Megj.:</b> A gyári alapbeállítás a Havonta.                                                                                                    |
| Naplózási művelet az időköz végén<br>Nincs                                                                                                    | Meghatározza, hogyan válaszoljon a nyomtató, amikor a gyakorisági<br>küszöbérték lejár                                                                                                    |
| Aktuális napló küldése e-mailben<br>Aktuális napló küldése e-mailben és törlése<br>Aktuális napló küldése postán<br>Aktuális napló küldése postán és törlése                                                                                                    | <b>Megj.:</b> A gyári alapértelmezett beállítás a Nincs.                                                                                                    |
| A lemez majdnem betelt<br>1–99<br>Ki                                                                                                    | Meghatározza a naplófájl maximális méretét, mielőtt a nyomtató<br>végrehajtaná A lemez majdnem megtelt műveletet<br><b>Megj.:</b> A gyári alapbeállítás az 5 MB.                                                                                                    |
| A lemez majdnem megtelt művelet<br>Nincs<br>Aktuális napló küldése e-mailben<br>Aktuális napló küldése e-mailben és törlése<br>Legrégebbi napló küldése e-mailben és törlése<br>Aktuális napló küldése postán<br>Aktuális napló küldése postán és törlése<br>Legrégebbi napló küldése postán és törlése<br>Aktuális napló törlése<br>A legrégebbi napló törlése<br>Minden napló törlése<br>Minden napló törlése, az aktuális kivételével | <ul> <li>Meghatározza, hogyan válaszoljon a nyomtató, amikor a merevlemez majdnem megtelt</li> <li>Megjegyzések: <ul> <li>A gyári alapértelmezett beállítás a Nincs.</li> <li>A lemez majdnem megtelt szintnél megadott érték meghatározza, hogy a művelet mikor induljon el.</li> </ul> </li> </ul> |

| Menüelem                                                                                                    | Leírás                                                                                                    |
|----------------------------------------------------------------------------------------------------|----------------------------------------------------------------------------------------------------|
| A lemez megtelt művelet<br>Nincs                                                                                                    | Meghatározza, hogyan válaszoljon a nyomtató, amikor a lemez<br>foglaltsága eléri a maximális határértéket (100 MB) |
| Aktuális napló küldése e-mailben és törlése<br>Legrégebbi napló küldése e-mailben és törlése<br>Aktuális napló küldése postán és törlése<br>Legrégebbi napló küldése postán és törlése<br>Aktuális napló törlése<br>A legrégebbi napló törlése<br>Minden napló törlése<br>Minden napló törlése, az aktuális kivételével | <b>Megj.:</b> A gyári alapértelmezett beállítás a Nincs.                                                           |
| URL-cím a naplók küldéséhez                                                                                                    | Meghatározza, hogy a nyomtató hová küldje a feladatnyilvántartási<br>naplókat                                      |
| E-cím a naplók küldéséhez                                                                                                    | Meghatározza azt az e-mail címet, amelyre az eszköz a feladatnyil-<br>vántartási naplókat küldi                    |
| Naplófájl-előtag                                                                                                    | Megj.: A TCP/IP menüben meghatározott gazdagépnév használható alapértelmezett naplófájl-előtagként.                |

## Befejezés menü

| Menüelem                                  | Leírás                                                                                                    |
|-------------------------------------------|----------------------------------------------------------------------------------------------------|
| <b>Oldalak (kétoldalas)</b><br>Egyoldalas | Megadja, hogy a duplex (kétoldalas) nyomtatás be van-e állítva alapértelmezésként minden nyomtatási feladathoz.                                                                                                    |
| Kétoldalas                                | Megjegyzések:                                                                                                    |
|                                           | <ul> <li>A gyári alapértelmezett érték az "Egyoldalas".</li> </ul>                                                                                                    |
|                                           | <ul> <li>A kétoldalas nyomtatást beállíthatja a szoftverből. Windows esetén kattintson a<br/>Fájl Nyomtatás, majd a Tulajdonságok, Beállítások, Lehetőségek vagy a Beállítás<br/>lehetőségre. Ha Ön Macintosh-felhasználó, válassza a File (Fájl) &gt; Print<br/>(Nyomtatás) lehetőséget, majd adja meg a beállításokat a nyomtatási párbeszéd-<br/>panelen és a felugró menükben.</li> </ul> |
| Duplex Binding (Kétoldalas<br>kötés)      | Megadja a kétoldalas oldalak kötésének módját, illetve a hátsó oldal nyomtatásának módját az első oldal nyomtatási módjához viszonyítva.                                                                                                    |
| Long Edge (Hosszú él)                     | Megjegyzések:                                                                                                    |
| Short Edge (Rövid él)                     | <ul> <li>A gyári alapértelmezett érték a Long Edge (Hosszú él). A "Hosszú él" beállítás<br/>esetén a kötés az oldal hosszabb éle mentén (azaz álló tájolás esetén a bal<br/>oldalon, fekvő tájolás esetén a felső oldalon) van.</li> </ul>                                                                                                    |
|                                           | <ul> <li>A "Rövid él" beállítás esetén a kötés az oldal rövidebb éle mentén (azaz álló tájolás<br/>esetén felül, fekvő tájolás esetén bal oldalon) van.</li> </ul>                                                                                                    |
| Másolatok                                 | Megadja az egyes nyomtatási feladatok alapértelmezett példányszámát.                                                                                                    |
| 1–999                                     | Megj.: A gyári alapértelmezett érték az 1.                                                                                                    |
| Blank Pages (Üres oldalak)                | Megadja, hogy üres oldalak legyenek beszúrva a nyomtatási feladatba.                                                                                                    |
| Nincs nyomtatás<br>Nyomtatás              | Megj.: A gyári alapértelmezett érték a Ne nyomtasson.                                                                                                    |

| Menüelem                                                   | Leírás                                                                                                    |
|------------------------------------------------------------|----------------------------------------------------------------------------------------------------|
| Leválogatás                                                | Több példány nyomtatásakor egymásra helyezi a nyomtatási feladat oldalait.                                                                                                    |
| On (Bekapcsolva)<br>(1,2,1,2,1,2)                          | Megjegyzések:                                                                                                    |
| Off (Kikapcsolva) (1,1,1,2,2,2)                            | <ul> <li>A gyári alapbeállítás szerint a funkció bekapcsolt (On) állapotban van.</li> </ul>                                                                                                    |
|                                                            | A Bekapcsolva beállítás sorba rendezi a nyomtatási feladatot.                                                                                                    |
| Separator Sheets (Elválasz-                                | Megadja, hogy legyenek-e beszúrva üres elválasztóoldalak.                                                                                                    |
| tólap)                                                     | Megjegyzések:                                                                                                    |
| Between Copies                                             | <ul> <li>A gyári alapértelmezett érték a Kikapcsolva.</li> </ul>                                                                                                    |
| (Példányok közé)                                           | • A Példányok közé üres oldalakat szúr be az egyes példányok közé, ha a Leválo-                                                                                                    |
| Between Jobs (Feladatok<br>közé)<br>Botween Bages (Oldelak | gatás beállítása Bekapcsolva. Ha a Leválogatás beállítása Kikapcsolva, akkor egy<br>üres oldal lesz beszúrva a kinyomtatott oldalak csoportjai után, például az összes<br>első oldal után, majd az összes második oldal után. |
| közé)                                                      | <ul> <li>A Between Jobs (Feladatok közé) parancs a nyomtatási feladatok közé szúrja be az<br/>üres oldalt.</li> </ul>                                                                                                    |
|                                                            | <ul> <li>Az Oldalak közé parancs a nyomtatási feladat egyes oldalai közé szúrja be az üres<br/>oldalt. Ez a beállítás írásvetítő-fóliák nyomtatásakor lehet hasznos, vagy ha üres<br/>oldalakat akar.</li> </ul>              |
| Separator Source (Elválasz-                                | Megadja az elválasztólapok papírforrását.                                                                                                    |
| tólap forrása)                                             | Megjegyzések:                                                                                                    |
| [X]. laica<br>Kézi adagoló                                 | <ul> <li>A gyári alapértelmezett érték az 1. tálca (normál tálca).</li> </ul>                                                                                                    |
| Rezi dalgolo                                               | <ul> <li>A Papír menüben az MP-adagoló konfigurálását Kazetta értékre kell állítani, hogy a<br/>Kézi adagoló menüelemként megjelenjen.</li> </ul>                                                                             |
| Papírtakarékos mód                                         | Megadja, hogy a többoldalas képek a papír egyik oldalára legyenek kinyomtatva.                                                                                                    |
| Ki                                                         | Megjegyzések:                                                                                                    |
| 2 oldal                                                    | <ul> <li>A gyári alapértelmezett érték a Kikapcsolva.</li> </ul>                                                                                                    |
|                                                            | <ul> <li>A kiválasztott szám az egy oldalon megjelenő oldalképek számát jelenti.</li> </ul>                                                                                                    |
| 6 oldal                                                    |                                                                                                    |
| 9 oldal                                                    |                                                                                                    |
| 12 oldal                                                   |                                                                                                    |
| 16 oldal                                                   |                                                                                                    |
| Papírtakarékos mód elren-                                  | Megadja a több-oldalkép elhelyezését a Papírtakarékos mód használatakor                                                                                                    |
| dezése                                                     | Megjegyzések:                                                                                                    |
| Horizontal (Vízszintes)                                    | <ul> <li>A gvári alapártolmozott árták a Horizontal (Vízszintos)</li> </ul>                                                                                                    |
| Reverse Horizontal                                         | <ul> <li>A gyan alapertelmezett ertek a honzomal (vizszintes).</li> <li>Az olbolyozós fürg az oldalkónok számától, ós bogy a kónok álló yagy folyjő</li> </ul>                                                                |
| Reverse Vertical (Fordított                                | tájolásúak-e.                                                                                                    |
| függőleges)                                                |                                                                                                    |
| Vertical (Függőleges)                                      |                                                                                                    |
| Papírtakarékos mód tájolása                                | Megadja a többoldalas dokumentum tájolását.                                                                                                    |
| Automatikus                                                | Megj.: A gyári alapértelmezett érték az Automatikus. A nyomtató az álló és a fekvő közt                                                                                                    |
| Fekvő<br>Álló                                              | választ.                                                                                                    |
|                                                            | Koratat nyomtat mindan oldallyán körá                                                                                                    |
| Nincs                                                      | Mari A guári alapártalmazatt baállítás a Nince                                                                                                    |
| Solid (Sima)                                               | <b>MEYJ.</b> A gyan alaperteimezett bedilitas a Nincs.                                                                                                    |

| Menüelem                                                                                               | Leírás                                                                                                    |
|----------------------------------------------------------------------------------------------------|----------------------------------------------------------------------------------------------------|
| Összefűzés<br>Ki<br>Automatikus<br>Vissza<br>Kettős<br>Kéttálcás<br>1. oldal                           | Megadja, hogy a kinyomtatott oldalak össze legyenek-e tűzve.<br><b>Megjegyzések:</b><br>• A gyári alapértelmezett érték a Kikapcsolva.<br>• Ez a menü csak akkor jelenik meg, ha a tűző telepítve van.                                                                                                    |
| <b>Lyukasztó</b><br>Ki<br>On (Bekapcsolva)                                                             | Megadja, hogy a kinyomtatott oldalak ki legyenek-e lyukasztva.<br><b>Megj.:</b> Ez a menü csak akkor jelenik meg, ha a lyukasztó telepítve van.                                                                                                    |
| <b>Lyukasztó mód</b><br>2 lyuk<br>3 lyuk<br>4 lyuk                                                     | <ul> <li>Meghatározza a kinyomtatott oldalak kilyukasztási módját.</li> <li>Megjegyzések: <ul> <li>A gyári alapbeállítás a "2 lyuk" a hardver eszköztől függetlenül.</li> <li>A "3 lyuk" és a "4 lyuk" lehetőség csak akkor jelenik meg, ha a megfelelő lyukasztó hardver eszköz telepítve van.</li> </ul> </li> </ul>                                                                                                    |
| <b>Csúsz.gyűjt.</b><br>Nincs<br>Between Copies<br>(Példányok közé)<br>Between Jobs (Feladatok<br>közé) | <ul> <li>Bizonyos esetekben eltolja az oldalakat</li> <li>Megjegyzések: <ul> <li>A gyári alapértelmezett beállítás a Nincs.</li> <li>A Példányok közé lehetőség a nyomtatási feladat minden példányát eltolja, ha a Leválogatás be van kapcsolva. Ha a Leválogatás ki van kapcsolva, akkor minden kinyomtatott oldalkészlet eltolódik, például minden első oldal, illetve minden második oldal.</li> <li>A Feladatok közé lehetőség ugyanazt az eltolási helyzetet állítja be a teljes nyomtatási feladatra, függetlenül a kinyomtatott példányszámtól.</li> <li>Ez a menü csak akkor jelenik meg, ha a tűző telepítve van.</li> </ul> </li> </ul> |

### Quality (Minőség) menü

| Elem                     | Funkció                                                                                                    |
|--------------------------|----------------------------------------------------------------------------------------------------|
| Nyomtatási mód<br>Színes | Megadja, hogy a képek nyomtatása színesben történjen-e.<br><b>Megj.:</b> A gyári alapértelmezett beállítás a Színes. |
| Csak fekete              |                                                                                                    |
| Színkorrekció            | Beállítja a színkimenetet a nyomtatott oldalon.                                                                      |
| Automatikus              | Megj.: A gyári alapértelmezett érték az Automatikus.                                                                 |
| Ki                       |                                                                                                    |
| Kézi                     |                                                                                                    |
| Nyomtatási felbontás     | Megadja a kimenetre vonatkozó felbontás dpi vagy képminőség értékét.                                                 |
| 1200 dpi                 | Megj.: A 2400 Image Q a gyári alapértelmezett érték.                                                                 |
| 2400 Image Q             |                                                                                                    |
| Festék sötétsége         | A nyomtatvány világosabb vagy sötétebb lesz a beállítástól függően.                                                  |
| 1–5                      | Megj.: A gyári alapértelmezett érték a 3.                                                                            |

| Elem                                 | Funkció                                                                                                    |
|--------------------------------------|----------------------------------------------------------------------------------------------------|
| <b>Vékony vonalak javítása</b><br>Be | Engedélyezi az építészeti rajzok, térképek, elektronikai áramkörök és folyamatábrákhoz<br>javasolt nyomtatási módot.                                                                   |
| Кі                                   | Megj.: A gyári alapértelmezett beállítás a kikapcsolt állapot.                                                                                                    |
| Színmegtakarító                      | Csökkenti az ábrák és képek nyomtatásához felhasznált festék mennyiségét.                                                                                                    |
| Ве                                   | Megjegyzések:                                                                                                    |
| Ki                                   | <ul> <li>Δ qvári alapértelmezett heállítás a kikancsolt állapot</li> </ul>                                                                                                    |
|                                      | <ul> <li>A Be beállítás felülbírália a Festék sötétsége beállítást.</li> </ul>                                                                                                    |
| PGB fénverő                          | A kimenet fényerejének beállítása                                                                                                    |
| -6 és +6 között                      | A kinelet lenyelejenek bedintasa.                                                                                                    |
|                                      |                                                                                                    |
|                                      | A kimenet kontrasztjanak megadasa.                                                                                                    |
| 0-5                                  | Megj.: A gyarı alapertelmezett ertek a U.                                                                                                    |
| RGB telítettség                      | Beállítja a színes kimenetek telítettségét.                                                                                                    |
| 0–5                                  | Megj.: A gyári alapértelmezett érték a 0.                                                                                                    |
| Színegyensúly                        | Engedélyezi a színek kiegyensúlyozott eloszlását a kimenő példányokon.                                                                                                    |
| Cián                                 | Megj.: A gyári alapértelmezett érték a 0.                                                                                                    |
| -5 – +5                              |                                                                                                    |
| Bíbor                                |                                                                                                    |
| -5 – +5                              |                                                                                                    |
| Sárga                                |                                                                                                    |
| -5 – +5                              |                                                                                                    |
| Fekete                               |                                                                                                    |
| -5 – +5                              |                                                                                                    |
| Alapért. visszaáll.                  |                                                                                                    |
| Színminták                           | Mintaoldalakat nyomtat a nyomtató által használt RGB- és CMYK-színátalakítási táblázatokból.                                                                                           |
| sRGB Kijelző                         |                                                                                                    |
| sRGB Élénk                           |                                                                                                    |
| Kijelző – valódi fekete              |                                                                                                    |
| Élénk                                |                                                                                                    |
| Kikapcsolva – RGB                    |                                                                                                    |
| US CMYK                              |                                                                                                    |
| Euro CMYK                            |                                                                                                    |
| Élénk CMYK                           |                                                                                                    |
| Kikapcsolva – CMYK                   |                                                                                                    |
| Kézi szín                            | Testreszabja az RGB-színátalakításokat.                                                                                                    |
| RGB kép                              | Válasszon az alábbi beállítások közül:                                                                                                    |
| RGB szöveg                           | Élénk                                                                                                    |
| RGB grafika                          | sRGB Kijelző                                                                                                    |
|                                      | Kijelző – valódi fekete                                                                                                    |
|                                      | sRGB Élénk                                                                                                    |
|                                      | Ki                                                                                                    |
|                                      | Megjegyzések:                                                                                                    |
|                                      | <ul> <li>Az RGB-kép gyári alapértelmezett értéke a sRGB kijelző</li> </ul>                                                                                                    |
|                                      | <ul> <li>Az sRGB élénk az RGB szöveg és RGB ábrák gvári alapértelmezett beállítása</li> </ul>                                                                                          |
|                                      | <ul> <li>Megjegyzések:</li> <li>Az RGB-kép gyári alapértelmezett értéke a sRGB kijelző.</li> <li>Az sRGB élénk az RGB szöveg és RGB ábrák gyári alapértelmezett beállítása.</li> </ul> |

| Elem                  | Funkció                                                                                                    |
|-----------------------|----------------------------------------------------------------------------------------------------|
| Kézi szín (folytatás) | Testreszabja a CMYK-színátalakításokat.                                                                                    |
| CMYK kép              | Válasszon az alábbi beállítások közül:                                                                                     |
| CMYK szöveg           | US CMYK                                                                                                    |
| CMYK grafika          | Euro CMYK                                                                                                    |
|                       | Élénk CMYK                                                                                                    |
|                       | Кі                                                                                                    |
|                       | <b>Megj.:</b> Az US CMYK az U.S. gyári alapértelmezett érték. A gyári alapértelmezett érték világ-<br>szerte az Euro CMYK. |
| Direkt színek cseréje | Lehetőséget biztosít adott CMYK értékek névvel ellátott direkt színekhez történő rendelésére.                              |
|                       | Megj.: Ezt a menüt csak a beágyazott webkiszolgáló használatával lehet elérni.                                             |
| RGB csere             | Lehetővé teszi a kimenet színeinek megfeleltetését az eredeti dokumentuméval.                                              |
|                       | Megj.: Ezt a menüt csak a beágyazott webkiszolgáló használatával lehet elérni.                                             |

## Utilities (Segédprogramok) menü

| Menüelem                                                          | Leírás                                                                                                    |
|-------------------------------------------------------------------|----------------------------------------------------------------------------------------------------|
| Függő feladatok<br>eltávolítása                                   | Eltávolítja a bizalmas és függő feladatokat a nyomtató merevlemezéről                                                                                                    |
| Bizalmas<br>Felfüggesztett<br>Nincs visszaállítás<br>All (Összes) | <ul> <li>Egy beállítás kiválasztása csak a nyomtatóban tárolt rezidens nyomtatási feladatokra van hatással. A könyvjelzőket, a flash-meghajtókon lévő nyomtatási feladatokat, valamint a függő feladatokat nem érinti.</li> <li>A "Nincs visszaállítás" beállítás eltávolít minden olyan nyomtatási és tartási feladatot, amely <i>nem lett</i> visszaállítva a nyomtató merevlemezéről vagy memóriájából.</li> </ul>                                     |
| Format Flash (Flash<br>formázása)<br>Igen                         | Formázza a flash-memóriát<br>Figyelem – sérülésveszély: Ne kapcsolja ki a nyomtatót, miközben a flash-memóriát formázza.<br>Megiegyzések:                                                                                                    |
| Nem                                                               | <ul> <li>A Yes (Igen) törli a flash memórián tárolt összes adatot.</li> <li>A No (Nem) megszakítja a formázási kérelmet.</li> <li>A flash-memória a nyomtatóba helyezett kiegészítő flash-memóriakártyával hozzáadott memóriát jelöli.</li> <li>A jelen menüelem eléréséhez megfelelően működő kiegészítő flash-memóriakártyát kell a nyomtatóba helyezni.</li> <li>A kiegészítő flash-memóriakártya nem lehet olvasás-/írás- vagy írásvédett.</li> </ul> |
| Letöltések törlése a<br>lemezről                                  | Eltávolítja a nyomtató merevlemezéről a letöltéseket, beleértve minden függő, pufferelt és<br>leállított feladatot                                                                                                    |
| Törlés most<br>Ne törölje                                         | <ul> <li>Megjegyzések:</li> <li>A Törlés most opció úgy állítja be a nyomtató vezérlőpaneljét, hogy a törlési folyamat befejezése után visszatérjen a kiindulási képernyőre.</li> <li>A Ne törölje opció úgy állítja be a nyomtató vezérlőpaneljét, hogy a Segédprogramok főmenübe térjen vissza.</li> </ul>                                                                                                    |

| Menüelem                               | Leírás                                                                                                    |
|----------------------------------------|----------------------------------------------------------------------------------------------------|
| Hexadecimális                          | Segít megtalálni egy nyomtatási probléma forrását.                                                                                                    |
| nyomkövetés<br>aktiválása              | Megjegyzések:                                                                                                    |
|                                        | <ul> <li>Az aktiválás bekapcsolásakor a nyomtatóra küldött minden adat hexadecimális és karak-<br/>teres megjelenítéssel is ki lesz nyomtava, valamint a vezérlőkódok nem lesznek végre-<br/>hajtva.</li> </ul> |
|                                        | <ul> <li>A Hexadecimális nyomkövetés bezárásához vagy deaktiválásához kapcsolja ki vagy állítsa<br/>alaphelyzetbe a nyomtatót.</li> </ul>                                                                       |
| Coverage Estimator<br>(Lefedés-becslő) | Megbecsüli egy oldal festékkel való lefedettségét (%-ban kifejezve). A becsült értékek egy külön<br>lapra lesznek kinyomtatva minden egyes nyomtatási feladat végén.                                            |
| Ki<br>On (Bekapcsolva)                 | Megj.: A gyári alapértelmezett érték a Kikapcsolva.                                                                                                    |

### XPS-menü

| Menüelem                            | Leírás                                                                                                    |
|-------------------------------------|----------------------------------------------------------------------------------------------------|
| <b>Hibaoldalak nyomtatása</b><br>Ki | Kinyomtatja a hibákra vonatkozó információkat tartalmazó oldalt, beleértve az XML-címkézési<br>hibákat is. |
| On (Bekapcsolva)                    | Megj.: A gyári alapértelmezett érték a Kikapcsolva.                                                        |

### PDF menü

| Menüelem                                            | Leírás                                                                                                    |
|-----------------------------------------------------|----------------------------------------------------------------------------------------------------|
| <b>Méretezés eredeti méretre</b><br>Nem<br>Igen     | Úgy méretezi az oldal tartalmát, hogy elférjen a kiválasztott méretű papíron <b>Megj.:</b> A gyári alapértelmezett érték a "Nem". |
| <b>Megjegyzések</b><br>Nincs nyomtatás<br>Nyomtatás | Kinyomtatja a PDF-ben található megjegyzéseket<br><b>Megj.:</b> A gyári alapértelmezett érték a Ne nyomtasson.                    |

### PostScript menü

| Menüelem                 | Leírás                                                   |
|--------------------------|----------------------------------------------------------|
| PS-hiba nyomtatása       | Kinyomtat egy PostScript-hibát tartalmazó oldalt         |
| Ki                       | Megj.: A gyári alapértelmezett érték a Kikapcsolva.      |
| On (Bekapcsolva)         |                                                          |
| PS-indítási mód zárolása | Engedélyezi a felhasználóknak a SysStart fájl letiltását |
| Ki                       | Megj.: A gyári alapértelmezett érték a Kikapcsolva.      |
| On (Bekapcsolva)         |                                                          |

| Menüelem                            | Leírás                                                                                                    |
|-------------------------------------|----------------------------------------------------------------------------------------------------|
| A betűtípusok prioritása            | Megadja a betűtípusok keresési sorrendjét                                                                                                    |
| Resident (Beépített)<br>Flash/lemez | Megjegyzések:                                                                                                    |
|                                     | <ul> <li>A gyári alapértelmezett érték a Resident (Beépített).</li> </ul>                                                                                          |
|                                     | <ul> <li>Ez a menüelem csak akkor érhető el, ha formázott flash-memória bővítőkártya vagy<br/>nyomtató-merevlemez van telepítve és megfelelően működik.</li> </ul> |
|                                     | <ul> <li>Győződjön meg róla, hogy a kiegészítő flash-memória vagy a nyomtató-merevlemez<br/>nem olvasás-/írás-, írás- vagy jelszóval védett.</li> </ul>            |
|                                     | A feladat pufferméretét nem szabad 100%-ra állítani.                                                                                                    |
| <b>Képsimítás</b><br>Ki             | Javítja az alacsony felbontású képek kontrasztját és élességét, valamint finomítja a színátme-<br>neteket.                                                         |
| On (Bekapcsolva)                    | Megjegyzések:                                                                                                    |
|                                     | A gyári alapértelmezett érték a Kikapcsolva.                                                                                                    |
|                                     | A Képfinomítás nincs hatással a 300 dpi vagy magasabb felbontású képekre.                                                                                          |

### PCL Emul (PCL-emuláció) menü

| Menüelem                                                                                                    | Leírás                                                                                                    |
|----------------------------------------------------------------------------------------------------|----------------------------------------------------------------------------------------------------|
| Font Source (Betűtípus forrása)<br>Resident (Beépített)<br>Lemez<br>Download (Letöltött)<br>Flash<br>All (Összes) | Megadja a Betűtípusnév menüben használt betűtípusokat                                                                                                    |
|                                                                                                    | Megjegyzések:                                                                                                    |
|                                                                                                    | <ul> <li>A gyári alapértelmezett érték a Resident (Beépített). Ez mutatja a gyári<br/>alapértelmezett, RAM-ba letöltött betűtípusokat.</li> </ul>                                                                                                    |
|                                                                                                    | <ul> <li>A Flash- és lemezbeállítások megjelenítik az összes beépített betűtípust.<br/>Győződjön meg arról, hogy a flash kiegészítő megfelelően formázott és nem<br/>olvasás-/írásvédett- vagy jelszóval-védett.</li> </ul>                                                                                               |
|                                                                                                    | <ul> <li>A Letöltés megjeleníti a RAM-ba letöltött összes betűtípust.</li> </ul>                                                                                                    |
|                                                                                                    | <ul> <li>Az All (Összes) megjeleníti az összes betűtípust.</li> </ul>                                                                                                    |
| <b>Betűtípus</b><br>RO Courier                                                                                    | Azonosít egy adott betűtípust és azt a memóriát, amely azt tárolja                                                                                                    |
|                                                                                                    | <b>Megj.:</b> A gyári alapértelmezett beállítás a "RO Courier". A RO Courier pontban<br>látható a betűtípus, a betűtípus-azonosító, illetve a tárolás helye a nyomtatón. A<br>betűtípusok forrására az alábbi rövidítések használatosak: R (beépített), F (flash),<br>K (lemez), illetve D (letöltés).                    |
| Symbol Set (Szimbólumtábla)<br>10U PC-8<br>12U PC-850                                                             | Megadja az egyes betűtípusnevekhez tartozó jelkészletet                                                                                                    |
|                                                                                                    | Megjegyzések:                                                                                                    |
|                                                                                                    | <ul> <li>A gyári alapértelmezett érték az USA-ban a 10U PC-8. A gyári alapértel-<br/>mezett érték világszerte a 12U PC-850.</li> </ul>                                                                                                    |
|                                                                                                    | <ul> <li>A jelkészlet egy betűkből és számokból, írásjelekből és különleges szimbólu-<br/>mokból álló készlet. A jelkészletek támogatják az egyes nyelveket, illetve a<br/>különleges alkalmazásokat, pl. a matematikai szimbólumokat tudományos<br/>szövegekben. Csak a támogatott jelkészletek jelennek meg.</li> </ul> |

| Menüelem                                                                                        | Leírás                                                                                                    |
|-------------------------------------------------------------------------------------------------|----------------------------------------------------------------------------------------------------|
| PCL Emulation Settings (PCL-<br>emuláció beállításai)<br>Point Size (Pontméret)<br>1,00–1008,00 | Módosítja a méretezhető tipografikus betűtípusok portméretét.                                                                                                    |
|                                                                                                 | Megjegyzések:                                                                                                    |
|                                                                                                 | • A gyári alapértelmezett érték a 12.                                                                                                    |
|                                                                                                 | <ul> <li>A Point Size (Pontméret) a betűtípus karaktereinek magasságát jelöli. Egy<br/>pont körülbelül 2,54 cm.</li> </ul>                                                                                                    |
|                                                                                                 | A pontméret 0,25 pontonként növelhető vagy csökkenthető.                                                                                                    |
| PCL Emulation Settings (PCL-<br>emuláció beállításai)<br>Pitch (Alapméret)<br>0,08–100          | Módosítja a méretezhető rögzített szélességű betűtípusok betűtávolságát.                                                                                                    |
|                                                                                                 | Megjegyzések:                                                                                                    |
|                                                                                                 | • A gyári alapértelmezett érték a 10.                                                                                                    |
|                                                                                                 | <ul> <li>A betűtávolság a rögzített szélességű betűtípusok számát jelöli hüvely-<br/>kenként (cpi).</li> </ul>                                                                                                    |
|                                                                                                 | <ul> <li>A betűtávolság 0,01 cpi-nként növelhető vagy csökkenthető.</li> </ul>                                                                                                    |
|                                                                                                 | <ul> <li>A nem méretezhető, rögzített szélességű betűtípusoknál a betűtávolság<br/>megjelenik a kijelzőn, de nem módosítható.</li> </ul>                                                                                                    |
| PCL Emulation Settings (PCL-                                                                    | Megadja a szöveg és grafika tájolását az oldalon.                                                                                                    |
| emuláció beállításai)                                                                           | Megjegyzések:                                                                                                    |
| Álló                                                                                            | A gyári alapértelmezett érték az Álló.                                                                                                    |
| Fekvő                                                                                           | • A Portrait (Álló) beállítás a szöveget és a grafikát az oldal rövid élével párhu-                                                                                                    |
|                                                                                                 | zamosan nyomtatja.                                                                                                    |
|                                                                                                 | <ul> <li>A Landscape (Fekvő) beállítás a szöveget és a grafikát az oldal hosszú élével<br/>párhuzamosan nyomtatja.</li> </ul>                                                                                                    |
| PCL Emulation Settings (PCL-<br>emuláció beállításai)<br>Lines per Page (Sorok/Iap)<br>1–255    | Megadja az egy oldalon megjelenő sorok számát.                                                                                                    |
|                                                                                                 | Megjegyzések:                                                                                                    |
|                                                                                                 | <ul> <li>A gyári alapértelmezett érték az USA-ban 60. A nemzetközi alapértelmezett<br/>érték a 64.</li> </ul>                                                                                                    |
|                                                                                                 | <ul> <li>A nyomtató a sorok közti távolságot a Lines per Page (Sorok/lap), a Paper<br/>Size (Papírméret) és az Orientation (Tájolás) beállítás alapján állítja be.<br/>Válassza ki a kívánt Paper Size (Papírméret) és Orientation (Tájolás) beállítást<br/>a Lines per Page (Sorok/lap) beállítás megadása előtt.</li> </ul> |
| PCL Emulation Settings (PCL-                                                                    | Beállítja a nyomatatót az A4-es méretű papíron való nyomtatáshoz.                                                                                                    |
| emuláció beállitásai)<br>A4 Width (A4-os szálosság)                                             | Megjegyzések:                                                                                                    |
| 198 mm                                                                                          | • A gyári alapértelmezett érték a 198 mm.                                                                                                    |
| 203 mm                                                                                          | <ul> <li>A 203 mm beállítás úgy adja meg az oldal szélességét, hogy elférjen rajta<br/>nyolcvan 10-es szélességű karakter.</li> </ul>                                                                                                    |
| PCL Emulation Settings (PCL-<br>emuláció beállításai)                                           | Megadja, hogy a nyomtató automatikusan végrehajtson egy kocsivissza-műveletet (CR) a soremelés (LF) vezérlőparancs után.                                                                                                    |
| Auto CR after LF (CR mindig LF                                                                  | Megj.: A gyári alapértelmezett érték a Kikapcsolva.                                                                                                    |
| Kikapcsolva                                                                                     |                                                                                                    |
| On (Bekapcsolva)                                                                                |                                                                                                    |

| Menüelem                                                                                                    | Leírás                                                                                                    |
|----------------------------------------------------------------------------------------------------|----------------------------------------------------------------------------------------------------|
| PCL Emulation Settings (PCL-<br>emuláció beállításai)                                                                                                    | Megadja, hogy a nyomtató automatikusan végrehajtson egy soremelést (LF) a kocsivissza (CR) vezérlőparancs után.                                                                                                    |
| Auto LF after CR (LF mindig CR                                                                                                    | Megj.: A gyári alapértelmezett érték a Kikapcsolva.                                                                                                    |
| utan)<br>Kikaposolya                                                                                                    |                                                                                                    |
| Bekapcsolva                                                                                                    |                                                                                                    |
| Tray Renumber (Tálcák átszámozása)         Assign MP Feeder (MP-adagoló hozzárendelése)         Ki         Nincs         0–199         [x]. tálca hozzárendelése         Ki         Nincs         0–199         [x]. tálca hozzárendelése         Ki         Nincs         0–199         Assign Manual Paper (Kézi adagoló száma)         Ki         Nincs         0–199         Kézi boríték hozzárendelése         Ki         Nincs         0–199         Kézi boríték nozzárendelése         Ki         Nincs         0–199 | <ul> <li>Beállítja, hogy a nyomtató olyan nyomtatószoftverrel vagy programokkal<br/>működjön, amelyek különböző forrás-hozzárendeléseket használnak tálcákhoz,<br/>fiókokhoz és adagolókhoz.</li> <li>Megjegyzések: <ul> <li>A gyári alapértelmezett érték a Kikapcsolva.</li> <li>A None (Nincs) beállítás figyelmen kívül hagyja a Select Paper Feed (Papír-<br/>adagolás választása) parancsot. Ez a lehetőség csak akkor jelenik meg, ha<br/>azt a PCL 5e értelmező kiválasztja.</li> <li>A 0–199 érték egyéni hozzárendelést tesz lehetővé.</li> </ul> </li> </ul> |
| Tray Renumber (Tálcák átszá-<br>mozása)                                                                                                    | Megjeleníti az egyes tálcákhoz, fiókokhoz vagy adagolókhoz rendelt gyári alapér-<br>telmezett értéket.                                                                                                    |
| Gyári beállítások megtekintése                                                                                                    |                                                                                                    |
| MPF alapért. = 8                                                                                                    |                                                                                                    |
| T1 alapért. = 1                                                                                                    |                                                                                                    |
| 12 alapert. = 4<br>T3 alapért. = 5                                                                                                    |                                                                                                    |
| T4 alapért. $= 20$                                                                                                    |                                                                                                    |
| T5 alapért. = 21                                                                                                    |                                                                                                    |
| Bor. alapért. = 6                                                                                                    |                                                                                                    |
| K.papír alap. = 2                                                                                                    |                                                                                                    |
| K.bor. alapért. = 3                                                                                                    |                                                                                                    |
| Tray Renumber (Tálcák átszá-<br>mozása)                                                                                                    | Visszaállítja az egyes tálcák, fiókok vagy adagolók hozzárendelését a gyári alapér-<br>telmezett értékre.                                                                                                    |
| Restore Defaults (Alapért.<br>visszaállítása)                                                                                                    |                                                                                                    |
| lgen<br>Nom                                                                                                    |                                                                                                    |
| ( Nem                                                                                                    |                                                                                                    |
### HTML-menü

| Menüelem       |                 | Leírás                                                           |
|----------------|-----------------|------------------------------------------------------------------|
| Betűtípus      | Joanna MT       | Beállítja az alapértelmezett betűtípust a HTML-dokumentumokhoz   |
| Albertus MT    | Letter Gothic   | Megj.: A Times betűtípust olyan HTML-dokumentumokban használják, |
| Antique Olive  | Lubalin Graph   | amelyekhez nincs megadva betűtípus.                              |
| Apple Chancery | Marigold        |                                                                  |
| Arial MT       | MonaLisa Recut  |                                                                  |
| Avant Garde    | Monaco          |                                                                  |
| Bodoni         | New CenturySbk  |                                                                  |
| Bookman        | New York        |                                                                  |
| Chicago        | Optima          |                                                                  |
| Clarendon      | Oxford          |                                                                  |
| Cooper Black   | Palatino        |                                                                  |
| Copperplate    | StempelGaramond |                                                                  |
| Coronet        | Taffy           |                                                                  |
| Courier        | Times           |                                                                  |
| Eurostile      | TimesNewRoman   |                                                                  |
| Garamond       | Univers         |                                                                  |
| Geneva         | Zapf Chancery   |                                                                  |
| Gill Sans      | NewSansMTCS     |                                                                  |
| Goudy          | NewSansMTCT     |                                                                  |
| Helvetica      | New SansMTJA    |                                                                  |
| Hoefler Text   | NewSansMTKO     |                                                                  |
| Intl CG Times  |                 |                                                                  |
| Intl Courier   |                 |                                                                  |
| Intl Univers   |                 |                                                                  |

| Menüelem   | Leírás                                                          |
|------------|-----------------------------------------------------------------|
| Betűméret  | Beállítja az alapértelmezett betűméretet a HTML-dokumentumokhoz |
| 1–255 pt   | Megjegyzések:                                                   |
|            | <ul> <li>A gyári alapértelmezett érték a 12 pt.</li> </ul>      |
|            | A betűméret 1 betűpontonként növelhető.                         |
| Arány      | Átméretezi az alapértelmezett betűtípust a HTML-dokumentumokhoz |
| 1–400%     | Megjegyzések:                                                   |
|            | <ul> <li>A gyári alapbeállítás a 100%.</li> </ul>               |
|            | Az átméretezés 1%-onként növelhető.                             |
| Tájolás    | Beállítja az oldal tájolását a HTML-dokumentumokhoz             |
| Álló       | Megj.: A gyári alapértelmezett érték az Álló.                   |
| Fekvő      |                                                                 |
| Margóméret | Beállítja az oldal margóméretét a HTML-dokumentumokhoz          |
| 8–255 mm   | Megjegyzések:                                                   |
|            | • A gyári alapbeállítás a 19 mm.                                |
|            | A margóméret 1 mm-enként növelhető.                             |

| Menüelem        | Leírás                                                                  |
|-----------------|-------------------------------------------------------------------------|
| Háttér          | Meghatározza, hogy legyen-e a háttér kinyomtatva a HTML-dokumentumoknál |
| Nyomtatás       | Megj.: A gyári alapértelmezett beállítás a Nyomtatás.                   |
| Nincs nyomtatás |                                                                         |

### Kép menü

| Menüelem                                                                                                    | Leírás                                                                                                    |
|----------------------------------------------------------------------------------------------------|----------------------------------------------------------------------------------------------------|
| <b>Auto. igazítás</b><br>On (Bekapcsolva)<br>Ki                                                                                       | Kiválasztja az optimális papírméretet, nagyítást és tájolást.<br><b>Megj.:</b> A gyári alapbeállítás szerint a funkció bekapcsolt (On) állapotban van. Bizonyos képek<br>esetében felülírja a méretezés és tájolás beállítását.                                                 |
| <b>Megfordítás</b><br>Ki<br>On (Bekapcsolva)                                                                                          | Felcseréli a feketét és a fehéret a fekete-fehér képeken.<br><b>Megjegyzések:</b><br>• A gyári alapértelmezett érték a Kikapcsolva.<br>• Ez a beállítás GIF és JPEG formátumú képeken nem alkalmazható.                                                                         |
| Nagyítás<br>Legjobb illesztés<br>Középpont rögz.<br>Mag./szél. ig.<br>Magasság igazítása<br>Szélesség igazítása<br>Bal f. sarok rögz. | Úgy méretezi a képet, hogy elférjen a kiválasztott méretű papíron<br><b>Megjegyzések:</b> <ul> <li>A gyári alapértelmezett érték a Legjobb kitöltés.</li> <li>Ha az Automatikus kitöltés be van kapcsolva, a Méretezés értéke automatikusan Legjobb kitöltésre vált.</li> </ul> |
| <b>Orientation (Tájolás)</b><br>Álló<br>Fekvő<br>Álló<br>Fekvő                                                                        | Beállítja a kép tájolását<br><b>Megj.:</b> A gyári alapértelmezett érték a Portrait (Álló).                                                                                                    |

#### Füzet beállítások menü

A Füzetbeállítások menü csak akkor használható, ha telepítve van a füzet-szétválogató. Füzetek nyomtatásakor a menüből különböző beállításokat választhat.

A Füzetbeállítások menü használatához:

- 1 Kapcsolja ki a nyomtatót.
- 2 Tartsa lenyomva a 2<sup>400</sup> és a 6<sup>400</sup> gombot a nyomtató bekapcsolása közben.
- Bengedje el a gombokat, amikor a folyamatjelző sávot tartalmazó képernyő megjelenik.
   A nyomtató végrehajt egy bekapcsolási sorozatot, majd megjelenik a Konfigurációs menü.
- 4 Érintse meg a nyilakat mindaddig, amíg a Füzetbeállítások menü meg nem jelenik.
- 5 Érintse meg a Füzetbeállítások gombot.

| Menüelem                                      | Leírás                                                            |  |
|-----------------------------------------------|-------------------------------------------------------------------|--|
| Papírméret                                    | Megadja a papírméretet                                            |  |
| JIS B4                                        | Megj.: Ennek a beállításnak az alapértelmezett értéke az 1. tálca |  |
| Letter                                        | papírmérete.                                                      |  |
| A4                                            |                                                                   |  |
| Legal                                         |                                                                   |  |
| 11 x 17                                       |                                                                   |  |
| 12 x 18                                       |                                                                   |  |
| A3                                            |                                                                   |  |
| SRA3                                          |                                                                   |  |
| Oficio                                        |                                                                   |  |
| Folio                                         |                                                                   |  |
| Összes lapszám                                | Megadja a füzet összes lapjainak számát                           |  |
| 1–2 lap                                       | Megj.: A gyári alapértelmezett beállítás 1–2 lap.                 |  |
| 3 Іар                                         |                                                                   |  |
| 4 lap                                         |                                                                   |  |
| 5–7 lap                                       |                                                                   |  |
| 8–15 lap                                      |                                                                   |  |
| Átfedés összehajtási beállítás                | A nyomtatványok alapján kiválasztja a felső vagy az alsó átfedést |  |
| Felső átfedés                                 |                                                                   |  |
| Alsó átfedés                                  |                                                                   |  |
| A füzetkészítés során állítsa be a dőlést     | A nyomtatványok alapján kiválasztja a dőlés irányát               |  |
| Az óramutató járásával megegyező irányú dőlés |                                                                   |  |
| Az óramutató járásával-ellenkező irányú dőlés |                                                                   |  |

## Súgó menü

A Súgó menü Súgó oldalak sorozatából áll, melyeket a többfunkciós nyomtató (MFP) tárol PDF-fájlokként. A nyomtató használatával és a különböző feladatok, mint például másolás, beolvasás és faxolás, végrehajtásával kapcsolatos információkat tartalmaznak.

A nyomtatón a Súgó angol, francia, német és spanyol nyelvű fordításai is megtalálhatók.

A többi nyelvre lefordított anyagok a Lexmark weboldalán találhatók: www.lexmark.com.

| Menüelem                      | Leírás                                                                                                    |
|-------------------------------|----------------------------------------------------------------------------------------------------|
| Összes útmutató<br>nyomtatása | Kinyomtatja az összes útmutatót                                                                                                    |
| Másolási útmutató             | A másolások készítésével és a beállítások módosításával kapcsolatban nyújt információkat                                                                                                    |
| Faxolási útmutató             | A faxszámok, gyorstárcsázó számok, vagy a címjegyzék segítségével történő faxküldésekkel<br>és a beállítások módosításával kapcsolatban nyújt információkat                                                   |
| E-mail küldési útmutató       | Az e-mail címek, gyorstárcsázó számok, vagy a címjegyzék segítségével történő e-mail küldé-<br>sekkel és a beállítások módosításával kapcsolatban nyújt információkat                                         |
| FTP-útmutató                  | Az FTP-címek, gyorstárcsázó számok, vagy a címjegyzék segítségével közvetlenül egy FTP-<br>kiszolgálóra történő dokumentumbeolvasásokkal és a beállítások módosításával kapcso-<br>latban nyújt információkat |

| Menüelem                                    | Leírás                                                                               |
|---------------------------------------------|--------------------------------------------------------------------------------------|
| Nyomtatási hibákkal<br>kapcsolatos útmutató | A másoláskor és nyomtatáskor ismételten fellépő hibák elhárításához nyújt segítséget |
| Információs útmutató                        | További információk kereséséhez nyújt segítséget                                     |
| Kellékútmutató                              | Megadja a megfelelő cikkszámokat a kellékek rendeléséhez                             |

# A merevlemezen és más telepített memóriaeszközön tárolt adatok biztonsága

## Törölhetőségi nyilatkozat

A nyomtató többféle memóriát tartalmaz, melyek képesek eszköz- és hálózatbeállításoknak, beépített megoldások adatainak, valamint felhasználói adatoknak a tárolására. A memóriatípusokat, valamint az általuk tárolt adattípusokat az alábbiak ismertetik.

- **Felejtő memória** Az eszköz szabványos *közvetlen elérésű memóriát* (RAM) használ az adatok puffereléséhez egyszerű nyomtatási és másolási feladatok végrehajtása során.
- Nem felejtő memória Az eszköz a következő kétféle nem felejtő memóriát használhatja: EEPROM és NAND (flash memória). Mindkét típus használható az operációs rendszerek, eszközbeállítások, hálózati információk, lapolvasó- és címjegyzék-beállítások, valamint beépített megoldások tárolására.
- Merevlemez-memória Néhány eszközbe merevlemez-meghajtót telepítettek. A nyomtató-merevlemezt az eszközre jellemző működésre tervezték, és nem lehet a nyomtatáshoz nem kapcsolódó adatok hosszú távú tárolására használni. A merevlemez nem teszi lehetővé a felhasználók számára adatok kinyerését, mappák létrehozását, lemez- vagy hálózati fájlmegosztást, illetve FTP-adatok közvetlen lekérését egy ügyfél eszközről. A merevlemezen komplex beolvasási, nyomtatási, másolási, valamint faxolási feladatok pufferelt felhasználói adatai, űrlapadatok és betűtípusadatok tárolhatók.

Számos helyzet előfordulhat, amikor törölni szeretné a nyomtatóba telepített memóriaeszközök tartalmát. Ilyen helyzetek például a következők:

- A nyomtató szétszerelés alatt áll.
- A nyomtató-merevlemezt cserélik.
- Átszállítják a nyomtatót egy másik részlegbe vagy helyre.
- A nyomtatót egy külső szolgáltató javítja.
- Elszállítják a nyomtatót a helyszínről javítás céljából.
- Értékesítik a nyomtatót egy másik szervezet számára.

#### A merevlemez kidobása

Megj.: Nem minden nyomtatóban található merevlemez.

A fokozott biztonságú környezetekben szükség lehet további lépések megtételére annak biztosítása érdekében, hogy a nyomtató merevlemezén tárolt bizalmas adatokhoz ne lehessen hozzáférni, ha a nyomtatót vagy a merevlemezét eltávolították a helyszínről. Bár a legtöbb adat elektronikus úton törölhető, előfordulhat, hogy a nyomtató vagy a merevlemez eltávolítása előtt az alábbi intézkedések valamelyikét meg kell fontolni:

- Lemágnesezés Mágneses mezővel töltik fel a nyomtatót, ami törli a tárolt adatokat.
- Összetörés Fizikailag összenyomják a merevlemezt, ezáltal összetörik és olvashatatlanná teszik az összetevő részeket.
- Őrlés Fizikailag apró fémdarabokra vágják a merevlemezt.

**Megj.:** Bár a legtöbb adat elektronikus úton törölhető, az egyetlen garancia arra, hogy az összes adat teljes mértékben törlődött, az, hogy fizikailag megsemmisítenek minden olyan memóriaeszközt, amelyen adatok lehettek tárolva.

## Felejtő memória törlése

A nyomtatóra telepített felejtő memóriának (RAM) áramforrásra van szüksége az adatok megőrzéséhez. A pufferelt adatok törléséhez egyszerűen kapcsolja ki az eszköz tápellátását.

## Nem felejtő memória törlése

- Egyéni beállítások, eszköz- és hálózatbeállítások, biztonsági beállítások és beágyazott megoldások Az adatok és beállítások törléséhez válassza a Konfiguráció menü Összes beállítás törlése elemét.
- Faxadatok A faxbeállítások törléséhez válassza a Konfiguráció menü Összes beállítás törlése elemét.
- 1 Kapcsolja ki a nyomtatót.
- **2** Tartsa lenyomva a <sup>2</sup><sup>mo</sup> és a <sup>6</sup><sup>mo</sup> gombot a nyomtató bekapcsolása közben. Csak akkor engedje fel a gombokat, amikor a folyamatjelző sávot tartalmazó képernyő megjelenik.

A nyomtatón a bekapcsolási műveletsor végrehajtását követően megjelenik a Konfiguráció menü. A nyomtató teljes bekapcsolódásakor egy funkciós lista jelenik meg az érintőképernyőn a normál kezdőlap ikonjai helyett.

3 Érintse meg az Összes beállítás törlése elemet.

A művelet folyamán a nyomtató többször újraindul.

**Megj.:** Az "Összes beállítás törlése" biztonságosan eltávolítja az eszközbeállításokat, megoldásokat, feladatokat, faxokat és jelszókat a nyomtatóból.

4 Érintse meg a Vissza > Kilépés konf. menüből elemet.

A nyomtató bekapcsolási visszaállítást követően normál üzemmódra áll vissza.

## A nyomtató merevlemezes memóriájának törlése

#### Megjegyzések:

- Egyes nyomtatótípusokban nincs merevlemez.
- Ha az Ideiglenes adatfájlok törlése funkció konfigurálva van a nyomtató menüiben, akkor lehetőség van a nyomtatási feladatok után megmaradt bizalmas anyagok eltávolítására, a törlésre kijelölt fájlok biztonságos felülírásával.

#### A nyomtató kezelőpaneljének használata

- 1 Kapcsolja ki a nyomtatót.
- 2 Tartsa lenyomva a 2 és a 6 gombot a nyomtató bekapcsolása közben. Csak akkor engedje fel a gombokat, amikor a folyamatjelző sávot tartalmazó képernyő megjelenik.

A nyomtatón a bekapcsolási műveletsor végrehajtását követően megjelenik a Konfiguráció menü. A nyomtató bekapcsolása után az érintőképernyő megjeleníti a funkciók listáját.

- 3 Érintse meg a Lemez törlése elemet, majd érintse meg az egyiket a következők közül:
  - Lemez törlése (gyors) Ezzel egyetlen lépésben felülírható nullákkal a teljes tartalom.
  - Lemez törlése (biztonságos) A nyomtató merevlemezének felülírása véletlenszerű bitmintázatokkal történik több alkalommal, majd ezt egy ellenőrző menet követi. A biztonságos felülírás kompatibilis a merevlemez adatainak biztonságos törléséről szóló DoD 5220.22-M szabvány előírásaival. A magas bizalmassági szintű anyagokat ezzel a módszerrel kell törölni.
- 4 Érintse meg az Igen elemet, ha folytatni kívántja a lemeztörlést.

#### Megjegyzések:

- A lemeztörlés előrehaladását állapotsáv jelzi.
- A lemez törlése néhány perctől akár több mint egy óráig is eltarthat, és ezalatt a nyomtató nem vehető igénybe egyéb felhasználói feladatokra.
- 5 Érintse meg a Vissza > Kilépés a konfigurációs menüből elemet.

A nyomtató visszaállítással történő bekapcsolást hajt végre, majd normál üzemmódra áll vissza.

## Nyomtató merevlemez-titkosításának konfigurálása

Megj.: Az adott nyomtató nem feltétlenül rendelkezik telepített merevlemezzel.

A merevlemez titkosításának bekapcsolásával megakadályozható a bizalmas adatok elvesztése, ha a nyomtatót vagy annak merevlemezét esetleg ellopnák.

#### A beágyazott webkiszolgáló használata

1 A beágyazott webkiszolgálón belül kattintson a **Beállítások** > **Biztonság** > **Lemeztitkosítás** elemre.

**Megj.:** A Lemeztitkosítás csak akkor jelenik meg a Biztonság menüben, ha a nyomtató formázott és hibátlan merevlemezt tartalmaz.

2 A Lemeztitkosítás menüben válassza a Bekapcsolás elemet.

#### Megjegyzések:

- A lemeztitkosítás bekapcsolásakor a rendszer törli a nyomtató merevlemezének tartalmát.
- A lemez titkosítása néhány perctől akár több mint egy óráig is eltarthat, és ezalatt a nyomtató nem vehető igénybe más feladatokra.
- 3 Kattintson a Küldés gombra.

#### A nyomtató kezelőpaneljének használata

- 1 Kapcsolja ki a nyomtatót.
- **2** Tartsa lenyomva a <sup>2</sup><sup>400</sup> és a <sup>6</sup><sup>400</sup> gombot a nyomtató bekapcsolása közben. Csak akkor engedje fel a gombokat, amikor a folyamatjelző sávot tartalmazó képernyő megjelenik.

A nyomtatón a bekapcsolási műveletsor végrehajtását követően megjelenik a Konfiguráció menü. A nyomtató teljes bekapcsolódásakor egy funkciós lista jelenik meg az érintőképernyőn a normál kezdőlap, például Másolás vagy Faxolás helyett.

3 Érintse meg a Lemeztitkosítás > Bekapcsolás.

Megj.: A lemez titkosításának bekapcsolásával törlődik a nyomtató merevlemezének tartalma.

4 Érintse meg az Igen elemet, ha a lemeztörléssel folytatni kívánja a műveletsort.

A lemeztörlés folyamatának állapotát ekkor egy jelzősáv kezdi mutatni. A lemeztitkosítás végeztével a nyomtató visszatér a Bekapcsolás/Kikapcsolás képernyőhöz.

#### Megjegyzések:

- A titkosítási folyamat közben ne kapcsolja ki a nyomtatót. Ez adatok elvesztését eredményezheti.
- A lemez titkosítása néhány perctől akár több mint egy óráig is eltarthat, és ezalatt a nyomtató nem vehető igénybe más feladatokra.
- 5 Érintse meg a Vissza, majd a Kilépés konf. menüből elemet.

A nyomtató bekapcsolási visszaállítást követően normál üzemmódra áll vissza.

# A nyomtató karbantartása

A nyomtató optimális teljesítményének fenntartása érdekében bizonyos feladatokat rendszeresen el kell végezni.

## A nyomtató külsejének megtisztítása

- **1** Győződjön meg róla, hogy a kikapcsolta a nyomtatót és kihúzta a tápkábelt a fali konnektorból.
  - VIGYÁZAT ÁRAMÜTÉS VESZÉLYE: Mielőtt továbblép a nyomtató külsejének tisztításakor, az áramütés veszélyének elkerülése érdekében húzza ki a tápkábelt a fali konnektorból, és húzzon ki minden kábelt a nyomtatóból.
- 2 Vegye ki a papírt a normál kimeneti tárolóból.
- 3 Nedvesítsen meg egy szöszmentes, tiszta törlőruhát.

**Figyelem – sérülésveszély:** Ne használjon háztartási tisztítószereket vagy mosószereket, mert azok kárt tehetnek a nyomtató külsejében.

**4** Csak a nyomtató külső részét tisztítsa meg, és győződjön meg róla, hogy nem hagyta ki a normál kimeneti tárolót.

**Figyelem – sérülésveszély:** Ha nedves ruhát használ a belső részek tisztításához, kárt tehet nyomtatóban.

**5** A nyomtatás újbóli megkezdése előtt ellenőrizze, hogy megszáradt-e a papírtálca és a normál kimeneti tároló.

## A lapolvasó üveglapjának megtisztítása

Ha problémákat tapasztal a nyomtatás minőségével kapcsolatban, például a kinyomtatott vagy beolvasott képek csíkosak, tisztítsa meg a lapolvasó üvegét.

- 1 Enyhén nedvesítsen be tiszta vízzel egy puha, szálmentes rongyot vagy papírkendőt.
- 2 Nyissa fel a lapolvasó fedelét.

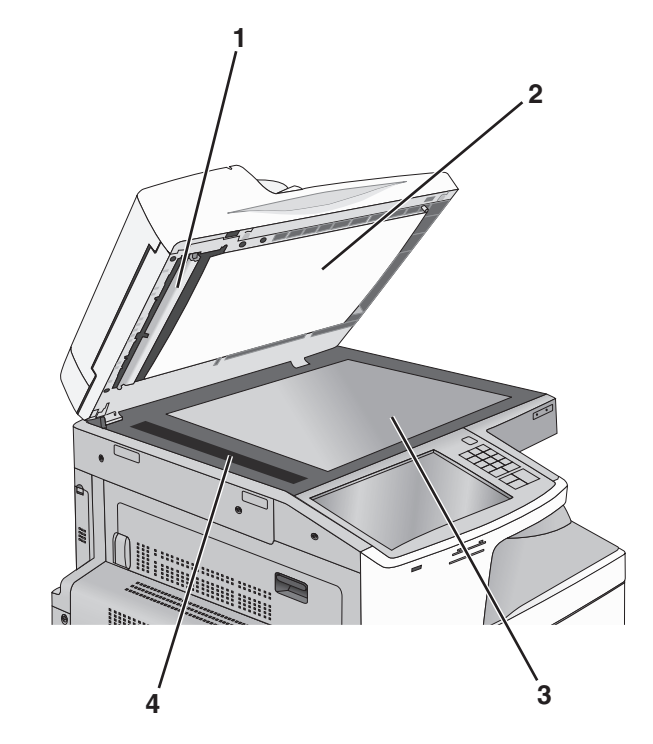

- 1 Az automatikus lapadagoló fedelének fehér alsó része
- 2 A lapolvasó fedelének fehér alsó része
- 3 Lapolvasó üveglapja
- 4 Az automatikus lapadagoló üvege
- 3 Törölje le a megjelölt területeket és engedje megszáradni őket.
- 4 Zárja le a lapolvasó fedelét.

## A nyomtatófejlencsék tisztítása

Ha a nyomtatás minőségével kapcsolatban problémái merülnek fel, tisztítsa meg a nyomtatófejlencséket.

**1** Nyissa ki az elülső ajtót.

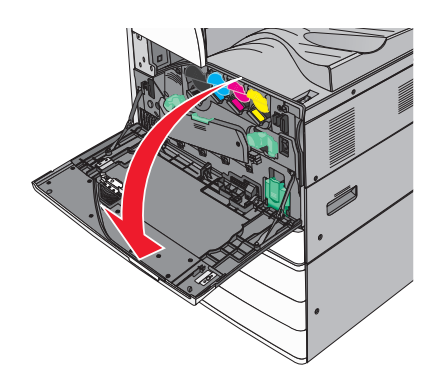

2 A fedél felnyitásához csúsztassa balra a felengedő kart.

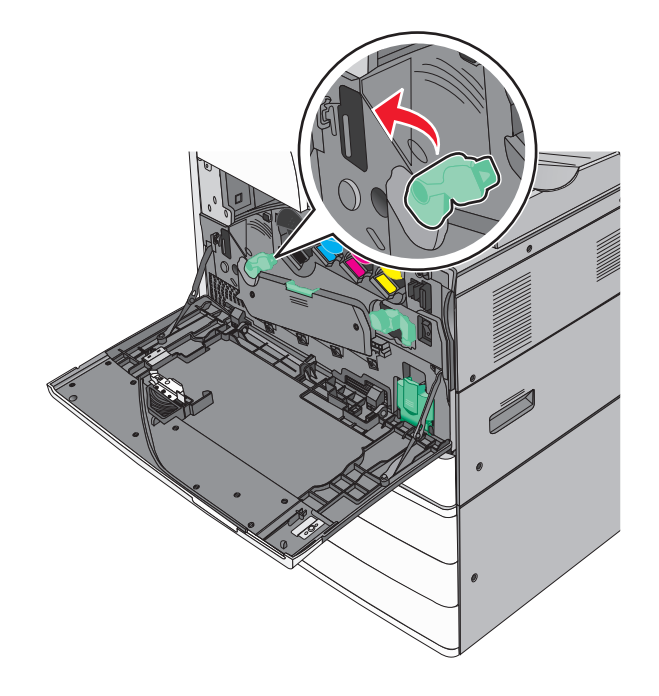

**3** Nyissa fel a fedelet.

**Figyelem – sérülésveszély:** A fotokonduktor egység túlexponálásának elkerülése érdekében ne hagyja 10 percnél tovább nyitva a fedelet.

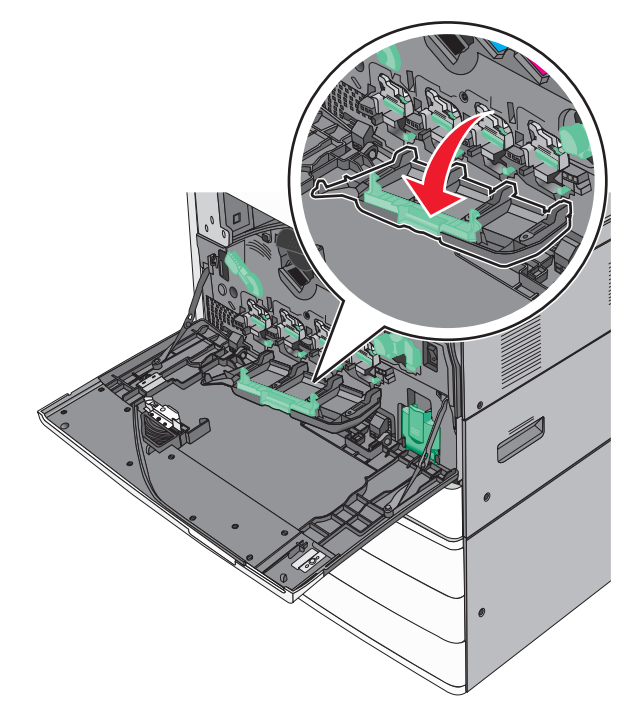

4 Keresse meg a nyomtatófejtörlőket.

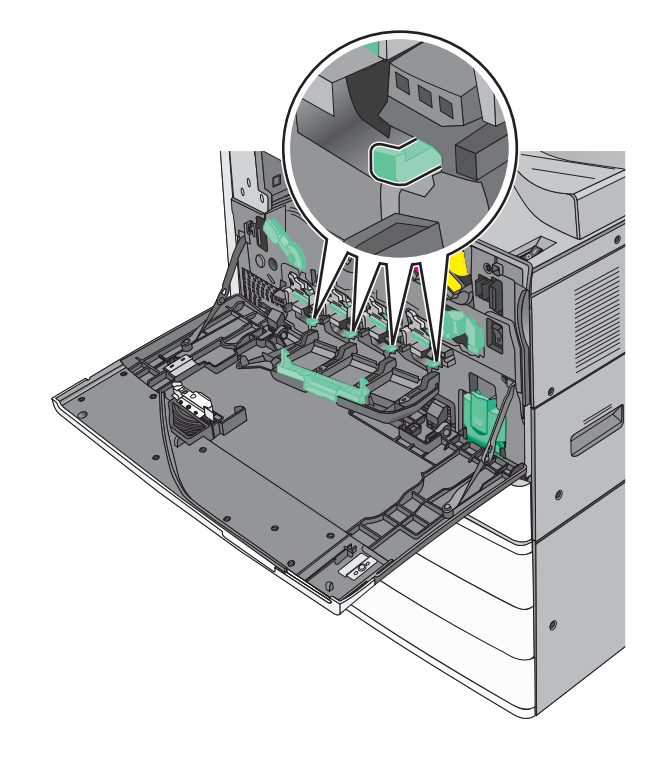

**5** Óvatosan húzza kifelé a nyomtatófejtörlőket, amíg megállnak, majd lassan tolja őket vissza a helyükre.

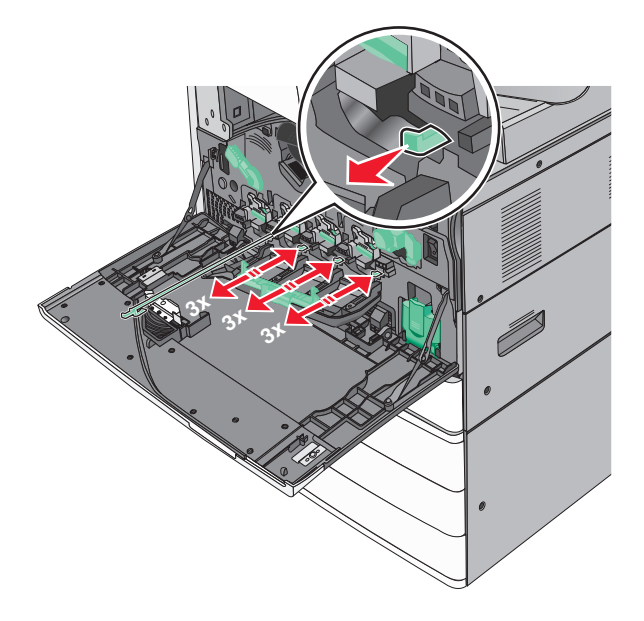

6 Zárja be a fedelet.

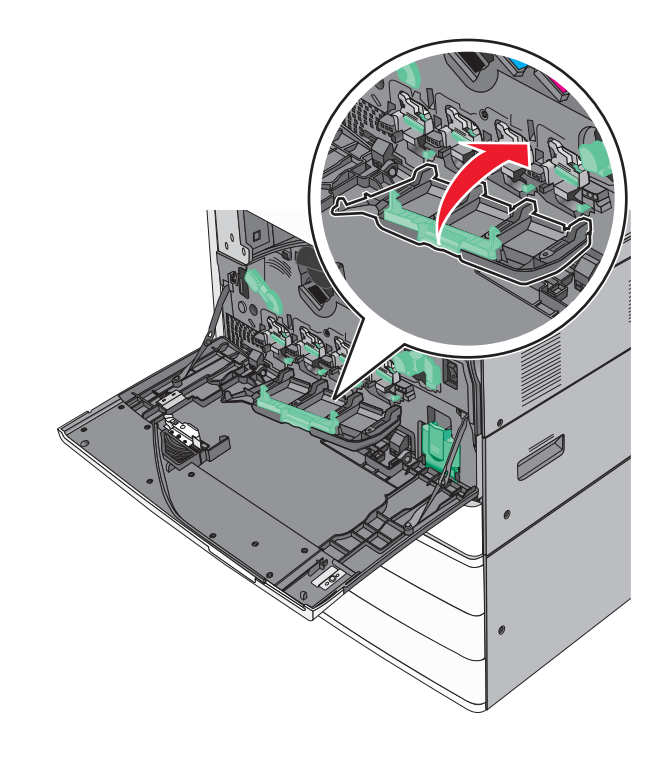

7 A fedél lezárásához csúsztassa jobbra a felengedő kart.

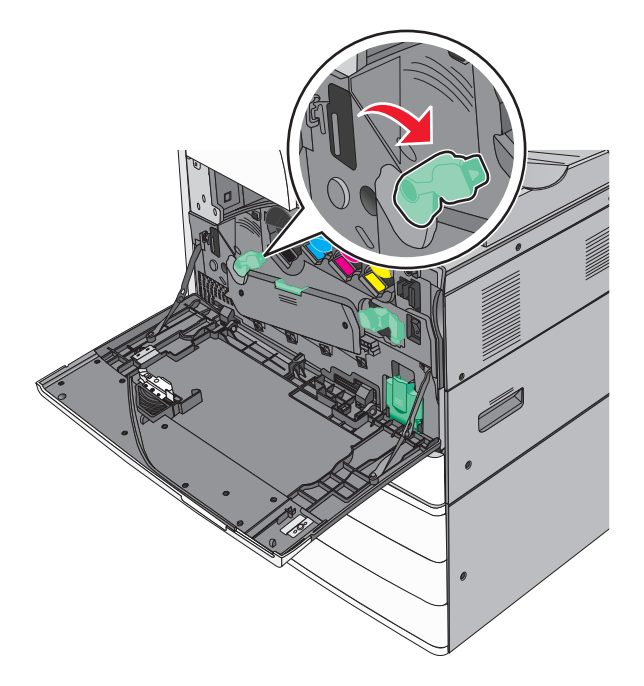

8 Csukja be az elülső ajtót.

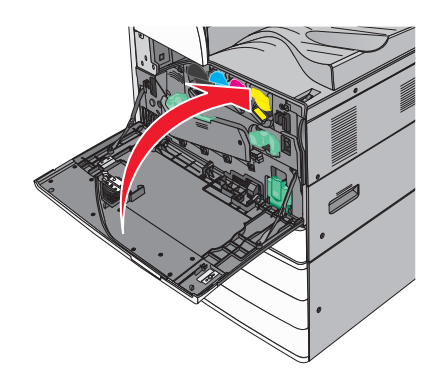

## A lyukasztódoboz kiürítése

**1** Nyissa ki a G ajtót.

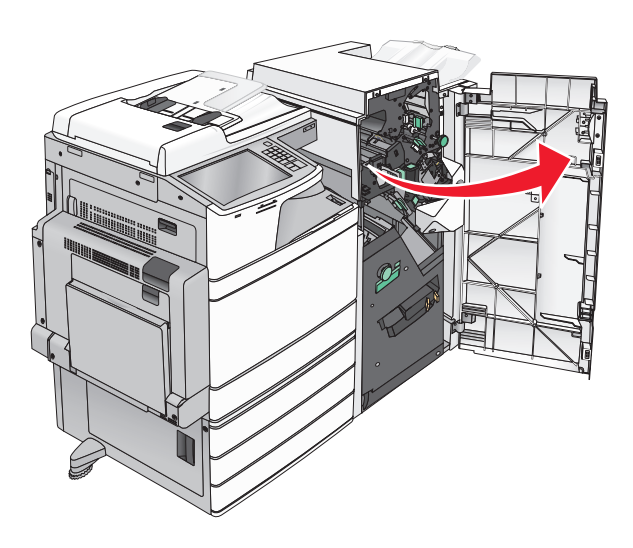

2 Húzza ki a lyukasztódobozt.

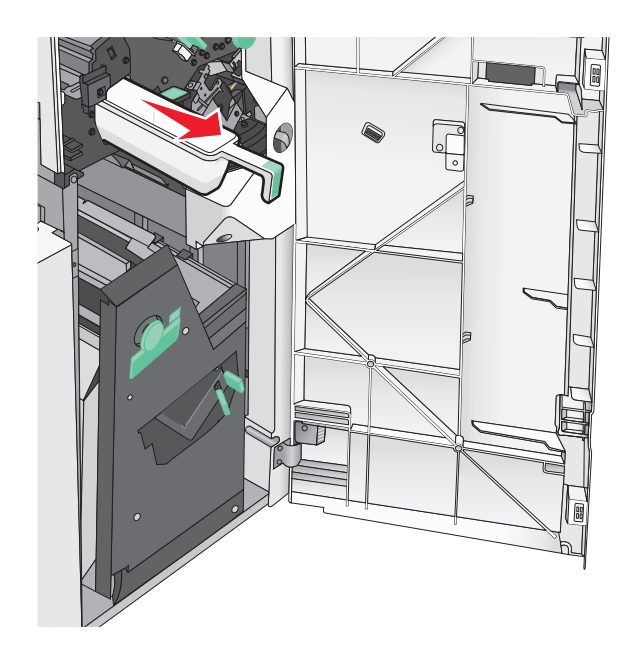

3 Ürítse ki a tartályt.

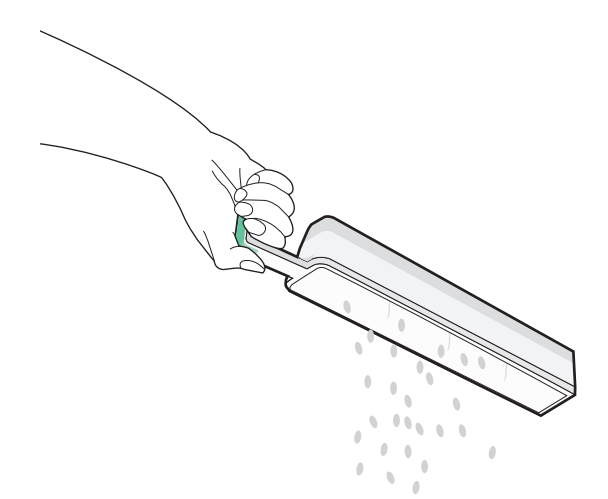

4 Helyezze vissza az üres lyukasztódobozt ütközésig a szétválógatóba.

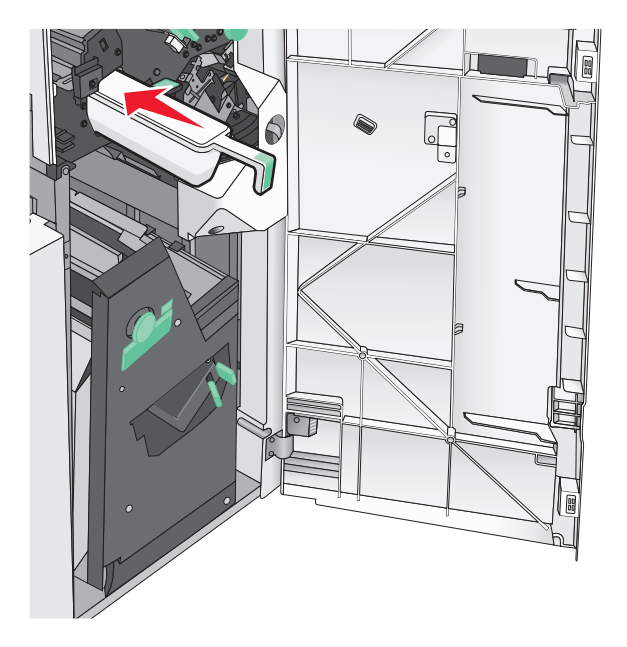

5 Csukja be a G ajtót.

## A kellékanyagok tárolása

A nyomtató kellékanyagait hűvös, tiszta helyen tárolja. A kellékanyagokat a felhasználásukig állítva, az eredeti csomagolásukban tárolja.

A kellékanyagokat óvja az alábbiaktól:

- Közvetlen napsugárzás
- 35 °C (95 °F) feletti hőmérséklet
- 95% feletti páratartalom
- Sós levegő

- Korrozív hatású gázok
- Nagy por

## Az alkatrészek és kellékek állapotának ellenőrzése

Ha valamelyik kellékanyagot ki kell cserélni, illetve a kellékanyag karbantartásra szorul, a kijelzőn üzenet jelenik meg.

### Az alkatrészek és kellékanyagok állapotának ellenőrzése a nyomtató kezelőpaneljén

A kezdőképernyőn válassza a Status/Supplies (Állapot/Kellékek) > View Supplies (Kellékek megtekintése) lehetőséget.

### Az alkatrészek és kellékanyagok állapotának ellenőrzése hálózati nyomtatóról

Megj.: A számítógépnek ugyanahhoz a hálózathoz kell kapcsolódnia, mint a nyomtatónak.

1 Nyisson meg egy webböngészőt, és írja be a nyomtató IP-címét a címmezőbe.

**Megj.:** Tekintse meg a nyomtató IP-címét a nyomtató kezelőpaneljének főképernyőjén. Az IP-cím számok négyelemű, pontokkal elválasztott halmaza, például 123.123.123.123.

2 Kattintson a Device Status (Készülék állapota) lapra.

## Alkatrészek és kellékek rendelése

Alkatrészek és kellékek rendeléséhez az Egyesült Államokban lépjen kapcsolatba a Lexmarkkal a 1-800-539-6275 számon, ahol információkat kaphat az Önhöz közeli hivatalos Lexmark viszonteladókról. Más országokban/térségekben keresse fel a Lexmark webhelyét a <u>www.lexmark.com</u> címen, vagy lépjen kapcsolatba a nyomtatót értékesítő kereskedővel.

#### Megjegyzések:

- A megjelenített szintjelzők az adott kellék vagy alkatrész becsült hátralévő élettartamát mutatják.
- A kellékanyagok élettartambecslése letter vagy A4-es méretű, sima papírra történő egyoldalas nyomtatást tételez fel.

### Festékkazetták rendelése

Ha megjelenik a **88.xx Kevés a [szín] festék** vagy a **88.xx Majdnem kifogyott a [színes] festék** üzenet, rendeljen új kazettát.

Ha megjelenik a 88 Cserélje ki a [szín] festékkazettát üzenet, cserélje ki a megadott kazettát.

A becsült kapacitás meghatározása az ISO/IEC 19798 szabványon alapul (színenként kb. 5%-os lefedettséggel). Ha hosszabb ideig nagyon alacsony a lefedettség (kevesebb, mint 1,25% egy adott szín esetében), az negatívan befolyásolhatja a tényleges kapacitást, és előfordulhat, hogy a kazetta a festék kifogyása előtt tönkremegy.

| Az alkatrész neve                   | Cikkszám |
|-------------------------------------|----------|
| Fekete nagykapacitású festékkazetta | X950X2KG |
| Sárga nagykapacitású festékkazetta  | X950X2YG |
| Bíbor nagykapacitású festékkazetta  | X950X2MG |
| Cián nagykapacitású festékkazetta   | X950X2CG |

### Fotokonduktor egység rendelése

Amikor megjelenik a **84.xx [szín] fotokonduktor szintje alacsony** vagy **84.xx [szín] fotokonduktor kifogyóban** üzenet, rendeljen csere fotokonduktor egységet.

Amikor megjelenik a 84.xx Cseréljen [szín] fotokonduktort üzenet, cserélje ki a megadott fotokonduktort.

| Az alkatrész neve                                                                                      | Cikkszám |
|----------------------------------------------------------------------------------------------------|----------|
| Fotokonduktor egység                                                                                   | C950X71G |
| Fekete                                                                                                 |          |
| • Cián                                                                                                 |          |
| Bíbor                                                                                                  |          |
| • Sárga                                                                                                |          |
| CMY (cián, bíbor, sárga) fotokonduktor készlet                                                         | C950X73G |
| <b>Megj.:</b> Előfordulhat, hogy a CMY fotokonduktor egységek egyszerre érik el az élettartamuk végét. |          |

### Hulladékfesték-tartály megrendelése

Ha megjelenik a **82 Hulladékfesték-tartály majdnem tele** üzenet, rendeljen új hulladékfesték-tartályt. Ha megjelenik **82.xx Cserélje ki a festékhulladék-tartályt** üzenet, cserélje ki a hulladékfesték tartályt. **Megj.:** A hulladékfesték-tartály ismételt felhasználása nem javasolt.

| Az alkatrész neve      | Cikkszám |
|------------------------|----------|
| Hulladékfesték-tartály | C950X76G |

### Tűzőkazetták rendelése

Amikor megjelenik a Tűző kevés vagy Tűzőtartó üres üzenet, rendelje meg az adott tűzőkazettát.

További információkért lássa a tűző ajtajának belsején található ábrákat.

| Az alkatrész neve                                   | Cikkszám |
|-----------------------------------------------------|----------|
| Tűzőkazetták – 3-as csomag (G5 kapcsok)             | 25A0013  |
| Speciális füzetkapcsok (G11 kapcsok és G12 kapcsok) | 21Z0357  |

### Karbantartási készlet rendelése

Ha a nyomtató kijelzőjén megjelenik a **[x] karbantartókész.** üzenet, rendelje meg a megjelölt karbantartási készletet és cserélje ki az elhasználódott alkatrészeket. A 480K karbantartási készleten kívül az összes karbantartási készlet a felhasználó által cserélhető alkatrészeket tartalmaz. A készlethez utasítások vannak mellékelve.

| Karbantartási készlet              | Cikkszám |
|------------------------------------|----------|
| 160K karbantartási készlet         | 40X7540  |
| 200K ADF karbantartási készlet     | 40X7530  |
| 320K (100 V) karbantartási készlet | 40X7568  |
| 320K (110 V) karbantartási készlet | 40X7550  |
| 320K (220 V) karbantartási készlet | 40X7569  |
| 480K karbantartási készlet         | 40X7560  |

## Alkatrészek és kellékek cseréje

### Karbantartási készlet cseréje

- 1 Cserélje ki a karbantartási készletet.
- 2 A 80 ütemezett karbantartás [x] üzenet törléséhez állítsa vissza a karbantartási számlálót nullára.

**Megj.:** A karbantartási készlet cseréjére és a karbantartási számláló visszaállítására vonatkozó további információkat a karbantartási készlethez mellékelt útmutatóban olvashat.

## A fotokonduktor (fényvezető) egység cseréje

1 Nyissa ki az elülső ajtót.

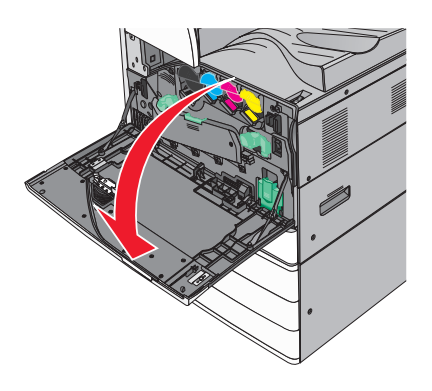

**2** A fedél felnyitásához forgassa a felengedő kart az óramutató járásával ellenkező irányba.

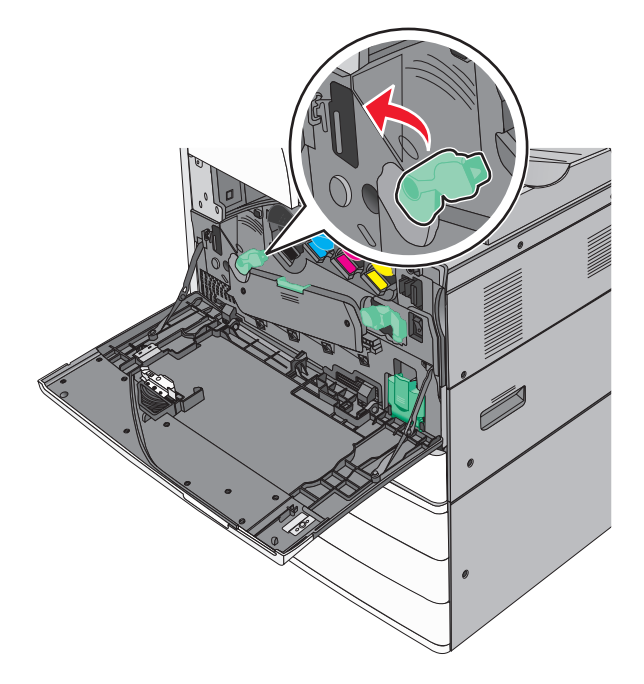

**3** Engedje le a fedelet.

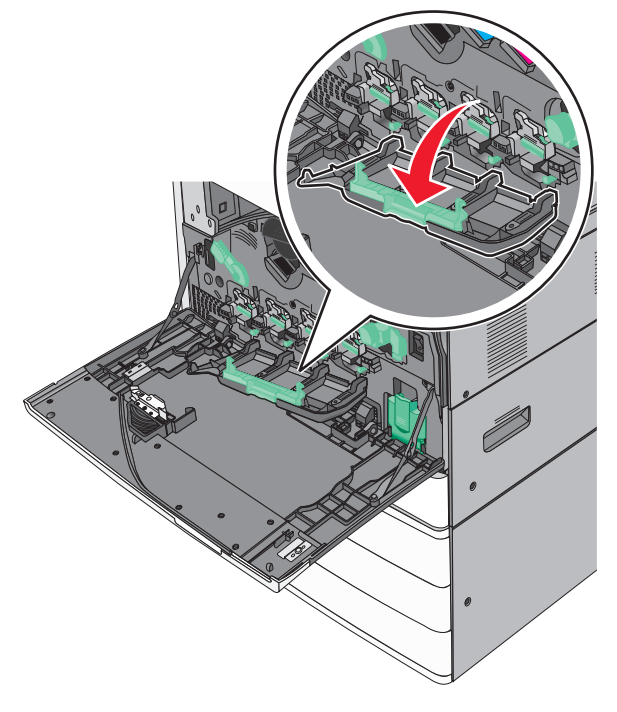

**Figyelem – sérülésveszély:** A fotokonduktor egység túlexponálásának elkerülése érdekében ne hagyja 10 percnél tovább nyitva az ajtót.

4 Fogja meg a fotokonduktor egység fogantyúját, majd húzza ki a nyomtatóból.

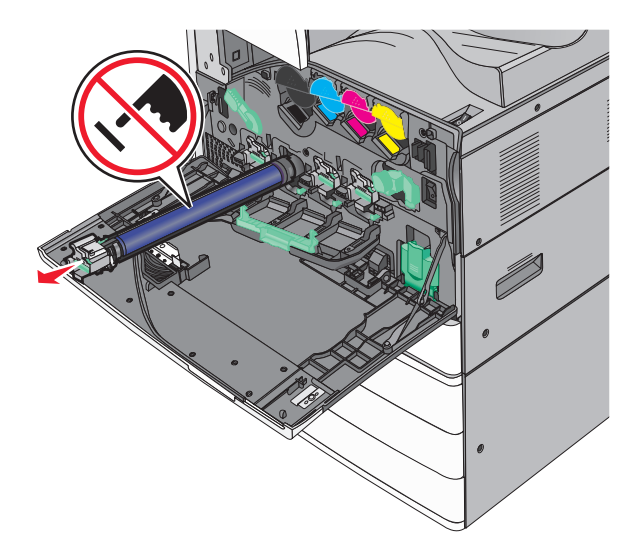

- **5** Csomagolja ki az új (csere) fotokonduktor egységet.
- 6 Igazítsa be, majd helyezze be a fotokonduktor egység végét.

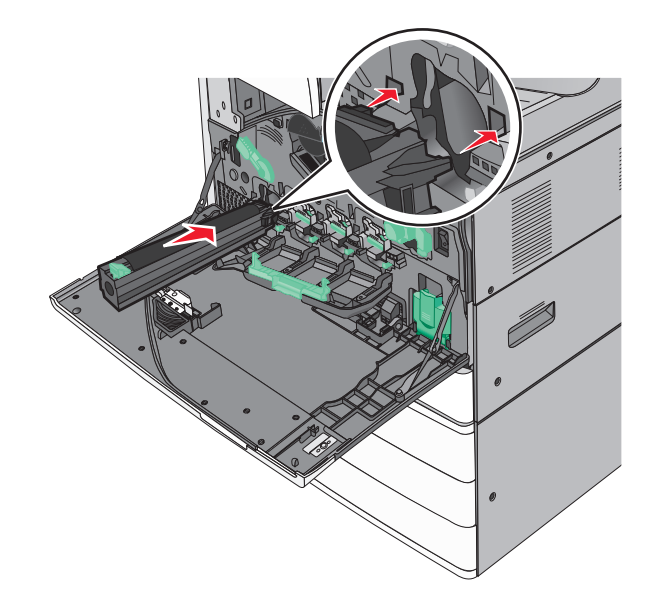

7 Távolítsa el a szalagot a fotokonduktor egység tetejéről.

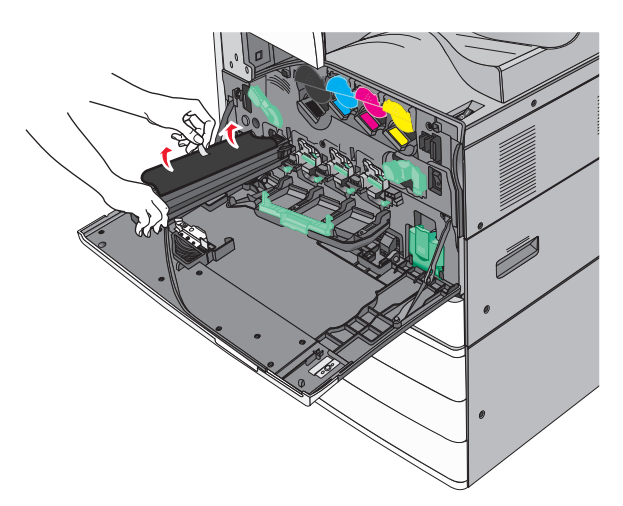

8 Nyomja előre a pecket a fotokonduktor egység behelyezéséhez.

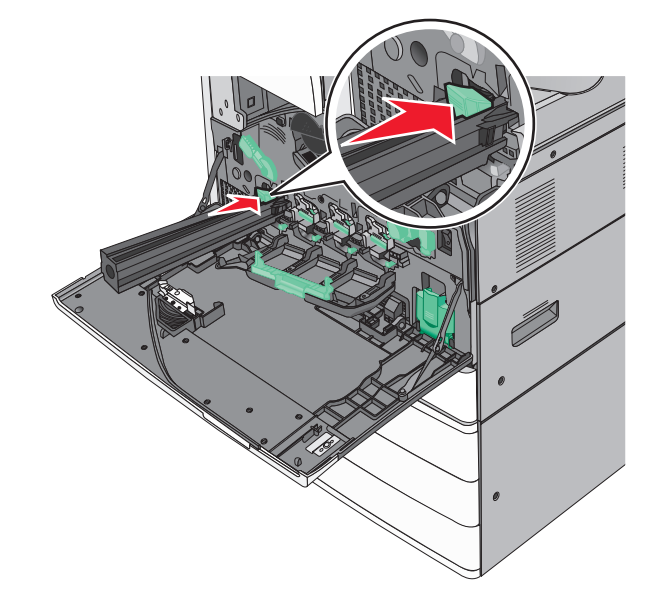

**9** Nyomja addig a fotokonduktor egységet , amíg a helyére nem *pattan*.

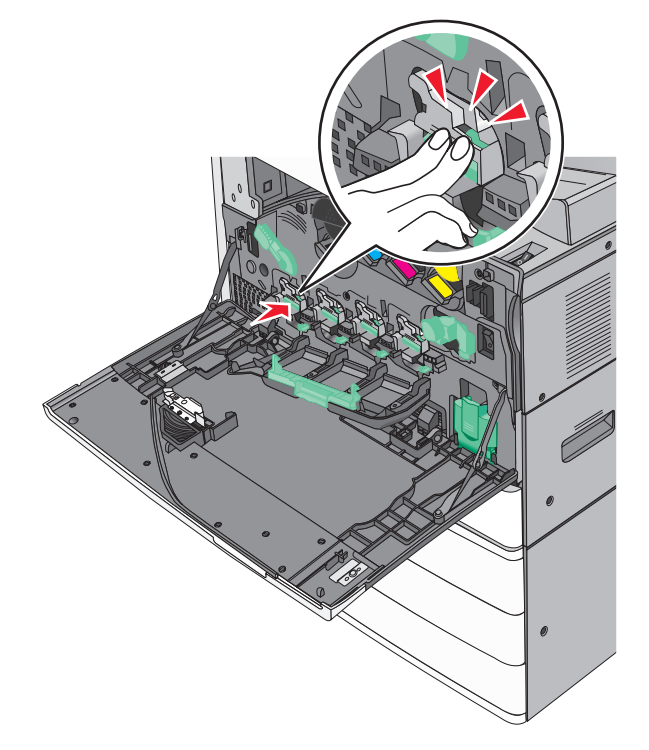

10 Óvatosan húzza kifelé a nyomtatófejtörlőket, amíg megállnak, majd lassan tolja őket vissza a helyükre.

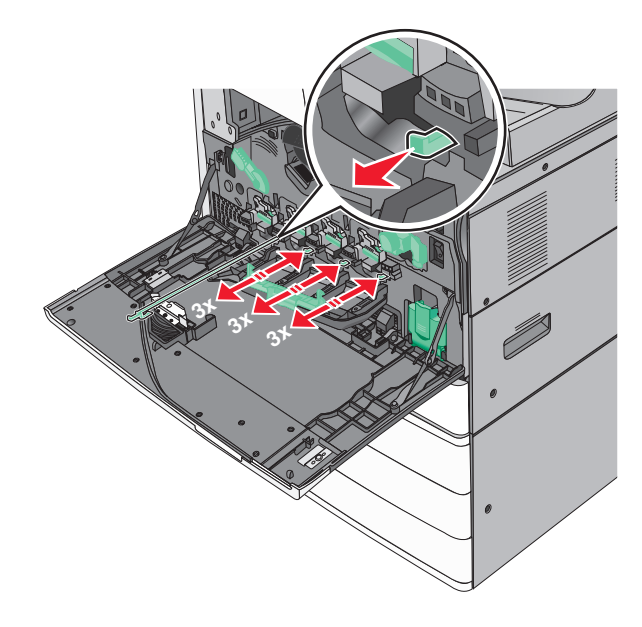

#### 11 Zárja be a fedelet.

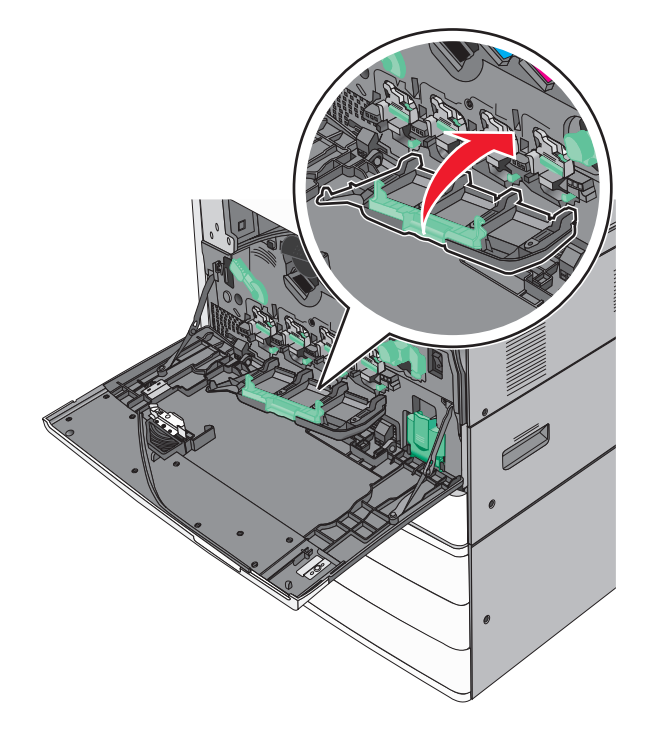

**12** A fedél lezárásához forgassa a felengedő kart az óramutató járásával megegyező irányba.

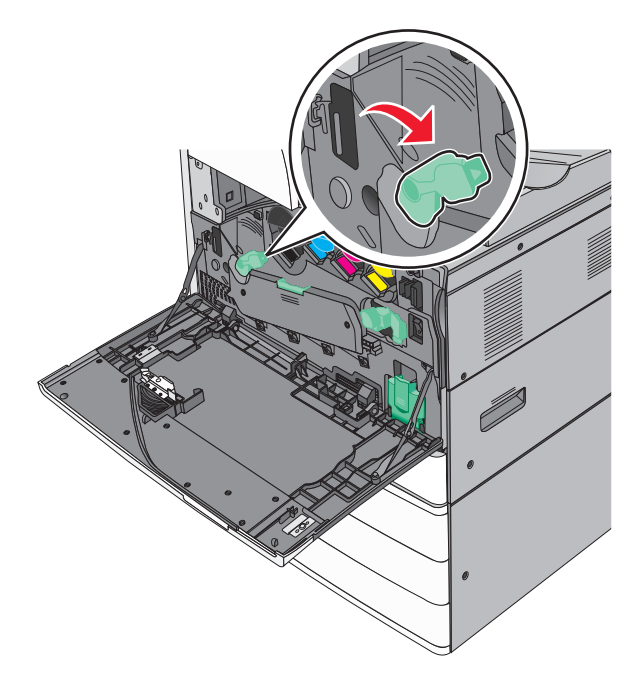

**13** Csukja be az elülső ajtót.

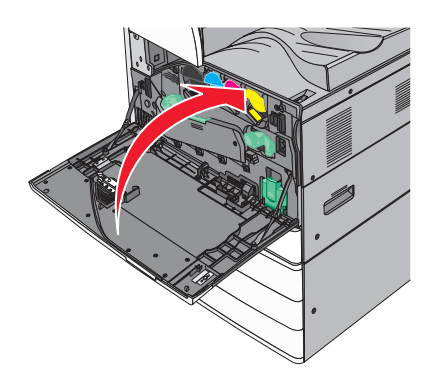

### Festékkazetta kicserélése

1 Nyissa ki az elülső ajtót.

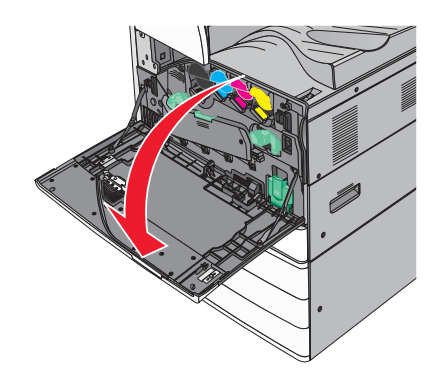

2 Dugja a kezét a festékkazettán található mélyedésbe, és óvatosan emelje fel a kazettát.

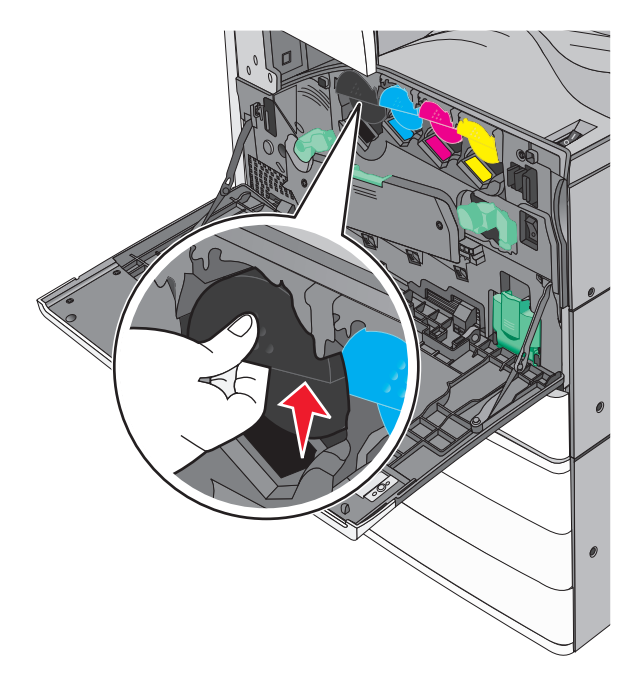

**3** Húzza ki a festékkazettát.

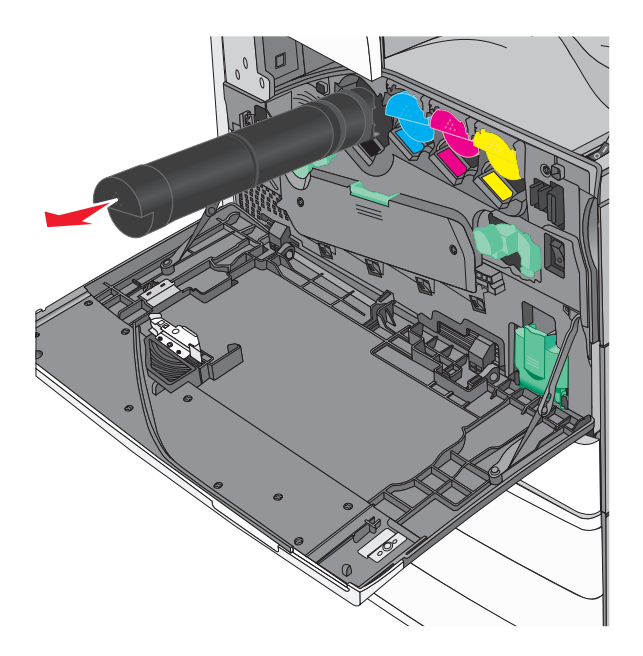

4 Csomagolja ki az új (csere) festékkazettát, majd rázza előre és hátra, illetve oldalra, hogy a festéket egyenletesen eloszlassa.

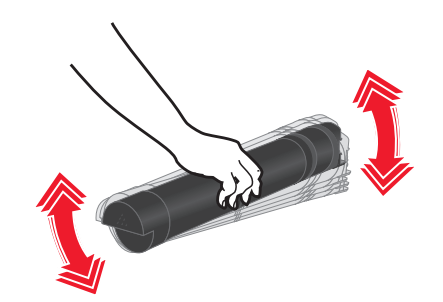

- 5 Távolítsa el a piros csomagolási szalagot az új kazettáról.
- 6 Helyezze be az új festékkazettát a nyomtatóba.

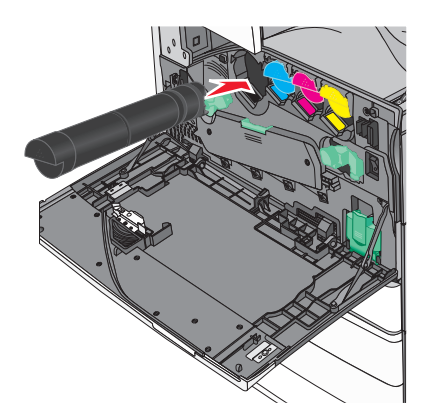

7 Csukja be az elülső ajtót.

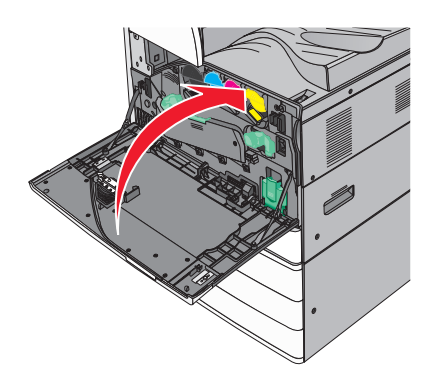

## A hulladéktartály cseréje

- 1 Kapcsolja ki a nyomtatót.
- 2 Nyissa ki az elülső ajtót.

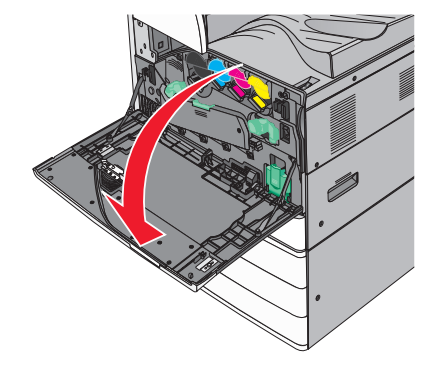

**3** Vegye ki a használt hulladékfesték-tartályt.

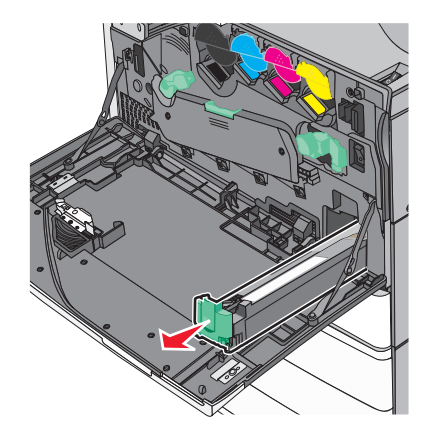

4 Csomagolja ki az új hulladékfesték-tartályt.

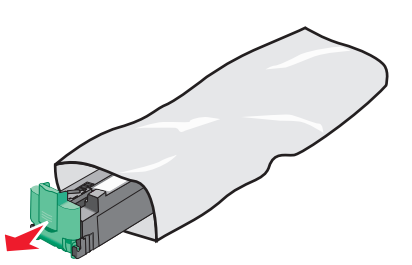

**5** Helyezze be a nyomtatóba az új hulladékfesték-tartályt, tolja addig, amíg nem *kattan* a helyére.

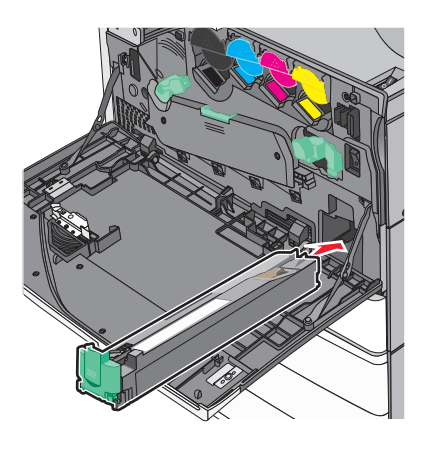

6 A fedél felnyitásához forgassa a felengedő kart az óramutató járásával ellenkező irányba.

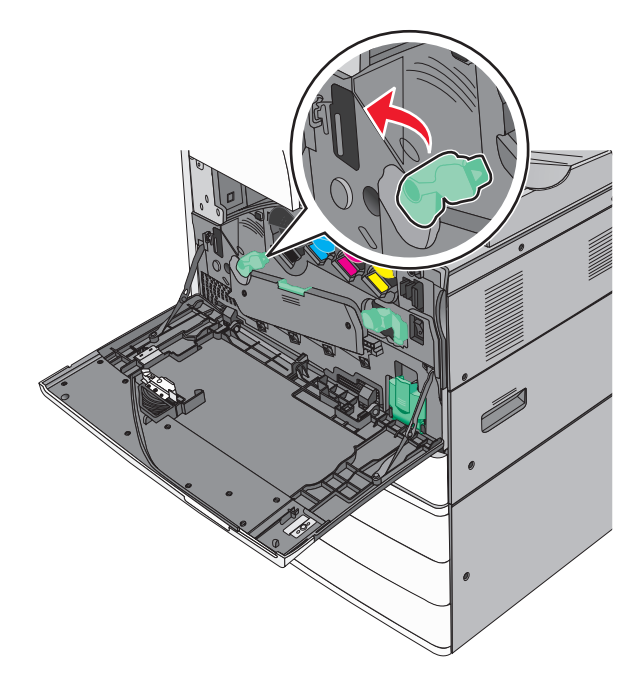

7 Engedje le a fedelet.

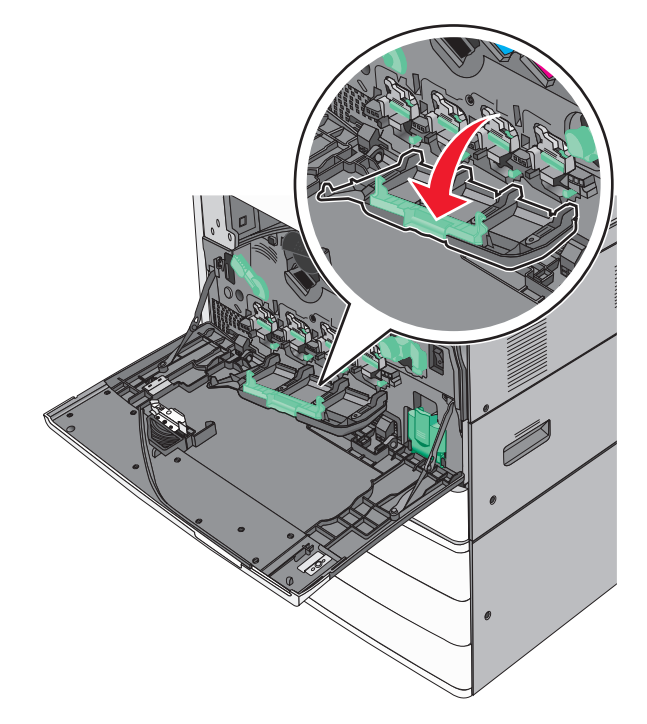

8 Csúsztassa ki a nyomtatófejtörlőket.

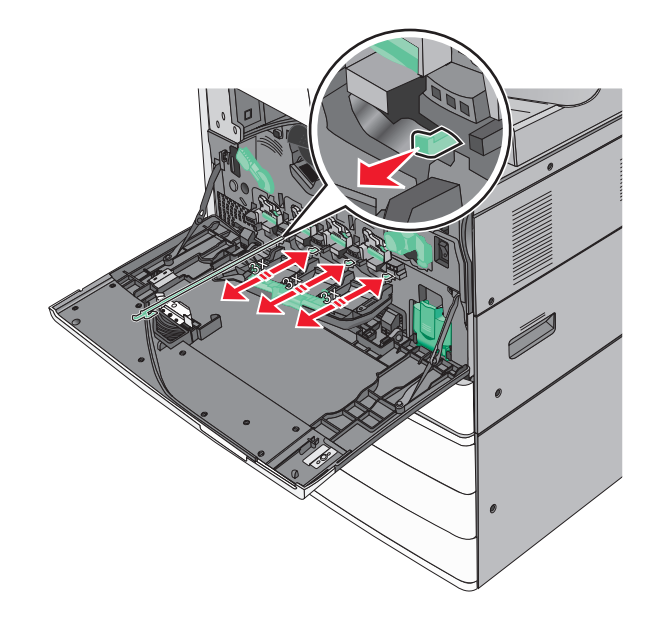

9 Csúsztassa vissza a nyomtatófejtörlőket a helyükre.

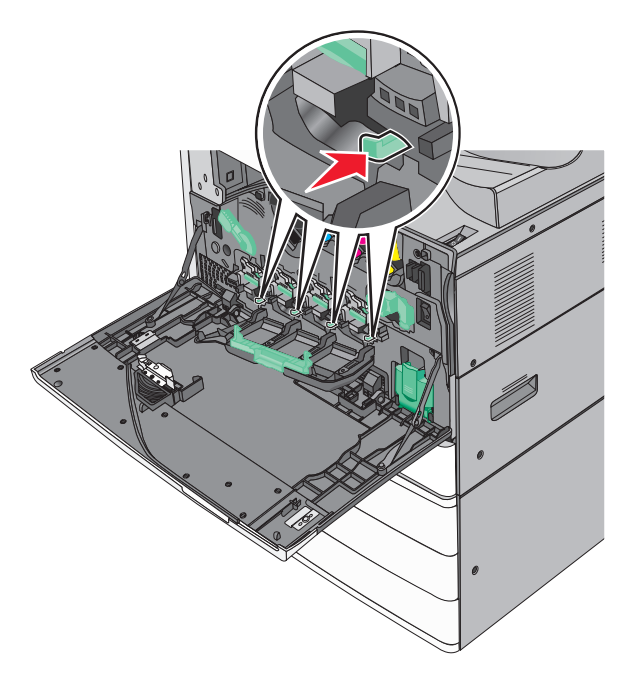

10 Zárja be a fedelet.

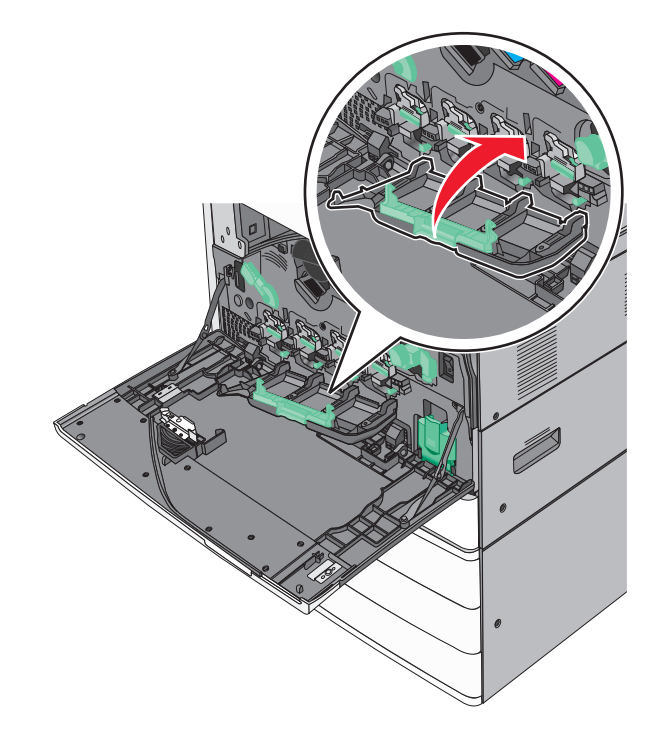

**11** A fedél lezárásához forgassa a felengedő kart az óramutató járásával megegyező irányba.

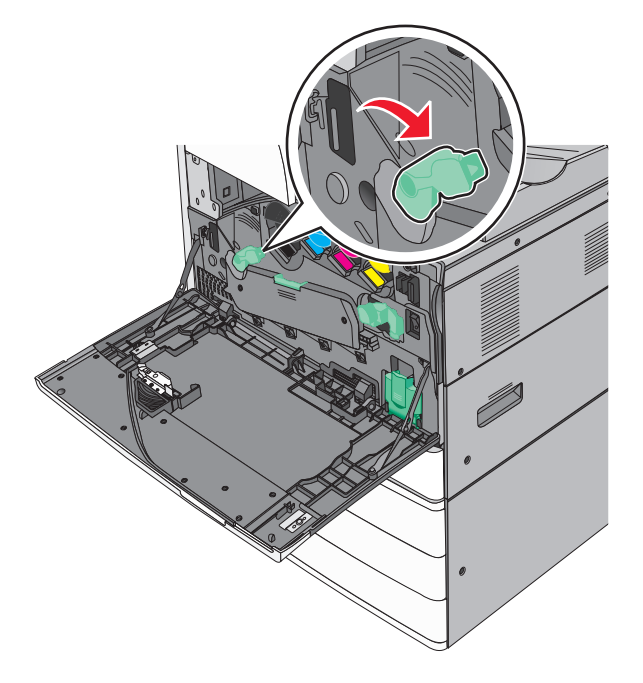

12 Csukja be az elülső ajtót.

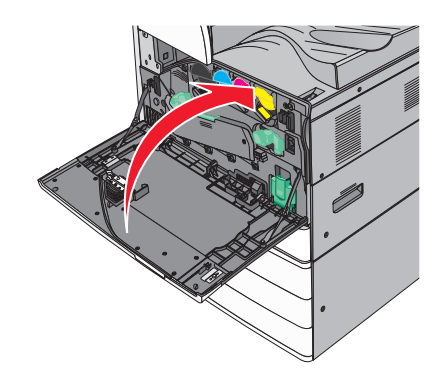

**13** Kapcsolja be ismét a nyomtatót.

### Tűzőkazetta kicserélése

Megj.: A nyomtató kijelzőjén megjelenő üzenet jelzi, melyik tűzőkazettát kell kicserélni.

#### Tűzőkazetta cseréje a normál tűzőegységben

1 Nyissa ki a G ajtót.

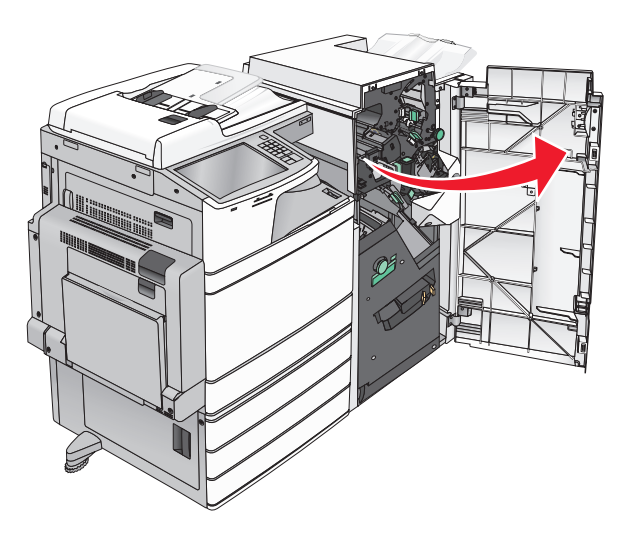

**2** Fogja meg a tűzőkazetta karját, majd húzza ki a tűzőkazetta-tartót jobbra.

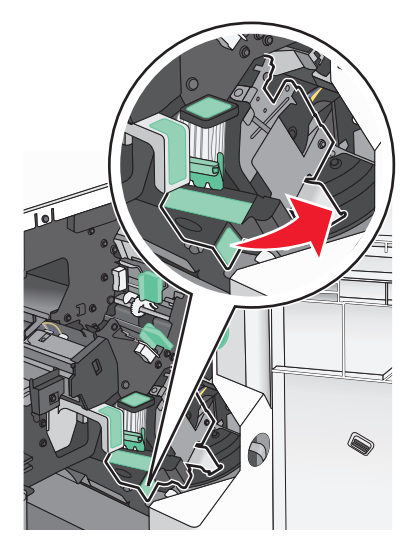

3 Húzza ki a tűzőkazettát a szétválogatóból.

Megj.: A tűzőkazetta eltávolításánál csak kis erőt fejtsen ki.

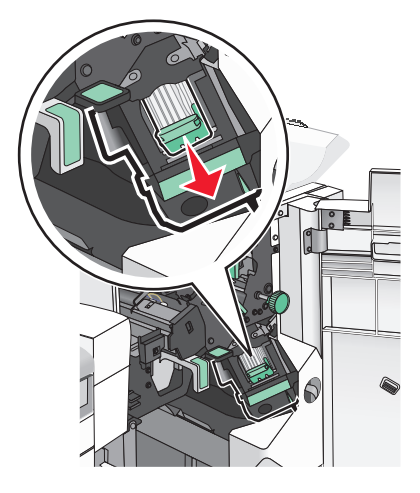

4 Fogja meg az üres kapocsdoboz mindkét oldalát az ujjaival, majd távolítsa el a kapocsdobozt a kazettából.

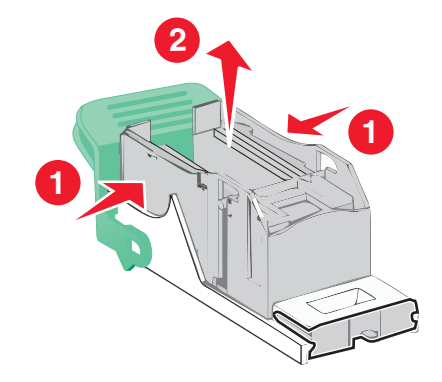

**5** Helyezze be az új kapocstartó elülső oldalát a tűzőkazettába, majd nyomja be a hátsó oldalt a kazettába.

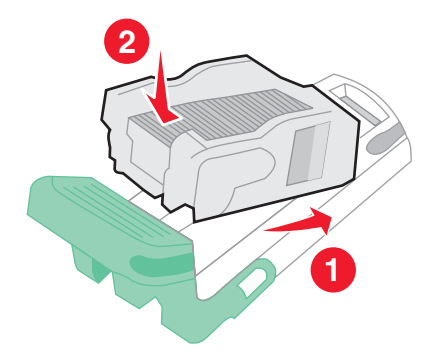

6 Nyomja be a tűzőkazettát a szétválogatóba, amíg a helyére nem pattan.

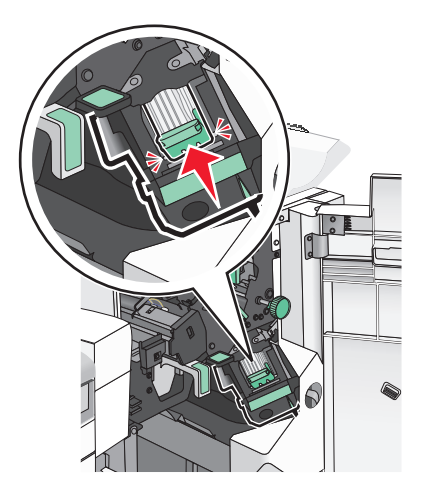

7 Csukja be a G ajtót.

#### Tűzőkazetta cseréje a füzetkészítő egységben

Megj.: Ez a feladat csak akkor hajtható végre, ha telepítve van a füzet-szétválogató.

**1** Nyissa ki a G ajtót.

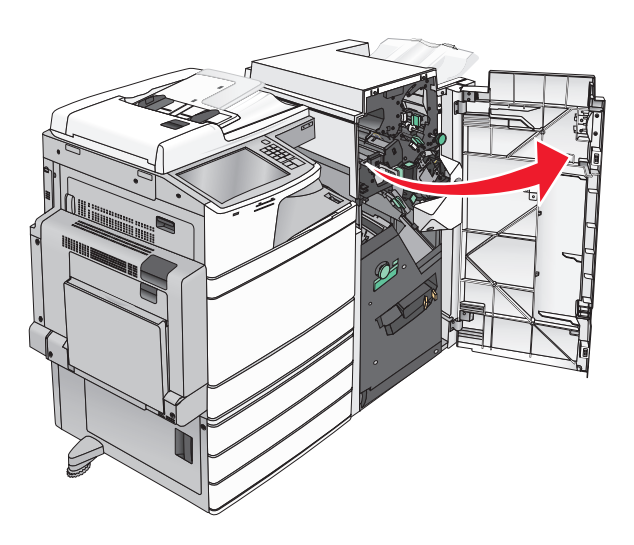

2 Húzza a tűzőkazetta karjait jobbra, majd vegye ki a tűzőkazettát a szétválogatóból.

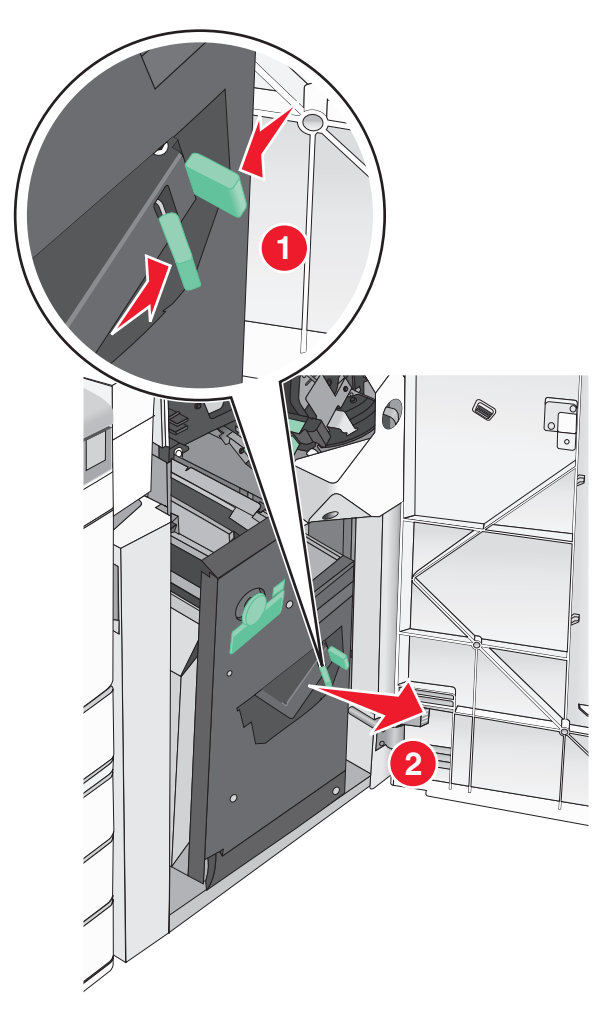

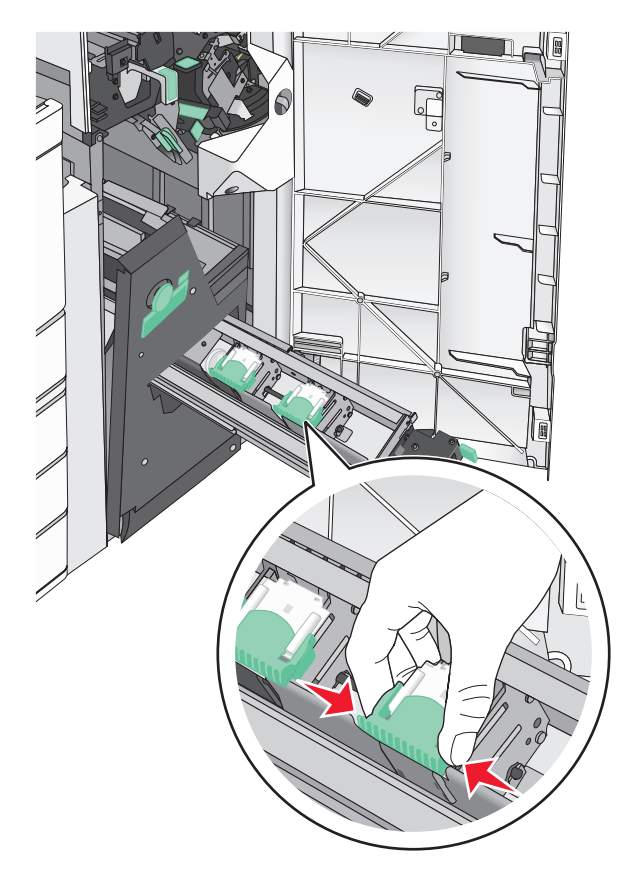

3 Fogja meg a tűzőkazetta két oldalán található füleket.
4 Tartsa ferdén a füzet-tűzőkazettát.

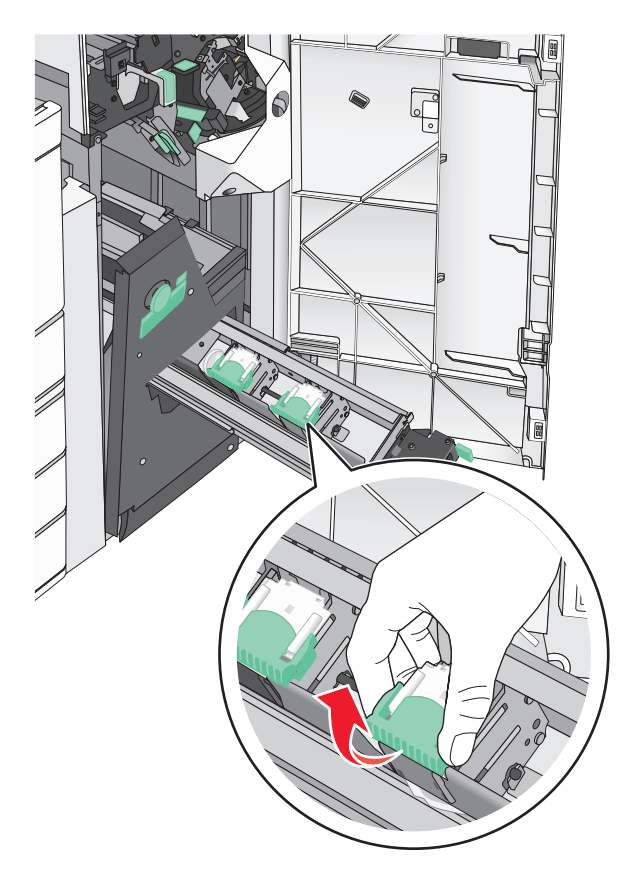

5 Emelje ki a füzet-tűzőkazettát az egységből.

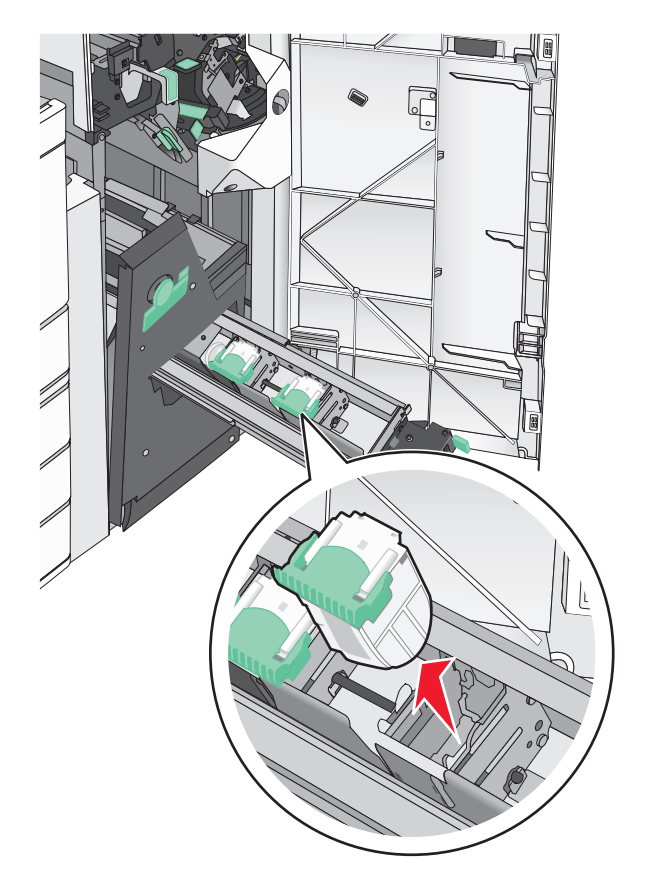

6 Fogja meg az üres kapocsdoboz mindkét oldalát az ujjaival, majd távolítsa el a kapocsdobozt a kazettából.

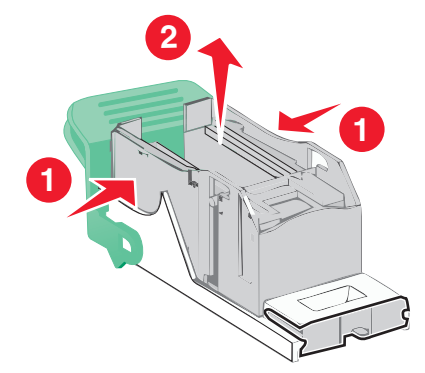

7 Helyezze be az új kapocstartó elülső oldalát a tűzőkazettába, majd nyomja be a hátsó oldalt a kazettába.

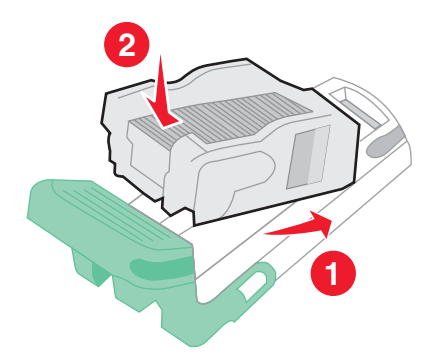

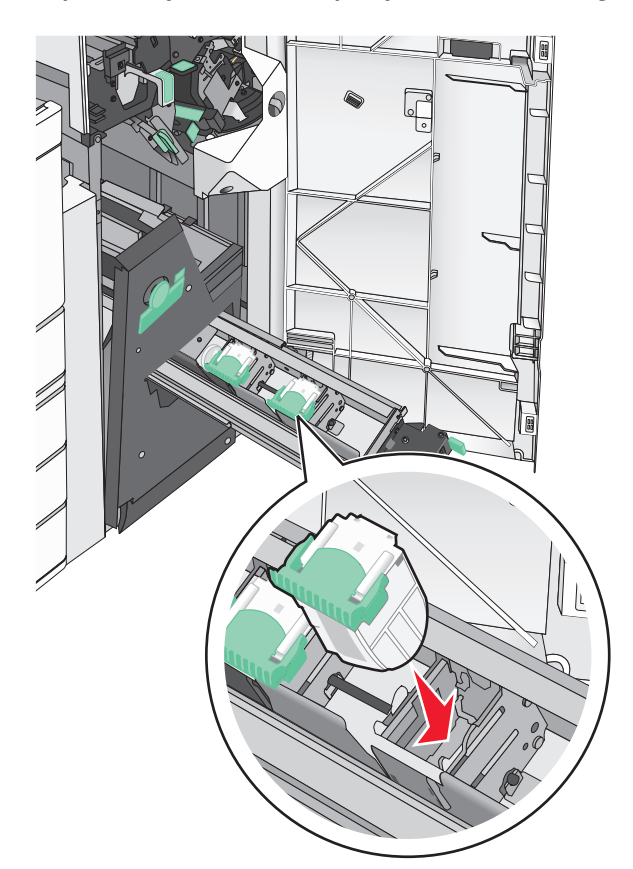

8 Helyezze vissza a kazettát a helyére, majd óvatosan nyomja a kazettát, amíg a helyére nem pattan.

**9** Helyezze vissza az egységet a helyére.

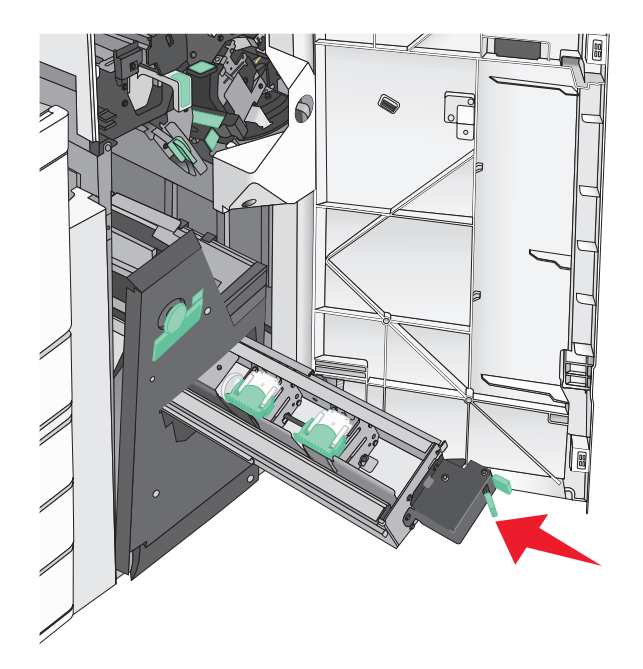

**10** Csukja be a G ajtót.

# A nyomtató áthelyezése

## A nyomtató áthelyezése előtt

VIGYÁZAT – SÉRÜLÉSVESZÉLY: A nyomtató tömege több mint 18 kg, ezért biztonságos megemeléséhez legalább két ember szükséges.

**VIGYÁZAT – SÉRÜLÉSVESZÉLY:** A nyomtató mozgatásakor tartsa be az alábbi útmutatásokat a személyi sérülések és a nyomtató károsodásának elkerülése érdekében:

- Kapcsolja ki a nyomtatót a tápkapcsolóval, majd húzza ki a tápkábelt a fali aljzatból.
- A nyomtató áthelyezése előtt húzzon ki a nyomtatóból minden zsinórt és kábelt.
- Emelje le a nyomtatót az opcionális fiókról és tegye félre. Ne próbálja meg egyszerre felemelni a fiókot és a nyomtatót.

Megj.: A nyomtatót a két oldalán található fogantyúk segítségével emelheti le az opcionális fiókról.

Figyelem – sérülésveszély: A helytelen áthelyezésből adódó károkra a nyomtató jótállása nem terjed ki.

## A nyomtató áthelyezése más helyre

A nyomtató és a kiegészítők a következő óvintézkedések betartásával helyezhetők át más helyre biztonságosan:

- A nyomtató mozgatására használt kocsinak elegendő rakfelülettel kell rendelkeznie a nyomtató teljes alapterületéhez. A kiegészítők mozgatására használt kocsinak elegendő rakfelülettel kell rendelkeznie a kiegészítők teljes méretéhez.
- Tartsa a nyomtatót függőlegesen.
- Óvakodjon az rázkódással járó mozgástól.

## A nyomtató szállítása

A nyomtató szállításakor használja az eredeti csomagolást, vagy szerezzen be egy áthelyezési készletet a beszerzés helyéről.

# Adminisztratív támogatás

# Tájékozódás speciális hálózati és rendszergazdai feladatokkal kapcsolatban

Ez a fejezet az Embedded Web Server segítségével elvégzendő alapvető rendszergazdai támogatási feladatokat ismerteti. A speciális terméktámogatási feladatokkal kapcsolatban tekintse át a *Szoftver és dokumentáció* CD-lemezen található *Hálózati útmutató* című dokumentumot, vagy látogasson el a weboldalra, és olvassa el az *Embedded Web Server – Security: Administrator's Guide (Beágyazott webkiszolgáló – Biztonság: Rendszergazdai kézikönyv*) című kiadványt a Lexmark támogatási webhelyén a <u>http://support.lexmark.com</u> címen.

## A nyomtató állapotának ellenőrzése

1 Írja be a nyomtató IP-címét a webböngésző címsorába.

Ha nem ismeri a nyomtató IP-címét, a következőket teheti:

- Megtekintheti a nyomtató vezérlőpanelján az IP címet a Hálózatok/Portok menü TCP/IP opciója alatt.
- Kinyomtathatja a hálózati beállítást oldalt vagy a menübeállítás oldalakat, és megkeresheti az IP címet a TCP/IP rész alatt.
- 2 Kattintson a Device Status (Készülék állapota) lapra.

A készülék állapota az alábbiakat jelzi:

- Papírtálca beállításai
- Festék mennyisége a festékkazettákban
- A karbantartási készlet fennmaradó élettartama
- Egyes nyomtatóalkatrészek kapacitása

# A virtuális kijelző használata

1 Nyissa meg a nyomtatóhoz társított beágyazott webkiszolgálót.

Írja be a nyomtató IP-címét a webböngésző címsorába.

Ha nem ismeri a nyomtató IP-címét, a következőket teheti:

- Megtekintheti a nyomtató vezérlőpanelján az IP címet a Hálózatok/Portok menü TCP/IP opciója alatt.
- Kinyomtathatja a hálózati beállítást oldalt vagy a menübeállítás oldalakat, és megkeresheti az IP címet a TCP/IP rész alatt.
- 2 Ellenőrizze a képernyő bal felső sarkában látható virtuális kijelzőt.

A virtuális kijelző úgy működik, mint egy nyomtató vezérlőpaneljén található kijelző működne, és a nyomtató üzeneteit jeleníti meg.

# E-mail riasztások beállítása

A nyomtató beállítása úgy, hogy az e-mailen riasztást küldjön, ha a kellékek fogynak, illetve ha papírt kell cserélni vagy pótolni, illetve papírelakadás esetén.

1 Írja be a nyomtató IP-címét a webböngésző címsorába.

Ha nem ismeri a nyomtató IP-címét, a következőket teheti:

- Megtekintheti a nyomtató vezérlőpanelján az IP címet a Hálózatok/Portok menü TCP/IP opciója alatt.
- Kinyomtathatja a hálózati beállítást oldalt vagy a menübeállítás oldalakat, és megkeresheti az IP címet a TCP/IP rész alatt.
- 2 Kattintson a Beállítások lehetőségre.
- 3 Az Egyéb beállítások alatt kattintson az E-mail riasztás beállítása lehetőségre.
- 4 Válassza ki azokat az elemeket, melyekről értesítést kell küldeni és írja be az e-mail címeket.
- 5 Kattintson a Küldés gombra.

Megj.: Az e-mail kiszolgáló beállítására vonatkozó tájékoztatásért lépjen kapcsolatba a rendszergazdával.

# Jelentések megtekintése

Bizonyos jelentéseket az Embedded Web Server segítségével lehet megtekinteni. Ezekből a jelentésekből képet alkothat a nyomtató, a hálózat és a kellékek állapotáról.

Jelentések megtekintése hálózati nyomtató esetén:

1 Írja be a nyomtató IP-címét a böngészőprogram címsorába.

Ha nem ismeri a nyomtató IP címét, akkor a következőket teheti:

- Megtekintheti a nyomtató vezérlőpanelján az IP címet a Hálózatok/Portok menü TCP/IP opciója alatt.
- Kinyomtathatja a hálózati beállítást oldalt vagy a menübeállítás oldalakat, és megkeresheti az IP címet a TCP/IP rész alatt.
- 2 Kattintson a **Reports (Jelentések)** gombra, majd kattintson a megtekinteni kívánt jelentéstípusra.

# Gyári alapértelmezett értékek visszaállítása

Ha szeretné megőrizni a jelenlegi menübeállítások listáját, a gyári alapbeállítások visszaállítása előtt nyomtassa ki a menübeállítások oldalt.

Figyelem – sérülésveszély: A gyári alapértékek visszaállítása a nyomtató legtöbb beállítását visszaállítja az eredeti gyári alapértékekre. Kivételt jelent a megjelenítés nyelve, az egyedi méretek és üzenetek, valamint a hálózat/port menübeállítások. A RAM-ban tárolt valamennyi letöltés törlésre kerül. Mindez nem érinti a flashmemóriában, illetve a nyomtató merevlemezén tárolt letöltéseket.

Lépjen a főképernyőről a következő elemhez:

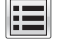

> Beállítások > Általános beállítások > Gyári alapértelmezett beállítások > Visszaállítás most > Küldés

# Elakadások megszüntetése

A papír és a speciális adathordozó gondos kiválasztásával és helyes betöltésével a legtöbb papírelakadás megelőzhető. Ha mégis papírelakadás történik, kövesse a fejezetben leírt lépéseket.

**Megj.:** Az Elakadáselhárítás funkció alapértelmezés szerint Automatikus állásban van. A nyomtató újranyomtatja az elakadt oldalakat, amennyiben nincs szükség memóriára további feladatok kinyomtatásához.

# Papírelakadások elkerülése

### Papírtálcára vonatkozó előírások

- Győződjön meg róla, hogy a papír egyenletesen fekszik a tálcában.
- Ne távolítsa el a tálcákat nyomtatás közben.
- Ne töltse fel a tálcákat nyomtatás közben. A feltöltést végezze a nyomtatás megkezdése előtt, vagy várja meg, amíg a nyomtató azt kéri.
- Ne töltsön be túl sok papírt. Figyeljen arra, hogy a betöltött papírköteg vastagsága ne haladja meg a jelzett maximumot.
- Ügyeljen rá, hogy a tálcában és a többcélú adagolóban a vezetők megfelelő helyzetben legyenek és ne nyomódjanak túl erősen a papírhoz és borítékokhoz.
- A papír behelyezése után határozott mozdulattal helyezze vissza a tálcát a helyére.

### Papírra vonatkozó előírások

- Csak ajánlott papírtípusokat és nyomathordozókat használjon.
- Ne töltsön be gyűrött, szamárfüles, nedves, behajtott vagy hullámos papírt.
- A betöltés előtt hajlítsa meg, majd igazítsa össze a papírköteget.

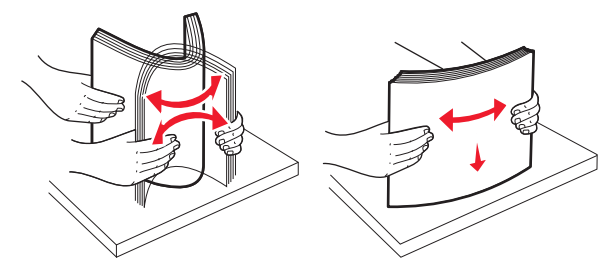

- Ne használjon vágott vagy kézzel tépett papírt.
- Ne tegyen különböző papírméreteket, -súlyokat és -típusokat egy kötegbe.
- Győződjön meg róla, hogy minden méret és típus megfelelően van-e beállítva a nyomtató vezérlőpaneljének menüiben.
- A papírt tárolja a gyártó előírásai szerint.

# Értesítés az elakadások számáról és helyéről

Ha elakadás lép fel, megjelenik egy, az elakadás helyét jelölő üzenet a nyomtató kijelzőjén. Nyissa ki az ajtókat, nyissa fel a fedeleket és vegye ki a tálcákat, hogy hozzáférjen az elakadás helyéhez. A papírelakadási üzenetek megszűntetéséhez minden elakadt papírt el kell távolítani a papírútvonalból.

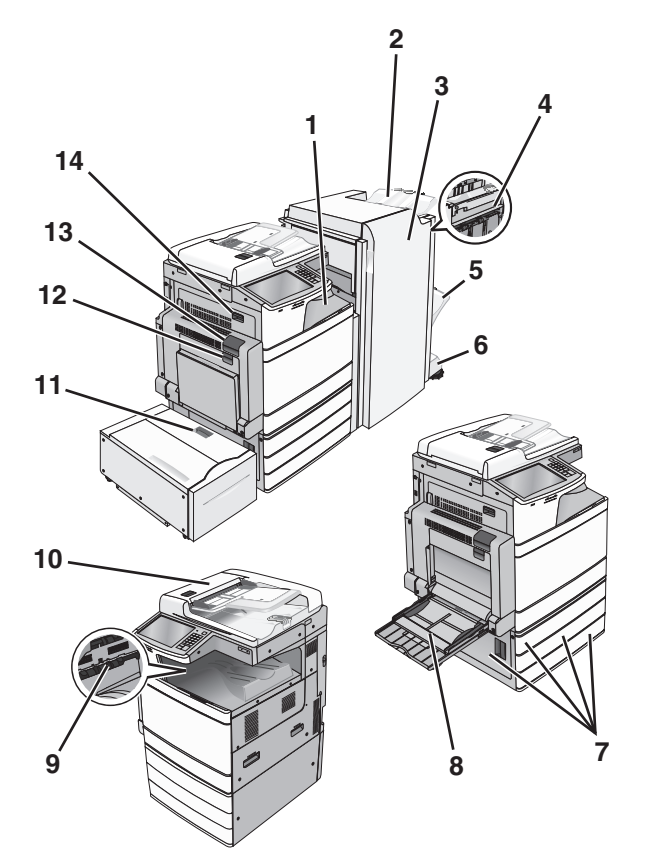

| Terület | Terület neve                    | Elakadás<br>száma | Teendő                                                                                  |
|---------|---------------------------------|-------------------|-----------------------------------------------------------------------------------------|
| 1       | F fedél (papírto-               | 4yy.xx            | Nyissa fel az F fedelet, és távolítsa el az elakadt papírt.                             |
|         | vábbitó)                        | 455               | Nyissa ki a G és H ajtót, és távolítsa el az elakadt papírt.                            |
| 2       | Normál szétvá-<br>logató tároló |                   | Nyissa fel a tűzőajtót, vegye ki a tűzőkazettát, és távolítsa el az elakadt<br>kapcsot. |
| 3       | G ajtó                          |                   |                                                                                         |
| 4       | H ajtó                          |                   |                                                                                         |
| 5       | Szétválogató 1.<br>tárolója     |                   |                                                                                         |
| 6       | Szétválogató 2.<br>tárolója     |                   |                                                                                         |
| 7       | C ajtó                          | 24x               | Nyissa ki a C ajtót, és távolítsa el az elakadt papírt                                  |
|         | 1-4. tálca                      |                   | Nyissa ki a tálcákat, és távolítsa el az elakadt papírt.                                |
| 8       | Többcélú adagoló                | 250               | Vegye ki a papírt a többcélú adagolóból, és távolítsa el az elakadt papírt.             |
| 000e    | Normál kimeneti                 | 201–202           | Vegye ki a papírt a normál kimeneti tárolóból, és távolítsa el az elakadt papírt.       |
|         | tároló                          | 203               |                                                                                         |

| Terület | Terület neve                             | Elakadás<br>száma     | Teendő                                                                                                    |
|---------|------------------------------------------|-----------------------|----------------------------------------------------------------------------------------------------|
| 10      | automatikus<br>Iapadagoló                | 28y.xx                | Vegye ki a papírt az automatikus lapadagolóból, és távolítsa el az elakadt<br>papírt.                                                                                                    |
| 11      | 5. tálca (nagy<br>kapacitású<br>adagoló) | 24x                   | Nyissa ki a tálcát, és távolítsa el az elakadt papírt.<br>Nyissa ki a felső fedelet, és távolítsa el az elakadt papírt.<br>Óvatosan mozgassa a tálcát balra ütközésig, majd távolítsa el az elakadt<br>papírt. |
| 12      | B ajtó                                   | 230                   | Nyissa ki a B ajtót, és távolítsa el az elakadt papírt.                                                                                                    |
| 13      | A ajtó                                   | 201–202<br>231<br>281 | Nyissa ki az A ajtót, és távolítsa el az elakadt papírt.<br>Távolítson el minden elakadt papírt a beégető egységből.                                                                                           |
| 14      | D ajtó                                   | 203                   | Nyissa ki az A ajtót, aztán a D ajtót, és távolítsa el az elakadt papírt.                                                                                                    |

# 201–202 papírelakadások

Ha az elakadt papír látható a normál kimeneti rekeszben, határozottan fogja meg a papírt mindkét oldalán és óvatosan húzza ki.

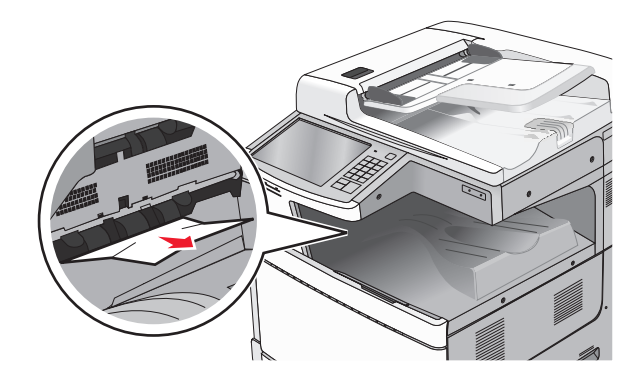

### Papírelakadás a beégetőben

1 Nyissa ki az A ajtót a kioldóretesz megemelésével és az ajtó leengedésével.

**VIGYÁZAT – FORRÓ FELÜLET:** Előfordulhat, hogy a nyomtató belseje forró. Az égési sérülések elkerülése érdekében várja meg, amíg lehűlnek a felületek.

2 Emelje fel a zöld kart.

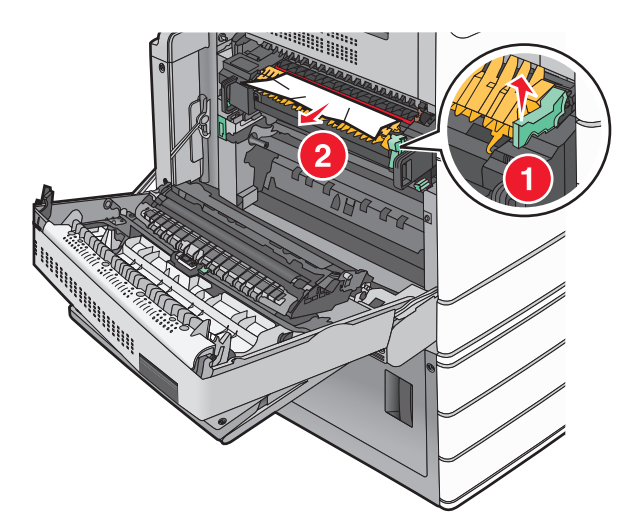

**3** Fogja meg az elakadt papírt mindkét oldalán, és óvatosan húzza ki.

**Figyelem – sérülésveszély:** Ne érintse meg a beégető egység közepét. Ellenkező esetben megsérül a beégető.

Megj.: Ügyeljen arra, hogy minden papírdarabot eltávolítson.

- 4 Nyomja vissza a helyére a zöld kart.
- 5 Csukja be az A ajtót.
- 6 Szükség esetén érintse meg a Continue (Folytatás) elemet a nyomtató kezelőpanelén.

### Papírelakadás a beégető alatt

1 Nyissa ki az A ajtót.

VIGYÁZAT – FORRÓ FELÜLET: Előfordulhat, hogy a nyomtató belseje forró. Az égési sérülések elkerülése érdekében várja meg, amíg lehűlnek a felületek.

2 Ha az elakadt papír látható a beégető alatt, határozottan fogja meg a papírt mindkét oldalán és óvatosan húzza ki.

- 3 Csukja be az A ajtót.
- 4 Szükség esetén érintse meg a Continue (Folytatás) elemet a nyomtató kezelőpanelén.

# 203 papírelakadás

Ha az elakadt papír látható a normál kimeneti tárolóban, határozottan fogja meg a papírt mindkét oldalán és óvatosan húzza ki.

Megj.: Ügyeljen arra, hogy minden papírdarabot eltávolítson.

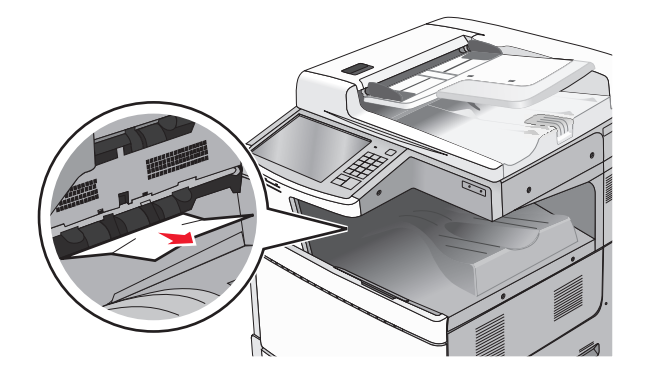

1 Nyissa ki az A ajtót, aztán a D ajtót úgy, hogy felemeli az egyes ajtókhoz tartozó kioldóreteszt, majd leereszti az ajtót.

**VIGYÁZAT – FORRÓ FELÜLET:** Előfordulhat, hogy a nyomtató belseje forró. Az égési sérülések elkerülése érdekében várja meg, amíg lehűlnek a felületek.

2 Fogja meg az elakadt papírt mindkét oldalán, és óvatosan húzza ki.

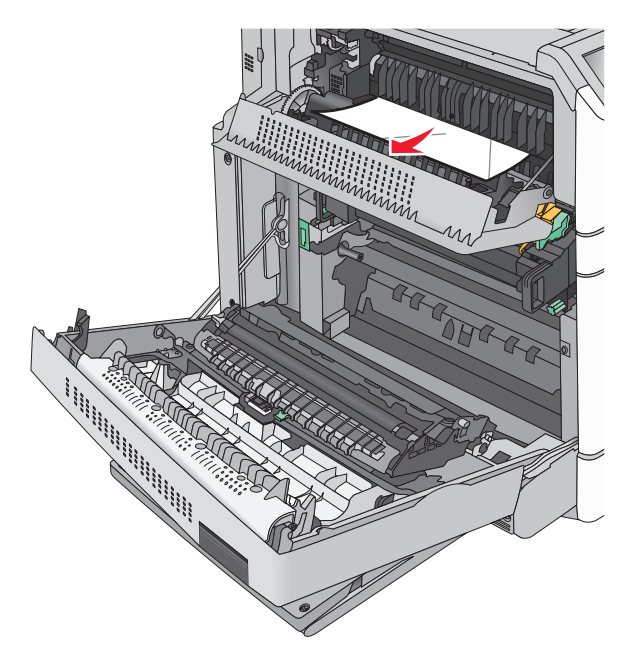

- **3** Csukja be a D ajtót, majd az A ajtót.
- 4 Szükség esetén érintse meg a Continue (Folytatás) elemet a nyomtató kezelőpanelén.

# 230 papírelakadás

1 Húzza le a többcélú adagolót, majd nyissa ki a B ajtót.

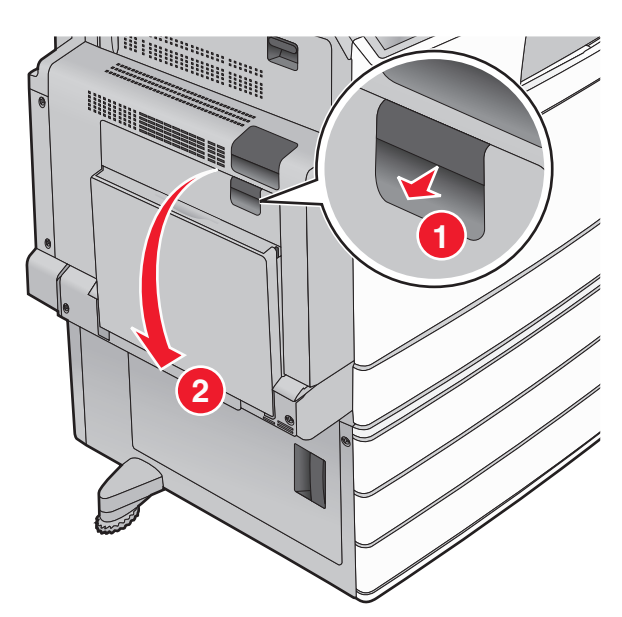

2 Fogja meg az elakadt papírt mindkét oldalán, és óvatosan húzza ki.
 Megj.: Ügyeljen arra, hogy minden papírdarabot eltávolítson.

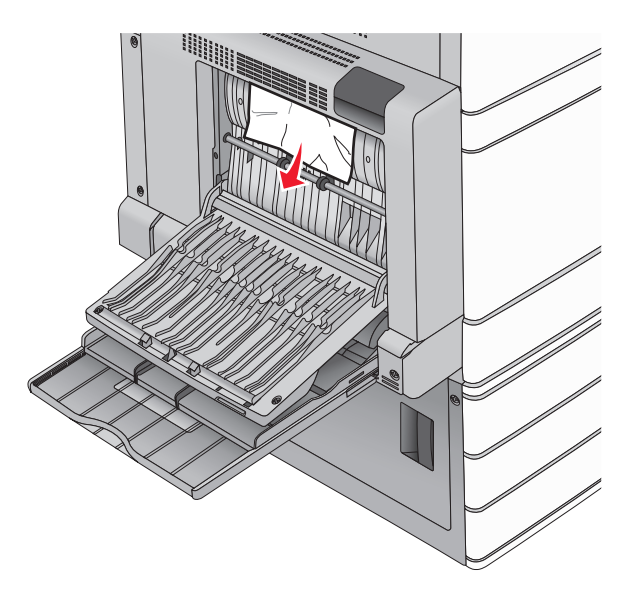

- **3** Csukja be a B ajtót.
- 4 Szükség esetén érintse meg a Continue (Folytatás) elemet a nyomtató kezelőpanelén.

# 231 papírelakadás

1 Nyissa ki az A ajtót a kioldóretesz megemelésével és az ajtó leengedésével.

**VIGYÁZAT – FORRÓ FELÜLET:** Előfordulhat, hogy a nyomtató belseje forró. Az égési sérülések elkerülése érdekében várja meg, amíg a forró felületek kihűlnek.

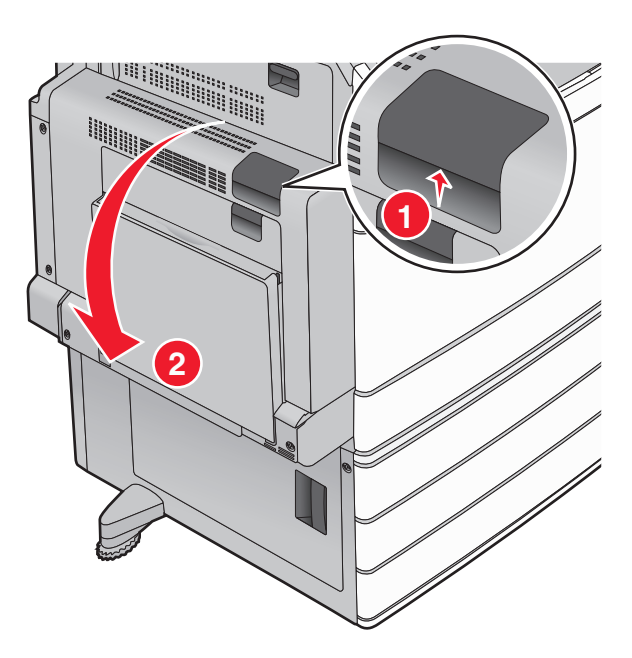

2 Emelje fel a zöld kart.

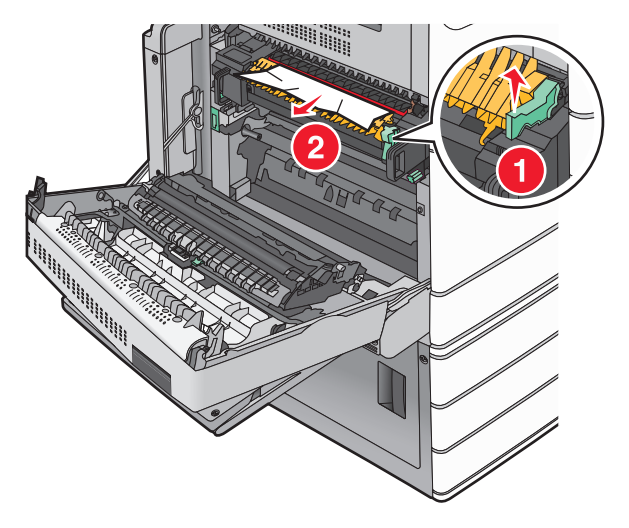

- 3 Fogja meg az elakadt papírt mindkét oldalán, és óvatosan húzza ki.Megj.: Ügyeljen arra, hogy minden papírdarabot eltávolítson.
- 4 Nyomja vissza a helyére a zöld kart.

5 Csukja be az A ajtót.

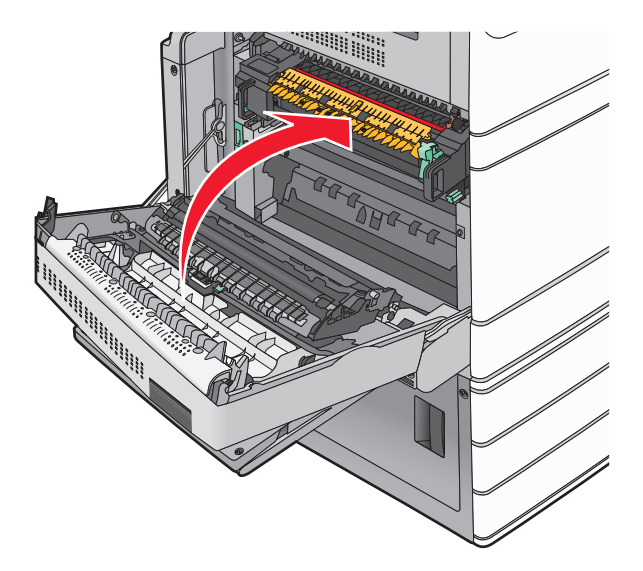

6 Szükség esetén érintse meg a Continue (Folytatás) elemet a nyomtató kezelőpanelén.

# 24x papírelakadás

Megj.: Az elakadt papír kihúzásakor ellenőrizze, hogy minden papírdarabot eltávolított-e.

## Papírelakadás az 1. tálcában

1 Nyissa fel az 1. tálcát.

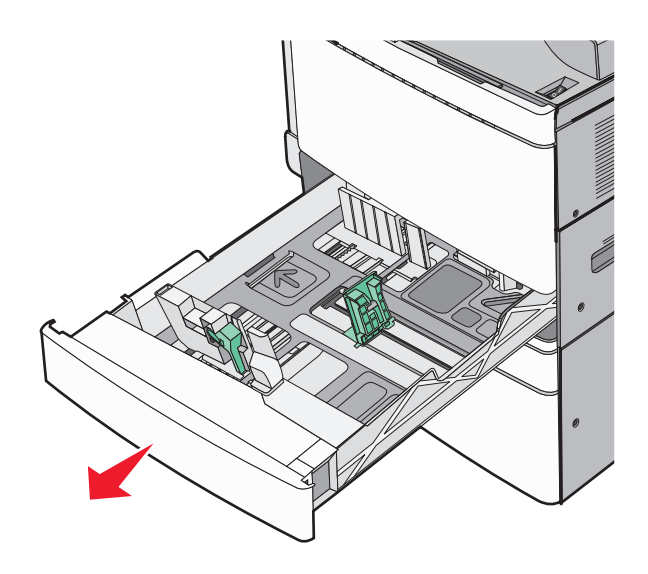

2 Fogja meg az elakadt papírt mindkét oldalán, és óvatosan húzza ki.

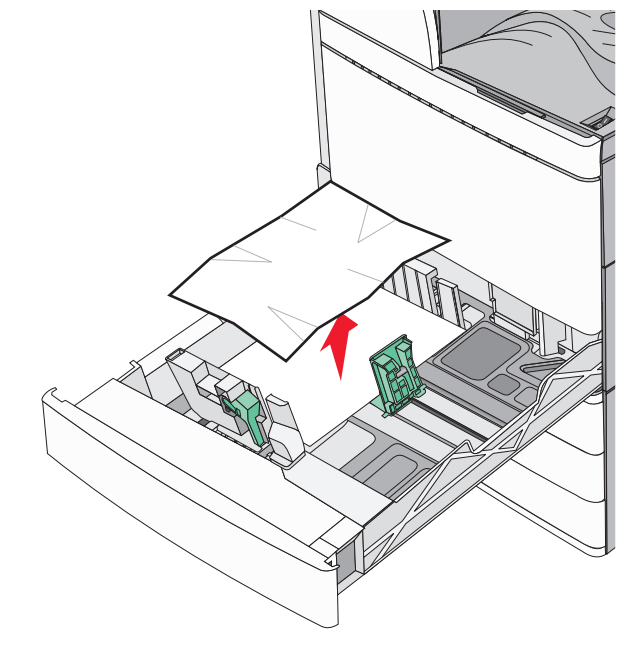

- 3 Csukja be az 1. tálcát.
- 4 Szükség esetén érintse meg a Continue, jam cleared (Folytatás, elakadás elhárítva) elemet a nyomtató kezelőpanelén.

## Papírelakadás az egyik opcionális tálcában (2-4. tálca)

1 Ellenőrizze a C ajtót, határozottan fogja meg az elakadt papírt, majd húzza ki a nyomtatóból.

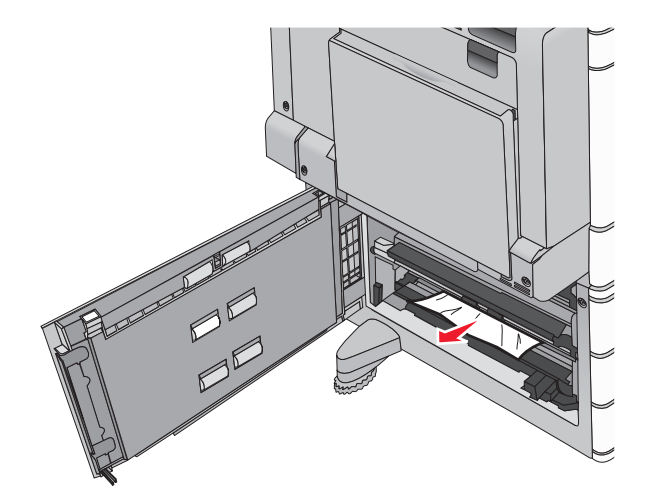

2 Nyissa fel a megadott tálcát.

**3** Fogja meg az elakadt papírt mindkét oldalán, és óvatosan húzza ki.

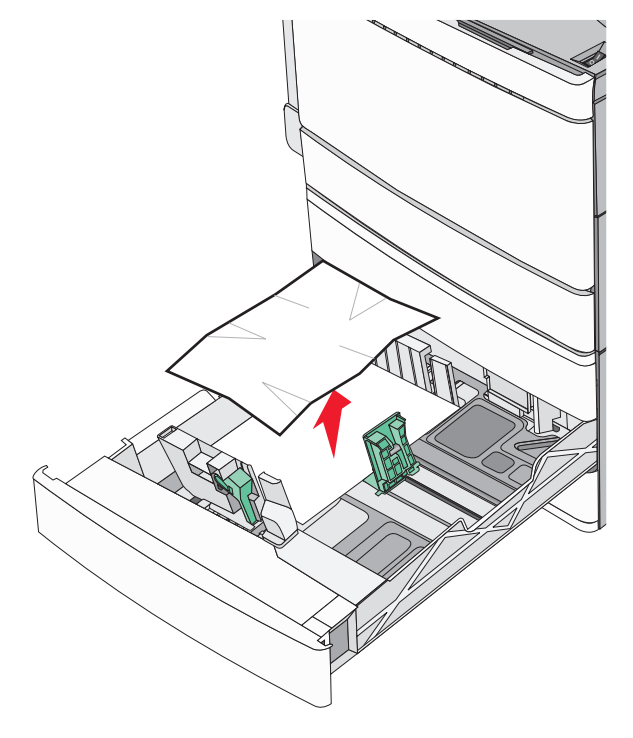

- 4 Zárja be a tálcát.
- 5 Szükség esetén érintse meg a Continue, jam cleared (Folytatás, elakadás elhárítva) elemet a nyomtató kezelőpanelén.

### Papírelakadás az 5. tálcában (nagy kapacitású tálca)

#### Papírelakadás a tálcában

1 Húzza ki akadásig a tálcát.

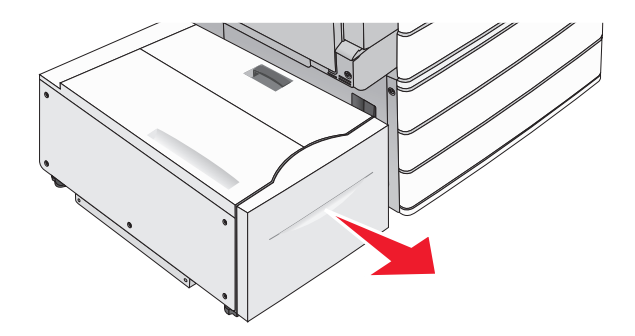

**Figyelem – sérülésveszély:** Ne húzza ki túl erősen a tálcát. Ellenkező esetben megütheti a térdét és sérülést szenvedhet.

2 Fogja meg az elakadt papírt mindkét oldalán, és óvatosan húzza ki.

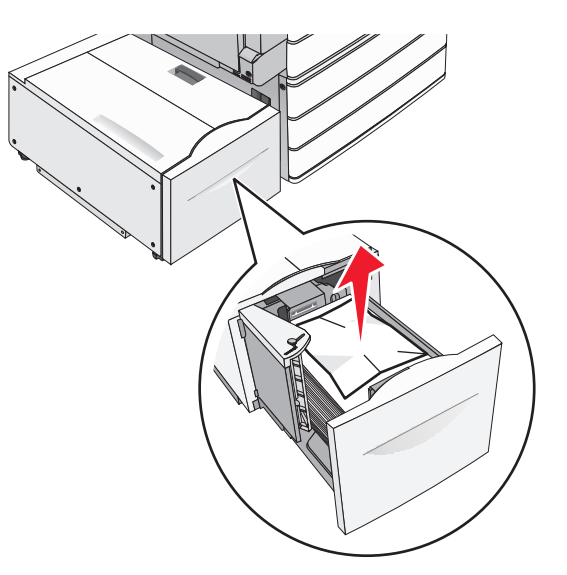

- **3** Tolja befelé a tálcát ütközésig.
- 4 Szükség esetén érintse meg a Continue, jam cleared (Folytatás, elakadás elhárítva) elemet a nyomtató kezelőpanelén.

### Papírelakadás a tálca kimeneténél

1 Óvatosan mozgassa a tálcát balra ütközésig.

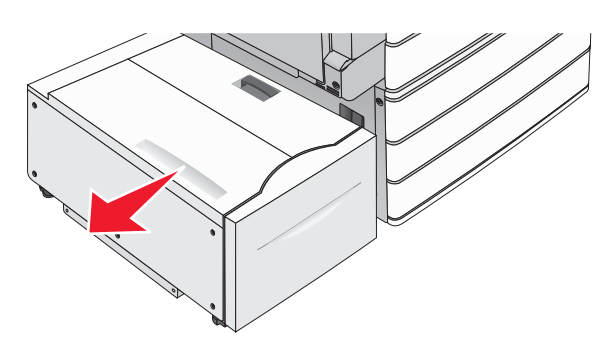

2 Fogja meg az elakadt papírt mindkét oldalán, és óvatosan húzza ki.

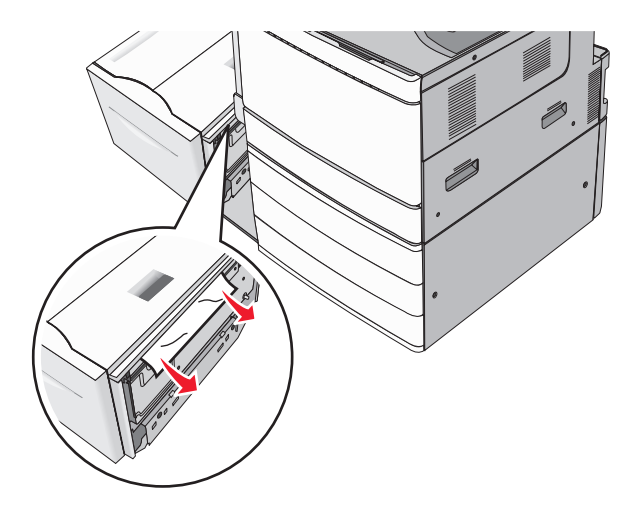

- 3 Óvatosan helyezze vissza a tálcát a helyére.
- 4 Szükség esetén érintse meg a Continue, jam cleared (Folytatás, elakadás elhárítva) elemet a nyomtató kezelőpanelén.

### Papírelakadás a felső fedélnél

1 Óvatosan mozgassa a tálcát balra ütközésig.

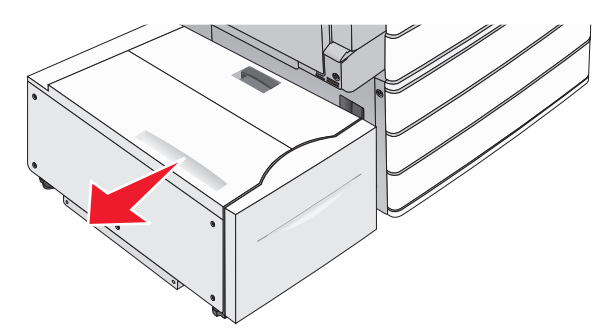

2 Nyissa fel a készülék fedelét.

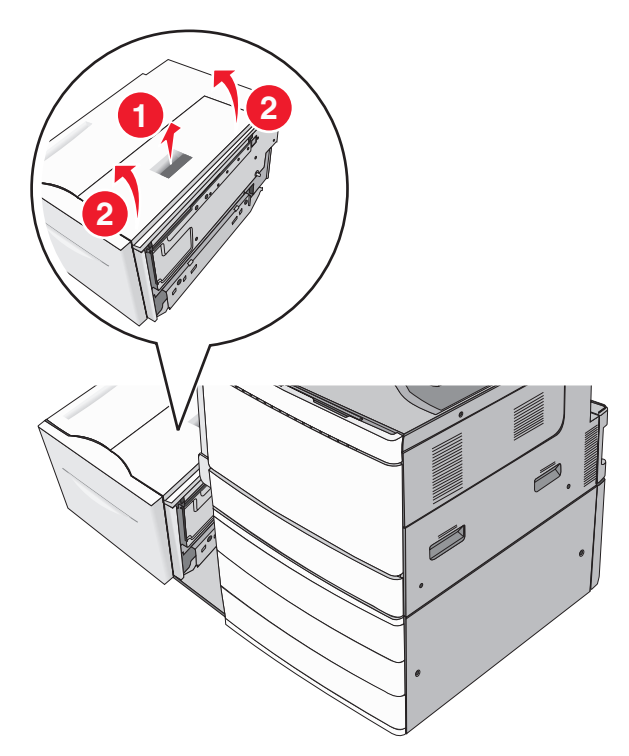

- **3** Fogja meg az elakadt papírt mindkét oldalán, és óvatosan húzza ki.
- 4 Zárja le a fedelet.

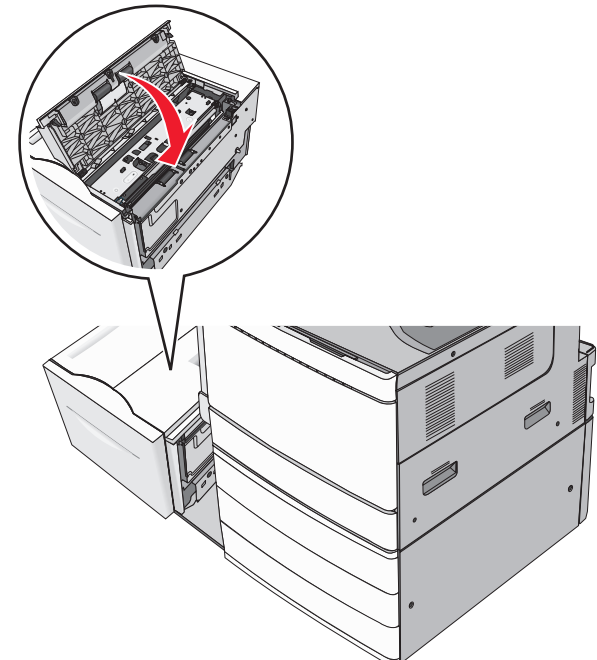

- 5 Óvatosan helyezze vissza a tálcát a helyére.
- 6 Szükség esetén érintse meg a Continue, jam cleared (Folytatás, elakadás elhárítva) elemet a nyomtató kezelőpanelén.

# 250 papírelakadás

1 Vegyen ki az összes elakadt papírt a többfunkciós adagolóból.

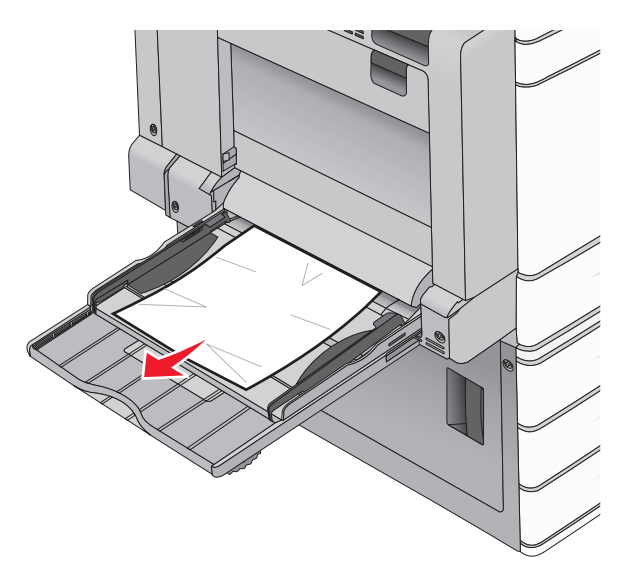

- 2 Töltsön papírt a többcélú adagolóba.
- **3** Szükség esetén érintse meg a **Continue, jam cleared (Folytatás, elakadás elhárítva)** elemet a nyomtató kezelőpanelén.

# 281 papírelakadás

### Papírelakadás az A ajtónál

1 Nyissa ki az A ajtót.

VIGYÁZAT – FORRÓ FELÜLET: Előfordulhat, hogy a nyomtató belseje forró. Az égési sérülések elkerülése érdekében várja meg, amíg lehűlnek a felületek.

- 2 Határozza meg az elakadás helyét, majd szüntesse meg az elakadást:
  - a Ha a papír látható a beégető alatt, fogja meg a papír mindkét oldalát, és óvatosan húzza ki.

Megj.: Ügyeljen arra, hogy minden papírdarabot eltávolítson.

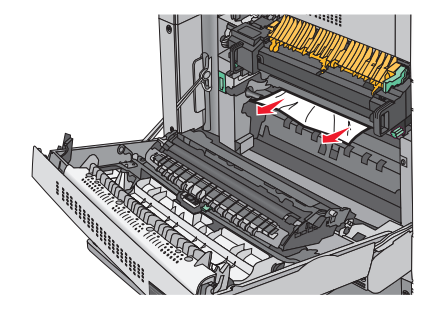

**b** Ha a papír nem látható, akkor el kell távolítania a beégető egységet.

**Figyelem – sérülésveszély:** Ne érintse meg a beégető egység közepét. Ellenkező esetben megsérül a beégető.

- **1** Távolítsa el a beégető két oldalán található rögzítőcsavart az óramutató járásával ellentétes irányba forgatva.
- 2 Emelje fel a beégető két oldalán található fogantyúkat, majd azoknál fogva húzza ki a beégető egységet a helyéről.

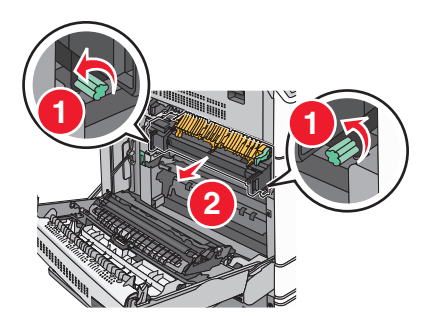

**3** Emelje fel a zöld kart, határozottan fogja meg az elakadt papírt mindkét szélénél, majd óvatosan húzza ki.

#### Megjegyzések:

- Ügyeljen arra, hogy minden papírdarabot eltávolítson.
- Ha a papír a beégetőben van, akkor nyissa le a beégető kioldókarját, és kapcsolja boríték módba.
- Az elakadt papír eltávolítása után állítsa vissza a kart a megfelelő helyzetbe.

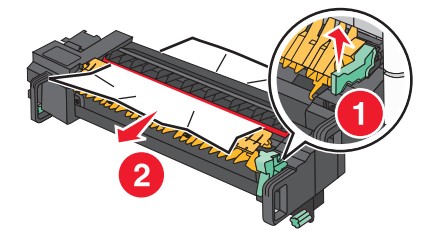

4 Igazítsa be a beégető egységet a két oldalon található fogantyúk segítségével, majd helyezze vissza a beégetőt a nyomtatóba.

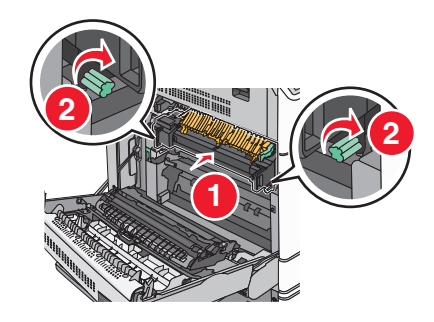

- 3 Csukja be az A ajtót.
- 4 Szükség esetén érintse meg a Continue (Folytatás) elemet a nyomtató kezelőpanelén.

### Papírelakadás az F fedél mögött (papírtovábbítás)

**1** Nyissa fel az F fedelet.

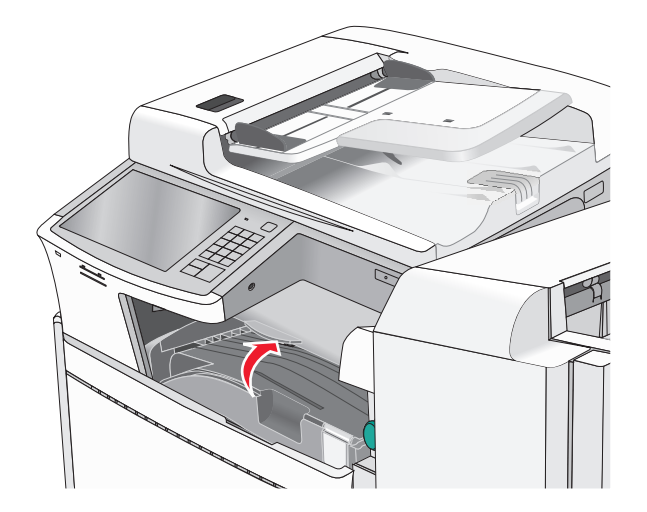

2 Fogja meg az elakadt papírt mindkét oldalán, és óvatosan húzza ki.

Megj.: Ügyeljen arra, hogy minden papírdarabot eltávolítson.

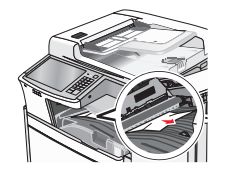

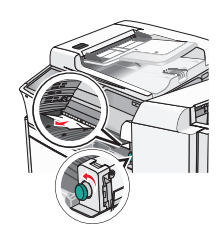

**Megj.:** Ha a jobb oldalon található elakadt papírt nehéz eltávolítani, forgassa a gombot az óramutató járásával ellentétes irányba.

- **3** Csukja be az F fedelet.
- 4 Szükség esetén érintse meg a Continue (Folytatás) elemet a nyomtató kezelőpanelén.

# 4yy.xx papírelakadások

Ha az elakadt papír látható valamelyik szétválogató kimeneti tárolóban, határozottan fogja meg a papírt mindkét oldalán és óvatosan húzza ki.

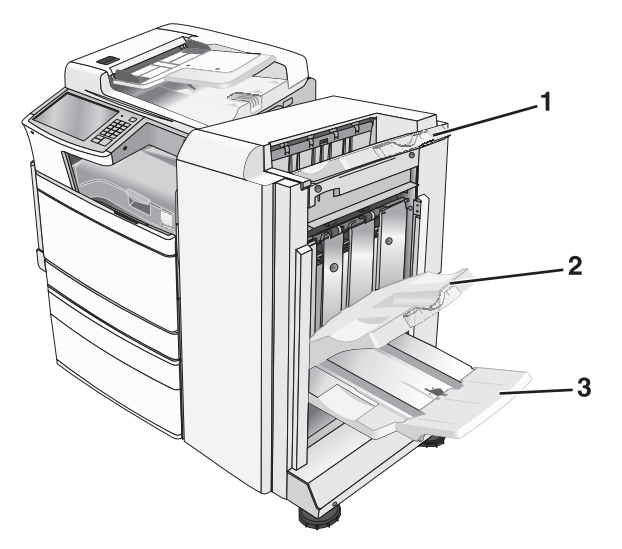

| 1 | Normál szétválogató tároló                                                                     |
|---|------------------------------------------------------------------------------------------------|
| 2 | Szétválogató 1. tárolója                                                                       |
| 3 | Szétválogató 2. tárolója                                                                       |
|   | Megj.: A szétválogató 2. tárolója csak akkor használható, ha telepítve van füzet-szétválogató. |

Megj.: Ügyeljen arra, hogy minden papírdarabot eltávolítson.

### Papírelakadás a H ajtónál

1 Nyissa ki a H ajtót.

Megj.: A H ajtó a szétválogató kimeneti tálcái között található.

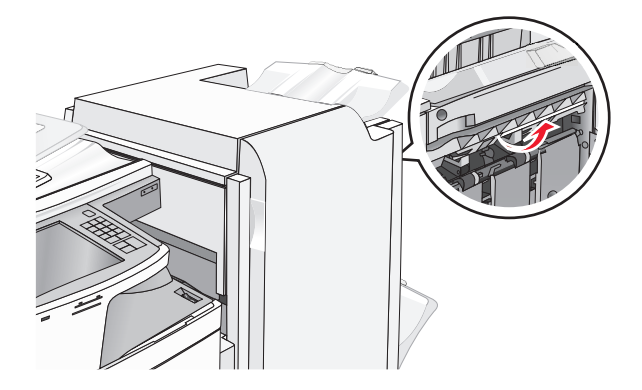

2 Fogja meg az elakadt papírt mindkét oldalán, és óvatosan húzza ki.Megj.: Ügyeljen arra, hogy minden papírdarabot eltávolítson.

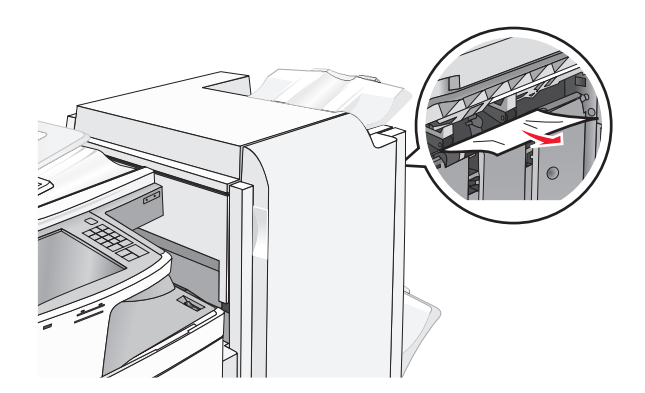

- **3** Csukja be a H ajtót
- 4 Szükség esetén érintse meg a Continue (Folytatás) elemet a nyomtató kezelőpanelén.

### Papírelakadás a G ajtónál

**1** Nyissa ki a G ajtót.

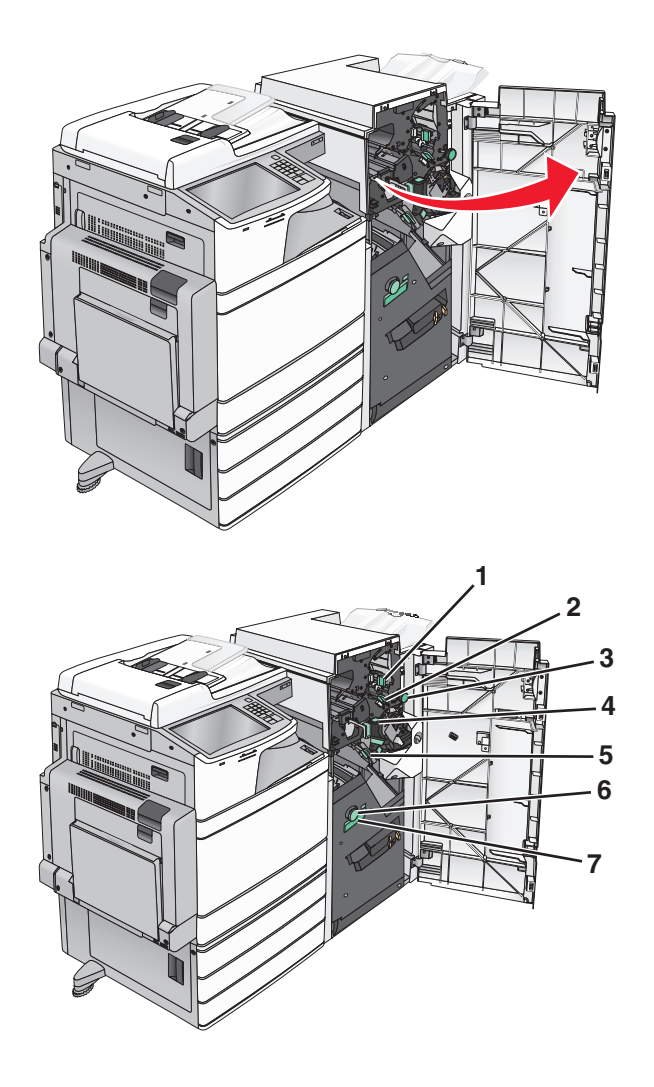

| Terület | Fedél, gomb vagy fogantyú neve |  |
|---------|--------------------------------|--|
| 1       | G1 fedél                       |  |
| 2       | G2 fedél                       |  |
| 3       | G3 gomb                        |  |
| 4       | G4 fedél                       |  |
| 5       | G7 fedél                       |  |
| 6       | G8 gomb                        |  |
| 7       | G9 fogantyú                    |  |

- 2 Emelje fel a G1 fedél karját.
- 3 Fogja meg az elakadt papírt, és óvatosan húzza ki.

**Megj.:** Miután óvatosan kihúzta az elakadt papírt a G ajtón belülről, ügyeljen arra, hogy minden papírdarabot eltávolítson.

4 Tolja el jobbra a G2 fedelet és távolítsa el az elakadt papírt.

**Megj.:** Ha a papír a görgők között akadt el, forgassa a G3 gombot az óramutató járásával ellentétes irányba.

- 5 Tolja el lefelé a G4 fedelet és távolítsa el az elakadt papírt.
- 6 Tolja el balra a G7 fedelet és távolítsa el az elakadt papírt.
- 7 Húzza a G9 fogantyút addig, amíg a tálca nem nyílik ki teljesen.

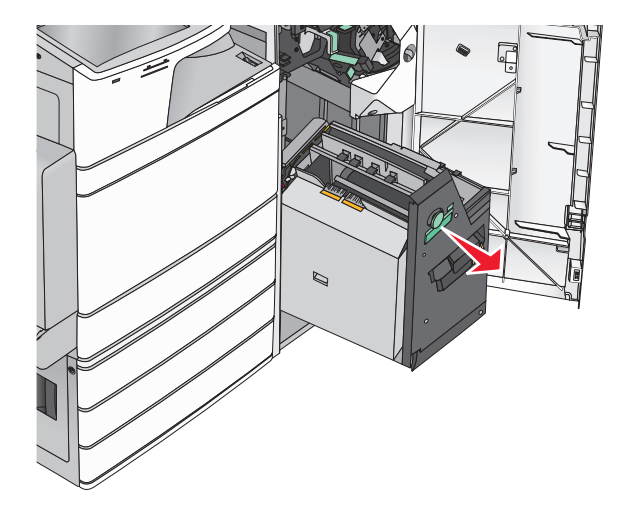

8 Emelje fel a belső fedelet. Ha a papír a görgők között akadt el, forgassa a G8 gombot az óramutató járásával ellentétes irányba, majd távolítsa el az elakadt papírt.

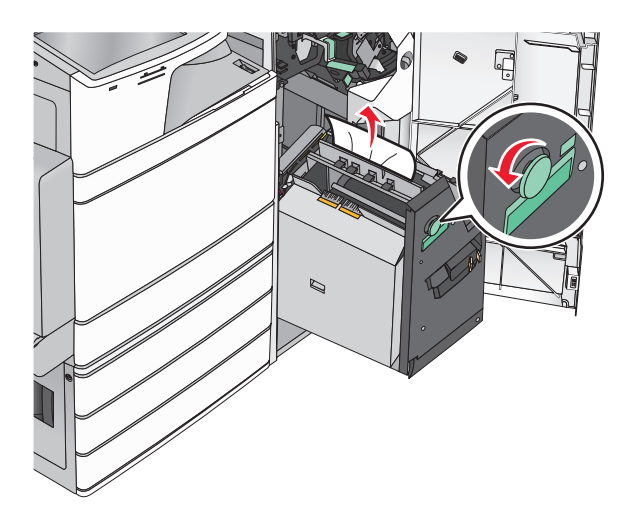

- 9 Csukja be a G ajtót.
- **10** Szükség esetén érintse meg a **Continue (Folytatás)** elemet a nyomtató kezelőpanelén.

### Papírelakadás az F fedél mögött (papírtovábbítás)

**1** Nyissa fel az F fedelet.

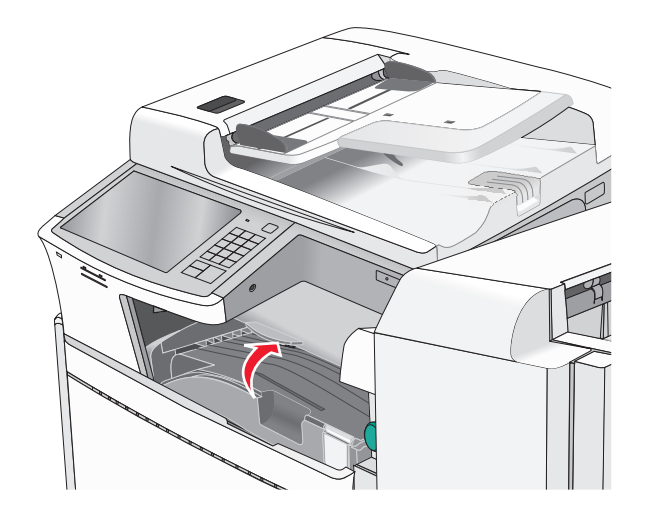

2 Fogja meg az elakadt papírt mindkét oldalán, és óvatosan húzza ki.

Megj.: Ügyeljen arra, hogy minden papírdarabot eltávolítson.

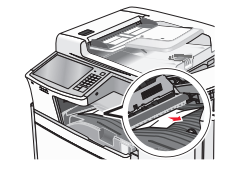

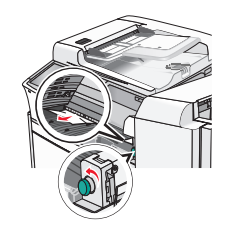

**Megj.:** Ha a jobb oldalon található elakadt papírt nehéz eltávolítani, forgassa a gombot az óramutató járásával ellentétes irányba.

- **3** Csukja be az F fedelet.
- 4 Szükség esetén érintse meg a Continue (Folytatás) elemet a nyomtató kezelőpanelén.

# 455 kapocselakadás

1 Nyissa ki a G ajtót.

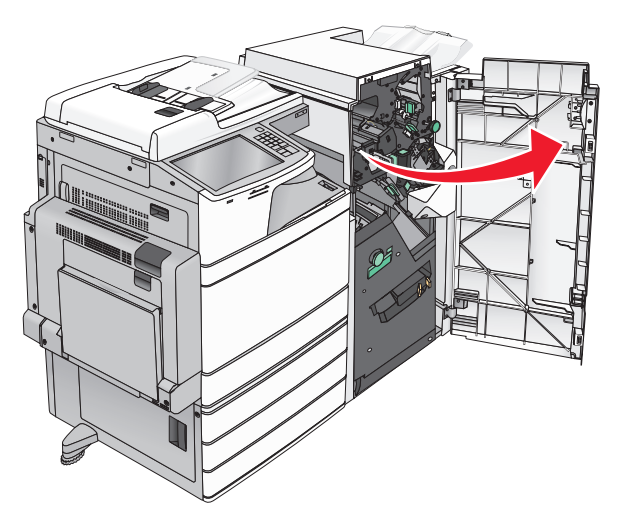

2 Nyomja meg a kart a tűző ajtajának kinyitásához.

Megj.: Atűző ajtaja a beégető mögött van.

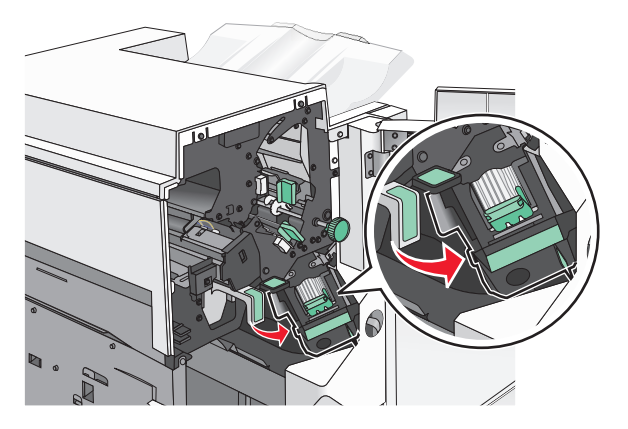

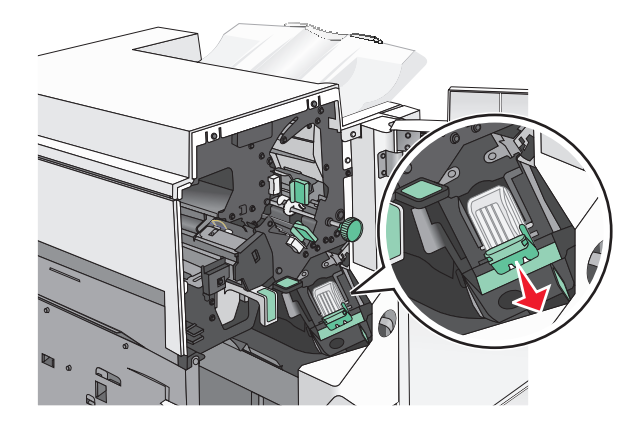

**3** Húzza le a tűzőkazetta karját, majd húzza ki a tűzőkazettát a nyomtatóból.

4 Használja a fémfület a kapocsvezető felemeléséhez, majd távolítsa el a beszorult vagy kilazult kapcsokat.

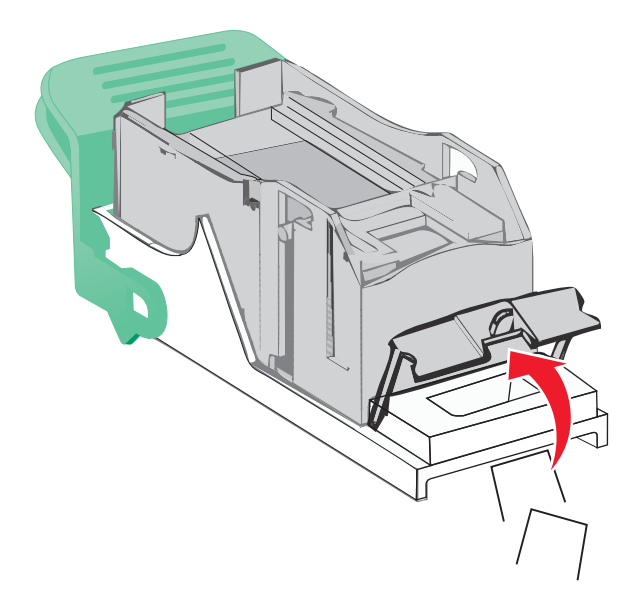

5 Csukja be a tűzőajtót.

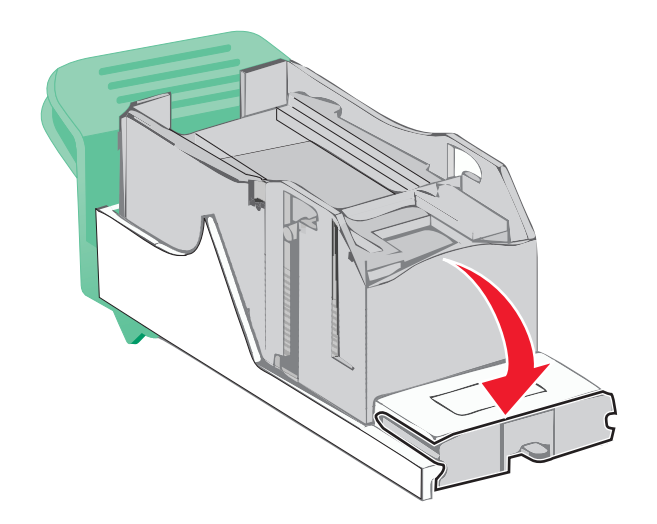

6 Nyomja le addig a kapocsvezetőt, amíg a helyére nem pattan.

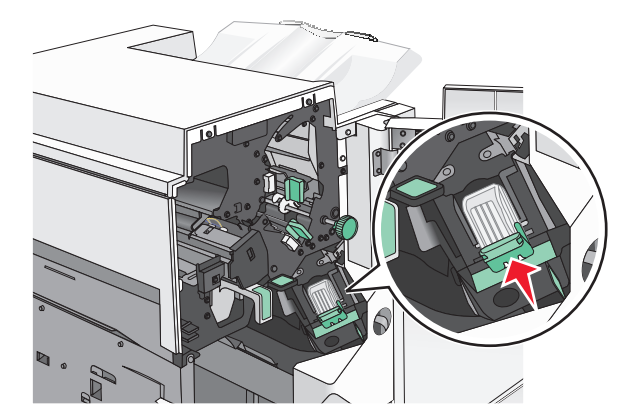

7 Nyomja a kazettatartót határozottan a tűzőegységbe, amíg a kazettatartó a helyére nem kattan.

- 8 Csukja be a tűzőajtót.
- **9** Csukja be a G ajtót.
- **10** Szükség esetén érintse meg a **Continue, jam cleared (Folytatás, elakadás elhárítva)** elemet a nyomtató kezelőpanelén.

# 28y.xx papírelakadás

A lapolvasó nem tudott lapot behúzni az automatikus lapadagolóból.

1 Vegye ki az eredeti dokumentumokat az automatikus lapadagolóból.

Megj.: Az üzenet addig nem tűnik el, amíg az összes lapot el nem távolítja az automatikus lapadagolóból.

2 Nyissa ki az automatikus lapadagoló fedelét.

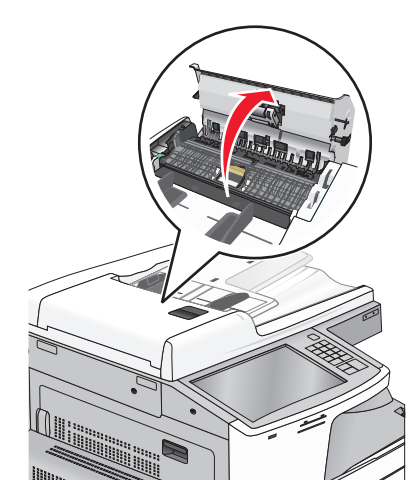

**3** Fogja meg az elakadt papírt mindkét oldalán, és óvatosan húzza ki.

- 4 Zárja le az automatikus lapadagoló borítását.
- **5** Töltse be újra az eredeti dokumentumokat az automatikus lapadagolóba, egyenesítse ki a papírköteget, majd állítsa be a papírvezetőt.

# Hibaelhárítás

## A nyomtató üzeneteinek megértése

## Színkorrekció

Várja meg a művelet végét.

# A 2. tárolót nem lehet leengedni, távolítsa el a papírt és ellenőrizze, nincsen-e valamilyen akadály

Próbálkozzon az alábbiakkal:

- Távolítsa el a papírt és távolítsa el az akadályt a tárolóból.
- Nyomja meg a **Continue (Folytatás)** gombot az üzenet törléséhez és a nyomtatás folytatásához.

## Módosítsa ezt: [papírforrás], erre: [egyedileg beírt név]

Próbálja meg a következők valamelyikét:

- Az üzenet figyelmen kívül hagyásához és a kiválasztott tálcából történő nyomtatáshoz érintse meg az **Ebből a forrásból: [papírforrás]** elemet.
- Töltse be a megfelelő méretű és típusú papírt a tálcába, ellenőrizze, hogy a papírméret és -típus beállítások meg vannak-e adva a nyomtató vezérlőpultjának Papír menüjében, majd érintse meg A papír megváltozott, folytatás elemet.
- Nyomja le a Cancel job (Feladat törlése) gombot a nyomtatási feladat törléséhez.

## Módosítsa ezt: [papírforrás], erre: [egyedileg beírt név] betöltés: [tájolás]

Próbálja meg a következők valamelyikét

- Az üzenet figyelmen kívül hagyásához és a kiválasztott tálcából történő nyomtatáshoz érintse meg az **Ebből a forrásból: [papírforrás]** elemet.
- Töltse be a megfelelő méretű és típusú papírt a tálcába, ellenőrizze, hogy a papírméret és -típus beállítások meg vannak-e adva a nyomtató vezérlőpultjának Papír menüjében, majd érintse meg A papír megváltozott, folytatás elemet.
- Nyomja le a Cancel job (Feladat törlése) gombot a nyomtatási feladat törléséhez.

## Módosítsa ezt: [papírforrás], erre: [egyedi karaktersor]

Próbálja meg a következők valamelyikét:

- Az üzenet figyelmen kívül hagyásához és a kiválasztott tálcából történő nyomtatáshoz érintse meg az **Ebből a forrásból: [papírforrás]** elemet.
- Töltse be a megfelelő méretű és típusú papírt a tálcába, ellenőrizze, hogy a papírméret és -típus beállítások meg vannak-e adva a nyomtató vezérlőpultjának Papír menüjében, majd érintse meg A papír megváltozott, folytatás elemet.

• Nyomja le a Cancel job (Feladat törlése) gombot a nyomtatási feladat törléséhez.

### Módosítsa ezt: [papírforrás], erre: [egyedi karaktersor] betöltés: [tájolás]

Próbálja meg a következők valamelyikét:

- Az üzenet figyelmen kívül hagyásához és a kiválasztott tálcából történő nyomtatáshoz érintse meg az **Ebből a forrásból: [papírforrás]** elemet.
- Töltse be a megfelelő méretű és típusú papírt a tálcába, ellenőrizze, hogy a papírméret és -típus beállítások meg vannak-e adva a nyomtató vezérlőpultjának Papír menüjében, majd érintse meg A papír megváltozott, folytatás elemet.
- Nyomja le a Cancel job (Feladat törlése) gombot a nyomtatási feladat törléséhez.

## Módosítsa ezt: [papírforrás], erre: [papírméret]

Próbálja meg a következők valamelyikét:

- Az üzenet figyelmen kívül hagyásához és a kiválasztott tálcából történő nyomtatáshoz érintse meg az **Ebből a forrásból: [papírforrás]** elemet.
- Töltse be a megfelelő méretű és típusú papírt a tálcába, ellenőrizze, hogy a papírméret és -típus beállítások meg vannak-e adva a nyomtató vezérlőpultjának Papír menüjében, majd érintse meg A papír megváltozott, folytatás elemet.
- Nyomja le a Cancel job (Feladat törlése) gombot a nyomtatási feladat törléséhez.

## Módosítsa ezt: [papírforrás], erre: [papírméret] betöltés: [tájolás]

Próbálja meg a következők valamelyikét:

- Az üzenet figyelmen kívül hagyásához és a kiválasztott tálcából történő nyomtatáshoz érintse meg az **Ebből a forrásból: [papírforrás]** elemet.
- Töltse be a megfelelő méretű és típusú papírt a tálcába, ellenőrizze, hogy a papírméret és -típus beállítások meg vannak-e adva a nyomtató vezérlőpultjának Papír menüjében, majd érintse meg A papír megváltozott, folytatás elemet.
- Nyomja le a Cancel job (Feladat törlése) gombot a nyomtatási feladat törléséhez.

## Módosítsa ezt: [papírforrás], erre: [papírméret] [papírtípus]

Próbálja meg a következők valamelyikét:

- Az üzenet figyelmen kívül hagyásához és a kiválasztott tálcából történő nyomtatáshoz érintse meg az **Ebből a forrásból: [papírforrás]** elemet.
- Töltse be a megfelelő méretű és típusú papírt a tálcába, ellenőrizze, hogy a papírméret és -típus beállítások meg vannak-e adva a nyomtató vezérlőpultjának Papír menüjében, majd érintse meg A papír megváltozott, folytatás elemet.
- Nyomja le a Cancel job (Feladat törlése) gombot a nyomtatási feladat törléséhez.

## Módosítsa ezt: [papírforrás], erre: [papírméret] [papírtípus] betöltés [tájolás]

Próbálja meg a következők valamelyikét:

- Az üzenet figyelmen kívül hagyásához és a kiválasztott tálcából történő nyomtatáshoz érintse meg az Ebből a forrásból: [papírforrás] elemet.
- Töltse be a megfelelő méretű és típusú papírt a tálcába, ellenőrizze, hogy a papírméret és -típus beállítások meg vannak-e adva a nyomtató vezérlőpultjának Papír menüjében, majd érintse meg A papír megváltozott, folytatás elemet.
- Nyomja le a Cancel job (Feladat törlése) gombot a nyomtatási feladat törléséhez.

## Ell. a(z) [src] tájolását vagy vezetőit

Próbálja meg a következők valamelyikét:

- Állítsa a tálcában lévő papírvezetőket a betöltött papír méretéhez megfelelő pozícióba.
- Ellenőrizze, hogy a papírméret beállításai megfelelnek-e a tálcába helyezett papír méretének és típusának:
  - 1 Ellenőrizze a nyomtató vezérlőpaneljének Papír menüjében megadott Papírméret beállítást.
  - 2 A nyomtatási feladat elküldése előtt adja meg a helyes méretbeállítást:
    - Windows-felhasználók esetén adja meg a papírméretet a Nyomtatási tulajdonságokban.
    - A Macintosh-felhasználók a papírméretet az Oldalbeállítás párbeszédpanelen adhatják meg.

### Csukja be a fedelét: [x]

Az üzenet törléséhez csukja be a megadott fedelet.

## Csukja be az ajtót: [x]

Csukja be a megadott ajtót.

### Sérült lemez

A nyomtató megpróbálta kijavítani a sérült merevlemezt, és a merevlemez nem volt kijavítható. A merevlemezt újra kell formázni.

Érintse meg a **Lemez formázása** elemet a nyomtató merevlemezének formázásához, és az üzenet törléséhez.

Megj.: A formázás törli a nyomtató merevlemezén tárolt összes fájlt.

## Ürítse a lyukasztódobozt

1 Ürítse a lyukasztódobozt

A lyukasztódoboz ürítési utasításához a nyomtató kezelőpaneljén érintse meg a **További információ** elemet.

2 Helyezze vissza a lyukasztódobozt a szétválogatóba, majd érintse meg a **Folytatás** elemet az üzenet törléséhez.

### Hiba az USB-meghajtó olvasása közben. Távolítsa el az USB-meghajtót.

Nem támogatott USB-eszköz van behelyezve. Távolítsa el az USB-eszközt, majd helyezzen be az eszköz által támogatott eszközt.

### Hiba az USB-elosztó olvasása közben. Távolítsa el az elosztót.

Nem támogatott USB-elosztó van behelyezve. Távolítsa el az USB-elosztót, majd telepítsen egy támogatottat.

### A faxmemória megtelt

Nincs elég memória a faxfeladat elküldéséhez.

Nyomja meg a Folytatás gombot az üzenet törléséhez.

### A faxpartíció nem működik. Lépjen kapcsolatba a rendszergazdával.

Úgy tűnik, hogy a faxpartíció hibás. Próbálja meg a következők valamelyikét:

- Nyomja meg a Folytatás gombot az üzenet törléséhez.
- Kapcsolja ki a nyomtatót, majd vissza, és ezzel állítsa alaphelyzetbe. Ha az üzenet újra megjelenik, forduljon a rendszergazdához.

# A faxkiszolgálón a "Címjegyzék formátum" nincs beállítva. Lépjen kapcsolatba a rendszergazdával.

A nyomtató faxkiszolgáló üzemmódban van, de a faxkiszolgáló beállítása nem fejeződött be.

Próbálja meg a következők valamelyikét:

- Nyomja meg a Folytatás gombot az üzenet törléséhez.
- Végezze el a faxbeállítás műveletet. Ha az üzenet újra megjelenik, forduljon a rendszergazdához.

### A Faxállomásnév nincs beállítva

A Faxállomásnév nem lett megadva. A faxok küldése és fogadása mindaddig le van tiltva, amíg nem konfigurálja megfelelően a faxgépet.

Próbálja meg a következők valamelyikét:

- Nyomja meg a Folytatás gombot az üzenet törléséhez.
- Végezze el az Analóg faxbeállítás műveletet. Ha az üzenet újra megjelenik, forduljon a rendszergazdához.

### A Faxállomásszám nincs beállítva

A Faxállomásszám nem lett megadva. A faxok küldése és fogadása mindaddig le van tiltva, amíg nem konfigurálja megfelelően a faxgépet.

Próbálja meg a következők valamelyikét:

- Nyomja meg a Folytatás gombot az üzenet törléséhez.
- Végezze el az Analóg faxbeállítás műveletet. Ha az üzenet újra megjelenik, forduljon a rendszergazdához.

## A(z) [x]. tálca beillesztése

Helyezze vissza a megadott tálcát a nyomtatóba.

### Helyezze be a lyukasztódobozt

Helyezze be a lyukasztódobozt a szétválogatóba, majd érintse meg a **Folytatás** elemet az üzenet törléséhez.

### Telepítse a(z) [x]. tálcát

Próbálja meg a következők valamelyikét:

- Telepítse a megadott tálcát:
  - 1 Kapcsolja ki a nyomtatót.
  - 2 Húzza ki a tápkábelt a fali aljzatból.
  - 3 Telepítse a megadott tálcát.
  - 4 Csatlakoztassa a hálózati kábelt egy megfelelően földelt csatlakozóaljzathoz.
  - 5 Kapcsolja be ismét a nyomtatót.
- Szakítsa meg a nyomtatási munkát.

### Töltse fel ezt: [src], ezzel: [egyéni típusnév]

Próbálja meg a következők valamelyikét:

- Töltse a megadott papírt a tálcába vagy az adagolóba.
- Érintse meg a Papír betöltve, folytatás gombot az üzenet törléséhez és a nyomtatás folytatásához.

Ha a nyomtató talál egy megfelelő papírtípusú és -méretű tálcát, akkor betölti a papírt onnan. Ha a nyomtató nem talál egy megfelelő papírtípusú és -méretű tálcát, akkor az alapértelmezett forrásból nyomtat.

• Szakítsa meg a nyomtatási munkát.

### Töltse fel ezt: [src], ezzel: [egyéni karakterlánc]

Próbálja meg a következők valamelyikét:

- Töltse a megadott papírt a tálcába vagy az adagolóba.
- Érintse meg a Papír betöltve, folytatás gombot az üzenet törléséhez és a nyomtatás folytatásához.
  Ha a nyomtató talál egy megfelelő papírtípusú és -méretű tálcát, akkor betölti a papírt onnan. Ha a nyomtató nem talál egy megfelelő papírtípusú és -méretű tálcát, akkor az alapértelmezett forrásból nyomtat.
- Szakítsa meg a nyomtatási munkát.

## Töltse fel ezt: [src], ezzel: [méret]

Próbálja meg a következők valamelyikét:

- Töltse a megadott papírt a tálcába vagy az adagolóba.
- Érintse meg a **Papír betöltve, folytatás** gombot az üzenet törléséhez és a nyomtatás folytatásához.

Ha a nyomtató talál egy megfelelő papírtípusú és -méretű tálcát, akkor betölti a papírt onnan. Ha a nyomtató nem talál egy megfelelő papírtípusú és -méretű tálcát, akkor az alapértelmezett forrásból tölti be a papírt.

• Szakítsa meg a nyomtatási munkát.

## Töltse fel ezt: [src], ezzel: [típus] [méret]

Próbálja meg a következők valamelyikét:

- Töltse a megadott papírt a tálcába vagy az adagolóba.
- Érintse meg a Papír betöltve, folytatás gombot az üzenet törléséhez és a nyomtatás folytatásához.

Ha a nyomtató talál egy megfelelő papírtípusú és -méretű tálcát, akkor betölti a papírt onnan. Ha a nyomtató nem talál egy megfelelő papírtípusú és -méretű tálcát, akkor az alapértelmezett forrásból tölti be a papírt.

• Szakítsa meg a nyomtatási munkát.

## Töltse fel a kézi adagolót ezzel: [egyedi típus neve]

Próbálja meg a következők valamelyikét:

- Töltse a megadott papírt a kézi adagolóba.
- Az üzenet törléséhez és a nyomtatás folytatásához érintse meg a Figyelmeztetés minden oldalnál, papír betöltve vagy Nincs figyelmeztetés, papír betöltve elemet.
- A tálcába betöltött papír használatához érintse meg a Papír automatikus kiválasztása elemet.
- Szakítsa meg a nyomtatási munkát.

## Töltse fel a kézi adagolót ezzel: [egyedi karaktersor]

Próbálja meg a következők valamelyikét:

- Töltse a megadott papírt a kézi adagolóba.
- Az üzenet törléséhez és a nyomtatás folytatásához érintse meg a Figyelmeztetés minden oldalnál, papír betöltve vagy Nincs figyelmeztetés, papír betöltve elemet.
- A tálcába betöltött papír használatához érintse meg a Papír automatikus kiválasztása elemet.
- Szakítsa meg a nyomtatási munkát.

## Töltse fel a kézi adagolót ezzel: [papírméret]

Próbálja meg a következők valamelyikét:

- Töltse a megadott papírt a kézi adagolóba.
- Az üzenet törléséhez és a nyomtatás folytatásához érintse meg a Figyelmeztetés minden oldalnál, papír betöltve vagy Nincs figyelmeztetés, papír betöltve elemet.

- A tálcába betöltött papír használatához érintse meg a Papír automatikus kiválasztása elemet.
- Szakítsa meg a nyomtatási munkát.

## Töltse fel a kézi adagolót ezzel: [papírtípus] [papírméret]

Próbálja meg a következők valamelyikét:

- Töltse a megadott papírt a kézi adagolóba.
- Az üzenet törléséhez és a nyomtatás folytatásához érintse meg a Figyelmeztetés minden oldalnál, papír betöltve vagy Nincs figyelmeztetés, papír betöltve elemet.
- A tálcába betöltött papír használatához érintse meg a Papír automatikus kiválasztása elemet.
- Szakítsa meg a nyomtatási munkát.

### Elfogyott a tűzőkapocs

Próbálja meg a következők valamelyikét:

- Helyezze be a megadott kapocskazettát a szétválogatóba.
- Nyomja meg a **Continue (Folytatás)** gombot az üzenet törléséhez és a nyomtatás folytatásához.

Megj.: A nyomtatási feladat akkor lesz összetűzve, ha cseréli vagy behelyezi a tűzőkazettát.

• Nyomja le a Cancel job (Feladat törlése) gombot a nyomtatási feladat törléséhez.

### A kézi adagoló ezt várja: [papírméret]. Ellenőrizze a [papírforrás] vezetőit

Próbálja meg a következők valamelyikét:

- Töltse a megadott méretű papírt a kézi adagolóba.
- Fizikailag állítsa a [papírforrás] vezetőit az érzékelt papírméretre.
- Nyomja meg a Continue (Folytatás) gombot az üzenet törléséhez és a nyomtatás folytatásához.

Ha a nyomtató talál egy megfelelő papírtípusú és -méretű tálcát, akkor betölti a papírt onnan. Ha a nyomtató nem talál egy megfelelő papírtípusú és -méretű tálcát, akkor az alapértelmezett forrásból nyomtat.

### A memória megtelt, nem nyomtathatók faxok

Nincs elég memória a faxfeladat kinyomtatásához.

Érintse meg a **Folytatás** gombot az üzenet törléséhez nyomtatás nélkül. A nyomtató újraindítása után elkezdődik a felfüggesztett faxok nyomtatása.

### Kapcsolja ki, várjon 2 másodpercet, kapcsolja be

Kapcsolja ki a nyomtatót és várjon 2 másodpercet, mielőtt visszakapcsolná.

### Távolítsa el a papírt a normál kimeneti tárolóból

Vegye ki a papírköteget a kimeneti tárolóból.
### Távolítsa el a papírt a(z) [x]. tárolóból

Távolítsa el a papírt a megadott tárolóból. A nyomtató automatikusan érzékeli a papír eltávolítását, és folytatja a nyomtatást.

Ha a papír eltávolítása nem törli az üzenetet, nyomja meg a Continue (Folytatás) gombot.

### Távolítsa el a papírt ebből: [a kapcsolt tároló megadott neve]

Távolítsa el a papírt a megadott tárolóból. A nyomtató automatikusan érzékeli a papír eltávolítását, és folytatja a nyomtatást.

Ha a papír eltávolítása nem törli az üzenetet, nyomja meg a Continue (Folytatás) gombot.

### Távolítsa el a papírt az összes tárolóból

Távolítsa el a papírt az összes tárolóból. A nyomtató automatikusan érzékeli a papír eltávolítását, és folytatja a nyomtatást.

Ha a papír eltávolítása nem törli az üzenetet, nyomja meg a Continue (Folytatás) gombot.

### Visszaállítja a függő feladatokat?

Próbálja meg a következők valamelyikét:

- Érintse meg a **Visszaállítás** elemet, ha a nyomtató merevlemezén tárolt összes nyomtatási feladatot vissza kívánja állítani.
- Érintse meg a Nincs visszaállítás elemet, ha egyetlen nyomtatási feladatot sem kíván visszaállítani.

### A szkenner ADF-fedele nyitva van

Az automatikus lapadagoló borítása nyitva van. Az üzenet akkor tűnik el, ha bezárja a borítást.

### A szkennelt dokumentum túl hosszú

A szkennelési feladat oldalszáma meghaladja a lehetséges oldalszámot. Nyomja meg a **Feladat törlése** gombot az üzenet törléséhez.

# Az SMTP-kiszolgáló nincs beállítva. Lépjen kapcsolatba a rendszergazdával.

Az SMTP kiszolgálón hiba jelentkezett, vagy az SMTP kiszolgáló konfigurálása nem megfelelő. Nyomja meg a **Folytatás** gombot az üzenet törléséhez. Ha az üzenet újra megjelenik, forduljon a rendszergazdához.

### Néhány függő feladat nem lett visszaállítva

Érintse meg a Folytatás elemet a megadott feladat törléséhez.

**Megj.:** Azok a függő feladatok, amelyek nem lettek visszaállítva, a merevlemezen maradnak és nem hozzáférhetők.

### Nem támogatott lemez

Nem támogatott nyomtató merevlemez került telepítésre. Vegye ki a nem támogatott eszközt, majd telepítsen egy támogatott eszközt.

### 31.xx Hiányzó vagy hibás [szín] kazetta

Próbálja meg a következők valamelyikét:

- 1 Vegye ki, majd helyezze vissza az érintett festékkazettát.
  - A festékkazetta eltávolításával kapcsolatos tájékoztatásért érintse meg a További információ gombot.
- 2 Érintse meg a Folytatás gombot az üzenet törléséhez.

Megj.: Ha az üzenet nem tűnik el, akkor cserélje ki a hibás festékkazettát.

### 32.xx [color] festékkazetta termékszámát nem támogatja a készülék

Vegye ki a festékkazettát, majd helyezzen be egy, az eszköz által támogatott festékkazettát.

### 34 Helytelen papírméret, ellenőrizze: [papírforrás]

Próbálja meg a következők valamelyikét:

- A megfelelő papírt vagy speciális hordozót a megfelelő tálcába töltse be.
- Ellenőrizze, hogy az 1. tálcán található tárcsa a tálcába betöltött papírméretre mutat-e. Ellenőrizze, hogy a papírméret megfelelő-e a kinyomtatni próbált dokumentumhoz.
- Nyomja meg a Continue (Folytatás) gombot az üzenet törléséhez és a nyomtatás másik tálcából történő folytatásához.
- Ellenőrizze a tálca hossz- és szélvezetőit, és győződjön meg róla, hogy a papír megfelelően van-e behelyezve a tálcába.
- Ellenőrizze, hogy a megfelelő papírméret és papírtípus van-e beállítva a Nyomtatás tulajdonságai vagy Nyomtatás párbeszédpanelen.
- Ellenőrizze a papírméret beállítását. Ha például az MP-adagoló méret esetében a Universal (Univerzális) beállítás van megadva, akkor győződjön meg arról, hogy a papír elég nagy legyen az adatok nyomtatásához.
- Szakítsa meg a nyomtatási munkát.

### 34 Helytelen papírtípus, ellenőrizze: [papírforrás]

Próbálja meg a következők valamelyikét:

- A megfelelő papírt vagy speciális hordozót a megfelelő tálcába töltse be.
- Ellenőrizze, hogy az 1. tálcán található tárcsa a tálcába betöltött papírtípusra mutat-e. Ellenőrizze, hogy a papírtípus megfelelő-e a kinyomtatni próbált dokumentumhoz.
- Nyomja meg a Continue (Folytatás) gombot az üzenet törléséhez és a nyomtatás másik tálcából történő folytatásához.
- Ellenőrizze a tálca hossz- és szélvezetőit, és győződjön meg róla, hogy a papír megfelelően van-e behelyezve a tálcába.

- Ellenőrizze, hogy a megfelelő papírméret és papírtípus van-e beállítva a Nyomtatás tulajdonságai vagy Nyomtatás párbeszédpanelen.
- Ellenőrizze a papírtípus beállítását. Ha például az MP-adagoló típus beállítása a Universal (Univerzális), akkor győződjön meg arról, hogy a papír elég nagy legyen az adatok nyomtatásához.
- Szakítsa meg a nyomtatási munkát.

### 35 Nincs elég memória az erőforrás-kímélő mód támogatásához

Próbálja meg a következők valamelyikét:

- A Continue (Folytatás) gomb megérintésével kapcsolja ki az erőforrás-kímélő módot és folytassa a nyomtatást.
- Ha az üzenet beérkezése után be kívánja kapcsolni az Erőforrás-kímélő módot, ellenőrizze, hogy a hivatkozási pufferek Auto értékre vannak-e állítva, majd lépjen ki a menükből a hivatkozási pufferek módosításának aktiválásához. Ha megjelenik a **Ready (Kész)** felirat, kapcsolja be az erőforrás-kímélő módot.
- Telepítsen további memóriát.

### 36 Nyomtatószervíz szükséges

Nyomja meg a Folytatás gombot az üzenet törléséhez vagy lépjen kapcsolatba az ügyfélszolgálattal.

### 37 Kevés a memória a feladat szétválogatásához

Próbálja meg a következők valamelyikét:

- Ha szeretné kinyomtatni a munka már tárolt részét és elkezdeni a munka fennmaradó részének szétválogatását, akkor nyomja meg a **Continue (Folytatás)** gombot.
- Szakítsa meg az aktuális nyomtatási feladatot.

### 37 Nincs elégmemória a Flash-memória töredezettség-mentesítéséhez

Próbálja meg a következők valamelyikét:

- A **Continue (Folytatás)** gomb segítségével leállíthatja a töredezettségmentesítést és folytathatja a nyomtatást.
- Törölje a nyomtatómemóriában tárolt betűtípusokat, makrókat és egyéb adatokat.
- Telepítsen további nyomtatómemóriát.

### 37 Kevés a memória, egyes függő felad. törlődtek

A nyomtató törölt néhány függő feladatot az aktuális feladatok feldolgozása érdekében.

Nyomja meg a Continue (Folytatás) gombot az üzenet törléséhez.

### 37 Kevés a memória, néhány függő feladat nem lesz visszaállítva

A nyomtató nem tudott visszaállítani a nyomtató merevlemezén tárolt bizalmas vagy függő munkák közül néhányat, illetve egyet sem.

Nyomja meg a Continue (Folytatás) gombot az üzenet törléséhez.

### 38 Memória tele

Próbálja meg a következők valamelyikét:

- Nyomja meg a Feladat törlése gombot az üzenet törléséhez.
- Telepítsen további nyomtatómemóriát.

### 39 Összetett oldal, előfordulhat, hogy néhány adat nincs kinyomtatva

Próbálja meg a következők valamelyikét:

- Nyomja meg a Continue (Folytatás) gombot az üzenet törléséhez és a nyomtatás folytatásához.
- Szakítsa meg az aktuális nyomtatási feladatot.
- Telepítsen további nyomtatómemóriát.

### 40 [color] érvénytelen újratöltés, cseréljen kazettát

A nyomtatás folytatásához cserélje a megadott kazettát.

### 51 Hibás flash

Próbálja meg a következők valamelyikét:

- Nyomja meg a Continue (Folytatás) gombot az üzenet törléséhez és a nyomtatás folytatásához.
- Szakítsa meg az aktuális nyomtatási feladatot.

### 52 Nincs elég szabad hely a flash-memóriában az erőforrások számára.

Próbálja meg a következők valamelyikét:

- Nyomja meg a **Continue (Folytatás)** gombot az üzenet törléséhez és a nyomtatás folytatásához. A flash-memórián nem tárolt, letöltött betűtípusok és makrók törölve lesznek.
- Törölje a flash-memórián tárolt betűtípusokat, makrókat és egyéb adatokat.
- Bővítsen egy nagyobb kapacitású flash-memóriakártyára.

### 53 Nem formázott flash észlelhető

Próbálja meg a következők valamelyikét:

- A **Continue (Folytatás)** gomb segítségével leállíthatja a töredezettségmentesítést és folytathatja a nyomtatást.
- Formázza a flash-memóriát. Ha a hibaüzenet megmarad, lehet, hogy a flash-memória hibás és ki kell cserélni.

### 54 [x] hálózat szoftverhiba

Próbálja meg a következők valamelyikét:

- A nyomtatás folytatásához érintse meg a **Continue (Folytatás)** gombot.
- Kapcsolja ki a nyomtatót, várjon körülbelül 10 másodpercet, majd kapcsolja be ismét a nyomtatót.
- Frissítse a hálózati készülékszoftvert a nyomtatón (flash).

### 54 [x]. soros opció hiba

Próbálja meg a következők valamelyikét:

- Ellenőrizze a soros kábel megfelelő csatlakoztatását, és hogy a soros portnak megfelelő-e a kábel.
- Ellenőrizze a soros illesztő paramétereinek (protokoll, baud, paritás és adatbitek) megfelelő beállítását a nyomtatón és a gazdaszámítógépen.
- A nyomtatás folytatásához érintse meg a Continue (Folytatás) gombot.
- Alaphelyzetbe állításhoz kapcsolja ki a nyomtatót, majd vissza.

### 54 Normál hálózatiszoftver-hiba

Próbálja meg a következők valamelyikét:

- A nyomtatás folytatásához érintse meg a Continue (Folytatás) gombot.
- Kapcsolja ki a nyomtatót, majd vissza, és ezzel állítsa alaphelyzetbe.
- Frissítse a hálózati firmware-t a nyomtatón vagy a nyomtatókiszolgálón.

### 55 Nem támogatott kiegészítő a(z) [x]. nyílásban

- 1 Kapcsolja ki a nyomtatót.
- 2 Húzza ki a tápkábelt a fali aljzatból.
- **3** Távolítsa el a nem támogatott kiegészítőkártyát a nyomtató alaplapjából, majd helyezzen be egy támogatott kártyát.
- 4 Csatlakoztassa a tápkábelt egy megfelelően földelt elektromos aljzathoz.
- 5 Kapcsolja be ismét a nyomtatót.

### 56 A(z) [x]. párhuzamos port letiltva

Próbálja meg a következők valamelyikét:

- Nyomja meg a Continue (Folytatás) gombot az üzenet törléséhez.
  A nyomtató figyelmen kívül hagyja az párhuzamos porton keresztül fogadott adatokat.
- Ellenőrizze, hogy a Párhuzamos puffer menüpont beállítása nem Letiltva értékű-e.

### 56 A(z) [x]. soros port letiltva

Próbálja meg a következők valamelyikét:

- Nyomja meg a Continue (Folytatás) gombot az üzenet törléséhez.
- A nyomtató figyelmen kívül hagyja a soros porton keresztül fogadott adatokat.
- Ellenőrizze, hogy a soros puffer menüpont beállítása nem Letiltva értékű-e.

### 56 A normál USB-port le van tiltva

Próbálja meg a következők valamelyikét:

- Nyomja meg a Continue (Folytatás) gombot az üzenet törléséhez.
  A nyomtató figyelmen kívül hagyja az USB-porton keresztül fogadott adatokat.
- Ellenőrizze, hogy az USB-puffer menüpont beállítása nem Letiltva értékű-e.

### 56 Szabv. párhuzamos port letiltva

Próbálja meg a következők valamelyikét:

- Nyomja meg a Continue (Folytatás) gombot az üzenet törléséhez.
  A nyomtató figyelmen kívül hagyja az párhuzamos porton keresztül fogadott adatokat.
- Ellenőrizze, hogy a Párhuzamos puffer menüpont beállítása nem Letiltva értékű-e.

### 56 [x]. USB-port letiltva

Próbálja meg a következők valamelyikét:

- Nyomja meg a **Continue (Folytatás)** gombot az üzenet törléséhez.
  - A nyomtató figyelmen kívül hagyja az USB-porton keresztül fogadott adatokat.
- Ellenőrizze, hogy az USB-puffer menüpont beállítása nem Letiltva értékű-e.

### 58 Túl sok lemez behelyezve

- 1 Kapcsolja ki a nyomtatót.
- 2 Húzza ki a tápkábelt a fali aljzatból.
- **3** Távolítsa el a többletlemezt.
- 4 Csatlakoztassa a tápkábelt egy megfelelően földelt elektromos aljzathoz.
- 5 Kapcsolja be ismét a nyomtatót.

### 58 Túl sok Flash-tartozék van telepítve.

- 1 Kapcsolja ki a nyomtatót.
- 2 Húzza ki a tápkábelt a fali aljzatból.
- 3 Távolítsa el a felesleges Flash-memóriát.

- 4 Csatlakoztassa a tápkábelt egy megfelelően földelt aljzathoz.
- 5 Kapcsolja be ismét a nyomtatót.

### 58 Túl sok tálca van felszerelve

- 1 Kapcsolja ki a nyomtatót.
- 2 Húzza ki a tápkábelt a fali aljzatból.
- 3 Távolítsa el a felesleges tálcákat.
- 4 Csatlakoztassa a tápkábelt egy megfelelően földelt aljzathoz.
- 5 Kapcsolja be ismét a nyomtatót.

### 59 Nem kompatibilis [x] tálca

Próbálja meg a következők valamelyikét:

- Vegye ki a megadott tálcát.
- Nyomja meg a Continue (Folytatás) gombot az üzenet törléséhez és a nyomtatás megadott tálca nélkül történő folytatásához.

### 61 Távolítsa el a hibás lemezt

Próbálja meg a következők valamelyikét:

- Vegye ki a hibás merevlemezt.
- Helyezzen be egy másik nyomtató-merevlemezt, mielőtt bármely nyomtató-merevlemezt igénylő feladatot hajtana végre.

### 62 A lemez megtelt

Próbálja meg a következők valamelyikét:

- Nyomja meg a Continue (Folytatás) gombot az üzenet törléséhez és a feldolgozás folytatásához.
- Törölje a betűtípusokat, makrókat és a nyomtató merevlemezén tárolt egyéb adatokat.
- Szereljen be nagyobb kapacitású nyomtató-merevlemezt.

### 63 Nem formázott lemez

Próbálja meg a következők valamelyikét:

- Nyomja meg a Continue (Folytatás) gombot az üzenet törléséhez és a nyomtatás folytatásához.
- Formázza meg a nyomtató-merevlemezt.

Ha a hibaüzenet továbbra is látható marad, a merevlemez sérült lehet, ezért azt ki kell cserélni.

### 80.xx Beégető élettart. figy.

- Haladéktalanul rendeljen csere-beégetőt. Amikor romlik a nyomtatási minőség, telepítse az új beégetőt a cserealkatrészhez mellékelt útmutatót követve.
- Nyomja meg a **Continue (Folytatás)** gombot az üzenet törléséhez és a nyomtatás folytatásához.

### 80 Cseréljen égetőhengert

- 1 Cserélje ki a beégetőt a cserealkatrészhez mellékelt útmutatót követve.
- 2 Nyomja meg a Continue (Folytatás) gombot az üzenet törléséhez és a nyomtatás folytatásához.

### 80 Lapolvasó karbantartása szükséges, használja az ADF-készletet

Forduljon az ügyfélszolgálathoz és jelentse az üzenetet. A nyomtató ütemezve van karbantartásra.

### 80 Ütemezett karbantartás [x]

Forduljon az ügyfélszolgálathoz és jelentse az üzenetet. A nyomtató ütemezve van karbantartásra.

# 80 Cserélje ki a [papírforrás] papírbehúzó görgőit, használja az 1. tálca rekeszének alkatrészeit és a vonatkozó instrukciókat

Próbálja meg a következők valamelyikét:

• Érintse meg a **Folytatás, csere később** lehetőséget az üzenet figyelmen kívül hagyásához és a nyomtatás folytatásához.

Megj.: Az elhasználódott vagy sérült papírbehúzó görgők papírelakadáshoz vezethetnek.

• Cserélje ki az elhasználódott vagy sérült papírbehúzó görgőket, majd érintse meg a **Görgők kicserélve** lehetőséget az üzenet törléséhez és a nyomtatás folytatásához.

### 82.xx Cserélje ki a hulladékfesték-tartályt

1 Cserélje ki a hulladékfesték-tartályt.

A hulladékfesték-tartály cseréjére vonatkozó utasítások megtekintéséhez nyomja meg a nyomtató vezérlőpanelén a **More Information (További információ)** gombot.

2 Nyomja meg a Continue (Folytatás) gombot az üzenet törléséhez és a nyomtatás folytatásához.

### 82.xx A festékhulladék-tartály hiányzik

Helyezze vissza a festékhulladék-tartályt a nyomtatóba.

### 82.xx A hulladékfesték-tartály majdnem megtelt

Azonnal rendeljen új hulladékfesték-tartályt.

1 Cserélje ki a festékhulladék-tartályt.

A hulladékfesték-tartály behelyezésére vonatkozó utasítások megtekintéséhez nyomja meg a nyomtató vezérlőpanelén a **More Information (További információ)** gombot.

2 Nyomja meg a **Continue (Folytatás)** gombot az üzenet törléséhez és a nyomtatás folytatásához.

### 84 nem támogatott [szín] fotokonduktor

Vegye ki a megadott fotokonduktort, majd helyezzen be egy, az eszköz által támogatott fotokonduktort.

### 84.xx [szín] fotokonduktor hiányzik

Helyezze be a meghatározott színű fotokonduktort a cserealkatrészhez mellékelt útmutatót követve.

### 84.xx [szín] fotokonduktor kifogyóban

- 1 Rendeljen csere-fotokonduktort.
- 2 Amikor romlik a nyomtatási minőség, telepítse az új fotokonduktort a cserealkatrészhez mellékelt útmutatót követve.
- **3** Nyomja meg a **Continue (Folytatás)** gombot az üzenet törléséhez és a nyomtatás folytatásához.

### 84.xx [szín] fotokonduktor szintje alacsony

- 1 Haladéktalanul rendeljen csere-fotokonduktort.
- 2 Amikor romlik a nyomtatási minőség, telepítse az új fotokonduktort a cserealkatrészhez mellékelt útmutatót követve.
- **3** Nyomja meg a **Continue (Folytatás)** gombot az üzenet törléséhez és a nyomtatás folytatásához.

### 83.xx Hiányzik a továbbító modul

Helyezze be a továbbító modult a nyomtatóba.

### 84.xx Cseréljen [szín] fotokonduktort

- 1 Cserélje le a fotokonduktort a cserealkatrészhez mellékelt útmutatót követve.
- 2 A nyomtató vezérlőpultján érintse meg a **Folytatás** elemet az üzenet törléséhez és a nyomtatás folytatásához.

### 88.2x Cserélje ki a [szín] festékkazettát

A megadott tonerkazetta kiürült.

- 1 Cserélje ki a megadott tonerkazettát.
- 2 Nyomja meg a Continue (Folytatás) gombot az üzenet törléséhez és a nyomtatás folytatásához.

### 88.xx Kevés a [szín] festék

- 1 Azonnal rendeljen új festékkazettát.
- 2 Nyomja meg a Folytatás gombot az üzenet törléséhez és a nyomtatás folytatásához.

**Megj.:** Folytassa a nyomtatást, amíg a **88.xx A [szín] kazetta majdnem kifogyott** üzenet meg nem jelenik.

### 88.xx A [szín] kazetta majdnem kifogyott

A megadott színű festékkazetta erősen fogy. Ha nincs új festékkazettája, haladéktalanul rendeljen egyet.

- A kazetta cseréjére vonatkozó utasításokért a nyomtató vezérlőpultján érintse meg a További információ elemet.
- 2 Nyomja meg a **Folytatás** gombot az üzenet törléséhez és a nyomtatás folytatásához.

# 2yy.xx Zárja le a síkágyas lapolvasó fedelét, majd a feladat újraindításához töltse be az eredeti dokumentumokat

Próbálja meg a következők valamelyikét:

- Érintse meg a Feladat visszavonása gombot a feladat visszavonásához és az üzenet törléséhez.
- Érintse meg a **Beolvasás az automatikus adagolóból** gombot, hogy az utolsó oldal sikeres beolvasása után azonnal folytathassa a beolvasást az automatikus adagolóból.
- Érintse meg a **Beolvasás a síkágyas lapolvasóból** gombot, hogy az utolsó oldal sikeres beolvasása után azonnal folytathassa a beolvasást a lapolvasó üveglapjáról.
- Az utolsó oldal sikeres beolvasásánál történő befejezéséhez érintse meg a **Feladat befejezése további** beolvasás nélkül gombot.

**Megj.:** Ezzel nem vonja vissza a beolvasási feladatot. Folytatódik az összes sikeresen beolvasott oldal feldolgozása másoláshoz, faxoláshoz és e-mail küldéshez.

### 280.06 Kifogyott a papír

Próbálja meg a következők valamelyikét:

- Nyomja meg a Continue (Folytatás) gombot az üzenet törléséhez.
- Érintse meg a Feladat visszavonása gombot a feladat visszavonásához és az üzenet törléséhez.
- Érintse meg a Beolvasás az automatikus adagolóból gombot, hogy az utolsó oldal sikeres beolvasása után azonnal folytathassa a beolvasást az automatikus adagolóból.
- Érintse meg a **Beolvasás a síkágyas lapolvasóból** gombot, hogy az utolsó oldal sikeres beolvasása után azonnal folytathassa a beolvasást a lapolvasó üveglapjáról.

• Az utolsó oldal sikeres beolvasásánál történő befejezéséhez érintse meg a **Feladat befejezése további** beolvasás nélkül gombot.

**Megj.:** Ezzel nem vonja vissza a beolvasási feladatot. Folytatódik az összes sikeresen beolvasott oldal feldolgozása másoláshoz, faxoláshoz vagy e-mail küldéshez.

 Érintse meg a Feladat újraindítása gombot az üzenet törléséhez és egy új beolvasási feladat indításához az előző feladat beállításaival.

### 840.01 A lapolvasót a rendszergazda letiltotta

Nyomtasson a lapolvasó nélkül vagy forduljon a rendszergazdához.

# 840.02 Lapolvasó letiltva. Ha a probléma továbbra is fennáll, forduljon a rendszergazdához.

Próbálja meg a következők valamelyikét:

- Érintse meg a **Folytatás letiltott lapolvasóval** lehetőséget a kezdőképernyőre való visszatéréshez, majd vegye fel a kapcsolatot a rendszergazdával.
- Érintse meg az Újraindítás és a lapolvasó automatikus engedélyezése lehetőséget a feladat visszavonásához.

Megj.: A rendszer megpróbálja a lapolvasót visszatenni online módba.

### 1565 emulációs hiba, emulációs beállítások betöltése

A nyomtató 30 másodpercenként automatikusan törli az üzenetet, majd letiltja az emulátor letöltését a firmware-kártyán.

## Alapvető nyomtatóproblémák megoldása

Ha alapvető nyomtatási problémákat tapasztal, vagy a nyomtató nem válaszol, győződjön meg róla, hogy:

- A tápkábel csatlakozik-e a nyomtatóhoz, illetve egy megfelelően földelt konnektorhoz.
- A konnektort sem gombbal, sem megszakítóval nem kapcsolták-e ki.
- A nyomtató nem csatlakozik-e túlfeszültségvédőhöz, szünetmentes tápegységhez vagy hosszabbító zsinórhoz.
- Más, a konnektorba dugott elektronikus eszköz működik-e.
- A nyomtató be van-e kapcsolva. Ellenőrizze a nyomtató bekapcsoló gombját.
- A nyomtatókábel biztonságosan csatlakozik-e a nyomtatóhoz, illetve a gazdagéphez, a nyomtatókiszolgálóhoz, kiegészítőhöz vagy egyéb hálózati eszközhöz.
- Valamennyi kiegészítő megfelelően van-e telepítve.
- A nyomtató illesztőprogramjának beállításai megfelelőek-e.

Miután ellenőrizte a felsorolt lehetőségeket, kapcsolja ki a nyomtatót, várjon kb. 10 másodpercet, majd kapcsolja be újra. Ez gyakran megoldja a problémát.

# Nyomtatási problémák megoldása

### A többnyelvű PDF-fájlokat nem lehet kinyomtatni

A PDF-fájlok olyan betűtípusokat tartalmazhatnak, melyek nem állnak rendelkezésre.

- **1** Nyissa meg a nyomtatni kívánt dokumentumot az Adobe Acrobatban.
- 2 Kattintson a nyomtató ikon > Speciális > Nyomtatás képként > OK > OK elemre.

# A nyomtató vezérlőpaneljének kijelzője üres, vagy csak gyémántokat jelenít meg.

A nyomtató öntesztje sikeretlen. Kapcsolja ki a nyomtatót, várjon körülbelül tíz másodpercet, majd kapcsolja be a nyomtatót.

Ha a Kész üzenet nem jelenik meg, kapcsolja ki a nyomtatót, és lépjen kapcsolatba az ügyfélszolgálattal.

### Hibaüzenet jelenik meg az USB-meghajtó olvasásakor

Ellenőrizze, hogy a nyomtató támogatja-e a flash-meghajtót.

### A nyomtatási feladatok nem nyomtatódnak ki

Próbálja meg a következők valamelyikét:

#### Ellenőrizze, hogy nincs-e probléma a nyomtatóval

A nyomtató vezérlőpaneljén ellenőrizze az állapotot. Szükség esetén kövesse a helyreállítási utasításokat.

#### Ellenőrizze, hogy a nyomtató készen áll-e a nyomtatásra

A nyomtatási feladat küldése előtt ellenőrizze, hogy a kijelzőn megjelenik-e a Kész üzenet.

#### Ellenőrizze, hogy nem hiányzik-e vagy nem szorul-e cserére valamely kellék.

Vegye ki, majd helyezze vissza, vagy cserélje a kelléket.

#### Ellenőrizze, hogy a normál kimeneti tároló nem telt-e meg.

Vegye ki a papírköteget a normál kimeneti tárolóból.

#### Ellenőrizze, hogy üres-e a papírtálca.

Helyezzen papírt a tálcába.

#### Ellenőrizze, hogy a megfelelő nyomtatószoftver van-e telepítve

- Győződjön meg róla, hogy megfelelő nyomtatószoftvert használ-e.
- Ha a nyomtató USB-porton keresztül csatlakozik a számítógéphez, győződjön meg róla, hogy támogatott operációs rendszert futtat, illetve kompatibilis nyomtatószoftver használ.

#### Ellenőrizze, hogy a belső nyomtatókiszolgáló megfelelően működik-e

- Győződjön meg róla, hogy a belső nyomtatókiszolgáló megfelelően lett-e telepítve és hogy a nyomtató csatlakoztatva legyen a hálózathoz.
- Nyomtasson ki egy hálózatbeállítási oldalt, és ellenőrizze, hogy azon a Csatlakoztatva állapotjelzés látható-e. Ha a Nincs csatlakoztatva állapotjelzés látható, akkor ellenőrizze a hálózati kábeleket, majd nyomtasson ki egy újabb hálózatbeállítási oldalt. Forduljon egy rendszergazdához, és tudja meg, hogy megfelelően működik-e a hálózat.

A nyomtatószoftver a Lexmark webhelyén található meg a következő címen: http://support.lexmark.com.

#### Győződjön meg róla, hogy az ajánlott USB-, soros vagy Ethernet-kábelt használja-e

További információért látogasson el a Lexmark weboldalára a következő címen: <u>http://support.lexmark.com</u>.

#### Ellenőrizze a nyomtatókábelek csatlakoztatását

Ellenőrizze a nyomtató és a nyomtatókiszolgáló kábelcsatlakozásait.

További információ a nyomtatóhoz mellékelt telepítési útmutatóban található.

### Bizalmas és felfüggesztett feladatok nem nyomtatódnak ki

Több megoldás is létezik. Próbálja meg a következők valamelyikét:

#### Részfeladat, nincs feladat vagy üres oldal nyomtatása

A nyomtatási feladat formázási hibát vagy érvénytelen adatot tartalmaz.

- Törölje a nyomtatási feladatot, majd nyomtassa ki újra.
- PDF dokumentum esetén frissítse a PDF-et, és nyomtassa ki újra.

Internetről történő nyomtatás során a nyomtató több feladatcímet is beolvashat, mint másolatot, és az első kivételével törölheti az összes többi feladatot.

- Ha Windows-felhasználó, nyissa meg a Nyomtatás tulajdonságai párbeszédpanelt. A PIN-kód megadása előtt a Nyomtatás és Tartás párbeszédpaneleken jelölje be a Felhasználónév szövegdoboz alatt lévő "Dokumentummásolatok megtartása" jelölőnégyzetet.
- Ha Macintosh-felhasználó, mentsen el minden nyomtatási feladatot, mindegyiknek más-más nevet adva, majd küldje el az egyes feladatokat a nyomtatóra.

#### Ellenőrizze, hogy van-e elegendő nyomtatómemória

Szabadítson fel további nyomtatómemóriát: görgessen végig a felfüggesztett feladatok listáján, és töröljön néhányat.

### A nyomtatási feladat a vártnál tovább tart

Próbálja meg a következők valamelyikét:

#### Egyszerűsítse a nyomtatási feladatot

Törölje a használt betűtípusok számát és méretét, a képek számát és összetettségét, illetve a nyomtatási feladatok lapszámát.

#### Kapcsolja ki az Oldalvédelem beállítást

Lépjen a főképernyőről a következő elemhez:

#### > Beállítások > Általános beállítások > Nyomtatás helyreállítása > Oldalvédelem >

Kikapcsolás > 🗸

#### Környezetvédelmi beállítások módosítása

Gazdaságos vagy Csendes üzemmód használatakor megfigyelhető a teljesítmény csökkenése.

### A feladat nyomtatása rossz tálcából vagy rossz papírra történik

#### Ellenőrizze a papírtípus és papírméret beállításokat

Ellenőrizze, hogy a papírtípus-beállítások megfelelnek-e a tálcákba töltött papírok méretének és típusának.

- 1 Ellenőrizze a nyomtató vezérlőpaneljének Papír menüjében megadott papírtípus és papírméret beállítást.
- 2 A feladat nyomtatásra való elküldése előtt adja meg a helyes típusbeállítást:
  - Windows-felhasználók esetén adja meg a papírtípust a Nyomtatási tulajdonságokban.
  - Macintosh-felhasználók esetén adja meg a papírtípust a Nyomtatás párbeszédpanelen.

### Helytelen karakterek a nyomtatásban

- Ellenőrizze, hogy a nyomtató ne legyen Hexadecimális nyomkövetési módban. Ha a kijelzőn megjelenik a Hexadecimális kész felirat, a feladat kinyomtatása előtt ki kell lépnie a Hexadecimális nyomkövetés üzemmódból. A Hexadecimális üzemmódból való kilépéshez kapcsolja ki a nyomtatót, majd kapcsolja vissza.
- Győződjön meg arról, hogy a Hálózati és USB menükben a SmartSwitch beállítások be vannak-e kapcsolva.

### A tálca-összekapcsolás nem működik

Több megoldás is létezik. Próbálja meg a következők valamelyikét:

#### Töltsön be azonos méretű és típusú papírt

- Töltsön be azonos méretű és típusú papírt minden tálcába, hogy összekapcsolódjanak.
- Állítsa a papírvezetőket a megfelelő pozícióba az egyes tálcákba betöltött papír méretéhez.

#### Használjon azonos papírméret- és papírtípus-beállításokat

- Nyomtasson menübeállítási oldalt, és hasonlítsa össze az egyes tálcák beállításait.
- Ha szükséges, állítsa be a Papírméret/papírtípus menüt.

**Megj.:** A szabványos 550 lapos tálca és a multifunkciós adagoló nem érzékeli automatikusan a papír méretét. Be kell állítania a méretet a Méret/típus menüben.

### Nincs elég memória a feladat szétválogatásához

Több megoldás is létezik. Próbálja meg a következők valamelyikét:

#### Ellenőrizze, hogy a Szétválogatás funkció be van-e kapcsolva

Kapcsolja be a Collate (Szétválogatás) funkciót a Print Properties (Nyomtatás tulajdonságai) lehetőségnél vagy a Finishing (Utófeldolgozás) menüben.

**Megj.:** A Szétválogatás funkció kikapcsolása a szoftverben felülírja a Befejezés menüben megadott beállítást.

#### Egyszerűsítse a nyomtatási feladatot

A nyomtatási feladatot a betűtípusok számának és méretének, illetve a képek számának és összetettségének, valamint az oldalszám csökkentésével egyszerűsítse.

#### Ellenőrizze, hogy van-e elegendő nyomtatómemória

Adjon hozzá nyomtatómemóriát vagy egy kiegészítő merevlemezt.

### Nem várt oldaltörések láthatók

#### Növelje meg a Nyomtatási időtúllépés értékét

- 1 Lépjen a főképernyőről a következő elemhez:
  - Beállítások > Általános beállítások > Időtúllépések
- 2 Érintse meg a balra vagy jobbra nyílt a Nyomtatási időtúllépés mellett, amíg meg nem jelenik a kívánt érték.
- 3 Érintse meg a Küldés lehetőséget.

## Másolással kapcsolatos problémák megoldása

### A másológép nem válaszol

Ezek a lehetséges megoldások. Próbálja meg a következők valamelyikét:

#### Ellenőrizze a kijelzőn a hibaüzeneteket

Töröljön minden hibaüzenetet.

#### Ellenőrizze a tápellátást

Ellenőrizze, hogy a nyomtató be van-e dugva, a tápellátás rendben van-e, és megjelenik-e a **Kész** felirat.

### A lapolvasó egységet nem lehet lecsukni

Ellenőrizze, hogy a műveletet nem akadályozza-e valami:

- 1 Emelje fel a lapolvasó egységet.
- 2 Távolítsa el a tárgyat, amely megakadályozza a lapolvasó lezárását.
- 3 Süllyessze vissza a lapolvasó egységet.

### Gyenge másolási minőség

Néhány példa a gyenge másolási minőségre:

- Üres oldalak
- Pepita minta
- Torz grafikák és képek
- Hiányzó karakterek
- Fakó nyomtatás
- Sötét nyomtatás
- Ferde sorok
- Elmosódott szöveg
- Csíkok
- Furcsa karakterek
- Fehér vonalak

Próbálja meg a következők valamelyikét:

#### Törölje az esetleges hibaüzeneteket

Ellenőrizze a kijelzőt, és töröljön minden hibaüzenetet.

#### Cserélje ki a festékkazettát vagy a festékpatront

Ha a nyomtatvány továbbra is halvány, festékkazettát vagy a festékpatront.

#### A lapolvasó üveglapjának megtisztítása

Lehet, hogy a lapolvasó üveglapja piszkos. Tisztítsa meg a szkennerüveget egy nedves, tiszta, szálmentes kendővel.

További információkért, lásd: "A lapolvasó üveglapjának megtisztítása" itt: 226. oldal.

#### Módosítsa a festék sötétségét a másolási feladathoz

A Másolás menüben állítsa be a festék sötétségét.

#### Ellenőrizze, hogy az eredeti dokumentum minősége megfelelő-e

Ellenőrizze az eredeti dokumentum minőségét.

#### Helyezze be megfelelően az eredeti dokumentumot.

Helyezze a dokumentumot vagy fényképet az üveglapra színével lefelé, és igazítsa a bal felső sarokhoz.

#### Használja a megfelelő másolási beállításokat.

Ha a készterméken minták (moiré) jelennek meg:

- A Másolás képernyőn ellenőrizze, hogy a Tartalomtípus és a Forrás beállítások megfelelőek-e a beolvasás alatt lévő dokumentumhoz.
- A Másolás képernyőn lépjen a következő elemekhez:
  - Speciális beállítások > Speciális képalkotás > Élesség > csökkentse az Élesség beállítás értékét.
- A Másolás képernyőn ellenőrizze, hogy nincs-e beállítva nagyítás.

Ha a szöveg világos vagy nem látszik:

• A Másolás képernyőn lépjen a következő elemekhez:

Tartalom > Szöveg > 🖋 > válassza a megfelelő forrást a beolvasás alatt lévő dokumentumhoz >

• A Másolás képernyőn lépjen a következő elemekhez:

Speciális beállítások > Speciális képalkotás > Élesség > növelje az aktuális beállítás értékét.

• A Másolás képernyőn lépjen a következő elemekhez:

**Speciális beállítások > Speciális képalkotás > Háttér eltávolítása**, majd csökkentse az aktuális beállítás értékét.

• A Másolás képernyőn lépjen a következő elemekhez:

Speciális beállítások > Speciális képalkotás > Kontraszt > növelje az aktuális beállítás értékét.

• A Másolás képernyőn lépjen a következő elemekhez:

Speciális beállítások > Speciális képalkotás > Árnyék részletei > csökkentse az aktuális beállítás értékét.

Ha a késztermék elmosódott vagy túlexponált:

- A Másolás képernyőn ellenőrizze, hogy a Tartalomtípus és a Forrás beállítások megfelelőek-e a beolvasás alatt lévő dokumentumhoz.
- A Másolás képernyőn állítsa be a Sötétség értékét.
- A Másolás képernyőn lépjen a következő elemekhez:

Speciális beállítások > Speciális képalkotás > Árnyék részletei > csökkentse az aktuális beállítás értékét.

• A Másolás képernyőn lépjen a következő elemekhez:

Speciális beállítások > Speciális képalkotás > Háttér eltávolítása > csökkentse az aktuális beállítás értékét.

### A nyomtató a dokumentumnak vagy fényképnek csak egy részét másolja

Több megoldás is létezik. Próbálja meg a következők valamelyikét:

#### Ellenőrizze a dokumentum elhelyezését.

Helyezze a dokumentumot vagy fényképet az üveglapra színével lefelé, és igazítsa a bal felső sarokhoz.

#### Ellenőrizze a megadott papírméretet.

Ellenőrizze, hogy a papírméret beállításai megfelelnek-e a tálcába helyezett papír méretének és típusának:

- 1 A nyomtató vezérlőpanelén ellenőrizze a Papír menü Papírméret elemének beállítását.
- 2 A nyomtatási feladat elküldése előtt adja meg a méret helyes beállítását:
  - Windows-felhasználók a Nyomtatás tulajdonságai lehetőség kiválasztásával adhatják meg a méretet.
  - A Macintosh-felhasználók a méretet az Oldalbeállítás párbeszédpanelen adhatják meg.

## Beolvasással kapcsolatos problémák megoldása

### Nem válaszoló szkenner ellenőrzése

Ha a szkenner nem válaszol, akkor győződjön meg:

- A nyomtató be van-e kapcsolva.
- A nyomtatókábel biztonságosan csatlakozik-e a nyomtatóhoz, illetve a gazdagéphez, a nyomtatókiszolgálóhoz, kiegészítőhöz vagy egyéb hálózati eszközhöz.
- A tápkábel csatlakozik-e a nyomtatóhoz, illetve egy megfelelően földelt konnektorhoz.
- A konnektort sem gombbal, sem megszakítóval nem kapcsolták-e ki.
- A nyomtató nem csatlakozik-e túlfeszültségvédőhöz, szünetmentes tápegységhez vagy hosszabbító zsinórhoz.
- Más, a konnektorba dugott elektronikus eszköz működik-e.

Amint ellenőrizte ezeket a lehetőségeket, kapcsolja ki, majd be a nyomtatót. Ez gyakran megoldja a szkennerrel kapcsolatos problémát.

### A beolvasás sikertelen volt

Ezek a lehetséges megoldások. Próbálkozzon a következők valamelyikével:

#### Ellenőrizze a kábelkapcsolatot.

Ellenőrizze, hogy a hálózati kábel, illetve az USB-kábel biztonságosan csatlakozik-e a számítógéphez és a nyomtatóhoz.

#### Előfordulhat, hogy a programban hiba történt.

Kapcsolja ki, majd be a számítógépet.

### A szkennelés túl lassú, vagy a számítógép lefagy.

Ezek a lehetséges megoldások. Próbálja meg a következők valamelyikét:

#### Egyéb szoftverek ütközhetnek a szkenneléssel.

Zárjon be minden nem használt programot.

#### Előfordulhat, hogy a szkennelés felbontása túl nagyra állítva.

Válasszon kisebb szkennelési felbontást.

### Gyenge a szkennelt kép minősége

Ezek a lehetséges megoldások. Próbálja meg a következők valamelyikét:

#### Ellenőrizze a kijelzőn a hibaüzeneteket.

Törölje az esetleges hibaüzeneteket.

#### Lehet, hogy a szkennerüveg piszkos.

Tisztítsa meg a szkennerüveget egy nedves, tiszta, szálmentes kendővel. További információkért lásd: <u>"A lapolvasó üveglapjának megtisztítása" itt: 226. oldal</u>.

#### Állítsa be a szkennelési felbontást

Növelje a szkennelés felbontását a jobb minőségű kimenet érdekében.

#### Ellenőrizze az eredeti dokumentum minőségét.

Győződjön meg róla, hogy az eredeti dokumentum minősége kielégítő.

#### Ellenőrizze a dokumentum elhelyezését

Győződjön meg róla, hogy a dokumentum vagy fotóképpel lefelé van a szkennerüvegre helyezve, a bal felső sarokba.

### Részdokumentum vagy fotó szkennelése

Ezek a lehetséges megoldások. Próbálja meg a következők valamelyikét:

#### Ellenőrizze a dokumentum elhelyezését

Győződjön meg róla, hogy a dokumentum vagy fotó lefelé van-e betöltve lapolvasó üvegén a bal felső sarokban.

#### Ellenőrizze a megadott papírméretet.

Ellenőrizze, hogy a papírméret-beállítások megfelelnek-e a tálcákba töltött papírok méretének és típusának:

- 1 A nyomtató vezérlőpaneljéről ellenőrizze a Papírméret beállítást a Papír menüben.
- 2 A feladat nyomtatásra való elküldése előtt adja meg a helyes méretbeállítást:
  - Windows-felhasználók esetén adja meg a méretet a Nyomtatási tulajdonságokban.
  - Macintosh-felhasználók esetén adja meg a méretet az Oldalbeállítás párbeszédpanelen.

### Nem lehet szkennelni a számítógépen

Ezek a lehetséges megoldások. Próbálja meg a következők valamelyikét:

#### Ellenőrizze a kijelzőn a hibaüzeneteket

Töröljön minden hibaüzenetet.

#### Ellenőrizze a tápellátást

Ellenőrizze, hogy a nyomtató be van-e dugva, a tápellátás rendben van-e, és megjelenik-e a Kész felirat.

#### Ellenőrizze a kábelkapcsolatot

Győződjön meg róla, hogy a hálózat vagy az USB-kábel biztonságosan csatlakozik-e a számítógéphez és a nyomtatóhoz.

## Faxolással kapcsolatos problémák megoldása

### A fax- és e-mail funkció nincs beállítva

A jelzőfény pirosan villog, amíg nem állítja be a fax- és e-mail funkciót. A fax- és e-mail funkció beállításához kövesse az alábbi lépéseket:

**Megj.:** Mielőtt hálózatra csatlakoztatott nyomtató esetében végrehajtaná ezeket az utasításokat, győződjön meg róla, hogy csatlakoztatva vannak-e a faxkábelek.

1 Lépjen a kezdőképernyőről a következő elemhez:

> Általános beállítások > Előzetes telepítés futtatása > Igen > Küldés

- 2 Kapcsolja ki a nyomtatót, majd ismét kapcsolja be.
- 3 A nyomtató kezelőpaneljén érintse meg a kívánt nyelvet.
- 4 Érintse meg az országot vagy térséget, majd érintse meg a Folytatás elemet.
- 5 Válassza ki az időzónát, majd érintse meg a Continue gombot.
- 6 Az ikonok törléséhez érintse meg a Fax és E-mail elemet, majd érintse meg a Folytatás gombot.

Megj.: Ugyanezekkel a lépéseket használhatja a fax és e-mail funkció kikapcsolásához is.

### A hívó fél azonosítója nem jelenik meg

Forduljon a távközlési szolgáltatóhoz, és ellenőrizze, hogy az adott telefonvonalhoz tartozik-e hívóazonosító szolgáltatás.

Ha az Ön tartózkodási helyén több hívóazonosító minta is használható, előfordulhat, hogy módosítania kell az alapértelmezett beállításokat. Kétféle beállítás lehetséges: az FSK (1-es minta) és a DTMF (2-es minta). Az, hogy a Fax menü tartalmazza-e ezen beállítási lehetőségeket, attól függ, hogy az Ön tartózkodási helyén használható-e többféle hívóazonosító minta. A minta vagy kapcsoló helyes beállításaival kapcsolatban forduljon távközlési szolgáltatójához.

### Nem lehet faxot küldeni vagy fogadni

Ezek a lehetséges megoldások. Próbálja meg a következők valamelyikét:

#### Ellenőrizze a kijelzőn a hibaüzeneteket

Töröljön minden hibaüzenetet.

#### Ellenőrizze a tápellátást

Ellenőrizze, hogy a nyomtató be van-e dugva, a tápellátás rendben van-e, és megjelenik-e a Kész felirat.

#### Ellenőrizze a nyomtató kapcsolatait

Győződjön meg róla, hogy a kábelkapcsolatok biztonságosak-e a következő hardverrel, amennyiben csatlakoztatható:

- Telefon
- Mobil
- Üzenetrögzítő

#### Ellenőrizze a telefon fali aljzatát

- **1** Dugja be a telefont a fali aljzatba.
- **2** Hallgassa meg a tárcsahangot.
- 3 Ha nem hall tárcsahangot, akkor dugjon egy másik telefont a fali aljzatba.
- 4 Ha még mindig nem hall tárcsahangot, akkor dugjon egy telefont egy másik fali aljzatba.
- 5 Ha hall tárcsahangot, akkor csatlakoztassa a nyomtatót abba a fali aljzatba.

#### Tekintse át a digitális telefonszolgáltatás ellenőrzőlistáját

A faxmodem egy analóg eszköz. Bizonyos eszközök csatlakoztathatóak a nyomtatóhoz, így használhatóak digitális telefonszolgáltatások.

- Ha ISDN telefonszolgáltatást használ, akkor csatlakoztassa a nyomtatót egy ISDN-termináladapteren lévő analóg telefonporthoz (R-interface port). További információkért és R-interface port igényléséhez lépjen kapcsolatba ISDN szolgáltatójával.
- Ha DSL-t használ, akkor csatlakozzon egy DSL szűrőhöz vagy routerhez, ami támogatni fogja az analóg használatot. További információkért lépjen kapcsolatba DSL szolgáltatójával.
- Ha PBX telefonszolgáltatást használ, akkor győződjön meg róla, hogy analóg kapcsolat van-e a PBXen. Ha semmi nincs, fontolja meg analóg telefonvonal telepítését a faxgép számára.

#### Ellenőrizze a tárcsahangot

- Végezzen próbahívást azzal a telefonszámmal, amelyre faxot kíván küldeni azért, hogy meggyőződjön a megfelelő működésről.
- Ha a telefonvonalat egy másik eszköz használja, akkor faxküldés előtt várja meg, amíg a másik eszköz befejezi a műveletet.
- Ha az On Hook Dial alkalmazást használja, akkor csavarja fel a hangerőt a tárcsahang ellenőrzéséhez.

#### Átmenetileg kapcsolja ki a többi berendezést

A nyomtató megfelelő működésének biztosítása érdekében, csatlakoztassa közvetlenül a telefonvonalhoz. Kacsoljon ki minden üzenetrögzítőt és modemmel vagy telefonvonal-elosztóval rendelkező számítógépet.

#### Ellenőrizze, nincs-e papírelakadás

Hárítsa el az elakadást, majd győződjön meg róla, hogy a Ready (Kész) felirat megjelenik-e.

#### Átmenetileg tiltsa le a Hívásvárakoztatást

A Hívásvárakoztatás megszakíthatja a faxátvitelt. Tiltsa le ezt az alkalmazást mielőtt faxot küld vagy fogad. Hívja a telefontársaságot, hogy megkapja a Hívásvárakoztatás ideiglenes letiltásához szükséges számsort.

#### A Hangposta szolgáltatás megzavarhatja a faxátvitelt

A helyi telefontársaság által nyújtott Hangposta szolgáltatás megszakíthatja a faxátvitelt. Ahhoz, hogy a Hangposta és a nyomtató is fogadjon hívásokat, meg kellene fontolnia egy második telefonvonal hozzáadását a nyomtató részére.

#### Lehet, hogy a nyomtató memóriája megtelt

- 1 Tárcsázza a faxszámot.
- 2 Az eredeti dokumentumnak egyszerre csak egy oldalát olvassa be.

### A készülékkel lehet faxot küldeni, de fogadni nem

Próbálja meg a következők valamelyikét:

#### Töltsön be papírt

Ha üres a tálca, helyezzen papírt a tálcába vagy az adagolóba.

#### Ellenőrizze a kicsengések számához tartozó beállítást.

A kicsengések száma határozza meg, hogy a készülék hányszor cseng ki, mielőtt a nyomtató fogadná a hívást. Ha ahhoz a vonalhoz, amelyhez a nyomtató csatlakozik, további mellékállomások is kapcsolódnak, illetve ha előfizetett a megkülönböztetett hívásjelzés szolgáltatásra, a Ring Delay (Kicsengések száma) beállításnál ne módosítsa az alapértelmezett 4-es értéket.

1 Írja be a nyomtató IP-címét a webböngésző címsorába.

Ha nem ismeri a nyomtató IP-címét, akkor a következőket teheti:

- Megtekintheti a nyomtató vezérlőpanelján az IP címet a Hálózatok/Portok menü TCP/IP opciója alatt.
- Kinyomtathatja a hálózati beállítást oldalt vagy a menübeállítás oldalakat, és megkeresheti az IP címet a TCP/IP rész alatt.
- 2 Kattintson a Settings (Beállítások) > Fax Settings (Faxbeállítások) > Analog Fax Setup (Analóg fax beállítása) lehetőségre.
- **3** A Rings to Answer (Csengések a válaszig) mezőben adja meg, hogy a nyomtató hány csöngés után fogadja a hívást.
- 4 Kattintson a Submit (Küldés) gombra.

#### Cserélje ki a festékkazettát vagy a festékpatront

Cserélje ki a festékkazettát vagy a festékpatront

### A készülékkel lehet faxot fogadni, de küldeni nem

Több megoldás is létezik. Próbálja meg a következők valamelyikét:

#### A nyomtató nincs fax üzemmódban.

A nyomtató fax üzemmódba állításához a kezdőképernyőn érintse meg a Fax gombot.

#### A dokumentum betöltése nem megfelelő

Az eredeti dokumentumot az automatikus lapadagolóba nyomtatott oldalával felfelé, rövidebb oldalával befelé kell betölteni, a lapolvasóba pedig nyomtatott oldalával lefelé kell behelyezni.

**Megj.:** Az automatikus lapadagolóba ne tegyen képeslapot, fényképet, kisméretű képet, fóliát, fotópapírt vagy vékony papírt (pl. újságkivágást). Ezeket az elemeket helyezze a lapolvasó üvegére

#### Ügyeljen rá, hogy a gyorstárcsázó szám be legyen állítva.

- Ellenőrizze, hogy korábban beállított-e gyorstárcsázó számot a tárcsázni kívánt számhoz.
- Másik lehetőségként tárcsázza a telefonszámot kézzel.

### A fogadott fax rossz minőségű

Próbálja meg a következők valamelyikét:

#### Küldje el újra a dokumentumot

Kérje meg a faxot küldő személyt a következőkre:

- Ellenőrizze, hogy az eredeti dokumentum minősége megfelelő-e.
- Küldje el újra a faxot. Előfordulhat, hogy a telefonvonal minőségével van a gond.
- Növelje a fax beolvasási felbontását.

#### Cserélje ki a kazettát.

Ha a kijelzőn a **88 A kazettában kevés a festék** üzenet jelenik meg, illetve ha a nyomtatvány halvány, cserélje ki a kazettát.

#### Ellenőrizze, hogy a fax átviteli sebessége nincs-e túlságosan magasra állítva.

Csökkentse a beérkező fax átviteli sebességét:

1 Írja be a nyomtató IP-címét a webböngésző címsorába.

**Megj.:** Ha nem tudja a nyomtató IP-címét, akkor nyomtasson hálózatbeállítási oldalt, és keresse meg az IP-címet a TCP/IP részben.

2 Kattintson a Beállítások > Faxbeállítások > Analóg fax beállítása lehetőségre.

- 3 A Maximális sebesség mezőben kattintson a következők egyikére:
  - 2400 4800 9600 14400 33600
- 4 Kattintson a Submit (Küldés) gombra.

# A kezdőképernyő-alkalmazásokkal kapcsolatos problémák elhárítása

### Alkalmazáshiba történt

#### A szükséges adatokat a rendszernaplóban találhatja meg.

- 1 Írja be a nyomtató IP-címét vagy gazdanevét a webböngésző címmezőjébe.
  - Ha nem ismeri a nyomtató IP-címét vagy gazdanevét, az alábbiak közül választhat:
  - Tekintse meg a keresett információt a nyomtató kezelőpaneljének kezdőképernyőjén, vagy a Hálózatok/Portok menü TCP/IP eleme alatt.
  - Nyomtasson ki egy hálózatibeállítás-oldalt vagy menübeállítás-oldalt és keresse ki az adatokat a TCP/IP részből.
- 2 Kattintson a **Beállítások** vagy **Konfiguráció** elemre.
- 3 Kattintson az Eszközmegoldások > Megoldások (eSF) > Rendszer lap > Napló elemre.
- 4 A Szűrő menüben válasszon ki egy alkalmazásállapotot.
- 5 Az Alkalmazás menüben válasszon ki egy alkalmazást, majd kattintson az Elküldés elemre.

#### Ellenőrizze, hogy a használni kívánt fájlnév még nincs-e használatban.

Ellenőrizze, hogy a fájlt, amelybe beolvasni kíván nem nyitotta-e meg egy másik alkalmazás vagy felhasználó.

A hibák megelőzése érdekében az "Időbélyeg hozzáfűzése" vagy a "Meglévő fájl felülírása" lehetőség feltétlenül legyen bejelölve a célhely konfigurációs beállításai között.

#### A beolvasási beállítások módosítása

A célhely konfigurációs beállításaiban csökkentse a beolvasási beállításokat. Például csökkentse a beolvasás felbontását, kapcsolja ki a Színes funkciót, vagy módosítsa a "Tartalom típusa" beállítást Szöveg értékre.

#### Forduljon az ügyfélszolgálathoz

Ha továbbra sem tudja azonosítani a hibát, forduljon az ügyfélszolgálathoz.

# Kiegészítőkkel kapcsolatos problémák megoldása

### A kiegészítő nem működik megfelelően, vagy kilép a telepítés után

Próbálja meg a következők valamelyikét:

#### Hozza alaphelyzetbe a nyomtatót.

Kapcsolja ki a nyomtatót, várjon körülbelül tíz másodpercet, majd kapcsolja be a nyomtatót.

#### Ellenőrizze, hogy a kiegészítő csatlakoztatva van-e a nyomtatóhoz.

- 1 Kapcsolja ki a nyomtatót a tápkapcsoló segítésével.
- 2 Húzza ki a tápkábelt a fali aljzatból, majd a nyomtatóból.
- 3 Ellenőrizze a kiegészítő és a nyomtató közti kapcsolatot.

#### Győződjön meg róla, hogy a kiegészítő megfelelően telepítve van.

Nyomtasson menübeállítási oldalt, és ellenőrizze, hogy a kiegészítő megjelenik-e a Telepített kiegészítők listában. Ha a kiegészítő nem jelenik meg, telepítse újra. További információkért lásd a kiegészítőhöz kapott hardverbeállítási dokumentációt, vagy keresse fel a <u>www.lexmark.com</u> weboldalt a kiegészítő útmutatójának megtekintéséhez.

#### Győződjön meg róla, hogy a kiegészítő ki van választva.

Azon a számítógépen, amelyen nyomtat, válassza ki a kiegészítőt.

További információkért, lásd: <u>"Az elérhető lehetőségek frissítése a nyomtató-illesztőprogramban" itt: 46.</u> oldal.

### Problémák a papírtartó tálcával

Próbálja meg a következők valamelyikét:

#### Ellenőrizze, hogy a papír helyesen van-e betöltve

- **1** Nyissa ki a papírtálcát.
- 2 Ellenőrizze, nincs-e a nyomtatóban papírelakadás vagy rosszul betöltött papír.
- 3 Ellenőrizze, hogy a papírvezetők illeszkednek-e a papír széleihez.
- 4 Ellenőrizze, hogy a papírtálca megfelelően zár-e.

#### Hozza alaphelyzetbe a nyomtatót.

Kapcsolja ki a nyomtatót, várjon körülbelül tíz másodpercet, majd kapcsolja be a nyomtatót.

#### Győződjön meg róla, hogy a papírtálca megfelelően van-e behelyezve

Ha a papírtálca megtalálható a menübeállítási oldalon, de a papír elakad a tálcába be- vagy kifelé adagolás közben, akkor lehetséges, hogy a tálca nem megfelelően lett behelyezve. Helyezze be újra a papírtálcát. További információkért tekintse meg a papírtálcához kapott hardvertelepítési dokumentációt, vagy keresse fel a <u>http://support.lexmark.com</u> weboldalt a papírtálca útmutatójának megtekintéséhez.

### A 2000 lapos fiók problémái

#### Ellenőrizze a fiók csatlakoztatását

Győződjön meg arról, hogy megfelelően csatlakoztatta a 2000 lapos fiókot a nyomtatóhoz.

#### Töltsön be papírt

Ha üres a tálca, helyezzen papírt a tálcába vagy az adagolóba

#### Szüntessen meg minden elakadást

Nyissa ki a tálca vagy adagoló oldalsó ajtaját, majd távolítson el minden elakadt papírt.

#### Előzze meg a papírelakadásokat

- Hajlítsa meg a papírokat.
- Győződjön meg róla, hogy a fiók megfelelően van-e behelyezve.
- Ellenőrizze, hogy a papír helyesen van-e betöltve.
- Figyeljen arra, hogy a betöltött papírköteg vastagsága ne haladja meg a tálcában jelzett maximumot.
- Ellenőrizze, hogy a papír vagy speciális hordozó megfelel-e az előírtnak és nem sérült-e.
- A papírvezetők a betöltött papírméretnek megfelelően legyenek beállítva.

### Memóriakártya

Győződjön meg róla, hogy a memóriakártya biztosan csatlakozik a nyomtató alaplapjához.

### Flash-memóriakártya nem észlelhető

Győződjön meg róla, hogy a flash-memóriakártya biztosan csatlakozik-e a nyomtató alaplapjához.

### A nyomtató merevlemeze nem észlelhető

Ellenőrizze, hogy a nyomtató merevlemeze stabilan csatlakoztatva van-e a nyomtató alaplapjához.

### A Belső megoldások port máködése nem megfelelő

Próbálja meg a következők valamelyikét:

#### Ellenőrizze a Belső megoldások port (ISP) csatlakozásait

Győződjön meg róla, hogy az ISP biztosan csatlakozik a nyomtató alaplapjához.

#### Ellenőrizze a kábeleket.

Győződjön meg arról, hogy a megfelelő kábelt használja és az biztosan csatlakozik a Belső megoldások (ISP) porthoz.

#### Ellenőrizze, hogy a hálózati szoftver beállítása megfelelő-e

A hálózati nyomtatószoftver beállításaira vonatkozó információkat a *Hálózati útmutató* tartalmazza, a *Szoftver és dokumentáció* nevű CD-n.

### A belső nyomtatókiszolgáló működése nem megfelelő

Próbálja meg a következők valamelyikét:

#### Ellenőrizze a nyomtatókiszolgáló csatlakozásait

- Győződjön meg róla, hogy a belső nyomtatókiszolgáló biztosan csatlakozik a nyomtató alaplapjához.
- Győződjön meg arról, hogy a megfelelő kábelt használja és az biztosan csatlakoztatva van.

#### Ellenőrizze, hogy a hálózati szoftver beállítása megfelelő-e

A hálózati nyomtatószoftver telepítésére vonatkozó további információkhoz tegye a következőket:

- 1 Nyissa meg a Szoftver és dokumentáció CD-t.
- 2 Kattintson a Kiegészítők lehetőségre.
- 3 A CD-n a Publikációs lehetőség alatt válassza ki a Hálózati útmutató témakört.

### Az USB-/párhuzamos illesztőkártya működése nem megfelelő

#### Ellenőrizze az USB-/párhuzamos illesztőkártya csatlakozását

Győződjön meg róla, hogy az USB-/párhuzamos illesztőkártya biztosan csatlakozik a nyomtató alaplapjához.

#### Ellenőrizze a kábeleket.

Győződjön meg arról, hogy a megfelelő kábelt használja és az biztosan csatlakoztatva van.

## Papíradagolási problémák megoldása

### Gyakran elakad a papír

Ezek a lehetséges megoldások. Próbálja meg a következők valamelyikét:

#### Ellenőrizze a papírt

Ajánlott papírtípusokat és nyomathordozókat használjon. További információért, tekintse meg a papírról és a speciális adathordozóról szóló fejezet útmutatásait.

#### Győződjön meg róla, hogy nincs-e túl sok papír a papírtálcában

Győződjön meg róla, hogy a betöltött papírköteg magassága nem haladja meg a tálcán vagy a többcélú adagolón feltűntetett maximális kötegmagasságot.

#### Ellenőrizze a papírvezetőket

Állítsa a tálcában lévő papírvezetőket a megfelelő pozícióba a betöltött papír méretéhez.

#### Elképzelhető, hogy a nagy páratartalom miatt a papír átnedvesedett

- Töltsön be papírt egy bontatlan csomagból.
- Tárolja a papírt az eredeti csomagolásban, amíg nem használja fel.

# A papírelakadást jelző üzenet az elakadás elhárítása után is a kijelzőn marad

#### Ellenőrizze a papírútvonalat

A papír útja nem lett megtisztítva. Vegyen ki minden, a papír útvonalán elakadt papírt, majd érintse meg a **Folytatás** gombot.

### Az elakadt lapokat a nyomtató nem nyomtatja ki újra

#### Kapcsolja be az Elakadás elhárítása funkciót

1 Lépjen a főképernyőről a következő elemhez:

Beállítások > Általános beállítások > Nyomtatás helyreállítása

- 2 Érintse meg az **Elakadás elhárítása** mező melletti nyilakat mindaddig, amíg a **Bekapcsolva** vagy az **Automatikus** üzenet meg nem jelenik.
- 3 Érintse meg a Küldés gombot.

# Nyomtatási minőséggel kapcsolatos problémák megoldása

Ha ezekkel a javaslatokkal sem sikerül a problémát orvosolni, forduljon az ügyfélszolgálathoz. Előfordulhat, hogy a nyomtatójának egy alkatrészét be kell állítani vagy cserélni kell.

### A karakterek széle recés vagy egyenetlen

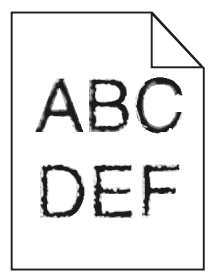

Ha letöltött betűtípusokat használ, akkor ellenőrizze, hogy a betűtípusokat támogatja-e a nyomtató, a számítógép és a program.

### Levágott képek

Próbálja meg a következők valamelyikét:

#### Ellenőrizze a vezetőket

Állítsa a tálcában lévő hossz- és szélvezetőket a megfelelő pozícióba a betöltött papír méretéhez.

#### Ellenőrizze a megadott papírméretet.

Ellenőrizze, hogy a papírméret beállításai megfelelnek-e a tálcába helyezett papír méretének és típusának:

- 1 Ellenőrizze a nyomtató vezérlőpaneljének Paper (Papír) menüjében megadott Paper Size (Papírméret) beállítást.
- 2 A nyomtatási feladat elküldése előtt adja meg a méret helyes beállítását:
  - Windows-felhasználók a Nyomtatás tulajdonságai lehetőség kiválasztásával adhatják meg a méretet.
  - A Macintosh-felhasználók a méretet az Oldalbeállítás párbeszédpanelen adhatják meg.

### Vékony vízszintes vonalak jelennek meg a színes oldalakon

Fényképeken vagy magas színkoncentrációjú oldalakon vékony vízszintes vonalak lehetnek láthatók. Ez akkor fordulhat elő, ha a nyomtató Csendes módban van. A probléma megoldásához állítsa a Csendes mód elemet **Ki (Kép/Fénykép)** értékre.

### Árnyékképek jelennek meg a nyomatokon

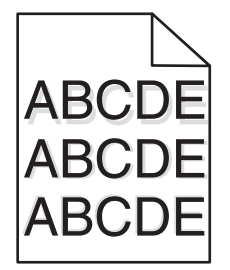

Próbálja meg a következők valamelyikét:

#### Ellenőrizze a papírtípus és -súly beállításokat

Ellenőrizze, hogy a papírtípus és -súly beállítások megfelelnek-e a tálcába vagy adagolóba betöltött papírnak:

- 1 Ellenőrizze a nyomtató vezérlőpaneljének Papír menüjében megadott Papírtípus és Papírsúly beállítást.
- 2 A nyomtatási feladat elküldése előtt adja meg a helyes papírtípus-beállítást:
  - Windows-felhasználók esetén adja meg a papírtípust a Nyomtatási tulajdonságokban.
  - Macintosh-felhasználók esetén adja meg a papírtípust a Nyomtatás párbeszédpanelen.

#### Ellenőrizze, hogy a festékkazettában nem kevés-e a festék

Amikor megjelenik a **88.xx [szín] kaz.ban kevés a tinta** üzenet, ellenőrizze, hogy a festék egyenletesen oszlik-e el mind a négy festékkazettában, illetve mely szín ad árnyékos képet.

1 Vegye ki a nyomtatópatront.

**Figyelem – sérülésveszély:** Ügyeljen rá, hogy ne érjen a fényvezetődobhoz. Ha hozzáér, azzal romolhat a nyomtatás minősége.

- 2 Határozottan rázza meg többször a kazettát oldalra, illetve előre-hátra a festék egyenletes eloszlatásához.
- **3** Tegye vissza a nyomtatópatront.

Megj.: Ha a nyomtatási minőség nem javul, cserélje ki a z árnyékot adó szín festékkazettáját.

Ha a probléma nem szűnik meg, előfordulhat, hogy a nyomtató javításra szorul. További információért forduljon az ügyfélszolgálathoz.

### Szürke háttér

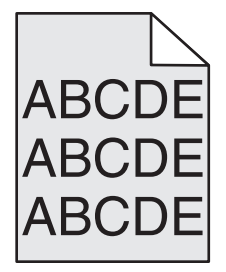

#### Ellenőrizze a beállított festékmennyiséget

Válasszon alacsonyabb festékmennyiséget:

- A nyomtató vezérlőpaneljének Quality (Minőség) menüjében módosítsa ezt a beállítást.
- Windows-felhasználók a beállítást a Nyomtatási tulajdonságokban módosítsa.
- Macintosh-felhasználók esetén a beállítást a Nyomtatás párbeszédpanelen módosítsa.

#### Lehet, hogy elhasználódott vagy megsérült a festékkazetta

Cserélje ki a festékkazettát.

### Helytelen margók

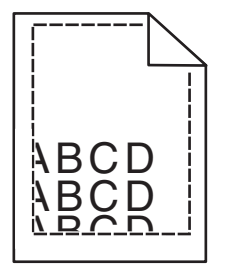

Több megoldás is létezik. Próbálja meg a következők valamelyikét:

#### Ellenőrizze a papírvezetőket

Állítsa a tálcában lévő papírvezetőket a megfelelő pozícióba a betöltött papír méretéhez.

#### Ellenőrizze a megadott papírméretet.

Ellenőrizze, hogy a papírméret beállításai megfelelnek-e a tálcába helyezett papír méretének és típusának:

- 1 Ellenőrizze a nyomtató vezérlőpaneljének Papír menüjében megadott Papírméret beállítást.
- 2 A nyomtatási feladat elküldése előtt adja meg a méret helyes beállítását:
  - Windows-felhasználók a Nyomtatás tulajdonságai lehetőség kiválasztásával adhatják meg a méretet.
  - A Macintosh-felhasználók a méretet az Oldalbeállítás párbeszédpanelen adhatják meg.

### Világos, fehér vagy nem megfelelő színű sorok láthatók a nyomatokon

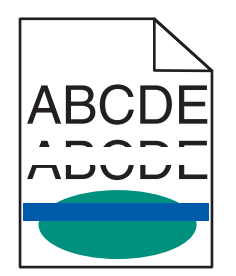

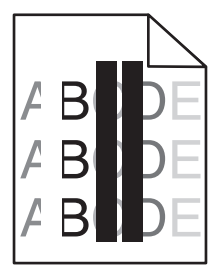

Próbálja meg a következők valamelyikét:

#### Ellenőrizze, hogy nem hibás-e valamelyik festékkazetta

Cserélje ki a hibás festékkazettát.

#### Ellenőrizze, hogy nem hibás-e a fotokonduktor egység

Cserélje ki a hibás fotokonduktor egységet.

#### Ellenőrizze, hogy nem hibás-e a továbbító modul

Cserélje ki a hibás továbbító modult.

#### Tisztítsa meg a nyomtatófej lencséit

- **1** Nyissa ki az elülső ajtót, majd a belső fedelet.
- 2 Keresse meg a nyomtatófej-törlőket.
- 3 Óvatosan húzza kifelé a nyomtatófej-törlőt, amíg megáll, majd lassan tolja vissza a helyére.
- 4 Tisztítsa meg a másik három nyomtatófej-lencsét is.

### Gyűrött papír

Próbálja meg a következők valamelyikét:

#### Ellenőrizze a papírtípus és -súly beállításokat

Ellenőrizze, hogy a papírtípus és -súly beállítások megfelelnek-e a tálcába vagy adagolóba betöltött papírnak:

- 1 Ellenőrizze a nyomtató vezérlőpaneljének Papír menüjében megadott Papírtípus és Papírsúly beállítást.
- 2 A nyomtatási feladat elküldése előtt adja meg a helyes papírtípus-beállítást:
  - Windows-felhasználók esetén adja meg a papírtípust a Nyomtatási tulajdonságokban.
  - Macintosh-felhasználók esetén adja meg a papírtípust a Nyomtatás párbeszédpanelen.

#### Töltsön be papírt egy bontatlan csomagból

A papír magas páratartalom esetén megszívja magát nedvességgel. Tárolja a papírt az eredeti csomagolásban, amíg nem használja fel.

### Nyomtatási hibák

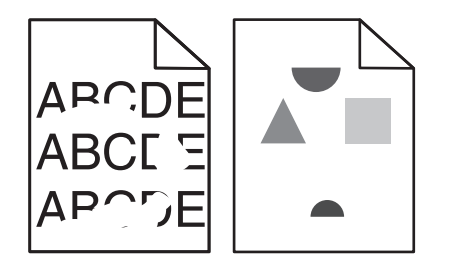

Próbálja meg a következők valamelyikét:

#### Töltsön be papírt egy bontatlan csomagból.

Elképzelhető, hogy a nagy páratartalom miatt a papír átnedvesedett. Tárolja a papírt az eredeti csomagolásban, amíg nem használja fel.

#### Ellenőrizze a papírtípus és -súly beállításokat

Ellenőrizze, hogy a papírtípus és -súly beállítások megfelelnek-e a tálcába vagy adagolóba betöltött papírnak:

- 1 Ellenőrizze a nyomtató vezérlőpaneljének Papír menüjében megadott Papírtípus és Papírsúly beállítást.
- 2 A nyomtatási feladat elküldése előtt adja meg a helyes papírtípus-beállítást:
  - Windows-felhasználók esetén adja meg a papírtípust a Nyomtatási tulajdonságokban.
  - Macintosh-felhasználók esetén adja meg a papírtípust a Nyomtatás párbeszédpanelen.

#### Ne használjon túlságosan durva felületű papírt

#### Ellenőrizze, hogy nem hibás-e valamelyik festékkazetta

Cserélje ki az elhasználódott vagy sérült festékkazettát.

#### Ellenőrizze, hogy nem hibás-e a továbbító modul

Cserélje ki a hibás továbbító modult. További információ a pótalkatrészhez mellékelt útmutatóban található.

#### Ellenőrizze, hogy nem hibás-e a beégető

Cserélje ki a sérült égetőhengert. További információ a pótalkatrészhez mellékelt útmutatóban található.

### A nyomtatás túl sötét

| ABC |
|-----|
|     |
| DEF |
|     |
|     |

Próbálja meg a következők valamelyikét:

#### Ellenőrizze a festékmennyiség, a fényerő és a kontraszt beállítását

Előfordulhat, hogy a Festék mennyisége, a Fényerő vagy a Kontraszt esetében túl sötét vagy magas beállítás van megadva.

- A nyomtató vezérlőpaneljének Quality (Minőség) menüjében módosítsa ezeket a beállításokat.
- Windows-felhasználók a beállításokat a Nyomtatási tulajdonságokban módosíthatják.

- Macintosh-felhasználók számára:
  - 1 Válassza a File (Fájl) > Print (Nyomtatás) lehetőséget.
  - 2 Az Orientation pictures (Képek tájolása) menüben válassza a **Printer Features (Nyomtatófunkciók)** elemet.
  - **3** Válasszon alacsonyabb értéket a Toner Darkness (Festék sötétsége), Brightness (Fényerő) és Contrast (Kontraszt) beállításokra.

#### Töltsön be papírt egy bontatlan csomagból

Elképzelhető, hogy a nagy páratartalom miatt a papír átnedvesedett. Tárolja a papírt az eredeti csomagolásban, amíg nem használja fel.

#### Ne használjon túlságosan durva felületű papírt

#### Ellenőrizze a Papírtípus beállítását

Ellenőrizze, hogy a papírtípus-beállítások megfelelnek-e a tálcába vagy adagolóba töltött papírok méretének és típusának:

- Ellenőrizze a nyomtató vezérlőpaneljének Paper (Papír) menüjében megadott Paper Type (Papírtípus) beállítást.
- Windows-felhasználók a beállítást a Nyomtatási tulajdonságok alatt ellenőrizhetik.
- Macintosh-felhasználók a beállítást a Print (Nyomtatás) párbeszédpanelen ellenőrizetik.

### A nyomtatás túl világos

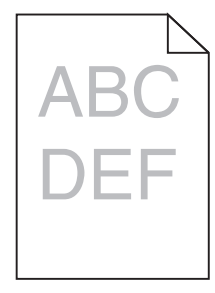

Próbálja meg a következők valamelyikét:

#### Ellenőrizze a festékmennyiség, a fényerő és a kontraszt beállítását

Előfordulhat, hogy a Festék mennyisége, a Fényerő vagy a Kontraszt esetében túl világos beállítás van megadva.

- A nyomtató vezérlőpaneljének Quality (Minőség) menüjében módosítsa ezeket a beállításokat.
- Windows-felhasználók a beállításokat a Nyomtatási tulajdonságokban módosíthatják.
- Macintosh-felhasználók számára:
  - 1 Válassza a File (Fájl) > Print (Nyomtatás) lehetőséget.
  - 2 Az Orientation pictures (Képek tájolása) alatti legördülő listán válassza a **Printer Features** (Nyomtatófunkciók) elemet.
  - 3 Válasszon magasabb értéket a Toner Darkness (Festék sötétsége), Brightness (Fényerő) és Contrast (Kontraszt) beállításokra.

#### Töltsön be papírt egy bontatlan csomagból

Elképzelhető, hogy a nagy páratartalom miatt a papír átnedvesedett Tárolja a papírt az eredeti csomagolásban, amíg nem használja fel.

#### Ne használjon túlságosan durva felületű papírt

#### Ellenőrizze a Papírtípus beállítását

Ellenőrizze, hogy a papírtípus-beállítások megfelelnek-e a tálcába vagy adagolóba töltött papírok méretének és típusának.

- Ellenőrizze a nyomtató vezérlőpaneljének Papír menüjében megadott Papírtípus beállítást.
- Windows-felhasználók a beállítást a Nyomtatási tulajdonságok alatt ellenőrizhetik.
- Macintosh-felhasználók a beállítást a Print (Nyomtatás) párbeszédpanelen ellenőrizetik.

### A nyomtató üres lapokat ad ki a nyomtatásnál

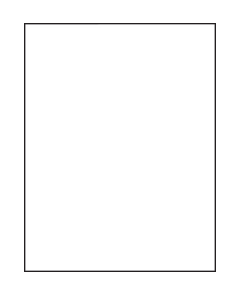

Próbálja meg a következők valamelyikét:

#### Ügyeljen arra, hogy ne maradjon csomagolóanyag a festékkazettán vagy a nyomtatópatronon.

Vegye ki a kazettát, majd ellenőrizze, hogy minden csomagolóanyagot eltávolított-e. Helyezze be ismét a kazettát.

#### Ellenőrizze, hogy elegendő festék van-e a festékkazettában vagy a nyomtatópatronban

Ha megjelenik a **88.xx A [színű] festékkazetta tartalma alacsony** üzenet, ellenőrizze, hogy a festékanyag egyenletesen oszlik-e el a négy kazetta között:

1 Vegye ki a kazettát.

**Figyelem – sérülésveszély:** Ügyeljen rá, hogy ne érjen a fényvezetődobhoz. Ha hozzáér, azzal romolhat a nyomtatás minősége.

- 2 Határozottan rázza meg többször a kazettát oldalra, illetve előre-hátra a festék egyenletes eloszlatásához.
- **3** Tegye vissza a patront.

**Megj.:** Ha a nyomtatás minősége nem javul, cserélje ki azt a színű festékkazettát, amelyik nem nyomtat.

Ha a probléma nem szűnik meg, előfordulhat, hogy a nyomtató javításra szorul. További információért forduljon az ügyfélszolgálathoz.

### Ismétlődő hibák jelennek meg az oldalon

Próbálja meg a következők valamelyikét:

#### Ellenőrizze, hogy nem hibás-e a fotokonduktor egység

Lehet, hogy a fotokonduktor egység hibás, ha egy oldalon több alkalommal látható csak egy színben ismétlődő hiba.

 Ha a hibák közötti távolság 94,2 mm (3,71 hüvelyk) vagy 37,68 mm (1,48 hüvelyk), akkor cserélje ki a fotokonduktor egységet.

#### Ellenőrizze, hogy nem hibás-e a beégető

Lehet, hogy a beégető hibás, ha a hibák több alkalommal és minden színben láthatók.

• Ha a hibák közötti távolság 141 mm (5,55 hüvelyk), akkor cserélje ki a beégetőt.

### Ferde nyomtatás

Próbálja meg a következők valamelyikét:

#### Ellenőrizze a papírvezetőket

Állítsa a tálcában lévő hossz- és szélvezetőket a megfelelő pozícióba a betöltött papír méretéhez.

- Ellenőrizze, hogy a vezetők ne legyenek túl messze a papírkötegtől.
- Ellenőrizze, hogy a vezetők nem túl könnyedén érjenek a papírköteghez.

#### Ellenőrizze a papírt

Győződjön meg róla, hogy a nyomtató specifikációjának megfelelő papírt használ.

#### Győződjön meg róla, hogy a nyomtató tiszta és nem szennyezett papírporral.

#### A nyomtató külsejének megtisztítása

1 Győződjön meg róla, hogy a kikapcsolta a nyomtatót és kihúzta a tápkábelt a fali konnektorból.

**Figyelem – sérülésveszély:** Mielőtt továbblép a nyomtató külsejének tisztításakor, az áramütés veszélyének elkerülése érdekében húzza ki a tápkábelt a fali konnektorból, és húzzon ki minden kábelt a nyomtatóból.

- 2 Vegye ki a papírt a normál kimeneti tárolóból.
- **3** Nedvesítsen meg egy szöszmentes, tiszta törlőruhát.

**Figyelem – sérülésveszély:** Ne használjon háztartási tisztítószereket vagy mosószereket, mert azok kárt tehetnek a nyomtató külsejében.

4 Csak a nyomtató külső részét tisztítsa meg és győződjön meg róla, hogy nem hagyta ki a normál kimeneti tárolót.

**Figyelem – sérülésveszély:** Ha nedves ruhát használ a belső részek tisztításához, kárt tehet nyomtatóban.

**5** A nyomtatás újbóli megkezdése előtt ellenőrizze, hogy megszáradt-e a papírtartó és a normál kimeneti tároló.
#### Győződjön meg róla, hogy a papíradagoló görgők tiszták és nem szennyezettek porral.

- 1 Kapcsolja ki a nyomtatót a tápkapcsolóval, majd húzza ki a tápkábelt a fali aljzatból.
- 2 Vegye ki a papíradagoló görgőket.

**Megj.:** A papíradagoló görgők kivételére vonatkozó utasításokat lásd az 1. tálca tárolórekeszében található, a görgőkhöz tartozó tájékoztatót.

- 3 Nedvesítsen meg egy szöszmentes, tiszta törlőruhát.
- 4 Tisztítsa meg a papíradagoló görgőket.

**Figyelem – sérülésveszély:** Ne érintse meg a gumifelületet. Ellenkező esetben megsérülnek a görgők.

5 Helyezze vissza a papíradagoló görgőket.

Megj.: Az elhasználódott vagy hibás papíradagoló görgőket cserélje le.

### Egyszínű oldalak

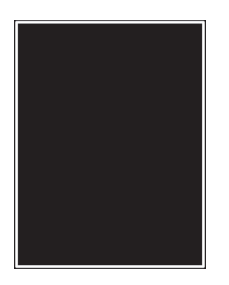

#### Győződjön meg róla, hogy a fotokonduktor nem hibás és megfelelően van behelyezve.

Vegye ki, majd helyezze vissza a fotokonduktor egységet. Ha a probléma nem szűnik meg, előfordulhat, hogy a fotokonduktort ki kell cserélni.

### Fekete vagy fehér csíkok jelennek meg a fóliákon vagy papíron

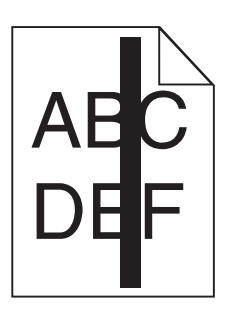

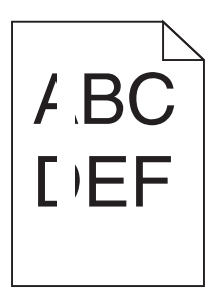

Próbálja meg a következők valamelyikét:

#### Ellenőrizze a kitöltési minta helyességét

Ha a kitöltési minta helytelen, akkor válasszon másik kitöltési mintát a szoftverben.

#### Ellenőrizze a papírtípust.

- Csak ajánlott fóliákat alkalmazzon.
- Ellenőrizze, hogy a Papírtípus beállítás megfelel-e a tálcába vagy adagolóba töltött papírnak.
- Ellenőrizze, hogy a Papírtextúra beállítás megfelel-e a tálcába vagy adagolóba töltött papírnak vagy speciális hordozónak.

#### Ellenőrizze, hogy elegendő festék van-e a festékkazettában.

Ha megjelenik a(z) **88.xx [színes] kazettában kevés a tinta** üzenet, ellenőrizze, hogy a festékanyag egyenletesen oszlik-e el a kazettában:

1 Vegye ki a nyomtatópatront.

**Figyelem – sérülésveszély:** Ügyeljen rá, hogy ne érjen a fényvezetődobhoz. Ha hozzáér, azzal romolhat a nyomtatás minősége.

- 2 Határozottan rázza meg többször a kazettát oldalra, illetve előre-hátra a festék egyenletes eloszlatásához.
- 3 Tegye vissza a nyomtatópatront.

Ha a probléma nem szűnik meg, előfordulhat, hogy a nyomtató javításra szorul. További információért forduljon az ügyfélszolgálathoz.

### Szaggatott vízszintes vonalak jelennek meg a nyomatokon

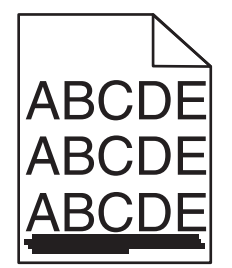

Próbálja meg a következők valamelyikét:

#### Válasszon ki egy másik tálcát vagy adagolót

- A nyomtató vezérlőpaneljének Papír menüjében válassza ki az Alapértelmezett forrást.
- Windows-felhasználók esetén a forrást a Nyomtató tulajdonságai párbeszédpanelen válassza ki.
- Macintosh-felhasználók a forrást a Nyomtatás párbeszédpanelen és a felugró menükkel választhatják ki.

#### Ellenőrizze, hogy nincs-e elhasználódott, hibás vagy üres festékkazetta

Cserélje ki az elhasználódott, hibás vagy üres festékkazettát.

#### Tisztítsa meg a papírútvonalat a festékkazetta környékén.

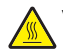

**VIGYÁZAT – FORRÓ FELÜLET:** Előfordulhat, hogy a nyomtató belseje forró. Az égési sérülések elkerülése érdekében várja meg, amíg lehűlnek a felületek.

Távolítson el minden látható papírdarabot vagy távolítson el minden látható festéket a papírútról. Ha a probléma nem szűnne meg, akkor lépjen kapcsolatba a vevőszolgálattal.

### Szaggatott függőleges vonalak jelennek meg a nyomatokon

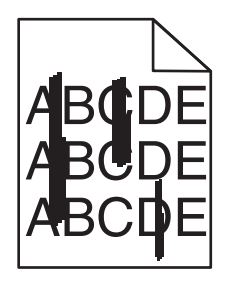

Próbálja meg a következők valamelyikét:

#### Válasszon ki egy másik tálcát vagy adagolót

- A nyomtató vezérlőpaneljének Papír menüjében válassza ki az Alapértelmezett forrást.
- Windows-felhasználók esetén a forrást a Nyomtató tulajdonságai párbeszédpanelen válassza ki.
- Macintosh-felhasználók a forrást a Nyomtatás párbeszédpanelen és a felugró menükkel választhatják ki.

#### Ellenőrizze, hogy nincs-e elhasználódott, hibás vagy üres festékkazetta

Cserélje ki az elhasználódott, hibás vagy üres festékkazettát.

#### Tisztítsa meg a papírútvonalat a festékkazetta környékén.

Ellenőrizze a papírútvonalat a festékkazetta környékén.

VIGYÁZAT – FORRÓ FELÜLET: Előfordulhat, hogy a nyomtató belseje forró. Az égési sérülések elkerülése érdekében várja meg, amíg lehűlnek a felületek.

Távolítson el minden papírt.

Ellenőrizze, hogy nincs-e festék a papírútvonalon

### Az oldalon festékfoltok vagy háttérárnyalatok láthatók

Próbálja meg a következők valamelyikét:

#### Ellenőrizze, hogy a festékkazetta megfelelően van-e behelyezve, illetve hogy nem hibás-e.

Helyezze be újra vagy cserélje ki a festékkazettát.

#### Ellenőrizze, hogy nem elhasználódott vagy hibás-e a továbbító modul

Cserélje ki az elhasználódott vagy hibás továbbító modult.

#### Ellenőrizze, hogy nem elhasználódott vagy hibás-e a fotokonduktor egység.

Cserélje ki az elhasználódott vagy hibás fotokonduktor egységet.

#### Ellenőrizze, hogy a beégető nem elhasználódott vagy sérült-e

Cserélje le az elhasználódott vagy sérült beégetőt.

#### Ellenőrizze, hogy a nyomtató volt-e a közelmúltban újrakalibrálva.

Hajtson végre színbeállítást a Minőség menüből.

#### Ellenőrizze, hogy az alkalmazás nem törtfehér háttér használatát adta-e meg.

Ellenőrizze az alkalmazás beállításait.

#### Ellenőrizze, hogy nincs-e festék a papírútvonalon

Forduljon az ügyfélszolgálathoz.

#### A festék lepereg

| ABC |
|-----|
| DEF |

Próbálja meg a következők valamelyikét:

#### Ellenőrizze a papírtípus és -súly beállításokat

Ellenőrizze, hogy a papírtípus és -súly beállítások megfelelnek-e a tálcába vagy adagolóba betöltött papírnak:

- 1 Ellenőrizze a nyomtató vezérlőpaneljének Papír menüjében megadott Papírtípus és Papírsúly beállítást. Módosítsa a Papírsúly beállítást Normál értékről Nehéz értékre.
- 2 A nyomtatási feladat elküldése előtt adja meg a helyes papírtípus-beállítást:
  - Windows-felhasználók esetén adja meg a papírtípust a Nyomtatási tulajdonságokban.
  - Macintosh-felhasználók esetén adja meg a papírtípust a Nyomtatás párbeszédpanelen.

#### Ellenőrizze a papírfelület-beállítást.

Ellenőrizze, hogy a nyomtató vezérlőpaneljének Papír menüjében megadott Papírfelület beállítás megegyezik-e a tálcába vagy adagolóba töltött papír típusával. Szükség esetén módosítsa a Papírfelület beállítást Normálról Durva értékre.

#### Ellenőrizze, hogy a beégető nem elhasználódott vagy sérült-e

Cserélje le az elhasználódott vagy sérült beégetőt. További információ a pótalkatrészhez mellékelt útmutatóban található.

### Festékpöttyök

Próbálja meg a következők valamelyikét:

#### Ellenőrizze, hogy nem hibás-e valamelyik festékkazetta

Cserélje ki a hibás vagy elhasználódott kazettákat.

#### Ellenőrizze, hogy nem hibás-e a fotokonduktor egység

Cserélje ki a hibás fotokonduktor egységet.

Hívja az ügyfélszolgálatot

### Gyenge az írásvetítő-fóliákra történő nyomtatás minősége

Próbálja meg a következők valamelyikét:

#### Ellenőrizze az írásvetítő-fóliákat

Csak olyan írásvetítő-fóliákat használjon, amelyek megfelelnek a nyomtató specifikációinak.

#### Ellenőrizze a megadott papírtípust

Ügyeljen rá, hogy a megadott papírtípus az "Írásvetítő-fólia" legyen:

- 1 Ellenőrizze a nyomtató vezérlőpaneljének Papír menüjében megadott Papírtípus beállítást.
- 2 A feladat nyomtatásra való elküldése előtt adja meg a helyes típusbeállítást:
  - Windows-felhasználók esetén adja meg a típust a Nyomtatási tulajdonságokban.
  - Macintosh-felhasználók esetén adja meg a típust a Nyomtatás párbeszédpanelen.

### A színminőséggel kapcsolatos problémák megoldása

### GYIK a színes nyomtatásról

#### Mit jelent az "alapszín" (RGB)?

A piros (red), a zöld (green) és a kék (blue) színt együtt, többféle mennyiségben lehet adagolni, ami így széles, a természetben megfigyelhető színekből álló színskálát eredményez. A piros és a zöld kombinációjából pl. létrejön a sárga szín. A televízió-képernyők és számítógép-monitorok így keverik ki a színeket. Az alapszín a kívánt színhez szükséges piros-, zöld- és kékszín-mennyiség jelölésével alkalmas a színmeghatározásra is.

#### Mit jelent a "kevert szín" (CMYK)?

A ciánkék (cyan), a bíbor (magenta), a sárga (yellow) és a fekete (black) tintát vagy festéket többféle mennyiségben lehet kinyomtatni, ami így széles, a természetben megfigyelhető színekből álló színskálát eredményez. A ciánkék és a sárga kombinációjából pl. létrejön a zöld szín. A nyomdagépek, tintasugaras és színes lézernyomtatók így keverik ki a színeket. A kevert szín a kívánt színhez szükséges ciánkék-, bíbor-, sárga- és feketeszín-mennyiség jelölésével alkalmas a színmeghatározásra is.

#### Hogyan adja meg a rendszer a nyomtatni kívánt dokumentum színeit?

A szoftverek a dokumentumszíneket jellemzően az RGB- és CMYK-színek kombinációjának használatával adják meg. Ezenfelül lehetővé teszik, hogy a felhasználó minden egyes objektum színét módosítani tudja a dokumentumban. További információt a szoftverhez tartozó súgótémaköröken olvashat.

#### Honnan ismeri fel a nyomtató, hogy milyen színt kell kinyomtatnia?

Amikor egy felhasználó kinyomtat egy dokumentumot, a nyomtató megkapja az egyes objektumok típus- és színadatainak leírását. A színadatok a színátalakító táblázatokba kerülnek, amelyek a színeket a megfelelő, a kívánt szín létrehozásához szükséges mennyiségű ciánkék, bíbor, sárga és fekete festékre "váltják át". Az objektumadatok a színátalakító táblázatok alkalmazásának módját határozzák meg. Például lehetséges, hogy a szövegekhez egyféle színátalakító táblázatot használjon, a fényképek nyomtatásához pedig egy másikat.

#### Miért nem egyezik a kinyomtatott és a számítógép-képernyőn látható szín?

Az Automatikus színjavítás üzemmódban használt színátalakító táblázatok általában megközelítik a normál számítógép-képernyők színeit. A nyomtatók és monitorok közötti műszaki eltérések miatt azonban sok olyan szín van, amelyek az egyes monitorokon és fényviszonyok között eltérnek. Azzal kapcsolatban, hogy a nyomtató színmintaoldalainak segítségével hogyan oldhat meg egyes színeltéréssel kapcsolatos problémákat, a "Hogyan lehet egy adott színt (pl. egy vállalati emblémát) harmonizálni?" kérdésnél olvashat javaslatokat.

#### A kinyomtatott oldal színesnek látszik. Módosítani kell-e a színeket?

Néha előfordul, hogy a kinyomtatott oldal színesnek látszik (pl. minden kinyomtatott tartalom túl pirosnak tűnik). Ezt a környezeti feltételek, a papírtípus, a fényviszonyok vagy a felhasználói beállítások eredményezhetik. Ebben az esetben módosítsa a Színegyensúly beállítást, hogy kedvezőbb színt kapjon. A Színegyensúly segítségével a felhasználó finom módosításokat hajthat végre, amelyek segítségével megadhatja, hogy az egyes színsíkokban a nyomtató mennyi festéket használjon. A ciánkék, a bíbor, a sárga és a fekete szín pozitív/negatív értékeinek (a Színegyensúly menüben történő) megadásával kismértékben növelhető/csökkenthető a választott színhez használt festék mennyisége. Ha például egy kinyomtatott oldal pirosas színűnek tűnik, a bíbor és sárga szín mennyiségének egyidejű csökkentésével valószínűleg javul a színminőség.

#### A színes írásvetítő-fóliák vetítés közben sötétnek látszanak. Hogyan javítható a színminőség?

Ez a probléma olyankor lép fel a leggyakrabban, amikor az írásvetítő fóliákat fényvisszaverő írásvetítőn jelenítik meg. A legjobb színminőség elérése érdekében fényáteresztő írásvetítő használata ajánlott. Ha csak fényvisszaverő írásvetítő használata lehetséges, a Festékmennyiség beállítás 1-es, 2-es vagy 3-as értékre állítása világosabb írásvetítő-fóliákat eredményez. Győződjön meg róla, hogy a megfelelő típusú írásvetítő-fóliákro fóliákra nyomtat-e.

#### Mit jelent a kézi színjavítás?

Ha a kézi színjavítás funkció be van kapcsolva, a nyomtató a felhasználó által kiválasztott színátalakító táblázatokat használja az objektumok feldolgozása során. Ha a Színjavítás beállítása nem Kézi, a nyomtató egyetlen felhasználó által megadott színalakítási értéket sem alkalmaz. A Kézi színjavítás beállításainak értéke a nyomtatandó objektum típusától (szöveg, grafika, kép), illetve attól függ, hogy az objektum színei hogyan vannak megadva a szoftverben (RGB-, illetve CMYK-színekként-e).

#### Megjegyzések:

- A kézi színjavításnak nincs értelme, ha a szoftver a színeket nem RGB- vagy CMYK-színekként határozza meg. Olyankor sem hatékony megoldás, ha a színbeállítást a szoftver vagy a számítógép operációs rendszere vezérli.
- A színátalakító táblázatok amelyek Automatikus színjavítás esetén minden objektumra érvényesek a dokumentumok többségénél a kívánt színt hozzák létre.

Más színátalakító táblázat kézi alkalmazásához tegye a következőket:

- 1 Válassza a Color Correction (Színjavítás), majd a Manual (Kézi) lehetőséget a Minőség menüben.
- 2 Válassza a **Manual Color (Kézi szín)** lehetőséget a Minőség menüben, majd válassza ki az adott objektumtípusnak megfelelő színátalakító táblázatot.

| Objektumtípus                        | Színátalakító táblázatok                                                                                                    |  |  |  |
|--------------------------------------|----------------------------------------------------------------------------------------------------|--|--|--|
| RGB kép<br>RGB szöveg<br>RGB grafika | <ul> <li>Élénk: világosabb, telítettebb színeket eredményez. Minden beérkező színformátumhoz<br/>használható.</li> <li>sRGB-kijelző: a számítógép-monitoron megjelenített színekhez hasonló kimenetet eredményez.</li> </ul> |  |  |  |
|                                      | A fekete festék használata fényképek nyomtatására van optimalizálva.                                                                                                    |  |  |  |
|                                      | <ul> <li>Kijelző – valódi fekete: a számítógép-monitoron megjelenített színekhez hasonló kimenetet<br/>eredményez. Csak fekete festéket használ a semleges szürke minden árnyalatának megjeleníté-<br/>séhez.</li> </ul>     |  |  |  |
|                                      | <ul> <li>Élénk sRGB: megnövelt színtelítettséget eredményez az SRGB-kijelző színjavításához. A fekete<br/>szín használata reklámgrafikák nyomtatására van optimalizálva.</li> </ul>                                          |  |  |  |
|                                      | Kikapcsolva: semmilyen színjavítást nem alkalmaz.                                                                                                    |  |  |  |
| CMYK kép                             | USA CMYK: a SWOP-színskála megközelítésére alkalmaz színjavítást.                                                                                                    |  |  |  |
| CMYK szöveg                          | • Európai CMYK: az EuroScale-színskála megközelítésére alkalmaz színjavítást.                                                                                                    |  |  |  |
| CMYK grafika                         | Élénk CMYK: megnöveli az USA CMYK színjavító beállítás színtelítettségét.                                                                                                    |  |  |  |
|                                      | Kikapcsolva: semmilyen színjavítást nem alkalmaz.                                                                                                    |  |  |  |

#### Hogyan lehet egy adott színt (pl. egy vállalati emblémát) harmonizálni?

A nyomtató Minőség menüjében kilenc színmintakészlet található. Ezeket a beágyazott webkiszolgáló Színminták oldaláról is el lehet érni. Bármelyik színmintakészletet választja is ki, a nyomtató színes mezők százait tartalmazó oldalak nyomtatásába kezd. A kiválasztott színtáblázattól függően az egyes mezőkben a CMYK- vagy RGB-színek kombinációja található. Az egyes mezőkben látható szín a mezőn feltüntetett CMYKvagy RGB-színek kombinációjának a kiválasztott színátalakító táblázaton áthaladásával jön létre.

A színmintakészletek megvizsgálásával a felhasználó meghatározhatja, hogy melyik mező színe hasonlít leginkább a kívánt színre. A mezőn feltüntetett színkombináció az objektum színének módosítására használható a szoftverben. További információt a szoftverhez tartozó súgótémaköröken olvashat. Az adott objektum kiválasztott színátalakító táblázatának alkalmazásához kézi színjavításra lehet szükség.

Egy adott színeltéréssel kapcsolatos probléma megoldásához szükséges színmintakészlet kiválasztása a Színjavítás aktuális beállításától (Automatikus, Kikapcsolva, Kézi), a nyomtatandó objektum típusától (szöveg, grafika, kép), illetve attól függ, hogy az objektum színei hogyan vannak megadva a szoftverben (RGB-, illetve CMYK-színekként-e). Ha a nyomtató színjavítása ki van kapcsolva, a szín a nyomtatási feladat adatai alapján kerül kinyomtatásra, a nyomtató pedig semmilyen színátalakítást nem alkalmaz.

**Megj.:** A Színminták oldalak felhasználásának nincs értelme, ha a szoftver a színeket nem RGB- vagy CMYK-színekként határozza meg. Ezenfelül adódnak olyan helyzetek is, amikor az GRB- vagy CMYK-színeknek a szoftverben megadott kombinációját a szoftver vagy a számítógép operációs rendszere állítja be a színkezelőn keresztül. Az így kinyomtatott szín nem feltétlenül egyezik meg tökéletesen a Színminták oldalakon láthatóval.

#### Mik a részletes színminták, és hol találhatók?

Részletes színmintakészletek csak hálózati nyomtatón, a beágyazott webkiszolgálón keresztül érhetők el. A részletes színmintakészlet nagy (színes mezőkként megjelenített), a felhasználó által meghatározott RGB-vagy CMYK-értékekhez hasonló árnyalatskálát tartalmaz. A készlet színeinek hasonlósága attól függ, hogy milyen értéket adott meg az RGB- vagy CMYK-színnövelő mezőben.

Részletes színmintakészlet elérése a beágyazott webkiszolgálóról:

1 Írja be a nyomtató IP-címét vagy gazdanevét a webböngésző címmezőjébe.

Megj.: Ha nem ismeri a nyomtató IP-címét vagy gazdanevét, az alábbiak közül választhat:

- Tekintse meg a keresett információt a nyomtató kezelőpaneljének kezdőképernyőjén, vagy a Hálózatok/Portok menü TCP/IP eleme alatt.
- Nyomtasson ki egy hálózatibeállítás-oldalt vagy menübeállítás-oldalt és keresse ki az adatokat a TCP/IP részből.
- 2 Kattintson a Konfiguráció > Színminták > Részletes beállítások elemre.
- 3 Válasszon ki egy színátalakítási táblázatot.
- 4 Adja meg az RGB- vagy CMYK-szín számát.
- 5 Adjon meg egy 1–255 közötti színnövelő értéket.

**Megj.:** Minél közelebb van az érték az 1-hez, annál kisebbnek fog tűnni a színminták közötti árnyalatkülönbség.

6 Kattintson a Print (Nyomtatás) lehetőségre.

### Az Embedded Web Server nem nyílik meg

Próbálja meg a következők valamelyikét:

#### Ellenőrizze a hálózati kapcsolatot

Ellenőrizze, hogy a nyomtató és a számítógép be van-e kapcsolva, és hogy ugyanahhoz a hálózathoz csatlakozik-e.

#### Ellenőrizze a webböngészőben megadott címet

- A hálózati beállításoktól függően a nyomtató IP-címe elé a következőt kell begépelnie: https:// ehelyett: http://, a beágyazott webkiszolgáló eléréséhez. További információért forduljon a rendszergazdához.
- Győződjön meg a nyomtató IP-címének helyességéről.

#### A webes proxy kiszolgálók ideiglenes letiltása

A proxy kiszolgálók blokkolhatják vagy korlátozhatják a hozzáférést bizonyos webhelyekhez, beleértve a beágyazott webkiszolgálót is. További információért forduljon a rendszergazdához.

### Kapcsolatba lépés az ügyfélszolgálattal

Amikor kapcsolatba lép az ügyfélszolgálattal, írja le a tapasztalt problémát, a nyomtató kezelőpaneljén látható jelzőfénysorozatot és a megoldás érdekében tett hibaelhárítási lépéseket.

Tudnia kell a nyomtató modelljét és sorozatszámát. További információkért lásd a felső fedél belső felén lévő címkét. A sorozatszám szintén megtalálható a menübeállítási oldalon.

A Lexmark többféle módon segíti a nyomtatással kapcsolatos problémák megoldását. Látogasson el a Lexmark webhelyére a <u>http://support.lexmark.com</u> címen, majd válasszon a következők közül:

| Tech Library<br>(Technikai<br>könyvtár) | Böngészhet a kézikönyveket, támogatási dokumentumokat, illesztőprogramokat és egyéb letölté-<br>seket tartalmazó könyvtárban, amely segítséget nyújt a gyakori problémák megoldásában.                                                                                                    |
|-----------------------------------------|----------------------------------------------------------------------------------------------------|
| E-mail                                  | Küldhet e-mailt a Lexmark csapatának, amelyben leírja a problémát. A szerviz képviselője válaszolni<br>fog az üzenetre, és biztosítja a probléma megoldásához szükséges információkat.                                                                                                    |
| Élő csevegés                            | Közvetlenül cseveghet a szerviz képviselőjével. A képviselő Önnel együttműködve megoldhatja a<br>nyomtató problémáját, vagy támogatott szolgáltatást nyújthat, amelynek keretében a szerviz képvi-<br>selője távolról csatlakozik az Ön számítógépéhez interneten keresztül hibaelhárítás, frissítések<br>telepítése és egyéb feladatok elvégzése céljából, hogy segítsen Önnek a Lexmark termék sikeres<br>használatában. |

Emellett telefonos támogatás is rendelkezésre áll. Az Egyesült Államokban vagy Kanadában hívja az 1-800-539-6275 számot. Más országokban, illetve régiókban keresse fel a Lexmark webhelyét a <u>http://support.lexmark.com</u> címen.

# Megjegyzések

### Termékinformációk

A termék neve:

Lexmark X950de, X952dte, X954dhe, XS955de és XS955dhe

Gép típusa:

7558

Modell(ek):

032, 036, 232, 236, 432, 436, 496

### Megjegyzés a kiadáshoz

2017. július

**A következő bekezdés nem vonatkozik azokra az országokra, ahol ütközne a helyi törvényekkel:** A LEXMARK INTERNATIONAL, INC. ERRE A DOKUMENTUMRA NEM VÁLLAL SEMMILYEN – SEM KIFEJEZETT, SEM JÁRULÉKOS – GARANCIÁT, BELEÉRTVE TÖBBEK KÖZÖTT AZ ÉRTÉKESÍTHETŐSÉGRE VAGY EGY ADOTT CÉLRA VALÓ FELHASZNÁLÁSRA VONATKOZÓ JÁRULÉKOS GARANCIÁKAT IS. Egyes államok bizonyos tranzakciók esetén nem teszik lehetővé a kifejezett vagy a járulékos garanciákról való lemondást, így lehet, hogy önre ez a bekezdés nem vonatkozik.

Előfordulhat, hogy a dokumentum technikai pontatlanságokat és gépelési hibákat tartalmaz. A dokumentum tartalmát folyamatosan módosítjuk; ezek a változtatások a későbbi kiadásokban fognak megjelenni. A leírt termékek vagy programok bármikor megváltozhatnak vagy továbbfejlesztett verziójuk jelenhet meg.

A kiadványban a termékekre, programokra vagy szolgáltatásokra való hivatkozások nem jelentik azt, hogy a gyártó azokat minden olyan országban elérhetővé kívánja tenni, ahol üzleti tevékenységet folytat. A termékekre, programokra vagy szolgáltatásokra való hivatkozás nem jelenti azt, hogy csak az a termék, program vagy szolgáltatás használható. Használható helyettük bármilyen, működésében egyenértékű termék, program vagy szolgáltatás, amely nem sért létező szellemi tulajdonjogot. Azon termékek, programok vagy szolgáltatások kiértékelése és ellenőrzése, amelyeket nem a gyártó ajánlott, a felhasználó feladata.

Műszaki támogatás a következő címen érhető el: http://support.lexmark.com.

Információ a kellékekkel és a letöltésekkel kapcsolatban: www.lexmark.com.

 $\ensuremath{\mathbb{C}}$  2010 Lexmark International, Inc.

Minden jog fenntartva.

### Védjegyek

A Lexmark, a Lexmark a gyémánt jellel és a MarkVision a Lexmark International Inc. Amerikai Egyesült Állomakban és más országokban bejegyzett védjegye.

A ScanBack a Lexmark International Inc. védjegye.

A Mac és a Mac logó az Apple Inc. védjegye az Egyesült Államokban és más országokban.

A PCL® a Hewlett-Packard Company bejegyzett védjegye. A PCL jelölést a Hewlett-Packard Company a nyomtatóiban használt nyomtatóparancsok (nyelv) és funkciók megjelölésére használja. A tervek szerint ez a nyomtató kompatibilis a PCL nyelvvel. Ez azt jelenti, hogy a nyomtató felismeri a különböző alkalmazásokban használt PCL parancsokat, és a nyomtató képes emulálni a parancsoknak megfelelő funkciókat.

| Albertus               | A Monotype Corporation plc                                                                                    |
|------------------------|----------------------------------------------------------------------------------------------------|
| Antique Olive          | Monsieur Marcel OLIVE                                                                                         |
| Apple-Chancery         | Apple Computer, Inc.                                                                                          |
| Arial                  | A Monotype Corporation plc                                                                                    |
| CG Times               | Az Agfa Corporation terméke, a The Monotype Corporation plc licencével használható Times<br>New Roman alapján |
| Chicago                | Apple Computer, Inc.                                                                                          |
| Clarendon              | Linotype-Hell AG és/vagy leányvállalatai                                                                      |
| Eurostile              | Nebiolo                                                                                                    |
| Geneva                 | Apple Computer, Inc.                                                                                          |
| GillSans               | A Monotype Corporation plc                                                                                    |
| Helvetica              | Linotype-Hell AG és/vagy leányvállalatai                                                                      |
| Hoefler                | Jonathan Hoefler Type Foundry                                                                                 |
| ITC Avant Garde Gothic | International Typeface Corporation                                                                            |
| ITC Bookman            | International Typeface Corporation                                                                            |
| ITC Mona Lisa          | International Typeface Corporation                                                                            |
| ITC Zapf Chancery      | International Typeface Corporation                                                                            |
| Joanna                 | A Monotype Corporation plc                                                                                    |
| Marigold               | Arthur Baker                                                                                                  |
| Monaco                 | Apple Computer, Inc.                                                                                          |
| New York               | Apple Computer, Inc.                                                                                          |
| Oxford                 | Arthur Baker                                                                                                  |
| Palatino               | Linotype-Hell AG és/vagy leányvállalatai                                                                      |
| Stempel Garamond       | Linotype-Hell AG és/vagy leányvállalatai                                                                      |
| Taffy                  | Agfa Corporation                                                                                              |
| Times New Roman        | A Monotype Corporation plc                                                                                    |
| Univers                | Linotype-Hell AG és/vagy leányvállalatai                                                                      |

Az alábbi kifejezések az alábbi vállalatok védjegyei vagy bejegyzett védjegyei:

Minden egyéb védjegy a megfelelő tulajdonosok tulajdonát képezi.

Az AirPrint és az AirPrint logó az Apple, Inc. védjegye.

### Megjegyzés a moduláris összetevőkről

Ez a termék a következő moduláris összetevő(ke)t tartalmazhatja:

Lexmark hatósági típus-/modellmegjelölés LEX-M01-003; FCC ID:IYLM01003; IC:2376A-M01003 Lexmark hatósági típus-/modellmegjelölés LEX-M05-001; FCC ID:IYLLEXM05001; IC:2376A-M05001 Lexmark hatósági típus-/modellmegjelölés LEX-M05-002; FCC ID:IYLLEXM05002; IC:2376A-M05002

### Licencnyilatkozat

A termékhez kapcsolódó összes licencnyilatkozat megtekinthető a CD-ről:\JOGI könyvtár a telepítő szoftver CD-n.

### Zajkibocsátási szintek

A következő méréseket végeztük el az ISO 7779 előírással kapcsolatban, és azokat az ISO 9296 szerint tettük közzé.

Megj.: Egyes üzemmódok nem vonatkoznak az Ön által vásárolt termékre.

| Átlagos hangnyomás 1 m távolságban (dBA) |    |  |  |
|------------------------------------------|----|--|--|
| Nyomtatás                                | 53 |  |  |
| Beolvasás                                | 54 |  |  |
| Másolás                                  | 54 |  |  |
| Kész                                     | 35 |  |  |

Az értékek megváltozhatnak. Az aktuális értékeket lásd a www.lexmark.com webhelyen.

# Az elektromos és elektronikus termékekből keletkező hulladékokra vonatkozó (WEEE) direktíva

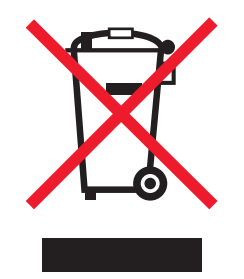

A WEEE logó az Európai Unió országaiban az elektronikai készülékek újrafelhasználására bevezetett programokat és eljárásokat jelöl. Vásárlóinkat bátorítjuk készülékeink újrafelhasználására.

Ha az újrahasznosítási opciókkal kapcsolatban további kérdései lennének, keresse fel a Lexmark webhelyét a <u>www.lexmark.com</u> címen, ahol megtalálható a helyi képviseletek telefonszáma.

### India E-Waste notice

This product complies with the India E-Waste (Management and Handling) Rules, 2011, which prohibit use of lead, mercury, hexavalent chromium, polybrominated biphenyls, or polybrominated diphenyl ethers in

concentrations exceeding 0.1% by weight and 0.01% by weight for cadmium, except for the exemption set in Schedule II of the Rules.

### Figyelmeztetés a sztatikus elektromosságra való érzékenységre

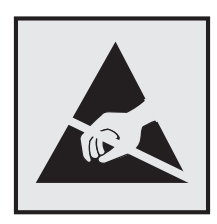

Ez a jel arra figyelmeztet, hogy az eszköz egyes alkatrészei érzékenyek a sztatikus elektromosságra. Ne érintse meg a jel mellett található részeket a nyomtató fémkeretének megérintése nélkül.

### **ENERGY STAR**

Azok a Lexmark termékek, amelyeken vagy amelyek kezdőképernyőjén szerepel az ENERGY STAR embléma, igazoltan megfelelnek az Amerikai Környezetvédelmi Hivatal (Environmental Protection Agency, EPA) ENERGY STAR követelményeinek a Lexmark által történő szállítás időpontjában.

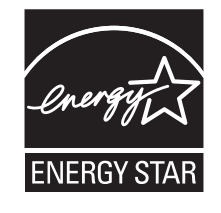

### Hőmérsékletadatok

| Környezeti működési hőmérséklet    | 15,6 - 32,2 °C (60 - 90 °F)                              |
|------------------------------------|----------------------------------------------------------|
| Szállítási és tárolási hőmérséklet | -40 ° - 40 °C (-40 - 104 °F) és 0 ° - 35 °C (32 - 95 °F) |

### Tápfelvétel

#### A termék áramfogyasztása

A következő táblázat a készülék áramfogyasztási adatait tartalmazza.

Megj.: Egyes üzemmódok nem vonatkoznak az Ön által vásárolt termékre.

| Mód       | Leírás                                                | Teljesítményfelvétel (W)                                          |
|-----------|-------------------------------------------------------|-------------------------------------------------------------------|
| Nyomtatás | A készülék elektronikus formátumú eredetiről nyomtat. | 675 (x950de); 710 (x952de és x952dte); 750<br>(x954de és x954dhe) |
| Másolás   | A készülék papíron lévő eredetiről nyomtat.           | 810 (x950de); 830 (x952de és x952dte); 850<br>(x954de és x954dhe) |

| Mód           | Leírás                                                              | Teljesítményfelvétel (W)                                          |
|---------------|---------------------------------------------------------------------|-------------------------------------------------------------------|
| Beolvasás     | A készülék papírról olvas be.                                       | 125 (x950de); 130 (x952de és x952dte); 135<br>(x954de és x954dhe) |
| Kész          | A készülék nyomtatásra vár.                                         | 110 (x950de); 115 (x952de és x952dte); 120<br>(x954de és x954dhe) |
| Alvó üzemmód  | A készülék magas szintű energiatakarékos módban<br>van.             | 17                                                                |
| Hibernált mód | A készülék alacsony szintű energiatakarékos módban<br>van.          | 1,0                                                               |
| Кі            | A készülék be van dugva a fali konnektorba, de ki van<br>kapcsolva. | 0,35                                                              |

A táblázatban szereplő energiafelhasználási szintek átlagértékek. A pillanatnyi teljesítményfelvétel lényegesen meghaladhatja az átlagot.

Az értékek megváltozhatnak. Az aktuális értékeket lásd a <u>www.lexmark.com</u> webhelyen.

#### Kikapcsolva

Ha a készüléknek olyan kikapcsolt üzemmódja van, amelyben vesz fel némi áramot, akkor ha teljesen meg szeretné akadályozni az áramfelvételt, húzza ki a készüléket a fali konnektorból.

#### Alvó üzemmód

A termék energiatakarékos módban is tud működni, amelynek neve *alvó üzemmód*. Az alvó üzemmódban a készülék csökkenti a teljesítményfelvételt a hosszabb inaktív időszakokban. Ha a készüléket az *alvó üzemmód időhatárát* meghaladó ideig nem használják, a készülék automatikusan alvó üzemmódba vált.

Az alvó üzemmód alapértelmezett gyári időhatára (perc): 5

Az alvó üzemmód időhatára 1 és 120 perc között módosítható a beállítási menük használatával. Ha alacsony értékre állítja az alvó üzemmód időhatárát, kisebb lesz az energiafelhasználás, nagyobb lehet viszont a termék válaszideje. Ha magas értékre állítja az alvó üzemmód időhatárát, megmarad a rövid reakcióidő, viszont a készülék több energiát fog felhasználni.

#### Befagyasztott üzemmód

A termék ultraalacsony energiafelhasználású módban is tud működni, amelynek neve *Hibernált mód*. Hibernált üzemmódban történő működéskor minden más rendszer és eszköz tápellátása biztonságosan ki van kapcsolva.

Hibernált módba az alábbi módszerek valamelyikével lehet belépni:

- A Hibernálási idő beállításával
- A Teljesítmény-üzemmódok ütemezése funkció használatával
- Az Alvás/Hibernált gomb használatával

Gyári alapértelmezett Hibernálási idő erre a termékre vonatkozóan minden országban vagy régióban 3 nap

Az az időmennyiség, amely meghatározza, hogy a nyomtató egy feladat kinyomtatása után mennyi idő múlva váltson át hibernált üzemmódra, egy óra és egy hónap közötti értékre állítható be.

#### Teljes energiafelhasználás

Esetenként hasznos lehet kiszámítani a készülék energiafelhasználását. Mivel az energiafelhasználást wattban adják meg, a teljes energiafelhasználás kiszámításához a fogyasztást meg kell szorozni azzal az idővel, amit a készülék az egyes üzemmódokban eltölt. A készülék teljes energiafelhasználását az egyes üzemmódokban számított energiafelhasználás összege adja meg.

### Az Európai Közösség (EC) előírásainak való megfelelés

Ez a termék megfelel az Európai Közösség Tanácsa által a biztonsággal kapcsolatban kiadott 2004/108/EK, 2006/95/EK és 2011/65/EU számú irányelvei követelményeinek, melyek az egyes tagállamoknak az elektromágneses kompatibilitásra, a bizonyos feszültséghatárokon belül használt elektromos berendezések, az energiát felhasználó termékek ökologikus tervezésére, valamint egyes veszélyes anyagok elektromos és elektronikus berendezésekben való alkalmazásának korlátozására vonatkozó törvényeinek közelítését és harmonizálását célozzák.

E termék gyártója: Lexmark International, Inc., 740 West New Circle Road, Lexington, KY, 40550 USA. A gyártó hivatalos képviselője: Lexmark International Technology Hungária Kft., Budapest 1095, Lechner Ödön fasor 8., Millennium Tower III. Az előírásoknak való megfelelést igazoló tanúsítvány a hivatalos képviselőtől szerezhető be.

Ez a termék megfelel az EN 55022 Class B előírásoknak és az EN 60950-1 biztonsági követelményeknek.

### Rádióinterferenciával kapcsolatos nyilatkozat

#### Figyelem!

Ez a termék megfelel az EN55022-es számú szabvány kibocsátási követelményeinek, valamint az EN55024es számú szabvány "A" osztályú termékekre vonatkozó zavartűrési jellemzőinek és határértékeinek. Ez a termék nem lakóhelyi környezetben történő felhasználásra készült.

Ez egy "A" osztályú termék. Ez a termék lakóhelyi környezetben rádióinterferenciát okozhat. Ebben az esetben a felhasználó kötelezhető a szükséges intézkedések megtételére.

### Tájékoztatás az Európai Unió felhasználói számára

A CE jellel ellátott termékek megfelelnek az Európai Közösség Tanácsa által a biztonsággal kapcsolatban kiadott 2004/108/EC, 2006/95/EC és 1999/5/EC, és a 2011/65/EU számú határozat követelményeinek, melyek az egyes tagállamoknak az elektromágneses kompatibilitásra, a bizonyos feszültséghatárokon belül használt elektromos berendezések, rádióberendezések és távközlési végberendezések biztonságosságára, valamint egyes veszélyes anyagok elektromos és elektronikus berendezésekben való alkalmazásának korlátozására vonatkozó törvényeinek közelítését és harmonizálását célozzák.

A megfelelőséget a CE felirat jelzi.

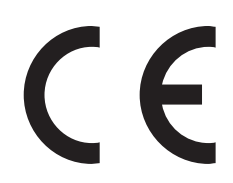

E termék gyártója: Lexmark International, Inc., 740 West New Circle Road, Lexington, KY, 40550 USA. A gyártó hivatalos képviselője: Lexmark International Technology Hungária Kft., Lechner Ödön fasor 8., Millennium Tower

III, 1095 Budapest HUNGARY. Az előírásoknak való megfelelést igazoló tanúsítvány kérésre a hivatalos képviselőtől szerezhető be.

Ez a termék megfelel az EN 55022 Class B előírásoknak és az EN 60950-1 biztonsági követelményeknek.

A megfelelőséggel kapcsolatos további tájékoztatásért tekintse meg a nyilatkozatokat tartalmazó rész végén található táblázatot.

### A vezeték nélküli termékekre vonatkozó szabályok

Ez a szakasz tájékoztatást tartalmaz azokra a vezeték nélküli termékekre – például vezeték nélküli hálózati kártyákra vagy közelítő kártyaolvasókra – vonatkozó szabályokról, amelyek tartalmaznak adóegységet.

### A rádiófrekvenciás sugárzás hatása

A készülék kisugárzott teljesítménye lényegesen alatta van az FCC és más szabályozó hatóságok által meghatározott rádiófrekvenciás sugárzási határértékeknek. Az FCC és más hatóságok rádiófrekvenciás sugárzási előírásainak betartásához a készülék antennája és a személyek között legalább 20 cm-t kell biztosítani.

### Nyilatkozat az Európai Unió országaiban élő felhasználók számára

A CE-jelöléssel ellátott termékek megfelelnek az Európa Tanács 2004/108/EK, 2006/95/EK és 1999/5/EK irányelvek védelmi előírásainak. Ezek az irányelvek az elektromágneses összeférhetőségre vonatkozó tagállami jogszabályok közelítésére, a meghatározott feszültséghatáron belüli használatra tervezett elektromos berendezésekre vonatkozó tagállami jogszabályok összehangolására, illetve a rádióberendezésekre és a távközlő végberendezésekre, valamint a megfelelőségük kölcsönös elismerésére vonatkoznak.

A megfelelőséget a CE-felirat jelzi.

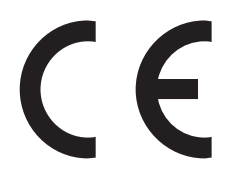

E termék gyártója: Lexmark International, Inc., 740 West New Circle Road, Lexington, KY, 40550 USA. A gyártó hivatalos képviselője: Lexmark International Technology Hungária Kft., Budapest 1095, Lechner Ödön fasor 8., Millennium Tower III. Az előírásoknak való megfelelést igazoló tanúsítvány a hivatalos képviselőtől szerezhető be.

Ez a termék megfelel az EN 55022 Class A előírásoknak és az EN 60950 biztonsági követelményeknek.

A 2,4 GHz-es vezeték nélküli LAN funkcióval bíró termékek megfelelnek az Európa Tanács 2004/108/EK, 2006/95/EK és 1999/5/EK irányelvek védelmi előírásainak. Ezek az irányelvek az elektromágneses összeférhetőségre vonatkozó tagállami jogszabályok közelítésére, a meghatározott feszültséghatáron belüli használatra tervezett elektromos berendezésekre vonatkozó tagállami jogszabályok összehangolására, illetve a rádióberendezésekre és a távközlő végberendezésekre, valamint a megfelelőségük kölcsönös elismerésére vonatkoznak.

A megfelelőséget a CE-felirat jelzi.

(()

A készülék üzemeltetése minden EU- és EFTA-tagországban engedélyezett, de beltéri használatra korlátozott.

E termék gyártója: Lexmark International, Inc., 740 West New Circle Road, Lexington, KY, 40550 USA. A gyártó hivatalos képviselője: Lexmark International Technology Hungária Kft., Budapest 1095, Lechner Ödön fasor 8., Millennium Tower III. Az előírásoknak való megfelelést igazoló tanúsítvány a hivatalos képviselőtől szerezhető be.

Ez a termék az alábbi táblázatban jelzett országokban használható.

| AT | BE | BG | СН | CY | CZ | DE | DK | EE |
|----|----|----|----|----|----|----|----|----|
| EL | ES | FI | FR | HR | ΗU | IE | IS | IT |
| LI | LT | LU | LV | МΤ | NL | NO | PL | PT |
| RO | SE | SI | SK | TR | UK |    |    |    |

| Česky                                                        | Společnost Lexmark International, Inc. tímto prohlašuje, že výrobek tento výrobek je ve shodě se základními požadavky a dalšími příslušnými ustanoveními směrnice 1999/5/ES.                                                                                                    |
|--------------------------------------------------------------|----------------------------------------------------------------------------------------------------|
| Dansk                                                        | Lexmark International, Inc. erklærer herved, at dette produkt overholder de væsentlige krav og øvrige relevante krav i direktiv 1999/5/EF.                                                                                                    |
| Deutsch                                                      | Hiermit erklärt Lexmark International, Inc., dass sich das Gerät dieses Gerät in Übereinstimmung mit den grundlegenden Anforderungen und den übrigen einschlägigen Bestimmungen der Richtlinie 1999/5/EG befindet.                                                                                                    |
| Ελληνική                                                     | ΜΕ ΤΗΝ ΠΑΡΟΥΣΑ Η LEXMARK INTERNATIONAL, INC. ΔΗΛΩΝΕΙ ΟΤΙ ΑΥΤΟ ΤΟ ΠΡΟΪΟΝ ΣΥΜΜΟΡ-<br>ΦΩΝΕΤΑΙ ΠΡΟΣ ΤΙΣ ΟΥΣΙΩΔΕΙΣ ΑΠΑΙΤΗΣΕΙΣ ΚΑΙ ΤΙΣ ΛΟΙΠΕΣ ΣΧΕΤΙΚΕΣ ΔΙΑΤΑΞΕΙΣ ΤΗΣ ΟΔΗΓΙΑΣ<br>1999/5/ΕΚ.                                                                                                    |
| English                                                      | Hereby, Lexmark International, Inc., declares that this type of equipment is in compliance with the essential requirements and other relevant provisions of Directive 1999/5/EC.                                                                                                    |
| Español                                                      | Por medio de la presente, Lexmark International, Inc. declara que este producto cumple con los requisitos esenciales y cualesquiera otras disposiciones aplicables o exigibles de la Directiva 1999/5/CE.                                                                                                    |
|                                                              |                                                                                                    |
| Eesti                                                        | Käesolevaga kinnitab Lexmark International, Inc., et seade see toode vastab direktiivi 1999/5/EÜ põhinõuetele ja nimetatud direktiivist tulenevatele muudele asjakohastele sätetele.                                                                                                    |
| Eesti<br>Suomi                                               | Käesolevaga kinnitab Lexmark International, Inc., et seade see toode vastab direktiivi 1999/5/EÜ<br>põhinõuetele ja nimetatud direktiivist tulenevatele muudele asjakohastele sätetele.<br>Lexmark International, Inc. vakuuttaa täten, että tämä tuote on direktiivin 1999/5/EY oleellisten vaatimusten<br>ja muiden sitä koskevien direktiivin ehtojen mukainen.                                                                                                    |
| Eesti<br>Suomi<br>Français                                   | <ul> <li>Käesolevaga kinnitab Lexmark International, Inc., et seade see toode vastab direktiivi 1999/5/EÜ<br/>põhinõuetele ja nimetatud direktiivist tulenevatele muudele asjakohastele sätetele.</li> <li>Lexmark International, Inc. vakuuttaa täten, että tämä tuote on direktiivin 1999/5/EY oleellisten vaatimusten<br/>ja muiden sitä koskevien direktiivin ehtojen mukainen.</li> <li>Par la présente, Lexmark International, Inc. déclare que l'appareil ce produit est conforme aux exigences<br/>fondamentales et autres dispositions pertinentes de la directive 1999/5/CE.</li> </ul>                                                                                                    |
| Eesti<br>Suomi<br>Français<br>Magyar                         | <ul> <li>Käesolevaga kinnitab Lexmark International, Inc., et seade see toode vastab direktiivi 1999/5/EÜ<br/>põhinõuetele ja nimetatud direktiivist tulenevatele muudele asjakohastele sätetele.</li> <li>Lexmark International, Inc. vakuuttaa täten, että tämä tuote on direktiivin 1999/5/EY oleellisten vaatimusten<br/>ja muiden sitä koskevien direktiivin ehtojen mukainen.</li> <li>Par la présente, Lexmark International, Inc. déclare que l'appareil ce produit est conforme aux exigences<br/>fondamentales et autres dispositions pertinentes de la directive 1999/5/CE.</li> <li>Alulírott, Lexmark International, Inc. nyilatkozom, hogy a termék megfelel a vonatkozó alapvető követel-<br/>ményeknek és az 1999/5/EC irányelv egyéb előírásainak.</li> </ul>                                                                                                    |
| Eesti<br>Suomi<br>Français<br>Magyar<br>Íslenska             | <ul> <li>Käesolevaga kinnitab Lexmark International, Inc., et seade see toode vastab direktiivi 1999/5/EÜ<br/>põhinõuetele ja nimetatud direktiivist tulenevatele muudele asjakohastele sätetele.</li> <li>Lexmark International, Inc. vakuuttaa täten, että tämä tuote on direktiivin 1999/5/EY oleellisten vaatimusten<br/>ja muiden sitä koskevien direktiivin ehtojen mukainen.</li> <li>Par la présente, Lexmark International, Inc. déclare que l'appareil ce produit est conforme aux exigences<br/>fondamentales et autres dispositions pertinentes de la directive 1999/5/CE.</li> <li>Alulírott, Lexmark International, Inc. nyilatkozom, hogy a termék megfelel a vonatkozó alapvető követel-<br/>ményeknek és az 1999/5/EC irányelv egyéb előírásainak.</li> <li>Hér með lýsir Lexmark International, Inc. yfir því að þessi vara er í samræmi við grunnkröfur og aðrar kröfur,<br/>sem gerðar eru í tilskipun 1999/5/EC.</li> </ul>                                                                                                    |
| Eesti<br>Suomi<br>Français<br>Magyar<br>Íslenska<br>Italiano | <ul> <li>Käesolevaga kinnitab Lexmark International, Inc., et seade see toode vastab direktiivi 1999/5/EÜ<br/>põhinõuetele ja nimetatud direktiivist tulenevatele muudele asjakohastele sätetele.</li> <li>Lexmark International, Inc. vakuuttaa täten, että tämä tuote on direktiivin 1999/5/EY oleellisten vaatimusten<br/>ja muiden sitä koskevien direktiivin ehtojen mukainen.</li> <li>Par la présente, Lexmark International, Inc. déclare que l'appareil ce produit est conforme aux exigences<br/>fondamentales et autres dispositions pertinentes de la directive 1999/5/CE.</li> <li>Alulírott, Lexmark International, Inc. nyilatkozom, hogy a termék megfelel a vonatkozó alapvető követel-<br/>ményeknek és az 1999/5/EC irányelv egyéb előírásainak.</li> <li>Hér með lýsir Lexmark International, Inc. yfir því að þessi vara er í samræmi við grunnkröfur og aðrar kröfur,<br/>sem gerðar eru í tilskipun 1999/5/EC.</li> <li>Con la presente Lexmark International, Inc. dichiara che questo questo prodotto è conforme ai requisiti<br/>essenziali ed alle altre disposizioni pertinenti stabilite dalla direttiva 1999/5/CE.</li> </ul> |

| Lietuvių   | Šiuo Lexmark International, Inc. deklaruoja, kad šis produktas atitinka esminius reikalavimus ir kitas 1999/5/EB direktyvos nuostatas.                                                        |
|------------|----------------------------------------------------------------------------------------------------|
| Malti      | Bil-preżenti, Lexmark International, Inc., jiddikjara li dan il-prodott huwa konformi mal-ħtiġijiet essenzjali u<br>ma dispożizzjonijiet oħrajn relevanti li jinsabu fid-Direttiva 1999/5/KE. |
| Nederlands | Hierbij verklaart Lexmark International, Inc. dat het toestel dit product in overeenstemming is met de essen-<br>tiële eisen en de andere relevante bepalingen van richtlijn 1999/5/EG.       |
| Norsk      | Lexmark International, Inc. erklærer herved at dette produktet er i samsvar med de grunnleggende krav og<br>øvrige relevante krav i direktiv 1999/5/EF.                                       |
| Polski     | Niniejszym Lexmark International, Inc. oświadcza, że niniejszy produkt jest zgodny z zasadniczymi wymogami oraz pozostałymi stosownymi postanowieniami Dyrektywy 1999/5/EC.                   |
| Português  | A Lexmark International Inc. declara que este este produto está conforme com os requisitos essenciais e outras disposições da Diretiva 1999/5/CE.                                             |
| Slovensky  | Lexmark International, Inc. týmto vyhlasuje, že tento produkt spĺňa základné požiadavky a všetky príslušné ustanovenia smernice 1999/5/ES.                                                    |
| Slovensko  | Lexmark International, Inc. izjavlja, da je ta izdelek v skladu z bistvenimi zahtevami in ostalimi relevantnimi določili direktive 1999/5/ES.                                                 |
| Svenska    | Härmed intygar Lexmark International, Inc. att denna produkt står i överensstämmelse med de väsentliga egenskapskrav och övriga relevanta bestämmelser som framgår av direktiv 1999/5/EG.     |

### Patent acknowledgment

The use of this product or service is subject to the reasonable, non-discriminatory terms in the Intellectual Property Rights (IPR) Disclosure of Certicom Corp. at the IETF for Elliptic Curve Cryptography (ECC) Cipher Suites for Transport Layer Security (TLS) implemented in the product or service.

The use of this product or service is subject to the reasonable, non-discriminatory terms in the Intellectual Property Rights (IPR) Disclosure of Certicom Corp. at the IETF for TLS Elliptic Curve Cipher Suites with SHA-256/382 and AES Galois Counter Mode (GCM) implemented in the product or service.

The use of this product or service is subject to the reasonable, non-discriminatory terms in the Intellectual Property Rights (IPR) Disclosure of Certicom Corp. at the IETF for TLS Suite B Profile for Transport Layer Security (TLS) implemented in the product or service.

The use of this product or service is subject to the reasonable, non-discriminatory terms in the Intellectual Property Rights (IPR) Disclosure of Certicom Corp. at the IETF for Addition of the Camellia Cipher Suites to Transport Layer Security (TLS) implemented in the product or service.

The use of certain patents in this product or service is subject to the reasonable, non-discriminatory terms in the Intellectual Property Rights (IPR) Disclosure of Certicom Corp. at the IETF for AES-CCM ECC Cipher Suites for TLS implemented in the product or service.

The use of this product or service is subject to the reasonable, non-discriminatory terms in the Intellectual Property Rights (IPR) Disclosure of Certicom Corp. at the IETF for IKE and IKEv2 Authentication Using the Eliptic Curve Digital Signature Algorithm (ECDSA) implemented in the product or service.

The use of this product or service is subject to the reasonable, non-discriminatory terms in the Intellectual Property Rights (IPR) Disclosure of Certicom Corp. at the IETF for Suite B Cryptographic Suites for IPSec implemented in the product or service.

The use of this product or service is subject to the reasonable, non-discriminatory terms in the Intellectual Property Rights (IPR) Disclosure of Certicom Corp. at the IETF for Algorithms for Internet Key Exchange version 1 (IKEv1) implemented in the product or service.

## Index

#### Számok

1565 Emulációs hiba, emuláció betöltése opció 299 1150 lapos kiegészítő tálca betöltés 65 1-tálcás modul beszerelés 41 1-tálcás modul telepítése 41 2000-lapos nagy-kapacitású lapadagoló betöltés 67 201–202 papírelakadások 261 203 papírelakadás 263 230 papírelakadás 264 231 papírelakadás 264 24x papírelakadás 266 250 papírelakadás 272 280.06 papírelakadás 298 281 papírelakadás 272 28y.xx papírelakadások 281 2yy.xx Zárja le a síkágy fedelét és töltse be az eredeti dokumentumot a feladat újraindításakor 298 2 000-lapos nagy-kapacitású lapadagoló beszerelés 41 31.xx Hiányzó vagy sérült [szín] festékkazetta 290 32.xx [color] festékkazetta termékszámát nem támogatja a készülék 290 34 Helytelen papírméret, ellenőrizze: [papírforrás] 290 34 Helytelen papírtípus, ellenőrizze: [papírforrás] 290 35 Nincs elég memória a szkennertartozék támogatásához 291 36 Nyomtatószerviz szükséges 291 37 Kevés a memória a feladat szétválogatásához 291 37 Kevés a memória, néhány függő feladat nem lesz visszaállítva 291 37 Kevés a memória, egyes Függő felad. törlődtek 291

37 Nincs elégmemória a Flashmemória töredezettségmentesítéséhez 291 38 Memória tele 292 39 Összetett oldal, előfordulhat, hogy néhány adat nincs kinyomtatva 292 3-tálcás modul beszerelés 41 3-tálcás modul telepítése 41 40 [color] érvénytelen újratöltés, cseréljen kazettát 292 455 kapocselak. 279 4yy.xx papírelakadások 274 51 Hibás flash 292 52 Nincs elég szabad hely a flash-memóriában az erőforrások számára, 292 520 lapos tálca (normál vagy kiegészítő) betöltés 61 53 Nem formázott flash észlelhető 292 54 [x] hálózat szoftverhiba 293 54 [x]. soros opció hiba 293 54 Normál hálózatiszoftverhiba 293 55 Nem támogatott kiegészítő a(z) [x]. nyílásban 293 56 [x]. USB-port letiltva 294 56 A normál USB-port le van tiltva 294 56 A(z) [x]. párhuzamos port letiltva 293 56 A(z) [x]. soros port letiltva 294 56 Szabv. párhuzamos port letiltva 294 58 Túl sok flash eszköz van telepítve 294 58 Túl sok lemez behelyezve 294 58 Túl sok tálca van csatalkoztatva 295 59 Nem kompatibilis [x] tálca 295 61 Távolítsa el a hibás lemezt 295 62 Lemez megtelt 295

63 Nem formázott lemez 295 80 Cser. a papírbeh. görgőket a [papírforrás] 296 80 Cseréljen égetőhengert 296 80 Lapolvasó karbantartása szükséges 296 80 Ütemezett karbantartás [x] 296 80.xx Beégető élettart. figy. 296 82.xx A hulladékfesték-tartály hiányzik 296 82.xx A hulladékfesték-tartály majdnem megtelt 297 82.xx Cserélje ki a hulladékfesték-tartályt 296 83.xx Hiányzik a továbbító modul 297 84 nem támogatott [szín] fotokonduktor 297 84.xx [szín] fotokonduktor hiányzik 297 84.xx [szín] fotokonduktor kifogyóban 297 84.xx [szín] fotokonduktor szintje alacsony 297 84.xx Cseréljen [szín] fotokonduktort 297 840.01 A lapolvasót a rendszergazda letiltotta 299 840.02 Lapolvasó letiltva. Ha a probléma továbbra is fennáll, forduljon a rendszergazdához. 299 850 lapos kiegészítő tálca betöltés 65 88.2x Cserélje ki a [szín] festékkazettát 298

### [

[paper source] módosítása erre: [custom string] 282 [paper source] módosítása erre: [custom string] betöltési mód: [orientation] 283 [paper source] módosítása erre: [custom type name] 282 [paper source] módosítása erre: [custom type name] betöltési mód: [orientation] 282 [paper source] módosítása erre: [paper size] [paper type] 283 [paper source] módosítása erre: [paper size] [paper type] betöltési mód: [orientation] 284 [paper source] módosítása erre: [paper size] betöltési mód: [orientation] 283 [x] egyéni típus módosítás, papírtípus 73 név módosítása 73 [x] hálózat menü 149 [x] soros menü 159

### Α

A 2. tárolót nem lehet leengedni 282 A 2 000-lapos nagykapacitású-adagoló telepítése 41 a beágyazott webkiszolgálót nem lehet megnyitni 332 a beépített webkiszolgáló megnyitása 21 a fax első beállítása 115 beépített webkiszolgáló használata 115 a fax- és e-mail funkció nincs beállítva 308 A Faxállomásnév nincs beállítva 285 A Faxállomásszám nincs beállítva 285 A faxkiszolgálón a "Címjegyzék formátum" nincs beállítva. Lépjen kapcsolatba a rendszergazdával. 285 A faxmemória megtelt 285 A faxpartíció nem működik. Lépjen kapcsolatba a rendszergazdával. 285 a festék ledörzsölődik 328 a festék sötétségének beállítása 86 a kezdőképernyő gombjai és ikonjai leírás 16 a kezdőképernyő gombjainak és ikonjainak bemutatása 16

A kézi adagoló ezt várja: [papírméret]. Ellenőrizze a [papírforrás] vezetőit 288 a kimeneti fájl típusának módosítása e-mail küldés 110 a kimeneti tároló beállítása kiadóegység 85 A lyukasztódoboz behelyezése 286 a lyukasztódoboz ürítése 231 a másolat minőségének beállítása 100 A memória megtelt, nem nyomtathatók faxok 288 a merevlemez-memória törlése 222 a normál tálca betöltése 61 a nyomtató áthelyezése 10, 256 a nyomtató bekapcsolása 25 a nyomtató csatlakoztatása megkülönböztető csengési szolgáltatáshoz 118 a nyomtató helyének kiválasztása 10 a nyomtató merevlemezének beszerelése 34 a nyomtató merevlemezének eltávolítása 38 a nyomtató merevlemezének titkosítása 223 a nyomtató merevlemezének törlése 222 a nyomtató üzembe helyezésének előkészítése Ethernet hálózaton 47 a nyomtató vezérlőpanelje 14 gyári alapértékek, visszaállítás 258 a nyomtató-merevlemez leselejtezése 221 a nyomtatófej lencséjének megtisztítása 227 a papír kiválasztása 76 a papírméret beállítása 61 a papírtípus beállítása 61 A szkennelt dokumentum túl hosszú 289 A szkenner ADF-fedele nyitva van 289

a vezeték nélküli hálózat beállítása a Windows rendszerben 48 a virtuális kijelző ellenőrzése beépített webkiszolgáló használata 257 A(z) [x]. tálca telepítése 286 Active NIC (Aktív NIC) menü 149 Alapértelmezett forrás menü 139 alaplap fedele visszaszerelés 26 alkatrészei állapot ellenőrzése 233 ellenőrzés a beágyazott webkiszolgáló használatával 233 ellenőrzés a nyomtató vezérlőpaneljéről 233 alkatrészek állapota ellenőrzés 233 alkatrészek és kellékek állapotának ellenőrzése 233 alkatrészek, csere karbantartási készlet 235 Alvó üzemmód beállítás 57 alvó üzemmód beállítása 57 AppleTalk menü 155 automatikus lapadagoló másolás 96 az alkatrészek és kellékek állapotának ellenőrzése 233 az érintőképernyő gombjainak használata 18 az oldalon festékfoltok vagy háttérárnyalatok láthatók 327 Az SMTP-kiszolgáló nincs beállítva. Lépjen kapcsolatba a rendszergazdával. 289 az Univerzális papírméret beállítása 61

### Á

Általános beállítások menü 168 árnyékképek jelennek meg a nyomatokon 318

#### В

beállítás TCP/IP-cím 152 beállítások frissítése a nyomtatóillesztőprogramban 46 Beállítások menü 205 Befagyasztott üzemmód használata 57 Befagyasztott üzemmód használata 57 belső megoldások port telepítése 31 belső nyomtatókiszolgáló hibaelhárítás 315 beolvasás flash meghajtóról 132 FTP-címre 130 FTP-címre, címjegyzék segítségével 131 gyorsmásolás 96 számítógépre 131 beolvasás flash-meghajtóra 132 Beolvasás hálózatra beállítás 22 beolvasás számítógépre 131 beolvasási beállítások Küldés módja 134 beolvasással kapcsolatos hibaelhárítás a beolvasás sokáig tart, vagy lefagy tőle a számítógép 306 a nyomtató a dokumentumnak vagy fényképnek csak egy részét olvassa be 307 beolvasás, nem sikerült 306 lapolvasó egységet nem lehet lecsukni 304 nem lehet beolvasni a számítógépről 308 betöltés 1150 lapos kiegészítő tálca 65 2000-lapos nagy-kapacitású lapadagoló 67 520 lapos tálca (normál vagy kiegészítő) 61 850 lapos kiegészítő tálca 65 borítékok, többfunkciós adagoló 69 fejléces papír a 2000-lapos nagykapacitású-adagolóban 67 fólia, többfunkciós adagoló 69 kartonlapok, többfunkciós adagoló 69 többfunkciós adagoló 69

betűtípusminták listája nyomtatás 94 betűtípusminták listájának nyomtatása 94 bizalmas és más típusú függő feladatok nyomtatása Macintosh számítógépről 93 Windows rendszeren 93 Bizalmas nyomtatás menü 165 bizalmas nyomtatási feladatok 92 nyomtatás Macintosh számítógépről 93 nyomtatás Windows rendszerből 93 Biztonsági beállítások szerkesztése menü 163 Biztonsági ellenőrzési napló menü 166 biztonsági információk 7,8 borítékok betöltés, multifunkciós adagoló 69 tippek 90

### С

címjegyzék segítségével 109 faxküldés 123 címke, papír tippek 91

### Cs

Csendes üzemmód nyomtatás minősége, hibaelhárítás 317 Csendes üzemmód használata 56 csere karbantartási készlet 235 Csereméret menü 143 csíkok jelennek meg a lapon 325 Csukja be a fedelét: [x] 284

### D

dátum és idő, fax beállítás 119 dátum- és időbélyeg hozzáadása 103 Dátum/idő beállítása menü 167 dokumentum nyomtatása 86 dokumentumok, nyomtatás Macintosh-ról 86 Windows rendszeren 86

### Ε

e-mail leállítás 111 e-mail beállítások Küldés módia 112 e-mail beállítások konfigurálása 107 E-mail beállítások menü 189 e-mail képernyő kiegészítők 111, 112, 113 további beállítások 113 e-mail küldés az érintőképernyő használata 109 címjegyzék segítségével 109 e-mail beállítások konfigurálása 107 e-mail funkció beállítása 107 gyorstárcsázó elem létrehozása Embedded Web Server segítségével 108 parancsikon-szám használatával 109 parancsikonok létrehozása az érintőképernyő segítségével 108 tárgysor hozzáadása 110 további beállítások 113 üzenetsor hozzáadása 110 e-mail küldés megszakítása 111 e-mail küldési lehetőség beállítás 107 e-mail parancsikonok, létrehozás beépített webkiszolgáló használata 108 e-mail, küldés az érintőképernyő használata 109 címjegyzék segítségével 109 parancsikon-szám használatával 109 Egyéb menü 164 egyéni név konfigurálás 73 Egyéni nevek menü 146 egyéni papírtípusnév készítés 73

egyéni papírtípusnév hozzárendelése 73 Egyéni szkennelési méretek menü 146 Egyéni típusok menü 146 egymás után elhelyezkedő-tálcás modul beszerelés 41 egymás után elhelyezkedő-tálcás modul telepítése 41 elakadások elhelvezkedés 260 elkerülés 259 papírelakadás elhelyezkedésének azonosítása 260 számok 260 Elfoqyott a tűzőkapocs 288 Ell. a(z) [src] tájolását vagy vezetőit 284 elválasztólapok másolatok közé helvezése 101 Embedded Web Server a fax első beállítása 115 az alkatrészek állapotának ellenőrzése 233 e-mail parancsikonok létrehozása 108 e-mail riasztások beállítása 258 faxcél parancsikon létrehozása 120 FTP-parancsikon létrehozása 129 hálózati beállítások 257 hozzáférés 21 hozzáférési probléma 332 kellékek állapotának ellenőrzése 233 nyomtató állapotának ellenőrzése 257 rendszergazdai beállítások 257 Embedded Web Server -Security (Beágyazott webkiszolgáló – Biztonság): Rendszergazdai útmutató hol található 257 Ethernet beállítás előkészítés 47 Ethernet hálózat Ethernet-nyomtatás beállításának előkészítése 47 Ethernet-port 43

e-mail riasztások alacsony kellékszint 258 beállítás 258 papírelakadás 258 e-mail riasztások beállítása a beágyazott webkiszolgáló használatával 258

### É

érintőképernyő gombok 18

### F

fax küldés 121 fax küldése 121 fax küldése az érintőképernyő segítségével 121 Fax port 43 fax- és e-mail funkció beállítás 308 fax- és e-mail funkció beállítása 308 faxcél parancsikon létrehozása beépített webkiszolgáló használata 120 faxcsatlakoztatás csatlakozás egy DSLvonalhoz 117 csatlakoztatás alközponthoz vagy ISDN-rendszerhez 117 nyomtató csatlakoztatása a fali aljzathoz 117 faxkapcsolatok helyi adapterek 118 faxküldés címjegyzék segítségével 123 gyorstárcsázó elemek segítségével 122 faxküldés a címjegyzék használatával 123 faxküldés parancsikonok használatával 122 faxküldés ütemezett időben 124 faxnapló megtekintés 124 faxnapló megjelenítése 124 faxok tartása 127 faxok továbbítása 128

faxolás a nyomtató konfigurálása a nyári időszámítás követésére 120 dátum és idő beállítása 119 fax beállítása 115 fax világosítása vagy sötétítése 123 faxfeladat törlése 125 faxküldés ütemezett időben 124 faxnapló megjelenítése 124 faxok tartása 127 faxok továbbítása 128 faxszám vagy állomásszám beállítása 119 gyorstárcsázó elem létrehozása Embedded Web Server segítségével 120 kéretlen faxok blokkolása 124 kimenő faxon szereplő faxilletve állomásnév beállítása 119 kiválasztás, faxkapcsolat 116 küldés az érintőképernyő segítségével 121 megkülönböztető csengési szolgáltatás 118 módosítás, felbontás 123 parancsikonok létrehozása az érintőképernyő segítségével 121 további beállítások 127 faxolás képernyője kiegészítők 125, 126, 127 további beállítások 126 Faxolás üzemmód (Analóg fax beállítása) menü 180 Faxolás üzemmód (Faxkiszolgáló beállítása) menü 188 faxolással kapcsolatos hibaelhárítás faxok fogadhatók, de nem küldhetők 311 faxot küldeni lehet, de fogadni nem 310 fogadott fax rossz minőségű 311 hívó azonosítója nem jelenik meg 308 nem lehet faxot küldeni vagy fogadni 309

faxszám vagy állomásszám beállítása 119 FCC-nyilatkozat 340 fejléc betöltés, 2000-lapos nagykapacitású-adagoló 67 betöltés, multifunkciós adagoló 90 betöltés, tálcák 90 másolás 98 fejléces papír betöltése papírtájolás 90 fekete-fehér nyomtatás 86 Feladat-nyilvántartás menü 207 felbontás, fax módosítás 123 felejtő memória 221 törlés 222 felejtő memória törlése 222 fény, jelző 14 fényerő módosítása a nyomtató kijelzője 58 Embedded Web Server 58 fénykép másolás 97 fényképmásolás 97 festék sötétsége beállítás 86 festékkazetta kicserélése 241 festékkazetták rendelés 233 újrahasznosítás 59 festékkazettát csere 241 festékpöttyök 329 Finishing (Utófeldolgozás) menü 208 firmware-kártya beszerelés 30 flash meghajtó nyomtatás róla 88 flash meghajtók támogatott fájltípusok 89 Flash-meghajtó menü 199 flash-memóriakártya beszerelés 30 hibaelhárítás 314 fóliák betöltés 90 betöltés, multifunkciós adagoló 69 használata 90

másolás 97 ötletek a használathoz 90 fotokonduktor egység csere 235 fotokonduktor egységek rendelés 234 fotokonduktor egységek rendelése 234 FTP beolvasás címjegyzék segítségével 131 további beállítások 135 FTP-beállítások menü 195 FTP-cím parancsikonok létrehozása az érintőképernyő segítségével 130 FTP-képernyő kiegészítők 133, 134, 135 FTP-parancsikon létrehozása beépített webkiszolgáló használata 129 függő feladatok 92 nyomtatás Macintosh számítógépről 93 nyomtatás Windows rendszerből 93 funkciók Scan Center 132 Füzet beállítások menü 218

### G

Gazdaságos mód beállítás 56 gazdaságos mód használata 56 gombok, a nyomtató kezelőpanelje 14 gombok, érintőképernyő használata 18

### GY

GYIK a színes nyomtatásról 329

### Gy

gyári alapértelmezett beállítások visszaállítás 258 gyári alapértelmezett értékek visszaállítása 258 gyorstárcsázó elemek segítségével faxküldés 122 Gyorstárcsázó elemek, létrehozás e-mail 108 fax címzettje 120, 121 FTP célállomás 129 FTP-cím 130

### Н

hálózatbeállítási oldal nvomtatása 45 hálózati beállítások 26 Embedded Web Server 257 Hálózati jelentések menü 151 Hálózati útmutató hol található 257 hálózatibeállítás-oldal nyomtatás 45 Hiba az USB-hub olvasásakor. Távolítsa el a hubot. 285 hibaelhárítás a beágyazott webkiszolgálót nem lehet megnyitni 332 a fax- és e-mail funkció nincs beállítva 308 alapvető nyomtatóproblémák megoldása 299 alkalmazáshiba történt 312 Beolvasás hálózatra 312 GYIK a színes nyomtatásról 329 nem válaszoló nyomtató ellenőrzése 299 nem válaszoló szkenner ellenőrzése 306 hibaelhárítás, beolvasás a beolvasás sokáig tart, vagy lefagy tőle a számítógép 306 a nyomtató a dokumentumnak vagy fényképnek csak egy részét olvassa be 307 beolvasás, nem sikerült 306 lapolvasó egységet nem lehet lecsukni 304 nem lehet beolvasni a számítógépről 308 hibaelhárítás, faxolással kapcsolatos faxok fogadhatók, de nem küldhetők 311 faxot küldeni lehet, de fogadni nem 310 fogadott fax rossz minőségű 311

hívó azonosítója nem jelenik meg 308 nem lehet faxot küldeni vagy fogadni 309 hibaelhárítás, kijelző a kijelző üres 300 a kijelzőn csak gyémántok láthatók 300 hibaelhárítás, másolással kapcsolatos a másoló nem válaszol 303 a nyomtató a dokumentumnak vagy fényképnek csak egy részét másolja 305 gyenge másolási minőség 304 lapolvasó egységet nem lehet lecsukni 304 rossz minőségű a beolvasott kép 307 hibaelhárítás, nyomtatás a feladat nem megfelelő papírra nyomtatódik ki 302 a nyomtatás rossz tálcából történik 302 a nyomtatási feladat a vártnál tovább tart 301 a tálca-összekapcsolás nem működik 302 a többnyelvű PDF-fájlokat nem lehet kinyomtatni 300 az elakadt lapokat a nyomtató nem nyomtatja ki újra 316 feladatok nem nyomtatódnak ki 300 felfüggesztett feladatok nem nyomtatódnak ki 301 helytelen karakterek a nyomtatásban 302 helytelen margók 319 hiba a flash-meghajtó olvasása közben 300 nem várt oldaltörések láthatók 303 Nincs elég memória a feladat szétválogatásához 303 papír gyakran elakad 315 papírmeghajlás 320 hibaelhárítás, nyomtatási minőség a festék ledörzsölődik 328 a karakterek széle recés 317 a nyomtatás túl sötét 321

árnyékképek jelennek meg a nyomatokon 318 az oldalon festékfoltok vagy háttérárnyalatok láthatók 327 egyszínű oldalak 325 eltorzult nyomtatás 324 fehér csíkok a lapon 325 fekete csíkok a lapon 325 festékpöttyök 329 gyenge az írásvetítő-fóliákra történő nyomtatás minősége 329 ismétlődő hibák jelennek meg az oldalon 324 levágott képek 317 nyomtatás túl világos 322 nyomtatási hibák 320 szaggatott függőleges vonalak a nyomatokon 327 szaggatott vízszintes vonalak jelennek meg a nyomatokon 326 szürke háttér 318 üres oldalak 323 vékony vízszintes vonalak 317 világos, fehér vagy nem megfelelő színű sorok láthatók a nyomatokon 319 hibaelhárítás, nyomtatókiegészítők a 2000 lapos fiók problémái 314 a kiegészítő nem működik 313 a nyomtató merevlemeze nem észlelhető 314 belső nyomtatókiszolgáló 315 flash-memóriakártya nem észlelhető 314 Internal Solutions Port 314 memóriakártya 314 problémák a papírtartó tálcával 313 USB-/párhuzamos illesztőkártya 315 hibaelhárítás, papíradagolás az üzenet az elakadás elhárítása után is a kijelzőn marad 316 hozzáférés a rendszeralaplaphoz 26 HTML-menü 217

hulladékfesték-tartály csere 243 rendelés 234 hulladékfesték-tartály cseréje 243

#### 

Ideiglenes adatfájlok törlése menü 166 ikonok a kezdőképernyőn elrejtése 21 megjelenítés 21 ikonok elrejtése a kezdőképernyőn 21 ikonok megjelenítése a kezdőképernyőn 21 információk a nyomtatóról hol található 9 Internal Solutions Port beszerelés 31 hibaelhárítás 314 portbeállítások módosítása 53 IPv6 menü 153

### J

jelentések megtekintés 258 Jelentések menü 148

#### Κ

kábelek Ethernet 43 **USB 43** kábelek csatlakoztatása 43 kapcsolatba lépés az ügyfélszolgálattal 332 Kapcsolja ki, várjon 2 másodpercet, kapcsolja be 288 kapocselakadás, megszüntetése 455 kapocselak. 279 karbantartási készlet csere 235 rendelés 235 kártya betöltés, multifunkciós adagoló 69 tippek 92 kellékanyagok cseréje festékkazettát 241 hulladékfesték-tartály 243 tűzőkazetta 248

kellékanyagok megőrzése 55 kellékanyagok, rendelés festékkazetták 233 fotokonduktor egységek 234 hulladékfesték-tartály 234 karbantartási készlet 235 tűzőkazetták 234 kellékek állapot ellenőrzése 233 ellenőrzés a beágyazott webkiszolgáló használatával 233 ellenőrzés a nyomtató vezérlőpaneljéről 233 takarékoskodás 55 tárolás 232 újrahasznosított papír használata 55 kellékek állapota ellenőrzés 233 Kellékek menü 137 kép beolvasása kimeneti fájl típusa 134 Kép menü 218 képernyő másolása kiegészítők 104, 105, 106, 134 kéretlen faxok blokkolása 124 kétoldalas nyomtatás 99 kezdőképernyő ikonok elrejtése 21 ikonok megjelenítése 21 kezelőpanel, nyomtató 14 kiadóegység kimeneti tárolók 85 szétválogató jellemzői 83 támogatott papírméretek 83 kibocsátással kapcsolatos nyilatkozatok 336, 339, 340 kiegészítők 1-tálcás modul, telepítése 41 2.000-lapos nagykapacitású-adagoló, telepítése 41 3-tálcás modul, telepítése 41 Belső megoldások port, telepítése 31 beszerelési sorrend 40 egymás után elhelyezkedő-tálcás modul, telepítése 41 firmware-kártva 30 firmware-kártyák 26

flash-memóriakártya 30 frissítés a nyomtatóillesztőprogramban 46 hálózat 26 lista 26 memóriakártya, beszerelés 28 memóriakártyák 26 nyomtató merevlemez, eltávolítás 38 nyomtató merevlemeze, beszerelés 34 portok 26 kiegészítők beszerelése beszerelési sorrend 40 kijelző hibaelhárítása a kijelző üres 300 a kijelzőn csak gyémántok láthatók 300 kijelző, a nyomtató vezérlőpanelje 14 fényerő módosítása 58 kimeneti fájl típusa kép beolvasása 134 módosítás 110 kimeneti tárolók 85 kimenő faxon szereplő fax- illetve állomásnév beállítása 119 kiválasztás, faxkapcsolat 116 konfiguráció exportálása beépített webkiszolgáló használata 24 konfiguráció importálása beépített webkiszolgáló használata 24 konfigurációs információ vezeték nélküli hálózat 47 könyvtárlista nyomtatás 94 könyvtárlista nyomtatása 94 környezeti beállítások Alvó üzemmód 57 Befagyasztott üzemmód 57 Csendes üzemmód 56 Gazdaságos mód 56 kellékanyagok megőrzése 55 kijelző fényereje, beállítás 58 környezetkímélő beállítások Alvó üzemmód 57 Csendes üzemmód 56 fényerő, módosítás 58 Gazdaságos mód 56 kellékanyagok megőrzése 55

Küldés módja beolvasási beállítások 134 e-mail beállítások 112 különböző papírméretek, másolás 99 különböző papírméretű oldalak másolása 99

#### L

lapolvasó automatikus lapadagoló 13 funkciók 13 lapolvasó üveglapja 13 lapolvasó üveglapja tisztítás 226 lapolvasó üveglapja (síkágyas) másolás 97 leállítás nyomtatási feladat, számítógépről 94 lemeztörlés 222

### Ly

lyukasztódoboz ürítés 231

#### Μ

másolás a lapolvasó üveglapja (síkágyas) segítségével 97 automatikus lapadagoló segítségével 96 beállítás, minőség 100 csökkentése 100 dátum- és időbélyeg hozzáadása 103 egyéni feladat (feladatkészítés) 102 elválasztólapok másolatok közé helyezése 101 fedvényüzenet elhelyezése 103 fejléces papírra 98 fénykép 97 gyorsmásolás 96 írásvetítő fóliára 97 különböző méretűre 98 különböző papírméretek 99 másolás megszakítása 104 nagyítás 100 papír mindkét oldalára 99 példányok leválogatása 101

tálca választása 98 több oldal egy lapra 102 további beállítások 106 másolás a papír mindkét oldalára (kétoldalas másolás) 99 másolás fejléces papírra 98 másolás írásvetítő fóliára 97 Másolási beállítások menü 175 másolási minőség beállítás 100 másolással kapcsolatos hibaelhárítás a másoló nem válaszol 303 a nyomtató a dokumentumnak vagy fényképnek csak egy részét másolja 305 gyenge másolási minőség 304 lapolvasó egységet nem lehet lecsukni 304 rossz minőségű a beolvasott kép 307 másolat kicsinyítése 100 másolat nagyítása 100 másolatok készítése a kiválasztott tálcában lévő papírokra 98 max. sebesség és max. hozam használata 87 maximális hozam használata 87 maximális sebesség használata 87 megkülönböztető csengési szolgáltatás, fax csatlakozás 118 megrendelhető belső kiegészítők 26 megtekintés jelentések 258 memória a nyomtatóra telepített típusok 221 memóriakártya beszerelés 28 hibaelhárítás 314 memóriakártya beszerelése 28 menübeállítások oldal nyomtatása 44 menübeállítások oldala nyomtatás 44 menük [x] hálózat 149

Aktív NIC 149 Alapértelmezett forrás 139 Általános beállítások 168 AppleTalk 155 beállítások 205 Bizalmas nyomtatás 165 Biztonsági beállítások szerkesztése 163 Biztonsági ellenőrzési napló 166 Csereméret 143 Dátum és idő beállítása 167 diagram 136 E-mail beállítások 189 Egyéb 164 Egyéni nevek 146 Egyéni szken. méretek 146 Egyéni típusok 146 Faxolás üzemmód (Analóg fax beállítása) 180 Faxolás üzemmód (Faxkiszolgáló beállítása) 188 Feladat-nyilvánt. 207 Flash meghajtó 199 FTP-beállítások 195 Füzet beállítások 218 Hálózati jelentések 151 Hálózati kártya 152 **HTML 217** Ideiglenes adatfájlok törlése 166 IPv6 153 Jelentések 148 Kellékanyagok 137 Kép 218 Kiadási műveletek 208 Másolási beállítások 175 Minőség 210 MP konfigurálása 142 OCR beáll. 204 Papír textúra 143 Papírbetöltés 145 Papírméret/-típus 139 Párhuzamos [x] 157 PCL-emuláció 214 PDF 213 PostScript 213 Segédprogramok 212 SMTP-beállítási menü 162 Soros [x] 159 Súgó 219 Szabványos hál. 149

Szabványos USB 155 Tároló beállítás 147 TCP/IP 152 Universal Setup (Univerzális beállítás) 147 Vezeték nélküli 154 XPS 213 menük diagram 136 mobileszköz nyomtatás róla 87 Módosítsa ezt: [papírforrás], erre: [papírméret] 283 MP menü konfigurálása 142 My MFP beállítás 23

### Ν

Néhány függő feladat nem lett visszaállítva 289 nem felejtő memória 221 törlés 222 nem felejtő memória törlése 222 Nem támogatott lemez 290 Nem támogatott USB-eszköz, távolítsa el 285 Nem támogatott USB-hub, távolítsa el 285 nem válaszoló nyomtató ellenőrzése 299 nem válaszoló szkenner ellenőrzése 306 Network Card (Hálózati kártya) menü 152 normál tálca betöltés 61

### Ny

nyári időszámítás, faxolás 120 nyomtatás betűtípusminták listája 94 fekete-fehér 86 flash-meghajtóról 88 hálózatibeállítás-oldal 45 könyvtárlista 94 Macintosh-ról 86 max. sebesség és max. hozam 87 megszakítás a nyomtató kezelőpaneljéről 94 menübeállítások oldala 44 nyomtatás mobileszközről 87

Windows rendszeren 86 nyomtatás fekete-fehérben 86 nyomtatás flash-meghajtóról 88 nyomtatás minősége, hibaelhárítás a festék ledörzsölődik 328 a karakterek széle recés 317 a nyomtatás túl sötét 321 a nyomtatófej lencséjének megtisztítása 227 árnyékképek jelennek meg a nyomatokon 318 az oldalon festékfoltok vagy háttérárnyalatok láthatók 327 egyszínű oldalak 325 eltorzult nyomtatás 324 fehér csíkok a lapon 325 fekete csíkok a lapon 325 festékpöttyök 329 gyenge az írásvetítő-fóliákra történő nyomtatás minősége 329 ismétlődő hibák jelennek meg az oldalon 324 levágott képek 317 nyomtatás túl világos 322 nyomtatási hibák 320 szaggatott függőleges vonalak a nyomatokon 327 szaggatott vízszintes vonalak jelennek meg a nyomatokon 326 szürke háttér 318 üres oldalak 323 vékony vízszintes vonalak 317 világos, fehér vagy nem megfelelő színű sorok láthatók a nyomatokon 319 nyomtatás mobileszközről 87 nyomtatás, hibaelhárítás a feladat nem megfelelő papírra nyomtatódik ki 302 a nyomtatás rossz tálcából történik 302 a nyomtatási feladat a vártnál tovább tart 301 a tálca-összekapcsolás nem működik 302 a többnyelvű PDF-fájlokat nem lehet kinyomtatni 300 az elakadt lapokat a nyomtató nem nyomtatja ki újra 316

feladatok nem nyomtatódnak ki 300 felfüggesztett feladatok nem nyomtatódnak ki 301 helytelen karakterek a nyomtatásban 302 helytelen margók 319 hiba a flash-meghajtó olvasása közben 300 nem várt oldaltörések láthatók 303 Nincs elég memória a feladat szétválogatásához 303 papír gyakran elakad 315 papírmeghajlás 320 nyomtatási feladat megszakítás, számítógépről 94 nyomtatási feladat megszakítása a nyomtató kezelőpaneljén 94 számítógépről 94 nyomtatási feladatok ellenőrzése 92 nyomtatás Macintosh számítógépről 93 nyomtatás Windows rendszerből 93 nyomtatási feladatok eltárolása 92 nyomtatási feladatok ismétlése 92 nyomtatás Macintosh számítógépről 93 nyomtatás Windows rendszerből 93 nyomtatási feladatok megőrzése 92 nyomtatás Macintosh számítógépről 93 nyomtatás Windows rendszerből 93 nyomtatási minőség fotokonduktor egység cseréje 235 lapolvasó üveglapjának tisztítása 226 nyomtató alapmodell 11 bekapcsolás 25 hely kiválasztása 10 minimális elakadások 10 mozgatás 10, 256 szállítás 256

teljesen konfigurált 11 nyomtató állapotának ellenőrzése a beágyazott webkiszolgálón 257 nyomtató állapotának ellenőrzése a beágyazott webkiszolgáló használatával 257 nyomtató csatlakoztatása helyi adapterek 118 nyomtató külseje tisztítás 225 nyomtató merevlemeze beszerelés 34 eltávolítása 38 hibaelhárítás 314 leselejtezés 221 titkosítás 223 törlés 222 nyomtató merevlemezének memóriája törlés 222 nyomtató merevlemezének titkosítása 223 nyomtató szállítása 256 nyomtató telepítése vezeték nélküli hálózaton Macintosh használata 50 nyomtatóbeállítások 11 nyomtatófej lencsék tisztítás 227 nyomtatókiegészítők hibaelhárítása a 2000 lapos fiók problémái 314 a kiegészítő nem működik 313 a nyomtató merevlemeze nem észlelhető 314 belső nyomtatókiszolgáló 315 flash-memóriakártya nem észlelhető 314 Internal Solutions Port 314 memóriakártya 314 problémák a papírtartó tálcával 313 USB-/párhuzamos illesztőkártya 315 nyomtatóproblémák, alapvetők megoldása 299 nyomtatószoftver telepítése lehetőségek hozzáadása 46

nyomtatószoftver telepítése (Windows) 45 nyomtatószoftver, telepítés (Windows) 45 nyomtatóüzenetek 1565 Emulációs hiba, emuláció betöltése opció 299 280.06 papírelakadás 298 2yy.xx Zárja le a síkágy fedelét és töltse be az eredeti dokumentumot a feladat újraindításakor 298 31.xx Hiányzó vagy sérült [szín] festékkazetta 290 32.xx [color] festékkazetta termékszámát nem támogatja a készülék 290 34 Helytelen papírméret, ellenőrizze: [papírforrás] 290 34 Helytelen papírtípus, ellenőrizze: [papírforrás] 290 35 Nincs elég memória a szkennertartozék támogatásához 291 36 Nyomtatószerviz szükséges 291 37 Kevés a memória a feladat szétválogatásához 291 37 Kevés a memória, néhány függő feladat nem lesz visszaállítva 291 37 Kevés a memória, egyes Függő felad. törlődtek 291 37 Nincs elégmemória a Flashmemória töredezettségmentesítéséhez 291 38 Memória tele 292 39 Összetett oldal, előfordulhat, hogy néhány adat nincs kinyomtatva 292 40 [color] érvénytelen újratöltés, cseréljen kazettát 292 51 Hibás flash 292 52 Nincs elég szabad hely a flash-memóriában az erőforrások számára. 292 53 Nem formázott flash észlelhető 292 54 [x] hálózat szoftverhiba 293 54 [x]. soros opció hiba 293 54 Normál hálózatiszoftverhiba 293

55 Nem támogatott kiegészítő a(z) [x]. nyílásban 293 56 [x]. USB-port letiltva 294 56 A normál USB-port le van tiltva 294 56 A(z) [x]. párhuzamos port letiltva 293 56 A(z) [x]. soros port letiltva 294 56 Szabv. párhuzamos port letiltva 294 58 Túl sok flash eszköz van telepítve 294 58 Túl sok lemez behelyezve 294 58 Túl sok tálca van csatalkoztatva 295 59 Nem kompatibilis [x] tálca 295 61 Távolítsa el a hibás lemezt 295 62 Lemez megtelt 295 63 Nem formázott lemez 295 80 Cser. a papírbeh. görgőket a [papírforrás] 296 80 Cseréljen égetőhengert 296 80 Lapolvasó karbantartása szükséges, használja az ADFkészletet 296 80 Ütemezett karbantartás [x] 296 80.xx Beégető élettart. figy. 296 82.xx A hulladékfesték-tartály hiányzik 296 82.xx A hulladékfesték-tartály majdnem megtelt 297 82.xx Cserélje ki a hulladékfesték-tartályt 296 83.xx Hiányzik a továbbító modul 297 84 Cserélje ki a fekete PCegységet 235 84 Cserélje ki a színes PCegységeket 235 84 nem támogatott [szín] fotokonduktor 297 84.xx [szín] fotokonduktor hiányzik 297 84.xx [szín] fotokonduktor kifogyóban 297

84.xx [szín] fotokonduktor szintje alacsony 297 84.xx Cseréljen [szín] fotokonduktort 297 840.01 A lapolvasót a rendszergazda letiltotta 299 840.02 Lapolvasó letiltva. Ha a probléma továbbra is fennáll, forduljon a rendszergazdához. 299 88.2x Cserélje ki a [szín] festékkazettát 298 [paper source] módosítása erre: [custom string] 282 [paper source] módosítása erre: [custom string] betöltési mód: [orientation] 283 [paper source] módosítása erre: [custom type name] 282 [paper source] módosítása erre: [custom type name] betöltési mód: [orientation] 282 [paper source] módosítása erre: [paper size] [paper type] 283 [paper source] módosítása erre: [paper size] [paper type] betöltési mód: [orientation] 284 [paper source] módosítása erre: [paper size] betöltési mód: [orientation] 283 A 2. tárolót nem lehet leengedni 282 A Faxállomásnév nincs beállítva 285 A Faxállomásszám nincs beállítva 285 A faxkiszolgálón a "Címjegyzék formátum" nincs beállítva. Lépjen kapcsolatba a rendszergazdával. 285 A faxmemória megtelt 285 A faxpartíció nem működik. Lépjen kapcsolatba a rendszergazdával. 285 A kézi adagoló ezt várja: [papírméret]. Ellenőrizze a [papírforrás] vezetőit 288 A lyukasztódoboz behelyezése 286 A memória megtelt, nem nyomtathatók faxok 288

A szkennelt dokumentum túl hosszú 289 A szkenner ADF-fedele nyitva van 289 A(z) [x]. tálca beillesztése 286 A(z) [x]. tálca telepítése 286 Az SMTP-kiszolgáló nincs beállítva. Lépjen kapcsolatba a rendszergazdával. 289 Csukja be a fedelét: [x] 284 Csukja be az ajtót: [x] 284 Elfoqyott a tűzőkapocs 288 Ell. a(z) [src] tájolását vagy vezetőit 284 Hiba az USB-hub olvasásakor. Távolítsa el a hubot. 285 Kapcsolja ki, várjon 2 másodpercet, kapcsolja be 288 Módosítsa ezt: [papírforrás], erre: [papírméret] 283 Néhány függő feladat nem lett visszaállítva 289 Nem támogatott lemez 290 Nem támogatott USB-eszköz, távolítsa el 285 Nem támogatott USB-hub, távolítsa el 285 Papír eltávolítása a normál kimeneti tárolóból 288 Sérült lemez 284 Színkorrekció 282 Távolítsa el a papírt a(z) [x]. tárolóból 289 Távolítsa el a papírt az összes tárolóból 289 Távolítsa el a papírt ebből: [linked set bin name] 289 Töltse fel a kézi adagolót ezzel: [custom string] 287 Töltse fel a kézi adagolót ezzel: [custom type name] 287 Töltse fel a kézi adagolót ezzel: [paper size] 287 Töltse fel a kézi adagolót ezzel: [paper type] [paper size] 288 Töltse fel ezt: [src], ezzel: [egyéni karakterlánc] 286 Töltse fel ezt: [src], ezzel: [egyéni típusnév] 286 Töltse fel ezt: [src], ezzel: [méret] 287

Töltse fel ezt: [src], ezzel: [típus] [méret] 287 Ürítse a lyukasztódobozt 284 Visszaállítja a függő feladatokat? 289 nyomtatózaj csökkentése 56

#### 0

OCR beállítások menü 204 opciók, érintőképernyő e-mail 111, 112, 113 fax 125, 126, 127 FTP 133, 134, 135 másolás 104, 105, 106, 134

#### Ρ

papír előnyomott űrlapok 76 fejléc 76 iellemzők 74 kiválasztás 76 különböző méretek, másolás 99 nem elfogadható 75, 76 szétválogató jellemzői 83 takarékosság 102 tárolás 78 újrafelhasznált 76 újrahasznosított kellékek használata 55 Univerzális méret beállítása 61 Papír eltávolítása a normál kimeneti tárolóból 288 papíradagolás, hibaelhárítás az üzenet az elakadás elhárítása után is a kijelzőn marad 316 Papírbetöltés menü 145 papírelakadás elkerülés 259 papírelakadás, elhárítás 201–202 papírelakadások 261 203 papírelakadás 263 230 papírelakadás 264 231 papírelakadás 264 24x papírelakadás 266 250 papírelakadás 272 281 papírelakadás 272 28y.xx papírelakadások 281 455 kapocselak. 279 4yy.xx papírelakadások 274

papírelakadások elkerülése 78, 259 papírméret beállítás 61 Universal 147 Papírméret/Papírtípus menü 139 papírméretek támogatott 78 papírtakarékosság 102 Papírtextúra menü 143 papírtípus beállítás 61 papírtípusok hol tölthető be 81 kétoldalas nyomtatás támogatása 81 nyomtató által támogatott 81 szétválogató által támogatott 81 Párhuzamos [x] menü 157 PCL Emul (PCL-emuláció) menü 214 PDF menü 213 példányok leválogatása 101 port Ethernet 43 Fax 43 Telefon 43 **USB** 43 portbeállítások konfigurálás 53 portbeállítások konfigurálása 53 PostScript menü 213 profilok létrehozása ScanBack segédprogram használata 133 publikációk hol található 9

### Q

Quality (Minőség) menü 210

#### R

rendelés festékkazetták 233 hulladékfesték-tartály 234 karbantartási készlet 235 tűzőkazetták 234 rendszeralaplap hozzáférés 26 rendszergazdai beállítások Embedded Web Server 257

### S

Scan Center szolgáltatásai 132 ScanBack segédprogram használata 133 ScanBack segédprogram használata 133 sérült a nyomtató merevlemeze 284 SMTP-beállítási menü 162 soros nyomtatás beállítás 54 soros nyomtatás beállítása 54 Súgó menü 219

#### Sz

Szabványos hál. menü 149 Szabványos USB menü 155 szaggatott vízszintes vonalak jelennek meg a nyomatokon 326 Színkorrekció 282 szkennelés FTP címre az érintőképernyő használata 130 címjegyzék segítségével 131 gyorstárcsázó számok segítségével 130 parancsikonok létrehozása a számítógép segítségével 129

### Т

tálca-összekapcsolás bontása 72 egyéni papírtípusnév hozzárendelése 73 tálcák összekapcsolás 72 összekapcsolás bontása 72 tálcák csatolása 72 tálcák összekapcsolása egyéni papírtípusnév hozzárendelése 73 támogatott flash-meghajtók 89 támogatott papírméretek 78 támogatott papírtípusok és súlyok 81 tárgy és üzenetinformációk hozzáadás e-mailhez 110 tárolás kellékek 232 papír 78 Tároló beállítás menü 147

Távoli kezelőpanel beállítás 23 Távolítsa el a papírt a(z) [x]. tárolóból 289 Távolítsa el a papírt az összes tárolóból 289 Távolítsa el a papírt ebből: [linked set bin name] 289 TCP/IP menü 152 Telefon port 43 telepítés vezeték nélküli hálózaton Windows használata 48 telepítés, nyomtató vezeték nélküli hálózaton 48 tippek borítékok 90 címke, papír 91 fejléces papír használatáról 90 fólia használatáról 90 kártya 92 tippek fejléces papír használatához 90 tisztítás lapolvasó üveglapja 226 nyomtató külseje 225 több oldal másolása egy lapra 102 többfunkciós adagoló betöltés 69 Töltse fel a kézi adagolót ezzel: [custom string] 287 Töltse fel a kézi adagolót ezzel: [custom type name] 287 Töltse fel a kézi adagolót ezzel: [paper size] 287 Töltse fel a kézi adagolót ezzel: [paper type] [paper size] 288 törölhetőség nyilatkozat - 221 törölhetőségi nyilatkozat 221 további beállítások e-mail küldés 113 faxolás 127 FTP 135 másolás 106 további információk a nyomtatóról 9 tűzőkazetta csere 248 tűzőkazetta kicserélése 248

tűzőkazetták rendelés 234

#### U

Universal Setup (Univerzális beállítás) menü 147 Univerzális papírméret 147 beállítás 61 USB-/párhuzamos illesztőkártya hibaelhárítás 315 USB-port 43 Utilities (Segédprogramok) menü 212

### Ú

újrahasznosítás festékkazetták 59 Lexmark csomagolás 59 Lexmark termékek 59 WEEE-nyilatkozat 336 újrahasznosított papír használata 55, 76 újrahasznosított papír használata 55

### Ü

ügyfélszolgálat kapcsolatfelvétel 332 üres oldalak 323 Ürítse a lyukasztódobozt 284

### V

vezeték nélküli hálózat konfigurációs információ 47 telepítés Macintosh segítségével 50 telepítés, Windows használata 48 vezeték nélküli nyomtató telepítése Macintosh rendszer esetén 50 világos, fehér vagy nem megfelelő színű sorok láthatók a nyomatokon 319 virtuális kijelző ellenőrzés a beágyazott webkiszolgáló használatával 257 Visszaállítja a függő feladatokat? 289

#### W

Wireless (Vezeték nélküli) menü 154 WS Scan áttekintés 23

### Х

XPS menü 213

### Ζ

zajkibocsátási szintek 336 Zöld beállítások Csendes üzemmód 56 Gazdaságos mód 56 zöld beállítások Befagyasztott üzemmód 57

### Ű

Űrlapok és kedvencek beállítás 22